# SmartLogger3000

# Manual de utilizare

Emisiune 13 Data 2023-06-12

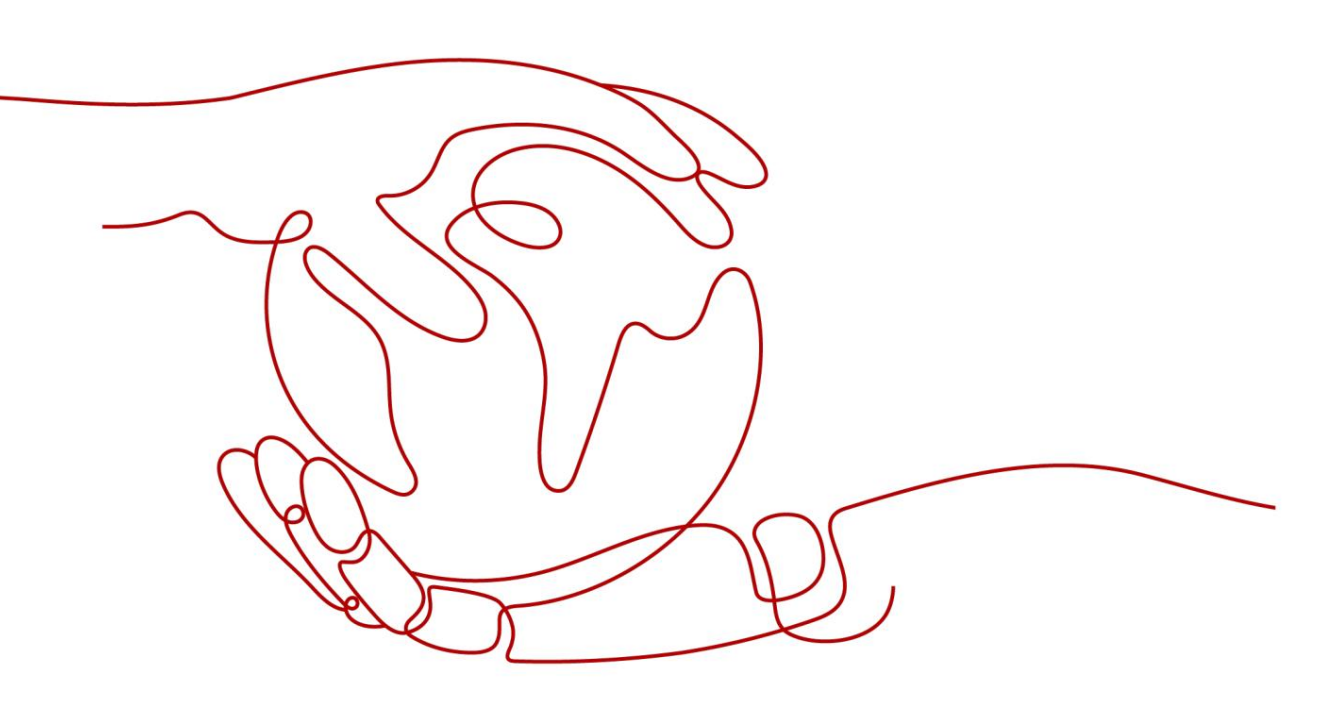

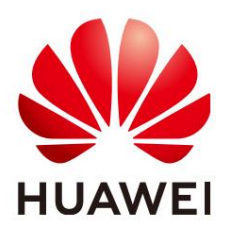

HUAWEI TECHNOLOGIES CO., LTD.

Copyright © Huawei Technologies Co., Ltd. 2023. Toate drepturile rezervate.

Nicio parte a acestui document nu poate fi reprodusă sau transmisă sub nicio formă sau prin orice mijloc fără acordul prealabil scris al Huawei Technologies Co., Ltd.

Mărci comerciale și permisiuni

HUAWEI și alte mărci comerciale Huawei sunt mărci comerciale ale Huawei Technologies Co., Ltd. Toate celelalte mărci comerciale și nume comerciale menționate în acest document sunt proprietatea deținătorilor respectivi.

#### Înștiințare

Produsele, serviciile și caracteristicile achiziționate sunt stipulate prin contractul încheiat între Huawei și client. Este posibil ca toate produsele, serviciile și caracteristicile descrise în acest document sau parțial să nu se încadreze în domeniul de aplicare a achiziției sau în domeniul de utilizare. Cu excepția cazului în care se prevede altfel în contract, toate declarațiile, informațiile și recomandările din acest document sunt furnizate "CA AȘA ESTE", fără garanții, garanții sau reprezentări de orice fel, fie exprese, fie implicite.

Informațiile din acest document pot fi modificate fără notificare. Fiecare ffr a fost făcută în pregătirea acestui document pentru a asigura acuratețea conținutului, dar toate declarațiile, informațiile și recomandările din acest document nu constituie o garanție de niciun fel, expresă sau implicită.

## Huawei Technologies Co., Ltd.

Abordare:

Baza industriala Huawei Bantian, Longgang Shenzhen 518129 Republica Populară Chineză

Site: https://e.huawei.com

Numărul 13 (12.06.2023)

## Despre acest document

Scop

Acest document prezintă SmartLogger3000 (SmartLogger pe scurt) și SmartModule1000 (SmartModule pe scurt) în ceea ce privește instalarea, conexiunile electrice, funcționarea și întreținerea sistemului și depanarea. Înțelegeți caracteristicile, funcțiile și măsurile de siguranță SmartLogger și SmartModule furnizate în acest document înainte de a instala și utiliza SmartLogger și SmartModule.

## Public-țintă

Acest document este destinat personalului care operează și electricienilor qfi ai instalațiilor fotovoltaice (PV) și de stocare a energiei.

# Convenții de simbol

Simbolurile care pot fi găsite în acest document sunt după cum urmează:

| Simbol   | Descriere                                                                                                    |
|----------|----------------------------------------------------------------------------------------------------|
| A DANGER | Indică un pericol cu un nivel ridicat de risc care, dacă nu este<br>evitat, va duce la moarte sau vătămări grave.                                                                                                    |
|          | Indică un pericol cu un nivel mediu de risc care, dacă nu este<br>evitat, poate duce la moarte sau vătămări grave.                                                                                                    |
|          | Indică un pericol cu un nivel scăzut de risc care, dacă nu<br>este evitat, poate duce la vătămări minore sau moderate.                                                                                                    |
| ΝΟΠΟΕ    | Indică o situație potențial periculoasă care, dacă nu este<br>evitată, ar putea duce la deteriorarea echipamentului,<br>pierderea datelor, deteriorarea performanței sau<br>rezultate neprevăzute.<br>NOTIFICARE este folosită pentru a aborda practicile care nu sunt legate<br>de vătămarea corporală. |

| Simbol | Descriere                                                                                                    |
|--------|----------------------------------------------------------------------------------------------------|
| C NOTE | Suplimentează informațiile importante din textul principal.<br>NOTĂ este utilizată pentru a aborda informații care nu sunt<br>legate de vătămări personale, deteriorarea echipamentului și<br>deteriorarea mediului. |

#### Istoricul schimbărilor

Actualizările dintre problemele documentelor sunt cumulative. Cea mai recentă ediție a documentului conține toate modificările făcute în numerele anterioare.

#### Numărul 13 (12.06.2023)

Actualizat 2.1.3 Aspect.

Actualizat 2.2.3 Aspect.

Actualizat 6.2.1 Pregătiri și autentificare WebUI.

Actualizat 6.3.3 Setarea parametrilor pentru conectarea la sistemul de management.

Actualizat 6.3.7 Setarea parametrilor MBUS.

Actualizat 6.7.2 Setarea controlului puterii active.

#### Numărul 12 (2023-04-20)

Actualizat 2.1.2 Rețea.

Actualizat 4.1.10 Conectarea jumperilor de fibră.

Actualizat 6.2.4 Punerea în funcțiune utilizând Expertul de implementare (V300R023C00).

Actualizat 6.3.3 Setarea parametrilor pentru conectarea la sistemul de management.

Actualizat 6.3.7 Setarea parametrilor MBUS.

Actualizat 6.3.15 Setarea parametrilor modulului PID.

S-a șters "Setarea limitei de capacitate".

Actualizat 6.4 Setarea parametrilor de control al bateriei.

Actualizat 6.5 Setarea parametrilor de control EMS.

S-a adăugat 6.6 Setarea parametrilor caracteristicilor.

#### Numărul 11 (2023-01-20)

Actualizat 1 Informații de siguranță.

Actualizat 6.3.11 Setarea parametrilor ESU.

Actualizat 6.3.16 Setarea parametrilor contorului.

| SmartLogger3000     |  |
|---------------------|--|
| Manual de utilizare |  |

Actualizat 6.4 Setarea parametrilor de control al bateriei.

Actualizat 6.7.8.2 Setarea NS Protection Remote Shutdown.

Actualizat 7.4.11 Forțare pornire.

Actualizat 7.5 Înlocuire dispozitiv.

S-a adăugat 8.18 Resetarea parolei.

Actualizat 8.13 Ce modele de contoare de putere și EMI sunt acceptate de SmartLogger?.

Acronime și abrevieri E actualizate .

#### Numărul 10 (2022-08-20)

Actualizat 6.1.3 Meniuri WebUI.

Actualizat 6.2.1 Pregătiri și autentificare WebUI.

S-a adăugat 6.2.4 Punerea în funcțiune folosind Expertul de implementare (V300R023C00).

Actualizat 6.3.5 Setarea parametrilor pentru Slave SmartLogger.

Adăugat 6.3.6 Setarea parametrilor de comunicații GOOSE.

Actualizat 6.3.8 Setarea parametrilor invertorului.

Actualizat 6.3.9 Setarea parametrilor PCS.

Actualizat 6.3.10 Setarea parametrilor CMU.

Actualizat 6.3.11 Setarea parametrilor ESU.

Actualizat 6.3.14 Setarea parametrilor HVAC.

Actualizat 6.4 Setarea parametrilor de control al bateriei.

Actualizat 6.3.18 Setarea parametrilor STS.

Actualizat 6.7.2 Setarea controlului puterii active.

Actualizat 6.7.3 Setarea controlului puterii reactive.

Lista de alarme 7.3 actualizată .

Actualizat 7.4.4 Exportarea jurnalelor dispozitivului.

Actualizat 7.4.11 Forțare pornire.

#### Numărul 09 (07.01.2022)

Actualizat 2.1.2 Rețea.

Actualizat 2.2.2 Rețea.

Aspect actualizat 6.1.1 WebUI.

Actualizat 6.1.3 Meniuri WebUI.

Adăugat 6.3.3 Setarea parametrilor pentru conectarea la sistemul de management.

| SmartLogger3000<br>Manual de utilizare |                                                                                 | Despre acest document |
|----------------------------------------|---------------------------------------------------------------------------------|-----------------------|
|                                        |                                                                                 |                       |
|                                        | Actualizat 6.3.9 Setarea parametrilor PCS.                                      |                       |
|                                        | Actualizat 6.3.10 Setarea parametrilor CMU.                                     |                       |
|                                        | Actualizat 6.3.11 Setarea parametrilor ESU.                                     |                       |
|                                        | Actualizat 6.3.14 Setarea parametrilor HVAC.                                    |                       |
|                                        | Actualizat 6.4 Setarea parametrilor de control al bateriei.                     |                       |
|                                        | S-a adăugat "Setarea limitei de capacitate".                                    |                       |
|                                        | Actualizat 6.5 Setarea parametrilor de control EMS.                             |                       |
|                                        | Actualizat 6.7.2 Setarea controlului puterii active.                            |                       |
|                                        | Actualizat 6.7.3 Setarea controlului puterii reactive.                          |                       |
|                                        | Actualizat 6.7.5 Setarea parametrilor de limitare a exportului.                 |                       |
|                                        | Actualizat 7.4.1 Actualizarea versiunii de firmware a dispozitivului.           |                       |
|                                        | Actualizat 7.4.3 Trimiterea unei comenzi de întreținere a sistemului.           |                       |
|                                        | Actualizat 7.4.4 Exportarea jurnalelor dispozitivului.                          |                       |
|                                        | S-a adăugat 7.4.8 Gestionarea utilizatorilor.                                   |                       |
|                                        | Actualizat 7.4.9 Colectarea datelor de performanță.                             |                       |
|                                        | Actualizat 7.4.10 Ajustarea randamentului total de energie.                     |                       |
|                                        | Actualizat 8.13 Ce modele de contoare de putere și EMI sunt acceptate de Smartl | _ogger?.              |
|                                        |                                                                                 |                       |

## Numărul 08 (15.10.2021)

| Actualizat 2.1.2 Rețea.                                                                          |
|--------------------------------------------------------------------------------------------------|
| Actualizat 2.2.2 Rețea.                                                                          |
| Aspect actualizat 6.1.1 WebUI.                                                                   |
| Actualizat 6.1.3 Meniuri WebUI.                                                                  |
| Actualizat 6.2 Punerea în funcțiune a dispozitivului.                                            |
| Actualizat 6.2.1 Pregătiri și autentificare WebUI.                                               |
| S-a adăugat 6.2.3 Punerea în funcțiune folosind Expertul de implementare (V800R021C10).          |
| Actualizat 6.3.1 Setarea parametrilor utilizatorului.                                            |
| Actualizat 6.3.2 Setarea parametrilor pentru conectarea la sistemul de management (V300R001C00). |
|                                                                                                  |
| Adăugat 6.3.9 Setarea parametrilor PCS.                                                          |
| Adăugat 6.3.10 Setarea parametrilor CMU.                                                         |
| Adăugat 6.3.11 Setarea parametrilor ESU.                                                         |
| Adăugat 6.3.12 Setarea parametrilor ESC.                                                         |

| SmartLogger3000     |  |
|---------------------|--|
| Manual de utilizare |  |

Adăugat 6.3.13 Setarea parametrilor ESR. Adăugat 6.3.14 Setarea parametrilor HVAC. S-a adăugat 6.4 Setarea parametrilor de control al bateriei. Actualizat 6.7.2 Setarea controlului puterii active. Actualizat 6.7.5 Setarea parametrilor de limitare a exportului. Actualizat 7.2 Depanare. Lista de alarme 7.3 actualizată . Actualizat 7.4.1 Actualizarea versiunii de firmware a dispozitivului. Actualizat 7.4.4 Exportarea jurnalelor dispozitivului. Lista actualizată cu nr. port C. Acronime și abrevieri E actualizate .

#### Numărul 07 (30.06.2021)

Actualizat 6.1 Introducere în WebUI.

Actualizat 6.1.3 Meniuri WebUI.

Actualizat 6.3.8.1 Parametri de rulare.

S-a adăugat 6.3.8.4 Baterie.

S-a adăugat 6.5 Setarea parametrilor de control EMS.

Actualizat 6.7.2 Setarea controlului puterii active.

Actualizat 7.4.4 Exportarea jurnalelor dispozitivului.

Actualizat 7.4.5 Pornirea unui test la fața locului.

Actualizat 8.13 Ce modele de contoare de putere și EMI sunt acceptate de SmartLogger?.

#### Numărul 06 (2021-03-20)

Actualizat 6.3.2 Setarea parametrilor pentru conectarea la sistemul de management (V300R001C00).

Actualizat 6.3.8.1 Parametri de rulare.6.3.8.1 Parametri de rulare

Actualizat 6.3.8.2 Sistem de urmărire.

Actualizat 6.3.16.1 Setarea parametrilor contorului DL/T645.

Actualizat 6.3.16.2 Setarea parametrilor contorului Modbus-RTU.

Actualizat 6.3.17.1 Setarea parametrilor Modbus-RTU EMI.

S-a adăugat 6.3.23 Algoritmul de urmărire inteligentă.

Actualizat 6.7.2 Setarea controlului puterii active.

Actualizat 6.7.5 Setarea parametrilor de limitare a exportului.

| SmartLogger3000     |  |
|---------------------|--|
| Manual de utilizare |  |

Despre acest document

Actualizat 6.7.6 Setarea parametrilor pentru compensarea inteligentă a puterii reactive. S-a adăugat 6.7.8 Setarea închiderii de la distanță. Actualizat 6.7.8.1 Setarea Oprire la distanță cu contact uscat.

Adăugat 6.7.8.2 Setarea NS Protection Remote Shutdown.

S-a adăugat 7.4.3.1 Exportarea fișierelor nn complete.

S-a adăugat 7.4.3.2 Importarea fișierelor complete nn.

Actualizat 8.15 Cum folosesc partajarea rețelei mobile?.

Adăugat 8.16 WebUI permite autentificarea numai în chineză și solicită trecerea la chineză.

#### Numărul 05 (30.09.2020)

Actualizat 6.3.2 Setarea parametrilor pentru conectarea la sistemul de management (V300R001C00).

Actualizat 6.3.7 Setarea parametrilor MBUS. Adăugat 8.15 Cum folosesc partajarea rețelei mobile?.

A fost adăugată lista cu nr. port C.

#### Numărul 04 (11.03.2020)

Actualizat 6.2.1 Pregătiri și autentificare WebUI.

#### Numărul 03 (10.01.2020)

S-a adăugat descrierea despre SmartModule.

#### Numărul 02 (18.12.2019)

Actualizate 6 operațiuni WebUI.

Actualizat 9.1 ccn tehnic al SmartLogger-ului.

Numărul 01 (24/09/2019)

Această problemă este folosită pentru brad aplicație fictivă (FOA).

# Cuprins

| Despre acest document                | ii                              |  |
|--------------------------------------|---------------------------------|--|
| 1 Informații de siguranță            | 1 1.1 Siguranța                 |  |
| personală                            |                                 |  |
| electrică                            |                                 |  |
| mediu                                | 5 1.4 Siguranța                 |  |
| mecanică                             | 6                               |  |
| 2 Prezentare generală a produsului   |                                 |  |
| 2.1 SmartLogger                      |                                 |  |
| Model                                |                                 |  |
| 2.1.2 Rețea                          |                                 |  |
| Aspectul                             |                                 |  |
| SmartModule                          |                                 |  |
| 2.2.1 Model                          |                                 |  |
| 2.2.2 Rețea                          |                                 |  |
| 2.2.3 Aspectul                       |                                 |  |
| 3 Instalarea dispozitivului          |                                 |  |
| 3.1 Verificarea înainte de instalare |                                 |  |
| Instrumente                          |                                 |  |
| 3.3 Cerințe de instalare             |                                 |  |
| SmartLogger-ului                     |                                 |  |
| și SmartModule                       |                                 |  |
| alimentare                           |                                 |  |
| 4 Conexiuni prin cablu               | 41 4.1 Conectarea cablurilor la |  |
| SmartLogger                          | 41 4.1.1 Pregătirea             |  |
| cablurilor                           | 41 4.1.2 Conectarea             |  |
| unui cablu PE                        |                                 |  |
| cablu de comunicații RS485           |                                 |  |
| MBUS                                 |                                 |  |
| semnal DI                            |                                 |  |
| alimentare de ieșire                 |                                 |  |
| AI                                   | 49 4.1.8 Conectarea DO Cablu de |  |
| semnal                               |                                 |  |

| SmartLogger3000<br>Manual de utilizare                        | Cuprins                                         |
|---------------------------------------------------------------|-------------------------------------------------|
|                                                               |                                                 |
| 4.1.9 Conectarea cablului Ethernet                            |                                                 |
| Conectarea jumperilor de fibre                                |                                                 |
| Instalarea unei cartele SIM și a unei antene 4G               |                                                 |
| Conectarea cablului de alimentare de intrare de 24 V          |                                                 |
| Conectarea cablurilor la SmartModule                          |                                                 |
| cablurilor                                                    |                                                 |
| cablului PE                                                   |                                                 |
| Ethernet                                                      |                                                 |
| alimentare de 12 V                                            | 58 4.2. 5 Conectarea cablului de                |
| comunicații RS485                                             |                                                 |
| DI                                                            |                                                 |
| ieșire                                                        | 61 4.2.8 Conectarea cablului de semnal          |
| AI                                                            | 62 4.2.9 Conectarea cablului de semnal          |
| РТ                                                            |                                                 |
| de 24 V                                                       | 64                                              |
| 5 Functionarea sistemului                                     | 65                                              |
| 5.1 Verificati înainte de pornire                             |                                                 |
| 5.2 Pornirea sistemului                                       |                                                 |
|                                                               | CT C 1 Jahre ducere în                          |
| 6 Operații WebUI                                              | 67                                              |
|                                                               | CD C 1 2                                        |
| 6.1.1 Aspectul webu                                           |                                                 |
| Descrierea pictogramei                                        |                                                 |
|                                                               |                                                 |
| 6.2 Punerea în funcțiune a dispozitivului                     |                                                 |
| 83 6.2.1 Pregatiri și autentificare WebUI                     |                                                 |
| Punerea în funcțiune utilizând Expertul de implementare (V300 | R001C00)                                        |
| Punerea în funcțiune utilizând Expertul de implementare (V800 | R021C10)                                        |
| 6.2.4 Punerea în funcțiune utilizând expertul de implementare | (V300R023C00)91                                 |
| 6.3 Setări parametri                                          |                                                 |
| Setarea parametrilor utilizator                               |                                                 |
| parametrilor pentru conectarea la sistemul de management (V   | 300R001C00) 110 6.3.3 Setarea parametrilor      |
| pentru conectarea la sistemul de management                   | 118 6.3.4 Setarea parametrilor de               |
| comunicații RS485                                             | 126 6.3.5 Setarea parametrilor pentru Slave     |
| SmartLogger                                                   | . 128 6.3.6 Setarea parametrilor de comunicații |
| GOOSE                                                         | 130 6.3.7 Setarea parametrilor                  |
| MBUS                                                          |                                                 |
| un modul MBUS încorporat                                      |                                                 |
| modul MBUS extern                                             | 135 6.3.7.2.1 Setarea parametrilor SmartMBUS    |
| CCO01A                                                        | 135 6.3.7.2.2 Setarea parametrilor SmartMBUS    |
| CCO01B                                                        | 139 6.3.8 Setarea parametrilor                  |
| invertorului                                                  | 142 6.3.8.1 Parametri de                        |
| rulare                                                        |                                                 |

| SmartLogger3000<br>Manual de utilizare                             | Cuprins                                     |  |
|--------------------------------------------------------------------|---------------------------------------------|--|
|                                                                    |                                             |  |
| 6.3.8.2 Sistem de urmărire                                         |                                             |  |
| 6.3.8.3 Curbe caracteristice                                       |                                             |  |
| 6.3.8.4 Baterie                                                    |                                             |  |
| 6.3.9 Setarea parametrilor PCS                                     |                                             |  |
| Parametri de rulare                                                |                                             |  |
| caracteristică                                                     |                                             |  |
| 6.3.10 Setarea parametrilor CMU                                    |                                             |  |
| 6.3.11 Setarea parametrilor ESU                                    |                                             |  |
| 6.3.12 Setare Parametrii ESC                                       |                                             |  |
| 6.3.13 Setarea ESR Parametri                                       |                                             |  |
| 186 6.3.14 Setarea parametrilor HVAC                               |                                             |  |
| 6.3.15 Setarea parametrilor modulului PID                          |                                             |  |
| 6.3.15.1 Setarea parametrilor PID01                                |                                             |  |
| Parametrii de funcționare a modulului PID                          |                                             |  |
| PID-PVBOX Functionare Parametri                                    |                                             |  |
| Parametrii de rulare PID-SSC                                       |                                             |  |
| parametrilor SmartPID2000                                          |                                             |  |
| parametrilor contorului                                            |                                             |  |
| parametrilor contorului DL/T645                                    | 200 6.3.16.2 Setarea                        |  |
| parametrilor contorului Modbus-RTU                                 | 203 6.3.17 Setarea                          |  |
| parametrilor EMI                                                   |                                             |  |
| EMI Modbus-RTU                                                     |                                             |  |
| ЕМІ                                                                |                                             |  |
| STS                                                                | 210 6.3.19 Setarea parametrilor             |  |
| dispozitivului IEC103                                              | 211 6.3.20 Setarea                          |  |
| parametrilor dispozitivului IEC 104                                |                                             |  |
| parametrilor personalizați pentru dispozitiv                       |                                             |  |
| Stabilirea parametrilor pentru Centrul de monitorizare a reducerii | sărăciei218                                 |  |
| 6.3.23 Algoritm de urmărire inteligentă                            |                                             |  |
| 6.4 Setarea parametrilor de control al bateriei                    |                                             |  |
| Setarea parametrilor de control EMS                                |                                             |  |
| parametrilor caracteristicilor                                     |                                             |  |
| rețelei electrice                                                  | 240 6.7.1 Descrierea                        |  |
| ajustării puterii                                                  |                                             |  |
| puterii active                                                     |                                             |  |
| reactive                                                           |                                             |  |
| oprire la putere de alimentare mare                                |                                             |  |
| a exportului                                                       | 261 6.7.6 Setarea parametrilor pentru Smart |  |
| Reactive Compensarea puterii                                       | 263 6.7.7 Setarea parametrilor              |  |
| DRM                                                                |                                             |  |
| distanță                                                           | 267 6.7.8.1 Setarea opririi de la           |  |
| distanță cu contact uscat                                          |                                             |  |

| SmartLogger3000                                                     | Cuprins                               |
|---------------------------------------------------------------------|---------------------------------------|
|                                                                     | Cupins                                |
| 6.7.8.2 Setarea Opririi de la distanță NS Protection                |                                       |
| 7 Întreținerea dispozitivului                                       |                                       |
| 7.1 Întretinere de rutină                                           |                                       |
| 7 2 Depanare                                                        | 271 7 3 Lista de                      |
| alarme                                                              |                                       |
| 7.4 Operatiuni de întretinere WebUI                                 |                                       |
| de firmware a dispozitivului                                        |                                       |
| securitate                                                          |                                       |
| sistemului                                                          |                                       |
| complete                                                            |                                       |
| nfigrn                                                              |                                       |
| dispozitivului                                                      |                                       |
| ·<br>locului                                                        |                                       |
| licentelor                                                          |                                       |
| Ś<br>SmartModule                                                    |                                       |
| utilizatorilor                                                      |                                       |
| performantă                                                         |                                       |
| energie                                                             |                                       |
| 7.4.11 Forțare pornire                                              |                                       |
| 7.5 Înlocuirea dispozitivului                                       |                                       |
| fisierelor nfigrn din SmartLogger WebUI                             |                                       |
| SUN2000                                                             | iminarea                              |
| dispozitivului                                                      |                                       |
|                                                                     |                                       |
| 8 Intrebări frecvente                                               |                                       |
| SUN2000 Aplicație sau aplicație FusionSolar?                        | 8.2 Cum fac Setați parametrii         |
| FIF:                                                                | 201                                   |
| 8.3 Cum se stabliesc parametril de e-mail?                          |                                       |
| 8.4 Cum schimb SSID-ul și parola rețelei WLAN încorporate?          |                                       |
| 8.5 Cum folosesc porturile D12                                      |                                       |
| 8.6 Cum folosesc porturile DO?                                      |                                       |
| 8.7 cum tolosesc portul USB?                                        |                                       |
| 8.8 Cum schimb numele unui dispozitiv?                              |                                       |
| adresa de comunicații?                                              |                                       |
| Parametri?                                                          |                                       |
| alarmele?                                                           |                                       |
| 8.12 Cum activez portui Ari pentru a detecta alarmele SPD?          |                                       |
| 8.13 Ce modele de contoare de putere și EMI sunt acceptate de Smart | tLogger?viii and the state a cartelei |
|                                                                     |                                       |
| 8.15 Cum folosesc partajarea rețelei mobile?                        |                                       |
| autentificarea numai în chineză și solicită trecerea la chineză     |                                       |
| SmartLogger?                                                        |                                       |
| parolei                                                             |                                       |

| SmartLogger3000<br>Manual de utilizare |                                        | Cuprins |
|----------------------------------------|----------------------------------------|---------|
|                                        |                                        |         |
| 9 Tehnic 9.1                           | ccn                                    |         |
| Cficn tehnic al Smart                  | :Logger-ului                           |         |
| 9.2 Cficn tehnic al Sr                 | nartModule                             |         |
| A Liste de utilizato                   | ri ai produsului                       | <br>327 |
| B Lista numelor d                      | e domeniu ale sistemelor de management | <br>329 |
| C Lista nr. port                       |                                        |         |
| D c Mana                               | igement și întreținere                 |         |
| D.1 rcnfigr rfic decli                 | nare a răspunderii privind riscul      | <br>332 |
| D.2 Scenarii de aplic                  | are a rcnfigr rfic                     |         |
| E Acronime și abro                     | evieri                                 |         |

# Informații de siguranță

#### Afirmație

Înainte de a transporta, depozita, instala, opera, utiliza și/sau întreține echipamentul, citiți acest document, urmați cu strictețe instrucțiunile furnizate aici și urmați toate instrucțiunile de siguranță de pe echipament și din acest document. În acest document, "echipament" se referă la produsele, software-ul, componentele, piesele de schimb și/sau serviciile legate de acest document; "Compania" se referă la producătorul (producătorul), vânzătorul și/sau furnizorul de servicii al echipamentului; "dvs." se referă la entitatea care transportă, stochează, instalează, operează, folosește și/sau întreține echipamentul.

Declarațiile de pericol, avertizare, atenție și notificare descrise în acest document nu acoperă toate măsurile de siguranță. De asemenea, trebuie să respectați standardele și practicile din industrie relevante internaționale, naționale sau regionale. Compania nu va fi responsabilă pentru nicio consecință care ar putea apărea din cauza încălcării cerințelor de siguranță sau a standardelor de siguranță privind proiectarea, producția și utilizarea echipamentului.

Echipamentul trebuie utilizat într-un mediu care respectă proiectul

cficn În caz contrar, echipamentul poate fi defect, să funcționeze defectuos sau deteriorat, ceea ce nu este acoperit de garanție. Compania nu va fi responsabilă pentru nicio pierdere a proprietății, vătămări personale sau chiar deces cauzate de acestea.

Respectați legile, reglementările, standardele și normele aplicabile în timpul transportului, depozitării, instalării, exploatării, utilizării și întreținerii.

Nu efectuați inginerie inversă, decompilare, dezasamblare, adaptare, implantare sau alte operațiuni derivate pe software-ul echipamentului. Nu studiați logica internă de implementare a echipamentului, nu obțineți codul sursă al software-ului echipamentului, nu încălcați drepturile de proprietate intelectuală și nu divulgați niciunul dintre rezultatele testelor de performanță ale software-ului echipamentului.

Compania nu va fi responsabilă pentru niciuna dintre următoarele circumstanțe sau consecințele acestora:

• Echipamentul este deteriorat din cauza forței majore precum cutremure, fl erupții vulcanice, fulgere cu resturi, războaie de brad, taifunuri armate cnflc, uragane, tornade și alte condiții meteorologice extreme. • Echipamentul func ionează în

afara condi iilor

cfi în acest document.

#### Machine Translated by Google

| SmartLogger3000<br>Manual de utilizare |                                                                                                    | 1 Informații de siguranță |
|----------------------------------------|----------------------------------------------------------------------------------------------------|---------------------------|
|                                        | • Echipamentul este instalat sau utilizat în medii care nu respectă                                                                 |                           |
|                                        | standarde internaționale, naționale sau regionale. •<br>Echipamentul este instalat sau utilizat de personalul nqfi. • Nu respectați |                           |

instrucțiunile de utilizare și măsurile de siguranță de pe produs și din document. • Eliminați sau modificați produsul sau modificați

codul software fără autorizație.

- Dumneavoastră sau o terță parte autorizată de dumneavoastră provocați deteriorarea echipamentului
- în timpul transportului. Echipamentul este deteriorat din cauza conditiilor de depozitare care nu indeplinesc cerintele cfi din documentul produsului. Nu
- reușiți să pregătiți materiale și instrumente care respectă legile locale, reglementări și standarde aferente.
- Echipamentul este deteriorat din cauza neglijenței dumneavoastră sau a unei terțe părți,
   încălcare intenționată, neglijență gravă sau operațiuni necorespunzătoare sau alte motive care nu au legătură cu Compania.

## 1.1 Siguranța personală

#### A PERICOL

Asigurați-vă că alimentarea este întreruptă în timpul instalării. Nu instalați sau scoateți un cablu cu alimentarea pornită. Contactul tranzitoriu dintre miezul cablului și conductor va genera arcuri electrice sau scântei, care pot cauza un brad sau vătămare corporală.

#### A PERICOL

Operațiunile nestandard și necorespunzătoare ale echipamentului alimentat pot provoca șocuri electrice sau explozii, ducând la daune materiale, vătămări corporale sau chiar deces.

#### A PERICOL

Înainte de operare, îndepărtați obiectele conductoare, cum ar fi ceasurile, brățările, brățările, inelele și colierele pentru a preveni șocurile electrice.

#### 🛕 PERICOL

În timpul operațiunilor, utilizați unelte izolate dedicate pentru a preveni șocurile electrice sau scurtcircuitele. Nivelul tensiunii de rezistență dielectrică trebuie să respecte legile, reglementările, standardele și normele locale

Figura 1-1 Echipament individual de protecție

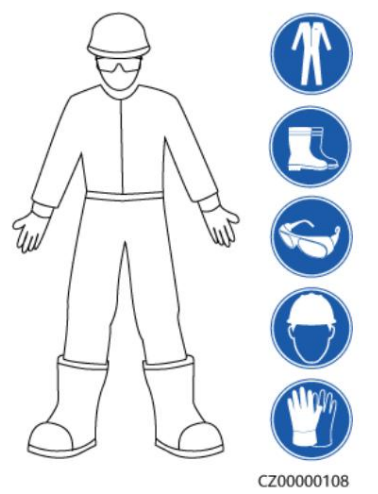

#### Cerințe generale

- Nu opriți dispozitivele de protecție. Acordați atenție avertismentelor, precauțiilor și măsurilor de precauție aferente din acest document și de pe echipament.
- Dacă există o probabilitate de vătămare corporală sau deteriorare a echipamentului în timpul operațiunile, opriți imediat, raportați cazul supervizorului și luați măsuri de protecție fezabile.
   Nu porniți echipamentul

înainte ca acesta să fie instalat sau confirmat de către profesioniști.

 În cazul unui brad părăsiți imediat clădirea sau zona de utilaje și activați alarma de brad sau apelați serviciile de urgență. Nu intrați în nicio circumstanță în clădirea ffc sau în zona echipamentelor.

#### Cerințe de personal

- Numai profesioniștii și personalul instruit au voie să opereze echipamente.
  - Profesioni ti: personal care este familiarizat cu principiile de lucru i structura echipamentului, instruit sau cu experien ă în operarea echipamentelor i nu cunoa te sursele i gradul diferitelor pericole poten iale în instalarea, exploatarea, între inerea echipamentelor – Personal instruit: personal instruit în tehnologie și

#### siguranță,

- au nevoie de experiență, sunt conștienți de posibilele pericole pentru ei înșiși în anumite operațiuni și sunt capabili să ia măsuri de protecție pentru a minimiza pericolele asupra lor și a altor persoane
- Personalul care inten ionează să instaleze sau să între ină echipamentul trebuie să primească pregătire adecvată, să poată efectua corect toate operațiunile și să înțeleagă toate măsurile de siguranță necesare și standardele locale relevante.
- sau personalul instruit au voie să instaleze, operați și întrețineți echipamentul. • Numai
- profesioniștii qfi au voie să îndepărteze dispozitivele de siguranță și să inspecteze echipamentul. Personal care va
- îndeplini sarcini speciale, cum ar fi operațiuni electrice,
  - lucrul la inaltime, iar operatiile cu echipamente speciale trebuie sa posede qficn locale cerute

- Numai profesioniștii autorizați au voie să înlocuiască echipamentul sau componentele (inclusiv software-ul).
- Numai personalul care trebuie să lucreze la echipament are acces la echipament.

## 1.2 Siguranța electrică

#### A PERICOL

Operațiunile nestandard și necorespunzătoare pot avea ca rezultat șocuri electrice sau brad.

#### A PERICOL

Preveniți pătrunderea materiilor străine în echipament în timpul operațiunilor. În caz contrar, se pot deteriora echipamentul, scăderea puterii de sarcină, pană de curent sau vătămarea personală apar.

#### AVERTIZARE

Pentru echipamentul care trebuie împământat, instalați cablul de împământare brad la instalarea echipamentului și scoateți cablul de împământare ultimul când scoateți echipamentul.

#### Cerințe generale

- Urmați procedurile descrise în document pentru instalare, operare și întreținere. Nu reconstruiți sau modificați echipamentul, nu adăugați componente și nu modificați secvența de instalare fără permisiune.
   Obțineți aprobarea de la compania națională sau
- locală de utilități electrice înainte conectarea echipamentului la rețea.
- Înainte de a instala sau scoate cablurile de alimentare, opriți întrerupătoarele echipamentului și comutatoarele din amonte și din aval. • Dacă se detectează lichid
- în interiorul echipamentului, deconectați sursa de alimentare imediat și nu utilizați echipamentul.
- Înainte de a efectua operațiuni la echipament, verificați dacă toate sculele îndeplinesc cerințele și înregistrați instrumentele. După finalizarea operațiunilor, colectați toate uneltele pentru a preveni lăsarea lor în interiorul echipamentului.
- alimentare, verifica i dacă etichetele cablurilor sunt corecte bornele sunt izolate.
- Când instalați echipamentul, utilizați un instrument cuplat cu un interval de măsurare adecvat pentru a strânge șuruburile. Când folosiți o cheie pentru a strânge șuruburile, asigurațivă că cheia nu se înclină și că eroarea de cuplu nu depășește 10% din valoarea cfi.
- Dacă echipamentul are mai multe intrări, deconectați toate intrările înainte de a utiliza echipamentul.

#### Machine Translated by Google

| SmartLogger3000<br>Manual de utilizare | 1 Informații de siguranță                                                                              |
|----------------------------------------|----------------------------------------------------------------------------------------------------|
|                                        | • Verificați periodic conexiunile echipamentelor, asigurându-vă că toate șuruburile sunt bine strânse. |
|                                        | • Numai profesioniștii qfi pot înlocui un cablu deteriorat. • Nu mâzgăliți,                            |

- deteriorați sau blocați nicio etichetă sau plăcuță de identificare de pe echipament. Înlocuiți imediat etichetele care s-au uzat.
- Nu utiliza i solven i precum apa, alcoolul sau uleiul pentru a cură a componentele electrice din interiorul sau exteriorul echipamentului.

#### Împământare

- Asigura i-vă că impedan a de împământare a echipamentului este în conformitate cu standardele electrice locale.
- Asigurați-vă că echipamentul este conectat permanent la dispozitivul de protecție sol. Înainte de a utiliza echipamentul, verificați conexiunea electrică a acestuia pentru a vă asigura că este împământat în mod fiabil.
- Nu lucrați la echipament în absența unui pământ instalat corespunzător conductor.
- Nu deteriorați conductorul de împământare. Pentru
- echipamentele care utilizează o priză cu trei pini, asigurați-vă că terminalul de împământare din priză este conectat la punctul de împământare de protecție. • Dacă pe
- echipament poate apărea un curent de atingere ridicat, împământați borna de împământare de protecție a carcasei echipamentului înainte de a conecta sursa de alimentare; în caz contrar, poate apărea șoc electric ca urmare a curentului de atingere.

#### Cerințe de cablare

- Când selectați, instalați și dirijați cablurile, respectați reglementările locale de siguranță si reguli.
- Când dirija i cablurile de alimentare, asigura i-vă că nu există înfă urări sau răsuciri. Nu legați sau sudați cablurile de alimentare. Dacă este necesar, utilizați un cablu mai
- lung. Asigurați-vă că toate cablurile sunt conectate și izolate în mod corespunzător și că se îndeplinesc cficn
- Asigurați-vă că fantele și orificiile pentru dirijarea cablurilor nu au muchii ascuțite și că pozițiile în care cablurile sunt direcționate prin țevi sau orificii pentru cabluri sunt echipate cu materiale de pernă pentru a preveni deteriorarea cablurilor de margini ascuțite sau bavuri.
- Asigura i-vă că cablurile de acela i tip sunt legate între ele ordonat i drept i că mantaua cablului este intactă. Când dirijați cablurile de tip ffrn, asigurați-vă că acestea sunt departe unul de celălalt, fără a se încurca și suprapune.

## 1.3 Cerințe de mediu

#### 🛕 PERICOL

Nu expuneți echipamentul la flmmb sau gaz exploziv sau fum. Nu efectuați nicio operațiune asupra echipamentului în astfel de medii.

#### A PERICOL

Nu așezați echipamentul lângă surse de căldură sau surse de brad, cum ar fi fum, lumânări, încălzitoare sau alte dispozitive de încălzire. Supraîncălzirea poate deteriora echipamentul sau poate provoca brad

#### AVERTIZARE

Instalați echipamentul într-o zonă departe de lichide. Nu îl instalați sub zone predispuse la condens, cum ar fi sub conductele de apă și orificiile de evacuare a aerului, sau zonele predispuse la scurgeri de apă, cum ar fi orificiile de ventilație ale aparatului de aer condiționat, orificiile de ventilație sau ferestrele de alimentare ale încăperii echipamentelor. Asigurați-vă că nu pătrunde lichid în echipament pentru a preveni defecțiuni sau scurtcircuite.

#### Cerințe generale

- Asigurați-vă că echipamentul este depozitat într-o zonă curată, uscată și bine ventilată, cu temperatură și umiditate corespunzătoare și că este protejat de praf și condens.
- Mențineți mediile de instalare și operare ale echipamentului în limitele permise. În caz contrar, performanța și siguranța acestuia vor fi compromise.
   Nu instalați, utilizați sau utilizați echipamente
- și cabluri de exterior (inclusiv, dar fără a se limita la, mutarea echipamentelor, operarea echipamentelor și cablurilor, introducerea conectorilor la sau îndepărtarea conectorilor din porturile de semnal conectate la instalațiile exterioare, lucrul la înălțime, efectuarea instalării în aer liber și deschiderea ușilor) în condiții meteorologice dure, cum ar fi fulgere, ploaie, zăpadă și vânt de nivel 6 sau mai puternic.
- Nu instalați echipamentul într-un mediu cu lumină solară directă, praf, fum, gaze volatile sau corozive, radiații infraroșii și alte radiații, solvenți organici sau aer sărat.
   Nu instala i echipamentul într-un
- mediu cu metal conductiv sau praf magnetic. Nu instalați echipamentul într-o zonă favorabilă creșterii

microorganismelor precum ciuperci sau mucegai.

- Nu instala i echipamentul într-o zonă cu vibra ii puternice, zgomot sau interferen e electromagnetice.
- După instalarea echipamentului, îndepărtați materialele de ambalare, cum ar fi cutiile de carton, spumă, materiale plastice și legături de cablu din zona echipamentelor.

## 1.4 Siguranța mecanică

#### PERICOL

Când lucrați la înălțime, purtați o cască de protecție și ham de siguranță sau centură de talie și fixați-o pe o structură solidă. Nu îl montați pe un obiect mobil nesigur sau pe un obiect metalic cu margini ascuțite. Asigurați-vă că cârligele nu vor aluneca ff

#### AVERTIZARE

Asigurați-vă că toate instrumentele necesare sunt pregătite și inspectate de o organizație profesională. Nu folosiți unelte care prezintă urme de zgârieturi sau care nu trec inspecția sau a căror perioadă de valabilitate a inspecției a expirat. Asigurați-vă că uneltele sunt sigure și nu sunt supraîncărcate.

#### AVERTIZARE

Nu găuriți în echipament. Acest lucru poate afecta performanța de etanșare și limitarea electromagnetică a echipamentului și poate deteriora componentele sau cablurile din interior. Așchii de metal de la găurire pot scurtcircuita plăcile din interiorul echipamentului.

#### Cerințe generale

• Nu efectuați operațiuni precum sudarea cu arc și tăierea pe echipament fără evaluarea companiei. • Nu instalați alte dispozitive

pe partea superioară a echipamentului fără evaluarea companiei.

• Folosiți uneltele corecte și operați-le în mod corect.

#### Mișcarea obiectelor grele

• Ave i grijă să preveni i rănirea atunci când muta i obiecte grele.

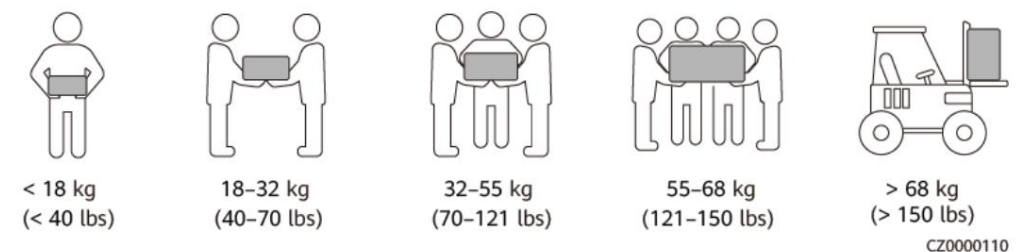

- Dacă mai multe persoane trebuie să mute un obiect greu împreună, determinați forța de muncă și divizia de lucru ținând cont de înălțime și alte condiții pentru a vă asigura că greutatea este distribuită în mod egal.
- Dacă două sau mai multe persoane mută un obiect greu împreună, asigurați-vă că obiectul este ridicat și aterizat simultan și deplasat într-un ritm uniform sub supravegherea unei singure persoane.
- Purtați echipament de protecție personală, cum ar fi mănuși și încălțăminte de protecție atunci când mutați manual
- echipamentul. Pentru a muta un obiect cu mâna, apropiați-vă de obiect, ghemuiți-vă și apoi ridicați obiectul ușor și stabil cu forța picioarelor în loc de spate. Nu-l ridicați brusc și nu vă întoarceți corpul.
- Mișcați sau ridicați echipamentul ținându-i de mânere sau marginile inferioare. Nu țineți mânerele modulelor care sunt instalate în echipament. • Nu ridicați

rapid un obiect greu deasupra taliei. Așezați obiectul pe a

bancul de lucru care are jumătate de talie înaltă sau în orice alt loc adecvat, ajustați pozițiile palmelor și apoi ridicați-l.

- Deplasați stabil un obiect greu cu o forță echilibrată la o viteză uniformă și mică. Așezați obiectul în mod stabil și încet pentru a preveni orice coliziune sau cădere de la zgârierea suprafeței echipamentului sau deteriorarea componentelor și cablurilor.
- Când mutați un obiect greu, aveți grijă de bancul de lucru, panta, scara, si locuri alunecoase. Când mutați un obiect greu printr-o ușă, asigurați-vă că ușa este suficient de largă pentru a muta obiectul și pentru a evita lovirea sau
- rănirea. Când transferați un obiect greu, mișcați picioarele în loc să vă întoarceți talie în jur. Când ridicați și transferați un obiect greu, asigurați-vă că picioarele sunt îndreptate către direcția țintă de mișcare.

**2** Prezentarea produsului

## 2.1 SmartLogger

## 2.1.1 Model

#### Descrierea modelului

Acest document acoperă următoarele modele de SmartLogger:

- SmartLogger3000A01CN •
- SmartLogger3000B01CN •
- SmartLogger3000B03CN •
- SmartLogger3000A01EU •
- SmartLogger3000A03EU •
- SmartLogger3000B02EU •
- SmartLogger3000A01NH •
- SmartLogger3000B030N ·
- SmartLogger3000B000NH00A0301
- SmartLogger3000A00GL

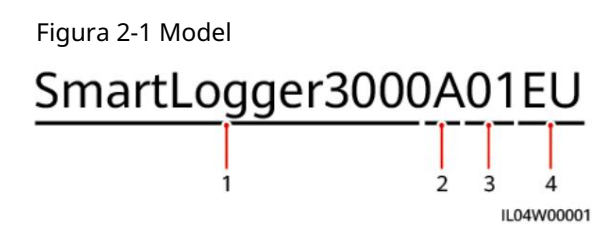

| Nu. | Sens               | Descriere                                                                                                    |
|-----|--------------------|----------------------------------------------------------------------------------------------------|
| 1   | Familia de produse | SmartLogger3000: colector de date                                                                                                    |
| 2   | ID hardware        | <ul> <li>A: nu suportă fibra<br/>rețea și se poate conecta la un<br/>maxim 80 de invertoare solare.</li> <li>B: acceptă rețea fibr și<br/>maxim 150 de invertoare solare.</li> </ul>                                                                      |
| 3   | ID caracteristică  | <ul> <li>00: nu acceptă 4G<br/>rețea sau MBUS<br/>comunicare.</li> <li>01: acceptă rețea 4G, dar<br/>nu comunicare MBUS.</li> <li>02: acceptă MBUS<br/>comunicare, dar nu 4G<br/>rețele.</li> <li>03: acceptă rețea 4G și<br/>Comunicare MBUS.</li> </ul> |
| 4   | Regiune            | <ul> <li>CN: China</li> <li>UE: Europa</li> <li>NH: Japonia</li> <li>KR: Coreea de Sud</li> <li>AU: Australia</li> <li>GL: Global</li> </ul>                                                                                                    |

#### Tabelul 2-1 Descrierea modelului

## Model ncn

Puteți vizualiza modelul SmartLogger și modul de comunicare pe plăcuța de identificare.

2 Prezentare generală a produsului

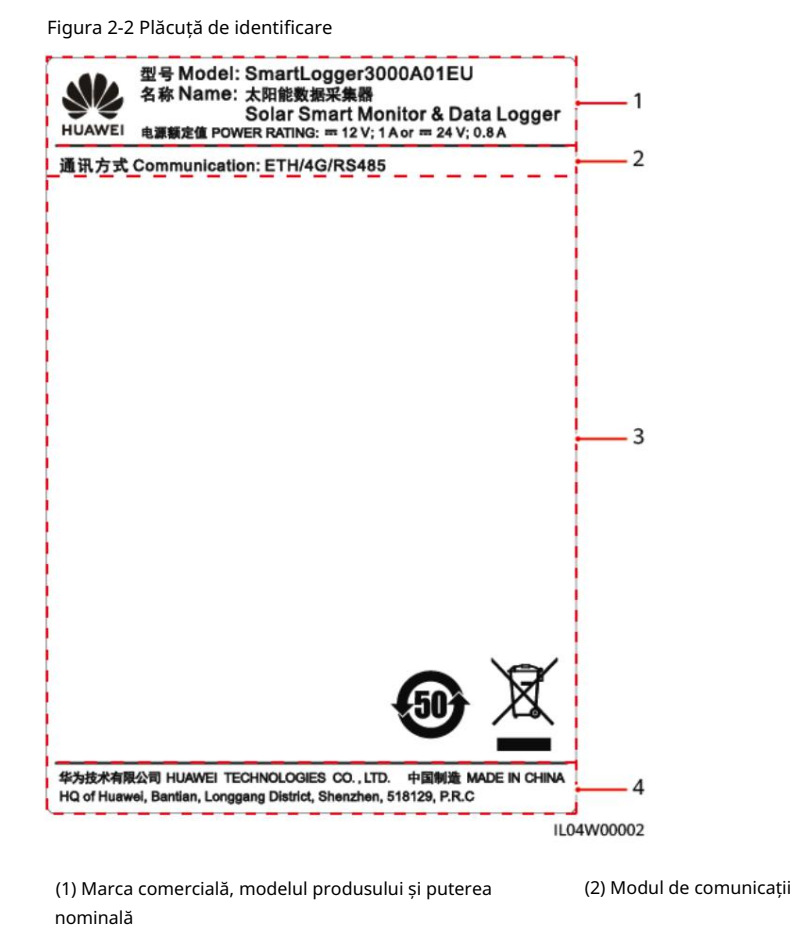

(3) Simboluri de conformitate

(4) Denumirea companiei și locul producției

#### NOTĂ

Plăcuța de identificare figr este doar pentru referință.

# 2.1.2 Rețea

#### Funcții

SmartLogger-ul monitorizează și gestionează sistemele fotovoltaice și sistemele de stocare a energiei (ESS). Converge toate porturile, convertește protocoalele, colectează și stochează date și monitorizează și întreține la nivel central dispozitivele din sisteme.

#### Aplicație de rețea

SmartLogger-ul este aplicabil sistemelor fotovoltaice și ESS-urilor. Acesta suportă următoarele:

- Operațiuni locale pe SmartLogger folosind aplicația mobilă prin intermediul construit în WLAN.
- Rețea RS485, care permite SmartLogger-ului să se conecteze la:
  - Dispozitive precum invertoarele Huawei și modulele PID.

#### Machine Translated by Google

SmartLogger3000 Manual de utilizare

- Invertoare de la terți, instrumente de monitorizare a mediului (EMI), stații de transformare inteligente (STS) și contoare de putere care utilizează protocolul Modbus RTU.
- Contoare de putere care utilizează protocolul DL/T645.
- Dispozitive care utilizează protocolul IEC 103.
- Rețea Ethernet, care permite SmartLogger-ului să se conecteze la invertoare, Smart Power Control System (Smart PCS), Smart String ESS, MBUS CCO și STS.
   Retea MBUS, care
- permite SmartLogger-ului să se conecteze la invertoarele Huawei și la PID-PVBOX-uri care acceptă comunicarea MBUS. • Rețea de redundanță cu două planuri pentru
- a oferi transmisie fiabilă. Conexiune la sisteme de management: Se conectează la
- un sistem de management sau la un dispozitiv
  - terță parte care utilizează protocolul Modbus TCP printr-o rețea cu fir sau fără fir.
  - Se conectează la un sistem de management sau la un dispozitiv terță parte care utilizează
     Protocolul IEC 104 în LAN printr-o rețea cu fir.
  - Se conectează la un sistem de management sau la un dispozitiv terță parte care utilizează
     Protocolul GOOSE printr-o rețea cu fir.

D NOTĂ

SmartLogger-ul nu poate fi conectat la un sistem de management care utilizează protocolul IEC 104 printr-o rețea dedicată 4G/3G/2G sau LTE.

Scenarii tipice de rețea · SmartLogger-ul

acceptă următoarele rețele cablate în direcția nordului: rețea inel fibr, rețea stea fibr și rețea stea Ethernet.

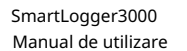

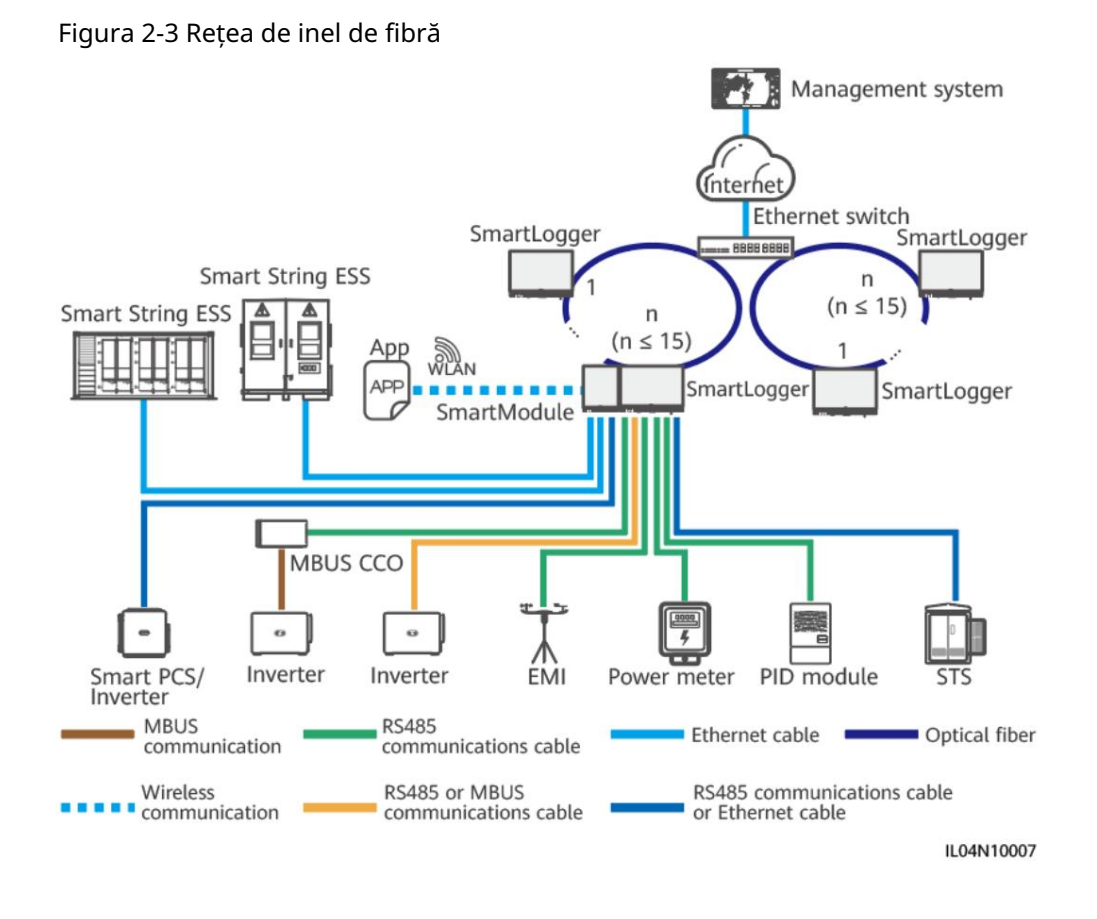

#### NOTĂ

- Pot fi conectate maximum 15 SmartLogger pentru a forma o rețea de inel de fibre. Fiecare SmartLogger se poate conecta la dispozitive precum invertoare, EMI și contoare de putere.
- La sistemul de management pot fi conectate mai multe rețele de inel prin Ethernet întrerupătoare.

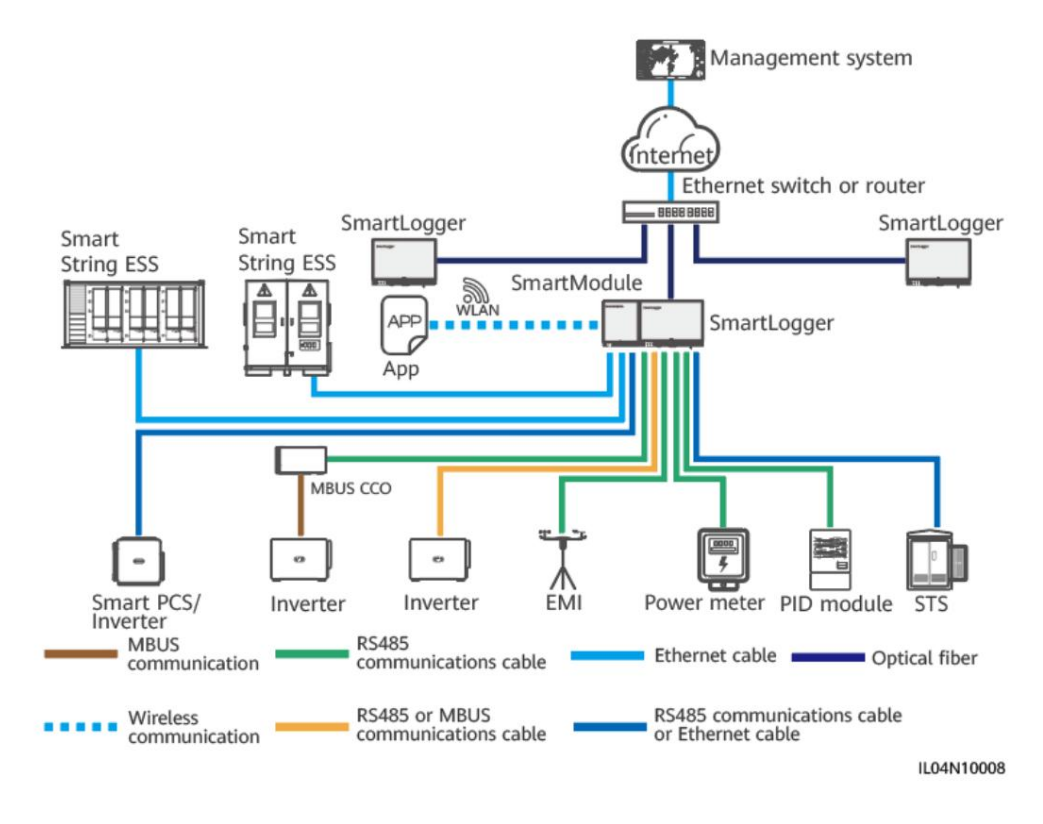

#### Figura 2-4 Fibră sau rețea stea Ethernet

#### D NOTĂ

- Mai multe SmartLogger pot fi conectate la sistemul de management prin Ethernet
   întrerupătoare.
- Când SmartLogger se conectează la un comutator Ethernet prin fibră optică, distanța maximă de comunicare este de 12 km (cu modulul optic de 100M) sau 10 km (cu modulul optic de 1000M). Distanța maximă de comunicare este de 100 m atunci când se folosește un cablu Ethernet pentru conectare.
- SmartLogger-ul acceptă următoarele rețele wireless: rețele 4G/3G/2G și rețele dedicate LTE.

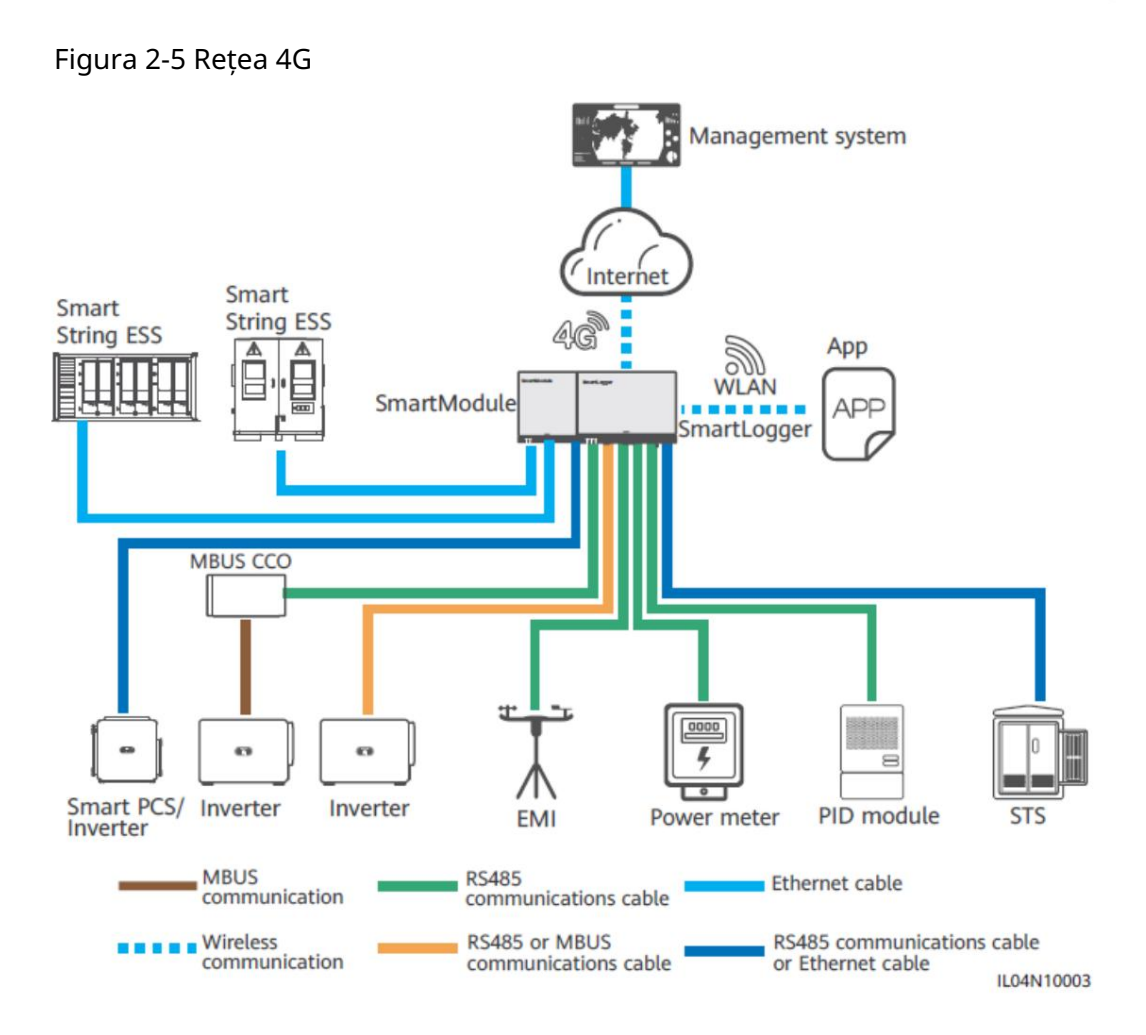

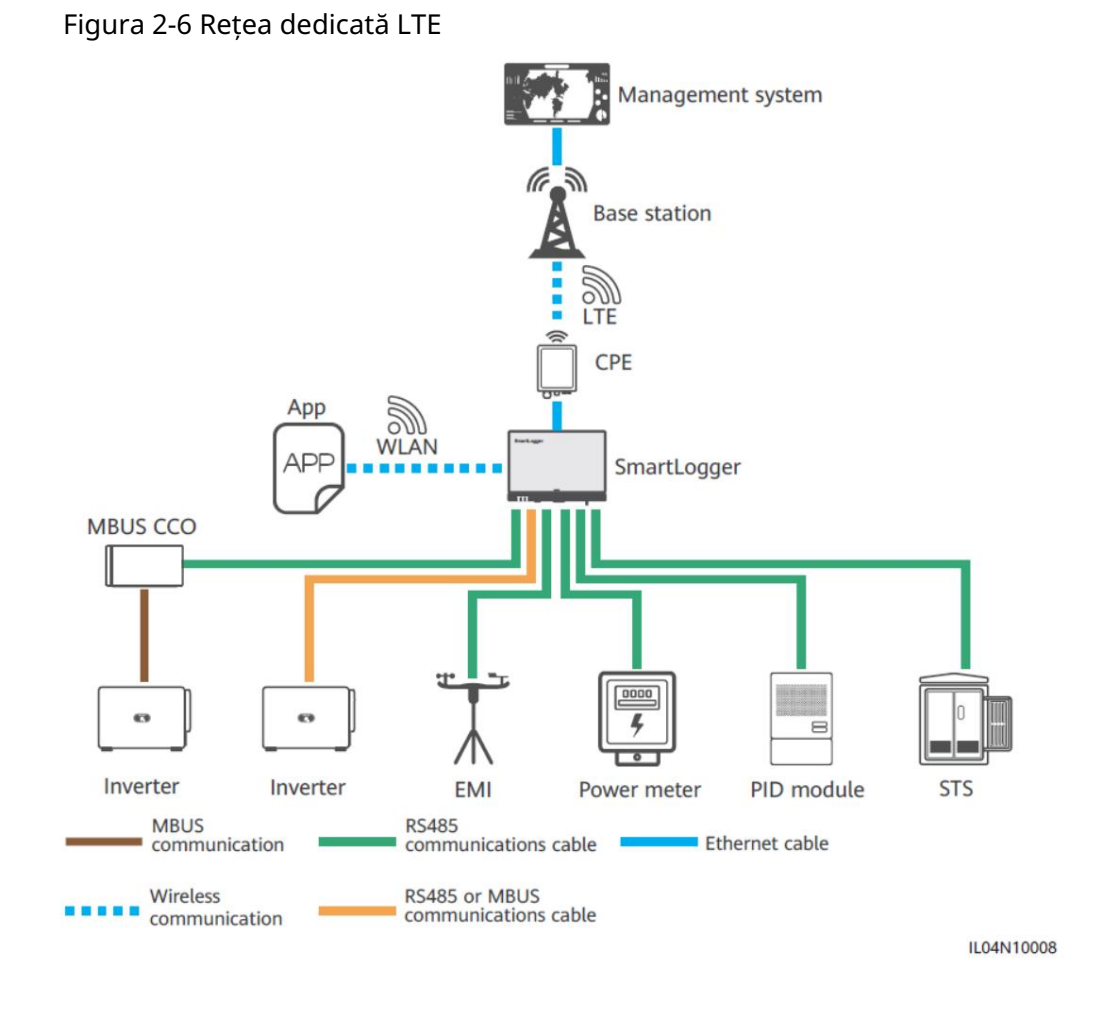

#### D NOTĂ

- Portul WAN al SmartLogger-ului se conectează la echipamentul clientului (CPE) prin modulul de alimentare prin Ethernet (PoE) și dispozitivul de protecție la supratensiune (SPD) PoE.
- Adresele IP ale SmartLogger-ului și CPE trebuie să fie pe același segment de rețea.

## 2.1.3 Aspectul

### Aspect

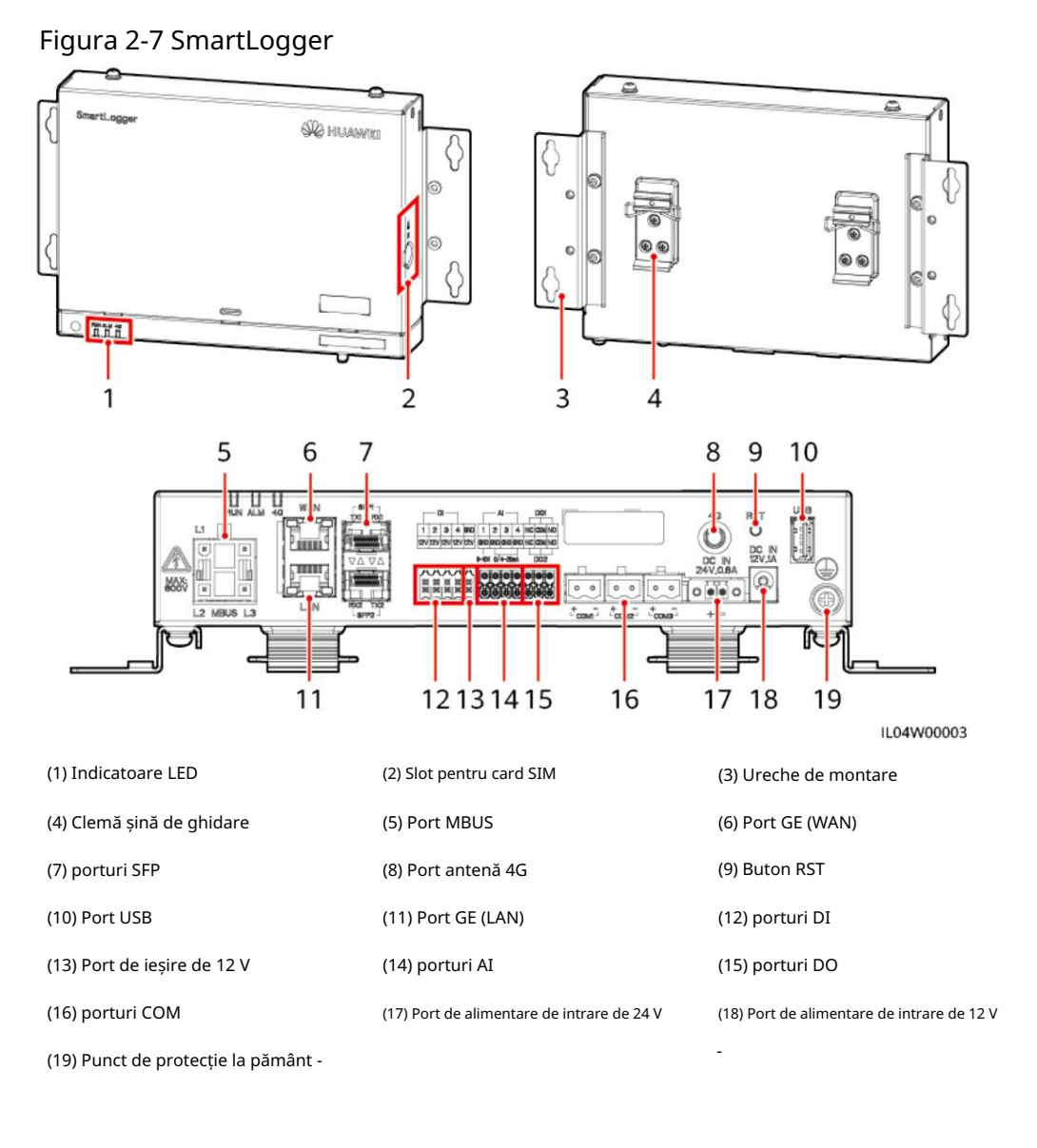

2 Prezentare generală a produsului

## Indicatori

Tabelul 2-2 Indicatori

| Indicator                                | stare                                                                        |                                                                                         | Descriere                                                                                  |
|------------------------------------------|------------------------------------------------------------------------------|-----------------------------------------------------------------------------------------|--------------------------------------------------------------------------------------------|
| Indicator de alergare                    | Verde ff                                                                     |                                                                                         | SmartLogger-ul nu este pornit.                                                             |
| (ALERGA)<br>RUN                          | Verde intermitent lent (aprins timp de 1 s și<br>apoi ff 1 s)                |                                                                                         | Comunicarea cu sistemul de<br>management este normală.                                     |
|                                          | Verde intermitent rapid (<br>apoi ff pentru 0,125 s)                         | pornit pentru 0,125 s și                                                                | Comunicarea cu sistemul de<br>management este întreruptă.                                  |
| Alarma/                                  | Starea alarmei                                                               | Roșu ff                                                                                 | Nu se declanșează nicio alarmă de sistem.                                                  |
| Indicator de<br>întreținere (ALM)<br>ALM |                                                                              | Roșu intermitent<br>încet (aprins timp de 1<br>secundă și apoi ff timp de<br>4 secunde) | Sistemul declanșează o alarmă de avertizare.                                               |
|                                          |                                                                              | Roșu intermitent rapid<br>(pornit timp de 0,5<br>secunde și apoi ff pentru 0,5 se       | Sistemul declanșează o alarmă minoră.<br><sup>cunde</sup> )                                |
|                                          |                                                                              | Roșu constant                                                                           | Sistemul declanșează o alarmă majoră.                                                      |
|                                          | Starea de<br>întreținere                                                     | Verde ff                                                                                | Nicio întreținere locală nu este în curs.                                                  |
|                                          |                                                                              | Verde intermitent<br>lent (aprins timp de 1<br>s și apoi ff 1 s)                        | Întreținerea locală este în curs.                                                          |
|                                          |                                                                              | Verde intermitent<br>rapid (pornit<br>pentru 0,125 s și<br>apoi ff pentru 0,125 s)      | Întreținerea locală nu reușește sau<br>conexiunea la aplicație urmează să fie configurată. |
|                                          |                                                                              | Verde constant                                                                          | Întreținerea locală reușește.                                                              |
| Indicator 4G (4G) Verde f<br>4G          | ff                                                                           |                                                                                         | Funcția de rețea 4G/3G/2G nu este activată.                                                |
|                                          | Verde intermitent lent (aprins timp de 1 s și<br>apoi ff 1 s)                |                                                                                         | Conectarea prin rețeaua 4G/3G/2G este<br>de succes.                                        |
|                                          | Verde intermitent rapid (pornit pentru 0,125 s și<br>apoi ff pentru 0,125 s) |                                                                                         | Rețeaua 4G/3G/2G nu este conectată<br>sau comunicarea este întreruptă.                     |

| 2 Prezentare | generală a | produsulu |
|--------------|------------|-----------|

conduce

#### NOTĂ

- Întreținerea locală se referă la operațiunile efectuate prin conectarea unui USB fl la portul USB SmartLogger, cum ar fi importul și exportul complet de date folosind un USB fl unitate și prin conectarea SmartLogger-ului la aplicația FusionSolar sau la aplicația SUN2000 hotspot-ul WLAN încorporat.
- Dacă o alarmă și întreținerea locală au loc concomitent, alarma/întreținerea indicatorul arată starea de întreținere locală brad După încheierea întreținerii locale, indicatorul arată starea de alarmă.

#### Porturi de comunicații

#### • Porturi GE: porturi Ethernet, inclusiv un port WAN și un port LAN

| Aspect GE Port |            | <i>n</i>            | Descriere                                                                |
|----------------|------------|---------------------|--------------------------------------------------------------------------|
| WAN            | Ace        | Pinul 1             | 1+                                                                       |
|                |            | Pinul 2             | 1-                                                                       |
|                |            | Pinul 3             | 2+                                                                       |
|                |            | Pinul 4             | 3+                                                                       |
| LAN            |            | Pinul 5             | 3-                                                                       |
|                |            | Pinul 6             | 2-                                                                       |
|                |            | Pinul 7             | 4+                                                                       |
|                |            | Pinul 8             | 4-                                                                       |
|                | Indicatori | Verde<br>indicator  | Dacă indicatorul este verde continuu,<br>linia este normală.             |
|                |            | Galben<br>indicator | Dacă indicatorul clipește galben,<br>comunicarea datelor este<br>normal. |

 Porturi SFP: includ două porturi optice Ethernet (SFP1 și SFP2), acceptă accesul de 100M/1000M de module optice SFP sau eSFP și implementează rețea inel folosind RSTP sau STP.

NOTĂ

- Dacă se utilizează RSTP, protecția inelului de fibre poate fi finalizată în 10 secunde. Dacă se utilizează STP, Protecția inelului de fibre poate fi finalizată în 60 de secunde.
- Porturile SFP1 și SFP2 sunt porturi optice Ethernet și funcționează în aceeași rețea segment ca port WAN.

| Aspect Port SFP |            |                     | Descriere                                                                |
|-----------------|------------|---------------------|--------------------------------------------------------------------------|
| SFP1 TXI RXI    | SFP1       | TX1                 | Port de transmisie                                                       |
|                 |            | RX1                 | Port de primire                                                          |
|                 | SFP2       | RX2                 | Port de primire                                                          |
|                 |            | TX2                 | Port de transmisie                                                       |
| RX2 TX2<br>SFP2 | Indicatori | Verde<br>indicator  | Dacă indicatorul este verde continuu,<br>linia este normală.             |
|                 |            | Galben<br>indicator | Dacă indicatorul clipește galben,<br>comunicarea datelor este<br>normal. |

• Porturi DI: porturi de intrare digitală, care sunt utilizate pentru conectarea la rețeaua de alimentare DI programarea comenzilor sau semnalelor de alarmă.

| Aspect Port DI             |     |      | Descriere                        |
|----------------------------|-----|------|----------------------------------|
| DI                         | DI1 | 1    | Se poate conecta la patru pasive |
| 1 2 3 4<br>12V 12V 12V 12V |     | 12 V | semnale de contact uscat.        |
| NNNNN                      | DI2 | 2    |                                  |
|                            |     | 12 V |                                  |
|                            | DI3 | 3    |                                  |
|                            |     | 12 V |                                  |
|                            | DI4 | 4    |                                  |
|                            |     | 12 V |                                  |

• Porturi AI: porturi de intrare analogice, care sunt folosite pentru a se conecta la rețeaua de alimentare AI comenzi de programare sau senzori de monitorizare a mediului.

| Aspect AI Port |     |     | Descriere                                        |
|----------------|-----|-----|--------------------------------------------------|
| AI —           | AI1 | 1   | Suportă un canal de                              |
|                |     | GND | AI de tip tensiune (0–10 V).<br>semnale.         |
|                | AI2 | 2   | Suportă trei canale de                           |
|                |     | GND | tip curent (0–20 mA sau 4–<br>20 mA) semnale AI. |
|                | AI3 | 3   |                                                  |
|                |     | GND |                                                  |
|                | AI4 | 4   |                                                  |
|                |     | GND |                                                  |

• Porturi DO: porturi de ieșire digitală, care acceptă două ieșiri releu. Un port DO suportă o tensiune de semnal de maxim 12 V.

| Aspect DO Port |     |     | Descriere                                |
|----------------|-----|-----|------------------------------------------|
|                | DO1 | NC  | NC/COM este normal                       |
|                |     | СОМ | contact închis.                          |
|                |     | NU  | • NO/COM este un normal contact deschis. |
|                | DO2 | NC  |                                          |
|                |     | СОМ |                                          |
|                |     | NU  |                                          |

• Port USB: acceptă USB2.0 pentru conectarea la un USB fl

conduce.

| Aspect Port USB |     | Descriere                                                                                                    |
|-----------------|-----|----------------------------------------------------------------------------------------------------|
| USB             | USB | După ce o unitate fl USB este<br>introdus în portul USB,<br>poti executa local<br>operațiuni de întreținere pe<br>SmartLogger, cum ar fi<br>upgrade firmwr și date<br>export. |

• Porturi COM: port de comunicații RS485, care acceptă trei RS485 independente canale și accesul dispozitivelor care respectă Modbus-RTU, IEC103, sau protocolul DL/T645.

| Aspect Port COM |                   |   | Descriere                     |
|-----------------|-------------------|---|-------------------------------|
|                 | COM1,<br>COM2, și | + | RS485A, RS485 ffrn semnal+    |
| + =             | COMB              | - | Semnal RS485B, RS485<br>ffrn– |

#### Porturi de alimentare

• Porturi de alimentare de intrare: Există două porturi de alimentare de intrare.

| Aspect Port de ali | nentare de intrare                       |                                 | Descriere                                                                                                    |
|--------------------|------------------------------------------|---------------------------------|----------------------------------------------------------------------------------------------------|
|                    | Port de<br>alimentare de intrare 12      | DC IN<br><sup>v</sup> 12 V, 1 A | Port de intrare DC2.0, care<br>acceptă intrare de 12 V DC și este<br>folosit pentru a se conecta la un<br>adaptor de alimentare.                                                                                                    |
| DC IN<br>24V,0.8A  | Port de alimentare<br>de intrare de 24 V | DC IN<br>24 V, 0,8 A            | Terminal de capăt al cablului cu 2 pini,<br>care acceptă intrare de 24 V DC.<br>Când dispozitivul se conectează<br>la sursa de alimentare prin portul<br>de alimentare de intrare de 12<br>V, acest port poate fi folosit ca<br>port de ieșire de 12 V. |

• Port de ieșire de 12 V: Există un port de ieșire de 12 V. Maximul ei capacitatea de ieșire este de 0,1 A. Portul este utilizat pentru a conduce bobina releului intermediar în scenariul de limitare a exportului sau de alarmă sonoră și vizuală.

#### ÎNȘTIINȚARE

Selectați releul intermediar cu o diodă cu roată liberă în bobină. În caz contrar, dispozitivul poate fi deteriorat.

| Aspect Port de pu | e putere de ieșire |                    | Descriere             |
|-------------------|--------------------|--------------------|-----------------------|
| GND               | Port de ieșire     | ieșire GND Aliment | Alimentare electrică- |
| 12V               | de 12 V            | 12 V               | Alimentare+           |
|                   |                    |                    |                       |

Buton

RST O

butonul RST

|  | Operațiune                                               | Descrierea funcției                                                                                                    |  |
|--|----------------------------------------------------------|----------------------------------------------------------------------------------------------------|--|
|  | Țineți apăsat<br>butonul timp de 1<br>până la 3 secunde. | Când WLAN este setat la OFF în starea inactiv, țineți apăsat<br>butonul RST timp de 1 până la 3 secunde pentru a porni<br>modulul WLAN. Indicatorul de alarmă/întreținere (ALM)<br>clipește apoi verde rapid timp de 2 minute (alți indicatori<br>sunt ff) și SmartLogger-ul așteaptă conectarea la<br>aplicație. Dacă aplicația nu este conectată, modulul WLAN<br>este pornit automat după ce este pornit timp de 4 ore. |  |
|  | Durata apăsării<br>butonului 10 până<br>la 20 secunde    | Dacă țineți apăsat butonul RST timp de 10 până la 20<br>de secunde, SmartLogger intră în modul sigur. În acest caz,<br>parametrii cnfigrn ai dispozitivului sunt păstrați, dar<br>confidențialitatea personală și datele sensibile, inclusiv                                                                                                    |  |

| Țineți apăsat<br>butonul mai mult<br>de 60 de<br>secunde. | În termen de 3 minute după ce SmartLogger-ul este<br>pornit, țineți apăsat butonul RST mai mult de 60 de<br>secunde până când toți indicatorii se sting, apoi așteptați<br>până când indicatorul RUN este aprins. SmartLogger-ul<br>repornește și restabilește setările din fabrică. |
|-----------------------------------------------------------|----------------------------------------------------------------------------------------------------|

parola de conectare și adresa de e-mail, sunt șterse.

## Dimensiuni

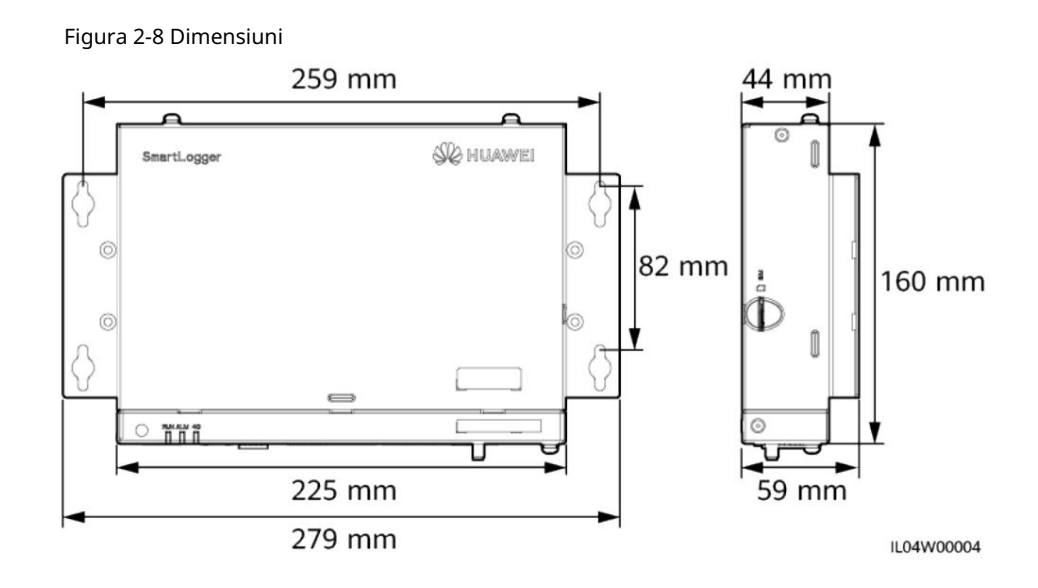

# 2.2 SmartModule
# 2.2.1 Model

#### Descrierea modelului

Acest document acoperă următorul model SmartModule:

SmartModule1000A01

Figura 2-9 Model

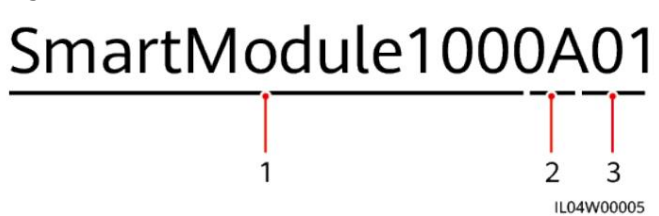

Tabelul 2-3 Descrierea modelului

| Nu. | Sens               | Descriere                           |
|-----|--------------------|-------------------------------------|
| 1   | Familia de produse | SmartModule1000: extindere<br>modul |
| 2   | ID hardware        | A: versiunea A                      |
| 3   | ID caracteristică  | 01: Scenariul SmartLogger           |

## Model ncn

Puteți vizualiza modelul SmartModule pe plăcuța de identificare.

| 型号 Model: SmartModule1000A01<br>名称 Name: 智能数提采集扩展模块 Smart Data<br>Acquisition Expansion Module<br>电源额定值 POWER RATING: == 12 V; 0.4 Aor == 24 V; 0.2 A | 1                                           |
|----------------------------------------------------------------------------------------------------|---------------------------------------------|
| 通讯方式 Communication: ETH//RS485                                                                                                    | 2                                           |
| <b>5</b> X                                                                                                    | 3                                           |
| 华为技术有限公司 HUAWEI TECHNOLOGIES CO., LTD. 中国制造 MADE IN CHINA<br>HQ of Huawei, Bantian, Longgang District, Shenzhen, 518129, P.R.C                        | 4                                           |
| IL                                                                                                    | 04W00006                                    |
| (1) Marca comercială, modelul produsului și puterea<br>rating                                                                                         | (2) Modul de comunicații                    |
| (3) Simboluri de conformitate                                                                                                    | (4) Denumirea companiei și locul producției |

Figura 2-10 Plăcuță de identificare

SmartLogger3000 Manual de utilizare 2 Prezentare generală a produsului NOTĂ Plăcuța de identificare figr este doar pentru referință. 2.2.2 Retea Func ie SmartModule monitorizează și gestionează sistemele fotovoltaice și de stocare a energiei. Converge porturi, converteste protocoale si colectează date pentru dispozitivele din sisteme și extinde porturile pentru SmartLogger. Rețele SmartModule este aplicabil sistemelor fotovoltaice și de stocare a energiei. Acesta suportă următoarele: • Rețea RS485, care permite SmartModule să se conecteze la: - Dispozitive Huawei, cum ar fi invertoarele solare și modulele PID - Invertoare solare terțe, instrumente de monitorizare a mediului (EMI), Stații de transformare inteligente (STS) și contoare de putere care utilizează Protocol Modbus-RTU - Contoare de putere care utilizează protocolul DL/T645 - Dispozitive care utilizează protocolul IEC103 • Rețea Ethernet, care se conectează la invertorul solar, Smart Power Sistem de control (Smart PCS), Smart String Energy Storage System (ESS) și STS. • SmartLogger-ul poate fi conectat prin Ethernet. Figura 2-11 Rețea Smart String ESS Smart String ESS SmartLogger

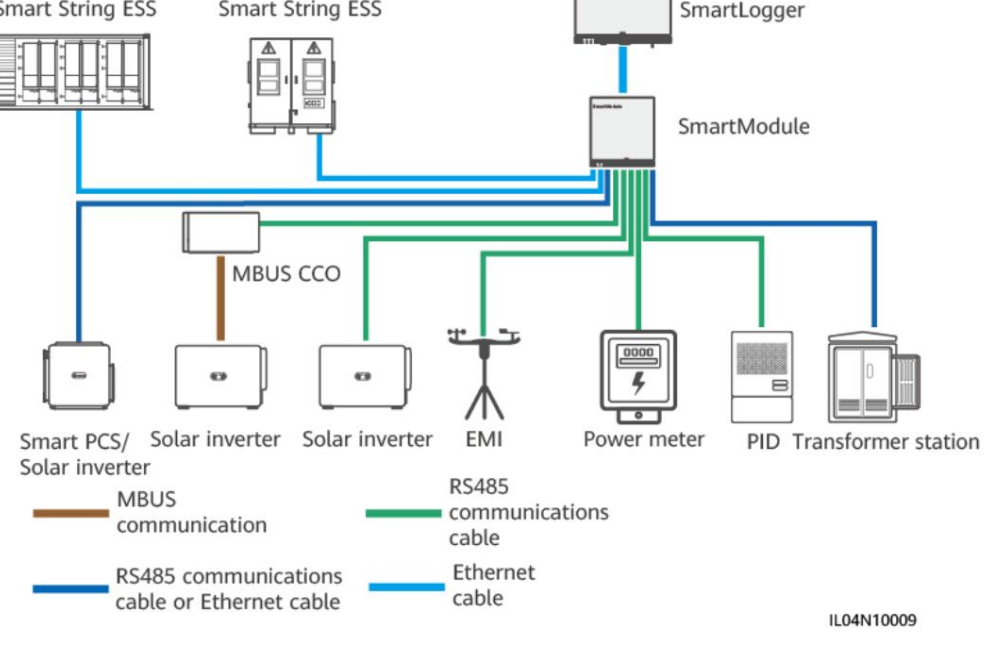

# 2.2.3 Aspectul

# Aspect

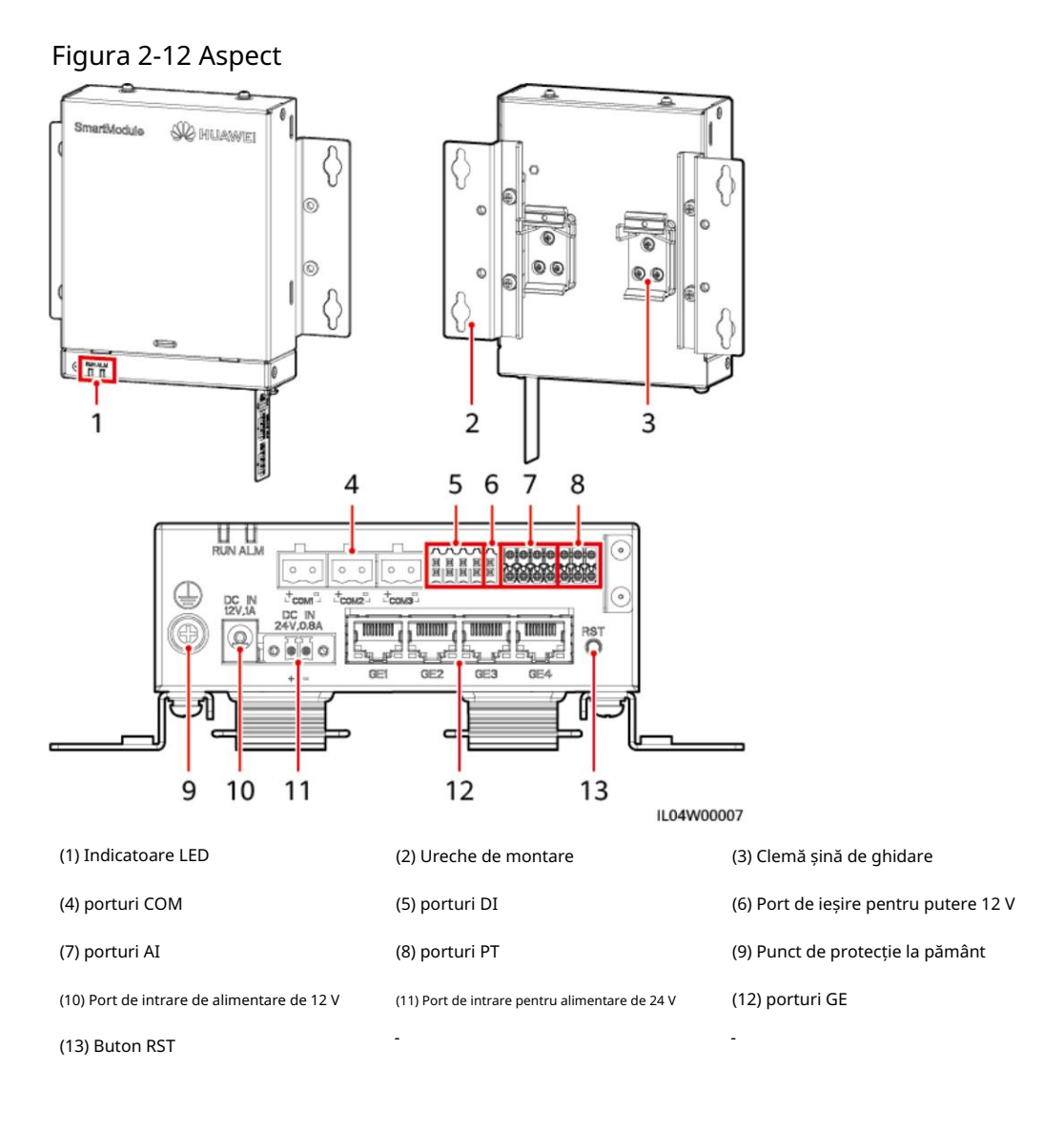

| Indicator                         | stare                                                         |                                                                                            | Descriere                                             |
|-----------------------------------|---------------------------------------------------------------|--------------------------------------------------------------------------------------------|-------------------------------------------------------|
| Indicator de alergare<br>(ALERGA) | Verde ff                                                      |                                                                                            | SmartModule nu este pornit.                           |
|                                   | Verde intermitent lent (aprins timp<br>de 1 s și apoi ff 1 s) |                                                                                            | Comunicarea cu SmartLogger-<br>ul este normală.       |
|                                   | Verde intermite<br>pentru 0,125 s<br>pentru 0,125 s)          | ent rapid (pornit<br>și apoi ff                                                            | Comunicarea cu SmartLogger-<br>ul este întreruptă.    |
| Alarma/<br>Indicator de           | Alarma<br>stare                                               | Roșu ff                                                                                    | Nu se declanșează nicio alarmă<br>pentru SmartModule. |
| întreținere (ALM)<br>ALM          |                                                               | Roșu intermitent<br>încet (aprins timp de 1<br>secundă și apoi ff timp<br>de 4 secunde)    | SmartModule rulează în<br>starea de non-criptare.     |
|                                   |                                                               | Roșu intermitent<br>rapid (pornit timp de 0,5<br>secunde și apoi ff pentru<br>0,5 secunde) | Crfic-ul digital SmartModule<br>este invalid.         |
|                                   |                                                               | Roșu constant                                                                              | Rezervat.                                             |

#### Porturi de comunicații

• Porturi GE: patru porturi electrice Ethernet. Conectați portul LAN al

SmartLogger la un port GE al SmartModule folosind un cablu Ethernet. SmartModule obține o adresă IP de la serverul DHCP și se înregistrează automat cu SmartLogger. SmartLogger-ul poate folosi toate porturile de comunicații ale SmartModule.

| Aspect GE Port |            |                     | Descriere                                                                |
|----------------|------------|---------------------|--------------------------------------------------------------------------|
| 1 8            | Ace        | Pinul 1             | 1+                                                                       |
|                |            | Pinul 2             | 1-                                                                       |
|                |            | Pinul 3             | 2+                                                                       |
|                |            | Pinul 4             | 3+                                                                       |
|                | Indicatori | Pinul 5             | 3-                                                                       |
|                |            | Pinul 6             | 2-                                                                       |
|                |            | Pinul 7             | 4+                                                                       |
|                |            | Pinul 8             | 4-                                                                       |
|                |            | Verde<br>indicator  | Dacă indicatorul este verde continuu,<br>linia este normală.             |
|                |            | Galben<br>indicator | Dacă indicatorul clipește galben,<br>comunicarea datelor este<br>normal. |

• Porturi DI: porturi de intrare digitală, care sunt utilizate pentru conectarea la rețeaua de alimentare DI programarea comenzilor sau semnalelor de alarmă.

| Aspect Port DI             |     |      | Descriere                        |
|----------------------------|-----|------|----------------------------------|
|                            | DI1 | 1    | Se poate conecta la patru pasive |
| 1 2 3 4<br>12V 12V 12V 12V |     | 12 V | semnale de contact uscat.        |
| ТНИНИ                      | DI2 | 2    |                                  |
|                            |     | 12 V |                                  |
|                            | DI3 | 3    |                                  |
|                            |     | 12 V |                                  |
|                            | DI4 | 4    |                                  |
|                            |     | 12 V |                                  |

• Porturi AI: porturi de intrare analogice, care sunt folosite pentru a se conecta la rețeaua de alimentare AI comenzi de programare sau senzori de monitorizare a mediului.

| Aspect AI Port |     |     | Descriere                                        |
|----------------|-----|-----|--------------------------------------------------|
|                | AI1 | 1   | Suportă un canal de                              |
|                |     | GND | AI de tip tensiune (0–10 V).<br>semnale.         |
|                | AI2 | 2   | Suportă trei canale de                           |
|                |     | GND | tip curent (0–20 mA sau 4–<br>20 mA) semnale AI. |
|                | AI3 | 3   |                                                  |
|                |     | GND |                                                  |
|                | AI4 | 4   |                                                  |
|                |     | GND |                                                  |

#### • Porturi PT: se pot conecta la doi senzori de temperatură PT100/PT1000.

| Aspect Port PT     |     |     | Descriere                                                   |
|--------------------|-----|-----|-------------------------------------------------------------|
|                    | PT1 | +   | Se poate conecta la un cu trei fire sau                     |
| + • GND<br>+ • GND |     | -   | PT100/PT1000 cu două fire<br>senzor de temperatura.         |
|                    |     | GND | • Trei fire: lungime cablu <                                |
|                    | PT2 | +   | 2 m pentru PT100; lungimea cablului<br>< 20 m pentru PT1000 |
|                    |     | -   | • Două fire: lungimea cablului < 2                          |
|                    |     | GND | senzor                                                      |

• Porturi COM: port de comunicații RS485, care acceptă trei RS485 independente canale și accesul dispozitivelor care respectă Modbus-RTU, IEC103, sau protocolul DL/T645.

| Aspect Port COM |                   |   | Descriere                     |
|-----------------|-------------------|---|-------------------------------|
|                 | COM1,<br>COM2, și | + | RS485A, RS485 ffrn<br>semnal+ |
| + =             | СОМЗ              | - | RS485B, RS485 ffrn<br>semnal- |

#### Porturi de alimentare

• Porturi de alimentare de intrare: Există două porturi de alimentare de intrare.

| Aspect Port de ali             | nentare de intrare                       |                                 | Descriere                                                                                                    |
|--------------------------------|------------------------------------------|---------------------------------|----------------------------------------------------------------------------------------------------|
|                                | Port de<br>alimentare de intrare 12      | DC IN<br><sup>v</sup> 12 V, 1 A | Port de intrare DC2.0, care<br>acceptă intrare de 12 V DC și este<br>folosit pentru a se conecta la un<br>adaptor de alimentare.                                                                                                    |
| DC 24V,0.8A<br>24V,0.8A<br>0 + | Port de alimentare<br>de intrare de 24 V | DC IN<br>24 V, 0,8 A            | Terminal de capăt al cablului cu 2 pini,<br>care acceptă intrare de 24 V DC.<br>Când dispozitivul se conectează<br>la sursa de alimentare prin portul<br>de alimentare de intrare de 12<br>V, acest port poate fi folosit ca<br>port de ieșire de 12 V. |

• Port de ieșire de 12 V: Există un port de ieșire de 12 V. Maximul ei capacitatea de ieșire este de 0,1 A. Portul este utilizat pentru a conduce bobina releului intermediar în scenariul de limitare a exportului sau de alarmă sonoră și vizuală.

#### ÎNȘTIINȚARE

Selectați releul intermediar cu o diodă cu roată liberă în bobină. În caz contrar, dispozitivul poate fi deteriorat.

| Aspect Portul de ieșire de alimentare |                | Descriere |                       |
|---------------------------------------|----------------|-----------|-----------------------|
| GND                                   | Port de ieșire | GND       | Alimentare electrică- |
| 12V                                   | de 12 V        | 12 V      | Alimentare+           |
|                                       |                |           |                       |

## Buton

| Buton                   | Operatiune                                                | Descrierea functiei                                                                                                    |  |
|-------------------------|-----------------------------------------------------------|----------------------------------------------------------------------------------------------------|--|
| butonul RST<br>RST<br>O | Ţineţi apăsat<br>butonul timp de 3<br>până la 10 secunde. | Dacă Comunicarea folosind funcția cc expirată<br>este dezactivată pentru SmartLogger și codul<br>digital al SmartModule devine invalid, după activarea<br>funcției, apăsați butonul RST timp de 3 până la 10 secunc<br>pentru a permite SmartModule să intre în modul de igno<br>a expirării codului digital și restabilire. comunicarea cu<br>SmartLogger-ul. Indicatorul de alarmă/întreținere (ALM)<br>clipește lent roșu. |  |
|                         |                                                           | Dupa ce codul digital al SmartModule este reincarcat prin<br>SmartLogger, comunicarea SmartModule se poate<br>recupera.                                                                                                    |  |
|                         | Țineți apăsat<br>butonul mai mult<br>de 60 de<br>secunde. | În termen de 3 minute după ce SmartModule este<br>pornit, țineți apăsat butonul RST mai mult de 60 de<br>secunde până când toți indicatorii se sting, apoi așteptați<br>până când indicatorul RUN este aprins. SmartModule<br>repornește și restabilește setările din fabrică.                                                                                                    |  |

## Dimensiuni

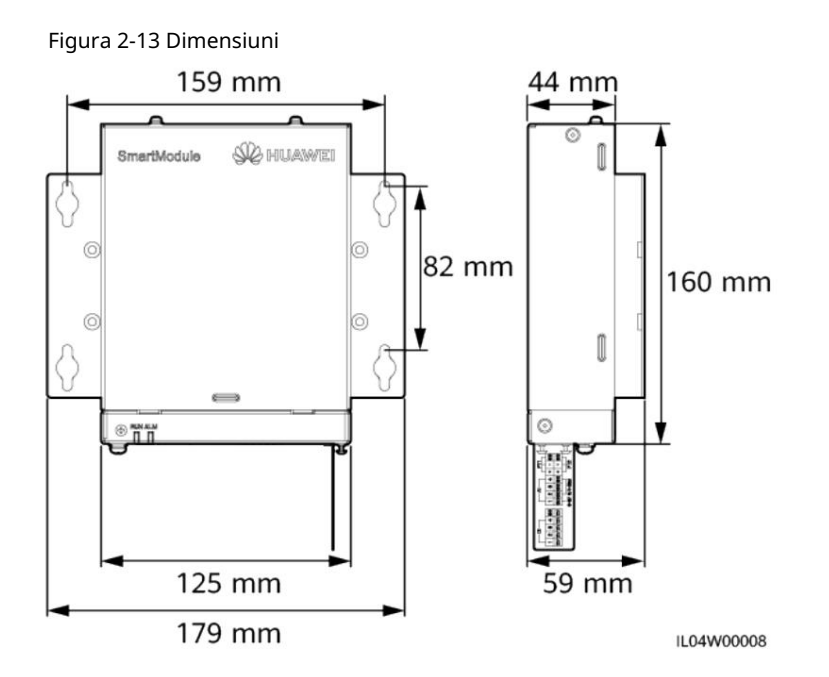

2 Prezentare generală a produsului

# 3 Instalarea dispozitivului

# 3.1 Verificarea înainte de instalare

| Element de verificare  | Criterii                                                                                                    |
|------------------------|----------------------------------------------------------------------------------------------------|
| Ambalaj exterior Ambal | ajul exterior este intact. Dacă este deteriorat sau anormal, nu îl despachetați<br>și contactați dealerul dvs.                                                      |
| Produse livrate        | Verificați cantitatea de livrabile față de cea din ambalaj Lista de ambalare<br>caz. Dacă vreo componentă lipsește sau este deteriorată, contactați distribuitorul. |

#### 3.2 Instrumente

| Тір       | Instrument        |                        |                                        |                                        |
|-----------|-------------------|------------------------|----------------------------------------|----------------------------------------|
|           |                   |                        |                                        |                                        |
|           | Burghiu cu ciocan | Clești diagonale       | Dispozitiv de dezimbrare               | Instrument de sertizare                |
| Instalare |                   |                        | ←                                      |                                        |
|           | Sertizare RJ45    | Cap plat<br>urubelni ă | Phillips izolat<br>cuplu<br>urubelni ă | Cap plat<br>cuplu izolat<br>urubelni ă |

3 Instalarea dispozitivului

| Тір | Instrument        |                             |                         |                 |
|-----|-------------------|-----------------------------|-------------------------|-----------------|
|     |                   |                             | A                       | ◀               |
|     | Cuțit utilitar    | Dispozitiv de tăiat cabluri | Marker pentru aspirator |                 |
|     |                   | 0>                          |                         |                 |
|     | Bandă de măsurare | Cravată de cablu            | Pistol cu aer cald      | Multimetrul     |
|     | Termocontractabil | Nivel                       | Ciocan de cauciuc       | -               |
|     | tubing            |                             |                         |                 |
| EIP |                   |                             |                         |                 |
|     | Mănuși izolate    | Ochelari de protecție       | Masca de praf           | Pantofi izolați |

# 3.3 Cerințe de instalare

#### ÎNȘTIINȚARE

- Nu instalați SmartLogger-ul în zone cu flmmb și explozivi materiale și lumina directă a soarelui.
- SmartLogger-ul trebuie instalat la o înăl ime adecvată pentru a facilita operarea si intretinere.

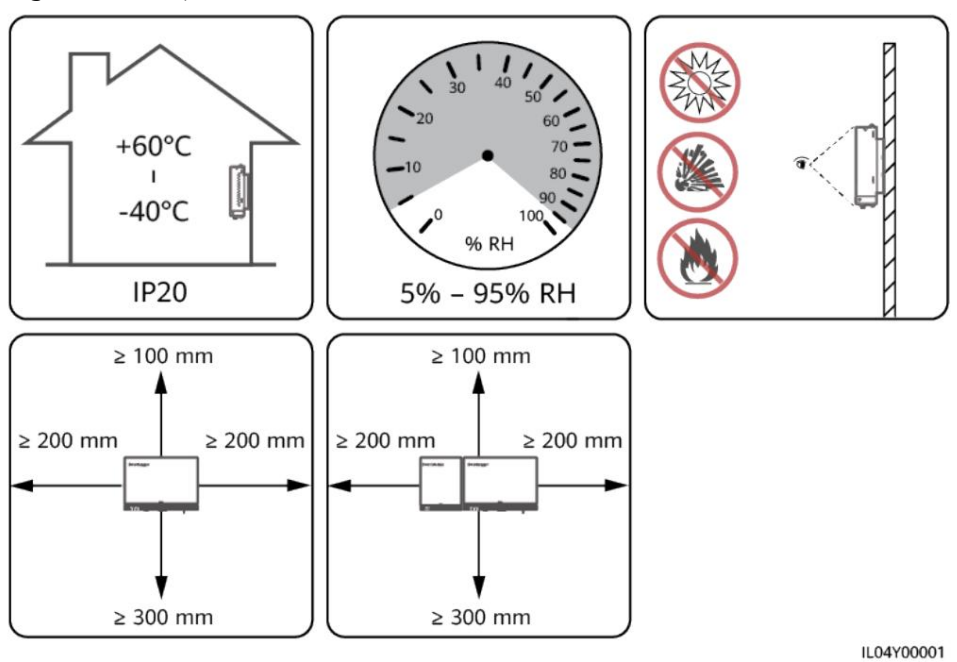

Figura 3-1 Poziția de instalare

# 3.4 Instalarea SmartLogger-ului

SmartLogger-ul poate fi montat pe perete sau pe șină de ghidare.

#### Instalare pe perete

#### AVERTIZARE

• Evitați să faceți găuri în conductele de apă și cablurile de alimentare îngropate în

perete. • Instalați un SmartLogger pe un perete interior flexibil

- și sigur. Când montați SmartLogger-ul pe perete, asigurați-vă că zona de conectare a cablului este orientată în jos pentru a ușura conectarea și întreținerea cablului.
- Sunte i sfătuit să utiliza i uruburile filetate i tuburile de expansiune livrate cu SmartLogger.

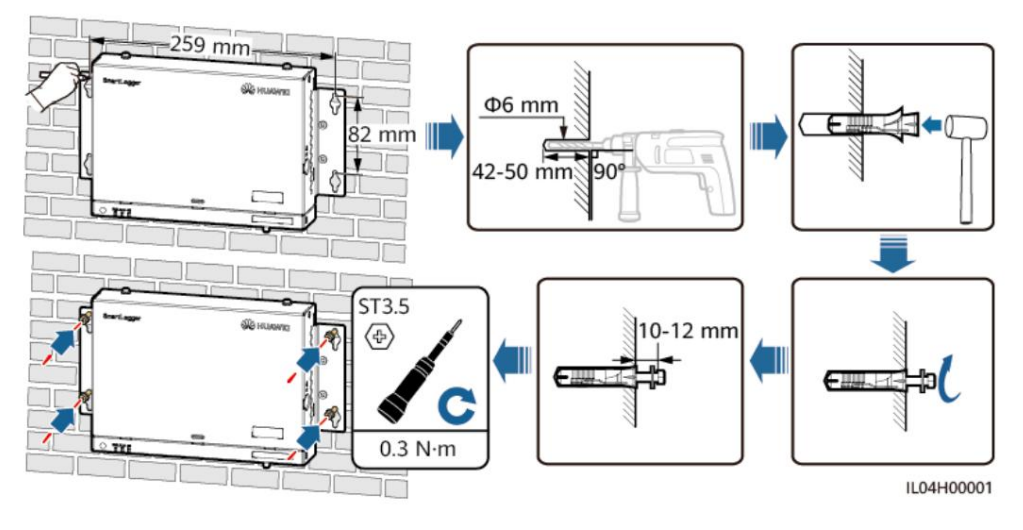

#### Figura 3-2 Instalare pe perete

#### Instalare montată pe șină de ghidare

Pregătiți singur o șină de ghidare standard de 35 mm. Asigurați-vă că șina de ghidare:

- Are o lungime fficn pentru securizarea SmartLogger-ului. Cel recomandat lungimea ffcv este de 230 mm sau mai mare.
- A fost securizat înainte de a instala SmartLogger.

Figura 3-3 Instalare montată pe șină de ghidare

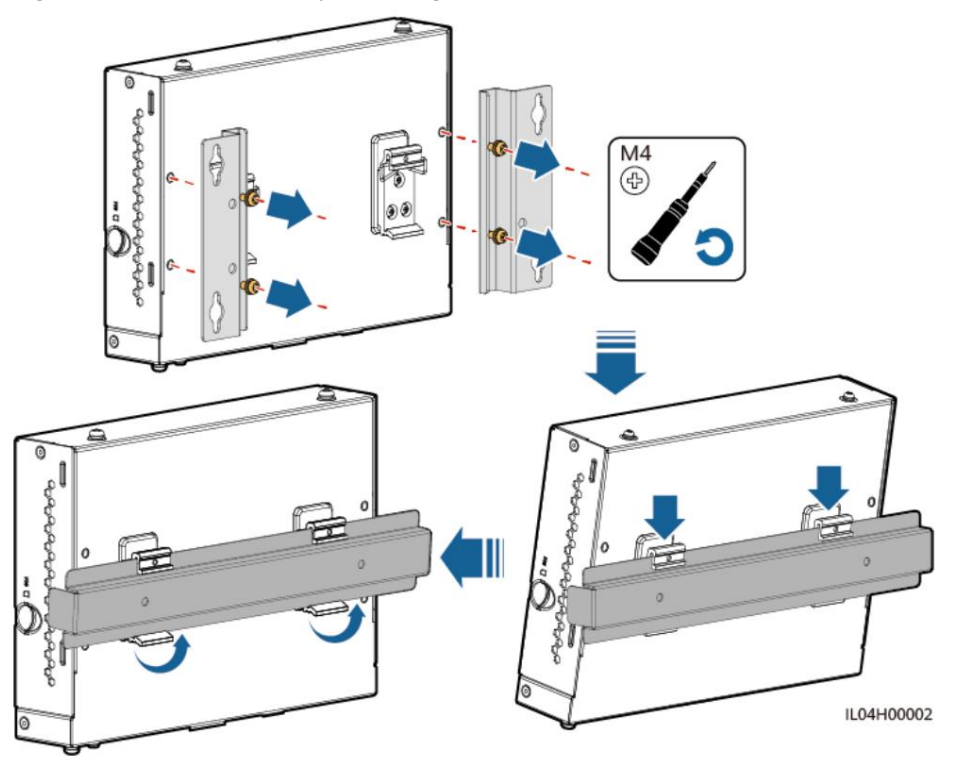

# 3.5 Instalarea SmartLogger și SmartModule

Combinați SmartLogger și SmartModule și instalați-le pe un perete sau de-a lungul unei șine de ghidare.

Instalare pe perete

AVERTIZARE

Evitați să faceți găuri în conductele de apă și cablurile de alimentare îngropate în perete.

Pasul 1 Combinați SmartLogger și SmartModule.

NOTĂ

Dacă SmartLogger și SmartModule au fost combinate înainte de livrare, săriți peste acest pas.

Figura 3-4 Conectarea SmartLogger-ului la SmartModule folosind o placă de conectare

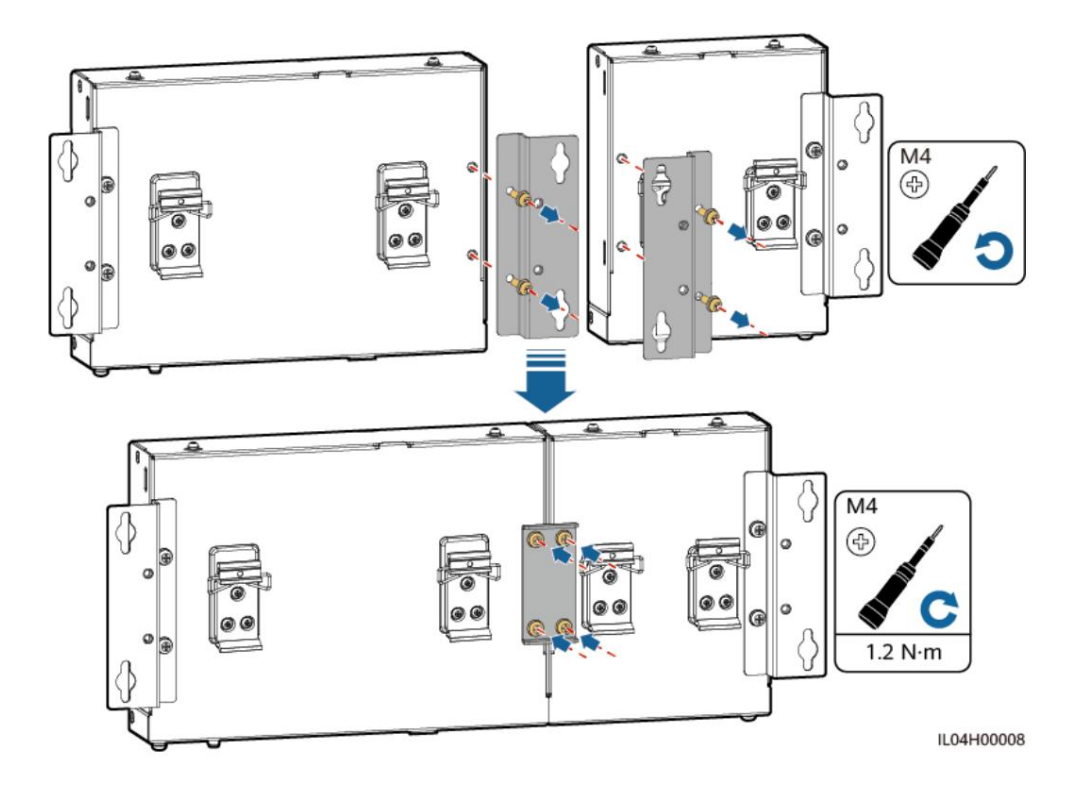

Pasul 2 Instalați SmartLogger și SmartModule.

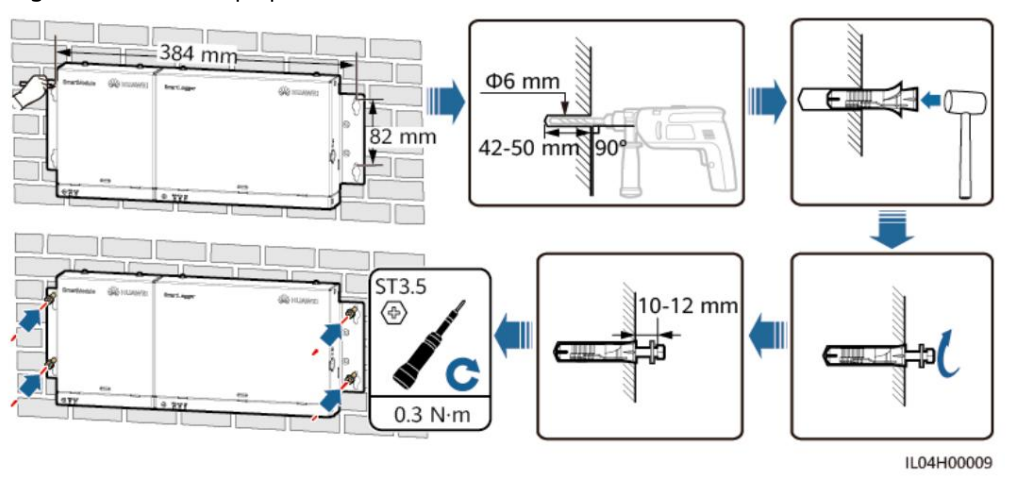

Figura 3-5 Instalare pe perete

----Sfâr it

## Instalare montată pe șină de ghidare (autonomă)

Pregătiți singur o șină de ghidare standard de 35 mm. Asigurați-vă că șina de ghidare:

- Are o lungime fficn pentru securizarea SmartLogger-ului și SmartModule. The lungimea ffcv recomandată este de 360 mm sau mai mare.
- A fost securizat înainte de a instala SmartLogger și SmartModule.

D NOTĂ

Asigurați-vă că slotul cartelei SIM de pe SmartLogger nu este blocat.

Figura 3-6 Instalare montată pe șină de ghidare

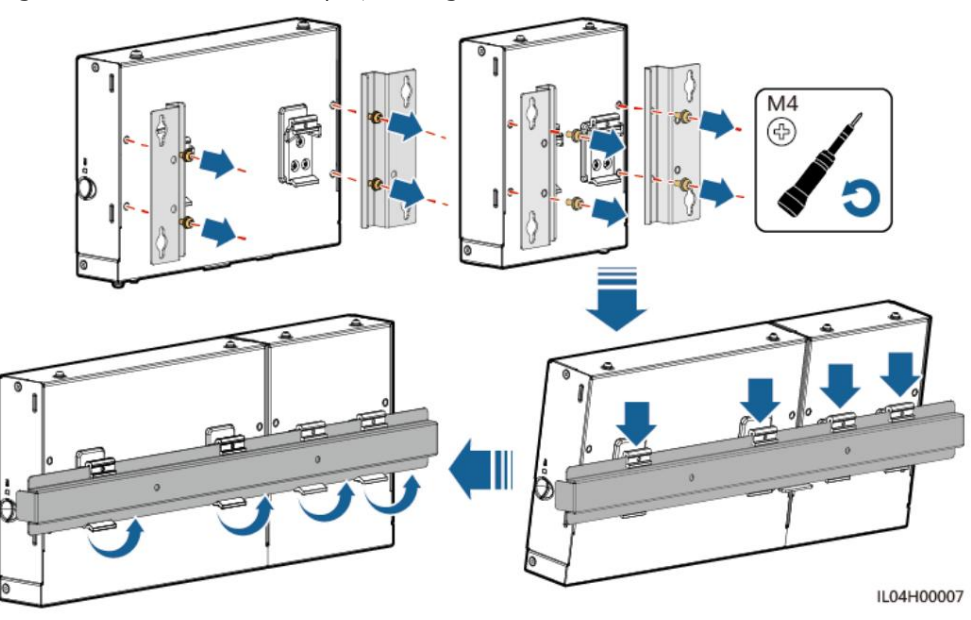

Instalare montată pe șină de ghidare (combinată)

Pregătiți singur o șină de ghidare standard de 35 mm. Asigurați-vă că șina de ghidare:

- Are o lungime fficn pentru securizarea SmartLogger-ului și SmartModule. The lungimea ffcv recomandată este de 360 mm sau mai
- mare. A fost securizat înainte de a instala SmartLogger și SmartModule.

🔲 NOTĂ

Asigurați-vă că slotul cartelei SIM de pe SmartLogger nu este blocat.

Pasul 1 Combinați SmartLogger și SmartModule.

NOTĂ

Dacă SmartLogger și SmartModule au fost combinate înainte de livrare, trebuie doar să îndepărtați urechile de montare și clemele șinei de ghidare din mijloc. Nu este nevoie să utilizați o placă de conectare pentru a conecta SmartLogger și SmartModule.

Figura 3-7 Conectarea SmartLogger-ului la SmartModule folosind o placă de conectare

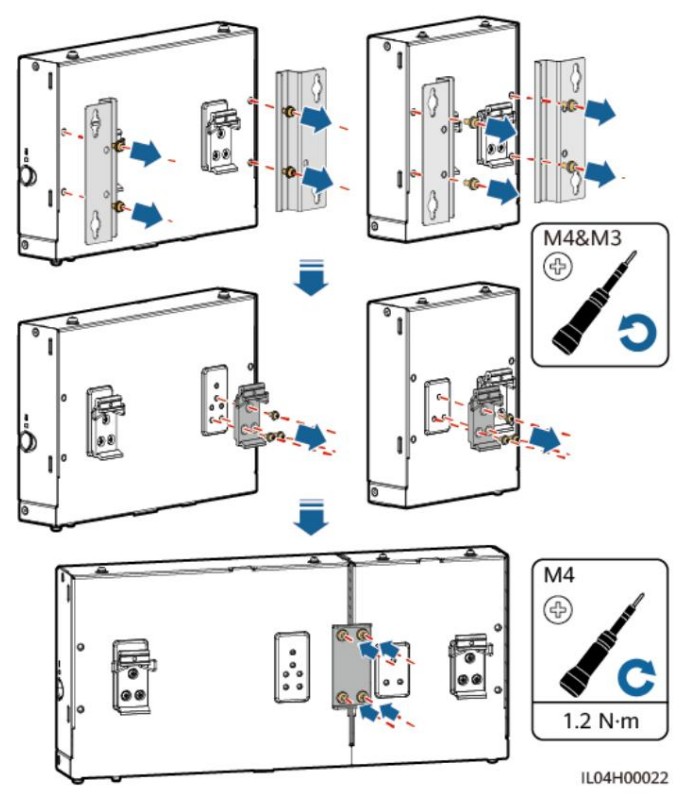

Pasul 2 Instalați SmartLogger și SmartModule.

Figura 3-8 Instalare montată pe șină de ghidare

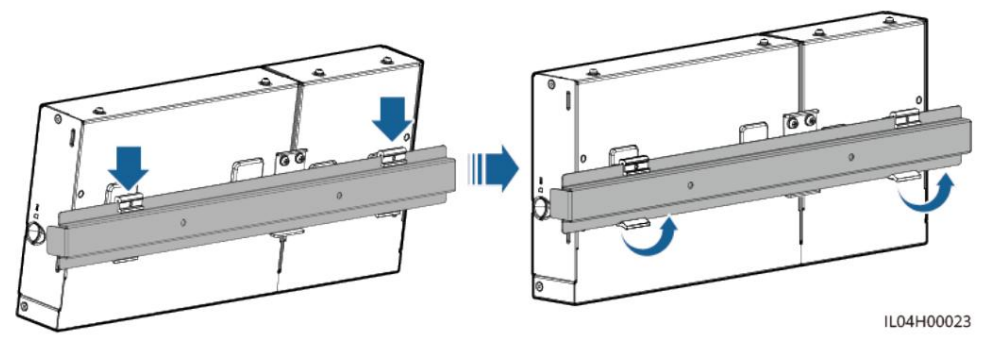

----Sfâr it

## 3.6 Instalarea unui adaptor de alimentare

Un adaptor de alimentare poate fi instalat pe un perete sau o suprafață plană.

Dacă SmartLogger necesită un adaptor de alimentare pentru alimentare, instalați un adaptor de alimentare.

#### Instalare pe perete

Se recomandă ca adaptorul de alimentare să fie instalat pe partea dreaptă a SmartLogger-ului. Țineți portul cablului de alimentare CA în sus.

AVERTIZARE

Evitați să faceți găuri în conductele de apă și cablurile de alimentare îngropate în perete.

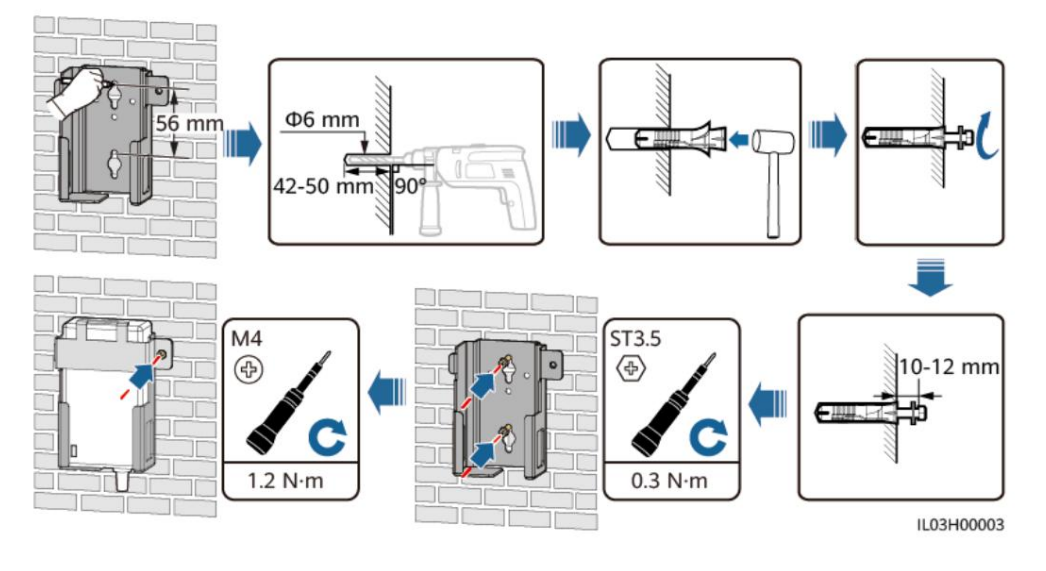

Figura 3-9 Instalare pe perete (Modul 1)

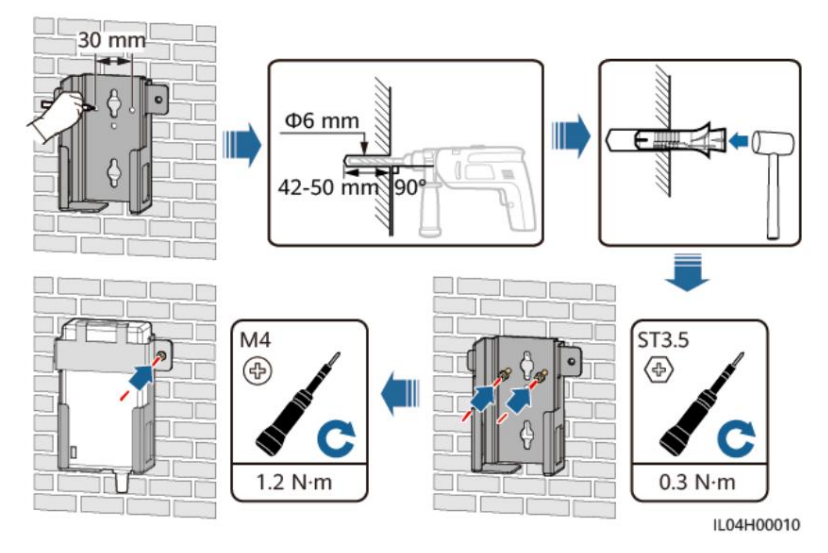

Figura 3-10 Instalare pe perete (Modul 2)

#### Instalare plată pe suprafață

Instalați adaptorul de alimentare pe o suprafață plană. Această secțiune descrie cum se instalează adaptorul de alimentare pe partea de sus a SmartLogger-ului.

Pasul 1 Așezați adaptorul de alimentare orizontal pe partea de sus a SmartLogger-ului.

#### ÎNȘTIINȚARE

• Asigurați-vă că indicatorul adaptorului de alimentare este orientat în sus sau în

exterior. • Asigurați-vă că adaptorul este instalat în siguranță.

Pasul 2 Planificați traseul cablului adaptorului de alimentare pentru a vă asigura că cartela SIM poate fi instalată corect.

Figura 3-11 Instalare plată pe suprafață

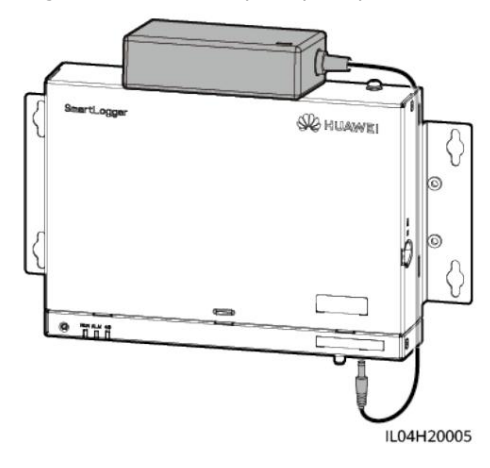

----Sfâr it

# 4 Conexiuni prin cablu

# 4.1 Conectarea cablurilor la SmartLogger

# 4.1.1 Pregătirea cablurilor

| Тір                                                  | Cablu recomandat ccn                                                                                                    |
|------------------------------------------------------|----------------------------------------------------------------------------------------------------|
| cablu PE                                             | Cablu de exterior cu miez de cupru cu o secțiune transversală de 4–6 mm2 sau 12–<br>10 AWG                                                                                                    |
| Cablu<br>de comunicații RS485                        | Cablu ecranat cu două fire sau mai multe fire pentru exterior, cu o zonă de secțiune<br>transversală de 0,2–2,5 mm2 sau 24–14 AWG                                                              |
| (Opțional) Cablu MBUS                                | Livrat cu SmartLogger, lungime 1,5 m                                                                                                    |
| Cablu de semnal DI                                   | Cablu cu două fire sau cu mai multe fire cu o zonă de secțiune transversală de 0,2–1,5                                                                                                    |
| Cablu de alimentare de ieșire                        | mm2 sau 24–16 AWG                                                                                                    |
| Cablu de semnal AI                                   |                                                                                                    |
| DO cablu de semnal                                   |                                                                                                    |
| Cablu de rețea                                       | Livrat cu SmartLogger, 2,2 m lungime. Dacă cablul de rețea livrat este prea scurt, vă<br>recomandăm să pregătiți un cablu de rețea de Cat 5e sau mai mare cficn și conectori RJ45<br>ecranați. |
| (Opțional) Cablu de alimentare<br>de intrare de 24 V | Cablu cu două fire cu o zonă de secțiune transversală de 0,2–1,5 mm2 sau 24–16 AWG                                                                                                    |

# 4.1.2 Conectarea unui cablu PE

## Procedură

Pasul 1 Conectați un cablu PE.

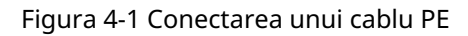

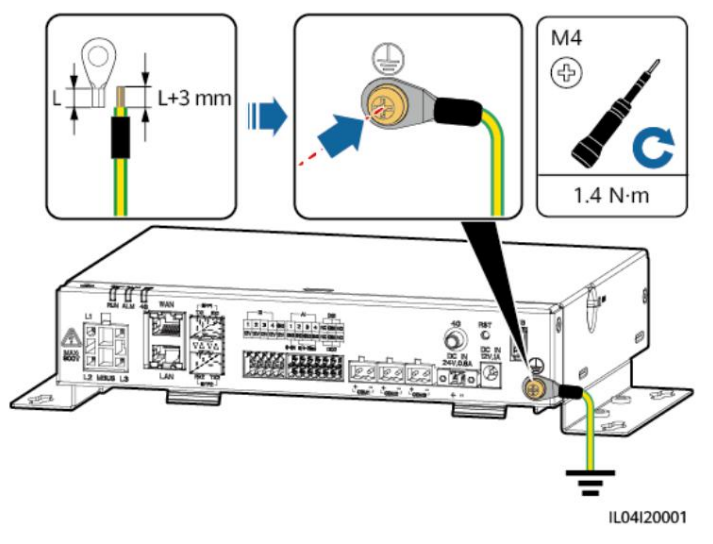

----Sfâr it

# 4.1.3 Conectarea unui cablu de comunicații RS485

#### Context

- SmartLogger-ul se poate conecta la dispozitive de comunicații RS485, cum ar fi un invertor solar, un instrument de monitorizare a mediului (EMI), un contor de putere și un PID peste portul COM. •
- Asigurați-vă că RS485+ este conectat la COM+ al SmartLogger-ului și că RS485– este conectat la COM– al SmartLogger-ului.

## Procedură

Pasul 1 Conectați un cablu de comunicații RS485.

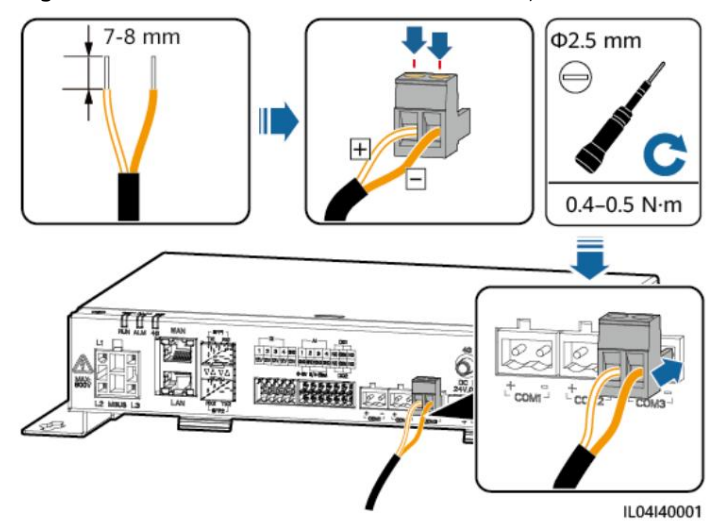

#### Figura 4-2 Conectarea unui cablu de comunicații RS485

| Port          | Ecran de mătase | Descriere                  |
|---------------|-----------------|----------------------------|
| COM1, COM2 și | +               | RS485A, RS485 ffrn semnal+ |
|               | -               | Semnal RS485B, RS485 ffrn– |

Pasul 2 Dacă dispozitivele trebuie să fie conectate în cascadă, conectați-le în cascadă și apoi conectați-le la SmartLogger.

#### ÎNȘTIINȚARE

- Vi se recomandă să conectați mai puțin de 30 de dispozitive la fiecare rută RS485.
- Rata baud, protocolul de comunicații și modul de paritate al tuturor dispozitivelor de pe un Legătura în cascadă RS485 trebuie să fie aceeași cu cele ale portului COM de pe SmartLogger.

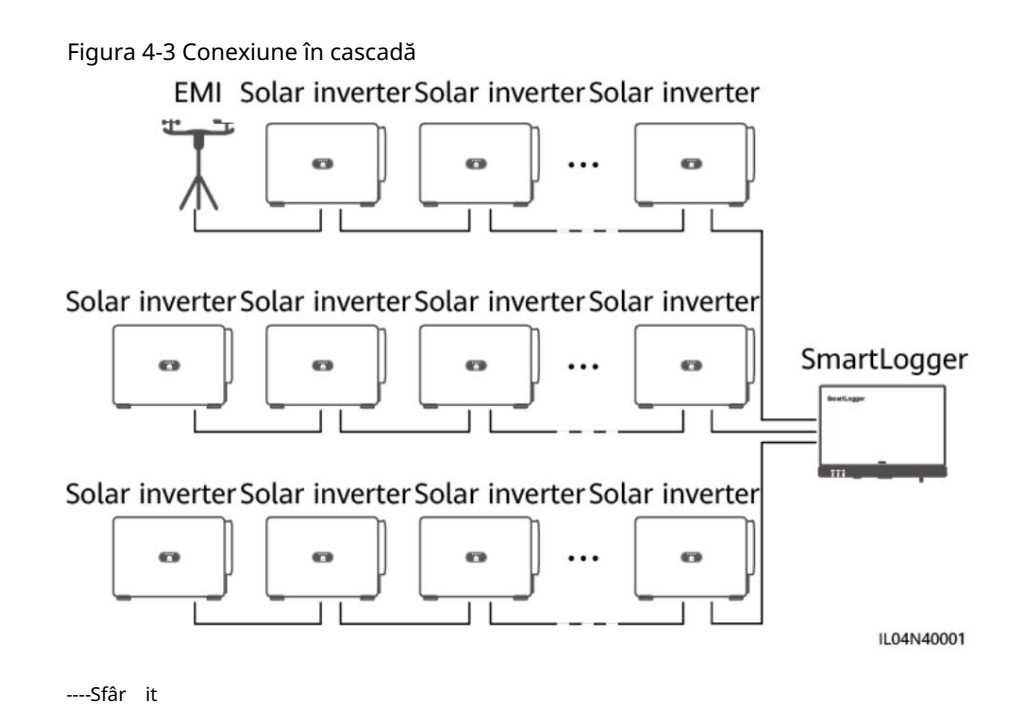

# 4.1.4 Conectarea unui cablu MBUS

## Context

- Dacă atât SmartLogger-ul, cât și invertorul solar acceptă MBUS,
  - SmartLogger poate fi conectat la invertorul solar printr-un cablu de alimentare AC. În acest caz, nu este nevoie să conectați cablul de comunicație RS485 la invertorul solar.
- Dacă SmartLogger utilizează un cablu de alimentare CA ca cablu de comunicații, trebuie instalat un MCB și un comutator cu siguranța cuțit pentru a preveni deteriorarea dispozitivului în cazul scurtcircuitelor.

#### ÎNȘTIINȚARE

Puterea nominală a sistemului fotovoltaic conectat la portul MBUS de pe SmartLogger trebuie să fie mai mare de 75 kW.

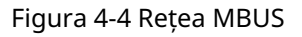

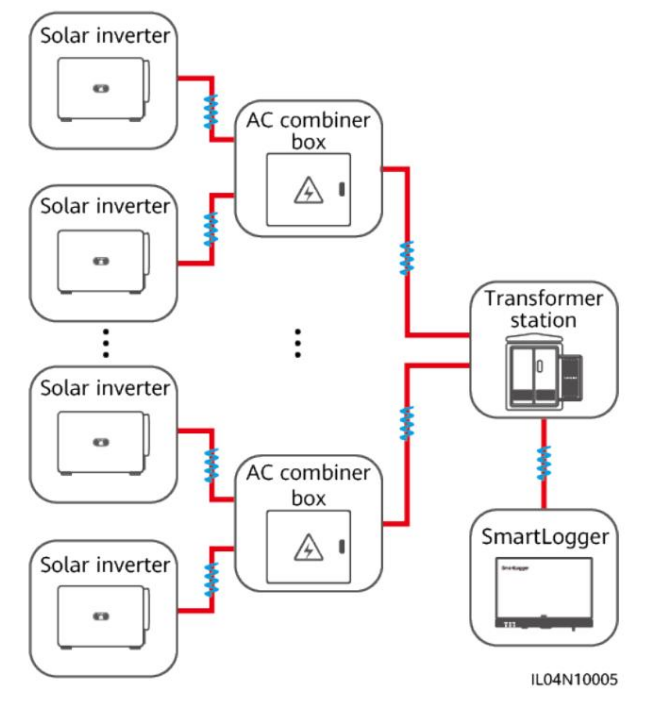

## Procedură

Pasul 1 Conectați un cablu MBUS.

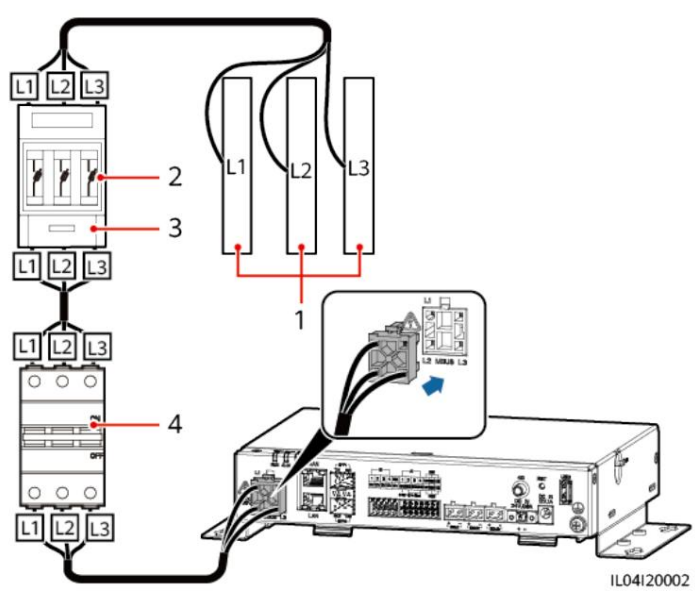

Figura 4-5 Conectarea unui cablu MBUS

#### Tabelul 4-1 Componente

| Nu. | Componenta ccr                  |       | Cantitate |
|-----|---------------------------------|-------|-----------|
| 1   | Bara de distribuție<br>L1/L2/L3 | N / A | 1         |

| Nu. | Componenta ccn                             |                                                                                                    | Cantitate           | ļ            |
|-----|--------------------------------------------|----------------------------------------------------------------------------------------------------|---------------------|--------------|
| 2   | Siguranță                                  | <ul> <li>Când tensiunea nominală AC pe<br/>partea de joasă tensiune a<br/>transformatorului de tip cutie este<br/>mai mică sau egală cu 500 V, tensiunea<br/>nominală trebuie să fie mai mare<br/>sau egală cu 500 V; când<br/>tensiunea nominală de curent<br/>alternativ pe partea de joasă<br/>tensiune a transformatorului de tip<br/>cutie este mai mare de 500 V şi<br/>mai mică sau egală cu 800 V,<br/>tensiunea nominală</li> </ul>     | 3                   |              |
|     |                                            | trebuie să fie mai mare sau egală cu<br>800 V • Când tensiunea nominală<br>de curent alternativ pe partea de<br>joasă tensiune a transformatorului<br>de tip cutie este mai mică sau egală<br>cu 500 V, curentul nominal ar<br>trebui să fie mai mare sau egal cu 6<br>A; când tensiunea nominală AC pe<br>partea de joasă tensiune a<br>transformatorului de tip cutie<br>este mai mare de 500 V și mai mică                                    |                     |              |
|     |                                            | sau egală cu 800 V, curentul nominal ar                                                                                                    | trebui să fie mai m | are sau egal |
| 3   | Cutie de comutare<br>cu siguranțe de cuțit | <ul> <li>Când tensiunea nominală AC pe<br/>partea de joasă tensiune a<br/>transformatorului de tip cutie este<br/>mai mică sau egală cu 500 V, tensiunea<br/>nominală trebuie să fie mai mare<br/>sau egală cu 500 V; când<br/>tensiunea nominală AC pe partea<br/>de joasă tensiune a<br/>transformatorului de tip cutie este<br/>mai mare de 500 V și mai mică<br/>sau egală cu 800 V, tensiunea<br/>nominală ar trebui</li> </ul>             | 1                   |              |
|     |                                            | să fie mai mare sau egală cu 800 V •<br>Când tensiunea nominală AC pe<br>partea de joasă tensiune a<br>transformatorului de tip cutie este<br>mai mică sau egală cu 500 V, curentul<br>nominal ar trebui să fie mai<br>mare sau egal cu 6 A; când tensiunea<br>nominală de curent alternativ pe<br>partea de joasă tensiune a<br>transformatorului de tip cutie<br>este mai mare de 500 V și mai mică<br>sau egală cu 800 V, curentul nominal ar | trebui să fie mai m | are sau egal |

4 Conexiuni prin cablu

| Nu. | Componenta ccn |                                                                                                    | Cantitate          |
|-----|----------------|----------------------------------------------------------------------------------------------------|--------------------|
| 4   | МСВ            | <ul> <li>Când tensiunea nominală AC este activată<br/>partea de joasă tensiune a<br/>transformatorului de tip cutie este mai mică o<br/>egal cu 500 V, tensiunea nominală<br/>ar trebui să fie mai mare sau egal<br/>la 500 V; când AC nominal<br/>tensiune pe partea de joasă tensiune<br/>a transformatorului de tip cutie este<br/>mai mare de 500 V și mai mică de<br/>sau egal cu 800 V, valoarea nominală<br/>tensiunea ar trebui să fie mai mare decât<br/>sau egal cu 800 V</li> </ul> | 1<br>Jecât sau     |
|     |                | <ul> <li>Când tensiunea nominală AC este activată<br/>partea de joasă tensiune a<br/>transformatorului de tip cutie este mai mică o<br/>egal cu 500 V, curentul nominal<br/>este mai mare sau egal cu 6 A<br/>și mai mic sau egal cu 32 A;<br/>când tensiunea nominală AC este activată<br/>partea de joasă tensiune a<br/>transformatorului de tip cutie este mai mare<br/>500 V și mai mic sau egal cu<br/>800 V, curentul nominal este de 32 A</li> </ul>                                   | lecât sau<br>decât |

----Sfâr it

## 4.1.5 Conectarea unui cablu de semnal DI

#### Context

SmartLogger-ul poate primi semnale DI, cum ar fi programarea de la distanță a rețelei electrice comenzi și alarme prin porturile DI. Poate primi doar contact pasiv uscat semnale. Se recomandă ca distanța de transmisie a semnalului să fie mai mică decât sau egal cu 10 m.

#### Procedură

Pasul 1 Conectați un cablu de semnal DI.

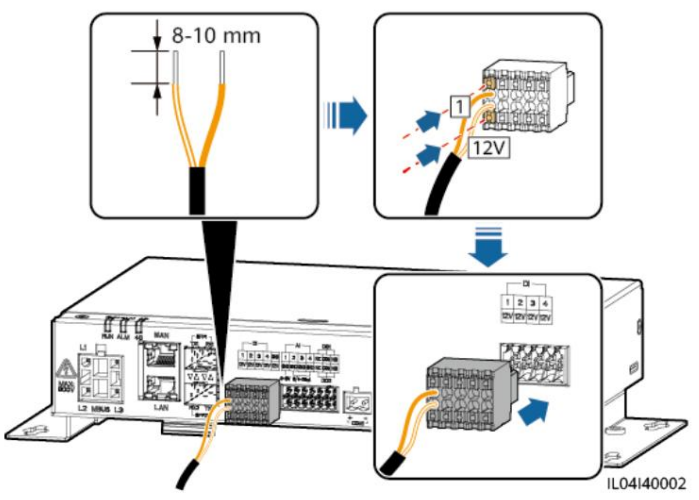

Figura 4-6 Conectarea unui cablu de semnal DI

| Port |                                     | Ecran de mătase                  | Descriere                 |
|------|-------------------------------------|----------------------------------|---------------------------|
| DI   | DI1 1 Se poate conecta la patru pas | Se poate conecta la patru pasive |                           |
|      |                                     | 12 V                             | semnale de contact uscat. |
|      | DI2                                 | 2                                |                           |
|      |                                     | 12 V                             |                           |
|      | DI3                                 | 3                                |                           |
|      |                                     | 12 V                             |                           |
|      | DI4                                 | 4                                |                           |
|      |                                     | 12 V                             |                           |

----Sfâr it

# 4.1.6 Conectarea cablului de alimentare de ieșire

## Context

În limitarea exportului sau scenariul de alarmă sonoră și vizuală, SmartLogger poate conduce bobina releului intermediar prin portul de ieșire de 12 V. Este se recomandă ca distanța de transmisie să fie mai mică sau egală cu 10 m.

## Procedură

Pasul 1 Conectați cablul de alimentare de ieșire.

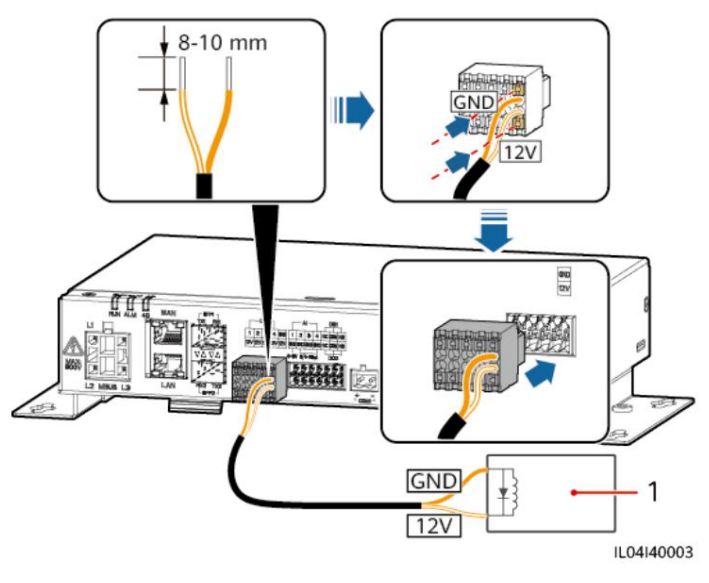

Figura 4-7 Conectarea cablului de alimentare de ieșire

(1) Releu intermediar

----Sfâr it

# 4.1.7 Conectarea cablului de semnal AI

#### Context

SmartLogger-ul poate primi semnale AI de la EMI prin porturile AI. Se recomandă ca distanța de transmisie a semnalului să fie mai mică sau egală cu 10 m.

## Procedură

Pasul 1 Conectați cablul de semnal AI.

Figura 4-8 Conectarea cablului de semnal AI

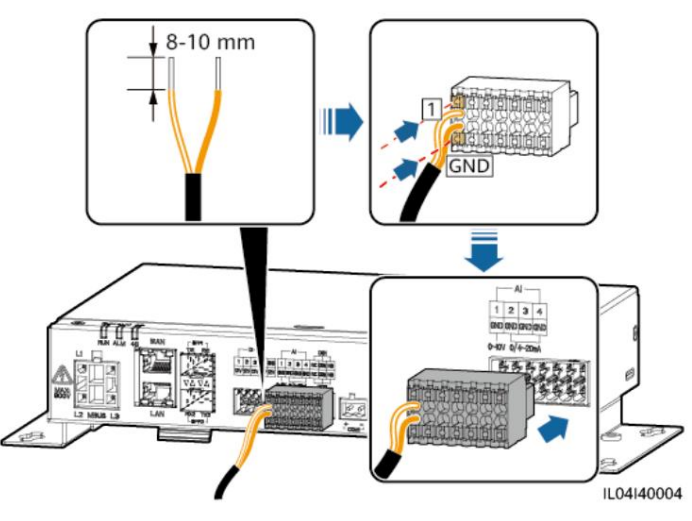

4 Conexiuni prin cablu

| Port |     | Ecran de mătase | Descriere                           |
|------|-----|-----------------|-------------------------------------|
| AI   | AI1 | 1               | Suportă tensiune de intrare 0–10 V. |
|      |     | GND             |                                     |
|      | AI2 | 2               | Suportă 0–20 mA sau 4–20 mA         |
|      |     | GND             | curentul de intrare.                |
|      | AI3 | 3               |                                     |
|      |     | GND             |                                     |
|      | AI4 | 4               |                                     |
|      |     | GND             |                                     |

#### NOTĂ

Porturile AI 1, 2, 3 și 4 sunt pentru semnale AI+, iar portul GND este pentru semnale AI-.

----Sfâr it

# 4.1.8 Conectarea cablului de semnal DO

#### Context

Portul DO acceptă o tensiune de semnal de maximum 12 V. NC/COM este a contact normal închis, în timp ce NO/COM este un contact normal deschis. Este se recomandă ca distanța de transmisie a semnalului să fie mai mică sau egală cu 10 m.

## Procedură

Pasul 1 Conectați cablul de semnal DO.

Figura 4-9 Conectarea unui cablu de semnal DO

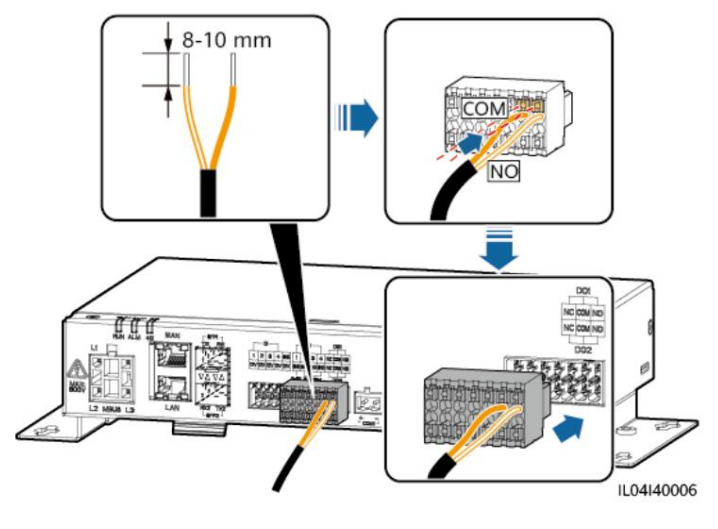

----Sfâr it

# 4.1.9 Conectarea cablului Ethernet

#### Context

- SmartLogger-ul se poate conecta la un comutator Ethernet, router sau PC printr-un WAN port.
- SmartLogger-ul poate fi conectat la SmartModule sau la un PC prin LAN port.

## Procedură

Pasul 1 Conectați cablul Ethernet.

NOTĂ

La sertizarea cablului de rețea, asigurați-vă că stratul de ecranare al cablului este bine conectat la carcasa metalică a conectorilor RJ45.

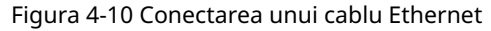

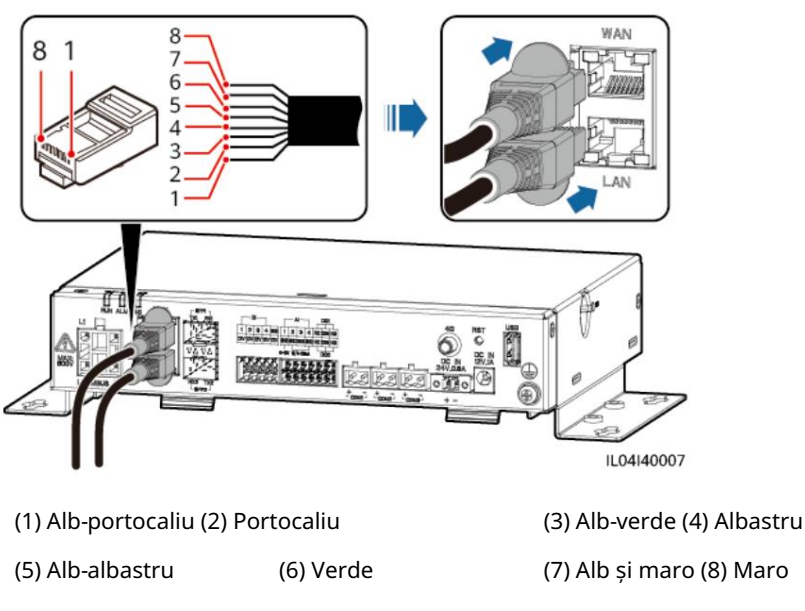

----Sfâr it

## 4.1.10 Conectarea jumperilor de fibre

#### Context

SmartLogger-ul se poate conecta la dispozitive precum ATB prin fibră optică

#### Procedură

Pasul 1 Introduceți module optice în porturile SFP1 și SFP2 ale SmartLogger-ului.

# ÎNȘTIINȚĂRE Modulele optice sunt optionale. nfigr modulul optic 100M sau 1000M pe baza portului peer al comutatorului optic. Trebuie utilizate module optice SFP sau eSFP. Distanța de transmisie suportată de modulul optic 100M ar trebui să fie mai mare sau egală cu 12 km, iar distanța de transmisie suportată de modulul optic 1000M ar trebui să fie mai mare sau egală cu 10 km. Când introduceți un modul optic în portul SFP1, verificați dacă partea cu etichetă este orientată în sus. Când introduceți un modul optic în portul SFP2, verificați dacă partea cu etichetă este orientată în jos. În rețelele de redundanță dual-plane, SFP1 și SFP2 se pot conecta la sistem de monitorizare spre nord (IEC104) al SmartLogger-ului în același timp.

module optice.

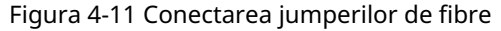

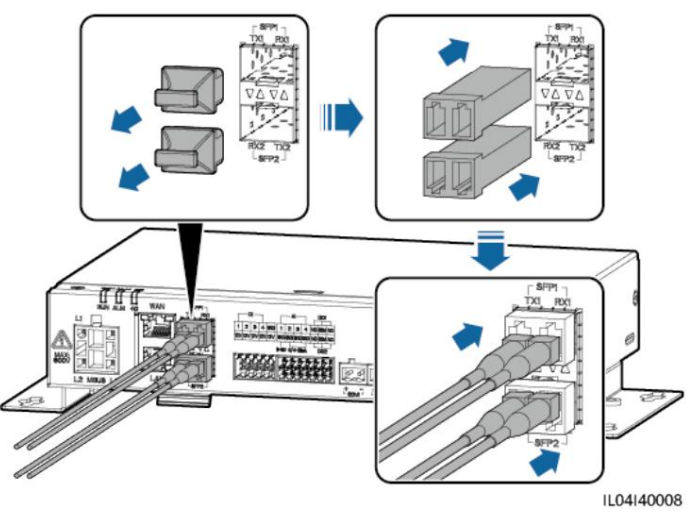

----Sfâr it

#### Procedura de urmărire

Deconectarea poate fi efectuată în ordine inversă.

NOTĂ

• Când scoateți un jumper de fibre, apăsați în jos clema

de brad. • Când scoateți un modul optic, trageți-l de mâner. Asigurați-vă că intervalul dintre scoaterea și introducerea unui modul optic este mai mare de 0,2 s.

# 4.1.11 Instalarea unei cartele SIM și a unei antene 4G

#### Context

SmartLogger oferă funcția de comunicare fără fir 4G. O cartelă SIM a operatorului local poate fi introdusă pentru acces dial-up.

Pregătiți o cartelă SIM standard (dimensiuni: 25 mm x 15 mm; capacitate 64 KB). Rffic lunar al cartelei SIM Rffic lunar al invertoarelor solare + Rffic lunar al EMI-urilor + Rffic lunar al optimizatorilor. Modelul sistemului de stocare a energiei din următorul tabel este LUNA2000-(5-30)-S0. Dacă alte dispozitive sunt conectate la SmartLogger în rețea, rffic-ul lunar al cartelei SIM trebuie mărit după cum este necesar.

| Acces<br>tip<br>NMS               | Cerința lu<br>Card                                | nară a SIM-ului                                                                       |                                                                                                    | Linia de bază fictivă                                                                                                    |
|-----------------------------------|---------------------------------------------------|---------------------------------------------------------------------------------------|----------------------------------------------------------------------------------------------------|----------------------------------------------------------------------------------------------------|
| Fuziune<br>Solar<br>SmartP<br>VMS | Solar<br>inversat<br>er                           | Fără putere<br>senzor sau<br>stocare<br>a energiei                                    | 10 MB + 4 MB x<br>Numărul de<br>invertoare solare                                                      | <ul> <li>Datele de performanță a<br/>dispozitivului pot fi<br/>actualizate la fiecare</li> <li>5 minute. • Jurnalele invertorului<br/>solar și datele</li> </ul> |
| Cu<br>putere<br>senzor            | 10 MB + 7 MB x<br>Numărul de<br>invertoare solare | de diagnosticare a curbei<br>IV pot fi exportate lunar.<br>Invertoarele solare pot fi |                                                                                                    |                                                                                                    |
|                                   |                                                   | Cu stocare de<br>energie                                                              | 13 MB + 7 MB x<br>Număr de invertoare<br>solare + 5 MB x<br>Numărul de module<br>de control al puterii | actualizate lunar.                                                                                                    |
|                                   | EMI                                               |                                                                                       | (DCDC)<br>3 MB x Număr de<br><sup>EMI-uri</sup>                                                        |                                                                                                    |
|                                   | Optimizat                                         | or                                                                                    | 2 MB + 0,2 MB x<br>Număr de<br>optimizatori                                                            |                                                                                                    |

Tabelul 4-2 Descrierea rffic cartelei SIM

## Procedură

Pasul 1 Introduceți o cartelă SIM în slotul pentru cartela SIM.

#### ÎNȘTIINȚARE

- Când instalați cartela SIM, determinați direcția de instalare a acesteia pe baza ecran de mătase.
- Apăsați pe cartela SIM pentru a o bloca. În acest caz, cartela SIM este corectă instalat.
- Când scoateți cartela SIM, împingeți-o spre interior pentru a o scoate.

Pasul 2 Instalați o antenă.

Figura 4-12 Instalarea cartelei SIM și a antenei

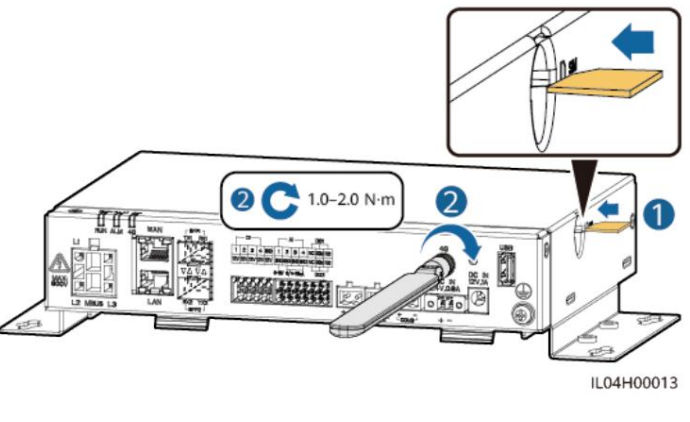

----Sfâr it

## 4.1.12 Conectarea cablului de alimentare de intrare de 24 V

#### Context

Cablul de alimentare de intrare de 24 V trebuie conectat în următoarele scenarii:

- Scenariul 1: Se utilizează sursa de alimentare de 24 V DC. Scenariul
- 2: SmartLogger-ul se conectează la sursa de alimentare prin portul de alimentare de intrare de 12 V, iar portul de alimentare de intrare de 24 V funcționează ca port de alimentare de ieșire de 12 V pentru a furniza energie dispozitivelor.

## Procedură

Pasul 1 Conectați cablul de alimentare de intrare.

Figura 4-13 Conectarea cablului de alimentare de intrare

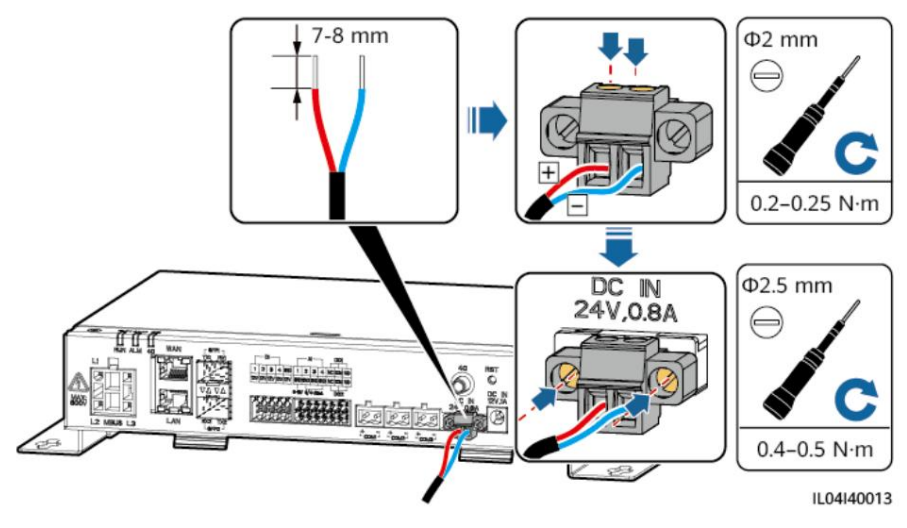

----Sfâr it

# 4.2 Conectarea cablurilor la SmartModule

# 4.2.1 Pregătirea cablurilor

| Тір                                       | Cablu recomandat ccn                                                                                                    |
|-------------------------------------------|----------------------------------------------------------------------------------------------------|
| cablu PE                                  | Cablu de exterior cu miez de cupru cu o secțiune transversală de 4–6 mm2 sau<br>12–10 AWG                                                                                                    |
| Cablu de rețea                            | Cablul este livrat cu SmartModule și are o lungime de 0,35 m. Dacă cablul de rețea livrat<br>este prea scurt, vă recomandăm să pregătiți un cablu de rețea de Cat 5e sau mai<br>mare cficn și RJ45 ecranat.<br>conectori. |
| Cablu de alimentare<br>de 12 V            | Cablul este livrat cu SmartModule și are o lungime de 0,5 m.                                                                                                    |
| Cablu<br>de comunicații RS485             | Cablu ecranat cu două fire sau mai multe fire pentru exterior, cu o zonă de secțiune<br>transversală de 0,2–2,5 mm2 sau 24–14 AWG                                                                                         |
| Cablu de semnal DI                        | Cablu cu două fire sau cu mai multe fire cu o zonă de secțiune transversală de 0,2–1,5                                                                                                    |
| Cablu de alimentare de ieșire             | mm2 sau 24–16 AWG                                                                                                    |
| Cablu de semnal AI                        |                                                                                                    |
| Cablu de semnal PT                        | Pentru detalii despre cabluri și operațiunile de conectare prin cablu, consultați<br>documentele livrate împreună cu PT100/PT1000.                                                                                        |
| (Opțional) Cablu de<br>alimentare de 24 V | Cablu cu două fire cu o zonă de secțiune transversală de 0,2–1,5 mm2 sau 24–16 AWG                                                                                                    |

# 4.2.2 Conectarea cablului PE

## Procedură

Pasul 1 Conectați cablul PE.

Figura 4-14 Conectarea unui cablu PE

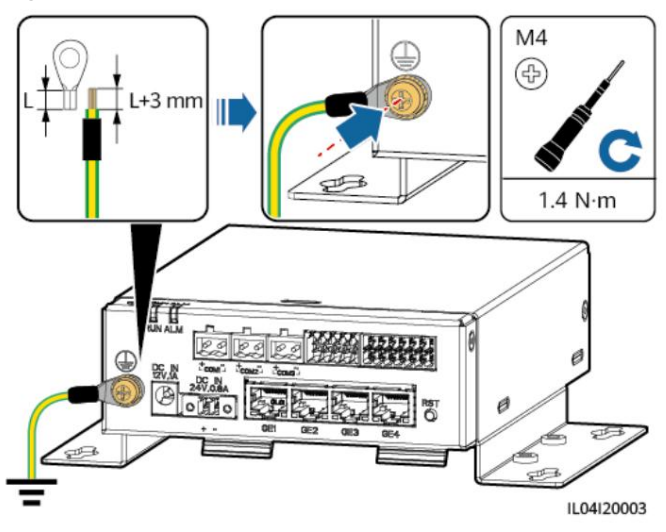

NOTĂ

Dacă SmartLogger-ul este conectat la SmartModule printr-o placă de conectare, conectați un cablu PE la punctul de împământare al SmartLogger-ului sau SmartModule în funcție de cerințele amplasamentului.

----Sfâr it

# 4.2.3 Conectarea cablului Ethernet

#### Context

- SmartModule poate fi conectat la SmartLogger și la un PC prin intermediul GE port.
- Conectați portul LAN al SmartLogger-ului la unul dintre porturile GE (recomandate GE1 și GE4) ale SmartModule printr-un cablu Ethernet. SmartModule obține o adresă IP de la serverul DHCP și se înregistrează automat cu SmartLogger.

#### Procedură

Pasul 1 Conectați cablul Ethernet.

D NOTĂ

La sertizarea cablului de rețea, asigurați-vă că stratul de ecranare al cablului este bine conectat la carcasa metalică a conectorilor RJ45.

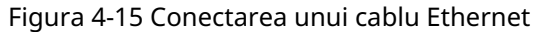

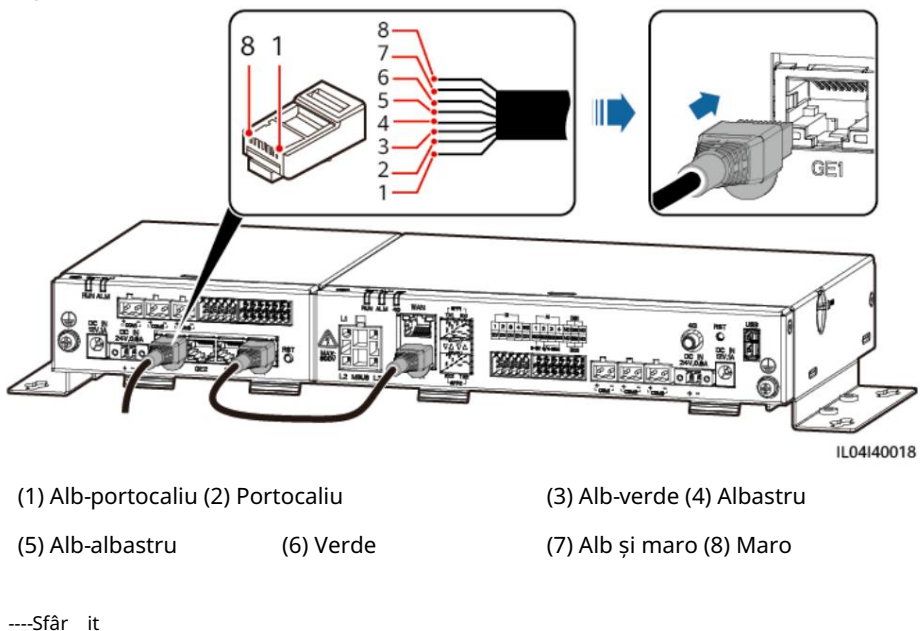

## 4.2.4 Conectarea cablului de intrare de alimentare de 12 V

#### Context

SmartLogger-ul se conectează la sursa de alimentare prin portul de intrare de 12 V, iar portul de intrare de 24 V al SmartLogger funcționează ca portul de ieșire de 12 V pentru a furniza energie SmartModule.

## Procedură

Pasul 1 Conectați cablul de intrare de alimentare de 12 V.

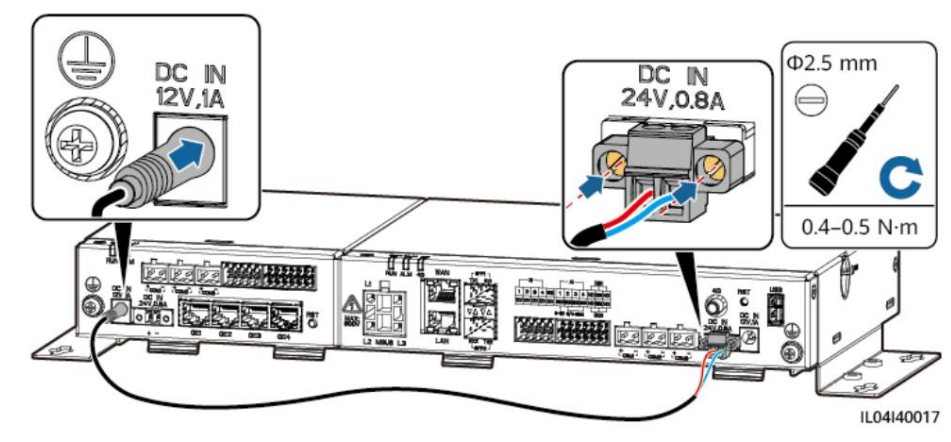

Figura 4-16 Conectarea cablului de alimentare de 12 V

----Sfâr it

## 4.2.5 Conectarea cablului de comunicații RS485

## Context

 SmartModule se poate conecta la dispozitive de comunicații RS485, cum ar fi un invertor solar, un EMI, un contor de putere și un PID prin porturile COM.
 Asigurați-vă că RS485+ este conectat la COM+ al SmartModule și că RS485– este conectat la COM– al SmartModule.

## Procedură

Pasul 1 Conectați cablul de comunicații RS485.

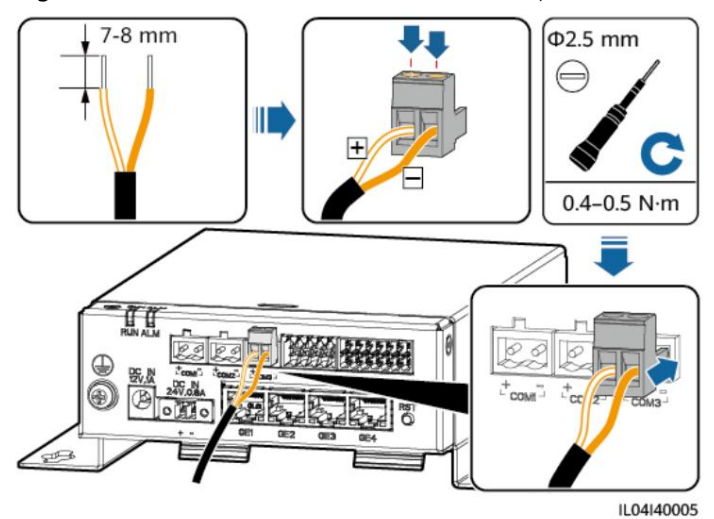

#### Figura 4-17 Conectarea unui cablu de comunicații RS485

| Port          | Ecran de mătase | Descriere                  |
|---------------|-----------------|----------------------------|
| COM1, COM2 și | +               | RS485A, RS485 ffrn semnal+ |
|               | -               | Semnal RS485B, RS485 ffrn– |

Pasul 2 Dacă dispozitivele trebuie să fie conectate în cascadă, conectați-le în cascadă și apoi conectați-le la SmartModule.

#### ÎNȘTIINȚARE

- Vi se recomandă să conectați mai puțin de 30 de dispozitive la fiecare rută RS485.
- Rata baud, protocolul de comunicații și modul de paritate al tuturor dispozitivelor de pe un Legătura în cascadă RS485 trebuie să fie aceeași cu cele ale portului COM al SmartModule.
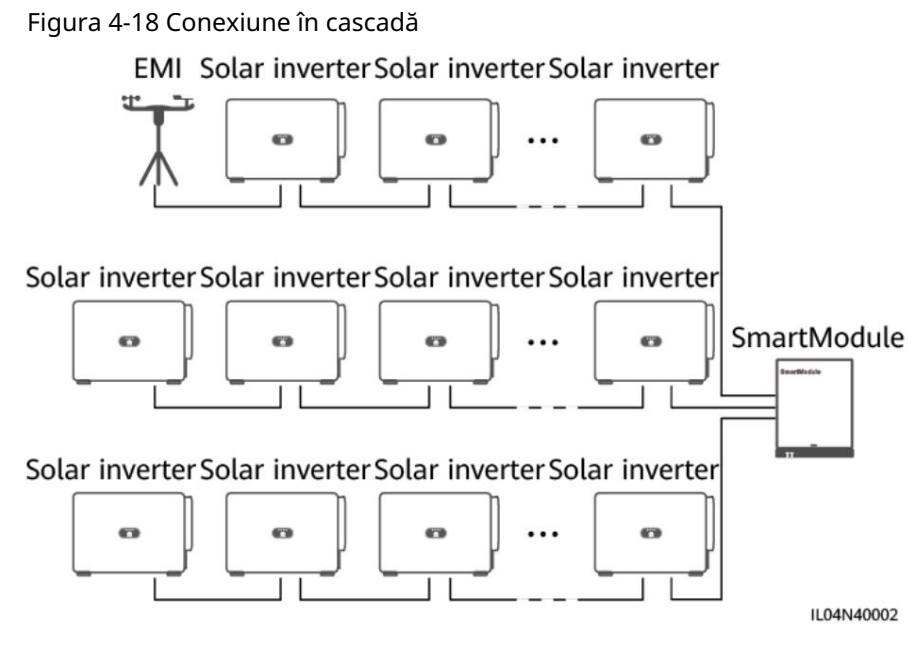

----Sfâr it

# 4.2.6 Conectarea cablului de semnal DI

# Context

SmartModule poate primi semnale DI, cum ar fi comenzi de la distanță și alarme prin porturile DI. Poate primi doar semnale pasive de contact uscat. Se recomandă ca distanța de transmisie a semnalului să fie mai mică sau egală cu 10 m.

# Procedură

Pasul 1 Conectați cablul de semnal DI.

Figura 4-19 Conectarea cablului de semnal DI

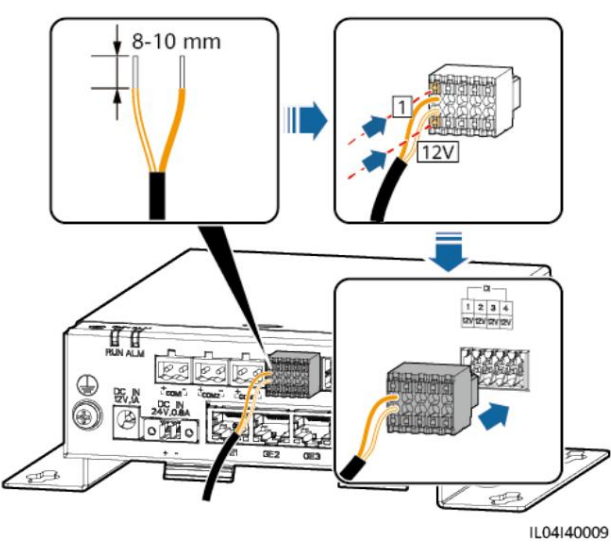

4 Conexiuni prin cablu

| Port |     | Ecran de mătase | Descriere                        |  |
|------|-----|-----------------|----------------------------------|--|
| DI   | DI1 | 1               | Se poate conecta la patru pasive |  |
|      |     | 12 V            | semnale de contact uscat.        |  |
|      | DI2 | 2               |                                  |  |
|      |     | 12 V            |                                  |  |
|      | DI3 | 3               |                                  |  |
|      |     | 12 V            |                                  |  |
|      | DI4 | 4               |                                  |  |
|      |     | 12 V            |                                  |  |

----Sfâr it

# 4.2.7 Conectarea cablului de alimentare de ieșire

# Context

În limitarea exportului sau scenariul de alarmă sonoră și vizuală, SmartModule poate conduce bobina releului intermediar prin portul de ieșire de 12 V. Aceasta se recomandă ca distanța de transmisie să fie mai mică sau egală cu 10 m.

# Procedură

Pasul 1 Conectați cablul de ieșire de alimentare.

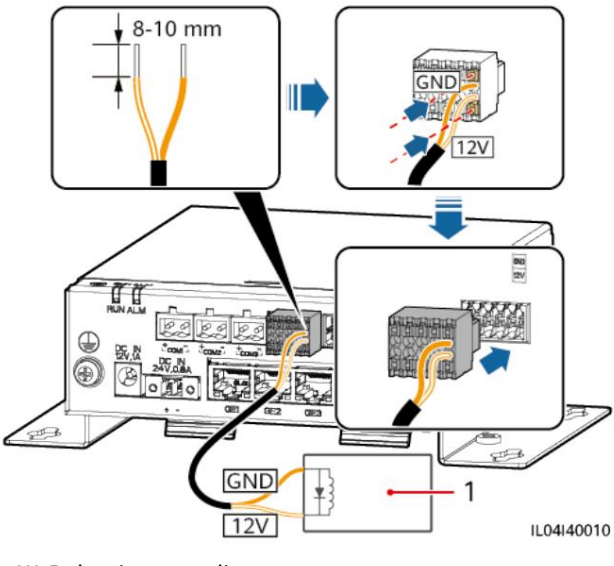

Figura 4-20 Conectarea cablului de ieșire de alimentare

<sup>(1)</sup> Releu intermediar

# 4.2.8 Conectarea cablului de semnal AI

# Context

SmartModule poate primi semnale AI de la EMI prin porturi AI. Este se recomandă ca distanța de transmisie a semnalului să fie mai mică sau egală cu 10 m.

# Procedură

Pasul 1 Conectați cablul de semnal AI.

Figura 4-21 Conectarea cablului de semnal AI 8-10 mm Ĩ

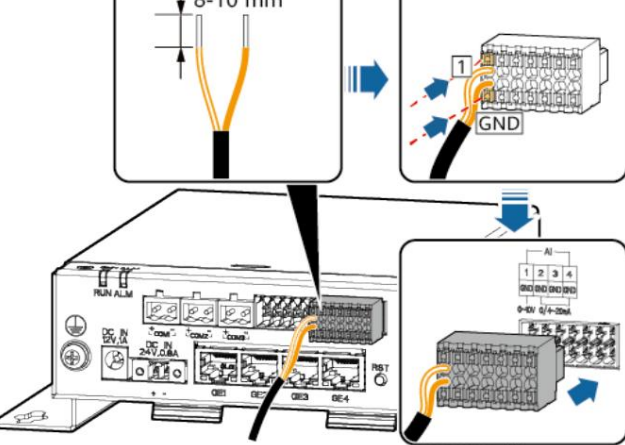

Port Ecran de mătase Descriere AI AI1 1 Suportă tensiune de intrare 0-10 V. GND 2 AI2 Suportă 0–20 mA sau 4–20 mA curentul de intrare. GND AI3 3 GND AI4 4 GND

IL04I40011

# NOTĂ

Porturile AI 1, 2, 3 și 4 sunt pentru semnale AI+, iar portul GND este pentru semnale AI-.

# 4.2.9 Conectarea cablului de semnal PT

# Context

- SmartModule oferă două porturi PT, care pot fi folosite pentru a conecta la senzori de temperatură PT100/PT1000 cu trei sau două fire. Când un
- port PT trebuie conectat la un PT100/PT1000 cu două fire, utilizați un cablu de scurtcircuit pentru a scurtcircuita GND și a portului.

# Procedură

Pasul 1 Conectați cablul de semnal PT.

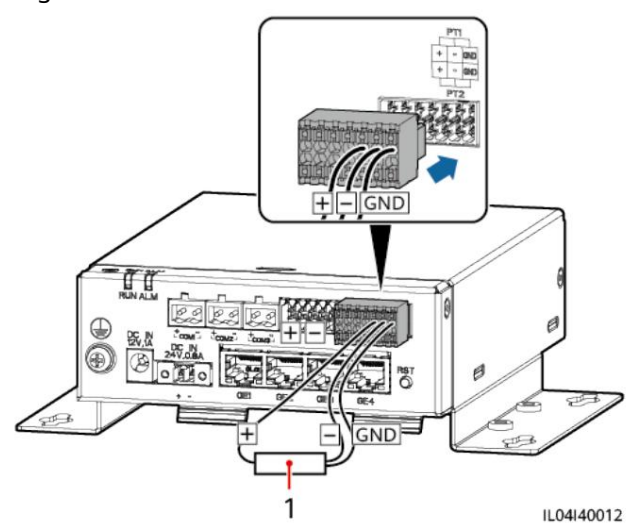

Figura 4-22 Conexiune la un PT100/PT1000 cu trei fire

(1) Senzor de temperatură PT100/PT1000

Figura 4-23 Conexiune la un PT100/PT1000 cu două fire

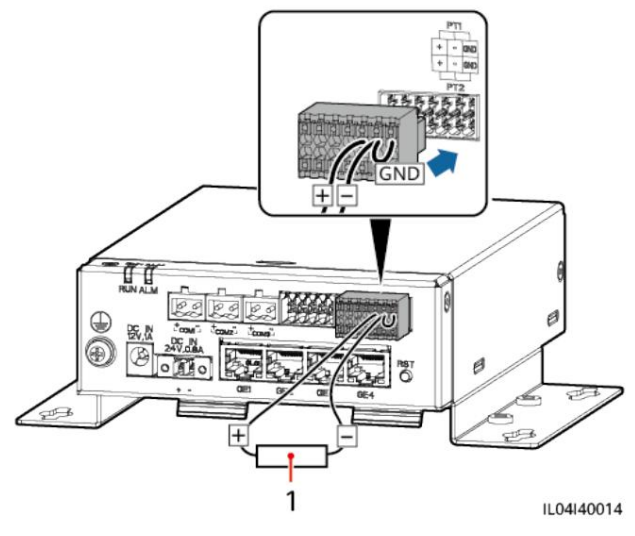

(1) Senzor de temperatură PT100/PT1000

# 4.2.10 Conectarea cablului de intrare de alimentare de 24 V

# Context

Cablul de intrare de alimentare de 24 V trebuie conectat în următoarele scenarii:

- Scenariul 1: Se utilizează sursa de alimentare de 24 V DC. •
- Scenariul 2: SmartModule se conectează la sursa de alimentare prin portul de intrare de alimentare de 12 V, iar cablul de intrare de alimentare de 24 V funcționează ca port de ieșire de alimentare de 12 V pentru a furniza energie unui dispozitiv.

# Procedură

Pasul 1 Conectați cablul de alimentare.

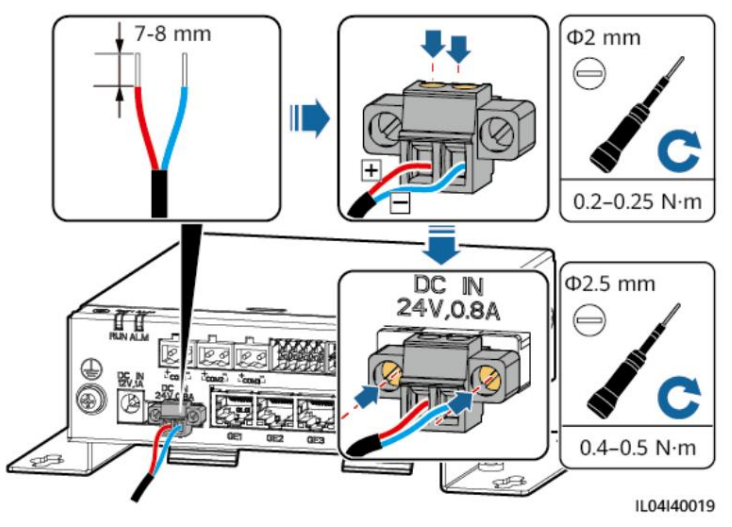

Figura 4-24 Conectarea cablului de alimentare

# 5 Sistem de operare

# 5.1 Verificați înainte de pornire

| Nu. | Verifică asta                                                                                                    |
|-----|----------------------------------------------------------------------------------------------------|
| 1   | SmartLogger și SmartModule sunt instalate corect și<br>în siguranță.                                                                                                    |
| 2   | Toate cablurile sunt conectate în siguranță.                                                                                                    |
| 3   | Dirijarea cablurilor de alimentare și a cablurilor de semnal îndeplinește<br>cerin ele pentru trasarea cablurilor de curent puternic i curent slab i<br>respectă planul de traseu al cablurilor. |
| 4   | Cablurile sunt legate îngrijit, iar clemele sunt asigurate uniform și<br>corect în aceeași direcție.                                                                                             |
| 5   | Nu există articole diverse, cum ar fi bandă adezivă inutile sau legături de cablu<br>pe cabluri.                                                                                                 |

# 5.2 Pornirea sistemului

Pasul 1 Conectați sursa de alimentare.

• Metoda 1: Când este utilizat un adaptor de alimentare, conectați cablul adaptorului de alimentare și porniți comutatorul de pe partea prizei AC.

# NOTĂ

- Tensiunea nominală de intrare a adaptorului de alimentare este de 100–240 V AC, iar intrarea nominală frecventa este de 50/60 Hz.
- Selectați o priză AC care se potrivește adaptorului de alimentare.

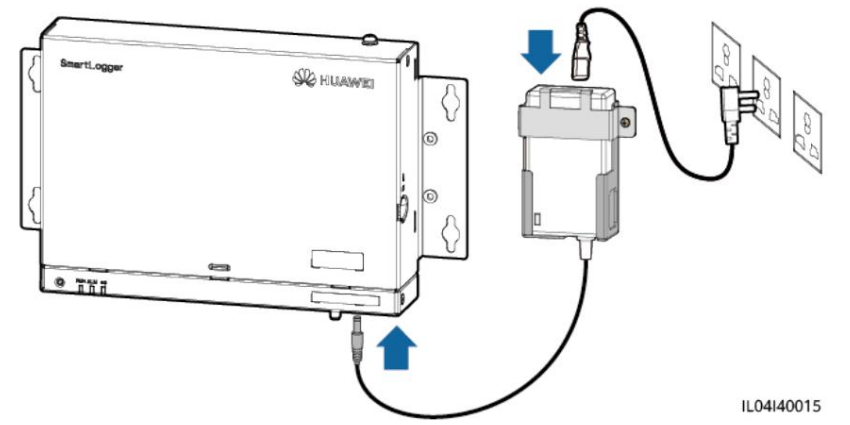

Figura 5-1 Alimentare prin adaptorul de alimentare

- Metoda 2: Când este utilizată o sursă de curent continuu, verificați dacă cablul între sursa de alimentare DC și SmartLogger-ul, precum și SmartModule este conectat corect și porniți comutatorul de alimentare din amonte al sursei de curent continuu livra.
- Pasul 2 Când se utilizează MBUS pentru comunicare, porniți toate comutatoarele din amonte ale Port MBUS.

# 6 Operații WebUI

# 6.1 Introducere în WebUI

#### ÎNȘTIINȚARE

- Versiunile de software web corespunzătoare capturilor de ecran WebUI din aceasta documentele sunt V300R001C00SPC050 și V300R023C00. Capturile de ecran sunt doar pentru referință.
- Numele parametrilor, intervalele de valori și valorile implicite pot fi modificate. Afișajul real poate varia.
- Emiterea unei comenzi de resetare, oprire sau upgrade către invertor și Smart PCS poate provoca o întrerupere a conexiunii la rețeaua de alimentare, ceea ce afectează randamentul energetic.
- Numai profesioniștii au voie să stabilească parametrii rețelei, protecție parametrii, parametrii caracteristicilor și parametrii de reglare a puterii invertorului și Smart PCS. Dacă parametrii rețelei electrice, parametrii de protecție și parametrii caracteristicilor sunt setați incorect, este posibil ca invertorul și Smart PCS să nu se conecteze la rețeaua electrică. Dacă parametrii de reglare a puterii sunt setați incorect, invertorul și Smart PCS pot să nu reușească să se conecteze la rețeaua de alimentare după cum este necesar. În aceste cazuri, randamentul energetic va fi ffc
- Numai profesioniștii au voie să seteze parametrii de programare a rețelei electrice ai SmartLoggerului. Setările incorecte pot face ca instalația să nu se conecteze la rețeaua electrică, așa cum este necesar, ceea ce ffc randamentul energetic.

# 6.1.1 Aspect WebUI

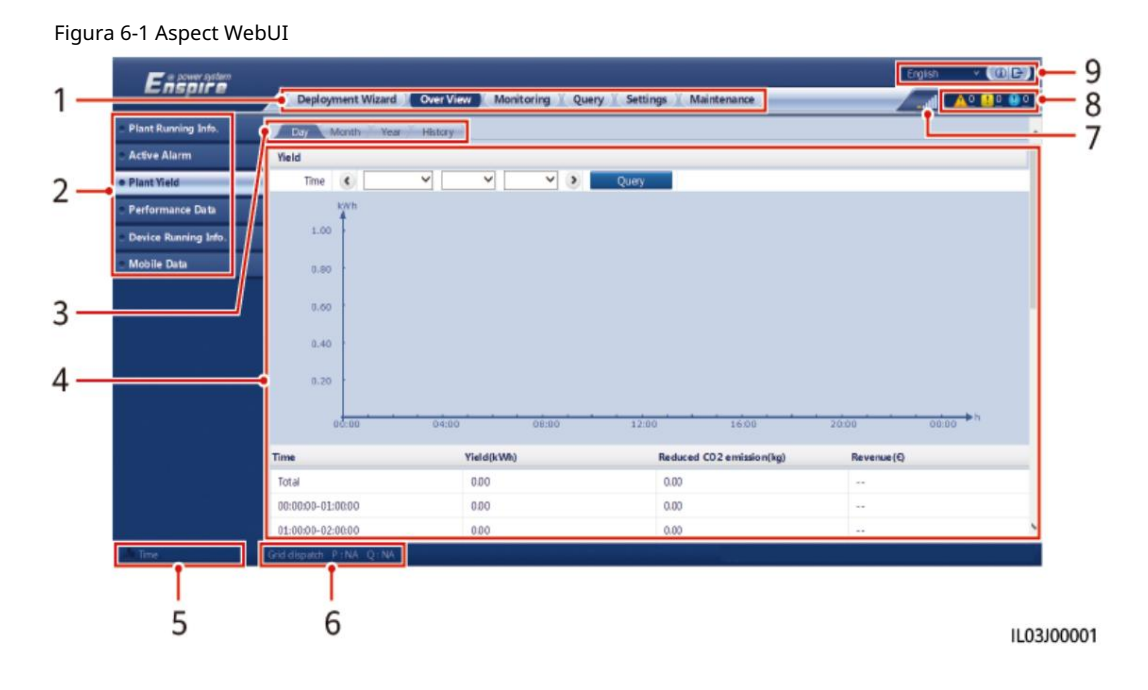

| Nu. | Func ie                                             | Descriere                                                                                                    |
|-----|-----------------------------------------------------|----------------------------------------------------------------------------------------------------|
| 1   | Meniul de prim nivel Alege                          | ți meniul firv corespunzător înainte de a efectua<br>orice operațiune prin WebUI.                                                                                                    |
| 2   | Al doilea nivel<br>meniul                           | În meniul firv, alegeți dispozitivul care trebuie interogat sau<br>parametrul care trebuie setat în meniul de al doilea nivel.                                                                                             |
| 3   | Meniu de nivel al treilea • [                       | upă ce ați ales un meniu de nivel al doilea, alegeți un nivel de al treilea<br>meniu pentru a accesa pagina de interogare sau setare.<br>• Nu există meniuri de nivel al treilea la anumite niveluri secundare<br>meniuri. |
| 4   | Pagina de detalii                                   | Afișează detaliile informațiilor sau ale parametrului solicitat<br>setare.                                                                                                    |
| 5   | timpul sistemului                                   | Afișează ora curentă a sistemului.                                                                                                    |
| 6   | Rețea de energie electrică<br>programare            | Afișează modul curent de programare a rețelei electrice și<br>valoarea de programare a sistemului.                                                                                                    |
| 7   | Pictogramă pentru cartela SIM<br>puterea semnalului | Afișează puterea semnalului cartelei SIM.                                                                                                    |
| 8   | Pictograma alarmă                                   | Afișează severitatea și numărul de alarme active ale sistemului. Tu<br>puteți face clic pe un număr pentru a accesa pagina de alarmă.                                                                                      |
| 9   | Limba de afișare Selecteaz                          | ă limba de afișare sau alege să se deconecteze.                                                                                                    |

Enspire .al 🔺 💁 🔒 🔒 Plant name Plant address ity of inverter ing Info ice Ru 101.000kW Mobile Data ont day Total energy yield Reduced CO2 emis Revenue gy yiel 96.00kW 0.03kWh 0.03kWh 0.00kg Eneros 10 120.0 80.0 00:00h

6 Operații WebUI

# Figura 6-2 Informații despre funcționarea instalației (fără baterie sau contor de putere)

| Nu. | Parametru                                | Descriere                                                                                                    |
|-----|------------------------------------------|----------------------------------------------------------------------------------------------------|
| 1   | Putere activă                            | Puterea activă totală a invertoarelor                                                                                                    |
| 2   | Randamentul energetic al<br>Ziua curentă | Randamentul total de energie al invertoarelor în ziua curentă                                                                                             |
| 3   | Energie totală<br>Randament              | Randamentul total de energie al invertoarelor                                                                                                    |
| 4   | CO2 redus<br>emisie                      | (Rendiment total de energie – Sursa totală de energie din rețea) x CO2<br>reducerea emisiilor cfficn Dacă rezultatul este negativ, valoarea<br>este zero. |
| 5   | Venituri                                 | (Rentabilitatea totală a energiei – Sursa totală de energie din rețea) x Venituri<br>cfficn Dacă rezultatul este negativ, valoarea este zero.             |

| 🚝 @ power system    |                                      |                       |                       |                        | English v 🔞              |
|---------------------|--------------------------------------|-----------------------|-----------------------|------------------------|--------------------------|
| Enspire             | Deployment Wizard Ove                | view Monitoring Query | Settings Maintenance  |                        |                          |
| Plant Running Info. | Power Station Information            |                       |                       |                        |                          |
| Active Alarm        |                                      | Plant name            |                       |                        |                          |
| lant Yield          | Internet Internet Internet           | Plant address         |                       |                        |                          |
| erformance Data     | 1111111                              | Harris A              |                       |                        |                          |
| evice Running Info. |                                      | Quantity of inverter  | 3                     | 3                      |                          |
| lobile Data         |                                      | Total rated power     |                       | 101.000kW              |                          |
|                     | Active power                         | Reactive power        | Load power            | Grid-tied active power | Grid-tied reactive power |
|                     | 96.00kW                              | 0.00kVar              | 97.01kW               | 1.01kW                 | 1.01kVar                 |
|                     | Energy yield of current day          | Daily consumption     | Daily feed-in to grid | Daily supply from grid | Total energy yield       |
| 그는 것 다섯 것 같은 것      | • 0.03kWh                            | 1.02kWh               | 0.00kWh               | 0.99kWh                | 0.03kWh                  |
|                     | Act<br>200.0 -<br>160.0 -<br>120.0 - | ve power(kW).         | ſ                     | 1                      |                          |
|                     | 80.0                                 |                       |                       |                        |                          |

Figura 6-3 Informații despre funcționarea instalației (cu contor de putere, dar fără baterie)

| Nu. | Parametru                                | Descriere                                                                                                    |  |
|-----|------------------------------------------|----------------------------------------------------------------------------------------------------|--|
| 1   | Putere activă                            | Puterea activă totală a invertoarelor                                                                                                    |  |
| 2   | Putere reactivă Suma ve                  | ectorială a puterii reactive a invertoarelor: valoare pozitivă<br>indică faptul că puterea este transmisă la rețea și negativ<br>valoarea indică faptul că puterea este transmisă de la rețea.       |  |
| 3   | Puterea de încărcare                     | Suma vectorială a puterii active și a puterii active legate de rețea                                                                                                    |  |
| 4   | Legat de grilă activ<br>putere           | Puterea activă a contorului de alimentare: Valoarea pozitivă indică<br>cumpărarea energiei electrice și valoarea negativă indică vânzare<br>electricitate.                                           |  |
| 5   | Reactiv legat de grilă<br>putere         | Puterea reactivă a contorului de alimentare: Valoarea pozitivă indică acest lucru<br>puterea este transmisă de la rețea și valoarea negativă indică<br>acea putere este transmisă rețelei electrice. |  |
| 6   | Randamentul energetic al<br>ziua curentă | Randamentul total de energie al invertoarelor în ziua curentă                                                                                                    |  |
| 7   | Zilnic<br>consum                         | Randamentul energetic al zilei curente + Alimentarea zilnică de la rețea – Alimentarea<br>zilnică la rețea – Alimentarea de astăzi de la rețea                                                       |  |
| 8   | Alimentare zilnică la<br>grilă           | Energia activă negativă totală curentă a contorului de alimentare – Total<br>energie activă negativă la ora 00:00 în ziua curentă                                                                    |  |
| 9   | Aprovizionare zilnică<br>din grilă       | Energia activă pozitivă totală curentă a contorului de alimentare – Total<br>energie activă pozitivă la ora 00:00 în ziua curentă                                                                    |  |
| 10  | Energie totală<br>Randament              | Randamentul total de energie al invertoarelor                                                                                                    |  |

| Encode of the power intervention       Count of the power (k))       Count of the power (k))       Count of the power (k)       Count of the power (k)       Count of the power (k)       Count of the power (k)       Count of the power (k)       Count of the power (k)       Count of the power (k)       Count of the power (k)       Count of the power (k)       Count of the power (k) <th>-</th> <th></th> <th></th> <th>-</th> <th>•</th>                                                                                                    | -                    |                                                 |                                | -                           | •                              |
|----------------------------------------------------------------------------------------------------|----------------------|-------------------------------------------------|--------------------------------|-----------------------------|--------------------------------|
| P Park Running Infe.       Power Station Information         Plant Running Infe.       Duamity of PCSs       1         Proformance Dots       Double Capacity       D0000Wh         Device Running Infe.       Active power       Reactive power       Energy yield of current day       Today's power supply from gris         0.00kW       0.00kVar       0.00kWh       0.00kWh       0.00kWh         0.00kW       0.00kVar       0.00kWh       0.00kWh         0.00kW       0.00kVar       0.00kWh       0.00kWh         0.00kW       0.00kVar       0.00kWh       0.00kWh         0.00kW       0.00kWar       0.00kWh       0.00kWh         0.00k       0.00kWh       0.00kWh       0.00kWh                                                                                                    | Enspire              | Deployment Wizard Overv                         | ew Monitoring Query Settings N | laintenance                 | English v 🙃                    |
| Active power                                                                                                    | Plant Running Info.  | Power Station Information                       |                                |                             |                                |
| Plurt Yield Performance Data Dorke Running Info. Mobile Data  Active power Active power  Active power  Concold W                                                                                                    | Active Alarm         |                                                 | Quantity of PCSs               | 1                           |                                |
| Active power         Result of power (kW)         Active power (kW)         O.OOk/Vr         O.OOk/Vr         O.OOk/Vr           Power ○ Deregy         Active power (kW)                                                                                                    | Plant Yield          | The second second second                        | Total extent power             | 2354945 42004               |                                |
| Device Running Info.         Battery rated capacity         0.000x/h           Active power         Reactive power         Energy yield of current day         Teday's power supply from gris           0.00kW         0.00kWar         0.00kWh         0.00kWh         0.00kWh           0         0.00kWar         0.00kWh         0.00kWh         0.00kWh           0         0.00kWar         0.00kWh         0.00kWh         0.00kWh           0         0.00kWar         0.00kWh         0.00kWh         0.00kWh           0         0.00kur         0.00kWar         0.00kWh         0.00kWh           0         0.00kur         0.00kur         0.00kWh         0.00kWh           0         0.00kur         0.00kur         0.00kur         0.00kur                                                                                                    | Performance Data     |                                                 | inter rated power              | 32,3404,3,433,891           |                                |
| Active power<br>0.00kW<br>0.00kW<br>0.00kV<br>0.00kV<br>0.00kVar<br>0.00kV<br>0.00kV<br>0.000<br>0.0000<br>0.0000<br>0.0000<br>0.0000<br>0.0000<br>0.0000<br>0.0000<br>0.0000<br>0.0000<br>0.0000<br>0.0000<br>0.0000<br>0.0000<br>0.0000<br>0.0000<br>0.0000<br>0.0000<br>0.0000<br>0.0000<br>0.0000<br>0.0000<br>0.0000<br>0.0000<br>0.0000<br>0.0000<br>0.0000<br>0.0000<br>0.0000<br>0.00000<br>0.00000<br>0.00000<br>0.00000<br>0.00000<br>0.00000<br>0.00000<br>0.00000<br>0.00000<br>0.000000<br>0.00000000                                                                                                    | Device Running Info. |                                                 | Battery rated capacity         | 0.000kWh                    |                                |
| Active power     Reactive power     Energy yield of current day     Today's power supply from gris       0.00kW     0.00kVar     0.00kWh     0.00kWh       @ Power O'Energy       4 aftive power(1W)       100.0       100.0       100.0       0.00       0.00       100.0       0.00       0.00       0.00       0.00       0.00       0.00       0.00       0.00       0.00       0.00       0.00       0.00       0.00       0.00       0.00       0.00       0.00       0.00       0.00       0.00       0.00       0.00       0.00       0.00       0.00       0.00       0.00       0.00       0.00       0.00       0.000       0.000       0.000                                                                                                    | Mobile Data          |                                                 | SOC                            | 0%                          |                                |
| 0.00kW 0.00kVar 0.00kWh 0.00kWh<br>Prover CEnergy<br>4 drive power(1W)<br>100.0<br>4 drive power(1W)<br>100.0<br>4 drive power(1W)<br>100.0<br>4 drive power(1W)<br>100.0<br>4 drive power(1W)<br>100.0<br>4 drive power(1W)<br>100.0<br>100.0 |                      | Active power                                    | Reactive power                 | Energy yield of current day | Today's power supply from grid |
| Power O'Energy Active power(1/W) 200.0 100.0 100.0 0.0                                                                                                    |                      | 0.00kW                                          | 0.00kVar                       | 0.00kWh                     | 0.00kWh                        |
| Addre power(kw)<br>Addre power(kw)<br>100.0<br>100.0<br>100.0<br>100.0<br>0.0<br>0.0                                                                                                    |                      | Power O Energy                                  |                                |                             |                                |
|                                                                                                    |                      | 200.0<br>160.0<br>120.0<br>40.0<br>0.0<br>00.00 | power(kW)<br>04:00 08:00       | 12:00 16:00 20:00           | 00:00h                         |

Figura 6-4 Informații despre funcționarea instalației (cu baterie, dar fără contor de putere)

| Nu. | Parametru                                | Descriere                                                                                                    |
|-----|------------------------------------------|----------------------------------------------------------------------------------------------------|
| 1   | Putere activă                            | Suma vectorială a puterii active a invertoarelor și a Smart PCS-urilor:<br>Valoarea pozitivă indică faptul că energia este generată prin<br>invertorul și valoarea negativă indică faptul că energia este stocată<br>prin rcfir |
| 2   | Putere reactivă Suma                     | vectorială a puterii reactive a invertoarelor și a Smart PCS:<br>Valoarea pozitivă indică faptul că puterea este transmisă la rețea și<br>valoarea negativă indică faptul că puterea este transmisă de la rețea.                |
| 3   | Randamentul energetic al<br>Ziua curentă | Randamentul total de energie al invertoarelor și al Smart PCS-urilor din ziua curentă                                                                                                    |
| 4   | Puterea de azi<br>alimentare de la rețea | Puterea totală furnizată de la rețea către invertoare și Smart PCS<br>a zilei curente                                                                                                    |

Enspire aal ( 🗛 💷 😐 ing Query Set -Qu ntity of PCSs Plant Vield Total rated power 3254845.439kW Perfor Date 0.000kWh Device Running Info ule Dat 0% Load po Grid-tied active p l-tied reactive p 1.01kW 1.01kW 1.01kVar 0.00kW 0.00kVar aily supply from grid rgy yield of cu day's p er supply from grid Daily rrent day Te 0.00kWh 0.00kWh 0.99kWh 200. 160.0 40.0 00:00

6 Operații WebUI

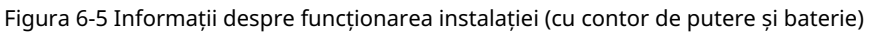

| Nu. | Parametru                                | Descriere                                                                                                    |  |
|-----|------------------------------------------|----------------------------------------------------------------------------------------------------|--|
| 1   | Putere activă                            | Suma vectorială a puterii active a invertoarelor și a Smart PCS-urilor:<br>Valoarea pozitivă indică faptul că energia este generată prin<br>invertorul și valoarea negativă indică faptul că energia este stocată<br>prin rcfir |  |
| 2   | Putere reactivă Suma v                   | vectorială a puterii reactive a invertoarelor și a Smart PCS:<br>Valoarea pozitivă indică faptul că puterea este transmisă la rețea și<br>valoarea negativă indică faptul că puterea este transmisă de la rețea.                |  |
| 3   | Puterea de încărcare                     | Suma vectorială a puterii active și a puterii active legate de rețea                                                                                                    |  |
| 4   | Legat de grilă activ<br>putere           | Puterea activă a contorului de alimentare: Valoarea pozitivă indică<br>cumpărarea energiei electrice și valoarea negativă indică vânzare<br>electricitate.                                                                      |  |
| 5   | Reactiv legat de grilă<br>putere         | Puterea reactivă a contorului de alimentare: Valoarea pozitivă indică acest lucru<br>puterea este transmisă de la rețea și valoarea negativă indică<br>acea putere este transmisă rețelei electrice.                            |  |
| 6   | Randamentul energetic al<br>ziua curentă | Randamentul total de energie al invertorului și Smart PCS într-o zi                                                                                                    |  |
| 7   | Puterea de azi<br>alimentare de la rețea | Puterea totală furnizată de la rețea către invertor și Smart PCS<br>într-o zi                                                                                                    |  |
| 8   | Zilnic<br>consum                         | Randamentul energetic al zilei curente + Alimentarea zilnică de la rețea –<br>Alimentarea zilnică la rețea – Alimentarea de astăzi de la rețea                                                                                  |  |
| 9   | Aprovizionare zilnică<br>din grilă       | Energia activă pozitivă totală curentă a contorului de alimentare – Total<br>energie activă pozitivă la ora 00:00 în ziua curentă                                                                                               |  |

# 6.1.2 Descriere pictogramă

| Pictogramă           | Descriere                                                                                                    | Pictogramă | Descriere                                                                                                    |
|----------------------|----------------------------------------------------------------------------------------------------|------------|----------------------------------------------------------------------------------------------------|
|                      | Faceți clic pe pictograma Despre<br>pentru a interoga<br>informațiile despre versiunea WebL                                                    | <b>. .</b> | Faceți clic pe pictograma drop-<br>down pentru a selecta<br>un parametru sau o oră.                                                                                                    |
| C                    | Faceți clic pe pictograma Ieșire pentru<br>a vă deconecta.                                                                                     |            | Alarmele sunt cfi în cele<br>majore, minore și de avertizare.<br>Faceți clic pe pictograma<br>Alarmă pentru a interoga<br>o alarmă.                                                                                                    |
| <ul> <li></li> </ul> | Faceți clic pe pictograma<br>Creștere/Reducere<br>pentru a ajusta timpul.                                                                      | 0          | Faceți clic pe pictograma Start<br>pentru a porni dispozitivul.                                                                                                    |
| •                    | Pictograma Select<br>indică faptul că este<br>selectat un parametru.                                                                           | 0          | Faceți clic pe pictograma Stop<br>pentru a închide dispozitivul.                                                                                                    |
|                      | Pictograma Select<br>indică faptul că nu<br>este selectat un<br>parametru. Faceți clic pe<br>pictogramă pentru a selecta un par                | ametru.    | Faceți clic pe pictograma Resetare<br>pentru a reseta dispozitivul.                                                                                                    |
| ≫ ≪                  | Ascunde pictograma și Afișează<br>pictograma.                                                                                                  | •          | <ul> <li>Invertorul și Smart PCS<br/>sunt în starea de<br/>funcționare .</li> <li>Dispozitivul cum ar fi EMI,<br/>contorul de putere,<br/>SmartLogger<br/>slave sau MBUS este în<br/>starea Online .</li> <li>PID-ul este în<br/>Stare de rulare .</li> </ul> |
| •                    | Dispozitivul este în<br>starea Deconectare .<br>Dacă un dispozitiv<br>este în starea Deconectare ,<br>parametrii acestuia nu pot fi<br>setați. | •          | Invertorul și Smart PCS<br>sunt în starea de<br>încărcare .                                                                                                    |

<u>6 Operații WebUI</u>

| Pictogramă                                  | Descriere                                                                                                    | Pictogramă | Descriere                                                                                                    |
|---------------------------------------------|----------------------------------------------------------------------------------------------------|------------|----------------------------------------------------------------------------------------------------|
|                                             | <ul> <li>Invertorul şi         <ul> <li>PC-urile inteligente sunt disponibile</li> <li>anormal legat de grilă</li> <li>generarea de energie electrică</li> <li>stat, cum ar fi</li> <li>Initializarea,</li> <li>wff, şi</li> <li>Inactiv.</li> </ul> </li> <li>Dispozitivul PID este în         <ul> <li>wff, Idle sau</li> <li>alt stat în</li> <li>ceea ce nu este</li> <li>rulând corect.</li> </ul> </li> </ul> | •          | Ordine crescătoare sau<br>pictograma ordine descrescătoare.<br>Faceți clic pe pictogramă pentru a sorta<br>articolele în creștere<br>sau ordine descrescătoare<br>pentru corespunzătoare<br>coloană. |
| 🔺 <table-cell-rows> 🛅 🖉 🚠</table-cell-rows> | Icoane în timpul<br>desfășurare, inclusiv<br>Conexiune prin cablu<br>alarmă, adăugați dispozitive,<br>Eliminați dispozitive,<br>Modificați informații despre dispozitiv,<br>și vedere topologie.                                                                                                    | -          | -                                                                                                    |

# 6.1.3 Meniurile WebUI

# Tabelul 6-1 Meniurile WebUI

| Meniul principal Me        | niul de al doilea nivel                 | Nivelul trei<br>Meniul | Func ie                                                                                                    |
|----------------------------|-----------------------------------------|------------------------|----------------------------------------------------------------------------------------------------|
| Implementare<br>Vrăjitorul | -                                       | -                      | Suportă expertul de implementare<br>func ie. Puteți seta implementarea<br>parametri, conectați dispozitive și<br>conectați-vă la sistemul de management<br>conform vrăjitorului. |
| Prezentare generală        | Informații despre funcționarea plantei. | -                      | Solicită informații despre instalația fotovoltaică.                                                                                                    |
|                            | Alarmă activă                           | -                      | Interogează alarmele active.                                                                                                    |

<u>6 Operații WebUI</u>

| Meniul principal Me | niul de al doilea nivel                   | Nivelul trei<br>Meniul  | Func ie                                                                          |
|---------------------|-------------------------------------------|-------------------------|----------------------------------------------------------------------------------|
|                     | Randament                                 | -                       | Solicită energia generată,<br>consumate, cumpărate și vândute.                   |
|                     |                                           |                         | • Date zilnice (la granularitate orară)<br>poate fi păstrat timp de 30 de zile.  |
|                     |                                           |                         | • Date lunare (la granularitate zilnică)<br>poate fi păstrat timp de un an.      |
|                     |                                           |                         | • Date anuale (la lunar<br>granularitate) poate fi stocat timp de 10<br>ani.     |
|                     |                                           |                         | • Date istorice (la anual<br>granularitate) poate fi stocat timp de 25<br>ani.   |
|                     | Date de performanță                       | -                       | Interogează sau exportă date de performanță.                                     |
|                     | Informații despre rularea dispozitivului. | -                       | Interogează sau exportă dispozitivul care rulează<br>informație.                 |
|                     | De date mobile                            | -                       | Interogează datele rețelei mobile.                                               |
| Monitorizarea       | SmartLogger3000                           | Informații de rulare    | Interogează informațiile de rulare.                                              |
|                     |                                           | Alarmă activă Intero    | gează alarmele active.                                                           |
|                     |                                           | Module(M1) Interog      | ează modulul de extensie.                                                        |
|                     |                                           | Despre                  | Interogează versiunea și<br>informații de comunicare ale<br>mașter Smartl ogger. |
|                     | SmartLogger                               | Despre                  | Interogează versiunea și<br>informații de comunicare ale                         |
|                     |                                           |                         | SmartLogger sclav.                                                               |
|                     | Invertor                                  | Informații de rulare    | Interogează informațiile de rulare.                                              |
|                     | SUN2000 este afișat pentru                | Alarmă activă Intero    | gează alarmele active.                                                           |
|                     | V300R001C00.                              | Performan ă<br>Date     | Interogează sau exportă date de performanță.                                     |
|                     |                                           | Randament               | Solicită randamentul energetic.                                                  |
|                     |                                           | Alergare<br>Param.      | Setează parametrii de rulare.                                                    |
|                     |                                           | Urmărire<br>Sistem      | Setează parametrii sistemului de urmărire.                                       |
|                     |                                           | Baterie                 | Interogează sau setează parametrii bateriei.                                     |
|                     |                                           | Caracteristică<br>Curba | Setează curba caracteristică.                                                    |

| Meniul principal Me | niul de al doilea nivel | Nivelul trei<br>Meniul  | Func ie                                               |
|---------------------|-------------------------|-------------------------|-------------------------------------------------------|
|                     |                         | Despre                  | Interogează versiunea și<br>informatii de comunicare. |
|                     | PCS                     | Informații de rulare.   | Interogează informațiile de rulare.                   |
|                     |                         | Alarmă activă Intero    | gează alarmele active.                                |
|                     |                         | Performan ă<br>Date     | Interogează sau exportă date de performanță.          |
|                     |                         | Randament               | Solicită randamentul energetic.                       |
|                     |                         | Alergare<br>Param.      | Setează parametrii de rulare.                         |
|                     |                         | Caracteristică<br>Curba | Setează curba caracteristică.                         |
|                     |                         | Despre                  | Interogează informațiile despre versiune.             |
|                     | СМU                     | Informații de rulare.   | Interogează informațiile de rulare.                   |
|                     |                         | Alarmă activă Intero    | gează alarmele active.                                |
|                     |                         | Performan ă<br>Date     | Interogează sau exportă date de performanță.          |
|                     |                         | Randament               | Solicită randamentul energetic.                       |
|                     |                         | Alergare<br>Param.      | Setează parametrii de rulare.                         |
|                     |                         | Despre                  | Interogează informațiile despre versiune.             |
|                     | ESU                     | Informații de rulare.   | Interogează informațiile de rulare.                   |
|                     |                         | Alarmă activă Intero    | gează alarmele active.                                |
|                     |                         | Alergare<br>Param.      | Setează parametrii de rulare.                         |
|                     |                         | Despre                  | Interogează informațiile despre versiune.             |
|                     | ESC                     | Informații de rulare.   | Interogează informațiile de rulare.                   |
|                     |                         | Performan ă<br>Date     | Interogează sau exportă date de performanță.          |
|                     |                         | Alergare<br>Param.      | Setează parametrii de rulare.                         |
|                     |                         | Despre                  | Interogează informațiile despre versiune.             |
|                     | ESR                     | Informații de rulare.   | Interogează informațiile de rulare.                   |

6 Operații WebUI

| Meniul principal Me | niul de al doilea nivel | Nivelul trei<br>Meniul | Func ie                                                                                                    |
|---------------------|-------------------------|------------------------|----------------------------------------------------------------------------------------------------|
|                     |                         | Performan ă<br>Date    | Interogează sau exportă date de performanță.                                                                |
|                     |                         | Randament              | Solicită randamentul energetic.                                                                             |
|                     |                         | Alergare<br>Param.     | Setează parametrii de rulare.                                                                               |
|                     |                         | Optimizator<br>stare   | Interogează starea de lucru a<br>optimizator de baterie.                                                    |
|                     | ESM                     | Informații de rulare.  | Interogează informațiile de rulare.                                                                         |
|                     |                         | Alergare<br>Param.     | Setează parametrii de rulare.                                                                               |
|                     |                         | Despre                 | Interogează informațiile despre versiune.                                                                   |
|                     | HVAC                    | Informații de rulare.  | Interogează informațiile de rulare.                                                                         |
|                     |                         | Alergare<br>Param.     | Setează parametrii de rulare.                                                                               |
|                     |                         | Despre                 | Interogează informațiile despre versiune.                                                                   |
|                     | ТСО                     | Informații de rulare.  | Interogează informațiile de rulare.                                                                         |
|                     |                         | Alarmă activă Intero   | gează alarmele active.                                                                                      |
|                     |                         | Despre                 | Interogează informațiile despre versiune.                                                                   |
|                     | MBUS                    | Informații de rulare.  | Interogează informațiile de rulare.                                                                         |
|                     |                         | Lista STA              | <ul> <li>Setează sau sincronizează ratele de transmisie<br/>a dispozitivelor de comunicare MBUS.</li> </ul> |
|                     |                         |                        | • Exportă lista STA.                                                                                        |
|                     |                         | Rețele<br>Setări       | • Setează parametrii de rulare.<br>• Gestionează lista SN.                                                  |
|                     |                         | Despre                 | Interogează versiunea și<br>informatii de comunicare.                                                       |
|                     | EMI                     | Informații de rulare.  | Interogează informațiile de rulare.                                                                         |
|                     |                         | Performan ă<br>Date    | Interogează sau exportă date de performanță.                                                                |
|                     |                         | Alergare<br>Param.     | Setează parametrii de rulare.                                                                               |
|                     |                         | Despre                 | Solicită informații de comunicare.                                                                          |
|                     | Metru                   | Informații de rulare.  | Interogează informațiile de rulare.                                                                         |

# Machine Translated by Google

# SmartLogger3000 Manual de utilizare

6 Operații WebUI

| Meniul principal Mer | iul de al doilea nivel                                 | Nivelul trei<br>Meniul | Func ie                                                                                                    |
|----------------------|--------------------------------------------------------|------------------------|----------------------------------------------------------------------------------------------------|
|                      | NOTĂ<br>Este afișat Power Meter<br>pentru V300R001C00. | Performan ă<br>Date    | Interogează sau exportă date de performanță.                                                                          |
|                      |                                                        | Alergare<br>Param.     | Setează parametrii de rulare ai<br>Contor de putere DL/T645.                                                          |
|                      |                                                        | Alarmă activă Interog  | ează alarmele active.                                                                                                 |
|                      |                                                        | Despre                 | Solicită informații de comunicare.                                                                                    |
|                      | PID                                                    | Informații de rulare.  | Interogează informațiile de rulare.                                                                                   |
|                      |                                                        | Alarmă activă Interog  | ează alarmele active.                                                                                                 |
|                      |                                                        | Performan ă<br>Date    | Interogează sau exportă date de performanță.                                                                          |
|                      |                                                        | Alergare<br>Param.     | Setează parametrii de rulare.                                                                                         |
|                      |                                                        | Despre                 | Interogează versiunea și<br>informatii de comunicare.                                                                 |
|                      | STS                                                    | Teleindicație Interog  | ează parametrii de teleindicare.                                                                                      |
|                      |                                                        | Telecontorizare Inter  | ogează parametrii de telecontorizare.                                                                                 |
|                      |                                                        | Telecontrol            | Setează parametrii de telecontrol.                                                                                    |
|                      |                                                        | Performan ă<br>Date    | Interogează sau exportă date de performanță.                                                                          |
|                      |                                                        | Alergare<br>Param.     | Setează parametrii de rulare.                                                                                         |
|                      |                                                        | Despre                 | Solicită informații de comunicare.                                                                                    |
|                      | Dispozitiv personalizat, IEC103                        | Informații de rulare.  | Interogează informațiile de rulare.                                                                                   |
|                      | dispozitiv și IEC104<br>Dispozitiv                     | Teleindicație Interog  | ează parametrii de teleindicare.                                                                                      |
|                      |                                                        | Telecontorizare Inter  | ogează parametrii de telecontorizare.                                                                                 |
|                      |                                                        | Telecontrol            | Setează parametrii de telecontrol.                                                                                    |
|                      |                                                        | Teleajustare           | Setează parametrii de teleajustare.                                                                                   |
| Interogare           | Istoricul alarmelor                                    | -                      | Interogează alarme istorice.                                                                                          |
|                      | Jurnal de operațiuni                                   | -                      | Interogează jurnalele de operațiuni.                                                                                  |
|                      | Export de date                                         | -                      | Exportă alarme istorice, energie<br>randamentul, jurnalele de funcționare și rețeaua electrică<br>date de programare. |
|                      | Evenimente de securitate                               | -                      | Interogează evenimentele de securitate.                                                                               |

<u>6 Operații WebUI</u>

| Meniul principal M | eniul de al doilea nivel | Nivelul trei<br>Meniul                                   | Func ie                                                                                                    |
|--------------------|--------------------------|----------------------------------------------------------|----------------------------------------------------------------------------------------------------|
| Setări             | Param. utilizator        | Data și ora                                              | Setează data și ora.                                                                                         |
|                    |                          | Plantă                                                   | Setează informații despre plantă.                                                                            |
|                    |                          | Venituri                                                 | Setează parametrii de venit.                                                                                 |
|                    |                          | Perioada de salvare                                      | Setează perioada de salvare a performanței<br>date.                                                          |
|                    | Comm. Param.             | Fără fir<br>Re ea                                        | • Setează parametrii pentru încorporat<br>WLAN.                                                              |
|                    |                          |                                                          | • Setează date mobile (4G/3G/2G)<br>parametrii.                                                              |
|                    |                          | Cablat<br>Re ea                                          | Setează parametrii rețelei cu fir.                                                                           |
|                    |                          | RS485                                                    | Setează parametrii RS485.                                                                                    |
|                    |                          | management<br>Sistem                                     | • Sistemul de management al seturilor parametrii.                                                            |
|                    |                          |                                                          | • Încarcă un cod de securitate                                                                               |
|                    |                          | Modbus TCP Seteaz                                        | ă parametrii Modbus TCP.                                                                                     |
|                    |                          | IEC103                                                   | Setează parametrii IEC103.                                                                                   |
|                    |                          | IEC104                                                   | Setează parametrii IEC104.                                                                                   |
|                    |                          | FTP                                                      | Setează parametrii FTP.                                                                                      |
|                    |                          | E-mail                                                   | Setează parametrii de e-mail.                                                                                |
|                    |                          | ESGCC                                                    | Setează parametrii legați de<br>ESGCC.                                                                       |
|                    |                          | GÂSCĂ                                                    | Setează parametrii GOOSE.                                                                                    |
|                    | Reglarea puterii         | Putere activă<br>Control                                 | Setează parametrii pentru puterea activă<br>Control.                                                         |
|                    |                          | Reactiv<br>Controlul puterii                             | Setează parametrii pentru puterea reactivă<br>Control.                                                       |
|                    |                          | Export<br>Prescrip ie                                    | Oferă un expert pentru export<br>prescrip ie. Puteți seta parametrii prin<br>urmând vrăjitorul.              |
|                    |                          | <sup>Inteligent</sup><br>Reactiv<br>Putere<br>Compensare | Oferă un expert pentru reactiv inteligent<br>compensarea puterii. Puteți seta<br>parametrii urmând expertul. |
|                    |                          | DRM                                                      | Setează parametrii DRM.                                                                                      |

6 Operații WebUI

| Meniul principal Me | niul de al doilea nivel          | Nivelul trei<br>Meniul                  | Func ie                                                                    |
|---------------------|----------------------------------|-----------------------------------------|----------------------------------------------------------------------------|
|                     | Control EMS                      | -                                       | Setează modul de lucru al bateriei<br>Control.                             |
|                     | Controlul bateriei               | Baterie<br>Control                      | Setează modul de lucru al bateriei<br>Control.                             |
|                     |                                  | Limită de capacitate                    | e Setează modul de lucru al capacității<br>limită.                         |
|                     | Oprire de la distanță            | Contact uscat<br>la distanta<br>Închide | Setează parametrii pentru oprirea de la distanță<br>peste contacte uscate. |
|                     |                                  | Protecție NS<br>la distanta<br>Închide  | Setează parametrii de oprire de la distanță pentru<br>Protecție NS.        |
|                     | DI                               | Port DI<br>nfigrn                       | nfigr funcția portului DI.                                                 |
|                     |                                  | Întârziere de pornire                   | Setați timpul de întârziere de pornire.                                    |
|                     | Ieșire de alarmă                 | -                                       | Setează maparea între invertor<br>alarme și porturi DO.                    |
|                     | Urmărire inteligentă<br>Algoritm | -                                       | Setează parametrii legați de<br>algoritm inteligent de urmărire.           |

<u>6 Operații WebUI</u>

| Meniul principal Men | iul de al doilea nivel                   | Nivelul trei<br>Meniul      | Func ie                                                                                                    |
|----------------------|------------------------------------------|-----------------------------|----------------------------------------------------------------------------------------------------|
| Meniul principal Men | iul de al doilea nivel<br>Alți parametri | Nivelul trei<br>Meniul<br>- | <ul> <li>Func ie</li> <li>Activează sau dezactivează upgrade-ul RS485<br/>adaptarea ratei.</li> <li>Activează sau dezactivează datele<br/>redirecționare pentru neconectate<br/>dispozitive.</li> <li>Setează perioada de transmitere a datelor IEC104.</li> <li>Activează sau dezactivează alarma AI1 SPD<br/>detectare.</li> <li>Activează sau dezactivează STS<br/>protectie la supratemperatura.</li> <li>Setează portul de control de resetare al<br/>router extern.</li> <li>Activează sau dezactivează dispozitivul mobil<br/>partajarea rețelei.</li> <li>Setează un server terță parte.</li> </ul> |
|                      |                                          |                             | <ul> <li>Setează rețeaua țintă.</li> <li>Activează sau dezactivează SSH.</li> <li>Setează intervalul de colectare a MBUS-ului<br/>încorporat.</li> </ul>                                                                                                    |
|                      |                                          |                             | <ul> <li>Activează sau dezactivează niciun răspuns<br/>de la dispozitivele deconectate.</li> <li>Activează sau dezactivează local</li> </ul>                                                                                                    |
|                      |                                          |                             | întreținere prin portul WAN.                                                                                                    |
|                      |                                          |                             | <ul> <li>Activează sau dezactivează urmărirea încărcării.</li> <li>Activează sau dezactivează exportul bateriei<br/>prescrip ie.</li> </ul>                                                                                                    |
|                      |                                          |                             | <ul> <li>Setează puterea maximă a rețelei în timpul<br/>descărcarea bateriei.</li> <li>Setează banda moartă de reglare.</li> </ul>                                                                                                    |
|                      |                                          |                             | • Activează sau dezactivează DER-AVM<br>acces.                                                                                                    |
| Actualizare firmware | de întreținere                           | -                           | Upgrade-ul firmwr-ului<br>SmartLogger, invertor, MBUS sau PID.                                                                                                    |
|                      | Informații despre produs                 | -                           | Solicită informații despre produs.                                                                                                    |

<u>6 Operații WebUI</u>

| Meniul principal Me | niul de al doilea nivel     | Nivelul trei<br>Meniul     | Func ie                                                                   |
|---------------------|-----------------------------|----------------------------|---------------------------------------------------------------------------|
|                     | Setări de securitate        | -                          | • Schimbă parola utilizatorului.                                          |
|                     |                             |                            | • Setează ora de deconectare automată.                                    |
|                     |                             |                            | • Încarcă o securitate WebUI<br>crfic                                     |
|                     |                             |                            | • Actualizează cheia.                                                     |
|                     |                             |                            | • Setează ora alarmei crfic.                                              |
|                     |                             |                            | • Încarcă o securitate SmartModule<br>crfic                               |
|                     |                             |                            | • Activează sau dezactivează comunicarea                                  |
|                     |                             |                            | folosind un SmartModule expirat<br>crfic                                  |
|                     |                             |                            | • Setează web TLS1.0, 1.1.                                                |
|                     |                             |                            | • Setează semnătura digitală vrficn                                       |
|                     |                             |                            | <ul> <li>Activează sau dezactivează intruziunea<br/>detectare.</li> </ul> |
|                     | Întreținere sistem.         | -                          | • Resetează sistemul.                                                     |
|                     |                             |                            | • Restabilește setările din fabrică.                                      |
|                     |                             |                            | • Șterge datele.                                                          |
|                     |                             |                            | • Exportă toate cnfigrn fi                                                |
|                     |                             |                            | • Importă toate cnfigrn fi                                                |
|                     |                             |                            | • Șterge memoria cache.                                                   |
|                     | Jurnalul dispozitivului     | -                          | Exportă jurnalele dispozitivului.                                         |
|                     | Test la fața locului        | Inspec ie                  | Pornește verificarea stării de sănătate a invertoarelor.                  |
|                     |                             | Verificare la fața locului | Pornește verificarea la fața locului a invertoarelor.                     |
|                     |                             | Test de alarmă             | Simulează sau șterge alarmele<br>invertoare.                              |
|                     | Managementul licentei       | -                          | • Vizualizează informațiile despre licență.                               |
|                     |                             |                            | • Exportă aplicația de licență fi                                         |
|                     |                             |                            | • Încarcă sau revocă o licență.                                           |
|                     | Managementul utilizatorilor | -                          | Adăugați, modificați sau ștergeți un utilizator.                          |
|                     | Gestiunea dispozitivului.   | Conectați                  | • Adaugă sau elimină un dispozitiv.                                       |
|                     |                             | Dispozitiv                 | • Importă sau exportă cnfigrn                                             |
|                     |                             | SmartModule • Îndepăr      | tează SmartModule.                                                        |
|                     |                             |                            | • Setează parola de autentificare.                                        |

6 Operații WebUI

| Meniul principal Mei | iul de al doilea nivel | Nivelul trei<br>Meniul               | Func ie                                                                                                    |
|----------------------|------------------------|--------------------------------------|----------------------------------------------------------------------------------------------------|
|                      |                        | Lista de dispozitive                 | <ul> <li>informații despre dispozitiv fi.</li> <li>Importă sau exportă informații<br/>despre dispozitiv.</li> </ul> |
|                      |                        | Export Param. Expor                  | tă parametrii dispozitivului.                                                                                       |
|                      |                        | Ștergeți alarma                      | Șterge alarmele dispozitivului.                                                                                     |
|                      |                        | Colectarea<br>datelor Re             | Recolectează datele istorice de performanță<br>și randamentul energetic al dispozitivelor.                          |
|                      |                        | Ajustați<br>randamentul total de ene | Reglează randamentul total de energie.<br><sup>rgie</sup>                                                           |
|                      |                        | Pornire forțată                      | Trimite o comandă de pornire forțată la toate<br>dispozitivele din matrice.                                         |

# NOTĂ

Meniul de al treilea nivel variază în funcție de modelul dispozitivului și codul de rețea. Meniul afișat poate varia.

# 6.2 Punerea în funcțiune a dispozitivului

Cerințe preliminare •

Instalarea dispozitivului și a cablului a fost verificată conform cficn

- și cerințele instalațiilor fotovoltaice și de stocare a energiei.
- Dispozitivele din instalațiile fotovoltaice și de stocare a energiei și SmartLogger sunt alimentate pe.
- Ați obținut adresa IP a SmartLogger-ului, precum și numele de utilizator și parola utilizate pentru autentificarea la WebUI.

# Context

După instalarea sau înlocuirea unui dispozitiv sau SmartLogger, trebuie să setați parametrii dispozitivului și să adăugați dispozitivul.

# 6.2.1 Pregătiri și autentificare WebUI

#### Cerințe preliminare

• Sistemul de operare Windows 7 sau o versiune ulterioară este acceptat. •

Browser: Chrome 52, Firefox 58 sau Internet Explorer 9 sau o versiune ulterioară este recomandată.

• Se recomandă ca maximum doi utilizatori să se conecteze la WebUI la acelasi timp.

# Procedură

Pasul 1 Conectați cablul de rețea între portul de rețea al PC-ului și WAN sau Portul LAN al SmartLogger-ului. Se recomandă ca computerul să fie conectat la Portul LAN al SmartLogger-ului.

Pasul 2 Setați adresa IP pentru PC pe același segment de rețea cu IP-ul SmartLogger abordare.

| Conectat<br>Port | Articol          | SmartLogger<br>Valoare implicită | Exemplu PC<br>Setare |
|------------------|------------------|----------------------------------|----------------------|
| Port LAN         | adresa IP        | 192.168.8.10                     | 192.168.8.11         |
|                  | Mască de rețea   | 255.255.255.0                    | 255.255.255.0        |
|                  | Gateway implicit | 192.168.8.1                      | 192.168.8.1          |
| Port WAN         | adresa IP        | 192.168.0.10                     | 192.168.0.11         |
|                  | Mască de rețea   | 255.255.255.0                    | 255.255.255.0        |
|                  | Gateway implicit | 192.168.0.1                      | 192.168.0.1          |

# NOTĂ

- Când adresa IP a portului WAN este în segmentul de rețea de la 192.168.8.1 la 192.168.8.255, setați gateway-ul implicit la 192.168.8.1 și adresa IP a rețelei LAN port la 192.168.3.10. Dacă portul conectat este un port LAN, trebuie să ajustați cnfigrn de rețea a PC-ului.
- Se recomandă ca computerul să fie conectat la portul LAN al SmartLogger-ului sau al Portul GE al SmartModule. Când computerul este conectat la portul GE al SmartModule, ajustați cnfigrn de rețea a PC-ului la modul cnfigrn când computerul este conectat la portul LAN al SmartLogger-ului.

Pasul 3 Setați parametrii LAN.

#### ÎNȘTIINȚARE

- Dacă SmartLogger-ul este conectat la o rețea LAN și a fost un server proxy cnfigr trebuie să anulați serverul proxy cnfigrn
- Dacă SmartLogger-ul este conectat la Internet și computerul este conectat la LAN, nu anulați serverul proxy cnfigrn
- 1. Deschideți Internet Explorer.
- 2. Alegeți Instrumente > Opțiuni Internet.
- 3. Faceți clic pe fila Conexiuni și apoi faceți clic pe Setări LAN.
- 4. Debifați Utilizați un server proxy pentru LAN.

#### Figura 6-6 Setări LAN

| Automatic configuration<br>use of manual settings, | may override manual setti<br>disable automatic configura | ngs. To ensure the ation. |
|----------------------------------------------------|----------------------------------------------------------|---------------------------|
| Automatically detect                               | settings                                                 |                           |
| Use automatic config                               | uration <u>s</u> cript                                   |                           |
| Address                                            |                                                          |                           |
| Proxy server                                       |                                                          |                           |
| Use a proxy server f                               | or your LAN (These setting                               | s will not apply to       |
| tial-up or VPN conne                               | ctions).                                                 |                           |
| Address:                                           | Por <u>t</u> : <b>80</b>                                 | Advanced                  |
|                                                    |                                                          |                           |
|                                                    | uses for local addresses                                 |                           |

5. Faceți clic pe OK.

Pasul 4 Conectați-vă la SmartLogger WebUI.

În caseta de adrese a unui browser, introduceți https://XX.XX.XX.XX (adresa IP XX.XX.XX.XX = a SmartLogger-ului) și apăsați Enter. Pagina de conectare este afișat.

Dacă vă conectați la WebUI pentru prima dată, este un avertisment de risc de securitate afișat. Faceți clic pe Continuați pe acest site web pentru a vă conecta la WebUI.

## NOTĂ

- Se recomandă utilizatorilor să folosească propriul crfic
   Daca crficul nu este
   înlocuit, avertismentul de risc de securitate va fi afișat la fiecare conectare.
- După conectarea la WebUI, puteți importa un crfic sub Întreținere > Setări de securitate > Securitate rețea c.
- Codul de securitate importat trebuie să fie legat de adresa IP SmartLogger.
   În caz contrar, avertismentul de risc de securitate va fi în continuare afişat în timpul conectării.

#### Figura 6-7 Avertizare de risc de securitate

| The accounts | / certificate presented by this website was not issued by a trusted certificate authority. |
|--------------|--------------------------------------------------------------------------------------------|
| The securit  | / certificate presented by this website was issued for a different website's address.      |
| Security ce  | tificate problems may indicate an attempt to fool you or intercept any data you send to th |
| server.      |                                                                                            |
| We recom     | mend that you close this webpage and do not continue to this website.                      |
| Click he     | re to close this webpage.                                                                  |

- 2. Selectați limba dorită.
- 3. Selectați numele de utilizator și introduceți parola conform următoarelor tabel, apoi faceți clic pe Conectare.

6 Operații WebUI

| Dacă                                                                           | Apoi                                                                                                    |
|--------------------------------------------------------------------------------|----------------------------------------------------------------------------------------------------|
| Pe pagina de conectare,<br>numele de utilizator este<br>admin în mod implicit. | <ol> <li>Introduceți parola inițială Changeme în Parolă și faceți clic pe<br/>Conectare.</li> <li>Schimbați parola inițială așa cum vi se solicită și utilizați numele de<br/>utilizator admin și parola nouă pentru a vă conecta din nou.</li> </ol> |
| Pe pagina de conectare,<br>numele de utilizator este<br>gol în mod implicit.   | Selectați programul de instalare în Nume de utilizator, setați parola<br>de conectare așa cum vi se solicită și faceți clic pe Conectare.                                                                                                    |

## ΝΟΤĂ

- Actualizați software-ul SmartLogger după cum este necesar.
- Pentru a asigura securitatea contului, protejați parola schimbând-o periodic și păstrați-l în siguranță. Parola dvs. poate fi furată sau spartă dacă este lăsată neschimbată pentru perioade îndelungate. Dacă pierdeți parola, dispozitivul trebuie să fie restaurat la setările din fabrică. În aceste cazuri, Compania nu va fi răspunzătoare pentru nicio pierdere cauzată fabricii.
- Veți fi blocat timp de 10 minute după cinci încercări consecutive eșuate de parolă în 5 minute.
- După conectare este afișată o casetă de dialog cu informații de conectare recente. Faceți clic pe OK.
- Dacă parola unui cont non-administrator este pierdută, trebuie să resetați
  parola folosind un cont de administrator. Administratorul resetează parola și introduce parola inițială.
  Utilizatorul care nu este administrator se conectează la sistem utilizând parola inițială furnizată de
  administrator. După autentificare, utilizatorul este forțat să schimbe parola.
- Dacă parola unui cont de administrator este pierdută, țineți apăsat butonul RST de pe SmartLogger timp de 10-20 de secunde pentru a intra în modul sigur. După ce SmartLogger intră în modul sigur, setările parametrilor dispozitivului sunt păstrate. Confidențialitatea personală și datele sensibile, inclusiv parolele de conectare și adresele de e-mail, vor fi șterse.
   SmartLogger V300R023C00 și versiunile ulterioare acceptă această funcție.
- Alegeți Monitorizare > Logger (Local) > Despre pentru a vedea versiunea software-ului SmartLogger și a verifica dacă este necesară o actualizare a software-ului.
- (Opțional) Pentru a actualiza versiunea software SmartLogger, contactați Inginerii companiei să obțină pachetul de upgrade și să ghideze și să finalizeze upgrade-ul în consecință.

## **NOTĂ**

- După ce actualizarea software-ului este finalizată, SmartLogger-ul repornește automat.
   Conectați-vă din nou la SmartLogger WebUI 3 minute mai târziu.
- Dacă SmartLogger-ul este actualizat de la V300R001C00, utilizatorul administrator inițial devine un utilizator avansat, iar parola de conectare rămâne neschimbată. Dacă sunt necesare drepturi de administrator, conectați-vă la SmartLogger ca utilizator de instalare .
   Parola este aceeași cu cea pentru conectarea la aplicația mobilă (parola inițială este 00000a).

# Procedura de urmărire

Dacă orice pagină este goală sau un meniu nu poate fi accesat după ce vă conectați la WebUI, goliți memoria cache, reîmprospătați pagina sau conectați-vă din nou.

# 6.2.2 Punerea în funcțiune utilizând Expertul de implementare (V300R001C00)

# Context

Expertul de implementare vă permite să setați parametrii de bază SmartLogger, să conectați dispozitive Huawei, contoare de putere și EMI-uri, să cnfigr Huawei NMS și NMS terți și să implementați interfuncționarea cu dispozitive terțe.

După ce SmartModule comunică corect cu SmartLogger-ul, SmartLogger-ul va conecta automat SmartModule. Numele dispozitivului SmartModule este Module(M1), iar portul corespunzător este M1. port.

# Procedură

Pasul 1 Conectați-vă ca administrator de utilizator pentru a accesa pagina expertului de implementare.

Pasul 2 Setați parametrii așa cum vi se solicită. Pentru detalii, faceți clic pe Ajutor pe pagină.

NOTĂ

În timpul setării parametrilor, faceți clic pe Previous, Next sau Skip , după cum este necesar.

#### Figura 6-8 Expert de implementare

|                     |                                        |                       |           |     | English | ~ (0      | B                   |
|---------------------|----------------------------------------|-----------------------|-----------|-----|---------|-----------|---------------------|
| Laspire             | Deployment Wizard Over View Monitoring | Query Settings Mai    | intenance |     |         | <u>A0</u> | <u>9</u> <u>0</u> ) |
| Deployment Wizard   |                                        | 3                     |           | - 6 | - 6     |           | ^                   |
| Basic parameters    | Deployment Wizard                      |                       |           |     |         |           |                     |
| Huawei Devices      |                                        |                       |           |     |         | Hel       | lp                  |
| Power Meter         | Country/Region                         | CN(China, People's Re |           | 90  | Heln    |           |                     |
| EMI                 | Local time zone                        | (UTC +08:00)Beijing 🔽 |           |     | rietp   |           |                     |
| Huawei NMS          | - Date                                 | m                     | MM-DD)    | _   |         |           |                     |
| Third-party NMS     | Time                                   | 01                    | H:MM:SS   |     |         |           |                     |
| Third-party Devices | Clock source                           | Management System 🔽   |           |     |         |           |                     |
|                     | Synchronization server                 | NA                    |           |     |         |           | 100                 |
|                     | Latest synchronization time            |                       |           |     |         |           | ~                   |
|                     |                                        |                       |           |     |         | Next Si   | dp                  |

IL03J00003

Pasul 3 După setarea parametrilor, faceți clic pe Terminare.

----Sfâr it

# 6.2.3 Punerea în funcțiune utilizând Expertul de implementare (V800R021C10)

# Context

Expertul de implementare vă permite să setați parametrii de bază SmartLogger, să conectați dispozitive Huawei, contoare de putere și EMI, cnfigr Smart PCS, Huawei NMS și NMS terți și să implementați interfuncționarea cu dispozitive terțe.

După ce SmartModule comunică corect cu SmartLogger-ul, SmartLogger-ul va conecta automat SmartModule. Numele dispozitivului SmartModule este Module(M1), iar portul corespunzător este M1. port.

# Procedură

Pasul 1 Conectați-vă la WebUI și accesați pagina expertului de implementare.

Pasul 2 Setați parametrii corespunzători așa cum vi se solicită. Pentru detalii, consultați Ajutor de pe pagină.

**NOTĂ** 

În timpul setării parametrilor, faceți clic pe Previous, Next sau Skip , după cum este necesar.

1. Setați parametrii de bază.

Figura 6-9 Setarea parametrilor de bază

| F a power system        |                                                                                                    | English v 🔞 🕞 |
|-------------------------|----------------------------------------------------------------------------------------------------|---------------|
| Enspire                 | Deployment Wizard Overview Monitoring Query Settings Maintenance                                                                       |               |
| Deployment Wizard       | 0                                                                                                    |               |
| Basic Parameters        | Basic Parameters Huawei Devices Power Meter EMI Battery Control Huawei NMS Third-party NMS Third-party Configuration Devices Completed |               |
| Huawei Devices          |                                                                                                    |               |
| Power Meter             | * Date&Time                                                                                                    | 🕑 Help        |
| EMI                     | Country/Region CN(China, People's Rej                                                                                                  |               |
| Battery Control         | Time zone (UTC+08:00) Beljing 🗡                                                                                                    |               |
| Huawei NMS              | Date (VYYY-MM-DD)                                                                                                    |               |
| Third-party NMS         | Time (HH:MM:SS)                                                                                                    |               |
| Third-party Devices     | Clock source Management System 👻                                                                                                    |               |
| Configuration Completed | Synchronization server NA                                                                                                    |               |
| comparation compared    | Latest synchronization time                                                                                                    |               |
|                         |                                                                                                    | Next Skip     |

2. După ce dispozitivele Huawei sunt conectate, faceți clic pe Căutare dispozitiv pentru a verifica conexiuni prin cablu și alocați adrese.

## Figura 6-10 Căutarea dispozitivelor

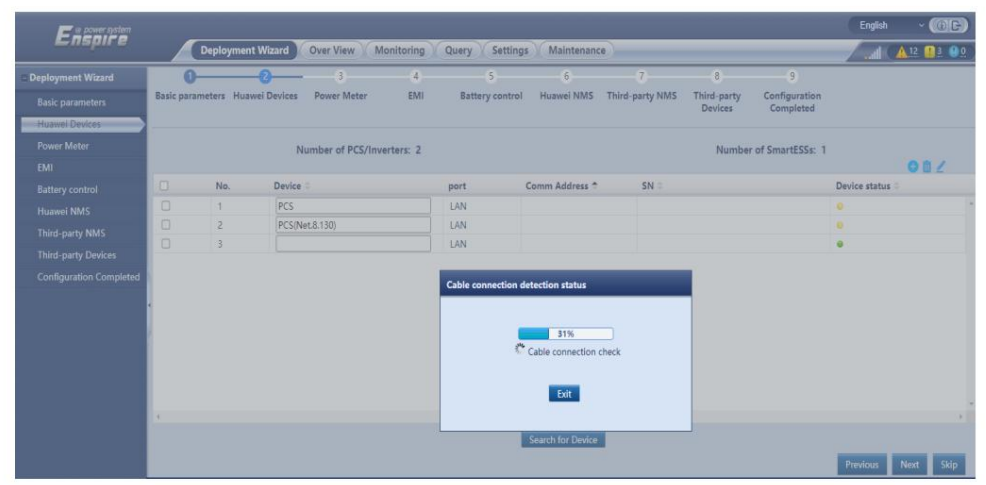

## NOTĂ

- În timpul procesului de căutare a dispozitivului, nu efectuați operațiuni de actualizare (cum ar fi ca upgrade prin aplicație, sistemul de management sau WebUI).
- Când faceți clic pe Căutare dispozitiv, conexiunile prin cablu (DC şi AC) vor fi verificate înainte de căutarea dispozitivelor (nu se aplică dispozitivelor terțe), iar adresele dispozitivelor vor fi alocate automat.
- După ce verificarea conexiunii prin cablu și căutarea dispozitivului sunt finalizate, dacă un cablu

alarma de conexiune este generată, puteți face clic pe pictograma alarmă A pentru a vizualiza informațiile de alarmă corespunzătoare.

– Dacă se generează o alarmă când verificarea conexiunii cablului eșuează, faceți clic pe pictograma alarmă

pentru a vedea cauza alarmei și sugestiile de gestionare. După vina este rcfi verificați din nou conexiunea cablului.

- După ce verificarea conexiunii prin cablu și căutarea dispozitivului sunt finalizate, faceți clic 👪 A vedea informațiile de topologie corespunzătoare.
- După ce un dispozitiv este adăugat sau şters, trebuie să faceți clic din nou pe Căutare dispozitiv în Expertul de implementare. În caz contrar, topologia sistemului nu va fi actualizată.
- 3. Conectați-vă la contoarele de putere.

Figura 6-11 Setarea parametrilor contorului de putere

| loyment Wizard                                                                                                  | 0                | 0                | 0                              | 4                    | 5             | 6             | 7               | 8           | 9             |     |    |
|----------------------------------------------------------------------------------------------------|------------------|------------------|--------------------------------|----------------------|---------------|---------------|-----------------|-------------|---------------|-----|----|
| in a second second second second second second second second second second second second second second second s | Basic parameters | Huawei Devices   | Power Meter                    | EMI Ba               | ttery control | Huawei NMS    | Third-party NMS | Third-party | Configuration |     |    |
| isic parameters                                                                                                 |                  |                  |                                |                      |               |               |                 | Devices     | Completed     |     |    |
| Jawei Devices                                                                                                   |                  |                  |                                |                      |               |               |                 |             |               |     | 0  |
| wer Meter                                                                                                    | · Modbus RTO     |                  |                                | D                    | CONT          |               |                 |             |               |     |    |
| L.                                                                                                    |                  |                  |                                | Port                 | COMI          |               |                 |             |               |     |    |
| tery control                                                                                                    |                  |                  |                                | Protoco              | Modbus        | •             |                 |             |               |     |    |
| awei NMS                                                                                                    |                  |                  |                                | baud rate            | 9600          | *             |                 |             |               |     |    |
| rd-party NMS                                                                                                    |                  |                  |                                | Farity               | ivone         | •             |                 |             |               |     |    |
| rd-party Devices                                                                                                |                  |                  |                                | Stop Bit             |               | •             | 2477            |             |               |     |    |
| nfiguration Completed                                                                                           | ·                |                  |                                | Address              |               | p             | 540             |             |               |     |    |
|                                                                                                    |                  |                  |                                |                      | Add Device    | es            |                 |             |               |     |    |
|                                                                                                    | * Power Meter    | Running Paramete | rs                             |                      |               |               |                 |             |               |     |    |
|                                                                                                    | 1                |                  |                                | Device               | Meter(COI     | M1-1) 👻       |                 |             |               |     |    |
|                                                                                                    |                  |                  | Intellig                       | ent Power Meter Type | Janitza-UN    | 4G604 ♥       |                 |             |               |     |    |
|                                                                                                    |                  |                  |                                | Voltage change ratio | 1.0           | (0.           | 1, 65535.0]     |             |               |     |    |
|                                                                                                    |                  |                  |                                | Current change ratio | 1.0           | (0.           | 1, 65535.0]     |             |               |     |    |
|                                                                                                    |                  |                  |                                | Meter usage          | Export+im     | nport meter 🛩 |                 |             |               |     |    |
|                                                                                                    |                  |                  |                                |                      | Submit        |               |                 |             |               |     |    |
|                                                                                                    |                  |                  |                                |                      |               |               |                 |             |               |     |    |
|                                                                                                    | * Power Meter    | Running Informat | ion                            |                      |               |               |                 |             |               |     |    |
|                                                                                                    | Meter(COM1-1)    | × •              | Signal Name                    |                      |               |               | Value           |             |               | Uni | it |
|                                                                                                    |                  |                  | Device status                  |                      |               |               | NA              |             |               |     |    |
|                                                                                                    |                  |                  | Meter usage                    |                      |               |               | NA              |             |               |     |    |
|                                                                                                    |                  |                  | Line voltage betw              | ween phases A and B  |               |               | NA              |             |               | V   |    |
|                                                                                                    |                  |                  | I for a sup black of the state | waaa abarar R aad C  |               |               | BIA.            |             |               | 14  |    |

4. Conectați-vă la EMI.

#### Figura 6-12 Setarea parametrilor EMI

| E e power system        |                  |                |             |              |                 |            |                 |                        |                            | English  | - (0F)    |
|-------------------------|------------------|----------------|-------------|--------------|-----------------|------------|-----------------|------------------------|----------------------------|----------|-----------|
| Enspire                 | Deploy           | ment Wizard    | Over View M | onitoring Qu | ery Settings    | Maintenan  | ice             |                        |                            |          | 13 13 00  |
| Deployment Wizard       | 0                | 0              | -0          | -0           | - 5             | 6          |                 | 8                      |                            |          |           |
| Basic parameters        | Basic parameters | Huawei Devices | Power Meter | EMI          | Battery control | Huawei NMS | Third-party NMS | Third-party<br>Devices | Configuration<br>Completed |          |           |
| Huawei Devices          |                  |                |             |              |                 |            |                 |                        |                            |          |           |
| Power Meter             | Modbus RTU       |                |             |              |                 |            |                 |                        |                            |          | 😮 Help    |
| EMI                     |                  |                |             |              | Port COM1       | *          |                 |                        |                            |          |           |
| Battery control         |                  |                |             | Bauc         | i rate 9600     | *          |                 |                        |                            |          |           |
| Huawei NMS              |                  |                |             |              | Parity None     | ~          |                 |                        |                            |          |           |
| Third-party NMS         |                  |                |             | Sto          | p Bit 1         | *          |                 |                        |                            |          |           |
| Third-party Devices     |                  |                |             | EMI n        | kipp&Zo         | nen SMPx 👻 |                 |                        |                            |          |           |
| Configuration Completed |                  |                |             | Ad           | dress 1         | p          | , 247]          |                        |                            |          |           |
|                         |                  |                |             |              | Add Devi        | es         |                 |                        |                            |          |           |
|                         | ▼ EMI Running    | Information    |             |              |                 |            |                 |                        |                            |          |           |
|                         | Device           |                | Signal Name |              |                 |            | Value           |                        |                            | Un       | it        |
|                         |                  |                |             |              |                 |            |                 |                        |                            | Previous | Next Skip |

5. Setați modul de funcționare a bateriei pentru controlul bateriei.

Figura 6-13 Moduri de lucru

| Enspire                 | Deployment Wizard Qver View               | Monitoring Overv | Settings Maintenan             |                 |                        |                                                                                                    | English    | ~ @G      |
|-------------------------|-------------------------------------------|------------------|--------------------------------|-----------------|------------------------|----------------------------------------------------------------------------------------------------|------------|-----------|
| Deployment Wizard       | 0 0 0                                     | 0                | <del></del>                    | - 7             | 8                      | 9                                                                                                    |            |           |
| Basic parameters        | Basic parameters Huawei Devices Power Met | er EMI Batte     | ery control Huawei NMS         | Third-party NMS | Third-party<br>Devices | Configuration<br>Completed                                                                                     |            | 🕑 Help    |
| Huawei Devices          |                                           |                  |                                |                 |                        | and a second second second second second second second second second second second second second second second |            |           |
| Power Meter             | Battery control                           |                  |                                |                 |                        |                                                                                                    |            |           |
| EMI                     | Battery control                           |                  |                                |                 |                        |                                                                                                    |            |           |
| Battery control         |                                           | Working Mode     | Maximum self-use               | ~               |                        |                                                                                                    |            |           |
| Huawei NMS              |                                           | (null)           | No control<br>Manimum self-use | 10,             | 1000} W                |                                                                                                    |            |           |
| Third-party NMS         |                                           | (null)           | Time Of Use                    | 10,             | 100J W                 |                                                                                                    |            |           |
| Third-party Devices     |                                           | (null)           | Dispatching charge and dis     | charge          |                        |                                                                                                    |            |           |
| Configuration Completed |                                           |                  |                                |                 |                        |                                                                                                    | Previous N | lext Skip |

6. Conectați-vă la Huawei NMS.

Figura 6-14 Huawei NMS

| Deployment Wizard       | 0-0-                                  | 0            | 0                    | 0            | 0                  | 7              | 8              |               |        |
|-------------------------|---------------------------------------|--------------|----------------------|--------------|--------------------|----------------|----------------|---------------|--------|
| Basic parameters        | Basic parameters Huawei Devices       | Power Meter  | EMI Batt             | ery control  | Huawei NMS         | Third-party NM | 15 Third-party | Configuration |        |
| Huawei Devices          |                                       |              |                      |              |                    |                |                | completed     |        |
| Power Meter             | <ul> <li>Management System</li> </ul> |              |                      |              |                    |                |                |               | 🕑 Help |
| EMI                     |                                       |              | Server               | intl.fusions | olar.huawei.com    |                |                |               |        |
| Battery control         |                                       |              | Port                 | 27250        |                    |                | [1, 65535]     |               |        |
| Huawei NMS              |                                       |              | Address mode         | Logical add  | dress              |                |                |               |        |
| Third-party NMS         |                                       |              | TLS encryption       | Enable       |                    | ,              |                |               |        |
| Third-party Devices     |                                       |              | (null)               | TLS 1.2 or I | later              |                |                |               |        |
| Configuration Completed |                                       | Second chall | enge authentication  | Enable       |                    |                |                |               |        |
|                         |                                       | Nh           | IS connection status | Domain nar   | me resolution fail | led            |                |               |        |
|                         | 1                                     |              | 4G module status     | Card absent  | t                  |                |                |               |        |
|                         |                                       |              | Ethernet state       | The DNS se   | rver cannot be o   | onnected.      |                |               |        |
|                         |                                       |              |                      | Submit       |                    |                |                |               |        |
|                         |                                       |              |                      |              |                    |                |                |               |        |

7. Conectați-vă la un NMS terță parte, selectați IEC104.

Figura 6-15 NMS terță parte

| F e power system  |                           |                        |            |                 |            |                 |                        |                            | English  | * (0E)              |
|-------------------|---------------------------|------------------------|------------|-----------------|------------|-----------------|------------------------|----------------------------|----------|---------------------|
| E uspir e         | Deployment Wi             | zard Over View         | Monitoring | Query Settings  | Maintenanc | e               |                        |                            |          | <u>A 13</u> 🚹 3 🕕 0 |
| Deployment Wizard | 0-0                       | -0-                    | 0          | 6               | -0         | -0-             | - 8                    | 9                          |          |                     |
| Basic parameters  | Basic parameters Huawei D | Devices Power Meter    | EMI        | Battery control | Huawei NMS | Third-party NMS | Third-party<br>Devices | Configuration<br>Completed |          |                     |
| Huawei Devices    |                           |                        |            |                 |            |                 |                        |                            |          |                     |
| Power Meter       | Select the connection mod | e of the third-party N | MS         |                 |            |                 |                        |                            |          | Help                |
| EMI               |                           |                        |            | Modbus TCP      | Modbus RTU | CIEC104         |                        |                            |          |                     |
| Battery control   |                           |                        |            |                 |            |                 |                        |                            |          |                     |
| Huawei NMS        |                           |                        |            |                 |            |                 |                        |                            | Previous | Next Skip           |

8. Conectați-vă la dispozitive terțe.

Figura 6-16 Dispozitive de la terți

| For power system        |                                   |                   |                  |                       |             |               |                 |                        |               | English      | * (0C)       |
|-------------------------|-----------------------------------|-------------------|------------------|-----------------------|-------------|---------------|-----------------|------------------------|---------------|--------------|--------------|
| Enspire                 | Depic                             | oyment Wizard     | Over View Mo     | nitoring Query        | Settings    | Maintenar     | ICE             |                        |               | 🔺 🔺          | 13 🚺 3 🛞 0 🗋 |
| Deployment Wizard       | 0                                 | -0-               | -0               | 0                     | 0           | -0-           |                 |                        |               |              |              |
| Basic parameters        | Basic parameters                  | Huawei Devices    | Power Meter      | EMI Batt              | ary control | Huawei NMS    | Third-party NMS | Third-party<br>Devices | Configuration |              |              |
| Huawei Devices          |                                   |                   |                  |                       |             |               |                 |                        |               |              |              |
| Power Meter             | The SmartLogge                    | r works in master | mode and connect | to third-party device | es via Modt | ous RTU proto | col.            |                        |               |              | 🕑 Help       |
| EMI                     |                                   |                   |                  |                       |             |               |                 |                        |               |              |              |
| Battery control         | <ul> <li>Configuration</li> </ul> | in Import/Export  |                  |                       |             |               |                 |                        |               |              |              |
| Huawei NMS              |                                   |                   |                  |                       | Import Co   | nfig. Export  | Config          |                        |               |              |              |
| Third-party NMS         | * Modbus RTU                      | ,                 |                  |                       |             |               |                 |                        |               |              |              |
| Third-party Devices     |                                   |                   |                  | Port                  | COM1        | *             |                 |                        |               |              |              |
| Configuration Completed | 1                                 |                   |                  | Protocol              | Modbus      | ~             |                 |                        |               |              |              |
|                         |                                   |                   |                  | Baud rate             | 9600        | ~             |                 |                        |               |              |              |
|                         |                                   |                   |                  | Parity                | None        | ~             |                 |                        |               |              |              |
|                         | 1                                 |                   |                  | Stop Bit              | 1           | ~             |                 |                        |               |              |              |
|                         |                                   |                   |                  | Device Type           | Custom D    | evice1 🛩      |                 |                        |               |              |              |
|                         |                                   |                   |                  | Address               | 1           | p             | 247]            |                        |               |              |              |
|                         | * Device Mgm                      | t.                |                  |                       |             |               |                 |                        |               |              |              |
|                         | All No.                           | Device            |                  | port Co               | mm Address  | Logica        | il addr.        | SN                     |               | Device statu | •            |
|                         |                                   |                   |                  |                       | Add Devic   | es Remove     | Devices         |                        |               |              |              |
|                         |                                   |                   |                  |                       |             |               |                 |                        |               | Previous N   | ext Skip     |

#### 9. Completează cnfigrn

Figura 6-17 Finalizarea cnfigrn

| and the second second s |                             | eployment Wizard           | Over View Mo | nitoring       | Query Settings  | Maintena      | ance                      |                        |                            | att 🔼        | 13 13 |
|----------------------------------------------------------------------------------------------------|-----------------------------|----------------------------|--------------|----------------|-----------------|---------------|---------------------------|------------------------|----------------------------|--------------|-------|
| Deployment Wizard                                                                                                    | 0-                          | 0                          | -0           | 0              | -0-             | -0            |                           | - 8                    | 0                          |              |       |
| Basic parameters                                                                                                    | Basic parame                | eters Huawei Devices       | Power Meter  | EMI            | Battery control | Huawei NM     | S Third-party NMS         | Third-party<br>Devices | Configuration<br>Completed |              |       |
| Huawei Devices                                                                                                    |                             |                            |              |                |                 |               |                           |                        |                            |              |       |
| Power Meter                                                                                                    | <ul> <li>Network</li> </ul> | ting Configuration Details |              |                |                 |               |                           |                        |                            |              |       |
| EMI                                                                                                    |                             |                            |              |                | NMS connectio   | n status Dom  | ain name resolution faile | d                      |                            |              |       |
| Battery control                                                                                                    |                             |                            |              |                | MODBUS TCP Link | setting Disab | ele                       |                        |                            |              |       |
| Huawei NMS                                                                                                    |                             |                            |              |                | IEC104 Link     | setting Disat | ole                       |                        |                            |              |       |
| Third-party NMS                                                                                                    |                             |                            |              |                |                 |               |                           |                        |                            |              |       |
| Third-party Devices                                                                                                    | ▼ Connec                    | t Device                   |              |                |                 |               |                           |                        |                            |              |       |
| Configuration Completed                                                                                                    | Number of P                 | CS/Inverters:2             | Numb         | er of SmartESS | s:1             | Num           | per of Meters:1           |                        |                            |              |       |
|                                                                                                    | No.                         | Device                     | P            | ort            | Comm A          | ddress 🕈      | SN                        |                        |                            | Device statu | s 0   |
|                                                                                                    | 1                           | Meter(COM1-1)              |              | COM1           |                 |               |                           |                        |                            | 0            |       |
|                                                                                                    | 2                           | PCS                        |              | AN             |                 |               |                           |                        |                            | ٠.           |       |
|                                                                                                    | 3                           | PCS(Net.8.130)             | 1            | AN             |                 |               |                           |                        |                            |              |       |
|                                                                                                    |                             |                            |              | AN             |                 |               |                           |                        |                            |              |       |

----Sfâr it

# 6.2.4 Punerea în funcțiune utilizând expertul de implementare (V300R023C00)

# Context

Expertul de implementare vă permite să setați parametrii de bază SmartLogger, să conectați dispozitive Huawei, contoare de putere și EMI, controlul bateriei cnfigr, Huawei NMS și NMS terți și să implementați interfuncționarea cu dispozitive terțe. În scenariile de stocare la scară de utilitate și scenariile de microrețea, funcția de detectare a defecțiunilor de izolație a Smart PCS este adăugată pentru a îmbunătăți siguranța sistemului și a reduce cheltuieli.

După ce SmartModule comunică corect cu SmartLogger-ul, SmartLogger-ul va conecta automat SmartModule. Numele dispozitivului SmartModule este Module(M1), iar portul corespunzător este M1.port.

## Cerințe preliminare

În scenariile de stocare la scară de utilitate și scenariile de microrețea, funcția de detectare a defecțiunilor de izolație a Smart PCS acceptă numai următoarele dispozitive Huawei.

| Tabelul 6-2 Numele si modelele dispozitivelo |
|----------------------------------------------|
|----------------------------------------------|

| Nume dispozitiv  | Modelul dispozitivului                                                                                                    |
|------------------|----------------------------------------------------------------------------------------------------|
| Smart String ESS | LUNA2000-2.0MWH-4H1, LUNA2000-2.0MWH-2H1,<br>LUNA2000-2.0MWH-2H0, LUNA2000-2.0MWH-1H1,<br>LUNA2000-2.0MWH-1H0, LUNA2000-1.000-2.0MWH-2H0,<br>LUNA2000-2.0MWH-1H1, LUNA2000-2.0MWH-1H1 000 -200KTL-H0 |
| STS              | STS-6000K-H1, STS-3000K-H1 și JUPITER-9000K-H0                                                                                                    |
| SACU             | SmartACU2000D-D-03                                                                                                    |

# Procedură

NOTĂ

În timpul setării parametrilor, faceți clic pe Previous, Next sau Skip , după cum este necesar. Pentru detalii, consultați Ajutor de pe pagină.

Pasul 1 Faceți clic pe Deployment Wizard și setați parametrii de bază.

• Setați parametrii de bază.

Figura 6-18 Setarea parametrilor de bază

| Enspire                 | Deployment Wizard Overview Monitoring Query Settings Maintenance                                                  | English v (1) G<br>1 (1) 13 (1) 3 (0) 0 |
|-------------------------|----------------------------------------------------------------------------------------------------|-----------------------------------------|
| Deployment Wizard       | 0                                                                                                    |                                         |
| Basic Parameters        | Basic Parameters Huawei Devices Power Meter EMI Battery Control Huawei NMS Third-party NMS Third-party Configurat | ion                                     |
| Huawei Devices          |                                                                                                    |                                         |
| Power Meter             | ▼ Date&Time                                                                                                    | 🕑 Help                                  |
| EMI                     | Country/Region CN(China, People's Ret                                                                             |                                         |
| Battery Control         | Time zone (UTC+08:00) Beijing 💙                                                                                   |                                         |
| Huawei NMS              | Date (YYYY-MM-DD)                                                                                                 |                                         |
| Third-narty NMS         | Time <sup>*</sup> (HH:MM:SS)                                                                                      |                                         |
| Third party Devices     | Clock source Management System 👻                                                                                  |                                         |
| minu-party Devices      | Synchronization server NA                                                                                         |                                         |
| Configuration Completed | Latest synchronization time                                                                                       |                                         |
|                         |                                                                                                    | Next Skip                               |

• Selectați un mod de comunicare în funcție de cerințele site-ului.

Pasul 2 Conectați dispozitivele Huawei.

• Faceți clic pe Căutare dispozitiv pentru a verifica conexiunile prin cablu și a aloca adrese.

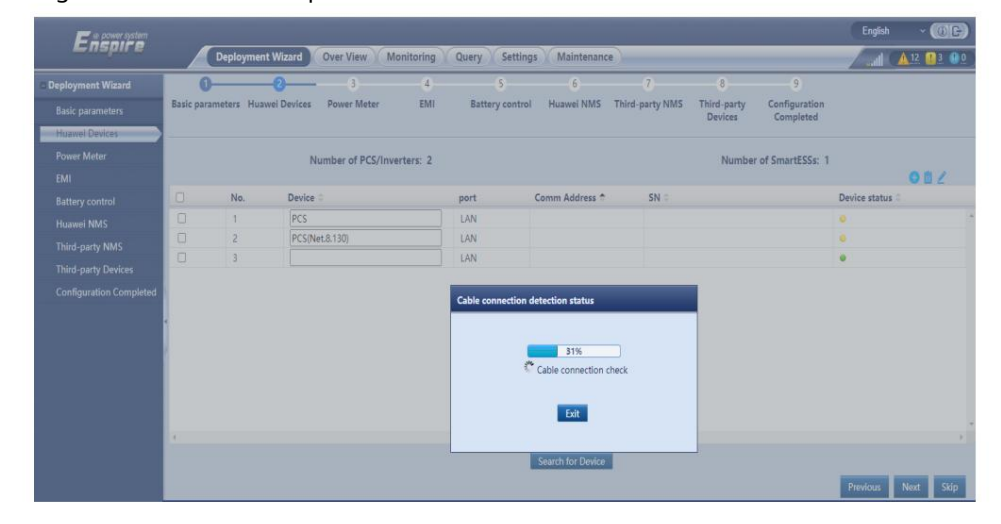

Figura 6-19 Căutarea dispozitivelor

| SmartLogger3000     |  |
|---------------------|--|
| Manual de utilizare |  |

## NOTĂ

- În timpul procesului de căutare a dispozitivului, nu efectuați operațiuni de actualizare (cum ar fi ca upgrade prin aplicație, sistemul de management sau WebUI).
- Când faceți clic pe Căutare dispozitiv, conexiunile prin cablu (DC şi AC) vor fi verificate înainte de căutarea dispozitivelor (nu se aplică dispozitivelor terțe), iar adresele dispozitivelor vor fi alocate automat.
- După ce verificarea conexiunii prin cablu și căutarea dispozitivului sunt finalizate, dacă un cablu

alarma de conexiune este generată, puteți face clic pe pictograma alarmă A pentru a vizualiza informațiile de alarmă corespunzătoare.

– Dacă se generează o alarmă când verificarea conexiunii cablului eșuează, faceți clic pe pictograma alarmă

pentru a vedea cauza alarmei și sugestiile de gestionare. După vina este rcfi verificați din nou conexiunile cablurilor.

- După ce verificarea conexiunii prin cablu și căutarea dispozitivului sunt finalizate, faceți clic 📠 A vedea informațiile de topologie corespunzătoare.
- După ce un dispozitiv este adăugat sau şters, trebuie să faceți clic din nou pe Căutare dispozitiv în Expertul de implementare. În caz contrar, topologia sistemului nu va fi actualizată.
- Setați starea conexiunii la rețea, compatibilitatea cu microrețea și codul rețelei.

| Parametru                            | Descriere                                                                                                    |
|--------------------------------------|----------------------------------------------------------------------------------------------------|
| Alergând sub<br>Starea conexiunii la | Setați acest parametru numai pentru PCS, dar nu și pentru<br>SUN2000.                                          |
| rețea                                | – În scenariul on-grid, setați acest parametru la On grid(PQ).                                                 |
|                                      | – În scenariul ffgr, setați acest parametru la ff ().                                                          |
|                                      | – În scenariul în rețea, setați acest parametru la Dezactivare.                                                |
| Compatibilitate cu micro             | tețele                                                                                                    |
|                                      | – În scenariul ffgr, setați acest parametru la Activare.                                                       |
| Cod grilă                            | Setați acest parametru pe baza codului de rețea al țării sau<br>regiunii în care sunt utilizate dispozitivele. |

# ÎNȘTIINȚARE

Pentru PCS-uri de pe aceeași magistrală DC, asigurați-vă că setările de Running under Grid connection state și Microgrid compatibility sunt aceleași.

Pasul 3 Conectați-vă la contoarele de putere.

Figura 6-20 Setarea parametrilor contorului

| C a power system        |                   |                   |                 |                |                |            |            |                   |             |               | English  | · (06)    |
|-------------------------|-------------------|-------------------|-----------------|----------------|----------------|------------|------------|-------------------|-------------|---------------|----------|-----------|
| Enspire                 | Deploy            | ment Wizard       | Over View       | Monitoring     | Query          | iettings   | Maintena   | nce               | _           |               |          | 13 13 00  |
| Deployment Wizard       | 0                 | 0                 | -0              |                |                | 2          | - 6        |                   | 8           |               |          |           |
| Basic parameters        | Basic parameters  | Huawei Devices    | Power Meter     | EMI            | Battery o      | ontrol     | Huawei NMS | 5 Third-party NMS | Third-party | Configuration |          |           |
| Huawei Devices          |                   |                   |                 |                |                |            |            |                   | Devices     | completed     |          |           |
| Power Meter             | ▼ Modbus RTU      |                   |                 |                |                |            |            |                   |             |               |          | 🕑 Help    |
| EMI                     |                   |                   |                 |                | Port C         | DM1        | ~          |                   |             |               |          |           |
| Battery control         |                   |                   |                 |                | Protocol       | odbus      | ~          |                   |             |               |          |           |
| Huawei NMS              |                   |                   |                 |                | Baud rate 96   | 00         | ~          |                   |             |               |          |           |
| Third-party NM5         |                   |                   |                 |                | Parity N       | one        | ~          |                   |             |               |          |           |
| Third-party Devices     |                   |                   |                 |                | Stop Bit 1     |            | ~          |                   |             |               |          |           |
| Configuration Completed |                   |                   |                 |                | Address 1      |            | 0          | , 247]            |             |               |          |           |
|                         |                   |                   |                 |                | Ad             | d Devices  |            |                   |             |               |          |           |
|                         | Power Meter       | Running Paramete  | rs              |                |                |            |            |                   |             |               |          |           |
|                         | 1                 | -                 |                 |                | Device M       | eter(COM1  | -1) 👻      |                   |             |               |          |           |
|                         |                   |                   | Intel           | ligent Power N | Aeter Type Ja  | nitza-UMGi | 604 👻      |                   |             |               |          |           |
|                         |                   |                   |                 | Voltage ch     | ange ratio 1.0 | 2          | 10.        | 1, 65535.0]       |             |               |          |           |
|                         |                   |                   |                 | Current ch     | ange ratio 1.0 | )          | 10.        | 1, 65535.0]       |             |               |          |           |
|                         |                   |                   |                 | M              | eter usage Ex  | port+impo  | rt meter 🛩 |                   |             |               |          |           |
|                         |                   |                   |                 |                | Su             | bmit       |            |                   |             |               |          |           |
|                         | T. Down Marker    | Duranian lafamati |                 |                | _              |            |            |                   |             |               |          |           |
|                         | Network (Colds 1) |                   | flowed Manage   |                |                |            |            | Mahar             |             |               | 11-14    |           |
|                         | [Meter(COM1-1)    |                   | Device status   | _              |                |            |            | Value             |             |               | Unit     | *         |
|                         |                   |                   | Motor urano     |                |                |            |            | NA                |             |               |          | - 1       |
|                         |                   |                   | Line voltage be | atween nhases  | A and B        |            |            | NA                |             |               | V        | - 1       |
|                         |                   |                   | Line voltage be | etween phases  | B and C        |            |            | NA                |             |               | V        | - 1       |
|                         |                   |                   | Line voltage be | etween phases  | C and A        |            |            | NA                |             |               | v        |           |
|                         |                   |                   |                 |                |                |            |            |                   |             |               | Previous | Next Skip |

Pasul 4 Conectați-vă la EMI.

Figura 6-21 Setarea parametrilor EMI

| Facalita                |                                 |                 |             |            |            |                 |                        |                            | English  | · (06)    |
|-------------------------|---------------------------------|-----------------|-------------|------------|------------|-----------------|------------------------|----------------------------|----------|-----------|
| in april a              | Deployment Wizard               | all G           | A13 🔡 3 😲 O |            |            |                 |                        |                            |          |           |
| Deployment Wizard       | 0-0-                            | 0 0             | - 5         | )          | 6          | 1               | - 8                    | 9                          |          |           |
| Basic parameters        | Basic parameters Huawei Devices | Power Meter EMI | Battery     | control    | Huawei NMS | Third-party NMS | Third-party<br>Devices | Configuration<br>Completed |          |           |
| Huawei Devices          |                                 |                 |             |            |            |                 |                        |                            |          |           |
| Power Meter             | * Modbus RTU                    |                 |             |            |            |                 |                        |                            |          | 🕢 Help    |
| EMI                     |                                 |                 | Port        | COM1       | ¥          |                 |                        |                            |          |           |
| Battery control         |                                 | Ва              | ud rate     | 9600       | ~          |                 |                        |                            |          |           |
| Huawei NMS              |                                 |                 | Parity      | None       | ~          |                 |                        |                            |          |           |
| Third-party NMS         |                                 | 5               | Stop Bit    | 1          | *          |                 |                        |                            |          |           |
| Third-party Devices     |                                 | EMI             | I model     | Kipp&Zon   | en SMPx 👻  |                 |                        |                            |          |           |
| Configuration Completed |                                 | /               | Address     | 1          | [T.        | 247]            |                        |                            |          |           |
|                         |                                 |                 |             | Add Device | 15         |                 |                        |                            |          |           |
|                         | * EMI Running Information       |                 |             |            |            |                 |                        |                            |          |           |
|                         | Device                          | Signal Name     |             |            |            | Value           |                        |                            | U        | nit       |
|                         |                                 |                 |             |            |            |                 |                        |                            |          |           |
|                         |                                 |                 |             |            |            |                 |                        |                            | Previous | Next Skip |

Pasul 5 (Opțional) Setați parametrii de control al bateriei. Dacă nu este conectată nicio CMU, săriți peste acest pas în expertul de implementare. În caz contrar, efectuați acest pas.

• Setați modul de lucru pentru controlul bateriei.

| eployment Wizard        | 0                  | -0-              |             | 0                         | -0      | -0         | - 7         | 8                 |               |  |
|-------------------------|--------------------|------------------|-------------|---------------------------|---------|------------|-------------|-------------------|---------------|--|
| Basic parameters        | Basic              | Huawei           | Power Meter | EMI                       | Battery | Huawei NMS | Third-party | Third-party       | Configuration |  |
| Huawei Devices          | parameters         | Devices          |             |                           | Control |            | NMS         | Devices           | Completed     |  |
| Power Meter             | Battery Control    |                  |             |                           |         |            |             |                   |               |  |
| EMI                     | Battery Control    |                  |             |                           |         |            |             |                   |               |  |
| Battery Control         | -                  |                  |             | Working mode              | Custom  |            | ~           | 0                 |               |  |
| Huawei NMS              |                    |                  |             | ESS discharge start time  | 1110    |            |             | (0, 1440) min     |               |  |
| Third-party NMS         |                    |                  |             | ESS discharge end time    | 1230    |            |             | (0, 1440) min     |               |  |
| Third-party Devices     |                    |                  | A           | daptive discharge powe    | Disable |            | ~           |                   |               |  |
| Configuration Completed |                    |                  | Re          | ference discharge powe    | r 0.000 |            |             | (0.000, 0.000) kW |               |  |
|                         | Automatic calibra  | rtion            |             |                           |         |            |             |                   |               |  |
|                         |                    |                  | A           | utomatic SOC calibration  | Enable  |            | v           | 0                 |               |  |
|                         | 1                  |                  | A           | utomatic SOH calibration  | Disable |            | ~           | 0                 |               |  |
|                         | PCS insulation res | istance detectio | n           |                           |         |            |             |                   |               |  |
|                         |                    |                  | PCS insula  | tion resistance detection | Disable |            | v 😧         |                   |               |  |
|                         |                    |                  |             |                           |         |            |             |                   |               |  |
|                         |                    |                  |             |                           |         |            |             |                   |               |  |
|                         |                    |                  |             |                           |         |            |             |                   |               |  |
|                         |                    |                  |             |                           |         |            |             |                   |               |  |
|                         |                    |                  |             |                           |         |            |             |                   |               |  |
|                         |                    |                  |             |                           |         |            |             |                   |               |  |
|                         |                    |                  |             |                           |         |            |             |                   |               |  |
|                         |                    |                  |             |                           |         |            |             |                   |               |  |

## Figura 6-22 Mod de lucru

Tabelul 6-3 Moduri de lucru pentru controlul bateriei

| Mod de lucru        | Descrierea modului                                                                                                    |
|---------------------|----------------------------------------------------------------------------------------------------|
| Fara control        | SmartLogger-ul furnizează direct limita de putere de<br>programare externă. Nu se efectuează niciun<br>alt control de programare a puterii. Puterea este<br>controlată automat de dispozitiv.                                                                                                    |
| Autoconsum<br>maxim | <ul> <li>Acest mod se aplică zonelor în care<br/>prețul energiei electrice este mare sau zonele în care<br/>subvenția FIT este scăzută sau indisponibilă.</li> </ul>                                                                                                    |
|                     | <ul> <li>Energia fotovoltaică este furnizată de preferință<br/>sarcinilor, iar surplusul de energie este utilizat<br/>pentru încărcarea bateriilor. Dacă bateriile sunt<br/>încărcate complet sau sunt încărcate la putere<br/>maximă, surplusul de energie este alimentat în<br/>rețea. Când energia fotovoltaică este nfficn sau nu<br/>poate fi generată energie fotovoltaică pe timp de<br/>noapte, bateriile descarcă energie la sarcini. Acest<br/>lucru îmbunătățește rata de autoconsum și rata de<br/>eficiență a energiei și reduce costurile cu energia<br/>electrică. Rețeaua nu poate încărca bateriile.</li> <li>SmartLogger-ul efectuează programarea bateriei pe<br/>baza limitei de putere de programare externă și a<br/>politicilor precedente.</li> </ul> |
| Mod de lucru                            | Descrierea modului                                                                                                    |
|-----------------------------------------|----------------------------------------------------------------------------------------------------|
| Mod de lucru Alimentat complet la rețea | <ul> <li>Descrierea modului</li> <li>Acest parametru se aplică numai distribuției<br/>scenarii.</li> <li>Acest mod maximizează energia fotovoltaică alimentată<br/>în rețea. Când energia fotovoltaică generată în<br/>timpul zilei este mai mare decât capacitatea maximă<br/>de ieșire a invertorului, surplusul de energie este<br/>utilizat pentru a încărca bateriile. Când energia<br/>fotovoltaică generată este mai mică decât<br/>capacitatea maximă de ieșire a invertorului,<br/>bateriile descarcă energie către invertor pentru a<br/>maximiza energia alimentată de la invertor către rețea.<br/>Rețeaua nu poate încărca bateriile.</li> <li>SmartLogger-ul furnizează direct exteriorul<br/>limita de putere de programare.<br/>NOTĂ</li> </ul> |
|                                         | rețea nu este afișat.                                                                                                    |
| тои                                     | <ul> <li>Este aplicabil sistemului PV+ESS și numai sistemului</li> <li>ESS unde prețurile energiei electrice de vârf la vale<br/>sunt ffrn și sunt disponibile contoare de putere.</li> </ul>                                                                                                    |
|                                         | <ul> <li>Puteți seta manual segmentele de timp de încărcare și<br/>descărcare. De exemplu, dacă setați perioada de preț<br/>scăzut al energiei electrice pe timp de noapte ca<br/>timp de încărcare, sistemul încarcă bateriile la<br/>puterea maximă în timpul timpului de încărcare.<br/>Dacă setați perioada de preț mare a energiei electrice<br/>ca timp de descărcare, bateriile se pot descărca<br/>numai în timpul de descărcare pe baza puterii reale<br/>de încărcare, reducând costurile cu electricitatea.</li> </ul>                                                                                                    |
|                                         | <ul> <li>Faceți clic pe Adăugare pentru a seta segmentele de<br/>timp de încărcare și descărcare. Pot fi setate maxim<br/>14 segmente de timp. În timpul de încărcare,<br/>rețeaua poate încărca bateriile. În timpul de descărcare,<br/>bateriile pot furniza energie sarcinilor. În alte<br/>segmente de timp, bateriile nu se descarcă. Sistemul<br/>fotovoltaic și rețeaua furnizează energie sarcinilor,<br/>iar sistemul fotovoltaic poate încărca bateriile. (În<br/>modul grffgr, dacă rețeaua eșuează, bateriile se pot<br/>descărca oricând.)</li> </ul>                                                                                                    |
|                                         | – În unele țări, rețeaua nu are voie să încarce bateriile.<br>În acest caz, acest mod nu poate fi utilizat.                                                                                                    |
|                                         | – SmartLogger-ul efectuează programarea bateriei pe<br>baza limitei de putere de programare externă și a<br>politicilor precedente.                                                                                                    |

| Mod de lucru         | Descrierea modului                                                                                                    |
|----------------------|----------------------------------------------------------------------------------------------------|
| TOU (putere fixă)[1] | <ul> <li>Este aplicabil sistemului PV+ESS și numai sistemului</li> <li>ESS unde prețurile energiei electrice de vârf la vale<br/>sunt ffrn și contoarele de putere nu sunt<br/>disponibile.</li> </ul>                                                                                                    |
|                      | <ul> <li>Puteți seta manual segmentele de timp de încărcare și<br/>descărcare. De exemplu, dacă setați perioada de preț<br/>scăzut al energiei electrice pe timp de noapte ca<br/>timp de încărcare, sistemul încarcă bateriile la<br/>puterea fixă în timpul timpului de încărcare. Dacă<br/>setați perioada de preț mare a energiei<br/>electrice ca timp de descărcare, bateriile se pot<br/>descărca numai în timpul de descărcare la puterea<br/>fixă, reducând costurile cu energia electrică.</li> </ul> |
|                      | <ul> <li>Faceți clic pe Adăugare pentru a seta segmentele de<br/>timp de încărcare și descărcare. Pot fi setate maxim<br/>14 segmente de timp. În timpul de încărcare,<br/>rețeaua poate încărca bateriile. În timpul de descărcare,<br/>bateriile pot furniza energie sarcinilor. În alte<br/>segmente de timp, bateriile nu se descarcă și nu sunt<br/>încărcate.</li> </ul>                                                                                                    |
|                      | – În unele țări, rețeaua nu are voie să încarce bateriile.<br>În acest caz, acest mod nu poate fi utilizat.                                                                                                    |
|                      | <ul> <li>SmartLogger-ul efectuează programarea bateriei pe<br/>baza limitei de putere de programare externă și a<br/>politicilor precedente.</li> </ul>                                                                                                    |

| Mod de lucru                                                 | Descrierea modului                                                                                                    |
|--------------------------------------------------------------|----------------------------------------------------------------------------------------------------|
| Încărcare/Descărcare în<br>funcție de dispecerizarea rețelei | – Acest mod se aplică unei instalații la scară de utilitate<br>scenarii de programare în care un controler terță<br>parte oferă comenzi de programare a puterii active.                                                                                                    |
|                                                              | <ul> <li>Scopul descărcării programate este de a atinge valoarea țintă<br/>de programare a puterii active la punctul de acces la rețea.<br/>Energia fotovoltaică este de preferat. Dacă energia<br/>fotovoltaică generată este nfficn, bateriile se<br/>descarcă și energia este alimentată în rețea pe baza valorii<br/>țintă de programare a puterii active. Dacă energia<br/>fotovoltaică generată este</li> <li>Fficn, energia este alimentată în rețea pe baza valorii<br/>țintă de programare a puterii active. Incă energia<br/>fotovoltaică generată este</li> <li>Fficn, energia este alimentată în rețea pe baza valorii<br/>țintă de programare a puterii active, iar surplusul de<br/>energie fotovoltaică este utilizat pentru a încărca bateriile.</li> </ul> |
|                                                              | <ul> <li>Scopul taxării programate este de a îndeplini<br/>valoarea țintă de programare a puterii active la punctul de<br/>acces la rețea. Dacă puterea de încărcare a bateriei este<br/>nfficn sau Smart PCS limitează puterea, rețeaua<br/>încarcă bateriile cu capacitatea maximă. Dacă bateriile nu<br/>sunt încărcate complet atunci când valoarea țintă de<br/>programare este îndeplinită, puterea fotovoltaică este utilizată<br/>pentru a încărca bateriile.</li> </ul>                                                                                                    |
| Personalizat[2]                                              | – Acest mod se aplică scenariilor de programare a instalațiilor<br>la scară de utilitate (cu ESS). Clienții pot controla puterea<br>de descărcare a bateriei.                                                                                                    |
|                                                              | – Perioada de nedescărcare: Bateriile nu se pot descărca și<br>pot fi încărcate pe baza comenzii de programare.                                                                                                    |
|                                                              | <ul> <li>Perioada de descărcare: Dacă descărcare adaptivă<br/>puterea este activată, logica de control este aceeaşi cu cea<br/>pentru încărcarea și descărcarea programate.</li> <li>Puterea de încărcare și descărcare a bateriei este<br/>determinată de comanda de planificare a stratului<br/>superior. Dacă puterea de descărcare adaptivă este<br/>dezactivată, puterea de descărcare a bateriei este fixă<br/>la valoarea de referință stabilită de client. În acest caz,<br/>comanda de planificare a stratului superior controlează numai<br/>invertoarele fotovoltaice, dar nu şi bateriile.</li> </ul>                                                                                                    |
| Notă [1]: Puteți seta acest paran                            | l<br>netru în SmartLogger V300R023C00SPC150 și versiuni ulterioare.                                                                                                    |

Notă [2]: Puteți seta acest parametru în SmartLogger V300R023C00SPC120 și versiuni ulterioare.

| Mod de lucru        | Parametru                                                               | Descriere                                                                                                    |
|---------------------|-------------------------------------------------------------------------|----------------------------------------------------------------------------------------------------|
| Autoconsum<br>maxim | Pragul de putere activă al<br>rețelei în timpul descărcării<br>bateriei | Setați puterea maximă a<br>rețelei țintă atunci când punctul<br>de conectare la rețea are putere<br>zero.                                                                                                    |
|                     | Bandă moartă de ajustare Seta                                           | ți flcn-ul permis al puterii țintă a<br>rețelei pentru punctul de<br>conectare la rețea.                                                                                                    |
|                     | Parametrii de ajustare<br>adaptivă[1]                                   | Setați perioada de reglare și<br>parametrii de treaptă pentru<br>creșterea puterii invertorului.                                                                                                    |
|                     |                                                                         | <ul> <li>Activare: Acest parametru este<br/>activat în mod implicit.</li> <li>Se utilizează perioada de<br/>ajustare și pasul setat<br/>în SmartLogger.</li> <li>În general,<br/>perioada și pasul de ajustare<br/>sunt calculate pe baza<br/>numărului de dispozitive<br/>conectate la port și a<br/>dispozitivului cficn</li> </ul> |
|                     |                                                                         | – Dezactivare: utilizați această<br>valoare în funcție<br>de cerințele site-ului.                                                                                                    |
|                     | Perioada de ajustare ([1]) Acest                                        | parametru este afișat<br>după ce Parametrii de ajustare<br>adaptiv sunt setați la Dezactivare.<br>Puteți seta acest parametru în<br>funcție de cerințele site-ului.<br>În acest caz, controlul bateriei<br>se realizează pe baza<br>perioadei prestabilite.                                                                           |
|                     | Etapa de reglare PV[1]                                                  | Acest parametru este<br>afișat după ce Parametrii de<br>ajustare adaptiv sunt setați la<br>Dezactivare. Puteți seta acest<br>parametru în funcție de<br>cerințele site-ului. În acest caz,<br>pasul de creștere PV pentru<br>egalizarea PV+ESS este valoarea<br>prestabilită.                                                         |

Tabelul 6-4 Parametri de funcționare în fiecare mod de lucru pentru controlul bateriei

<u>6 Operații WebUI</u>

| Mod de lucru | Parametru                                                               | Descriere                                                                                                    |         |
|--------------|-------------------------------------------------------------------------|----------------------------------------------------------------------------------------------------|---------|
| ΤΟυ          | Utilizarea preferată a surplusului<br><sup>putere fotovoltaica</sup>    | <ul> <li>Încărcare: Când puterea<br/>fotovoltaică este mai mare<br/>decât puterea de<br/>încărcare, surplusul de<br/>energie fotovoltaică<br/>este utilizat pentru a<br/>încărca bateriile. După<br/>ce puterea maximă de<br/>încărcare este atinsă<br/>sau bateriile sunt complet<br/>încărcate, surplusul de<br/>energie fotovoltaică este alimentat în</li> </ul>                                                                                                    | 'n rețe |
|              |                                                                         | <ul> <li>Alimentată în rețea: Când<br/>puterea fotovoltaică este<br/>mai mare decât puterea<br/>de sarcină, surplusul de energie<br/>fotovoltaică este alimentat de<br/>preferință în rețea.</li> <li>Când este atinsă<br/>puterea maximă de ieșire a<br/>dispozitivului, surplusul<br/>de energie este folosit<br/>pentru a încărca bateriile.</li> <li>Această setare<br/>este aplicabilă<br/>scenariului în care FIT este<br/>mai mare decât prețul<br/>energiei electrice. Rețeaua<br/>nu poate încărca bateriile.</li> </ul> |         |
|              | Putere maximă pentru<br>încărcarea bateriilor din rețea                 | Setați puterea maximă la care<br>rețeaua încarcă bateriile.                                                                                                    |         |
|              | Pragul de putere activă al<br>rețelei în timpul descărcării<br>bateriei | Setați puterea maximă a rețelei<br>țintă atunci când punctul de<br>conectare la rețea are putere zero.                                                                                                    |         |
|              | Bandă moartă de ajustare Setați                                         | flcn-ul permis al puterii țintă a rețelei<br>pentru punctul de conectare la<br>rețea.                                                                                                    |         |

<u>6 Operații WebUI</u>

| Mod de lucru | Parametru                            | Descriere                                                                                                    |
|--------------|--------------------------------------|----------------------------------------------------------------------------------------------------|
|              | Parametri de ajustare<br>adaptivă[1] | Setați perioada de reglare și<br>parametrii de treaptă pentru<br>creșterea puterii invertorului.                                                                                                    |
|              |                                      | <ul> <li>Activare: Acest parametru este<br/>activat în mod implicit.</li> <li>Se utilizează perioada de<br/>ajustare și pasul setat în<br/>SmartLogger.</li> </ul>                                                                                                    |
|              |                                      | In general,<br>perioada și pasul de ajustare<br>sunt calculate pe baza<br>numărului de dispozitive<br>conectate la port și a<br>dispozitivului cficp                                                                                                    |
|              |                                      | – Dezactivare: utilizați această<br>valoare în funcție<br>de cerințele site-ului.                                                                                                    |
|              | Perioada de ajustare ([1]) Acest p   | arametru este afișat                                                                                                    |
|              |                                      | după ce Parametrii de ajustare<br>adaptiv sunt setați la Dezactivare.<br>Puteți seta acest parametru în                                                                                                    |
|              |                                      | funcție de cerințele site-ului. În<br>acest caz, controlul bateriei se<br>realizează pe baza perioadei<br>prestabilite.                                                                                                    |
|              | Etapa de reglare PV[1]               | Acest parametru este<br>afișat după ce Parametrii de<br>ajustare adaptiv sunt setați la<br>Dezactivare. Puteți seta acest<br>parametru în funcție de cerințele<br>site-ului. În acest caz, pasul de<br>creștere PV pentru egalizarea<br>PV+ESS este valoarea prestabilită. |
|              | Timpul de începere                   | Setați ora de începere și ora de                                                                                                    |
|              | Sfârșitul timpului                   | descărcarii. Pot fi setate maxim                                                                                                    |
|              | Încărcare/Descărcare                 | 14 segmente de timp. Puteți seta<br>un ciclu pe săptămână făcând clic<br>pe butoanele<br>corespunzătoare lunii . prin<br>Soare. în caseta Repetare .<br>Butoanele sunt albastre în mod<br>implicit, indicând faptul<br>că sunt selectate.                                  |

| Mod de lucru                                               | Parametru                               | Descriere                                                                                                    |
|------------------------------------------------------------|-----------------------------------------|----------------------------------------------------------------------------------------------------|
|                                                            | Repeta                                  | După ce faceți clic pe el,<br>butonul devine gri.                                                                                                    |
| TOU (putere fixă)                                          | Timpul de începere                      | Setați ora de începere, ora de                                                                                                    |
|                                                            | Sfârșitul timpului                      | încheiere și puterea de încărcare și<br>descărcare. Pot fi                                                                                                    |
|                                                            | Încărcare/Descărcare                    | setate maxim 14 segmente<br>de timp. Puteti seta un ciclu pe                                                                                                    |
|                                                            | Putere de încărcare/<br>descărcare (kW) | săptămână făcând clic pe butoanele<br>corespunzătoare lunii .                                                                                                    |
|                                                            | Repeta                                  | prin Soare. în caseta Repetare .<br>Butoanele sunt albastre<br>în mod implicit, indicând faptul<br>că sunt selectate.                                                                                                    |
|                                                            |                                         | După ce faceți clic pe el,<br>butonul devine gri.                                                                                                    |
| Încărcare/Descărcare<br>bazată pe<br>dispeceratul la rețea | Parametrii de ajustare<br>adaptivă[1]   | <ul> <li>Setați perioada de reglare și<br/>parametrii de treaptă pentru<br/>creșterea puterii invertorului.</li> <li>Activare: Acest parametru este<br/>activat în mod implicit.</li> <li>Se utilizează perioada de<br/>ajustare și pasul setat în<br/>SmartLogger.<br/>În general,<br/>perioada și pasul de ajustare<br/>sunt calculate pe baza<br/>numărului de dispozitive<br/>conectate la port și a<br/>dispozitivului cficn</li> <li>Dezactivare: utilizați această<br/>valoare în funcție<br/>de cerințele site-ului.</li> </ul> |
|                                                            | Perioada de ajustare ([1]) Acest pa     | rametru este afișat după<br>ce Parametrii de ajustare adaptiv<br>sunt setați la Dezactivare. Puteți<br>seta acest parametru în funcție de<br>cerințele site-ului. În acest caz,<br>controlul bateriei se realizează<br>pe baza perioadei prestabilite.                                                                                                    |

6 Operații WebUI

| Mod de lucru | Parametru                            | Descriere                                                                                                    |               |
|--------------|--------------------------------------|----------------------------------------------------------------------------------------------------|---------------|
|              | Etapa de reglare PV[1]               | Acest parametru<br>este afișat după ce Parametrii<br>de ajustare adaptiv sunt setați la<br>Dezactivare. Puteți seta acest                                                                                                    |               |
|              |                                      | parametru în funcție de<br>cerințele site-ului. În acest<br>caz, pasul de creștere PV<br>pentru egalizarea PV+ESS este<br>valoarea prestabilită.                                                                                                    |               |
| Personalizat | Ora de începere a<br>descărcării ESS | Setați ora de începere a<br>descărcării bateriei. În perioada<br>de la ora de începere până la<br>ora de sfârșit, bateriile pot fi<br>încărcate și se pot descărca.<br>Dincolo de perioada, bateriile<br>nu se pot descarca si pot fi<br>doar incarcate.           |               |
|              | Ora de încheiere a descărc           | ării ESS Setați ora de<br>încheiere a descărcării bateriei.<br>În perioada de la ora de<br>începere până la ora de sfârșit,<br>bateriile pot fi încărcate și se<br>pot descărca. Dincolo de<br>perioada, bateriile nu se pot<br>descarca si pot fi doar incarcate. |               |
|              | Putere de descărcare<br>adaptivă     | <ul> <li>Activare: putere PV</li> <li>aprovizionarea este de</li> <li>preferat. Dacă</li> <li>puterea</li> <li>fotovoltaică este nfficn,</li> <li>bateriile furnizează</li> </ul>                                                                                  |               |
|              |                                      | energie sarcinilor; dacă<br>puterea fotovoltaică este<br>fficn, sistemul iese la<br>valoarea țintă și<br>surplusul de putere<br>fotovoltaică este utilizat pentru a                                                                                                | a încărca bat |
|              |                                      | – Dezactivare: bateriile<br>se descarcă în funcție de<br>puterea de descărcare<br>setată pe GUI.                                                                                                    |               |

<u>6 Operații WebUI</u>

| Mod de lucru                                                                         | Parametru                                                          | Descriere                                                                                                    |
|--------------------------------------------------------------------------------------|--------------------------------------------------------------------|----------------------------------------------------------------------------------------------------|
|                                                                                      | Parametri de ajustare<br>adaptivă[1]                               | Setați perioada de reglare și<br>parametrii de treaptă pentru<br>creșterea puterii invertorului.                                                                                                    |
|                                                                                      |                                                                    | <ul> <li>Activare: Acest parametru<br/>este activat în mod implicit.<br/>Se utilizează perioada de<br/>ajustare și pasul setat<br/>în SmartLogger.<br/>În general,<br/>perioada și pasul de<br/>ajustare sunt calculate<br/>pe baza numărului de<br/>dispozitive conectate la<br/>port și a dispozitivului<br/>cficn</li> <li>Dezactivare: utilizați această<br/>valoare în funcție<br/>de cerințele site-ului.</li> </ul> |
|                                                                                      | Perioada de ajustare ([1]) Ace                                     | st parametru este<br>afișat după ce Parametrii de<br>ajustare adaptiv sunt setați la<br>Dezactivare. Puteți seta acest<br>parametru în funcție de<br>cerințele site-ului. În acest<br>caz, controlul bateriei se<br>realizează pe baza perioadei<br>prestabilite.                                                                                                    |
|                                                                                      | Etapa de reglare PV[1]                                             | Acest parametru<br>este afișat după ce Parametrii<br>de ajustare adaptiv sunt setați<br>la Dezactivare. Puteți seta acest<br>parametru în funcție de<br>cerințele site-ului. În acest<br>caz, pasul de creștere PV<br>pentru egalizarea PV+ESS este<br>valoarea prestabilită.                                                                                                    |
| Notă [1]: Acest parametru<br>versiunile ulterioare. Aces<br>Smart PCS este conectat. | u este adăugat în SmartLogger<br>st parametru este afișat și trebu | V300R023C00SPC120 și<br>uie setat numai atunci când                                                                                                    |

 (Opțional) Setați calibrarea automată. Dacă este conectată o CMU, se afișează calibrarea automată și trebuie să efectuați acest pas. În caz contrar, săriți peste acest pas (Calibrarea automată nu este afișată).

6 Operații WebUI

| Parametru              | Descriere                                                                                                    |
|------------------------|----------------------------------------------------------------------------------------------------|
| Calibrare automată SOC | <ul> <li>Activare: Calibrarea automată</li> <li>SOC este activată. Dacă energia totală de<br/>încărcare și descărcare atinge pragul<br/>sau funcția de calibrare nu a fost<br/>declanșată timp de 30 de zile, calibrarea<br/>automată a SOC este efectuată<br/>în rafturi de baterii.</li> <li>În timpul calibrării, setările cff SOC<br/>vor fi nffcv, iar răspunsul puterii de<br/>încărcare și descărcare poate fi afectat<br/>temporar.</li> </ul> |
|                        | – Dezactivare: calibrarea automată<br>a SOC este dezactivată.                                                                                                    |
| Calibrare automată SOH | <ul> <li>Valoarea implicită este Dezactivare.</li> <li>Dacă acest parametru este setat la Activare,<br/>ESS calibrează precizia SOH şi<br/>încarcă şi descarcă complet fiecare ESR<br/>pe rând.</li> </ul>                                                                                                    |

• Setați detectarea rezistenței de izolație PCS.

### ΝΟΤĂ

- Parametrul de funcționare Detectare rezistență de izolație PCS este disponibil numai când declanșarea declanșării ACB la alarma IMD nu este în starea Activare pentru modulul STS sau PID. În caz contrar, detectarea rezistenței de izolație PCS este setată implicit la Dezactivare, iar Dezactivare apare estompată și nu poate fi setată.
- Alegeți Monitorizare > STS > Running Param. pentru a vedea starea Trigger ACB declanşând alarma IMD.
- Alegeți Monitoring > PID > Running Param. pentru a vedea starea Smart monitorizarea izolației. Dacă Monitorizarea inteligentă a izolației este setată la Activare, puteți vizualiza starea declanşării declanşării ACB la alarma IMD. În caz contrar, declanşarea declanşării ACB la alarma IMD nu este afişată (nu în starea Activare ) pentru modulul PID.
- Dacă parametrul de funcționare Declanşare declanşare ACB la alarmă IMD este setat la Activare pentru modulul STS sau PID, SmartLogger oprește întregul sistem după primirea unei alarme de declanşare ACB.

| Descrierea paran      | netrului                                                                                                    |
|-----------------------|----------------------------------------------------------------------------------------------------|
| Detectarea            | Funcția de detectare a rezistenței de izolație PCS poate identifica riscul de<br>rezistență scăzută a izolației. Vi se recomandă să-l activați. Detectarea                                                                                                  |
| rezistenței           | rezistenței de izolație PCS și declanșarea declanșării ACB la alarma IMD nu                                                                                                    |
| de izolație PCS[1]    | pot fi activate în același timp.                                                                                                    |
|                       | – Activare: Funcția de detectare a rezistenței de izolație PCS<br>este activat.                                                                                                    |
|                       | Dacă modulul IMD sau PID nu este cnfigr în rețeaua reală, vă<br>recomandăm să setați acest parametru la Activare.                                                                                                    |
|                       | Dacă IMD a fost cnfigr în actual                                                                                                    |
|                       | rețea și funcționează cu Huawei STS, iar declanșarea declanșării                                                                                                    |
|                       | ACB la alarma IMD este setată la Dezactivare, vă sfătuiți să setați                                                                                                    |
|                       | acest parametru la Activare.                                                                                                    |
|                       | Dacă IMD a fost cnfigr în actual                                                                                                    |
|                       | rețea, dar este utilizată o stație de transformare terță parte, vi                                                                                                    |
|                       | se recomandă să setați acest parametru la Activare.                                                                                                    |
|                       | Dacă modulul PID a fost configurat în rețeaua actuală, funcția de                                                                                                    |
|                       | detectare a rezistenței de izolație PID a fost activată și Trigger                                                                                                    |
|                       | ACB declanșare la alarmă IMD este setată la Disable, vă                                                                                                    |
|                       | recomandăm să setați acest parametru la Enable.                                                                                                    |
|                       | NOTĂ                                                                                                    |
|                       | Alegeți Monitorizare > PID > Running Param. pentru a vizualiza starea<br>monitorizării inteligente a izolației. Dacă Monitorizarea<br>inteligentă a izolației este setată la Activare, funcția de detectare<br>a rezistenței de izolație PID este activată. |
|                       | – Dezactivare: Funcția de detectare a rezistenței de izolație PCS                                                                                                    |
|                       | este dezactivat.                                                                                                    |
| Tip de<br>detectare a | Acest parametru este disponibil numai când detectarea rezistenței<br>de izolație PCS este setată la Activare.                                                                                                    |
| rezistenței           | – Detectare declanșată de alarmă: Detectarea rezistenței de izolație PCS                                                                                                    |
| de izolație[1]        | este declanșată atunci când SmartLogger-ul primește o alarmă care                                                                                                    |
|                       | indică faptul că rezistența de izolație a modulului STS sau PID este<br>scăzută.                                                                                                    |
|                       | – Detectare periodică: Funcția de detectare a rezistenței de izolație                                                                                                    |
|                       | PCS este declanșată pe baza intervalului de detectare prestabilit.                                                                                                    |
| Interval de           | Acest parametru este disponibil numai când Tinul de detectare a rezistente                                                                                                    |
| detectare[1]          | de izolatie este setat la Detectare periodică. Indică intervalul de                                                                                                    |
|                       | declanșare a detectării rezistenței de izolație PCS.                                                                                                    |
|                       |                                                                                                    |
|                       | Intervalul de valori este 1–30, în zile.                                                                                                    |

Tabelul 6-5 Setarea parametrilor aferenti detectiei rezistentei de izolatie PCS

| Descrierea parar                                                                                  | netrului                                                                                                    |
|---------------------------------------------------------------------------------------------------|----------------------------------------------------------------------------------------------------|
| Ora de<br>începere a detectări<br>( [1])                                                          | Acest parametru este disponibil numai când Tipul de detectare a<br>rezistenței de izolație este setat la Detectare periodică. Indică ora la<br>care funcția de detectare a rezistenței de izolație PCS este activată. |
|                                                                                                   | Intervalul de valori este 0–1440 (24 x 60 = 1440), în minute.                                                                                                    |
| Notă [1]: Puteți seta acest parametru în SmartLogger V300R023C00SPC150 și versiuni<br>ulterioare. |                                                                                                    |

## Pasul 6 Conectați-vă la Huawei NMS.

Figura 6-23 Huawei NMS

| Basic parameters         Basic parameters         Huavel Divices         Power Meter         EMI         Bastery control         Huavel NMS         Third-party NMS         Third-party NMS         <                                                                                                    | 🕑 Helj |
|----------------------------------------------------------------------------------------------------|--------|
| Haavei Devices Power Meter V Management System EMI Battery control EAI Control Control | 🕑 Helg |
| Power Meter         V         Management System           EMI         Server         Intifusionclar/useri.com           Battery control         Port         27250           Toron Data         Address mode         Logical address                                                                                                    | 🕑 Help |
| EMI         Sirver         Intfutionolachuave.com           Battery control         Port         27250         11.655351           Control Control         Address note         V                                                                                                    |        |
| Battery control Port [27250 ]1,65535]                                                                                                    |        |
| Address mode Logical address V                                                                                                    |        |
| Huawei NMS                                                                                                    |        |
| Third-party NMS TLS encryption Enable                                                                                                    |        |
| Third-party Devices (null) TLS 1.2 or later                                                                                                    |        |
| Second challenge authentication Enable v                                                                                                    |        |
| NMS connection status Domain name resolution failed                                                                                                    |        |
| 4G module status Card absent                                                                                                    |        |
|                                                                                                    |        |

## Pasul 7 Pentru accesul NMS de la terți, selectați un protocol bazat pe NMS-ul terț protocol.

## Figura 6-24 NMS terță parte

|                   |                               |                     |            |                 |            |                 |                        |                            | English  | ~ (OC)              |
|-------------------|-------------------------------|---------------------|------------|-----------------|------------|-----------------|------------------------|----------------------------|----------|---------------------|
| Enspire           | Deployment Wizard             | Over View M         | lonitoring | Query Settings  | Maintenand | e               |                        |                            | and C    | <u>A 13</u> 🚺 3 🔒 0 |
| Deployment Wizard | 0 0                           | 0                   | -0-        | -0-             | -0-        | -0-             | - 8                    | 9                          |          |                     |
| Basic parameters  | Basic parameters Huawei Devic | es Power Meter      | EMI        | Battery control | Huawei NMS | Third-party NMS | Third-party<br>Devices | Configuration<br>Completed |          |                     |
| Huawei Devices    |                               |                     |            |                 |            |                 |                        |                            |          |                     |
| Power Meter       | Select the connection mode of | the third-party NMS |            |                 |            |                 |                        |                            |          | 😡 Help              |
| EMI               |                               |                     |            | Modbus TCP      | Modbus RTU | EIEC104         |                        |                            |          |                     |
| Battery control   |                               |                     |            |                 |            |                 |                        |                            |          |                     |
| Huawei NMS        |                               |                     |            |                 |            |                 |                        |                            | Previous | Next Skip           |

Pasul 8 Conectați-vă la dispozitive terțe.

Figura 6-25 Dispozitive de la terți

| 🗲 e power system        |                     |               |                 |                         |               |            |                 |                          |                            | English      | · OF      |
|-------------------------|---------------------|---------------|-----------------|-------------------------|---------------|------------|-----------------|--------------------------|----------------------------|--------------|-----------|
| Enspire                 | Deployme            | nt Wizard     | Over View M     | onitoring Query         | Settings      | Maintenan  | ce )            |                          |                            |              | 13 13 00) |
| Deployment Wizard       | 0                   | 0             | -0              | 0                       | 0             | -6         |                 | -0-                      | 9                          |              |           |
| Basic parameters        | Basic parameters Hu | awel Devices  | Power Meter     | EMI Batte               | ry control H  | uawei NMS  | Third-party NMS | 5 Third-party<br>Devices | Configuration<br>Completed |              |           |
| Power Meter             | The SmartLogger wo  | rks in master | mode and connec | ts to third-party devic | es via Modbus | RTU protoc | ol.             |                          |                            |              | 😝 Help    |
| EMI                     |                     |               |                 |                         |               |            |                 |                          |                            |              |           |
| Battery control         | Configuration Im    | port/Export   |                 |                         |               |            |                 |                          |                            |              |           |
| Huawei NMS              |                     |               |                 |                         | Import Config | Export     | Config          |                          |                            |              |           |
| Third-party NMS         | * Modbus RTU        |               |                 |                         |               |            |                 |                          |                            |              |           |
| Third-party Devices     |                     |               |                 | Port                    | COM1          | •          |                 |                          |                            |              |           |
| Configuration Completed |                     |               |                 | Protocol                | Modbus        | ~          |                 |                          |                            |              |           |
| 118 00                  |                     |               |                 | Baud rate               | 9600          | ~          |                 |                          |                            |              |           |
|                         |                     |               |                 | Parity                  | None          | ~          |                 |                          |                            |              |           |
|                         | 1                   |               |                 | Stop Bit                | 1             | ~          |                 |                          |                            |              |           |
|                         |                     |               |                 | Device Type             | Custom Devic  | e1 👻       |                 |                          |                            |              |           |
|                         |                     |               |                 | Address                 | 1             | (1,        | 247]            |                          |                            |              |           |
|                         | * Device Mgmt.      |               |                 |                         |               |            |                 |                          |                            |              |           |
|                         | All No.             | Device        |                 | port Co                 | mm Address    | Logica     | l addr.         | SN                       |                            | Device state | 15        |
|                         |                     |               |                 |                         |               |            |                 |                          |                            |              |           |
|                         |                     |               |                 |                         |               |            |                 |                          |                            |              |           |
|                         |                     |               |                 |                         |               |            |                 |                          |                            |              |           |
|                         |                     |               |                 |                         | Add Devices   | Remove     | Devices         |                          |                            |              |           |
|                         |                     |               |                 |                         |               |            |                 |                          |                            |              |           |
|                         |                     |               |                 |                         |               |            |                 |                          |                            | Previous N   | lext Skip |

Pasul 9 Setați pornirea/oprirea Array în funcție de cerințele site-ului. Cnfigrnul este complet.

## Figura 6-26 Finalizarea cnfigrn

| er system |                    |                   |             |                |                    |                       |                    |                        |                            | English       |                  |
|-----------|--------------------|-------------------|-------------|----------------|--------------------|-----------------------|--------------------|------------------------|----------------------------|---------------|------------------|
|           | Dep                | ployment Wiza     | rd Overview | Monitoring     | Query Set          | tings Maintena        | ice                |                        |                            |               | A <u>0</u> 🚹 😶 🖉 |
|           | 0-                 | 2                 | -0          | 0              | -0-                |                       |                    | -0-                    | 0                          |               |                  |
| p         | Basic<br>arameters | Huawei<br>Devices | Power Meter | EMI            | Battery<br>Control | Huawei NMS            | Third-party<br>NMS | Third-party<br>Devices | Configuration<br>Completed |               |                  |
|           | Array startup      | /shutdown         |             |                |                    |                       |                    |                        |                            |               |                  |
|           |                    |                   |             |                | Array startup/shi  | tdown Power-Off       | ¥                  |                        |                            |               |                  |
|           |                    |                   |             |                |                    | Batch configuration   | 15                 |                        |                            |               |                  |
| -         |                    |                   |             |                |                    |                       | -                  |                        |                            |               | _                |
|           | Networking (       | Configuration D   | etails      |                |                    |                       |                    |                        |                            |               |                  |
|           |                    |                   |             |                |                    | NMS connection stat   | s Domain name      | resolution failed      |                            |               |                  |
|           |                    |                   |             |                | M                  | ODBUS TCP Link settir | g Enable(Unlimi    | ted)                   |                            |               |                  |
|           |                    |                   |             |                |                    | IEC104 Link settin    | g Enable(Unlimi    | bed)                   |                            |               |                  |
|           |                    |                   |             |                |                    |                       |                    |                        |                            |               |                  |
| 1.00      | Connect Devi       | ice               |             |                |                    |                       |                    |                        |                            |               |                  |
| Num       | nber of PCS/Inv    | erters:2          |             | Number of Smar | tESSs:1            |                       | Number of Me       | eters:1                |                            |               |                  |
| No.       | Devic              | e =               |             | Port           |                    | Comm Address          | •                  | SN                     |                            | Device status |                  |
|           | Mete               | r(COM2-11)        |             | COM2           |                    | 11                    |                    | A                      | W00102276032553            | •             |                  |
| 2         | Invert             | ter(COM3-6)       |             | COMS           |                    | 0                     |                    | 2                      | 0107548561GC902666         |               |                  |
| -         | PLS(F              | vet.8.128)        |             | LAN            |                    |                       |                    | 0                      | 1969010099                 |               |                  |
| 4         | ESSIN              | vet.8.130)        |             | LAN            |                    |                       |                    | 1                      | 2267211597                 | •             |                  |

----Sfâr it

# 6.3 Setări parametri

### ÎNȘTIINȚARE

- Dacă parametrii enumerați în această secțiune au fost setați în Deployment Wizard, ignorați setările corespunzătoare. •
- Dacă instalațiile fotovoltaice și de stocare a energiei nu conțin anumite dispozitive, cum ar fi contoarele de putere, EMI-urile, dispozitivele IEC103, dispozitivele personalizate și dispozitivele IEC104, ignoră setările corespunzătoare.

# 6.3.1 Setarea parametrilor utilizatorului

Setați parametrii utilizatorului și faceți clic pe Trimiteți.

### Figura 6-27 Setarea parametrilor utilizatorului

| Enspire             | Deployment Wizard Over View Monitoring Overv | English v (0.2-)      |
|---------------------|----------------------------------------------|-----------------------|
| 🗆 User Param.       | Date&Time                                    |                       |
| Date&Time           | Time zone                                    | (UTC+08:00) Beijing 👻 |
| Plant               | Date                                         | (YYYY-MM-DD)          |
| Save Period         | Time                                         | (HHMM:SS)             |
| © Comm. Param.      | Clock source                                 | Management System 💌   |
| D Downey Adjustment | Synchronization server                       |                       |
| e Power Adjustment  | Latest synchronization time                  |                       |
| Battery control     |                                              | Submit                |

## Data și ora

| Parametru      | Descriere                                                                                                    |
|----------------|----------------------------------------------------------------------------------------------------|
| Fus orar local | Selectați un fus orar în funcție de regiunea în care este<br>se află planta.                                                                                                    |
| Activare DST   | Setați acest parametru după cum este necesar.<br>NOTĂ<br>Acest parametru este indisponibil pentru zonele fără ora de oră.                                                                                                    |
| Data           | Setați acest parametru la data locală.                                                                                                    |
| Timp           | Setați acest parametru la ora locală.                                                                                                    |
| Sursa ceasului | <ul> <li>Setați acest parametru după cum este necesar.</li> <li>Valoarea poate fi NTP, Management System,<br/>IEC104 sau Modbus TCP. Dacă nu există<br/>sistem de management, ignorați cele corespunzătoare<br/>setare.</li> </ul> |

### ÎNȘTIINȚARE

- După ce data și ora sunt setate, data și ora tuturor invertoarelor conectate la SmartLogger sunt actualizate în consecință. Asigurați-vă că setările sunt corecte.
- Modificarea datei și orei ffc înregistrarea randamentului energetic al sistemului și Date de performanță. Nu modificați fusul orar sau ora sistemului decât dacă necesar.

### Plantă

| Parametru       | Descriere                                     |
|-----------------|-----------------------------------------------|
| Numele plantei  | Setați acest parametru după cum este necesar. |
| Adresa fabricii |                                               |

| Parametru                      | Descriere                                                                                   |
|--------------------------------|---------------------------------------------------------------------------------------------|
| Proprietarul plantei           | NOTĂ                                                                                        |
| Adresa proprietarului fabricii | următoarele caractere: <>:, `?()#&\\$  %+;~^"                                               |
| Țara/Regiune                   | Selectați o țară/regiune în funcție de regiunea în care<br>Se află instalația fotovoltaică. |

# Venituri

**NOTĂ** 

Acest parametru poate fi setat numai în scenariul PV.

| Parametru                        | Descriere                                                                                                    |
|----------------------------------|----------------------------------------------------------------------------------------------------|
| Valută                           | Setați acest parametru după cum este necesar.<br>Valoarea poate fi EUR, GBP, USD, CNY sau JPY.                                                      |
| Pretul energiei electrice/kWh    | Setați acest parametru la prețul local al energiei electrice, care<br>este utilizat pentru a calcula venitul convertit al<br>randamentul energetic. |
| Emisia de CO2<br>reducere cfficn | Setați acest parametru pe baza standardului local.                                                                                                  |

Perioada de salvare

| Parametru                                   | Descriere                                                                                                    |
|---------------------------------------------|----------------------------------------------------------------------------------------------------|
| Salvarea datelor de performanță<br>perioadă | Setați acest parametru la perioada de salvare a performanței<br>date. După setare, datele vor fi afișate<br>în consecință, pe pagina cu date de performanță. |

# 6.3.2 Setarea parametrilor pentru conectarea la management Sistem (V300R001C00)

Procedură

Pasul 1 Configurați o conexiune la rețea.

• Metoda 1: Când SmartLogger-ul se conectează la sistemul de management rețeaua 4G/3G/2G, setați parametrii de date mobile și faceți clic pe Trimitere.

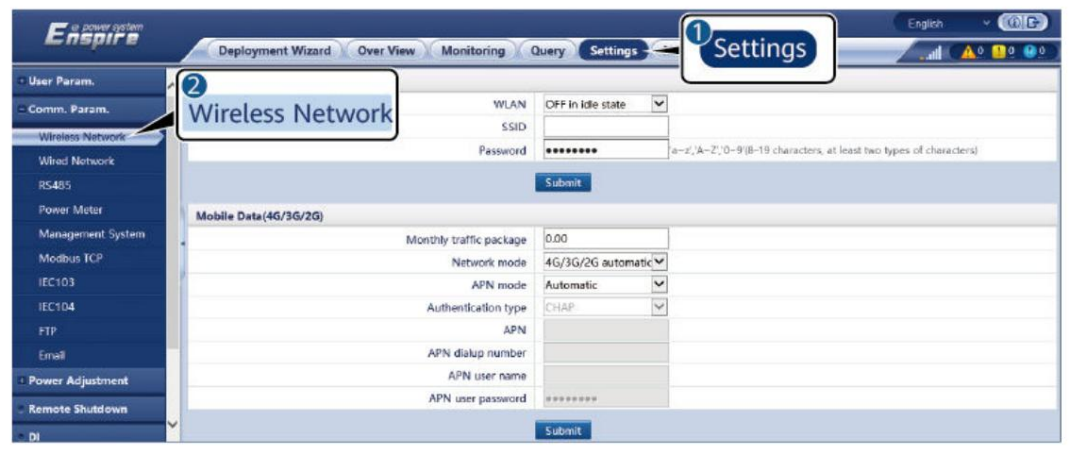

Figura 6-28 Setarea parametrilor de date mobile

IL04J00002

| Parametru                   | Descriere                                                                                                    |
|-----------------------------|----------------------------------------------------------------------------------------------------|
| Rffic lunar<br>pachet       | Setați acest parametru pe baza rffic-ului cartelei SIM<br>pachet.                                                                           |
| Mod retea                   | Setați acest parametru în funcție de rețeaua cartelei SIM<br>modul.                                                                         |
| Modul APN                   | Valoarea implicită este Automată. Setați acest parametru la<br>Manual dacă conexiunea dial-up nu poate fi configurată în<br>Modul automat . |
| Tip de autentificare        | Când modul APN este setat la Manual, trebuie să setați                                                                                      |
| APN                         | parametrii aferenti cartelei SIM. Obține<br>informații despre parametrii de pe cartela SIM                                                  |
| Număr de apel telefonic APN | operator.                                                                                                    |
| Nume de utilizator APN      |                                                                                                    |
| Parola utilizator APN       |                                                                                                    |

• Metoda 2: Când SmartLogger-ul se conectează la sistemul de management o rețea cu fir, setați parametrii rețelei cu fir și faceți clic pe Trimitere.

Figura 6-29 Setarea parametrilor rețelei cu fir

| Enspire                  | Deployment Wizard Over View Monitoring Query | Settings Maintenance            |
|--------------------------|----------------------------------------------|---------------------------------|
| User Param.              | Wired Network Parameters                     |                                 |
| Comm. Param.             | WAN/LAN port working mode                    | WAN+LAN 👻                       |
| Wireless Network         | WAN & SFP Port Parameters                    |                                 |
| Wired Network            | DHCP                                         | Disable (Set it using the app.) |
| DC 495                   | IP address                                   | 192_1680_10                     |
| Management Contem        | Subnet mask                                  | 255, 255, 255, 0                |
| Management system        | Default gateway                              | 192, 168, 0, 1                  |
| moubus ICP               | Primary DNS server                           | 192, 168, 0, 1                  |
| IEC103                   | Secondary DNS server                         | 0. 0. 0. 0                      |
| IEC104                   | LAN Port Parameters                          |                                 |
| FTP                      | IP address                                   | 192, 168, 8, 10                 |
| Email                    | * Subnet mask                                | 255, 255, 255, 0                |
| Power Adjustment         | P                                            | Submit                          |
| EMS Control              |                                              |                                 |
| Remote Shutdown          |                                              |                                 |
|                          |                                              |                                 |
| DI                       |                                              |                                 |
| Alarm Output             |                                              |                                 |
| Smart Tracking Algorithm |                                              |                                 |
| Other Parameters         |                                              |                                 |
|                          |                                              |                                 |
|                          |                                              |                                 |
|                          |                                              |                                 |
|                          |                                              |                                 |
|                          |                                              |                                 |
|                          |                                              |                                 |
|                          |                                              |                                 |

| Parametru                               | Descriere                                                                                                    |  |  |
|-----------------------------------------|----------------------------------------------------------------------------------------------------|--|--|
| Modul de lucru<br>pentru portul WAN/LAN | Sunt acceptate trei moduri de lucru: WAN+LAN, LAN +LAN și<br>WAN+WAN. • Dacă este                                                                                                    |  |  |
|                                         | selectat WAN+LAN , funcțiile și IP<br>adresele porturilor WAN și LAN SmartLogger rămân<br>neschimbate. • Dacă                                                                                                    |  |  |
|                                         | este selectat LAN+LAN , porturile SmartLogger WAN și LAN<br>funcționează ca porturi LAN, iar porturile<br>SmartLogger WAN și LAN partajează o adresă IP LAN.                                                                             |  |  |
|                                         | • Dacă este selectat WAN+WAN , porturile WAN și LAN<br>SmartLogger funcționează ca porturi WAN, iar porturile<br>WAN și LAN SmartLogger partajează o adresă IP WAN.                                                                      |  |  |
|                                         | ÎNȘTIINȚARE<br>Când modul de lucru al portului WAN/LAN este comutat, pagina web poate<br>fi întreruptă sau SmartModule poate fi alimentat ff                                                                                             |  |  |
| DHCP                                    | Portul WAN al SmartLogger-ului acceptă obținerea adresei IP<br>folosind DHCP și înregistrarea automată.<br><sup>NOTĂ</sup>                                                                                                    |  |  |
|                                         | După ce SmartLogger se conectează la aplicația SUN2000 sau la<br>aplicația FusionSolar, atingeți Mai multe > Setări > Com. Param. ><br>Ethernet pentru a accesa ecranul de setare a parametrilor Ethernet și<br>setați DHCP la Activare. |  |  |
| Adresa IP                               | Setați acest parametru pe baza planului instalației.<br>NOTĂ<br>Dacă adresa IP este schimbată, utilizați noua adresă IP pentru a vă conecta<br>din nou.                                                                                  |  |  |
|                                         | Dacă adresa IP este schimbată, utilizați noua adresă IP pentru a vă conecta<br>din nou.                                                                                                    |  |  |

<u>6 Operații WebUI</u>

| Parametru           | Descriere                                                                                                    |  |
|---------------------|----------------------------------------------------------------------------------------------------|--|
| Mască de rețea      | Setați acest parametru în funcție de masca de subrețea reală<br>a rețelei LAN în care se află SmartLogger-ul.                                                                                                    |  |
| Gateway implicit    | Setați acest parametru pe baza gateway-ului real al<br>LAN unde se află SmartLogger-ul.                                                                                                    |  |
| Server DNS primar   | <ul> <li>Puteți ignora acest parametru dacă SmartLogger<br/>se conectează la LAN.</li> <li>Setați acest parametru la adresa IP a rețelei LAN<br/>router atunci când SmartLogger se conectează la<br/>rețeaua publică (de exemplu, conectarea la<br/>FusionSolar SmartPVMS, server de e-mail sau server FTP<br/>tert).</li> </ul> |  |
| Server DNS secundar | <ul> <li>În cazuri normale, puteți ignora acest parametru.</li> <li>Dacă serverul DNS primar nu poate rezolva problema<br/>nume de domeniu, este utilizat serverul DNS secundar.</li> </ul>                                                                                                    |  |

Pasul 2 Setați parametrii sistemului de management.

• Metoda 1: Când SmartLogger se conectează la un Huawei sau la o terță parte sistem de management folosind protocolul criptat Modbus TCP, setat parametrii sistemului de management și faceți clic pe Trimitere.

D NOTĂ

După ce un Huawei NMS sau un NMS terță parte este conectat la SmartLogger în Management System, un alt NMS terță parte poate fi conectat prin intermediul Management System-1 pentru a obține date de la SmartLogger și cnfigr SmartLogger.

Figura 6-30 Setarea parametrilor sistemului de management

| Deployment Wizard Over View Monitoring Query | (Settings)                                                                                                    |                                                                                                    |
|----------------------------------------------|----------------------------------------------------------------------------------------------------|----------------------------------------------------------------------------------------------------|
| ment System 🤇 😑                              |                                                                                                    |                                                                                                    |
| neters                                       |                                                                                                    |                                                                                                    |
| Server                                       | ×                                                                                                    |                                                                                                    |
| Port                                         | 16100                                                                                                    | [7,05533]                                                                                                    |
| Address mode                                 | Logical address 👻                                                                                                    |                                                                                                    |
| SSL encryption                               | Enable                                                                                                    |                                                                                                    |
| Second challenge authentication              | Enable                                                                                                    |                                                                                                    |
| NMS connection status                        |                                                                                                    |                                                                                                    |
|                                              | Colombia                                                                                                    |                                                                                                    |
| Castlerate                                   |                                                                                                    |                                                                                                    |
| Vertificate                                  |                                                                                                    |                                                                                                    |
|                                              | eeployment Witard Verw View Monitoring Query<br>more System<br>agement System<br>Second challinge address mode<br>St. encyclotion<br>Second challinge address mode<br>St. encyclotion<br>NMS connection status | versions ward Over View Manitaring Ouery Settings Material Settings Material Setting |

IL04J00003

### Tabelul 6-6 Sistem de management

| Parametru | Descriere                                                                                |
|-----------|------------------------------------------------------------------------------------------|
| Server    | Setați acest parametru la adresa IP sau numele domeniului<br>a Sistemului de Management. |
| Port      | Setați acest parametru pe baza conexiunii<br>Sistem de management.                       |

<u>6 Operații WebUI</u>

| Parametru                         | Descriere                                                                                                    |  |
|-----------------------------------|----------------------------------------------------------------------------------------------------|--|
| Modul adresa                      | Valoarea poate fi Comm. Adresă sau Adresă logică.<br>Dacă adresa de comunicații a dispozitivului<br>conectat la SmartLogger este unic, tu ești<br>sfătuit să selectați Comm. Abordare. În alte cazuri, tu<br>trebuie să selectați Adresă logică.                                                         |  |
| Criptare SSL                      | Păstrați valoarea implicită Enable.<br>NOTĂ<br>Dacă acest parametru este setat la Dezactivare, schimbul de date între<br>SmartLogger-ul și sistemul de management nu vor fi<br>criptate, ceea ce prezintă riscuri de securitate.                                                                         |  |
| A doua provocare<br>autentificare | Setați acest parametru pe baza conexiunii<br>sistem de management.<br>NOTĂ<br>Dacă acest parametru este setat la Dezactivare, a doua provocare<br>rezultatul autentificării nu este verificat, iar datele utilizatorului pot fi<br>furat. Prin urmare, aveți grijă când setați acest lucru<br>parametru. |  |
| Crfic de securitate               | Opțional. Setați acest parametru numai când crfic<br>a expirat sau clientul trebuie să le folosească pe ale lor<br>crfic                                                                                                    |  |

## Figura 6-31 Setarea parametrilor sistemului de management-1

| Enspire           | Deployment Wizard V Over View Mo      | nitoring Query         |                 | IS   | English ~ (0,G)<br>46 (1, 0, 0, 0, 0, 0, 0, 0, 0, 0, 0, 0, 0, 0, |
|-------------------|---------------------------------------|------------------------|-----------------|------|------------------------------------------------------------------|
| O User Param.     | Management System Management System-1 |                        |                 |      |                                                                  |
| Comm. Param.      | Basic parameters                      |                        |                 |      | 😝 Нер                                                            |
| Wireless Network  |                                       | Server                 |                 |      |                                                                  |
| Wined Network     |                                       | Port                   | 16100           | 1,65 | 535)                                                             |
| DS485             | anagement System                      | Address mode           | Logical address | ~    |                                                                  |
| Commentations     | singenient of the state               | TLS encryption         | Enable          | ~    |                                                                  |
| Power meter       |                                       | TLS Version            | TLS 1.2         | *    |                                                                  |
| Management 9 stem |                                       | Remote Access          | Only monitoring | *    |                                                                  |
| Modbus TCP        | Cik                                   | ent2 connection status |                 |      |                                                                  |
| IEC103            |                                       |                        | Submit          |      |                                                                  |
| IEC104            | M. Sacurity Cartificate               |                        | Submer 1        |      |                                                                  |
| FTP               | · attainy terminate                   |                        |                 |      |                                                                  |

Tabelul 6-7 Parametrii sistemului de management-1

| Parametru    | Descriere                                                                                                    |  |
|--------------|----------------------------------------------------------------------------------------------------|--|
| Server       | Setați acest parametru la adresa IP sau numele domeniului<br>a Sistemului de Management-1.                                                                                                    |  |
| Port         | Setați acest parametru pe baza conexiunii<br>Sistem de management-1.                                                                                                    |  |
| Modul adresa | Valoarea poate fi Comm. Adresă sau Adresă logică.<br>Dacă adresa de comunicații a dispozitivului<br>conectat la SmartLogger este unic, tu ești<br>sfătuit să selectați Comm. Abordare. În alte cazuri, tu<br>trebuie să selectați Adresă logică. |  |

| Parametru                 | Descriere                                                                                                    |  |  |
|---------------------------|----------------------------------------------------------------------------------------------------|--|--|
| Criptare TLS              | Păstrați valoarea implicită Enable.                                                                                                    |  |  |
|                           | NOTĂ                                                                                                    |  |  |
|                           | Dacă acest parametru este setat la Dezactivare, schimbul de date între<br>SmartLogger-ul și sistemul de management nu vor fi<br>criptat, ceea ce prezintă riscuri de securitate. |  |  |
| Versiunea TLS             | Setați acest parametru pe baza conexiunii<br>Sistem de management-1. TLS1.2 sau o versiune ulterioară este<br>recomandat.                                                        |  |  |
| Permisiune de la distanță | Doar monitorizare, management (permanent<br>autorizare) și Management (temporar<br>autorizare) sunt acceptate.                                                                   |  |  |
|                           | Când timpul de autorizare rămas devine 0,<br>sistemul comută automat în modul numai de monitorizare.                                                                             |  |  |
| Timp de autorizare        | Setați acest parametru pe baza autorizației reale<br>timp.                                                                                                    |  |  |

• Metoda 2: Când SmartLogger-ul se conectează la un management terță parte sistem utilizând protocolul Modbus TCP necriptat, setați Modbus TCP parametrii și faceți clic pe Trimiteți.

Figura 6-32 Setarea parametrilor Modbus TCP

| Enspire           |   | Deployment Wizard Over View Monitoring Query Settings Settings |
|-------------------|---|----------------------------------------------------------------|
| 🗈 User Param.     | ^ | Modbus TCP                                                     |
| Comm. Param.      |   | Link setting Disable                                           |
| Wireless Network  |   | Submit                                                         |
| Wired Network     | - |                                                                |
| RS485             |   |                                                                |
| Power Meter       |   | Modbus TCP                                                     |
| Management System |   |                                                                |
| Modbus TCP        | ř |                                                                |

IL03J00008

<u>6 Operații WebUI</u>

| Parametru                                              | Descriere                                                                                                    |       |
|--------------------------------------------------------|----------------------------------------------------------------------------------------------------|-------|
| Setare link                                            | Modbus TCP este un protocol standard universal utilizat pentru<br>a se conecta la un sistem de management terț. Deoarece nu există<br>un mecanism de autentificare de securitate, datele transmise<br>prin Modbus TCP nu sunt criptate. Pentru a reduce riscurile<br>de securitate a rețelei, funcția de conectare la un<br>sistem de management terță parte folosind Modbus TCP este<br>dezactivată în mod implicit. Acest protocol poate transmite<br>datele de funcționare și comenzile de control ale instalațiilor<br>fotovoltaice, ceea ce poate cauza încălcarea datelor<br>utilizatorului și furtul permisiunii de control. Prin urmare, aveți<br>grijă când utilizați acest protocol. Utilizatorii sunt răspunzători<br>pentru orice pierdere cauzată de utilizarea acestui protocol<br>pentru a se conecta la un sistem de management terță<br>parte (protocol nesecurizat). Utilizatorii sunt sfătuiți să ia măsuri<br>la nivel de fabrică pentru a reduce riscurile de securitate<br>sau să folosească sistemul de management Huawei pentru a atenua<br>Pentru a utiliza această funcție, setați acest<br>parametru la Activare (Limitat) sau Activare<br>(Limitat). • Dacă acest parametru este setat la Activare<br>(Limitat). SmartLogger-ul se poate conecta la maximum<br>cinci sisteme de management terțe prestabilite.<br>• Dacă acest parametru este setat la Activare (Nelimitat),<br>SmartLogger-ul se poate conecta la maximum cinci<br>sisteme de management terță parte cu o adresă IP validă. | riscu |
| Client N Adresa IP<br>NOTĂ<br>N este 1, 2, 3, 4 sau 5. | Dacă setarea Link este setată la Enable(Limited), setați acest<br>parametru pe baza adresei IP a sistemului de management<br>terță parte.                                                                                                    |       |
| Modul adresa                                           | Valoarea poate fi Comm. Adresă sau Adresă logică.<br>Dacă adresa de comunicații a dispozitivului conectat<br>la SmartLogger este unică, vi se recomandă să selectați<br>Comm. Abordare. În alte cazuri, trebuie să selectați Adresă logică.                                                                                                    |       |
| adresa SmartLogger                                     | Setați acest parametru la adresa de comunicare a SmartLogger-<br>ului.                                                                                                    |       |

• Metoda 3: Când SmartLogger se conectează la un sistem de management terță parte prin IEC104, setați parametrii IEC104 și faceți clic pe Submit.

# Figura 6-33 Setarea parametrilor IEC104

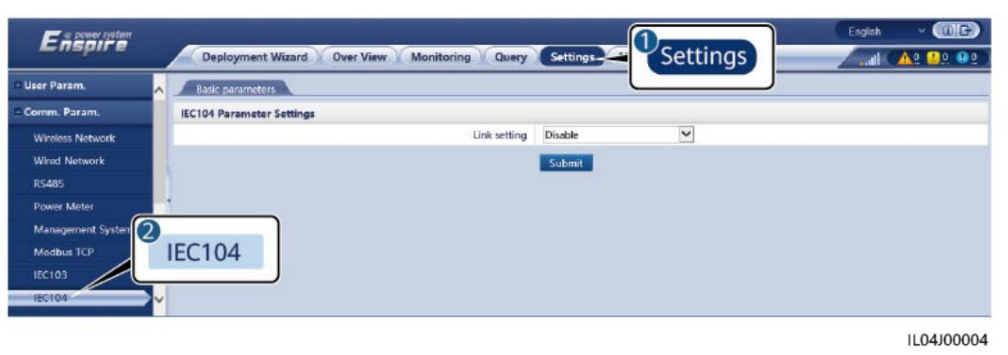

| Tab                    | Parametru               | Descriere                                                                                                    |                  |
|------------------------|-------------------------|----------------------------------------------------------------------------------------------------|------------------|
| Parametrii de bază Set | area legăturii          | IEC104 este un protocol standard universal<br>utilizat pentru a se conecta la un sistem<br>de management terț. Deoarece nu există un<br>mecanism de autentificare de securitate, datele<br>transmise prin IEC104 nu sunt criptate.<br>Pentru a reduce riscurile de securitate a rețelei,<br>funcția de conectare la un sistem de<br>management terță parte folosind IEC104 este<br>dezactivată în mod implicit. Acest protocol<br>poate transmite datele de funcționare și<br>comenzile de control ale instalațiilor<br>fotovoltaice, ceea ce poate cauza încălcarea<br>datelor utilizatorului și furtul permisiunii de<br>control. Prin urmare, aveți grijă când<br>utilizați acest protocol. Utilizatorii sunt<br>răspunzători pentru orice pierdere cauzată<br>de utilizarea acestui protocol pentru a se<br>conecta la un sistem de management terță parte<br>(protocol nesecurizat). Utilizatorii sunt sfătuiți să ia<br>măsuri la nivel de instalație fotovoltaică<br>pentru a reduce riscurile de securitate sau să<br>utilizez sistemul de management Huawei pentru a<br>Pentru a utiliza această funcție, setați acest<br>parametru la Activare<br>(Limitat). • Dacă acest parametru<br>este setat la Activare (Limitat), SmartLogger-<br>ul se poate conecta la maximum cinci<br>sisteme de management terțe<br>prestabilite.<br>• Dacă acest parametru este setat<br>la Activare (Nelimitat), SmartLogger-ul se poate<br>conecta la maximum cinci<br>sisteme de management terțe<br>prestabilite. | atenua riscurile |
|                        | Adresă IP publică Setaț | i acești parametri după cum este necesar.                                                                                                    |                  |

<u>6 Operații WebUI</u>

| Tab                                             | Parametru                                                                                              | Descriere                                                                                                    |  |  |
|-------------------------------------------------|----------------------------------------------------------------------------------------------------|----------------------------------------------------------------------------------------------------|--|--|
| IEC104-N<br>NOTĂ<br>N este 1, 2, 3, 4 sau<br>5. | IEC104-N IP                                                                                            | Dacă setarea Link este setată<br>la Enable(Limited), setați acest parametru pe<br>baza adresei IP a sistemului de management<br>terță parte.                                                                                                    |  |  |
|                                                 | Segment implicit<br>de teleindicare<br>Segment<br>prestabilit de telemetrie<br>Tabel de redirecționare | Setați acești parametri după cum este necesar.<br>NOTĂ<br>După ce IEC104 cnfigrn fi exportat de la SmartLoge<br>și informațiile IEC104 fi livrate cu dispozitivele<br>sunt corect cnfigr într-un sistem de management<br>terț, sistemul de management terț va<br>putea monitoriza dispozitivele conectate la<br>SmartLogger prin protocolul IEC104.                                                                |  |  |
| Nfigrn<br>comun                                 | Segment implicit<br>de teleindicare<br>Segment<br>prestabilit de telemetrie<br>Tabel de redirecționare | Dacă setarea Link este setată<br>la Activare (Nelimitat), setați acești<br>parametri după cum este necesar.<br>NOTĂ<br>După ce IEC104 cnfigrn fi exportat de la SmartLogger<br>și informațiile IEC104 fi livrate cu dispozitivele<br>sunt corect cnfigr într-un sistem de management<br>terț, sistemul de management terț va<br>putea monitoriza dispozitivele conectate la<br>SmartLogger prin protocolul IEC104. |  |  |

# **NOTĂ**

Alegeți Setări > Alți parametri și setați IEC104 Push Data Period pentru a specifica intervalul în care SmartLogger-ul pentru a trimite datele către un sistem de management terță parte prin IEC104. Dacă IEC104 Push Data Period este setată la 0s, nu există nicio limită pentru intervalul la care SmartLogger trimite date IEC104.

----Sfâr it

# 6.3.3 Setarea parametrilor pentru conectarea la sistemul de management

# Procedură

Pasul 1 Configurați o conexiune la rețea. • Metoda

1: Dacă SmartLogger se conectează la sistemul de management printr-o rețea 4G/3G/2G, alegeți Setări > Com. Param. > Rețea fără fir, setați parametrii de date mobile și faceți clic pe Trimitere.

<u>6 Operații WebUI</u>

| Parametru                   | Descriere                                                                                                    |  |  |
|-----------------------------|----------------------------------------------------------------------------------------------------|--|--|
| Rffic lunar<br>pachet       | Setați acest parametru pe baza rffic-ului cartelei SIM<br>pachet.                                                                           |  |  |
| Mod retea                   | Setați acest parametru în funcție de rețeaua cartelei SIM<br>modul.                                                                         |  |  |
| Modul APN                   | Valoarea implicită este Automată. Setați acest parametru la<br>Manual dacă conexiunea dial-up nu poate fi configurată în<br>Modul automat . |  |  |
| Tip de autentificare        | Când modul APN este setat la Manual, trebuie să setați                                                                                      |  |  |
| APN                         | parametrii aferenti cartelei SIM. Obține<br>informații despre parametrii de pe cartela SIM<br>operator.                                     |  |  |
| Număr de apel telefonic APN |                                                                                                    |  |  |
| Nume de utilizator APN      |                                                                                                    |  |  |
| Parola utilizator APN       |                                                                                                    |  |  |

 Metoda 2: Dacă SmartLogger-ul se conectează la sistemul de management prin a rețea prin cablu, alegeți Setări > Com. Param. > Rețea cu fir, setați parametrii rețelei prin cablu și faceți clic pe Trimiteți.

<u>6 Operații WebUI</u>

| Parametru           | Descriere                                                                                                    |
|---------------------|----------------------------------------------------------------------------------------------------|
| Port WAN/LAN/SFP    | Suportă cinci cnfigrn Ethernet1/Ethernet2/Ethernet1,<br>Ethernet2/Ethernet2/Ethernet1, Ethernet1/Ethernet1/<br>Ethernet1, Ethernet1/Ethernet2/Ethernet2 și Ethernet1/<br>Ethernet2/Ethernet3. • Ethernet1/                                                                   |
|                     | Ethernet2/Ethernet1 este utilizat pentru o fibr<br>rețea de inel între SACU-uri sau o rețea FE între dispozitivele<br>din sud și SACU, indicând faptul că portul WAN/SFP<br>este Ethernet1 și portul LAN este Ethernet2.                                                     |
|                     | • Ethernet2/Ethernet2/Ethernet1 este utilizat pentru a<br>conecta portul LAN al unui dispozitiv terță parte<br>sau pentru o rețea de nord a SACU-urilor prin portul<br>optic, indicând faptul că portul WAN/LAN este Ethernet2<br>și portul SFP este Ethernet1. • Ethernet1/ |
|                     | Ethernet1/Ethernet1 este utilizat pentru<br>comunicare între portul WAN/LAN/SFP, indicând faptul<br>că portul WAN/LAN/SFP este Ethernet1.                                                                                                    |
|                     | • Ethernet1/Ethernet2/Ethernet2 este utilizat pentru a<br>rețeaua de nord a SACU-urilor prin portul WAN atunci când<br>portul optic este conectat direct la CMU, indicând faptul<br>că portul WAN este Ethernet1 și portul LAN/SFP este<br>Ethernet2. • Ethernet1/Ethernet2/ |
|                     | Ethernet3 este utilizat când<br>trei rețele sunt izolate și segmentele de rețea ffrn sunt                                                                                                    |
|                     | cnfigr indicând faptul că portul WAN este Ethernet1,<br>portul LAN este Ethernet2 și portul SFP este Ethernet3.                                                                                                    |
| Nodul rădăcină RSTP | Acest parametru este afișat când portul WAN/LAN/SFP este<br>setat la Ethernet1/Ethernet2/Ethernet2 pentru o rețea<br>de nord a SACU-urilor prin portul WAN când portul optic este<br>conectat direct la CMU. Setați acest parametru la Activat.                              |
|                     | NOTĂ                                                                                                    |
|                     | SmartLogger-ul repornește automat. • Dacă                                                                                                    |
|                     | acest parametru este setat la Disabled, rețeaua de comunicații poate fi<br>instabilă. Fiți atenți când setați acest parametru.                                                                                                    |
| DHCP                | Portul WAN al SmartLogger-ului acceptă obținerea adresei IP<br>folosind DHCP și înregistrarea automată.<br>NOTĂ<br>După ce SmartLogger se conectează la aplicatia SUN2000 sau la                                                                                             |
|                     | aplicația FusionSolar, atingeți Mai multe > Setări > Com. Param. ><br>Ethernet pentru a accesa ecranul de setare a parametrilor Ethernet și setați<br>DHCP la Activare.                                                                                                    |

| Parametru                   | Descriere                                                                                                    |
|-----------------------------|----------------------------------------------------------------------------------------------------|
| Adresa IP                   | Setați acest parametru pe baza planului instalației.<br>NOTĂ<br>Dacă adresa IP este schimbată, utilizați noua adresă IP pentru a vă conecta<br>din nou.                                                                                                    |
| Mască de rețea              | Setați acest parametru în funcție de masca de subrețea reală a<br>rețelei LAN în care se află SmartLogger-ul.                                                                                                    |
| Gateway implicit            | Setați acest parametru pe baza gateway-ului real al rețelei LAN în<br>care se află SmartLogger-ul.                                                                                                    |
| Server DNS primar           | Puteți ignora acest parametru dacă SmartLogger-ul se<br>conectează la LAN.<br>Setați acest parametru la adresa IP a routerului LAN atunci când<br>SmartLogger se conectează la rețeaua publică (de exemplu,<br>conectarea la FusionSolar SmartPVMS, server de e-<br>mail sau server FTP terță parte). |
| Server DNS secundar În cazu | ri normale, puteți ignora acest parametru.<br>Dacă serverul DNS primar nu poate rezolva numele de domeniu,<br>se folosește serverul DNS secundar.                                                                                                    |

- Pasul 2 Alegeți Setări > Com. Param. > Sistemul de management și setați parametrii sistemului de management. • Metoda 1: Când
  - SmartLogger se conectează la un sistem de management Huawei sau terță parte utilizând protocolul criptat Modbus TCP, setați parametrii sistemului de management și faceți clic pe Trimitere.

D NOTĂ

După ce un Huawei NMS sau un NMS terță parte este conectat la SmartLogger în sistemul de management, un alt NMS terță parte poate fi conectat prin Management System-1 pentru a obține date de la SmartLogger și a cnfigr SmartLogger.

| 📻 😑 power system  |                                              |                                       | English V 🔞 🕞    |
|-------------------|----------------------------------------------|---------------------------------------|------------------|
| L nspire          | Deployment Wizard Over View Monitoring Query | Settings Maintenance                  |                  |
| a User Param.     | Management System                            |                                       |                  |
| E Comm. Param.    | Basic parameters                             |                                       |                  |
| Wireless Network  | Server                                       | · · · · · · · · · · · · · · · · · · · |                  |
| Wired Network     | Port                                         | 27250                                 | [1,65535]        |
| R\$485            | Address mode                                 | Logical address                       |                  |
| Management System | TLS encryption                               | Enable                                |                  |
| Madhue TCP        | TLS Version                                  | TLS 1.2 or later                      |                  |
| IFOLDS ICH        | Second challenge authentication              | Enable                                | Resetting the au |
| IEC103            | NMS connection status                        |                                       |                  |
| IEC104            | 4G module status                             |                                       |                  |
| FTP               | Ethernet state                               |                                       |                  |
| Email             | •                                            | Submit                                |                  |
| ESGCC             | Security Certificate                         |                                       |                  |

Figura 6-34 Setarea parametrilor sistemului de management

| Parametru                         | Descriere                                                                                                    |
|-----------------------------------|----------------------------------------------------------------------------------------------------|
| Server                            | Setați acest parametru la adresa IP sau numele domeniului<br>a Sistemului de Management.                                                                                                    |
| Port                              | Setați acest parametru pe baza conexiunii<br>Sistem de management.                                                                                                    |
| Modul adresa                      | Valoarea poate fi Comm. Adresă sau Adresă logică.<br>Dacă adresa de comunicații a dispozitivului<br>conectat la SmartLogger este unic, tu ești<br>sfătuit să selectați Comm. Abordare. În alte cazuri, tu<br>trebuie să selectați Adresă logică.                                                         |
| Criptare TLS                      | Păstrați valoarea implicită Enable.<br>NOTĂ<br>Dacă acest parametru este setat la Dezactivare, schimbul de date între<br>SmartLogger-ul și sistemul de management nu vor fi<br>criptate, ceea ce prezintă riscuri de securitate.                                                                         |
| Versiunea TLS                     | Setați acest parametru pe baza conexiunii<br>Sistem de management. TLS1.2 sau o versiune ulterioară este<br>recomandat.                                                                                                    |
| A doua provocare<br>autentificare | Setați acest parametru pe baza conexiunii<br>sistem de management.<br>NOTĂ<br>Dacă acest parametru este setat la Dezactivare, a doua provocare<br>rezultatul autentificării nu este verificat, iar datele utilizatorului pot fi<br>furat. Prin urmare, aveți grijă când setați acest lucru<br>parametru. |
| Crfic de securitate               | Opțional. Setați acest parametru numai când crfic<br>a expirat sau clientul trebuie să le folosească pe ale lor<br>crfic                                                                                                    |

Tabelul 6-8 Parametrii sistemului de management

## Figura 6-35 Setarea parametrilor sistemului de management-1

| Enspire           | Deployment Wizard Over  | View Monitoring Query     | settings        | tings     | English • (G) G)<br>4G ( <u>A</u> 0 <u>10</u> <u>0</u> 0 |
|-------------------|-------------------------|---------------------------|-----------------|-----------|----------------------------------------------------------|
| · User Param.     | Management System       | System-1                  |                 |           |                                                          |
| Comm. Param,      | Basic parameters        |                           |                 |           | 🥹 Неф                                                    |
| Wireless Network  |                         | Server                    |                 |           |                                                          |
| Wired Network     |                         | Port                      | 16100           | [1,63535] |                                                          |
| DEARS             | Management System       | Address mode              | Logical address | *         |                                                          |
| Commentations     |                         | TLS encryption            | Enable          | *         |                                                          |
| Prower Weter      |                         | TLS Version               | TLS 1.2         | *         |                                                          |
| Management 5 stem | -                       | Remote Access             | Only monitoring | *         |                                                          |
| Modbus TCP        |                         | Client2 connection status |                 |           |                                                          |
|                   |                         |                           | Scherit         |           |                                                          |
|                   | M. Kennels, Cardillante |                           | Solama          |           |                                                          |
|                   | · security certificate  |                           |                 |           |                                                          |

| Parametru                 | Descriere                                                                                                    |
|---------------------------|----------------------------------------------------------------------------------------------------|
| Server                    | Setați acest parametru la adresa IP sau numele domeniului<br>a Sistemului de Management-1.                                                                                                    |
| Port                      | Setați acest parametru pe baza conexiunii<br>Sistem de management-1.                                                                                                    |
| Modul adresa              | Valoarea poate fi Comm. Adresă sau Adresă logică.<br>Dacă adresa de comunicații a dispozitivului<br>conectat la SmartLogger este unic, tu ești<br>sfătuit să selectați Comm. Abordare. În alte cazuri, tu<br>trebuie să selectați Adresă logică. |
| Criptare TLS              | Păstrați valoarea implicită Enable.<br>NOTĂ<br>Dacă acest parametru este setat la Dezactivare, schimbul de date între<br>SmartLogger-ul și sistemul de management nu vor fi<br>criptate, ceea ce prezintă riscuri de securitate.                 |
| Versiunea TLS             | Setați acest parametru pe baza conexiunii<br>Sistem de management-1. TLS1.2 sau o versiune ulterioară este<br>recomandat.                                                                                                    |
| Permisiune de la distanță | Doar monitorizare, management (permanent<br>autorizare) și Management (temporar<br>autorizare) sunt acceptate.<br>Când timpul de autorizare rămas devine 0,<br>sistemul comută automat în modul numai de monitorizare.                           |

Tabelul 6-9 Parametrii sistemului de management-1

• Metoda 2: Când SmartLogger-ul se conectează la un management terță parte sistem utilizând protocolul Modbus TCP necriptat, setați Modbus TCP parametrii și faceți clic pe Trimiteți.

## Figura 6-36 Setarea parametrilor Modbus TCP

| Enspire           |   | Deployment Wizard Over View Monitoring Query Settings Settings |
|-------------------|---|----------------------------------------------------------------|
| e User Param.     | ~ | Modbus TCP                                                     |
| Comm. Param.      |   | Link setting Disable                                           |
| Wireless Network  |   | Submit                                                         |
| Wired Network     |   |                                                                |
| RS485             |   |                                                                |
| Power Meter       |   | Modbus TCP                                                     |
| Management System | 1 |                                                                |
| Modbus TCP        | ~ |                                                                |

IL03J00008

| Parametru                                              | Descriere                                                                                                    |         |
|--------------------------------------------------------|----------------------------------------------------------------------------------------------------|---------|
| Setare link                                            | <ul> <li>Modbus TCP este un protocol standard universal utilizat pentru<br/>a se conecta la un sistem de management terț. Deoarece nu<br/>există un mecanism de autentificare de securitate, datele<br/>transmise prin acest protocol nu sunt criptate. Pentru a<br/>reduce riscurile de securitate a rețelei, funcția de<br/>conectare la un sistem de management terță parte folosind<br/>Modbus TCP este dezactivată în mod implicit. Acest protocol<br/>poate transmite datele de funcționare și comenzile de control<br/>ale instalațiilor fotovoltaice, ceea ce poate cauza încălcarea<br/>datelor utilizatorului și furtul permisiunii de control. Prin<br/>urmare, aveți grijă când utilizați acest protocol. Utilizatorii sunt<br/>răspunzători pentru orice pierdere cauzată de conectarea la<br/>un sistem de management terță parte (protocol nesecurizat) folosind a<br/>Utilizatorii sunt sfătuiți să ia măsuri la nivel de instalație fotovoltaică<br/>pentru a reduce riscurile de securitate sau să utilizeze<br/>sistemul de management Huawei pentru a atenua riscurile.</li> <li>Pentru a utiliza această funcție, setați acest<br/>parametru la Activare (Limitat) sau Activare<br/>(Nelimitat). • Dacă acest parametru este setat la Activare<br/>(Limitat), SmartLogger-ul se poate conecta la maximum<br/>cinci sisteme de management terțe prestabilite.</li> <li>• Dacă acest parametru este setat la Activare (Nelimitat),<br/>SmartLogger-ul se poate conecta la maximum cinci<br/>sisteme de management terță parte cu o adresă IP validă.</li> </ul> | acest p |
| Client N Adresa IP<br>NOTĂ<br>N este 1, 2, 3, 4 sau 5. | Dacă setarea Link este setată la Enable(Limited), setați<br>acest parametru pe baza adresei IP a sistemului de management<br>terță parte.                                                                                                    |         |
| Modul adresa                                           | Valoarea poate fi Comm. Adresă sau Adresă logică.<br>Dacă adresa de comunicații a dispozitivului conectat<br>la SmartLogger este unică, vi se recomandă să selectați<br>Comm. Abordare. În alte cazuri, trebuie să selectați Adresă<br>logică.                                                                                                    |         |
| adresa SmartLogger                                     | Setați acest parametru la adresa de comunicare a SmartLogger-<br>ului.                                                                                                    |         |

• Metoda 3: Când SmartLogger se conectează la un sistem de management terț prin IEC 104, setați parametrii IEC 104 și faceți clic pe Submit.

# Figura 6-37 Setarea parametrilor IEC 104

| Enspire           |   | Deployment Wizard Over View Monitoring Query | Settings | 1<br>Settings | Engle | n ~ (116)<br>1 ( <u>A</u> 2 <u>12</u> <u>02</u> ) |
|-------------------|---|----------------------------------------------|----------|---------------|-------|---------------------------------------------------|
| 🗆 User Param.     | ~ | Basic parameters                             |          |               | 1     |                                                   |
| 🗆 Comm. Param.    |   | IEC104 Parameter Settings                    |          |               |       |                                                   |
| Wireless Network  |   | Link setting                                 | Disable  | ~             |       |                                                   |
| Wired Network     |   |                                              | Submit   |               |       |                                                   |
| R5485             |   |                                              |          |               |       |                                                   |
| Power Meter       | 1 |                                              |          |               |       |                                                   |
| Management System |   |                                              |          |               |       |                                                   |
| Modbus TCP        | 1 | EC104                                        |          |               |       |                                                   |
| IEC103            |   |                                              |          |               |       |                                                   |
| IEC104            | ~ |                                              |          |               |       |                                                   |
|                   |   |                                              |          |               |       | IL04J00004                                        |

| Tab                | Parametru   | Descriere                                                                                                    |
|--------------------|-------------|----------------------------------------------------------------------------------------------------|
| Parametrii de bază | Setare link | IEC 104 este un protocol standard universal<br>utilizat pentru a se conecta la un<br>sistem de management terț. Deoarece nu<br>există un mecanism de autentificare de<br>securitate, datele transmise prin acest protocol<br>nu sunt criptate. Pentru a reduce riscurile de<br>securitate a rețelei, funcția de conectare la<br>un sistem de management terță parte folosind<br>IEC 104 este dezactivată în mod implicit.<br>Acest protocol poate transmite datele de<br>funcționare și comenzile de control ale plantelor,<br>ceea ce poate cauza încălcarea datelor<br>utilizatorului și furtul permisiunii de control.<br>Prin urmare, aveți grijă când utilizați acest<br>protocol. Utilizatorii sunt răspunzători<br>pentru orice pierdere cauzată de conectarea la<br>un sistem de management terță parte (protocol<br>nesecurizat) folosind acest protocol.<br>Utilizatorii sunt sfătuiți să ia măsuri la nivel<br>de fabrică pentru a reduce riscurile<br>de securitate sau să folosească sistemul de<br>management Huawei pentru a atenua riscurile.<br>Pentru a utiliza această funcție, setați<br>acest parametru la |
|                    |             | Activare (Nelimitat). • Dacă<br>acest parametru este setat la<br>Enable(Limited), SmartLogger comunică<br>cu sistemul de management al<br>adresei IP cfi, adică<br>folosind o listă albă. • Dacă<br>acest parametru este setat la<br>Enable(Unlimited), SmartLogger-<br>ul setează segmentele și tabelele<br>de redirecționare comune de teleindicare<br>nn.                                                                                                    |

<u>6 Operații WebUI</u>

| Tab                                                                                                    | Parametru                                                                                                    | Descriere                                                                                                    |
|----------------------------------------------------------------------------------------------------|----------------------------------------------------------------------------------------------------|----------------------------------------------------------------------------------------------------|
|                                                                                                    | Adresă IP publică Setați                                                                                                    | acest parametru după cum este necesar.                                                                                                    |
| IEC104-N<br>NOTĂ<br>•În<br>Sunt afișate                                                                                                    | IEC104-N IP                                                                                                    | Dacă setarea Link este<br>setată la Enable(Limited), setați acest<br>parametru pe baza adresei IP a<br>sistemului de management terță parte.                                                                                                    |
| SmartLogger<br>V300R023C00<br>SPC120 și<br>versiunile<br>ulterioare,<br>IEC104-1<br>până la<br>IEC104-10. •<br>În versiunile<br>anterioare<br>SmartLogger<br>V300R023C00 SPC<br>afișat. | Segment<br>implicit de teleindica<br>Segment<br>prestabilit de telemetrie<br>Tabel de redirecționare<br>20, IEC104-1 până la IEC10 | Setați acest parametru după cum este necesar.<br><b>A R</b> OTĂ<br>După ce IEC 104 cnfigrn fi exportat de la SmartLogger și<br>informațiile de tip IEC 104 fi livrate cu dispozitive sunt<br>corect cnfigr într-un sistem de management terță<br>parte, sistemul de management terț va putea<br>monitoriza dispozitivele conectate la SmartLogger prin<br>IEC 104 .<br>4-5 sunt                                       |
| Uzual<br>nn                                                                                                    | Segment<br>implicit de teleindica<br>Segment<br>prestabilit de telemetrie<br>Tabel de redirecționare                               | Dacă setarea Link este setată<br><b>r a</b> Activare (Nelimitat), setați acești<br>parametri după cum este necesar.<br>NOTĂ<br>După ce IEC 104 cnfigrn fi exportat de la SmartLogger și<br>informațiile de tip IEC 104 fi livrate cu dispozitive sunt<br>corect cnfigr într-un sistem de management terț,<br>sistemul de management terț va putea monitoriza<br>dispozitivele conectate la SmartLogger prin IEC 104 . |

## **NOTĂ**

Alegeți Setări > Alți parametri și setați IEC104 Push Data Period pentru a specifica intervalul în care SmartLogger-ul pentru a trimite datele către un sistem de management terță parte prin IEC104. Dacă IEC104 Push Data Period este setată la 0s, nu există nicio limită pentru intervalul la care SmartLogger trimite date IEC104.

----Sfâr it

# 6.3.4 Setarea parametrilor de comunicații RS485

Setați parametrii RS485 și faceți clic pe Submit.

Figura 6-38 Setarea parametrilor RS485

| Enspire           |     | Deployment  | Wizard Over | View | Monitoring Qu | ary Settin | 91 🦰 | 1<br>Set | tings |         | En       | ¢ish<br>.atl ▲ |          |
|-------------------|-----|-------------|-------------|------|---------------|------------|------|----------|-------|---------|----------|----------------|----------|
| User Param.       | ~ • | 5485        |             |      |               |            |      |          |       | _       |          |                |          |
| Comm. Param.      |     | RS485       | Protocol    |      | Baud rate     | Parity     |      | Stop Bit |       | Start a | ddress   | End add        | iress    |
| Wireless Network  |     | COM1        | Modbus      | ~    | 9600          | None       | ~    | 1        | ~     | 1       | [1, 247] | 247            | [1, 247] |
| Wired Network     |     |             | Modbus      | ~    | 9600          | None       | ~    | 1        | ~     | 1       | [1, 247] | 247            | [1, 247] |
| R5485             | D   | CAOE        | Modbus      | ~    | 9600          | None       | ~    | 1        | ~     | 1       | [1, 247] | 247            | [1, 247] |
| Power Meter       | R   | .5405       | J           |      |               | ubmit      |      |          |       |         |          |                |          |
| Management System |     | Night Comm. | Settings    |      |               |            |      |          |       |         |          |                |          |
| and the second    | v . | M Bacorde   |             |      |               |            |      |          |       |         |          |                |          |

## **NOTĂ**

Când SmartModule este conectat la SmartLogger, numele dispozitivului SmartModule este Module(M1), iar portul corespunzător este M1.COM.

# RS485

Protocolul, rata de transmisie, paritatea și bitul de oprire trebuie setate la aceleași valori pentru dispozitive conectate la același port COM.

| Parametru         | Descriere                                                                                                    |
|-------------------|----------------------------------------------------------------------------------------------------|
| Protocol          | Setați acest parametru pe baza tipului de protocol al<br>dispozitiv conectat.                                                                                              |
|                   | Valoarea poate fi Modbus, IEC103, DL/T645,<br>Modbus-Slave sau Modbus-Control.<br>NOTĂ                                                                                     |
|                   | <ul> <li>Când SmartLogger-ul servește ca nod slave pentru<br/>interconectare cu un dispozitiv terță parte prin Modbus-RTU,<br/>setați Protocol la Modbus-Slave.</li> </ul> |
|                   | • Când invertorul conectat realizează rețea de energie rapidă<br>programare folosind atât MBUS, cât și RS485, setați Protocol la<br>Modbus-Control.                        |
| Rata baud         | Setați acest parametru pe baza ratei baud a<br>dispozitiv conectat.                                                                                                    |
|                   | Valoarea poate fi 1200, 2400, 4800, 9600, 19200 sau<br>115200.                                                                                                    |
| Paritate          | Setați acest parametru pe baza modului de paritate al<br>dispozitiv conectat.                                                                                              |
|                   | Valoarea poate fi Niciuna, Paritate impară sau Paritate pară.                                                                                                    |
| Stop Bit          | Setați acest parametru pe baza bitului de oprire al<br>dispozitiv conectat.<br>Valoarea poate fi 1 sau 2.                                                                  |
| Adresă de început | 1 Adresa de început Adresa de comunicare a<br>dispozitiv conectat Adresă finală 247<br>Segmentele de adrese ale porturilor COM se pot suprapune.                           |

Numărul 13 (12.06.2023)

6 Operații WebUI

| Parametru     | Descriere                                                                                                    |
|---------------|----------------------------------------------------------------------------------------------------|
| Adresa finală | NOTĂ<br>Adresele de început și de sfârșit nu au niciun impact asupra dispozitivelor<br>care au fost conectate. |

### Setări de comunicare pe timp de noapte

Dacă interogarea informațiilor despre dispozitiv nu este necesară noaptea, activați Silențios pe noapte.

| Parametru           | Descriere                                                 |
|---------------------|-----------------------------------------------------------|
| Noaptea tăcută      | cfi dacă modul silențios de noapte este activat.          |
| Introduceți ora     | cfi timpul pentru intrarea în modul silențios de noapte.  |
| Ora de ieșire       | cfi timpul pentru ieșirea din modul silențios de noapte.  |
| Perioada de trezire | cfi perioada de trezire pentru modul silențios de noapte. |

### Înregistrări

SmartLogger-ul acceptă exportul pachetelor de comunicații MBUS și RS485.

Setați Alegeți portul și faceți clic pe Start pentru a începe înregistrarea pachetelor. Apoi, faceți clic pe Export în opriți înregistrarea pachetelor și exportați pachetele.

| Parametru      | Descriere                                   |
|----------------|---------------------------------------------|
| Alegeți portul | cfi portul pentru înregistrarea pachetelor. |
| Timp record    | Setează timpul record.                      |

# 6.3.5 Setarea parametrilor pentru Slave SmartLogger

Pasul 1 Conectați-vă la SmartLogger WebUI slave, setați parametrii Modbus TCP și faceți clic Trimite.

### Figura 6-39 Setarea parametrilor Modbus TCP

| Enspire           |   | Deployment Wizard Over View Monitoring | Query   | Settings | 1<br>Settings | English |            |
|-------------------|---|----------------------------------------|---------|----------|---------------|---------|------------|
| 🛾 User Param.     | ~ | Modbus TCP                             |         |          |               | )       |            |
| Comm. Param.      |   | Link setting                           | Disable | ~        |               |         |            |
| Wireless Network  |   |                                        | Submit  |          |               |         |            |
| Wired Network     |   |                                        |         |          |               |         |            |
| R\$485            |   |                                        |         |          |               |         |            |
| Power Meter       |   | Modbus TCP                             |         |          |               |         |            |
| Management System | 1 |                                        |         |          |               |         |            |
| Modbus TCP        | ~ |                                        |         |          |               |         |            |
|                   |   |                                        |         |          |               |         | IL03J00008 |

| Parametru                                                                                                    | Descriere                                                                                                    |  |  |  |
|----------------------------------------------------------------------------------------------------|----------------------------------------------------------------------------------------------------|--|--|--|
| Setare link                                                                                                    | Setați acest parametru la Activare (Limitat).                                                                                                    |  |  |  |
| Client N Adresa IP                                                                                                    | Setați acest parametru la adresa IP a masterului<br>SmartLogger.                                                                                                    |  |  |  |
| Modul adresa                                                                                                    | Valoarea poate fi Comm. Adresă sau Adresă logică.<br>Dacă adresa de comunicații a dispozitivului<br>conectat la SmartLogger este unic, tu ești<br>sfătuit să selectați Comm. Abordare. În alte cazuri, tu<br>trebuie să selectați Adresă logică.                                                                                |  |  |  |
| adresa SmartLogger                                                                                                    | Setați acest parametru la adresa de comunicații a<br>sclavul SmartLogger.                                                                                                    |  |  |  |
| Programare rapidă[1]                                                                                                    | <ul> <li>Valoarea implicită este Activare.</li> <li>Setați acest parametru la Activare pentru a activa rapid<br/>funcția de programare a SmartLogger Modbus<br/>interfață TCP.</li> <li>Setați acest parametru la Disable pentru a dezactiva rapid<br/>funcția de programare a SmartLogger Modbus<br/>interfață TCP.</li> </ul> |  |  |  |
| l<br>Notă [1]: Acest parametru poate fi setat numai pentru V300R023C00 și versiunile ulterioare.<br>Funcția de programare rapidă a interfeței Modbus TCP se exclud reciproc<br>cu funcția de programare rapidă GOOSE. Funcția de programare rapidă de numai<br>un protocol ia ffc la un moment dat. |                                                                                                    |  |  |  |

# Pasul 2 Conectați-vă la WebUI a SmartLogger-ului principal, setați parametrii de acces pentru slave SmartLogger și faceți clic pe Add Devices.

Figura 6-40 Setarea parametrilor de acces

| Factore             |                                       |                                                          | English - (CDC) |
|---------------------|---------------------------------------|----------------------------------------------------------|-----------------|
| Enspire             | Deployment Wizard Over View           | Monitoring Query Settings Maintenance                    | 1               |
| Firmware Upgrade    | Total Device Qty.:0                   |                                                          | Maintenance     |
| Product Information | Connect Device                        | Add Devices                                              |                 |
| Security Settings   |                                       | Device Type SmartLogger                                  |                 |
| System Maint.       | Des                                   | Comm. Protocol Modbus-TCP                                |                 |
| Device Lon          |                                       | IP address 0 0 0 0                                       |                 |
| Outline Test        | Comment Daylor                        |                                                          | Device status   |
| Unate Lest          | Connect Device                        |                                                          |                 |
| License Management  |                                       |                                                          |                 |
| - Device Mgmt.      | 8                                     |                                                          |                 |
| Connect Device      | Add Devices                           |                                                          |                 |
| Device List         |                                       |                                                          |                 |
| Export Param.       |                                       | Add Devices Close                                        |                 |
| Clear Alarm         | 🞽 Auto, Search 📗 Add Devices 📗 Remove | Devices Auto Assign Address Import Config. Export Config |                 |

IL03J00011

| Parametru         | Descriere                              |
|-------------------|----------------------------------------|
| Tip de dispozitiv | Setați acest parametru la SmartLogger. |

| Parametru | Descriere                                                        |
|-----------|------------------------------------------------------------------|
| adresa IP | Setați acest parametru la adresa IP a SmartLogger-ului<br>slave. |

----Sfâr it

# 6.3.6 Setarea parametrilor de comunicare GOOSE

D NOTĂ

Parametrii GOOSE pot fi cnfigr numai pentru V300R023C00 și versiunile ulterioare.

Alegeți Setări > Com. Param. > GOOSE, setați parametrii GOOSE și faceți clic pe Trimitere.

# Parametrii de bază

| Parametru          | Descriere                                                                                                    | Remarci                                                        |                |
|--------------------|----------------------------------------------------------------------------------------------------|----------------------------------------------------------------|----------------|
| Conexiune          | <ul> <li>Valoarea implicită este Dezactivare.</li> <li>Setați acest parametru la Activare la<br/>activați comunicarea GOOSE pentru<br/>SmartLogger.</li> <li>Setați acest parametru la Dezactivare la<br/>dezactivați comunicarea GOOSE pentru<br/>SmartLogger.</li> </ul>                                                                                                    | -                                                              |                |
| Raportarea datelor | <ul> <li>Valoarea implicită este Dezactivare.</li> <li>Setați acest parametru la Activare<br/>pentru a activa funcția de raportare<br/>a mesajelor GOOSE de la<br/>SmartLogger către dispozitivul</li> <li>similar. • Setați acest parametru la<br/>Disable pentru a dezactiva funcția de<br/>raportare a mesajelor GOOSE<br/>de la SmartLogger către dispozitivul similar.</li> </ul> | Acest<br>parametru<br>este<br>afișat când<br>Conexiune este se | tată la Activa |
| Primirea datelor   | <ul> <li>Valoarea implicită este Dezactivare.</li> <li>Setați acest parametru la Activare<br/>pentru a activa funcția de<br/>primire a mesajelor GOOSE<br/>a SmartLogger-</li> <li>ului. • Setați acest parametru la Disable<br/>pentru a dezactiva funcția de<br/>primire a mesajelor GOOSE<br/>a SmartLogger-ului.</li> </ul>                                                        |                                                                |                |

| Parametru                                                                        | Descriere                                                                                                    | Remarci                              |
|----------------------------------------------------------------------------------|----------------------------------------------------------------------------------------------------|--------------------------------------|
| Port de rețea                                                                    | Este acceptat WAN sau SPF . Valoarea<br>implicită este WAN. Acest parametru<br>definește tipul portului de rețea utilizat<br>de SmartLogger pentru a trimite și a primi<br>mesaje GOOSE. Setați acest parametru pe<br>baza scenariului real de rețea. |                                      |
| Programare rapidă[1]                                                             | Valoarea implicită este Dezactivare.<br>• Setați acest parametru la Activare la<br>activați funcția de programare rapidă a<br>interfeței SmartLogger GOOSE.                                                                                           |                                      |
|                                                                                  | <ul> <li>Setați acest parametru la Dezactivare la<br/>dezactivați funcția de programare rapidă<br/>a interfeței SmartLogger<br/>GOOSE.</li> </ul>                                                                                                    |                                      |
| Notă [1]: Funcția de progr<br>rapidă a interfeței Modbu<br>ffc la un moment dat. | amare rapidă GOOSE se exclude reciproc cu fun<br>s TCP. Funcția de programare rapidă a unui sing                                                                                                    | cția de programare<br>ur protocol ia |

# nn Import/Export fișier

- Acest parametru este afișat când Conexiune este setată la Activare. Puteți
- contacta vânzătorul pentru a obține CID-ul fi al SmartLogger-ului și al controlerului peer. Comprimați CID-ul fi al SmartLogger-ului și al controlerului peer într-un pachet .zip cnfigrn și faceți clic pe Import n. Importați pachetul cnfigrn. După ce cnfigrn este analizat cu succes, sunt afișate numele dispozitivului, tipul controlerului, numele controlerului, starea nn și ora ultimului import . Pentru detalii despre interconectarea și interfețele GOOSE, consultați

Interfață de protocol SmartLogger IEC61850 GOOSE

Descriere

Dacă cnfigrn fi este importat și analizat cu succes, starea cnfigrn este n. Dacă importul cnfigrn fi eșuează, contactați vânzătorul controlerului peer pentru a obține CID-ul corect

| Mesaj<br>Indicand<br>A eșuat<br>nn | Descriere                      | Sugestie                                                                  |
|------------------------------------|--------------------------------|---------------------------------------------------------------------------|
| Importul nu a reușit.              | CID-ul fi al<br>dispozitivului | Contactați furnizorul controlerului<br>peer pentru a obține CID-ul corect |
| Cnfigrn fi este                    | local sau peer lipsește.       |                                                                           |
| incomplet.                         |                                |                                                                           |
<u>6 Operații WebUI</u>

| Mesaj<br>Indicand<br>A eșuat<br>nn                                            | Descriere                                                                                                    | Sugestie       |
|-------------------------------------------------------------------------------|----------------------------------------------------------------------------------------------------|----------------|
| Importul nu a reușit.                                                         | Fi-ul nu se<br>potrivește cu                                                                                            |                |
| Cnfigrn fi nu<br>este pentru<br>acest dispozitiv.                             | furnizorul sau cu tipul                                                                                                 | de dispozitiv. |
| <sup>Importul</sup> nu a reușit.<br>Imposibil<br>de<br>analizat<br>cnfigrn fi | Formatul CID<br>fi este<br>incorect. Analiza nu a<br>reușit sau nu a<br>fost găsit niciun semnal<br>care să corespundă. |                |

• Face i clic pe Export n pentru a ob ine ICD fi al versiunii curente SmartLogger. CID fi este exportat în același timp dacă a fost importat cu succes.

# 6.3.7 Setarea parametrilor MBUS

## 6.3.7.1 Setarea parametrilor pentru un modul MBUS încorporat

## Procedură

1. Setați parametrii de acces.

Figura 6-41 Setarea parametrilor pentru un modul MBUS încorporat

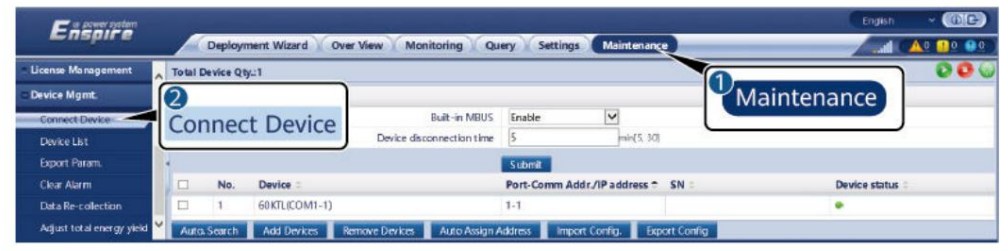

IL03J00012

| Parametru       | Descriere                                                                                                    |
|-----------------|----------------------------------------------------------------------------------------------------|
| MBUS încorporat | <ul> <li>Când SmartLogger comunică cu invertorul<br/>utilizând un modul MBUS încorporat, setați<br/>acest parametru la Activare.</li> </ul>       |
|                 | <ul> <li>Când SmartLogger comunică cu invertorul și<br/>dispozitivul terț numai prin RS485, setați acest<br/>parametru la Dezactivare.</li> </ul> |

| Parametru                               | Descriere                                   |
|-----------------------------------------|---------------------------------------------|
| Timp de deconectare a<br>dispozitivului | cfi timpul de deconectare a dispozitivului. |

#### 2. Setați parametrii de rețea.

#### Figura 6-42 Setarea rețelei MBUS încorporate

| Ensi 1<br>Monito | oring                                                                                                    | Monitoring                  | Query Settings Maintenance |          | English v 🔞 |   |
|------------------|----------------------------------------------------------------------------------------------------|-----------------------------|----------------------------|----------|-------------|---|
| SmartLogger1     | s and the second second s | TALlist Networking Settings | 8                          |          |             |   |
| C MBUS           | ning Param. 🔿 SM                                                                                                    | l List                      | Networking                 | Settings |             |   |
| MBUS-            |                                                                                                    | Signal Name                 |                            | Joctango | Unit        |   |
| MRUS in          | rida                                                                                                    | Baud rate                   | 115200                     | V        |             | ~ |
| IVIBUS-INS       | side                                                                                                    | Anti-crosstalk              | Disable                    | V        |             |   |
|                  |                                                                                                    | Network frequency band      | 2-12 (MHz)                 | V        |             |   |
|                  | 4                                                                                                    | Box-type transformer No.    | 0                          | [0, 511] |             |   |
|                  | 5                                                                                                    | Winding No.                 | 0                          | [0, 7]   |             | ~ |
| Subm             | it                                                                                                    |                             |                            |          |             |   |

IL03J00014

| Categorie            | Parametru Descriere             |                                                                                                    |
|----------------------|---------------------------------|----------------------------------------------------------------------------------------------------|
| Running Param. Anti- | diafonie Setați acest pa        | arametru la Activare. Când numărul stației de<br>transformare și numărul de înfășurare al<br>invertorului sunt aceleași cu cele ale MBUS<br>sau SN-ul invertorului se află în lista SN,<br>invertorul se poate conecta la SmartLogger<br>printr-o rețea MBUS. |
|                      | Banda de<br>frecvență a rețelei | Setați acest parametru după cum este necesar.                                                                                                    |
|                      | Transformator<br>tip cutie Nr.  | Setați acest parametru în funcție de numărul<br>stației de transformare conectată la<br>SmartLogger.                                                                                                    |
|                      | Înfă urarea nr.                 | În scenariul stațiilor de transformare multi-split,<br>setați acest parametru pe baza numărului de<br>înfășurare al stației de transformare<br>conectată la SmartLogger.                                                                                      |
|                      | Rețele                          | • Când SmartLogger comunică cu invertorul prin<br>MBUS, setați Rețea la Activare. • Când<br>SmartLogger comunică cu<br>invertorul numai prin RS485, setați Rețea la<br>Dezactivare.                                                                           |

| Categorie | Parametru                        | Descriere                                                                                                    |
|-----------|----------------------------------|----------------------------------------------------------------------------------------------------|
|           | Setări de putere Aces            | t parametru este utilizat pentru a regla<br>puterea de transmisie a semnalelor MBUS. O<br>valoare mai mare indică o putere de transmisie<br>mai mare și capacități de rețea mai bune.<br>Valoarea implicită este 8 ( este afișat NA ). Puteți<br>seta acest parametru pe baza cerințelor reale.                                                                                                    |
|           | Modul de<br>transmisie[1]        | <ul> <li>Setați acest parametru la Monofazat în scenariul<br/>de programare rapidă a rețelei<br/>electrice și la Trifazat în alte scenarii.</li> <li>Dacă acest parametru este setat la Single<br/>fază, asigurați-vă că conexiunea cablului<br/>de alimentare CA trifazat MBUS al<br/>SmartLogger-ului este aceeași cu cea a<br/>invertorului. În caz contrar, comunicarea<br/>cu invertorul poate fi deconectată sau unele<br/>comenzi se pot pierde.</li> </ul> |
|           | Control rapid<br>tip de cadru[1] | <ul> <li>Acest parametru corespunde tipului de<br/>cadru utilizat de modulul MBUS pentru<br/>programarea rapidă a rețelei<br/>electrice.</li> <li>Modulul MBUS selectează adaptiv<br/>cadrul FC sau cadrul comun.</li> </ul>                                                                                                    |

6 Operații WebUI

| Categorie                                       | Parametru                                        | Descriere                                                                                                    |
|-------------------------------------------------|--------------------------------------------------|----------------------------------------------------------------------------------------------------|
| Lista SN                                        | -                                                | • Men ine i lista SN a invertorului.                                                                                                    |
|                                                 |                                                  | <ul> <li>Puteți face clic pe Sincronizare cu<br/>sincronizați numărul stației de transformare<br/>și numărul de înfășurare al modulului MBUS<br/>cu invertoarele din lista SN.</li> </ul>                                                                                                    |
|                                                 |                                                  | ÎNȘTIINȚARE                                                                                                    |
|                                                 |                                                  | • Dacă se utilizează rețea MBUS, pentru invertoare trebuie setată o listă SN, adică o listă albă.                                                                                                    |
|                                                 |                                                  | • Lista albă a invertorului poate fi setată unul câte<br>unul sau în loturi.                                                                                                    |
|                                                 |                                                  | • Pe rând: Faceți clic pe Adăugare, introduceți<br>SN-ul invertorului corespunzător și faceți<br>clic pe Trimitere.                                                                                                    |
|                                                 |                                                  | • În loturi:<br>Matada 1: Dacă lista albă asta sotată                                                                                                    |
|                                                 |                                                  | pentru prima dată, faceți clic pe<br>Template, descărcați pachetul .zip pe<br>computerul local, decomprimați-l și<br>introduceți SN-urile mai multor<br>invertoare în .csv fi, referindu-vă la<br>formatul a șablonului. Faceți clic<br>pe Import pentru a importa mfi .csv fi și<br>apoi faceți clic pe Trimitere. |
|                                                 |                                                  | Metoda 2: Dacă lista albă nu este setată<br>pentru prima dată, faceți clic pe<br>Export, descărcați pachetul .zip pe<br>computerul local, decomprimați-l și adăugați<br>SN-urile mai multor invertoare la .csv fi pe<br>baza formatului . csv fi Faceți clic pe                                                     |
|                                                 |                                                  | Import pentru a importa mfi .csv fi și<br>apoi faceți clic pe Trimitere.                                                                                                    |
| Notă [1]: Setările parar<br>V100R001C00SPC212 s | netrilor sunt acceptate<br>i versiuni ulterioare | ւ<br>numai de SmartMBUS                                                                                                    |

# 6.3.7.2 Setarea parametrilor pentru un modul MBUS extern

Setați parametrii pentru un modul MBUS extern pe baza modelului dispozitivului conectat. Modelele de module externe MBUS includ SmartMBUS CCO01A și SmartMBUS CCO01B.

## 6.3.7.2.1 Setarea parametrilor SmartMBUS CCO01A

## Procedură

1. Setați parametrii de acces.

- Metoda 1: Faceți clic pe Auto. Căutați pentru a vă conecta la modulul MBUS.

 Metoda 2: faceți clic pe Adăugare dispozitive, setați parametrii de acces și faceți clic pe Adăugare Dispozitive.

#### Figura 6-43 Setarea parametrilor de acces pentru un modul extern MBUS

| Facture system     |                                  |                                                                                                    |                                                                                                    |                                                          | English       | - (BE) |
|--------------------|----------------------------------|----------------------------------------------------------------------------------------------------|----------------------------------------------------------------------------------------------------|----------------------------------------------------------|---------------|--------|
| i nspir e          | Deployment Wizard Over View      | Monitoring Q                                                                                                    | uery Settings                                                                                                    | Maintenance                                              | 0             |        |
|                    | Total Device Qty::0              |                                                                                                    |                                                                                                    |                                                          | Mainten       | ance   |
|                    | Connect Device                   | Add Devices                                                                                                    |                                                                                                    |                                                          |               |        |
|                    |                                  | Device Type                                                                                                    | MBUS                                                                                                    | Y                                                        |               |        |
|                    | De                               | Comm. Protocol                                                                                                    | Modbus-RTU                                                                                                    |                                                          |               |        |
| - Device Lon       |                                  | Port number                                                                                                    | COM1                                                                                                    | *                                                        |               |        |
| Device Log         |                                  |                                                                                                    |                                                                                                    |                                                          | Device status |        |
| Onsite Test        | Connect Device                   |                                                                                                    |                                                                                                    |                                                          |               |        |
| License Management |                                  |                                                                                                    |                                                                                                    |                                                          |               |        |
| = Device Mgmt.     |                                  |                                                                                                    |                                                                                                    |                                                          |               |        |
| Connect Device     | Add Devices                      |                                                                                                    |                                                                                                    |                                                          |               |        |
| Device List        | Add Devices                      |                                                                                                    |                                                                                                    |                                                          |               |        |
|                    |                                  |                                                                                                    | Add Devices                                                                                                    | Close                                                    |               |        |
|                    | Auto Search Add Devices Remov    | e Devices Auto Assis                                                                                                    | n Address                                                                                                    | ert Config Export Config                                 |               |        |
|                    | Contraction of the second second | Contract of the local division of the local division of the local | and the second second s | Contraction of the Association of the Contraction of the |               |        |

IL03J00013

| Parametru         | Descriere                                                      |
|-------------------|----------------------------------------------------------------|
| Tip de dispozitiv | Setați acest parametru la MBUS.                                |
| Numarul portului  | Setați acest parametru la portul COM conectat<br>modulul MBUS. |

#### 2. Setați parametrii de rețea.

#### Figura 6-44 Setarea rețelei externe MBUS

| Enspire         |           |           |                          |                        |          | E                         | nglish 🗸 🔞 🕞   |
|-----------------|-----------|-----------|--------------------------|------------------------|----------|---------------------------|----------------|
|                 | Deploy    | ment Wiz  | ard Over View Mo         | onitozie Monitoring) 🖆 | ce       |                           | II ( 🚣 😃 😃 🗶 ) |
| SmartLogger3000 | Running   | Info. S1  | A List Networking Settin | ngs Abou               |          |                           |                |
| Logger(Local)   | Running P | aram. OSI | V List                   |                        | 1        |                           |                |
| MBUS            |           | No.       | Signal Name              |                        |          |                           | Unit           |
| MRUS-inside     |           | 1         | Baud rate                | Networkina Settinas    | ~        |                           |                |
| MBUS/COMI 2405  |           | 2         | Anti-crosstalk           |                        | <b>~</b> |                           |                |
| WIDOS(COW1-249) |           | з         | Network frequency band   | 0.5-3.7 (MHz)          | ~        |                           |                |
| - SUN2000       | -         |           | Box-type transformer No. | 0                      | [        | 0, 511]                   |                |
| 185KTL-H1       |           | 5         | Winding No.              | 0                      | 1        | 0, 7]                     |                |
| MB              | US        | 6         | Networking               | Enable                 | ~        |                           |                |
|                 |           | 7         | Power settings           | 8                      | P        | 0, 10]                    | dB             |
|                 |           | 8         | Transmit mode            | Single-phase           | ~        |                           |                |
|                 | 0         | 9         | Network interface        | Enable                 | ~        |                           |                |
|                 |           | 10        | IP address               | 192.168.8.99           | l        | 0.0.0.0, 255.255.255.255] |                |
|                 |           | 11        | Fast control frame type  | FC frame               | v        |                           |                |
|                 | Submit    |           |                          |                        |          |                           |                |

| Categorie             | Parametru | Descriere                                                             |
|-----------------------|-----------|-----------------------------------------------------------------------|
| Running Param. Rata b | aud       | Păstrați valoarea implicită 115200 la<br>obține o comunicare mai bună |
|                       |           | performan ă.                                                          |

| Categorie | Parametru                       | Descriere                                                                                                    |
|-----------|---------------------------------|----------------------------------------------------------------------------------------------------|
|           | Anti-diafonie                   | Setați acest parametru la Activare. Când numărul<br>stației de transformare și numărul de înfășurare<br>al invertorului sunt aceleași cu cele ale MBUS<br>sau SN-ul invertorului se află în lista SN, invertorul<br>se poate conecta la SmartLogger printr-o rețea<br>MBUS.                            |
|           | Banda de<br>frecvență a rețelei | Setați acest parametru în funcție de<br>cerințele site-ului.                                                                                                    |
|           | Transformator tip cutie         | Setați acest parametru în funcție de numărul<br><b>st</b> ației de transformare conectată la SmartLogger.                                                                                                    |
|           | Înfă urarea nr.                 | În scenariul stațiilor de transformare multi-split,<br>setați acest parametru pe baza numărului de<br>înfășurare al stației de transformare<br>conectată la SmartLogger.                                                                                                    |
|           | Rețele                          | • Când SmartLogger comunică<br>cu invertorul prin MBUS, setați Rețea la<br>Activare. • Când SmartLogger comunică<br>cu invertorul numai prin RS485,<br>setați Rețea la Dezactivare.                                                                                                    |
|           | Setări de putere                | Acest parametru este utilizat pentru a regla<br>puterea de transmisie a semnalelor MBUS.<br>O valoare mai mare indică o putere de<br>transmisie mai mare și capacități<br>de rețea mai bune. Valoarea implicită este 8 ( este<br>afișat NA ). Puteți seta acest parametru pe<br>baza cerințelor reale. |
|           | Modul de<br>transmisie[1]       | <ul> <li>Setați acest parametru la Monofazat în scenariul<br/>de programare rapidă a rețelei<br/>electrice și la Trifazat în alte scenarii.</li> <li>Dacă acest parametru este setat la Single<br/>fază, acigurați vă că conoviunea cablului</li> </ul>                                                |
|           |                                 | de alimentare CA trifazat MBUS al<br>SmartLogger-ului este aceeași cu cea a<br>invertorului. În caz contrar,<br>comunicarea cu invertorul poate fi<br>deconectată sau unele comenzi se pot<br>pierde.                                                                                                  |

6 Operații WebUI

| Categorie | Parametru                        | Descriere                                                                                                    |
|-----------|----------------------------------|----------------------------------------------------------------------------------------------------|
|           | Interfata<br>retea               | • Acest parametru este folosit pentru activare<br>comunicare între modulul MBUS și<br>interfața de rețea SmartLogger.                                                                                                    |
|           |                                  | <ul> <li>Valoarea implicită este Dezactivare. Setează asta<br/>parametrul la Activare numai în scenariul de<br/>programare rapidă a rețelei de energie electrică.<br/>Asigurați-vă că interfața LAN de pe<br/>SmartLogger sau SmartModule<br/>este conectată la interfața de rețea de<br/>pe modulul MBUS.</li> </ul> |
|           | adresa IP                        | Adresa IP a modulului MBUS. Valoarea<br>implicită este 192.168.8.249. Modificați<br>valoarea numai când apare o adresă<br>IP cnflc.                                                                                                    |
|           | Control rapid<br>tip de cadru[1] | <ul> <li>Acest parametru corespunde tipului<br/>de cadru utilizat de modulul MBUS<br/>pentru programarea rapidă a<br/>rețelei electrice.</li> <li>Modulul MBUS selectează<br/>adaptiv cadrul FC sau cadrul comun.</li> </ul>                                                                                          |

6 Operații WebUI

| Categorie                                     | Parametru                                       | Descriere                                                                                                    |  |
|-----------------------------------------------|-------------------------------------------------|----------------------------------------------------------------------------------------------------|--|
| Lista SN                                      | -                                               | • Men ine i lista SN a invertorului.                                                                                                    |  |
|                                               |                                                 | <ul> <li>Puteți face clic pe Sincronizare cu<br/>sincronizați numărul stației de<br/>transformare și numărul de înfășurare<br/>al modulului MBUS cu invertoarele din<br/>lista SN.</li> </ul>                                                                                                    |  |
|                                               |                                                 | ÎNȘTIINȚARE                                                                                                    |  |
|                                               |                                                 | <ul> <li>Dacă se utilizează rețea MBUS, un SN<br/>listă, adică o listă albă, trebuie setată pentru<br/>invertoare.</li> </ul>                                                                                                    |  |
|                                               |                                                 | • Lista albă a invertorului poate fi setată una                                                                                                    |  |
|                                               |                                                 | câte unul sau în loturi. •                                                                                                    |  |
|                                               |                                                 | Pe rând: Faceți clic pe Adăugare, introduceți<br>SN-ul invertorului corespunzător și faceți<br>clic pe Trimitere.                                                                                                    |  |
|                                               |                                                 | • În loturi: Metoda                                                                                                    |  |
|                                               |                                                 | 1: Dacă lista albă este setată pentru prima                                                                                                    |  |
|                                               |                                                 | dată, faceți clic pe Template,<br>descărcați pachetul .zip pe computerul<br>local, decomprimați-l și introduceți SN-urile<br>mai multor invertoare în .csv fi,<br>referindu-vă la formatul a șablonului.<br>Faceți clic pe Import pentru a importa<br>mfi .csv fi și apoi faceți clic pe Trimitere. |  |
|                                               |                                                 | Metoda 2: Dacă lista albă nu este setată                                                                                                    |  |
|                                               |                                                 | pentru prima dată, faceți clic pe<br>Export, descărcați pachetul .zip pe<br>computerul local, decomprimați-l și<br>adăugați SN-urile mai multor invertoare<br>la fișierul .csv fi pe baza formatului . csv fi                                                                                       |  |
|                                               |                                                 | Faceți clic pe Import pentru a importa<br>mfi .csv fi și apoi faceți clic pe<br>Trimitere.                                                                                                    |  |
| Notă [1]: Setările par<br>V100R001C00SPC212 s | ametrilor sunt accepta<br>i versiuni ulterioare | te numai de SmartMBUS                                                                                                    |  |

6.3.7.2.2 Setarea parametrilor SmartMBUS CCO01B

Versiunile de software SmartLogger3000 ale V300R023C00SPC110 și ulterioare acceptă accesul FE.

## Procedură

 (Opțional) Dacă SmartMBUS CCO01B este instalat în STS, setați Built-in MBUS de dezactivat pe SmartLogger3000, așa cum se arată în Figura 6-45. Dacă modelul SACU este SmartACU2000D-D-02 sau SmartACU2000D-D-03, scoateți sursa de alimentare pentru a dezactiva modulul CCO instalat în SACU pentru a preveni interferența de comunicație între cele două module CCO. Dacă nu sunt îndeplinite condițiile precedente, săriți peste acest pas.

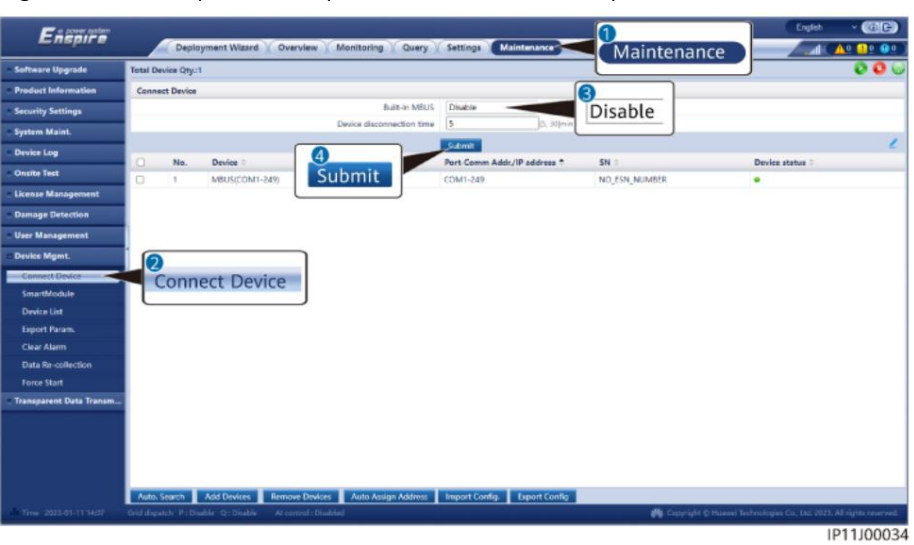

Figura 6-45 Setarea parametrilor pentru un modul MBUS încorporat

- 2. Setați parametrii de acces.
  - Dacă este selectată comunicarea FE pentru SmartMBUS CCO01B, SmartMBUS CCO01B este adăugat automat.
  - Dacă este selectată comunicarea RS485 pentru SmartMBUS CCO01B, dvs au două metode de a adăuga un dispozitiv.

Metoda 1: faceți clic pe Auto. Căutați pentru a vă conecta la modulul MBUS.

Metoda 2: faceți clic pe Adăugați dispozitive, setați parametrii de acces și faceți clic pe Adăugare Dispozitive.

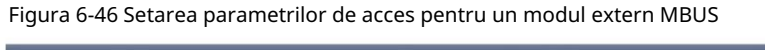

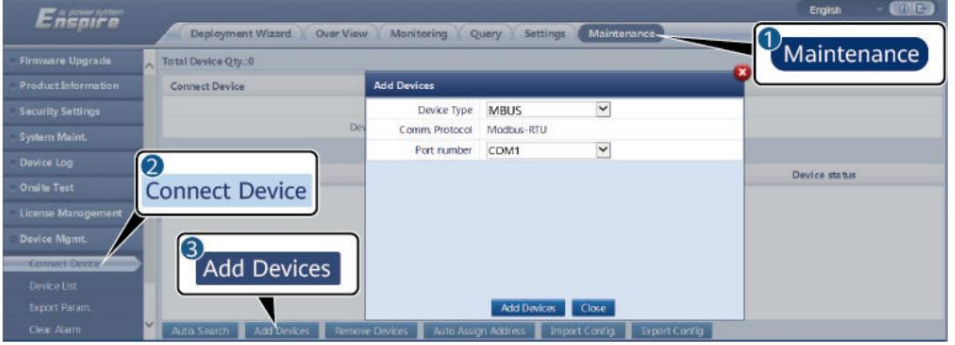

IL03J00013

| Parametru         | Descriere                                                         |
|-------------------|-------------------------------------------------------------------|
| Tip de dispozitiv | Setați acest parametru la MBUS.                                   |
| Numarul portului  | Setați acest parametru la portul COM conectat<br>la modulul MBUS. |

3. Setați parametrii de rețea.

| Parametru d       | e categorie                     | Descriere                                                                                                    |
|-------------------|---------------------------------|----------------------------------------------------------------------------------------------------|
| Running<br>Param. | Rata baud                       | Păstrați valoarea implicită 115200 pentru a obține<br>performanțe de comunicare mai bune. Acest<br>parametru este setat numai atunci când modul de<br>comunicare SmartMBUS CCO este setat la RS485.                                                                                                 |
|                   | Anti-diafonie                   | Setați acest parametru la Activare. Când<br>numărul stației de transformare și numărul de<br>înfășurare al invertorului sunt aceleași cu cele<br>ale MBUS sau SN-ul invertorului se află în lista SN,<br>invertorul se poate conecta la SmartLogger3000<br>printr-o rețea MBUS.                     |
|                   | Transformator tip cutie Nr.     | Setați acest parametru pe baza numărului stației<br>de transformare conectată la SmartLogger3000.                                                                                                    |
|                   | Înfă urarea nr.                 | În scenariul stațiilor de transformare multi-split,<br>setați acest parametru pe baza numărului de<br>înfășurare al stației de transformare conectată la<br>SmartLogger3000.                                                                                                    |
|                   | Rețele                          | <ul> <li>Când SmartLogger3000 comunică<br/>cu invertorul prin MBUS, setați Rețea la<br/>Activare.</li> <li>Când SmartLogger3000 comunică<br/>cu invertorul numai prin RS485, setați Rețea la<br/>Dezactivare.</li> </ul>                                                                            |
|                   | Setări de putere                | Acest parametru este utilizat pentru a regla puterea<br>de transmisie a semnalelor MBUS. O valoare<br>mai mare indică o putere de transmisie mai mare<br>și capacități de rețea mai bune. Valoarea implicită<br>este 8 ( este afișat NA ). Puteți seta acest<br>parametru pe baza cerințelor reale. |
|                   | Programare rapidă               | Setați acest parametru pe baza rețelei reale. •<br>Dacă este<br>necesară funcția de programare rapidă, setați acest<br>parametru la Activare. • Dacă<br>funcția de programare rapidă nu este<br>necesar, setați acest parametru la Dezactivare.                                                     |
|                   | Banda de frecvență a<br>rețelei | Păstrați valoarea implicită. Dacă aveți întrebări,<br>contactați furnizorul sau suportul tehnic.                                                                                                    |

| Parametru d | e categorie | Descriere                                                                                                    |
|-------------|-------------|----------------------------------------------------------------------------------------------------|
| Lista SN    | -           | • Men ine i lista SN a invertorului.                                                                                                    |
|             |             | <ul> <li>Puteți face clic pe Sincronizare pentru a sincroniza<br/>numărul stației de transformare și numărul</li> </ul>                                                                                                    |
|             |             | de înfășurare al modulului MBUS cu invertoarele<br>din lista SN.                                                                                                    |
|             |             | ÎNȘTIINȚARE                                                                                                    |
|             |             | <ul> <li>Dacă se utilizează rețea MBUS, pentru invertoare<br/>trebuie setată o listă SN, adică o listă albă.</li> </ul>                                                                                                    |
|             |             | <ul> <li>Lista albă a invertorului poate fi setată unul câte<br/>unul sau în loturi.</li> </ul>                                                                                                    |
|             |             | <ul> <li>Pe rând: Faceți clic pe Adăugare, introduceți SN-<br/>ul invertorului corespunzător și faceți clic<br/>pe Trimitere.</li> </ul>                                                                                                    |
|             |             | • În loturi:                                                                                                    |
|             |             | Metoda 1: Dacă lista albă este setată pentru                                                                                                    |
|             |             | prima dată, faceți clic pe Template,<br>descărcați pachetul .zip pe computerul<br>local, decomprimați-l și introduceți SN-urile<br>mai multor invertoare în .csv fi, referindu-<br>vă la formatul a șablonului.<br>Faceți clic pe Import pentru a<br>importa mfi .csv fi și apoi faceți clic pe<br>Trimitere.                                        |
|             |             | Metoda 2: Dacă lista albă nu este setată pentru<br>prima dată, faceți clic pe Export, descărcați<br>pachetul .zip pe computerul local,<br>decomprimați-l și adăugați SN-urile mai<br>multor invertoare la fișierul .csv fi pe baza<br>formatului . csv fi Faceți clic pe Import<br>pentru a importa mfi .csv fi și<br>apoi faceți clic pe Trimitere. |

# 6.3.8 Setarea parametrilor invertorului

SUN2000 este afișat pentru V300R001C00.

## Procedură

Pasul 1 Alegeți Întreținere > Conectare dispozitiv și setați parametrii de acces.

- Metoda 1: Faceți clic pe Auto. Căutați pentru a vă conecta la invertorul solar.
- Metoda 2: faceți clic pe Adăugare dispozitive, setați parametrii de acces și faceți clic pe Adăugare dispozitive.

#### Figura 6-47 Setarea parametrilor de acces

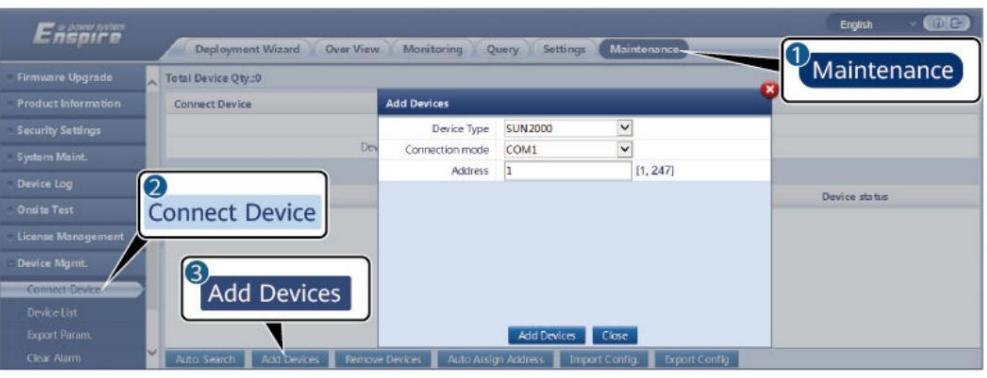

IL03J00015

| Parametru          | Descriere                                                                                                    |
|--------------------|----------------------------------------------------------------------------------------------------|
| Tip de dispozitiv  | Setați acest parametru la SUN2000.                                                                                                    |
| Modul de conectare | <ul> <li>Dacă invertorul solar utilizează MBUS pentru<br/>comunicare, setați acest parametru la MBUS.</li> <li>Dacă invertorul solar utilizează RS485 pentru comunicare,<br/>setați acest parametru la portul COM conectat<br/>invertorul solar.</li> </ul> |
| Abordare           | Setați acest parametru la adresa de comunicare a<br>invertorul solar.                                                                                                    |

Pasul 2 Alegeți Monitorizare > Invertor > Running Param. și setați parametrii de rulare, faceți clic pe Trimiteți.

#### ÎNȘTIINȚARE

Înainte de a seta parametrii de funcționare ai invertorului solar, asigurați-vă că DC partea laterală a invertorului solar este alimentată.

----Sfâr it

## 6.3.8.1 Parametri de rulare

#### Parametrii grilei

| Parametru         | Descriere                                                                                                    |
|-------------------|----------------------------------------------------------------------------------------------------|
| Cod grilă         | Setați acest parametru pe baza codului de rețea al țării sau regiunii<br>unde este utilizat invertorul și scenariul de aplicare a invertorului. |
| Setări de izolare | Setați modul de lucru al invertorului în funcție de împământare<br>starea pe partea DC și conexiunea la rețeaua electrică.                      |

| Parametru                                                              | Descriere                                                                                                    |
|------------------------------------------------------------------------|----------------------------------------------------------------------------------------------------|
| Mod de ieșire                                                          | cfi dacă ieșirea invertorului are un fir neutru pe baza scenariului de aplicare.                                                                                                    |
| Faza V legată la pământ                                                | Valoarea implicită este Dezactivare. Setați acest parametru la Activare când firul de fază<br>de la transformator la invertor este împământat.                                                                                                    |
| Modul PQ                                                               | Dacă acest parametru este setat la modul PQ 1, puterea maximă de ieșire AC este<br>egală cu puterea aparentă maximă. Dacă acest parametru este setat la modul PQ 2,<br>puterea maximă de ieșire AC este egală cu puterea nominală de ieșire.                                                           |
| Porniți automat la recuperarea<br>rețelei                              | cfi dacă să permiteți invertorului să pornească automat după ce rețeaua electrică se<br>reface. • Activare: invertorul<br>pornește automat când rețeaua electrică                                                                                                    |
|                                                                        | se recuperează după o defecțiune sau întrerupere.<br>• Dezactivare: invertorul nu pornește automat când<br>rețeaua electrică se recuperează după o defecțiune sau întrerupere. Invertorul<br>pornește numai după ce este transmisă o comandă de pornire.                                               |
| Timp de recuperare conectat la rețea de la defecțiunile rețelei        | cfi timpul după care invertorul începe să repornească după ce rețeaua electrică se<br>reface.                                                                                                    |
| Limita superioară a tensiunii de<br>reconectare a rețelei (V)          | Standardele anumitor țări și regiuni impun ca, după ce invertorul se oprește pentru<br>protecție din cauza unei defecțiuni, dacă tensiunea rețelei electrice este mai mare decât<br>limita superioară a tensiunii de reconectare a rețelei, invertorul nu are voie să se<br>reconecteze la rețea.      |
| Limita inferioară a tensiunii de<br>reconectare a rețelei (V)          | Standardele anumitor țări și regiuni impun ca, după ce invertorul se oprește pentru<br>protecție din cauza unei defecțiuni, dacă tensiunea rețelei este mai mică decât limita<br>inferioară a tensiunii de reconectare a rețelei, invertorul nu are voie să se reconecteze la<br>rețea.                |
| Limita superioară a frecvenței de<br>reconectare a rețelei (Hz)        | Standardele anumitor țări și regiuni impun ca, după ce invertorul se oprește pentru<br>protecție din cauza unei defecțiuni, dacă frecvența rețelei de alimentare este mai mare<br>decât limita superioară a frecvenței de reconectare a rețelei, invertorul nu are voie să se<br>reconecteze la rețea. |
| Limita inferioară a frecvenței de<br>reconectare a rețelei (Hz)        | Standardele anumitor țări și regiuni impun ca, după ce invertorul se oprește pentru<br>protecție din cauza unei defecțiuni, dacă frecvența rețelei de alimentare este mai mică<br>decât limita inferioară a frecvenței de reconectare a rețelei, invertorul nu are voie să se<br>reconecteze la rețea. |
| Compensarea puterii<br>reactive (cosφ-P) tensiune de<br>declanșare (%) | cfi pragul de tensiune pentru declanșarea compensării puterii reactive pe<br>baza curbei cosφ-P.                                                                                                    |
| Compensarea puterii<br>reactive (cosφ-P) tensiune de ieșire<br>(%)     | cfi pragul de tensiune pentru ieșirea din compensarea puterii reactive<br>pe baza curbei cosφ-P.                                                                                                    |

<u>6 Operații WebUI</u>

### Parametrii de protecție

| Parametru                                                        | Descriere                                                                                                    |
|------------------------------------------------------------------|----------------------------------------------------------------------------------------------------|
| Pragul de protecție a<br>rezistenței de izolație (MΩ)            | Pentru a asigura siguranța dispozitivului, invertorul detectează<br>rezistența de izolație a părții de intrare față de masă atunci când începe o<br>autoverificare. Dacă valoarea detectată este mai mică decât valoarea<br>prestabilită, invertorul nu se conectează la rețea. |
| Pragul de protecție<br>împotriva dezechilibrului de tensiune (%) | cfi pragul de protecție a invertorului când rețeaua electrică<br>tensiunea este dezechilibrata.                                                                                                    |
| Punct de protecție de fază (º)                                   | Standardul japonez cere ca în timpul detectării insulei pasive, protecția<br>să fie declanșată dacă este detectată o schimbare bruscă de fază a<br>tensiunii.                                                                                                    |
| Protecția unghiului<br>de fază ff                                | Standardele anumitor țări și regiuni impun ca invertorul să fie protejat<br>atunci când unghiul de fază ff al rețelei electrice în trei faze depășește o<br>anumită valoare.                                                                                                    |
| Prag de protecție la<br>supratensiune de 10 min (V)              | cfi pragul de protecție la supratensiune de 10 minute.                                                                                                    |
| Durata protecției la<br>supratensiune 10 min (ms)                | cfi durata protecției la supratensiune de 10 minute.                                                                                                    |
| Nivel de protecție OV (V)                                        | cfi pragul de protecție la supratensiune a rețelei de nivel N.                                                                                                    |
| Timp de protecție OV Nivel-N<br>(ms)                             | cfi durata protecției la supratensiune a rețelei de nivel N.                                                                                                    |
| Nivel N de protecție UV (V)                                      | cfi pragul de protecție la subtensiune a rețelei de nivel-N.                                                                                                    |
| Timp de protecție UV Nivel-N<br>(ms)                             | cfi nivelul-N durata protecției la subtensiune a rețelei.                                                                                                    |
| Nivel-N de protecție (Hz)                                        | cfi pragul de protecție la suprafrecvență a rețelei de nivel N.                                                                                                    |
| Nivel-N de timp de protecție<br>(ms)                             | cfi durata protecției la suprafrecvență a rețelei de nivel N.                                                                                                    |
| Nivel de protecție UF (Hz)                                       | cfi pragul de protecție a subfrecvenței grilei de nivel-N.                                                                                                    |
| Timp de protecție UF de nivel<br>N (ms)                          | cfi durata protecției subfrecvenței grilei de nivel-N.                                                                                                    |

D NOTĂ

N este 1, 2, 3, 4, 5 sau 6.

<u>6 Operații WebUI</u>

#### Parametrii caracteristicilor

| Parametru                                                 | Descriere                                                                                                    | Remarci                                                                                                 |
|-----------------------------------------------------------|----------------------------------------------------------------------------------------------------|----------------------------------------------------------------------------------------------------|
| Scanare MPPT cu mai<br>multe vârfuri                      | Când invertorul este utilizat în scenarii în care<br>șirurile fotovoltaice sunt umbrite foarte mult,<br>setați acest parametru la Activare, iar apoi<br>invertorul va efectua scanarea MPPT la intervale<br>regulate pentru a localiza puterea maximă.                                                                                                    | -                                                                                                    |
| Interval de scanare cu<br>mai multe vârfuri<br>MPPT (min) | cfi intervalul de scanare MPPT.                                                                                                    | Acest parametru este afișat când<br>scanarea MPPT cu mai multe<br>vârfuri este setată la Activare.      |
| Îmbunătățirea RCD                                         | RCD se referă la curentul rezidual al invertorului<br>la pământ. Pentru a asigura siguranța<br>dispozitivului și a personalului, RCD ar trebui să fie<br>limitat la valoarea cfi din standard. Dacă în afara<br>invertorului este instalat un comutator de curent<br>alternativ cu o funcție de detectare a curentului<br>rezidual, această funcție ar trebui să fie activată<br>pentru a reduce curentul rezidual generat atunci<br>când invertorul funcționează, prevenind astfel<br>funcționarea greșită a comutatorului de curent alterna | -<br>tiv.                                                                                               |
| Putere reactivă<br>de ieșire pe timp<br>de noapte         | În unele scenarii de aplicații Cfic, o companie de<br>rețea electrică cere ca invertorul să poată<br>efectua compensarea puterii reactive pe<br>timp de noapte pentru a se asigura că factorul de<br>putere al rețelei locale de energie îndeplinește<br>cerințele.                                                                                                    | Acest parametru este afișat când<br>setările de izolare sunt setate la Intrare<br>neîmpământată, cu TF. |
| Protecție PID pe timp de<br>noapte                        | Când invertorul emite putere reactivă noaptea și<br>acest parametru este setat la Activare,<br>invertorul se va opri automat dacă<br>detectează o stare anormală a compensării PID.                                                                                                    | -                                                                                                    |
| Adaptabilitate puternică                                  | Dacă capacitatea de scurtcircuit al rețelei electrice<br>sau capacitatea instalată a instalației fotovoltaice<br>este mai mică de 3, calitatea rețelei electrice va fi<br>ffc dacă impedanța rețelei este prea mare,<br>ceea ce poate cauza funcționarea<br>defectuoasă a invertorului. În acest caz, dacă<br>invertorul trebuie să funcționeze corect,<br>setați acest parametru la Activare.                                                                                                    | -                                                                                                    |
| Modul de<br>optimizare a<br>calității puterii             | Dacă acest parametru este setat la Activare,<br>armonicile curentului de ieșire ale invertorului vor<br>fi optimizate.                                                                                                    | -                                                                                                    |

| Parametru                           | Descriere                                                                                                    | Remarci                                                                                                    |
|-------------------------------------|----------------------------------------------------------------------------------------------------|----------------------------------------------------------------------------------------------------|
| Tip modul PV                        | Acest parametru este utilizat pentru a seta<br>ffrn tipuri de module fotovoltaice și timpul de<br>oprire al modulului fotovoltaic de concentrație sunt<br>umbrite, puterea scade drastic la 0 și invertorul<br>se oprește. Randamentul energetic ar fi ffc,<br>deoarece este nevoie de prea mult timp pentru<br>ca puterea să se reia și invertorul să repornească.<br>Parametrul nu trebuie setat pentru modulele<br>fotovoltaice cu siliciu cristalin și fimy. | <ul> <li>Dacă acest parametru este setat la<br/>Siliciu cristalin sau Film,<br/>invertorul detectează automat<br/>puterea modulelor<br/>fotovoltaice atunci când<br/>acestea sunt umbrite și se oprește<br/>dacă puterea este</li> <li>prea mică. Când sunt utilizate<br/>module fotovoltaice de concentrare:         <ul> <li>Dacă acest parametru este setat<br/>la CPV 1, invertorul poate<br/>reporni rapid în 60 de<br/>minute dacă puterea de intrare<br/>a modulelor fotovoltaice<br/>scade drastic din cauza umbririi.</li> <li>Dacă acest parametru este setat<br/>la CPV 2, invertorul poate<br/>reporni rapid în 10<br/>minute dacă puterea de intrare<br/>a modulelor fotovoltaice<br/>scade drastic din cauza umbririi.</li> </ul> </li> </ul> |
| Direcția de<br>compensare PID       | Când modulul PID extern<br>compensează tensiunea PID pentru sistemul<br>PV, setați direcția de compensare PID la direcția<br>reală de compensare a modulului PID, astfel<br>încât invertorul să poată scoate putere reactivă<br>pe timp de noapte.                                                                                                    | Direcția de compensare PID<br>trebuie să fie în concordanță cu<br>direcția tensiunii de compensare a<br>modulului PV a modulului PID.                                                                                                    |
| Mod de<br>funcționare PID încorpora | cfi modul de funcționare al invertorului<br><sub>t</sub> PID încorporat.                                                                                                    | -                                                                                                    |
| Reparatie ffgr<br>PID noaptea       | cfi dacă să activați repararea ffgr de<br>noapte PID.                                                                                                    | Dacă modul de funcționare PID nu este<br>setat la Dezactivare, parametrul poate                                                                                                    |
| PID zi ff gr reparatie              | cfi dacă să activați repararea ffgr de zi<br>PID.                                                                                                    | n setat.                                                                                                    |

| Parametru                                                 | Descriere                                                                                                    | Remarci                                                                                                    |
|-----------------------------------------------------------|----------------------------------------------------------------------------------------------------|----------------------------------------------------------------------------------------------------|
| Mod conexiune șir                                         | cfi modul de conectare a stringurilor<br>fotovoltaice.                                                                                                    | <ul> <li>Când șirurile fotovoltaice se conectează la<br/>invertorul separat (toate șirurile<br/>fotovoltaice separate), nu este nevoie<br/>să setați acest parametru.<br/>Invertorul poate<br/>detecta automat modul de<br/>conectare al șirurilor fotovoltaice.</li> <li>Când</li> <li>șirurile fotovoltaice se conectează<br/>între ele în paralel în afara<br/>invertorului și apoi se conectează la<br/>acesta independent (Toate șirurile<br/>fotovoltaice conectate), setați acest<br/>parametru la Toate șirurile<br/>fotovoltaice conectate.</li> </ul> |
| OPRIRE automată<br>din<br>cauza comunicării<br>întrerupte | Standardele anumitor țări și regiuni impun ca<br>invertorul să se închidă după ce comunicarea este<br>întreruptă pentru un anumit timp.                                                                                              | Dacă Oprire automată din<br>cauza întreruperii comunicării este<br>setată la Activare și comunicarea<br>invertorului este întreruptă pentru<br><sup>A</sup> cfi time (setat de<br>durata întreruperii comunicației),<br>invertorul se va opri automat.                                                                                                    |
| Durata întreruperii<br>comunicării<br>(min)               | cfi durata de determinare a întreruperii<br>comunicării. Folosit pentru oprire automată<br>pentru protecție în caz de întrerupere a comunicării.                                                                                     | -                                                                                                    |
| PORNIT automat<br>datorită<br>reluării comunicării        | Dacă acest parametru este setat la Activare,<br>invertorul pornește automat după<br>restabilirea comunicației. Dacă acest parametru este<br>setat la Dezactivare, invertorul trebuie pornit<br>manual după comunicare<br>isi revine. | Acest parametru este afișat când<br>OPRIRE automată din cauza<br>întreruperii comunicației este setat la<br>Activare.                                                                                                    |
| Timp de pornire/<br>pornire soft (s)                      | cfi durata pentru ca puterea să crească<br>treptat la pornirea invertorului.                                                                                                    | -                                                                                                    |
| Gradient de<br>oprire (%/s)                               | cfi viteza de schimbare a puterii atunci când<br>invertorul se oprește.                                                                                                    | -                                                                                                    |
| AFCI                                                      | Standardul nord-american cere ca invertorul să aibă<br>funcție de detectare a arcului de curent continuu.                                                                                                    | -                                                                                                    |
| Modul adaptiv de<br>detectare AFCI                        | Reglează sensibilitatea detectării arcului.                                                                                                    | Acest parametru este afișat numai când<br>AFCI este setat la Activare.                                                                                                    |
| Autotest AFCI                                             | Trimiteți comanda de autoverificare AFCI<br>manual.                                                                                                    | -                                                                                                    |

| Parametru                                                | Descriere                                                                                                    | Remarci                                                                                                    |
|----------------------------------------------------------|----------------------------------------------------------------------------------------------------|----------------------------------------------------------------------------------------------------|
| Eroare curentă<br>în timpul scanării<br>(A)              | Pentru a preveni scanarea incorectă cauzată de<br>schimbarea luminii solare, schimbarea curentă a<br>șirurilor fotovoltaice care funcționează<br>corect ar trebui monitorizată atunci când<br>curbele IV ale șirurilor fotovoltaice sunt<br>scanate. Când curentul depășește valoarea cfi,<br>se determină că lumina soarelui se modifică.<br>Curbele IV ar trebui scanate din nou. | -                                                                                                    |
| Închidere asociată<br>OVGR                               | Dacă acest parametru este setat la Activare,<br>invertorul se oprește după primirea semnalului<br>OVGR. Dacă acest parametru este setat la<br>Dezactivare, invertorul nu se oprește după<br>primirea semnalului OVGR.                                                                                                    | Acest parametru este afișat dacă<br>este selectat codul grilei<br>japonez.                                                                                                   |
| Funcție de<br>contact uscat                              | nfi semnalele de contact uscat de la<br>SmartLogger.                                                                                                    | Setați acest parametru la OVGR pentru<br>semnalele OVGR și setați-l la NC<br>pentru alte semnale. Acest parametru<br>este afișat dacă este selectat codul<br>grilei japonez. |
| Oprire<br>comandată<br>menținere<br>după recuperarea ene | Standardele anumitor țări și regiuni impun ca,<br>dacă invertorul este oprit după ce a primit o<br>comandă și pornit din nou după refacerea<br>rg <del>iel</del> ergiei, acesta ar trebui să fie în continuare în<br>oprire comandată.<br>stat.                                                                                                    | -                                                                                                    |
| Hibernare pe<br>timp de noapte                           | Invertorul monitorizează șirurile fotovoltaice pe timp de noapte.<br>Dacă acest parametru este setat la Activare,<br>funcția de monitorizare a invertorului va<br>hiberna noaptea pentru a reduce consumul<br>de energie.                                                                                                    | -                                                                                                    |
| Comunicare MBUS                                          | Pentru invertoarele care acceptă<br>comunicația RS485 și<br>comunicarea MBUS, vă recomandăm să setați acest<br>parametru la Dezactivare pentru a reduce<br>consumul de energie.                                                                                                    | -                                                                                                    |
| Comunicare RS485-2                                       | Dacă acest parametru este setat la Activare,<br>portul RS485-2 poate fi utilizat. Dacă portul nu este<br>utilizat, vă recomandăm să setați acest parametru<br>la Dezactivare pentru a reduce consumul de energie.                                                                                                    | -                                                                                                    |
| Întârzie actualizarea                                    | Acest parametru este utilizat în principal în<br>scenariile de actualizare în care sursa de alimentare<br>fotovoltaică este deconectată noaptea din cauza lipsei<br>de lumină solară sau instabilă în zori sau amurg din<br>cauza luminii slabe a soarelui.                                                                                                    | După ce invertorul începe să<br>facă upgrade, dacă Delay upgrade este<br>setat la Enable, pachetul de upgrade<br>este încărcat.                                              |

| Parametru                                                                        | Descriere                                                                                                    | Remarci                                                                                                    |
|----------------------------------------------------------------------------------|----------------------------------------------------------------------------------------------------|----------------------------------------------------------------------------------------------------|
| Monitor de șiruri                                                                | Invertorul monitorizează șirurile fotovoltaice în<br>timp real. Dacă orice șir fotovoltaic este anormal<br>(cum ar fi șirul fotovoltaic este umbrit sau<br>randamentul energiei electrice scade),<br>invertorul generează o alarmă pentru<br>a reaminti personalului de întreținere să întrețină<br>șirul fotovoltaic în timp util.   | Dacă șirurile fotovoltaice sunt adesea<br>umbrite, vă recomandăm să setați<br>monitorizarea șirurilor la Dezactivare<br>pentru a preveni alarmele false. |
| Referință de<br>detectare<br>a șirurilor<br>cfficn asimetrice                    | cfi pragul pentru determinarea excepției șirului<br>PV. Alarmele false cauzate de umbrirea fixă a<br>umbrei pot fi controlate prin modificarea acestui<br>parametru.                                                                                                    | Acest parametru este afișat când<br>String monitor este setat la Enable.                                                                                 |
| Procent de putere<br>de pornire de<br>detectare a șirurilor (%                   | cfi pragul de pornire a PV<br>detectarea excepției șirurilor. Alarmele false<br>cauzate de umbrirea fixă a umbrei pot fi<br>controlate prin modificarea acestui<br>parametru.                                                                                                    |                                                                                                    |
| OPRIT la limita de<br>putere 0%.                                                 | Dacă acest parametru este setat la Activare,<br>invertorul se oprește după primirea comenzii de<br>limită de putere 0%. Dacă acest parametru este<br>setat la Dezactivare, invertorul nu se oprește după<br>primirea comenzii de limită de putere 0%.                                                                                 | -                                                                                                    |
| Putere<br>aparentă maximă<br>(kVA)                                               | cfi pragul superior de ieșire pentru puterea<br>aparentă maximă pentru a se adapta la cerințele de<br>capacitate ale invertoarelor standard și personalizate.                                                                                                    | Dacă puterea activă maximă este<br>egală cu valoarea Smax_limit, acest<br>parametru nu este afișat.                                                      |
| Putere activă maximă<br>(kW)                                                     | cfi pragul superior de ieșire pentru puterea<br>activă maximă pentru a se adapta la cerințele<br>pieței.                                                                                                    | Pentru invertoarele de 1000 V,<br>acest parametru este cnfigrb numai<br>pentru SUN2000-25KTL-US, iar valoarea<br>maximă este de 27,5 kW.                 |
| Controler de urmărire S                                                          | electează un furnizor de controler.                                                                                                    | -                                                                                                    |
| Ajustați<br>randamentul<br>total de energie (kWh)                                | cfi randamentul energetic inițial al<br>invertorului. Acest parametru este utilizat în<br>scenariile de înlocuire a invertorului. Setați<br>randamentul energetic inițial al noului invertor<br>la randamentul total de energie al vechiului<br>invertor pentru a asigura statistici continue ale<br>randamentului energetic cumulat. | -                                                                                                    |
| Durata de<br>determinare a<br>deconectarii de<br>scurtă durată a<br>rețelei (ms) | Standardele anumitor țări și regiuni impun ca<br>invertorul să nu se deconecteze de la rețeaua<br>electrică dacă rețeaua electrică se confruntă cu o<br>defecțiune de scurtă durată. După ce<br>defecțiunea este rcfi, puterea de ieșire a<br>invertorului trebuie restabilită rapid.                                                 | -                                                                                                    |

| Parametru                                                               | Descriere                                                                                                    | Remarci                                                          |
|-------------------------------------------------------------------------|----------------------------------------------------------------------------------------------------|------------------------------------------------------------------|
| Buzzer                                                                  | Dacă acest parametru este setat la Activare,<br>soneria se aude atunci când cablul de intrare CC<br>este conectat incorect. Dacă acest parametru<br>este setat la Dezactivare, soneria nu se aude<br>atunci când cablul de intrare CC este conectat<br>incorect.                                                                                                    | -                                                                |
| LVRT                                                                    | LVRT este prescurtarea de la joasă tensiune ride-through.<br>Când tensiunea rețelei este anormal de scăzută pentru<br>o perioadă scurtă de timp, invertorul nu se poate<br>deconecta imediat de la rețeaua de<br>alimentare și trebuie să funcționeze pentru o<br>perioadă de timp.                                                                                                    | -                                                                |
| Prag pentru<br>declanșarea LVRT<br>(V)                                  | cfi pragul pentru declanșarea LVRT.<br>Setările pragului ar trebui să respecte<br>standardul rețelei locale.                                                                                                    | Acest parametru este afișat<br>când LVRT este setat la Activare. |
| Factorul de<br>putere de<br>compensare LVRT<br>al puterii reactive în s | În timpul LVRT, invertorul solar trebuie să<br>genereze putere reactivă de secvență pozitivă<br>pentru a susține rețeaua electrică. Acest<br>parametru este utilizat pentru a seta<br>e <b>quetțăepazitiv</b> ăvă de secvență pozitivă<br>generată de invertorul solar.<br>De exemplu, dacă setați factorul<br>de putere de compensare LVRT al puterii reactive<br>în secvență pozitivă la 2, incrementul<br>curentului reactiv cu secvență pozitivă generat<br>de invertorul solar este de 20% din curentul<br>nominal atunci când tensiunea AC scade cu<br>10% în timpul LVRT. Dacă setați factorul de<br>putere de compensare LVRT al puterii reactive în<br>secvență pozitivă la 0, incrementul curentului<br>reactiv cu secvență pozitivă generat de<br>invertorul solar este 0, indiferent de cât de<br>mult scade tensiunea AC în timpul LVRT. |                                                                  |

| Parametru                                                                            | Descriere                                                                                                    | Remarci                                                          |
|--------------------------------------------------------------------------------------|----------------------------------------------------------------------------------------------------|------------------------------------------------------------------|
| Factorul de<br>putere de<br>compensare LVRT<br>al puterii<br>reactive în secvență ne | În timpul LVRT, invertorul solar trebuie să<br>genereze putere reactivă cu secvență<br>negativă pentru a susține rețeaua electrică.<br>Acest parametru este utilizat pentru a seta<br>puterea reactivă de secvență negativă generată                                                                                       |                                                                  |
|                                                                                      | De exemplu, dacă setați factorul<br>de putere de compensare LVRT al puterii reactive<br>în secvență negativă la 2, creșterea curentului<br>reactiv cu secvență negativă generată de<br>invertorul solar este de 20% din curentul nominal<br>atunci când tensiunea AC scade cu 10% în                                       |                                                                  |
|                                                                                      | compensare LVRT al puterii reactive în secvență<br>negativă la 0, incrementul curentului reactiv cu<br>secvență negativă generat de invertorul solar<br>este 0, indiferent de cât de mult scade<br>tensiunea AC în timpul LVRT.                                                                                            |                                                                  |
| Procent de<br>Limitarea                                                              | În timpul LVRT, dispozitivul trebuie să limiteze<br>curentul reactiv.                                                                                                    |                                                                  |
| curentului reactiv LVR                                                               | De exemplu, dacă setați Procentajul de<br>limitare a curentului reactiv LVRT la 50, limita<br>superioară a curentului reactiv a dispozitivului este<br>de 50% din curentul nominal în timpul LVRT.                                                                                                    |                                                                  |
| Pragul de<br>Mod curent<br>zero LVRT                                                 | Când Curent zero din cauza defecțiunii rețelei<br>de alimentare este setat la Activare, dacă<br>tensiunea rețelei de alimentare este mai mică decât<br>valoarea Pragului modului de curent zero LVRT<br>în timpul LVRT, se utilizează modul de curent<br>zero. În caz contrar, se folosește modul<br>cnfigr în modul LVRT. |                                                                  |
| Modul LVRT                                                                           | Setează modul LVRT. Opțiunile sunt modul<br>curent zero, modul curent constant, modul cu<br>prioritate putere reactivă și modul cu<br>prioritate putere activă.                                                                                                    |                                                                  |
| HVRT                                                                                 | HVRT este prescurtare pentru trecerea la<br>tensiune înaltă. Când tensiunea rețelei este<br>anormal de mare pentru o perioadă scurtă de<br>timp, invertorul nu se poate deconecta imediat de la<br>rețeaua de alimentare și trebuie să funcționeze<br>pentru o perioadă de timp.                                           |                                                                  |
| Prag pentru<br>declanșarea HVRT<br>(V)                                               | cfi pragul pentru declanșarea HVRT.<br>Setările pragului ar trebui să respecte<br>standardul rețelei locale.                                                                                                    | Acest parametru este afișat când<br>HVRT este setat la Activare. |

| Parametru                                                                   | Descriere                                                                                                    | Remarci                                                                       |
|-----------------------------------------------------------------------------|----------------------------------------------------------------------------------------------------|-------------------------------------------------------------------------------|
| Factorul de<br>putere de<br>compensare HVRT al<br>puterii reactive în secve | În timpul HVRT, invertorul solar trebuie să<br>genereze putere reactivă de secvență pozitivă pentru<br>a susține rețeaua electrică. Acest parametru este<br>utilizat pentru a seta puterea reactivă de<br>n <b>șă qweziță p</b> ozitivă generată de invertorul solar.                                                                                                    |                                                                               |
|                                                                             | De exemplu, dacă setați factorul de<br>putere de compensare HVRT al puterii reactive în<br>secvență pozitivă la 2, creșterea curentului<br>reactiv cu secvență pozitivă generată de invertorul<br>solar este de 20% din curentul nominal atunci când<br>tensiunea AC crește cu 10% în timpul HVRT.                                                                           |                                                                               |
| Scut<br>de protecție la<br>subtensiune LVRT                                 | cfi dacă să protejați funcția de<br>protecție la subtensiune în timpul LVRT.                                                                                                    | Acest parametru este afișat când<br>LVRT este setat la Activare.              |
| Scut de<br>protecție a tensiunii<br>rețelei în timpul VRT                   | cfi dacă să ecranați funcția de<br>protecție la subtensiune în timpul<br>LVRT sau HVRT.                                                                                                    | Acest parametru este afișat când<br>LVRT sau HVRT este setat la Activare.     |
| Limitarea<br>curentului activ<br>VRT (%)                                    | cfi procentul dintre curentul activ maxim față<br>de curentul nominal în timpul defecțiunii (FRT).                                                                                                    | -                                                                             |
| Gradient de recuperare<br>a puterii active VRT                              | cfi rata de recuperare atunci când este activ<br>curentul revine la valoarea din momentul<br>înainte de FRT.                                                                                                    | -                                                                             |
| Pragul de<br>declanșare a saltului<br>de tensiune de rețea (%)              | cfi pragul LVRT sau HVRT pentru<br>declanșarea unui salt tranzitoriu de tensiune a<br>unei rețele electrice. Un salt tranzitoriu de<br>tensiune indică faptul că invertorul nu se<br>poate deconecta imediat de la rețeaua electrică<br>atunci când rețeaua electrică este anormală din                                                                                      | Acest parametru este disponibil când<br>Codul rețelei este setat la VDE 4120. |
| Curent zero din cauza<br>defecțiunii rețelei<br>electrice                   | cauza modificărilor tranzitorii.<br>Anumite țări și regiuni au cerințe privind<br>curentul de ieșire în timpul trecerii la tensiune înaltă/<br>joasă. În acest caz, setați acest parametru la Activare.<br>După ce acest parametru este setat la Activare,<br>curentul de ieșire este mai mic de 10% din<br>curentul nominal în timpul trecerii la tensiune<br>înaltă/joasă. | Acest parametru este afișat când<br>LVRT sau HVRT este setat la Activare.     |
| Protecție activă a<br>insulelor                                             | cfi dacă să activați funcția de protecție<br>activă a insulei.                                                                                                    | -                                                                             |
| Protecție pasivă de<br>izolare                                              | cfi dacă să activați funcția de protecție pasivă<br>a insulelor.                                                                                                    | Acest parametru este afișat dacă<br>este selectat codul grilei<br>japonez.    |

| Parametru                                                                              | Descriere                                                                                                    | Remarci                                                                                                    |
|----------------------------------------------------------------------------------------|----------------------------------------------------------------------------------------------------|----------------------------------------------------------------------------------------------------|
| Suprimarea<br>creșterii tensiunii                                                      | Standardele anumitor țări și regiuni impun ca<br>atunci când tensiunea de ieșire depășește o<br>anumită valoare, invertorul trebuie să suprime<br>creșterea tensiunii prin ieșirea de putere reactivă<br>și reducerea puterii active. | -                                                                                                    |
| Creșterea<br>tensiunii care<br>suprimă punctul<br>de reglare a puterii<br>reactive (%) | Standardele anumitor țări și regiuni impun ca<br>invertorul să genereze o anumită cantitate de putere<br>reactivă atunci când tensiunea de ieșire depășește o<br>anumită valoare.                                                     | <ul> <li>Acest parametru este afişat când<br/>Suprimarea creșterii<br/>tensiunii este setată la Activare.</li> <li>Valoarea punctului de reducere a<br/>puterii active de suprimare a<br/>creșterii tensiunii trebuie să<br/>fie mai mare decât a punctului de<br/>reglare a puterii reactive de<br/>suprimare a creșterii tensiunii.</li> </ul> |
| Creșterea<br>tensiunii care<br>suprimă punctul<br>de reducere a<br>puterii active (%)  | Standardele anumitor țări și regiuni impun ca<br>puterea activă a invertorului să fie redusă în funcție<br>de o anumită pantă atunci când tensiunea de<br>ieșire depășește o anumită valoare.                                         |                                                                                                    |
| Suprimarea<br>creșterii tensiunii PU<br>curba                                          | Standardele anumitor țări și regiuni impun<br>setarea curbei PU.                                                                                                    | Acest parametru este afișat când<br>Suprimarea creșterii tensiunii este setată<br>la Activare.                                                                                                    |
| Suprimarea<br>creșterii tensiunii QU<br>curba                                          | Standardele anumitor țări și regiuni impun<br>setarea curbei QU.                                                                                                    |                                                                                                    |
| Protecția<br>ratei de<br>schimbare a frecvenței                                        | Setați acest parametru la Activare pentru a proteja<br>invertorul atunci când frecvența rețelei se<br>schimbă prea repede.                                                                                                    | -                                                                                                    |
| Pragul de<br>protecție a<br>ratei de<br>schimbare a frecvenței (                       | cfi pragul de protecție a ratei de<br>schimbare a frecvenței.<br>Hz/s)                                                                                                    | Acest parametru este afișat dacă<br>Protecția ratei de schimbare a<br>frecvenței este setată la Activare.                                                                                                    |
| Durata (s) de<br>protecție a<br>ratei de<br>schimbare a frecvenței                     | Invertorul este protejat atunci când durata<br>modificării frecvenței rețelei depășește valoarea.                                                                                                    |                                                                                                    |
| Timp de pornire<br>ușoară după defecțiunea<br>rețelei (e)                              | cfi timpul pentru ca puterea să crească<br>treptat atunci când invertorul repornește după<br>ce rețeaua electrică își revine.                                                                                                    | -                                                                                                    |
| Detectarea<br>anomaliilor CT                                                           | Dacă acest parametru este setat la Activare,<br>invertorul verifică automat dacă cablurile CT sunt<br>deconectate sau conectate în polaritate inversă și<br>raportează o alarmă la SmartLogger.                                       | -                                                                                                    |

<u>6 Operații WebUI</u>

| Parametru                                  | Descriere                                                                                                    | Remarci                                                                             |
|--------------------------------------------|----------------------------------------------------------------------------------------------------|-------------------------------------------------------------------------------------|
| Modul Churn                                | Dacă acest parametru este setat la Activare,<br>caseta de rezervă comută în acest mod (mod ffgr)<br>când grila eșuează.                                                                                                    | -                                                                                   |
| Capacitate de rezervă<br>rezervată         | Când modul Churn (modul ffgr) este setat la<br>Activare și SOC bateriei atinge această valoare,<br>bateria se oprește din descărcare pentru a se<br>asigura că SOC este peste această valoare.                                                                                                    | Asocierea este afișată când<br>modul Churn (modul ffgr) este<br>setat la Activare.  |
| rff gr modul<br>de comutare                | Dacă acest parametru este setat la Automat,<br>sistemul trece la modul ffgr atunci când<br>rețeaua eșuează și comută în modul grid-tied<br>când rețeaua își revine.                                                                                                    |                                                                                     |
| Comutare la ffgr Acest                     | parametru este afișat numai când modul de<br>ff comutare este setat la<br>Manual. Pentru a comuta manual în modul ffgr,<br>selectați caseta din stânga și faceți clic pe Trimitere.                                                                                                    |                                                                                     |
| Tensiune în<br>funcționare<br>independentă | Nivelul tensiunii de funcționare AC al invertorului<br>în modul ffgr poate fi de 101 V sau 202 V.                                                                                                    |                                                                                     |
| Compatibilitate cu micror                  | Valoarea implicită este Dezactivare. Dacă invertorul<br>eฒigeneratorul diesel funcționează în paralel,<br>setați acest parametru la Activare. Când<br>compatibilitatea cu microrețea este setată la<br>Activare, invertorul sursă de curent conectat la<br>rețea acceptă un raport mai mare dintre PV și<br>stocarea energiei în plus față de caracteristica<br>codului de rețea de țară original. | Dacă acest parametru este<br>setat incorect, invertorul poate<br>funcționa anormal. |

# Parametrii de ajustare a puterii

| Parametru                                          | Descriere                                                                                                    | Remarci                                                                                      |
|----------------------------------------------------|----------------------------------------------------------------------------------------------------|----------------------------------------------------------------------------------------------|
| Programul de alimentare de la dis                  | tanță Dacă acest parametru este setat la Activare ,<br>invertorul răspunde la instrucțiunile de<br>programare de la portul de la distanță. Dacă<br>acest parametru este setat la Dezactivare,<br>invertorul nu răspunde la instrucțiunile de<br>programare de la portul de la distanță. | -                                                                                            |
| Programează instrucțiunea<br>durată(e) valabilă(e) | cfi timpul de men inere a instruc iunii<br>de programare.<br>Când acest parametru este setat la 0,<br>instrucțiunea de programare ia ffc<br>permanent.                                                                                                    | Când acest parametru este setat<br>la 0, instrucțiunea de<br>programare ia ffc<br>permanent. |

| Parametru                                             | Descriere                                                                                                    | Remarci                                                                                                    |
|-------------------------------------------------------|----------------------------------------------------------------------------------------------------|----------------------------------------------------------------------------------------------------|
| Putere aparentă maximă<br>(kVA)                       | cfi pragul superior de ieșire pentru puterea<br>aparentă maximă pentru a se adapta la cerințele<br>de capacitate ale invertoarelor standard<br>și personalizate.                                                                                         | Dacă puterea activă maximă<br>este egală cu valoarea<br>Smax_limit, acest parametru nu<br>este afișat.                                                                                                    |
| Putere activă maximă (kW)                             | cfi pragul superior de ieșire pentru puterea<br>activă maximă pentru a se adapta la cerințele<br>pieței.                                                                                                    | -                                                                                                    |
| OPRIT la limita de putere 0%.                         | Dacă acest parametru este setat la Activare,<br>invertorul se oprește după primirea comenzii<br>de limită de putere 0%. Dacă acest<br>parametru este setat la Dezactivare, invertorul nu<br>se oprește după primirea comenzii de limită de<br>putere 0%. | -                                                                                                    |
| Gradient de schimbare a<br>puterii active (%/s)       | cfi viteza de schimbare a puterii<br>active a invertorului.                                                                                                    | -                                                                                                    |
| Reducerea puterii active fixe<br>(kW)                 | Reglează puterea activă de ieșire a invertorului<br>după o valoare fixă.                                                                                                    | Acest parametru este afișat dacă<br>Programul de alimentare de la<br>distanță este setat la Activare.                                                                                                    |
|                                                       |                                                                                                    | Pentru invertoarele de 1000<br>V, valoarea maximă a acestui<br>parametru pentru<br>SUN2000-25KTL-US este de 27,5<br>kW.                                                                                           |
| Deratat de puterea activă %<br>(%)                    | Reglează puterea activă de ieșire a invertorului<br>în procente.<br>Dacă acest parametru este setat la 100,<br>invertorul iese în funcție de puterea maximă de<br>ieșire.                                                                                | Acest parametru este afișat dacă<br>Programul de alimentare de la<br>distanță este setat la Activare.<br>Dacă acest parametru este<br>setat la 100, invertorul iese în<br>funcție de puterea maximă<br>de ieșire. |
| Gradient de modificare a puterii reactive (%/s)       | cfi viteza de schimbare a puterii<br>reactive a invertorului.                                                                                                    | -                                                                                                    |
| Gradient de putere<br>activă a instalației (min/100%) | cfi rata de creștere a puterii active din<br>cauza modificărilor luminii solare.                                                                                                    | -                                                                                                    |
| Timp mediu de aprindere<br>a puterii active (ms)      | cfi perioada de creștere a puterii active din<br>cauza modificărilor luminii solare. Acest parametru<br>este utilizat cu gradientul de putere<br>activă a plantei.                                                                                       | -                                                                                                    |
| Timp de detectare a tensiunii<br>PF (U) (s)           | cfi timpul pentru stabilirea tensiunii rețelei<br>în curba PF-U.                                                                                                    | -                                                                                                    |
| Timp de reglare a<br>puterii reactive (s)             | cfi timpul de reglare pentru ca puterea<br>reactivă să atingă valoarea țintă în timpul ajustării<br>puterii reactive.                                                                                                    | -                                                                                                    |

| Parametru                                                          | Descriere                                                                                                    | Remarci                                                                                                    |
|--------------------------------------------------------------------|----------------------------------------------------------------------------------------------------|----------------------------------------------------------------------------------------------------|
| Factor de putere                                                   | cfi factorul de putere al invertorului.                                                                                                    | Acest parametru este afișat dacă<br>Programul de alimentare de la<br>distanță este setat la Activare.                                                                              |
| Compensarea<br>puterii reactive (Q/S)                              | cfi puterea reactivă de ieșire de către<br>invertor.                                                                                                    |                                                                                                    |
| Compensarea puterii<br>reactive pe timp de noapte<br>(Întrebări/R) | În timpul compensării puterii<br>reactive pe timp de noapte, puterea reactivă<br>este programată în procente.                                                                                                    | -                                                                                                    |
| Putere reactivă de ieșire<br>pe timp de noapte                     | În unele scenarii de aplicații Cfic, o companie de<br>rețea electrică cere ca invertorul să poată<br>efectua compensarea puterii reactive pe<br>timp de noapte pentru a se asigura că factorul<br>de putere al rețelei locale de energie îndeplinește<br>cerințele. | Acest parametru este afișat când<br>setările de izolare sunt setate la<br>Intrare neîmpământată, cu TF.                                                                            |
| Activați parametrii de putere<br>reactivă pe timp de noapte        | Când acest parametru este setat la Activare,<br>invertorul emite putere reactivă pe baza<br>setării Compensării puterii reactive pe timp de<br>noapte. În caz contrar, invertorul execută<br>comanda de programare de la distanță.                                  | Acest parametru este afișat când<br>puterea reactivă pe timp de<br>noapte este setată la<br>Activare.                                                                              |
| Compensarea puterii<br>reactive pe timp de<br>noapte (kVar)        | În timpul compensării puterii<br>reactive pe timp de noapte, puterea reactivă<br>este programată după o valoare fixă.                                                                                                    | Acest parametru este afișat<br>atunci când parametrii de ieșire<br>de putere reactivă pe timp de<br>noapte și Activare putere reactivă<br>pe timp de noapte sunt setați la Activar |
| Reducerea suprafrecvenței Dac                                      | ă acest parametru este setat la Activare ,<br>puterea activă a invertorului va fi redusă<br>în funcție de o anumită pantă atunci când<br>frecvența rețelei depășește frecvența care<br>declanșează reducerea suprafrecvenței.                                       | -                                                                                                    |
| Frecvența de declanșare a<br>reducerii suprafrecvenței<br>(Hz)     | Standardele anumitor țări și regiuni impun ca<br>puterea activă de ieșire a invertoarelor să fie<br>redusă atunci când frecvența rețelei electrice<br>depășește o anumită valoare.                                                                                  | • Acest parametru este<br>afișat când<br>Deratingul suprafrecvenței<br>este setat la Activare.                                                                                     |
| Frecvența de ieșire a<br>reducerii suprafrecvenței<br>(Hz)         | cfi pragul de frecven ă pt<br>ieșirea din reducerea suprafrecvenței.                                                                                                    | este îndeplinită următoarea<br>condiție: Frecvența de                                                                                                    |
| ff frecvența<br>reducerii suprafrecvenței<br>(Hz)                  | cfi pragul de frecven ă pt<br>tăiere ff derating suprafrecvență.                                                                                                    | suprafrecvenței Frecvența<br>de declanșare a<br>reducerii suprafrecvenței ff<br><sup>&lt;</sup> frecvența reducerii<br>suprafrecvenței.                                            |

| Parametru                                                                    | Descriere                                                                                                    | Remarci                                                                                                    |
|------------------------------------------------------------------------------|----------------------------------------------------------------------------------------------------|----------------------------------------------------------------------------------------------------|
| ff puterea<br>reducerii suprafrecvenței (%)                                  | cfi pragul de putere pentru tăierea<br>ff scăderea suprafrecvenței.                                                                                                    |                                                                                                    |
| Timp de detectare a<br>frecvenței (ms)                                       | cfi detec ia frecven ei fir time.                                                                                                    |                                                                                                    |
| Gradient de scădere a puterii<br>de reducere a<br>suprafrecvenței (%/s)      | cfi rata de scădere a<br>putere de reducere a suprafrecvenței.                                                                                                    |                                                                                                    |
| Gradient de recuperare a<br>puterii de reducere<br>a suprafrecvenței (%/min) | cfi rata de recuperare a<br>putere de reducere a suprafrecvenței.                                                                                                    |                                                                                                    |
| Reducerea tensiunii                                                          | Dacă acest parametru este setat la Enable,<br>puterea activă a invertorului va fi redusă în<br>funcție de o anumită pantă atunci când<br>tensiunea rețelei depășește tensiunea care<br>declanșează reducerea suprafrecvenței.                                                                                                    | -                                                                                                    |
| Punctul de pornire al reducerii<br>tensiunii (V)                             | cfi punctul de pornire pentru reducerea<br>tensiunii.                                                                                                    | <ul> <li>Acest parametru este<br/>afişat când Derating voltaj<br/>este setat la Activare.</li> <li>Când</li> <li>setați acest parametru,<br/>asigurați-vă că este<br/>îndeplinită următoarea condiție:<br/>Punct de pornire a scăderii<br/>tensiunii &lt; Punct de oprire<br/>a reducerii tensiunii.</li> </ul> |
| punctul ff de reducere<br>a tensiunii (V)                                    | cfi punctul de oprire pentru reducerea<br>tensiunii.                                                                                                    |                                                                                                    |
| Reducerea tensiunii cff putere<br>(V)                                        | cfi pragul de putere pt<br>tăiere ff derating tensiune.                                                                                                    |                                                                                                    |
| Deconectarea<br>comunicației în siguranță                                    | În scenariul de limitare a exportului<br>invertorului, dacă acest parametru este<br>setat la Activare, invertorul va efectua o reducere<br>a puterii active în procente atunci când comunicația<br>dintre invertor și SmartLogger sau Smart<br>Dongle este deconectată mai mult decât timpul<br>cfi de timp de detectare a deconectarii<br>comunicației. | N/A                                                                                                    |
| Timp de detectare<br>a deconectarii comunicațiilor                           | cfi timpul de detectare a erorilor pentru<br>deconectarea dintre invertor și SmartLogger sau<br>Smart Dongle.                                                                                                    | Acest parametru este afișat atunci<br>când deconectarea<br>comunicației de siguranță este<br>setată la Activare.                                                                                                    |
| Limită de ieșire a puterii<br>active pentru siguranța la erori (%)           | cfi valoarea de derating a puterii<br>active a invertorului în procente.                                                                                                    |                                                                                                    |
| Puterea de bază<br>aparentă (kVA)                                            | Reglează linia de bază a ieșirii aparente a<br>invertorului.                                                                                                    | -                                                                                                    |

6 Operații WebUI

| Parametru                                                                    | Descriere                                                                                                    | Remarci                                                                                             |
|------------------------------------------------------------------------------|----------------------------------------------------------------------------------------------------|----------------------------------------------------------------------------------------------------|
| Puterea activă de bază (kW)                                                  | Reglează linia de bază a ieșirii active a invertorului.                                                                                                    | -                                                                                                   |
| Controlul modulării în<br>frecvență                                          | Standardele anumitor țări și regiuni impun ca,<br>în cazul în care frecvența rețelei electrice se<br>învârte în jurul unei anumite valori, invertorul<br>trebuie să limiteze puterea activă de ieșire<br>pe baza scăderii controlului modulării<br>frecvenței pentru a ajuta la stabilizarea<br>frecvenței rețelei electrice. În acest<br>caz, setați acest parametru la Activare | -                                                                                                   |
| Raportul de reglare a<br>controlului modulației de<br>frecvență              | cfi scăderea puterii active de ieșire.                                                                                                    | Acest parametru este afișat când<br>Controlul modulării<br>în frecvență este setat la Activare.     |
| Puterea de creștere a<br>subfrecvenței                                       | Standardele anumitor țări și regiuni impun ca,<br>dacă frecvența rețelei electrice este mai mică<br>decât Frecvența pentru declanșarea creșterii<br>puterii subfrecvenței, invertorul trebuie să<br>mărească puterea activă de ieșire pentru a<br>ajuta la creșterea frecvenței rețelei<br>electrice. În acest caz, setați acest parametru<br>la Activare.                        | -                                                                                                   |
| Frecvența de declanșare a<br>puterii de creștere a<br>subfrecvenței (Hz)     | cfi pragul de frecvență al puterii de<br>creștere a subfrecvenței.                                                                                                    | Acest parametru este afișat când<br>puterea de creștere a subfrecvenței<br>este setată la Activare. |
| Gradientul de recuperare a<br>puterii de creștere a<br>subfrecvenței (%/min) | cfi rata de recuperare a puterii<br>de creștere a subfrecvenței.                                                                                                    |                                                                                                    |
| ff frecvența puterii<br>de creștere a<br>subfrecvenței (Hz)                  | cfi frecvența cff a<br>Puterea de creștere a subfrecvenței.                                                                                                    |                                                                                                    |
| ff puterea de<br>creștere a subfrecvenței<br>(%)                             | cfi puterea cff a puterii de<br>creștere a subfrecvenței.                                                                                                    |                                                                                                    |
| Frecvența de ieșire a puterii<br>de creștere a<br>subfrecvenței (Hz)         | cfi frecvența de ieșire a puterii<br>de creștere a subfrecvenței.                                                                                                    |                                                                                                    |

Detectarea accesului la șiruri fotovoltaice •

Detectarea accesului la șiruri fotovoltaice se aplică la instalațiile fotovoltaice la sol comerciale la scară largă cu șirurile fotovoltaice orientate în aceeași direcție.

• În scenariile de limitare a puterii AC sau DC: –

- Dacă tipul de acces al șirului fotovoltaic nu a fost nfi, starea de acces al șirului fotovoltaic N va fi afișată ca Deconectare. Tipul de acces la șiruri fotovoltaice poate fi nfi numai atunci când invertoarele solare revin la starea fără limitare a puterii și curentul tuturor șirurilor fotovoltaice conectate atinge curentul de pornire.
- Dacă tipul de acces la șirul fotovoltaic a fost nfi atunci când un anumit șir fotovoltaic conectat la terminalele 2 în 1 este pierdut, nu va fi generată nicio alarmă. Dacă un anumit șir fotovoltaic conectat la bornele 2 în 1 este restabilit, tipul de acces nu poate fi nfi. Puteți determina dacă ambele șiruri fotovoltaice 2 în 1 sunt restaurate numai atunci când curentul șirului fotovoltaic atinge curentul de pornire pentru 2 ini . -1 detectie.
- După setarea parametrilor, puteți merge la Informații de rulare. pentru a verifica dacă starea conexiunii șirului fotovoltaic este normală.

Tabelul 6-11 Descrierea parametrilor

| Parametru                                                                                                    | Descrierea parametrului                                                                                                    |
|----------------------------------------------------------------------------------------------------|----------------------------------------------------------------------------------------------------|
| PV String Access Detection PV Strin                                                                             | ig Access Detection este setată implicit la Dezactivare . După solar<br>invertoarele sunt conectate la rețeaua electrică, setați Detectarea accesului<br>șirurilor PV la Activare.                                                                                                    |
| Curent de pornire                                                                                               | <ul> <li>Când curentul tuturor șirurilor fotovoltaice conectate atinge valoarea<br/>prestabilită, funcția de detectare a accesului șirurilor fotovoltaice este activată.</li> <li>NOTĂ<br/>Reguli de setare a curentului de<br/>pornire: • Curent de pornire = Isc (Stc) x 0,6 (rotunjit în sus). Pentru detalii despre Isc (Stc), vezi<br/>plăcuța de identificare a modulului fotovoltaic.</li> <li>• Curent de pornire implicit (5 A): aplicabil scenariilor în care curentul de scurtcircuit Isc (Stc)<br/>este mai mare de 8 A pentru modulele fotovoltaice monocristaline și policristaline.</li> </ul> |
| Curent de pornire pentru<br>detectarea 2 în 1                                                                   | Când curentul unui șir fotovoltaic atinge curentul de pornire pentru detectarea 2 în<br>1, șirul fotovoltaic este automat nfi ca 2 în 1.<br>Vi se recomandă să păstrați setările implicite.                                                                                                    |
| PV șir N tip de acces<br>NOTĂ<br><sup>N</sup> este numărul terminalului de<br>intrare DC al invertorului solar. | Setați acest parametru în funcție de tipul șirului fotovoltaic conectat la borna de<br>intrare DC a invertorul네 solar. În prezent, opțiunile sunt următoarele: Automatic<br>nficn (valoare implicită), Deconectare, Un singur șir PV și 2-în-1.                                                                                                    |
|                                                                                                    | Vi se recomandă să păstrați valoarea implicită. Dacă valoarea este setată incorect,<br>tipul de acces al șirului PV poate fi incorect nfi și alarmele pot fi generate din<br>greșeală pentru starea accesului șirului PV.                                                                                                    |

## 6.3.8.2 Sistem de urmărire

- Versiunile de software web corespunzătoare capturilor de ecran WebUI din acest document sunt V300R001C00SPC050. Capturile de ecran sunt doar pentru referință.
- Dacă un șir fotovoltaic utilizează un sistem de urmărire cu un controler, setați parametrii sistemului de urmărire pe pagina de filă Sistem de urmărire .

## Procedură

 Înainte de a seta parametrii sistemului de urmărire, trebuie să setați Tracker Controler în Parametrii caracteristicii din Param. pagina cu filă. Selectați furnizorul corespunzător pe baza informațiilor despre controlerul de urmărire. Dacă furnizorul nu este în listă, selectați Alți furnizori.

🔲 NOTĂ

Această secțiune folosește Alți furnizori ca exemplu.

Figura 6-48 Setarea controlerului sistemului de urmărire

| En power system   | 6      |           |                                          |                                 |            | English Y (OE)            |
|-------------------|--------|-----------|------------------------------------------|---------------------------------|------------|---------------------------|
| -naph e           |        | Monit     | Monitoring                               | Query Settings Maintenance      |            | 4G 🕴 🛕 🛄 🔍 🔍 🔍 🔍          |
| = SmartLogger3000 |        | VIOIII    | ormance Data Energy yield                | Running Param.                  | ning Param |                           |
| Power Meter       | Grid P | arameters | Protection Parameters Feature Parameters | Power Adjustment Power baseline |            |                           |
| SUN2000           |        | No.       | Signal Name                              |                                 |            | Unit                      |
|                   |        | 1         | MPPT multi-peak scanning                 |                                 | *          | ×                         |
|                   |        | 2         | RCD enhancing                            | Feature Parameters              | ~          |                           |
| SUN2              | 000    | 3         | Reactive power output at night           |                                 | ~          |                           |
|                   |        | 4         | PID protection at night                  | Disable                         | ~          |                           |
|                   |        | 5         | Power quality optimization mode          | Enable                          | •          |                           |
|                   |        | 6         | PV module type                           | Crystalline silicon             | ~          |                           |
|                   | 0      | 7         | PID compensation direction               | Output disabled                 | ~          |                           |
|                   |        | 8         | String connection mode                   | Automatic detection             | *          |                           |
|                   |        | 9         | Communication interrupt shutdown         | Disable                         | •          |                           |
|                   |        | 10        | Communication Interruption duration      | 1                               | [1, 120]   | min                       |
|                   |        | 11        | Soft start time                          | 2                               | [1, 1800]  | 5                         |
|                   |        | 12        | OVGR linked shutdown                     | Enable                          | ~          |                           |
|                   |        | 13        | Dry contact function                     | NC                              | *          |                           |
|                   |        | 14        | Hibernate at night                       | Disable                         | ~          |                           |
|                   |        | 15        | MBUS communication                       | Disable                         | ~          |                           |
|                   |        | 16        | RS485-2 communication                    | Enable                          | ~          |                           |
|                   | 0      | 17        | Upgrade delay                            | Disable                         | ~          |                           |
|                   | D      | 18        | String monitor                           | Disable                         | ~          |                           |
|                   |        | 19        | Tracker controller                       | Other vendors                   | *          |                           |
|                   |        | 20        | LVRT                                     | No tracking controller          |            |                           |
|                   |        | 21        | HVRT                                     | Crystal Growing Technology      |            |                           |
|                   |        | 22        | Active islanding                         | SFCE                            |            |                           |
|                   |        | 23        | Passive islanding                        | GCL                             |            |                           |
|                   | Submit | Batch cor | figurations                              | Arctech Solar                   |            | ≪l + 1 + ₩ 1/1 Page Go to |

2. În fila Sistem de urmărire , selectați n Para.

Figura 6-49 Setarea parametrilor cnfigrn (sistem de urmărire)

| Ensore                            |             |               |                                                |                      | -                 | English Y () E   |
|-----------------------------------|-------------|---------------|------------------------------------------------|----------------------|-------------------|------------------|
|                                   | ~N          | Ionitor       | ing view Monitoring Query                      | Settings Maintenance | 3                 | ▲5 <u>10</u> 0 2 |
| SmartLogger2000                   | 4           |               | ormance Data Yield Running Para                | m. Tracking System   | Tracking System   |                  |
| Logger(Local)                     | O Support S | ystem  Config | ure Para                                       |                      | Fracking System   | J                |
| PID                               |             | No.           | Signal Name                                    | Value                |                   | Unit             |
| PIDh111fg                         |             |               | Working mode                                   | Automatic control    | ~                 |                  |
| - MBUS                            |             |               | Support system type                            | Tilted single axis   | ~                 |                  |
| MRUS Jack                         | onfigure    | e Para        | Controller time synchronization                | Disable              | ~                 |                  |
| WIDOSHIS                          | 5           |               | Protocol version of Crystal Growing Technology | New protocol         | ~                 |                  |
| - Power Meter                     |             | 5             | Southbound RS485 check                         | None                 | ~                 |                  |
| Meter(COM3-1)                     |             | 6             | Southbound RS485 baud rate                     | 9600                 | ~                 |                  |
| C EMI                             |             | 7             | Southbound RS485 stop bit                      | 1-bit stop bit       | ~                 |                  |
| EMI(COM6-1)                       |             | 8             | Control period                                 | 10                   | [1, 120]          | min              |
| SUN2000                           | · 🗆         | 9             | Installation longitude                         | -0.66                | [-180.00, 180.00] | •                |
| 50142000                          |             | 10            | Installation latitude                          | 39.47                | [-90.00, 90.00]   |                  |
| <ul> <li>36KTL(COM5-1)</li> </ul> |             | 11            | Total number of supports                       | 8                    | [1, 16]           |                  |
| -SUN200                           |             | 12            | Max. concurrently controlled motors            | 4                    | [1, 16]           |                  |
| - 63N                             |             | 13            | Time zone                                      | 60                   | [-720, 720]       | min              |
| SUN2 SUN                          | 2000        | 14            | Sensor measurement range                       | 60                   | [1, 90]           | •                |
| - SUN200                          |             | 15            | Control precision                              | 0.50                 | [0.20, 2.00]      | *                |
|                                   |             | 16            | Tilt angle control upper limit                 | 55.00                | [-90.00, 90.00]   |                  |
| 40KTL(COM1-4)                     |             | 17            | Tilt angle control lower limit                 | -55.00               | [-90.00, 90.00]   | *                |
|                                   |             | 18            | Azimuth control upper limit                    | 90.00                | [-90.00, 90.00]   |                  |
|                                   |             | 19            | Azimuth control lower limit                    | -90.00               | [-90.00, 90.00]   | •                |
|                                   |             | 20            | Number of control boxes                        | 4                    | [1, 16]           |                  |
|                                   |             | 21            | Control address 1                              | 1                    | [1, 247]          |                  |
|                                   |             | 22            | Control address 2                              | 2                    | [1, 247]          |                  |
|                                   |             | 23            | Control address 3                              | 3                    | [1, 247]          |                  |
|                                   |             | 24            | Control address A                              | 4                    | 11 2471           |                  |

| Parametru                                                      | Descriere                                                                                                    |
|----------------------------------------------------------------|----------------------------------------------------------------------------------------------------|
| Mod de lucru                                                   | Sunt acceptate șase moduri de lucru: control automat,<br>control manual, modul întreținere, modul vânt, modul<br>zăpadă și modul ploaie.<br>Setați modul de lucru în funcție de starea reală de funcționare a                    |
|                                                                | invertorului.                                                                                                    |
| Tip de sistem de suport Sunt a                                 | cceptate patru tipuri de sisteme de suport:<br>Axă simplă înclinată, Axă orizontală, Axă verticală și Axă dublă.                                                                                                    |
|                                                                | NOTĂ<br>Tipul de sistem de suport poate fi setat numai când este selectată<br>Tonking sau Crystal Growing Technology . Pentru alți furnizori,<br>tipul de sistem de suport este selectat automat pe baza<br>cnfigrn invertorului |
| Sincronizarea oră<br>a controlerului                           | Acest parametru poate fi setat la Activare sau Dezactivare.<br>După ce acest parametru este setat la Activare, ora este<br>sincronizată cu sistemul de urmărire la fiecare 15 minute.                                            |
| Versiunea de protocol a<br>Creșterea Cristalelor<br>Tehnologie | Când este selectată Crystal Growing Technology , puteți seta<br>acest parametru la Protocol nou sau Protocol vechi în funcție de<br>cerințele site-ului.                                                                         |
| Verificare RS485 spre<br>sud                                   | Acest parametru poate fi setat la Niciunul, Paritate impară și<br>Paritate pară.                                                                                                    |
| Rată de transmisie<br>RS485 spre sud                           | Acest parametru poate fi setat la 4800, 9600, 19200 sau 115200.                                                                                                    |
| Bit de oprire RS485 spre<br>sud                                | Acest parametru poate fi setat la bit de oprire de 1 bit și bit de<br>oprire de 2 biți.                                                                                                    |
| Perioada de control                                            | Când este selectat Tonking , puteți seta perioada de<br>reîmprospătare a unghiului țintă.                                                                                                    |
| Longitudine de instalare Long                                  | tudinea și latitudinea pot fi setate.                                                                                                    |
| Latitudine de instalare                                        |                                                                                                    |
| Numărul total de<br>suporturi                                  | Invertorul obține numărul de suporturi de sub fiecare cutie de<br>control pe baza numărului cnfigr și adreselor casetelor de control<br>și calculează și obține numărul total de suporturi.                                      |
|                                                                | NOTĂ<br>Acest parametru poate fi setat numai când este selectată Tonking sau<br>Crystal Growing Technology .                                                                                                    |
| Max. motoare<br>controlate concomitent                         | Când este selectat Tonking , acest parametru poate fi setat.                                                                                                    |
| Fus orar                                                       | Fusul orar poate fi setat.                                                                                                    |
| Măsurarea senzorului<br>gamă                                   | Când este selectat Tonking , acest parametru poate fi setat.                                                                                                    |

<u>6 Operații WebUI</u>

| Parametru                                                 | Descriere                                                                                        |
|-----------------------------------------------------------|--------------------------------------------------------------------------------------------------|
| Precizie de control                                       | Când este selectat Tonking , acest parametru poate fi setat.                                     |
| Limita superioară a controlului<br>unghiului de înclinare | Acești parametri pot fi setați numai atunci când Modul<br>de lucru este setat la Control manual. |
| Limita inferioară a controlului<br>unghiului de înclinare |                                                                                                  |
| Limita superioară a<br>controlului azimutului             |                                                                                                  |
| Limita inferioară a controlului<br>azimutului             |                                                                                                  |
| Numărul de cutii de<br>control                            | Setați acest parametru în funcție de numărul de cutii de control conectate la invertor.          |
|                                                           | NOTA<br>Acest parametru poate fi setat numai când este selectat Alt furnizor .                   |
| Adresa de control 1-16 Seta                               | ți acest parametru pe baza comunicării<br>adresa cutiei de control.                              |
|                                                           | NOTA<br>Acest parametru poate fi setat numai când este selectat Alt furnizor .                   |

3. Pe pagina de filă Sistem de urmărire , faceți clic pe Sistem de asistență și bifați Număr total de suporturi și verificați dacă Starea accesului și Starea sistemului sunt normale.

NOTĂ

- Verificați dacă valoarea Număr total de suporturi este aceeași cu cea din n alin.
- Dacă modul de lucru din n Para este setat la Control manual, puteți seta manual parametri precum Pornire, Oprire, Eroare Clr și Azimut în Sistemul de asistență.

#### Figura 6-50 Sistem de asistență (sistem de urmărire)

| Enspire                  |                | anitaring          |                          |                  |                 |             |         |             | English  | * (8 <b>e</b> ) |
|--------------------------|----------------|--------------------|--------------------------|------------------|-----------------|-------------|---------|-------------|----------|-----------------|
| and a second provide and |                | onicoring          | Monitori                 | ng Query         | Settings        | Maintenance | -8      |             |          | 5 10 92         |
| SmartLogger2000          | A              |                    | ormance Data Yiel        | ld Running Pa    | aram. Tracki    | ng System   | Trackir | na System   |          |                 |
| O PID                    | Support System | em OConfigure Para |                          |                  |                 |             | Traciti | ig official | J        |                 |
| © MBUS                   | Support Syste  | m                  |                          |                  |                 |             |         |             |          |                 |
|                          |                | <b>`</b>           | Tr                       | acker controller | Other vendors   |             |         |             |          |                 |
| 4                        | ~ .            |                    | Supp                     | ort system type  | Tilted single a | ds          |         |             |          |                 |
| Support                  | System         |                    | Total num                | ber of supports  | 8               |             |         |             |          |                 |
|                          |                | Access Status      | System Status            | Azimuth(°)       | )               | Starting    | Stop    | Cir Fault   | Azimuth  |                 |
| = SUN2000                | 1              | Not connected      | Abnormal                 | 0.00             |                 | Confirm     | Confirm | Confirm     | Settings |                 |
| 9 63KTL(M                |                | Not connected      | Abnormal                 | 0.00             |                 | Confirm     | Confirm | Confirm     | Settings |                 |
| sum 2                    |                | Not connected      | Abnormal                 | 0.00             |                 | Confirm     | Confirm | Confirm     | Settings |                 |
| SUN2000 SUN2             | 2000           | Not connected      | Abnormal                 | 0.00             |                 | Confirm     | Confirm | Confirm     | Settings |                 |
|                          |                | Not connected      | Abnormal                 | 0.00             |                 | Confirm     | Confirm | Confirm     | Settings |                 |
|                          | 6              | Not connected      | Abnormal                 | 0.00             |                 | Confirm     | Confirm | Confirm     | Settings |                 |
|                          | 7              | Not connected      | Abnormal                 | 0.00             |                 | Confirm     | Confirm | Confirm     | Settings |                 |
|                          | 8              | Not connected      | Abnormal                 | 0.00             |                 | Confirm     | Confirm | Confirm     | Settings |                 |
|                          | Batch Start    | Batch Stop Batch   | n Cir Fault Az Batch Set | ting             |                 |             |         |             |          |                 |

## 6.3.8.3 Curbe caracteristice

Versiunile de software web corespunzătoare capturilor de ecran WebUI din acest document sunt V300R001C00SPC050. Capturile de ecran sunt doar pentru referință.

Pasul 1 Setați parametrii curbei caracteristice și faceți clic pe Trimitere.

#### Figura 6-51 Curbe caracteristice

| Enspire                 | Monitoring   | Monitoring Query Settings Mainten                                                                              | ance                | English v (CC) |
|-------------------------|--------------|----------------------------------------------------------------------------------------------------|---------------------|----------------|
| © SmartLogger3000       | Wiofintoring | mance Data Yield Running Param. Characteristic Cur                                                             | Chausetaut          |                |
| Logger(Local)           |              |                                                                                                    | Characteris         | stic Curve     |
| = MBUS                  |              | Characteristic curve points 4                                                                                  |                     |                |
| MBUS-inside     SUN2000 | 2<br>SUN2000 | unde                                                                                                    |                     |                |
|                         |              | 80<br>60<br>40<br>20<br>20<br>40<br>50<br>50<br>50<br>50<br>50<br>50<br>50<br>50<br>50<br>50<br>50<br>50<br>50 | <b>₩</b> (ms)       |                |
|                         | t(ms)        |                                                                                                    | U/Uc(%)             |                |
|                         | A 0          | (0, 60000)                                                                                                    | 100                 | 0, 100)        |
|                         | 8 0          | J0, 60000)                                                                                                    | 0 0                 | 0, 100]        |
|                         | C 1000       | 0, 60000)                                                                                                    | 0                   | 0, 100)        |
|                         | D 2000       | [0, 60000]                                                                                                    | 80 (10              | 0, 100]        |
|                         |              | Submit B                                                                                                    | atch configurations |                |

IL04J00026

| Curba caracteristică<br>Nume | Descriere                                                                                                    |
|------------------------------|----------------------------------------------------------------------------------------------------|
| Curba caracteristică LVRT    | nfigr această curbă caracteristică bazată pe<br>standardul rețelei electrice.<br>NOTĂ<br>SmartLogger acceptă numai curba caracteristică LVRT de<br>60 de secunde cnfigrn Dacă standardul rețelei electrice<br>cere ca durata LVRT să fie mai mare de 60 de secunde, curba<br>caracteristică LVRT nu este afișată pentru codul rețelei. |
| [Creșterea tensiunii         | <ol> <li>Setați Suprimarea creșterii tensiunii la Activare.</li> <li>nfigr această curbă caracteristică bazată pe standardul</li></ol>                                                                                                    |
| Suprimare] curba QU          | rețelei electrice.                                                                                                    |
| [Creșterea tensiunii         | <ol> <li>Setați Suprimarea creșterii tensiunii la Activare.</li> <li>nfigr această curbă caracteristică bazată pe standardul</li></ol>                                                                                                    |
| Suprimare] curba PU          | rețelei electrice.                                                                                                    |

----Sfâr it

## 6.3.8.4 Bateria

Această secțiune descrie cum să interogăți sau să setați parametrii bateriei atunci când invertorul este conectat la o baterie.

<u>6 Operații WebUI</u>

#### Informații despre baterie

| Parametru                               | Descriere                                                                                                    |
|-----------------------------------------|----------------------------------------------------------------------------------------------------|
| Stare de lucru                          | Indică starea curentă de lucru a<br>baterie, care poate fi ffln, Idle, Running,<br>Defect sau Hibernare.                                                                                   |
| Mod de lucru                            | Indică modul curent de lucru al<br>controlul bateriei invertorului.                                                                                                    |
| Putere de încărcare/descărcare          | Puterea totală de încărcare și descărcare a tuturor<br>bateriile conectate la invertor.                                                                                                    |
| SOC                                     | Indică starea de alimentare a tuturor bateriilor<br>conectat la invertor.                                                                                                    |
| Tensiune magistrală                     | Indică tensiunea pe magistrala DC a<br>baterie.                                                                                                    |
| Curent autobuz                          | Indică curentul pe magistrala DC a<br>baterie.                                                                                                    |
| Capacitatea nominală                    | Capacitatea nominală totală a tuturor bateriilor conectate<br>la invertor. Capacitatea nominală se referă la<br>cantitatea totală de energie descărcată de<br>baterii în condiții normale. |
| Capacitate de încărcare în ziua curentă | Energia totală încărcată în bateriile de pe<br>ziua curentă.                                                                                                    |
| Descărcarea zilei curente<br>capacitate | Energia totală descărcată de la bateriile pornite<br>ziua curentă.                                                                                                    |
| Taxa totala                             | Energia totală încărcată în baterii.                                                                                                    |
| Descărcare totală                       | Energia totală descărcată din baterii.                                                                                                    |

## Unitate de stocare a energiei

| Parametru            | Descriere                                                                                                    |
|----------------------|----------------------------------------------------------------------------------------------------|
| Versiunea softului   | Versiunea software a modulului DC/DC.                                                                                        |
| SN                   | Numărul de serie al modulului DC/DC.                                                                                         |
| Stare de lucru       | Indică starea curentă de lucru a energiei<br>unitate de stocare, care poate fi ffln, Idle, Running,<br>Defect sau Hibernare. |
| Capacitatea nominală | Cantitatea totală de energie descărcată de energie<br>unitate de depozitare în condiții normale.                             |
| Voltaj               | Tensiunea unității de stocare a energiei.                                                                                    |
| Actual               | Curentul unității de stocare a energiei.                                                                                     |

| Parametru                       |                                  | Descriere                                                                                                    |  |
|---------------------------------|----------------------------------|----------------------------------------------------------------------------------------------------|--|
| Temperatura inte                | erioara                          | Temperatura din interiorul unității de stocare a energiei.                                                   |  |
| SOC                             |                                  | Indică starea de alimentare a stocării de energie<br><sup>unitate.</sup>                                     |  |
| Putere de încărca               | ire/descărcare                   | Indică puterea de încărcare sau de descărcare a<br>unitate de stocare a energiei.                            |  |
| Taxa curenta<br>capacitate      |                                  | Energia totală încărcată în unitatea de stocare a energiei<br>în ziua curentă.                               |  |
| Descărcarea zilei<br>capacitate | curente                          | Energia totală descărcată din depozitul de energie<br>unitate în ziua curentă.                               |  |
| Taxa totala                     |                                  | Energia totală încărcată în unitatea de stocare a energiei.                                                  |  |
| Descărcare totală               |                                  | Energia totală descărcată din depozitul de energie<br><sup>unitate.</sup>                                    |  |
| Model de baterie                |                                  | Modele ale unității de stocare a energiei, inclusiv LG RESU și<br>LUNA2000.                                  |  |
| Baterie<br><sup>ambalaj</sup>   | Firmware<br>versiune             | Versiunea software a acumulatorului.                                                                         |  |
|                                 | SN                               | Numărul de serie al acumulatorului.                                                                          |  |
|                                 | Lucru<br>stare                   | Indică starea curentă de lucru a<br>acumulator, care poate fi ffln, Inactiv,<br>Rulează, defect sau hiberna. |  |
|                                 | Voltaj                           | Tensiunea acumulatorului.                                                                                    |  |
|                                 | Încărca/<br>Descarcare<br>putere | Indică puterea de încărcare sau de descărcare a dispozitivului<br>unitate de stocare a energiei.             |  |
|                                 | Cel mai inalt<br>temperatura     | Indică cea mai ridicată temperatură detectată în<br>acumulator.                                              |  |
|                                 | Cel mai scăzut<br>temperatura    | Indică cea mai scăzută temperatură detectată în<br>acumulator.                                               |  |
|                                 | SOC                              | Starea de alimentare a acumulatorului.                                                                       |  |
|                                 | Total<br>deversare               | Energia totală descărcată din acumulator.                                                                    |  |

## nb Parametri

| Parametru                               | Descriere                                                                                                    |
|-----------------------------------------|----------------------------------------------------------------------------------------------------|
| Unitate de stocare a energiei           | Afișează sau setează modelul bateriei. Sistemul<br>automat nfi și afișează<br>modelul corect. În general, nu este nevoie<br>modifica manual informațiile. |
| Putere maximă de încărcare              | Setează puterea maximă pentru încărcarea bateriei.                                                                                                    |
| Puterea maximă de descărcare            | Setează puterea maximă pentru baterie<br>descarcare.                                                                                                    |
| Încărcare de la AC                      | Dacă acest parametru este setat la Activare, bateriile<br>poate fi încărcat de la rețeaua electrică.                                                      |
| Puterea maximă de încărcare de<br>grilă | Setează puterea maximă pentru încărcare<br>baterii de la rețeaua electrică.                                                                               |
| Capacitate de încărcare cff             | Când SOC-ul bateriei ajunge la aceasta<br>valoare, încărcarea se oprește.                                                                                 |
| Max. adâncimea descărcării              | Când SOC-ul bateriei ajunge la aceasta<br>valoare, descărcarea se oprește.                                                                                |
| Grid charge cff SOC                     | Când SOC-ul bateriei ajunge la aceasta<br>valoare, rețeaua oprește încărcarea bateriei.                                                                   |

## Încărcare/Descărcare

| Parametru            | Descriere                                                                                                    |
|----------------------|----------------------------------------------------------------------------------------------------|
| Încărcare/Descărcare | Operațiune de încărcare/descărcare forțată, care poate<br>fie încărcare, descărcare sau oprire.                                                                                                    |
| Setări de mod        | Pentru a intra în modul de încărcare/descărcare forțată, setați<br>Durată sau SOC țintă.                                                                                                    |
| Durată               | Setează durata încărcării/descărcării forțate.<br>Când timpul este atins, încărcarea forțată/<br>descărcarea se oprește automat. Acest parametru<br>este afișat când Setări mod este setat la<br>Durată.                    |
| Energie încărcată    | Setează SOC țintă pentru încărcare forțată/<br>deversare. Când SOC atinge această valoare,<br>încărcarea/descărcarea forțată se oprește<br>automat. Acest parametru este afișat<br>când Setări mod este setat la SOC țintă. |
| Energie descărcată   | Energia curentă încărcată în această sarcină forțată/<br>deversare                                                                                                    |
## 6.3.9 Setarea parametrilor PCS

Această secțiune nu se aplică pentru V300R001C00.

### Procedură

Pasul 1 Alegeți Monitoring > PCS > Running Param. și setați parametrii de rulare, faceți clic Trimite.

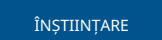

Înainte de a seta parametrii de funcționare ai Smart PCS, asigurați-vă că partea de curent continuu este alimentată.

----Sfâr it

## 6.3.9.1 Parametri de rulare

#### Parametrii grilei

| Parametru                            | Descriere                                                                                                    |  |
|--------------------------------------|----------------------------------------------------------------------------------------------------|--|
| Cod grilă                            | Setați acest parametru pe baza codului de rețea al țării sau regiunii în care este utilizat<br>dispozitivul.   |  |
| Mod de ieșire                        | cfi tipurile de rețele electrice acceptate.                                                                    |  |
| Setări de izolare                    | cfi starea de împământare a dispozitivului pe partea de curent continuu și conexiunea la<br>rețeaua electrică. |  |
| Pornire automată la                  | cfi dacă să permiteți dispozitivului să pornească automat după ce rețeaua de alimentare                        |  |
| recuperarea rețelei                  | se recuperează.                                                                                                |  |
| Timp de recuperare în rețea          | cfi timpul după care dispozitivul începe să repornească după ce rețeaua electrică se                           |  |
| (e)                                  | reface.                                                                                                    |  |
| Pornire rapidă pentru                | cfi dacă să permiteți dispozitivului să pornească rapid după ce rețeaua electrică se reface                    |  |
| deconectarea de scurtă durată a rețe | ledupă o defecțiune de scurtă durată.                                                                          |  |
| Durata de determinare a              | Standardele anumitor țări și regiuni impun ca dispozitivul să nu se deconecteze de la rețeaua de               |  |
| deconectarii de                      | alimentare dacă rețeaua electrică se confruntă cu o defecțiune de scurtă durată.                               |  |
| scurtă durată a rețelei (ms)         | După ce defecțiunea este rcfi, puterea de ieșire a dispozitivului trebuie restabilită rapid.                   |  |
| Timp de pornire ușoară după          | cfi timpul pentru ca puterea să crească treptat atunci când dispozitivul repornește după ce                    |  |
| defecțiunea rețelei (e)              | rețeaua electrică își revine.                                                                                  |  |
| Pragul de tensiune superior          | Conform standardelor anumitor țări și regiuni, conectarea inițială la rețea nu este permisă atunci             |  |
| (V) pentru conectarea la rețea       | când tensiunea rețelei este mai mare decât tensiunea maximă pentru conectarea la rețea.                        |  |

| Parametru                                                     | Descriere                                                                                                    |
|---------------------------------------------------------------|----------------------------------------------------------------------------------------------------|
| Prag de tensiune inferior<br>(V) pentru conectarea la rețea   | Conform standardelor anumitor țări și regiuni, conectarea inițială la rețea nu este<br>permisă atunci când tensiunea rețelei este sub tensiunea minimă pentru<br>conectarea la rețea.      |
| Pragul de frecvență                                           | Conform standardelor anumitor țări și regiuni, conectarea inițială la rețea nu este                                                                                                    |
| superior (Hz) pentru                                          | permisă atunci când frecvența rețelei este mai mare decât frecvența maximă pentru                                                                                                    |
| conectarea la rețea                                           | conectarea la rețea.                                                                                                    |
| Prag de frecvență                                             | Conform standardelor anumitor țări și regiuni, conectarea inițială la rețea nu este                                                                                                    |
| inferior (Hz) pentru                                          | permisă atunci când frecvența rețelei este sub frecvența minimă pentru                                                                                                    |
| conectarea la rețea                                           | conectarea la rețea.                                                                                                    |
| Limita superioară a<br>tensiunii de reconectare a rețelei (V) | Conform standardelor anumitor țări și regiuni, reconectarea la rețea nu este<br>permisă atunci când tensiunea rețelei este mai mare decât tensiunea maximă pentru<br>reconectarea rețelei. |
| Limita inferioară a<br>tensiunii de reconectare a rețelei (V) | Conform standardelor anumitor țări și regiuni, reconectarea la rețea nu este<br>permisă atunci când tensiunea rețelei este sub tensiunea minimă a rețelei<br>pentru reconectarea rețelei.  |
| Limita superioară a                                           | Conform standardelor anumitor țări și regiuni, reconectarea la rețea nu este                                                                                                    |
| frecvenței de reconectare a rețelei                           | permisă atunci când frecvența rețelei este mai mare decât frecvența maximă a                                                                                                    |
| (Hz)                                                          | rețelei pentru reconectarea la rețea.                                                                                                    |
| Limita inferioară a                                           | Conform standardelor anumitor țări și regiuni, reconectarea la rețea nu este                                                                                                    |
| frecvenței de reconectare a rețelei                           | permisă atunci când frecvența rețelei este sub frecvența minimă a rețelei pentru                                                                                                    |
| (Hz)                                                          | reconectarea la rețea.                                                                                                    |
| Timp de reconectare                                           | cfi timpul după care dispozitivul începe să repornească după ce rețeaua                                                                                                    |
| automată la rețea                                             | electrică se reface.                                                                                                    |

### Parametrii de protecție

| Parametru                                             | Descriere                                                                                                    |
|-------------------------------------------------------|----------------------------------------------------------------------------------------------------|
| Pragul de protecție a rezistenței de<br>izolație (MΩ) | Pentru a asigura siguranța dispozitivului, dispozitivul detectează<br>rezistența de izolație a părții DC față de pământ atunci când începe o<br>verificare automată. Dacă valoarea detectată este mai mică decât valoarea<br>prestabilită, dispozitivul nu se conectează la rețea și nu pornește. |
| Protecție activă a insulelor                          | cfi dacă să activați funcția de protecție activă a insulei.                                                                                                    |
| Protecție pasivă de izolare                           | cfi dacă să activați funcția de protecție pasivă a insulelor.                                                                                                    |
| Protecție la dezechilibru de tensiune<br>(%)          | cfi pragul de protecție a dispozitivului când tensiunea rețelei electrice<br>este dezechilibrată.                                                                                                    |
| Pragul de protecție de fază (°) Standardu             | japonez cere ca în timpul detectării insulei pasive, protecția să fie declanșată<br>dacă este detectată o schimbare bruscă de fază a tensiunii.                                                                                                    |

<u>6 Operații WebUI</u>

| Parametru                                                                  | Descriere                                                                                                    |
|----------------------------------------------------------------------------|----------------------------------------------------------------------------------------------------|
| Protecția unghiului de fază ff                                             | Standardele anumitor țări și regiuni impun ca<br>dispozitivul trebuie protejat atunci când unghiul de fază ff of<br>rețeaua electrică în trei faze depășește o anumită valoare. |
| Protecție UV de 10 minute                                                  | cfi pragul de protec ie la subtensiune de 10 minute.                                                                                                    |
| Timp de protecție UV de 10 minute                                          | cfi durata de 10 minute a protecției la subtensiune.                                                                                                    |
| 10 minute de protecție OV (V)                                              | cfi pragul de protecție la supratensiune de 10 minute.                                                                                                    |
| Timp de protecție OV de 10 minute<br><sup>(Domnipară)</sup>                | cfi durata protecției la supratensiune de 10 minute.                                                                                                    |
| Nivel de protecție OV (V)                                                  | cfi pragul de protecție la supratensiune a rețelei de nivel N.                                                                                                    |
| Timp de protecție OV Nivel-N<br>(Domnipară)                                | cfi durata protecției la supratensiune a rețelei de nivel N.                                                                                                    |
| Nivel N de protecție UV (V)                                                | cfi pragul de protecție la subtensiune a rețelei de nivel-N.                                                                                                    |
| Timp de protecție UV Nivel-N<br><sup>(Domnișoară)</sup>                    | cfi nivelul-N durata protecției la subtensiune a rețelei.                                                                                                    |
| Rata de schimbare a frecventei<br>protec ie                                | Dacă acest parametru este setat la Activare, dispozitivul este protejat când frecvența rețelei electrice se schimbă prea repede.                                                |
| Rata de schimbare a frecventei<br>prag (Hz/s)                              | cfi pragul de protecție a ratei de schimbare a frecvenței.                                                                                                    |
| Pragul de durată (e) pentru<br>rata de schimbare a frecvenței<br>protec ie | Dispozitivul este protejat atunci când frecvența rețelei se schimbă<br>durata depășește valoarea.                                                                               |
| Nivel-N de protecție (Hz)                                                  | cfi pragul de protecție la suprafrecvență a rețelei de nivel N.                                                                                                    |
| Nivel-N de timp de protecție                                               | cfi durata protecției la suprafrecvență a rețelei de nivel N.                                                                                                    |
| Nivel de protecție UF (Hz)                                                 | cfi pragul de protecție a subfrecvenței grilei de nivel-N.                                                                                                    |
| Timp de protecție UF de nivel N                                            | cfi durata protecției subfrecvenței grilei de nivel-N.                                                                                                    |

**NOTĂ** 

N poate fi 1, 2, 3, 4, 5 sau 6.

#### Parametrii caracteristicilor

| Parametru                                                               | Descriere                                                                                                    | Remarci                                                                                                    |
|-------------------------------------------------------------------------|----------------------------------------------------------------------------------------------------|----------------------------------------------------------------------------------------------------|
| Durata întreruperii<br>comunicării                                      | cfi durata pentru determinarea întreruperii<br>comunicării între dispozitiv și SmartLogger.                                                                                                    | -                                                                                                    |
| Oprire la eșec<br>de comunicare                                         | Standardele anumitor țări și regiuni impun ca dispozitivul<br>să se închidă după ce comunicarea este întreruptă<br>pentru un anumit timp.                                                                                                    | Dacă acest parametru este<br>setat la Activare, dispozitivul<br>se oprește automat<br>după ce durata de<br>întrerupere a<br>comunicării este atinsă.                                                      |
| Pornire<br>automată la<br>comunicare<br>recuperare                      | Dacă acest parametru este setat la Activare, dispozitivul<br>pornește automat după restabilirea comunicației.<br>Dacă acest parametru este setat la Dezactivare, dispozitivul<br>trebuie pornit manual după comunicare<br>isi revine.                                                                                                    | Acest parametru este<br>afișat atunci când<br>Shutdown on<br>communication failure este<br>setat la Activare.                                                                                             |
| Protecție în caz<br>de eșec de<br>comunicare                            | În scenariile de prevenire a curentului invers, dacă acest<br>parametru este setat la Activare, dispozitivul efectuează o<br>reducere procentuală a puterii active atunci când<br>comunicația dintre dispozitiv și SmartLogger sau Smart<br>Dongle este întreruptă pentru o perioadă mai lungă decât<br>timpul de detectare a deconectarii comunicației. Aparatul<br>efectuează protecție în funcție de puterea setată. | -                                                                                                    |
| Timp de detectare<br>a deconectarii<br>comunicațiilor                   | cfi timpul de detectare a erorilor pentru<br>deconectarea dintre dispozitiv și SmartLogger sau<br>Smart Dongle.                                                                                                    | Acest parametru este<br>afișat când Protecția în<br>caz de eșec de comunicare<br>este setată la Activare.                                                                                                 |
| Modul de putere<br>activă când<br>comunicarea<br>eșuează                | cfi pragul de protectie al puterii active dupa<br>intreruperea comunicarii. Valoarea poate fi un procent sau o<br>valoare fixă.                                                                                                    | Acest parametru este<br>afișat când Protecția în<br>caz de eșec de comunicare<br>este setată la Activare.                                                                                                 |
| Limită de putere<br>activă atunci<br>când comunicarea<br>eșuează<br>(%) | cfi pragul de putere activă în procente.                                                                                                    | Acest parametru este<br>afișat atunci când<br>Protecția în caz de eșec de<br>comunicare este setată<br>la Activare și Pragul de putere<br>activă când comunicarea<br>eșuează este setat la<br>un procent. |

6 Operații WebUI

| Parametru                                                                | Descriere                                                                                                    | Remarci                                                                                                    |
|--------------------------------------------------------------------------|----------------------------------------------------------------------------------------------------|----------------------------------------------------------------------------------------------------|
| Limită de putere<br>activă atunci<br>când comunicarea<br>eșuează<br>(kW) | cfi pragul de putere activă ca valoare fixă. Acest parametru                                                                                                    | este afișat atunci<br>când Protecția în caz<br>de eșec de comunicare<br>este setată la Activare<br>și Pragul de putere activă<br>atunci când<br>comunicarea<br>eșuează este setat la o<br>valoare fixă.                |
| Modul de putere<br>reactivă atunci<br>când comunicarea<br>eșuează        | cfi pragul de protectie al reactivului<br>putere după ce comunicarea este întreruptă, inclusiv<br>Q/S și factorul de putere.                                                                                                    | Acest parametru<br>este afișat când<br>Protecția în caz de eșec de<br>comunicare este<br>setată la Activare.                                                                                                    |
| Limită de putere<br>reactivă<br>atunci când<br>comunicarea eșuează       | cfi pragul Q/S al puterii reactive (%).<br>(%)                                                                                                    | Acest parametru<br>este afișat atunci<br>când Protecția în caz de<br>eșec de comunicare<br>este setat la Activare și<br>modul Putere reactivă<br>atunci când<br>comunicarea eșuează este<br>setat la Factor de putere. |
| Limită de putere<br>reactivă<br>atunci când<br>comunicarea eșuează       | cfi pragul factorului de putere al puterii reactive.                                                                                                    | Acest parametru<br>este afișat atunci când<br>Protecția în caz de eșec de<br>comunicare este setat<br>la Activare și modul Putere<br>reactivă atunci când<br>comunicarea<br>eșuează este setat la Q/S.                 |
| Timp de pornire ușoară<br>(s)                                            | cfi durata pentru ca puterea să crească treptat la<br>pornirea dispozitivului.                                                                                                    | -                                                                                                    |
| Gradient<br>de oprire (%/s)                                              | cfi rata de schimbare a puterii atunci când dispozitivul<br>se oprește.                                                                                                    | -                                                                                                    |
| Oprire la limita<br>de putere 0%.                                        | Dacă acest parametru este setat la Activare, dispozitivul<br>se oprește după primirea comenzii de limită de putere 0%.<br>Dacă acest parametru este setat la Dezactivare, dispozitivul<br>nu se oprește după primirea comenzii de limită de putere<br>0%. | -                                                                                                    |
| Hibernează<br>noaptea                                                    | Aparatul efectuează funcția de monitorizare pe timp<br>de noapte. Dacă acest parametru este setat la<br>Activare, funcția de monitorizare a dispozitivului va hiberna<br>noaptea pentru a reduce consumul de energie.                                     | -                                                                                                    |

<u>6 Operații WebUI</u>

| Parametru                                                                         | Descriere                                                                                                    | Remarci                                                                                                    |
|-----------------------------------------------------------------------------------|----------------------------------------------------------------------------------------------------|----------------------------------------------------------------------------------------------------|
| Upgrade<br>întârziat                                                              | Acest parametru este utilizat în principal în scenariile<br>de upgrade în care sursa de alimentare de pe partea DC<br>este deconectată.                                                                                                    | După începerea upgrade-ului,<br>dacă Delayed upgrade<br>este setat la Enable,<br>pachetul de upgrade<br>este încărcat. |
| HVRT                                                                              | HVRT este prescurtarea pentru trecerea la tensiune înaltă. Când<br>tensiunea rețelei este anormal de mare pentru o perioadă scurtă de<br>timp, dispozitivul nu se poate deconecta imediat de la rețeaua de<br>alimentare și trebuie să funcționeze pentru o perioadă de timp.                                                                                                    | -                                                                                                    |
| pragul HVRT<br>(V)                                                                | cfi pragul pentru declanșarea HVRT. The<br>setările de prag ar trebui să respecte standardul local<br>al rețelei.                                                                                                    | Acest parametru<br>este afișat când HVRT este<br>setat la Activare.                                                    |
| Pozitiv<br>factorul de<br>compensare a<br>puterii reactive<br>de secvență în HVRT | În timpul HVRT, dispozitivul trebuie să genereze putere<br>reactivă în secvență pozitivă pentru a susține rețeaua electrică.<br>Acest parametru este utilizat pentru a seta puterea reactivă<br>de secvență pozitivă generată de dispozitiv.<br>De exemplu, dacă setați acest parametru la 2, creșterea<br>curentului reactiv de secvență pozitivă generat de<br>dispozitiv este de 20% din curentul nominal atunci când<br>tensiunea AC crește cu 10% în timpul HVRT. |                                                                                                    |
| Factorul<br>de<br>compensare a<br>puterii reactive<br>de secvență negativă        | În timpul HVRT, dispozitivul trebuie să genereze<br>putere reactivă cu secvență negativă pentru a susține<br>rețeaua electrică. Acest parametru este utilizat pentru<br>a seta puterea reactivă de secvență negativă generată de<br>îdi <b>șțiti</b><br>De exemplu, dacă setați acest parametru la 2, incrementul<br>curentului reactiv cu secvență negativă generat de<br>dispozitiv este de 20% din curentul nominal atunci când                                     |                                                                                                    |
| LVRT                                                                              | tensiunea AC crește cu 10% în timpul HVRT.<br>LVRT este prescurtarea de la joasă tensiune ride-through. Când<br>tensiunea rețelei este anormal de scăzută pentru o perioadă scurtă<br>de timp, dispozitivul nu se poate deconecta imediat de la rețeaua<br>electrică și trebuie să funcționeze pentru o perioadă de timp.                                                                                                    | -                                                                                                    |
| pragul LVRT<br>(V)                                                                | cfi pragul pentru declanșarea LVRT. The<br>setările de prag ar trebui să respecte standardul local<br>al rețelei.                                                                                                    | Acest parametru<br>este afișat când LVRT este<br>setat la Activare.                                                    |

| Parametru                                                                         | Descriere                                                                                                    | Remarci                                                                      |
|-----------------------------------------------------------------------------------|----------------------------------------------------------------------------------------------------|------------------------------------------------------------------------------|
| Pozitiv<br>factorul de<br>compensare a<br>puterii reactive<br>de secvență în LVRT | În timpul LVRT, dispozitivul trebuie să genereze putere reactivă<br>în secvență pozitivă pentru a susține rețeaua electrică.<br>Acest parametru este utilizat pentru a seta puterea reactivă de<br>secvență pozitivă generată de dispozitiv.<br>De exemplu, dacă setați acest parametru la 2, creșterea<br>curentului reactiv cu secvență pozitivă generată de<br>dispozitiv este de 20% din curentul nominal atunci când<br>tensiunea AC scade cu 10% în timpul LVRT.             |                                                                              |
| Factorul<br>de<br>compensare a<br>puterii reactive<br>de secvență negativă        | În timpul LVRT, dispozitivul trebuie să genereze putere reactivă<br>cu secvență negativă pentru a susține rețeaua electrică.<br>Acest parametru este utilizat pentru a seta puterea reactivă de<br>secvență negativă generată de dispozitiv.<br>în LVRT<br>De exemplu, dacă setați acest parametru la 2, incrementul<br>curentului reactiv cu secvență negativă generat de dispozitiv<br>este de 20% din curentul nominal atunci când tensiunea AC<br>scade cu 10% în timpul LVRT. |                                                                              |
| LVRT<br>întreținere<br>curent activ cfficn                                        | cfi curentul activ propor ional cfficn<br>înainte și în timpul LVRT.                                                                                                    |                                                                              |
| Procent de<br>Limitarea                                                           | În timpul LVRT, dispozitivul trebuie să limiteze curentul reactiv.                                                                                                    |                                                                              |
| curentului reactiv LVF                                                            | <sup>T</sup> De exemplu, dacă setați Procentajul de limitare a<br>curentului reactiv LVRT la 50, limita superioară a curentului<br>reactiv a dispozitivului este de 50% din curentul nominal în<br>timpul LVRT.                                                                                                    |                                                                              |
| Pragul de<br>Mod curent<br>zero LVRT                                              | Când Curent zero din cauza defecțiunii rețelei de alimentare<br>este setat la Activare, dacă tensiunea rețelei de alimentare este<br>mai mică decât valoarea Pragului modului de curent zero<br>LVRT în timpul LVRT, se utilizează modul de curent zero.<br>În caz contrar, se folosește modul cnfigr în modul LVRT.                                                                                                    |                                                                              |
| Modul LVRT                                                                        | Setează modul LVRT. Opțiunile sunt modul de curent zero,<br>modul de curent constant, modul de prioritate pentru putere<br>reactivă și modul de prioritate de putere activă.                                                                                                    |                                                                              |
| caracteristica LVRT<br>curba                                                      | cfi capacitatea de trecere la joasă tensiune a dispozitivului.                                                                                                    | -                                                                            |
| Dezactivați<br>protecția<br>tensiunii<br>rețelei în timpul HVRT<br>LVRT           | cfi dacă să protejeze subtensiune<br>funcție de protecție în timpul LVRT sau HVRT.<br>7                                                                                                    | Acest parametru este<br>afișat când LVRT sau HVRT<br>este setat la Activare. |

<u>6 Operații WebUI</u>

| Parametru                                                                                  | Descriere                                                                                                    | Remarci                                                                                                    |           |
|--------------------------------------------------------------------------------------------|----------------------------------------------------------------------------------------------------|----------------------------------------------------------------------------------------------------|-----------|
| Pragul<br>histerezis<br>de ieșire VRT                                                      | cfi pragul de recuperare LVRT/HVRT.                                                                                                    | <ul> <li>Acest parametru este<br/>afişat când LVRT sau<br/>HVRT este setat la<br/>Activare.</li> <li>Recuperare LVRT<br/>prag = prag LVRT +<br/>prag histerezis de ieşire<br/>VRT • Prag de</li> <li>recuperare HVRT =<br/>prag HVRT – prag<br/>de histerezis de ieşire<br/>VRT</li> </ul> |           |
| Limitarea<br>curentului activ<br>VRT (%)                                                   | cfi procentul maximului activ<br>curent la curentul nominal în timpul trecerii prin<br>defecțiune (FRT).                                                                                                    | -                                                                                                    |           |
| VRT activ<br>gradient de<br>recuperare a puterii                                           | cfi rata de recuperare când curentul activ<br>revine la valoarea din momentul înainte de FRT.                                                                                                    | -                                                                                                    |           |
| Curent zero din<br>cauza defecțiunii<br>rețelei electrice                                  | cfi dacă să activați curentul zero din cauza funcției de<br>eroare a rețelei electrice.                                                                                                    | -                                                                                                    |           |
| Pragul de<br>declanșare a saltului<br>de tensiune al rețelei                               | Acest parametru poate fi setat numai pentru VDE4120.                                                                                                    | -                                                                                                    |           |
| Suprimarea<br>creșterii tensiunii                                                          | Standardele anumitor țări și regiuni impun ca atunci<br>când tensiunea de ieșire depășește o anumită valoare,<br>dispozitivul trebuie să suprime creșterea tensiunii prin<br>ieșirea de putere reactivă și reducerea puterii active. | -                                                                                                    |           |
| Pragul de reglare<br>a puterii<br>reactive (%)<br>pentru suprimarea<br>cresterii tensiunii | Standardele anumitor țări și regiuni impun ca<br>dispozitivul să genereze o anumită cantitate de putere<br>reactivă atunci când tensiunea de ieșire depășește o<br>anumită valoare.                                                  | <ul> <li>Acest parametru este<br/>afişat când<br/>Suprimarea<br/>creșterii tensiunii este<br/>setată la Activare.</li> </ul>                                                                                                    |           |
|                                                                                            |                                                                                                    | <ul> <li>Valoarea punctului de<br/>derating activ<br/>pentru suprimarea<br/>creșterii tensiunii trebuie<br/>să fie mai mare</li> </ul>                                                                                                    |           |
|                                                                                            |                                                                                                    | decât pragul de<br>reglare a puterii<br>reactive<br>pentru suprimarea creșter                                                                                                    | i tensiur |

| Parametru                                                                         | Descriere                                                                                                    | Remarci                                                                                |
|-----------------------------------------------------------------------------------|----------------------------------------------------------------------------------------------------|----------------------------------------------------------------------------------------|
| Pragul de<br>reducere<br>a puterii active<br>(%) pentru<br>suprimarea creșterii i | Standardele anumitor țări și regiuni impun ca puterea<br>activă a dispozitivului să fie redusă cu o anumită pantă<br>atunci când tensiunea de ieșire depășește o anumită valoare.<br>ensiunii                                                                                                    | -                                                                                      |
| Caracteristica PU<br>curba                                                        | Dispozitivul ajustează P/Pn (raportul dintre puterea activă<br>și puterea nominală) în timp real pe baza U/Un(%) (raportul<br>dintre tensiunea reală a rețelei electrice și tensiunea nominală<br>a rețelei electrice).                                                                                                    | -                                                                                      |
| Caracteristica PU<br>curba<br>timp de<br>reglare                                  | cfi timpul de la răspuns până la sfârșitul ajustării pe baza<br>curbei PU.                                                                                                    | -                                                                                      |
| Reglarea<br>frecventei                                                            | Standardele anumitor țări și regiuni impun ca, dacă<br>frecvența rețelei electrice se învârte în jurul unei<br>anumite valori, dispozitivul trebuie să determine puterea<br>activă de ieșire pe baza raportului de reglare a<br>frecvenței pentru a ajuta la stabilizarea frecvenței rețelei<br>electrice. În acest caz, setați acest parametru la<br>Activare. | -                                                                                      |
| Raportul de<br>reglare<br>a controlului<br>modulației de<br>frecvență             | cfi raportul de reglare al puterii active de ieșire.                                                                                                    | Acest parametru<br>este afișat când reglarea<br>frecvenței este setată la<br>Activare. |
| Banda<br>moartă de<br>răspuns a<br>controlului bazat pe fr                        | cfi pragul de declanșare a controlului modulației<br>frecvenței. De exemplu, dacă acest parametru este setat la<br>0,1 Hz, controlul modulării frecvenței nu este declanșat atunci<br>eৎঞ্জাৰ্থ্ৰদৈecvența se află în frecvența de referință ± 0,1 Hz.                                                                                                    | -                                                                                      |
| Gradient de<br>schimbare a<br>puterii de<br>control bazat pe frecv                | cfi gradientul de schimbare a puterii active de<br>modulația de frecvență.<br>ență                                                                                                    | -                                                                                      |
| Limita de schimbare<br>a puterii<br>a controlului<br>bazat pe frecvență           | cfi limita superioară pentru puterea activă<br>reglarea modulatiei de frecventa.                                                                                                    | -                                                                                      |
| Timpul de răspuns<br>întârziat<br>al controlului<br>bazat pe frecvență            | cfi timpul de răspuns întârziat al modulării în<br>frecvență.                                                                                                    | -                                                                                      |

6 Operații WebUI

| Parametru                                                                       | Descriere                                                                                                    | Remarci                                                                                         |
|---------------------------------------------------------------------------------|----------------------------------------------------------------------------------------------------|-------------------------------------------------------------------------------------------------|
| Scăderea puterii<br>cauzată de<br>suprafrecvență                                | Dacă acest parametru este setat la Activare, puterea activă a<br>dispozitivului va fi redusă în funcție de o anumită pantă atunci<br>când frecvența rețelei depășește frecvența care<br>declanșează reducerea suprafrecvenței. | -                                                                                               |
| ff<br>frecvența<br>reducerii<br>suprafrecvenței (Hz)                            | cfi pragul de frecvență pentru tăierea ff<br>reducerea suprafrecvenței.                                                                                                    | • Acest parametru este<br>este afișat când Derating-<br>ul de putere cauzat<br>de               |
| ff puterea<br>reducerii<br>suprafrecvenței (%)                                  | cfi pragul de putere pentru tăierea ff derating<br>cauzat de suprafrecvență.                                                                                                    | suprafrecvență este setat<br>la Activare.<br>• Setarea parametrului trebuie<br>să îndeplinească |
| Frecvența<br>de declanșare<br>a reducerii<br>suprafrecvenței (Hz)               | Standardele anumitor țări și regiuni impun ca puterea<br>activă de ieșire a dispozitivelor să fie redusă atunci când<br>frecvența rețelei electrice depășește o anumită valoare.                                               | următoarea condiție:<br>Frecvența de ieșire a<br>reducerii<br>suprafrecvenței                   |
| Renunțați la<br>frecvența reducerii<br>suprafrecvenței (Hz)                     | cfi pragul de frecvență pentru ieșirea din deratingul<br>suprafrecvenței.                                                                                                    | declanșare a<br>reducerii ff<br>suprafrecvenței<br>< frecvența                                  |
| Gradient de<br>cădere de<br>putere a reducerii<br>suprafrecvenței (%/s)         | cfi rata de scădere a puterii de reducere a suprafrecvenței.                                                                                                    | reducerii suprafrecvenței.                                                                      |
| Gradient de<br>recuperare a<br>puterii de<br>reducere a<br>suprafrecvenței (%/m | cfi rata de recuperare a puterii de reducere a<br>suprafrecvenței.<br>in)                                                                                                    |                                                                                                 |
| Timp de<br>detectare a<br>frecvenței (ms)                                       | cfi detec ia frecven ei fir time.                                                                                                    | -                                                                                               |
| Întârziere de<br>recuperare a<br>reducerii puterii<br>active bazate pe frecv    | cfi timpul de întârziere de ieșire după frecvență<br>atinge frecvența de oprire a reducerii suprafrecvenței.<br>ență                                                                                                    | -                                                                                               |
| Întârziere de<br>execuție a<br>reducerii puterii<br>active bazate pe frect      | cfi timpul de întârziere ffcv al suprafrecvenței<br>derating atunci când frecvența atinge frecvența de declanșare<br>a reducerii suprafrecvenței.<br>ență                                                                      | -                                                                                               |
| Histerezisul<br>reducerii<br>puterii active<br>bazate pe frecvență              | cfi dacă să activați histerezisul de derating al suprafrecvenței.                                                                                                    | -                                                                                               |

<u>6 Operații WebUI</u>

| Parametru                                                                         | Descriere                                                                                                    | Remarci                                                                                                    |
|-----------------------------------------------------------------------------------|----------------------------------------------------------------------------------------------------|----------------------------------------------------------------------------------------------------|
| Creșterea puterii<br>cauzată de<br>subfrecvență                                   | Standardele anumitor țări și regiuni impun ca atunci când<br>frecvența rețelei de alimentare este mai mică decât frecvența de<br>declanșare a puterii de creștere a subfrecvenței, dispozitivul<br>trebuie să mărească puterea activă de ieșire pentru a<br>ajuta la creșterea frecvenței rețelei electrice. În acest<br>caz, setați acest parametru la Activare.                                                           | -                                                                                                    |
| Gradient<br>de recuperare<br>a puterii de creștere<br>a subfrecvenței (%/<br>min) | cfi rata de recuperare a puterii de<br>creșterea cauzată de subfrecvență.                                                                                                    | Acest parametru este<br>afișat atunci când<br>creșterea puterii cauzată<br>de subfrecvență este setată<br>la Activare. |
| ff puterea de<br>creștere a puterii<br>de subfrecvență (Hz)                       | cfi pragul de frecvență pentru oprirea creșterii<br>cauzate de subfrecvență.                                                                                                    |                                                                                                    |
| ff puterea de<br>creștere a<br>subfrecvenței (%)                                  | cfi puterea cff a creșterii puterii cauzată de<br>subfrecvență.                                                                                                    |                                                                                                    |
| Frecvența<br>de declanșare a<br>puterii de creștere<br>a subfrecvenței (Hz)       | cfi pragul de frecvență pentru creșterea<br>puterii cauzată de subfrecvență.                                                                                                    |                                                                                                    |
| Frecvența de<br>renunțare a puterii<br>de creștere a subfrecve                    | cfi frecvența de oprire a creșterii puterii cauzată de<br>subfrecvență.<br>nței (Hz)                                                                                                    |                                                                                                    |
| O&M prin<br>conexiune USB                                                         | cfi starea portului USB O&M: Activat permanent,<br>Dezactivat în starea inactivă sau Dezactivat permanent.                                                                                                    | -                                                                                                    |
| Trezire USB                                                                       | Folosit pentru a activa de la distanță portul USB O&M. După ce<br>a fost inactiv timp de 4 ore, portul este dezactivat automat.                                                                                                    | -                                                                                                    |
| Pornire rapidă<br>pentru deconectarea<br>de<br>scurtă durată a rețelei            | Valoarea implicită este Dezactivare. cfi dacă să<br>permiteți dispozitivului să pornească rapid după ce rețeaua electrică<br>se reface după o defecțiune de scurtă durată.                                                                                                    | -                                                                                                    |
| Compatibilitate cu micr                                                           | Valoarea implicită este Dezactivare. Dacă PCS și generatorul<br>pr <b>diete</b> l funcționează în paralel și PCS funcționează în modul<br>PQ, setați acest parametru la Enable. Când<br>compatibilitatea cu microrețea este setată la Activare, sursa<br>de curent conectată la rețea PCS acceptă un raport mai<br>mare dintre PV și stocarea energiei în plus față de<br>caracteristica codului de rețea de țară original. | Dacă acest parametru este<br>setat incorect, Smart PCS<br>poate funcționa anormal.                                     |

<u>6 Operații WebUI</u>

| Parametru                                              | Descriere                                                                                                    | Remarci                                                                        |
|--------------------------------------------------------|----------------------------------------------------------------------------------------------------|--------------------------------------------------------------------------------|
| Mod de lucru Valoa                                     | area implicită este PQ. Trebuie să setați modul<br>de lucru în timpul implementării. Setați modul de<br>lucru la VSG în scenariile ffgr și PQ în scenariile legate<br>la grilă.    | După setarea acestui<br>parametru, dispozitivul<br>se oprește.                 |
| Pe unitate<br>de rezistență<br>a armăturii             | Valoarea implicită este 2. cfi rezistenta per<br>valoare unitară pentru înfășurările de armătură ale<br>generatorului sincron virtual.                                             | Acest parametru<br>este afișat când<br>Modul de lucru este setat               |
| Pe unitate<br>de reactanță<br>inductivă a<br>armăturii | Valoarea implicită este 1. cfi inductivul<br>reactanță pe unitate de valoare pentru înfășurările de<br>armătură ale generatorului sincron virtual.                                 | NOTĂ<br>Acest parametru trebuie<br>setat de personal<br>profesionist. Setările |
| Constanta de<br>timp de inerție VSG                    | Valoarea implicită este cfi timpul necesar<br>1. pentru ca rotorul virtual al generatorului<br>sincron virtual să atingă viteza nominală din starea<br>statică sub cuplul nominal. | ale dispozitivului.                                                            |
| Reglaj PF cfficn                                       | Valoarea implicită este 1. cfi abaterea de frecvență<br>corespunzătoare puterii active nominale a generatorului<br>sincron virtual.                                                |                                                                                |
| Ajustare QV cfficn                                     | Valoarea implicită este 3. cfi abaterea tensiunii<br>corespunzătoare puterii reactive nominale a<br>generatorului sincron virtual.                                                 |                                                                                |
| Reglaj PV cfficn                                       | Valoarea implicită este 0. cfi abaterea tensiunii<br>corespunzătoare puterii active nominale a generatorului<br>sincron virtual.                                                   |                                                                                |
| Ajustare QF cfficn                                     | Valoarea implicită este 0. cfi abaterea de frecvență<br>corespunzătoare puterii reactive nominale a<br>generatorului sincron virtual.                                              |                                                                                |
| Corecția<br>tensiunii<br>de ieșire<br>VSG cfficn       | Valoarea implicită este 100. Corectează abaterea<br>cauzată de eroarea raportului transformatorului.                                                                               |                                                                                |
| Corecția<br>frecvenței<br>de ieșire<br>VSG cfficn      | Valoarea implicită este 100. Corectează abaterea<br>frecvenței de ieșire PCS.                                                                                                    |                                                                                |
| Amortirea<br>frecvenței<br>VSG cfficn                  | Valoarea implicită este 7,2. cfi factorul de putere care<br>împiedică schimbarea frecvenței generatorului<br>sincron virtual.                                                      |                                                                                |
| Constanta de timp<br>de excitație VSG                  | Valoarea implicită este 0. cfi timpul necesar excitării<br>generatorului sincron virtual pentru a atinge<br>tensiunea nominală.                                                    |                                                                                |

| Parametru                                                                      | Descriere                                                                                                    | Remarci                                                                                                    |
|--------------------------------------------------------------------------------|----------------------------------------------------------------------------------------------------|----------------------------------------------------------------------------------------------------|
| amortizarea<br>excitației<br>VSG cfficn                                        | Valoarea implicită este 0. cfi factorul de putere<br>care împiedică schimbarea tensiunii generatorului sincron<br>virtual.             |                                                                                                    |
| Sincronizare<br>prin cablu                                                     | Activează sau dezactivează sincronizarea operatorului prin cablu.<br>Valoarea implicită este Dezactivare.                              | -                                                                                                    |
| Compensarea<br>întârzierii pentru<br>sincronizarea operato                     | Valoarea implicită este 0. cfi valoarea întârzierii<br>compensare pentru sincronizarea purtătorului cu fir.<br>rului cu fir            | Acest parametru este<br>afișat când Sincronizarea<br>operatorului cu fir este setată<br>la Activare.                                                                                                    |
| Sincronizare a<br>frecvenței<br>de alimentare cu fir                           | Activează sau dezactivează sincronizarea frecvenței<br>de alimentare cu fir. Valoarea implicită este Dezactivare.                      | -                                                                                                    |
| Compensarea<br>întârzierii pentru<br>sincronizarea<br>frecvenței de alimenta   | Valoarea implicită este 0. cfi valoarea compensării întârzierii<br>pentru sincronizarea frecvenței de alimentare cu fir.<br>are cu fir | Acest parametru este<br>afișat când Sincronizarea<br>frecvenței de<br>alimentare cu fir este setată la<br>Activare.                                                                                                    |
| Valoarea<br>de ajustare a<br>tensiunii pentru<br>controlul<br>sincron VSG (%)  | Valoarea implicită este 0. cfi valoarea de ajustare a tensiunii<br>de ieșire de control PCS în modul VSG.                              | <ul> <li>Interval de valori: [-10,0,<br/>10,0]</li> <li>Valoarea este ajustată pe<br/>baza valorii ff per<br/>unitate. De exemplu,<br/>dacă tensiunea nominală<br/>de ieșire este de 800 V și<br/>tensiunea de ieșire<br/>trebuie ajustată la 805<br/>V, valoarea de ajustare este<br/>5/800 x 100%.</li> </ul>    |
| Valoarea de<br>ajustare a<br>frecvenței pentru<br>controlul<br>sincron VSG (%) | Valoarea implicită este 0. cfi valoarea de ajustare a frecvenței<br>de ieșire PCS în modul VSG.                                        | <ul> <li>Interval de valori: [-10,0,<br/>10,0]</li> <li>Valoarea este ajustată pe<br/>baza valorii ff per<br/>unitate. De exemplu,<br/>dacă frecvența nominală<br/>de ieșire este de 50 Hz<br/>și frecvența de ieșire<br/>trebuie ajustată la 50,5 Hz,<br/>valoarea de ajustare este<br/>0,5/50 x 100%.</li> </ul> |

## Parametrii de ajustare a puterii

| Parametru                                                      | Descriere                                                                                                    | Remarci                                                                                            |
|----------------------------------------------------------------|----------------------------------------------------------------------------------------------------|----------------------------------------------------------------------------------------------------|
| Programarea puterii<br>de la distanță                          | Dacă acest parametru este setat la Activare,<br>dispozitivul răspunde la instrucțiunile de<br>programare de la portul de la distanță. Dacă acest<br>parametru este setat la Dezactivare, dispozitivul<br>nu răspunde la instrucțiunile de programare<br>de la portul de la distanță. | -                                                                                                  |
| Programează instrucțiunea<br>durată(e) valabilă(e)             | cfi perioada de valabilitate a<br>instruc iunii de programare.                                                                                                    | Când acest parametru este setat la 0,<br>instrucțiunea de programare ia ffc<br>permanent.          |
| Gradient de schimbare a<br>puterii active (%/s)                | cfi rata de schimbare a puterii active a<br>dispozitivului.                                                                                                    | Acest parametru este afișat atunci<br>când Programarea                                             |
| Putere activa (kW)                                             | Reglează puterea activă de ieșire a dispozitivului<br>după o valoare fixă.                                                                                                    | alimentării la distanță este setată la Activare                                                    |
| Putere activă (%)                                              | Reglează puterea activă de ieșire a dispozitivului<br>în procente.                                                                                                    |                                                                                                    |
| Gradient de<br>modificare a puterii<br>reactive (%/s)          | cfi rata de schimbare a puterii reactive a<br>dispozitivului.                                                                                                    |                                                                                                    |
| Factor de putere                                               | cfi factorul de putere al dispozitivului.                                                                                                    |                                                                                                    |
| Compensarea<br>puterii reactive (Q/S)                          | cfi puterea reactivă a dispozitivului.                                                                                                    |                                                                                                    |
| Putere reactivă noaptea                                        | În unele scenarii de aplicații Cfic, o companie de<br>rețea electrică cere ca dispozitivul să poată<br>efectua compensarea puterii reactive pe timp de<br>noapte pentru a se asigura că factorul de putere<br>al rețelei electrice locale îndeplinește cerințele.                    | Acest parametru este afișat când<br>Izolație este setată la Intrare<br>neîmpământată (cu TF).      |
| Activați parametrii<br>de putere reactivă pe timp<br>de noapte | Când acest parametru este setat la Activare,<br>dispozitivul emite putere reactivă pe baza<br>setării puterii reactive pe timp de noapte.<br>În caz contrar, dispozitivul execută comanda de<br>programare la distanță.                                                              | Acest parametru este afișat când<br>Puterea reactivă pe timp de noapte este<br>setată la Activare. |
| Putere reactivă fixă<br>pe timp de noapte                      | Dispozitivul emite putere reactivă pe baza<br>acestei valori dacă nu există o comandă<br>de programare la distanță, puterea reactivă pe<br>timp de noapte este setată la Activare și intrarea<br>DC este deconectată.                                                                | -                                                                                                  |

<u>6 Operații WebUI</u>

| Parametru                                                 | Descriere                                                                                                    | Remarci |
|-----------------------------------------------------------|----------------------------------------------------------------------------------------------------|---------|
| caracteristica QU<br>curba                                | Dispozitivul ajustează Q/S (raportul dintre<br>puterea reactivă de ieșire și puterea<br>aparentă) în timp real pe baza U/Un(%)<br>(raportul dintre tensiunea reală a rețelei<br>electrice și tensiunea nominală a<br>rețelei electrice). | -       |
| Mod curbă<br>caracteristică QU                            | cfi modul de compensare a<br>puterii reactive a ieșirii dispozitivului.                                                                                                    | -       |
| Întârziere pentru<br>curba caracteristică<br>QU să ia ffc | cfi timpul de întârziere pentru<br>ajustarea QU.                                                                                                    | -       |
| Procent de putere<br>pentru declanșarea<br>programării QU | cfi puterea aparentă de referință în<br>procente. Când puterea aparentă<br>reală a dispozitivului este mai mare decât<br>valoarea acestui parametru, funcția de<br>programare a curbei caracteristice QU<br>este activată.               | -       |
| Procent de putere<br>pentru ieșirea din<br>programarea QU | cfi P/Pn atunci când dispozitivul iese<br>din programarea QU.                                                                                                    | -       |
| PF minim al curbei<br>caracteristice QU                   | cfi factorul de putere minim pentru<br>ajustarea QU.                                                                                                    | -       |
| caracteristica QP<br>curba                                | Dispozitivul ajustează Q/Pmax (raportul<br>dintre puterea reactivă și puterea activă<br>maximă) în timp real pe baza P/Pmax<br>(raportul dintre puterea activă și puterea<br>activă maximă).                                             | -       |
| Caracteristica PF-U<br>curba                              | Dispozitivul ajustează factorul de putere în<br>timp real pe baza U/Un(%) (raportul dintre<br>tensiunea reală a rețelei de alimentare și<br>tensiunea nominală a rețelei).                                                               | -       |
| Detectare<br>tensiune PF-U fir timp                       | cfi timpul pentru stabilirea tensiunii<br>rețelei în curba PF-U.                                                                                                    | -       |
| curba<br>caracteristică cosφ-P/Pn                         | Dispozitivul ajustează factorul de putere<br>de ieșire cosφ în timp real pe baza P/ Pn(%).                                                                                                    | -       |
| tensiune de declanșare<br>cosφ-P/Pn                       | cfi pragul de tensiune pentru<br>declanșarea compensării<br>puterii reactive pe baza cosφ-P<br>curba.                                                                                                    | -       |

| Parametru                             | Descriere                                                                                                    | Remarci |
|---------------------------------------|----------------------------------------------------------------------------------------------------|---------|
| tensiune de ieșire<br>cosφ-P/Pn       | cfi pragul de tensiune pentru ieșirea<br>din compensarea puterii reactive pe baza<br>curbei cosφ-P.                         | -       |
| Timp de reglare<br>a puterii reactive | cfi timpul de reglare pentru<br>puterea reactivă pentru a atinge<br>valoarea țintă în timpul ajustării<br>puterii reactive. | -       |

### Parametrii de putere de referință

| Parametru                           | Setare Descriere                                                                                                    |
|-------------------------------------|----------------------------------------------------------------------------------------------------|
| Linia de bază a puterii<br>aparente | Setați linia de bază a puterii aparente pentru programarea puterii. Valoarea<br>nu poate fi mai mare decât puterea aparentă maximă.  |
| Puterea activă de bază              | Setați linia de bază pentru puterea activă pentru programarea puterii. Valoarea<br>nu poate fi mai mare decât puterea activă maximă. |

#### Calibrarea randamentului energetic

| Parametru                                   | Setare Descriere                                                                                                    |
|---------------------------------------------|----------------------------------------------------------------------------------------------------|
| Ajustarea randamentului<br>total de energie | Un cfficn de calibrare pentru randamentul total de energie pentru a se asigura că<br>randamentul de energie raportat este în concordanță cu randamentul real de energie<br>la punctul de conectare la rețea |
| Reglarea alimentării<br>totale de la rețea  | Un cfficn de calibrare pentru sursa totală de energie din rețea pentru a se<br>asigura că randamentul de energie raportat este în concordanță cu sursa de<br>energie reală din rețea                        |

#### 6.3.9.2 Curba caracteristică

# Pasul 1 Alegeți Monitorizare > PCS > Curba caracteristică, setați curba caracteristică parametrii și faceți clic pe Trimiteți.

| Curba caracteristică<br>Nume | Setare Descriere                                                                                                    |
|------------------------------|----------------------------------------------------------------------------------------------------|
| curba caracteristică LVRT    | nfigr această curbă caracteristică bazată pe<br>standardul rețelei electrice.<br>NOTĂ                                                                                                    |
|                              | SmartLogger acceptă numai curba cnfigrn pentru LVRT care nu<br>durează mai mult de 60 de secunde. Dacă un standard de<br>rețea electrică necesită ca LVRT să fie mai mare de 60 de<br>secunde, curba caracteristică LVRT nu este afișată pentru codul rețele |

| Curba caracteristică<br>Nume                | Setare Descriere                                                                                  |
|---------------------------------------------|---------------------------------------------------------------------------------------------------|
| Suprimarea creșterii tensiunii P<br>curba U | 1. Acest parametru este afișat când Suprimarea creșterii<br>tensiunii este setată la Activare. 2. |
|                                             | electrice.                                                                                        |

----Sfâr it

## 6.3.10 Setarea parametrilor CMU

Această secțiune nu se aplică pentru V300R001C00.

#### Procedură

Alegeți Monitoring > ESS > CMU > Running Param., setați parametrii de rulare și faceți clic pe Submit.

#### Controlul temperaturii și umidității

| Parametru            | Setare Descriere                                                                                                    |
|----------------------|----------------------------------------------------------------------------------------------------|
| Modul de control     | • Automat (implicit): starea de funcționare și modul de funcționare al aparatului<br>de aer condiționat sunt controlate automat de modulul de control T/H.                                                                                                    |
|                      | <ul> <li>Manual: Puteți seta manual starea de funcționare și modul de funcționare al<br/>aparatului de aer condiționat pentru punere în funcțiune. După<br/>finalizarea punerii în funcțiune, treceți înapoi la modul automat.<br/>În caz contrar, temperatura și umiditatea pot scăpa de sub control.</li> </ul> |
| Control mficn forțat | La pornirea firului după implementare sau depozitare pe termen lung, vi se<br>recomandă să porniți mficn forțat pentru a reduce riscul de deteriorare a<br>echipamentului cauzat de condens.                                                                                                    |

#### Control de evacuare

| Parametru                                                                   | Setare Descriere                                                                                                    |
|-----------------------------------------------------------------------------|----------------------------------------------------------------------------------------------------|
| Timp de autotestare a modulului de control al<br>ventilatorului de evacuare | Moment în care funcția de evacuare este autoverificată în fiecare zi                                                                                                    |
| Autotestare a modulului de control al ventilatorului<br>de evacuare         | După ce începe autoverificarea funcției de evacuare, ventilatorul de evacuare<br>se va porni pentru o perioadă de timp și ventilatorul de evacuare va fi verificat.<br>Dacă ventilatorul de evacuare nu îndeplinește cerințele funcției de<br>evacuare, sistemul nu poate porni. |

## SmartLogger3000

Manual de utilizare

<u>6 Operații WebUI</u>

| Parametru                            | Setare Descriere                                                                                                    |
|--------------------------------------|----------------------------------------------------------------------------------------------------|
| Controlul ventilatorului de evacuare | După pornire, ventilatorul de evacuare se va opri automat în 1 oră. Dacă se<br>generează o alarmă de gaz combustibil, ventilatorul de evacuare nu poate<br>fi oprit. Ventilatorul de evacuare nu poate fi pornit manual după declanșarea<br>răspunsului bradului până când alarma de brad este ștearsă sau 24 de ore<br>mai târziu. |

Suprimarea incendiilor

**NOTĂ** 

Numai seria LUNA2000-2.0MWH Smart String ESS acceptă distribuția puterii de ieșire DC.

| Parametru              | Setare Descriere                                                                                                    |  |  |  |
|------------------------|----------------------------------------------------------------------------------------------------|--|--|--|
| Distribuția ieșirii DC | • Pornire: Activați distribuția puterii de ieșire DC pentru a furniza curent de 48<br>V DC ventilatorului acumulatorului, BMU și sistemului de<br>monitorizare ESC.                                         |  |  |  |
|                        | <ul> <li>Stop: Dezactivați distribuția puterii de ieșire DC pentru a opri<br/>furnizarea de alimentare de 48 V DC la ventilatorul acumulatorului, la BMU și la<br/>sistemul de monitorizare ESC.</li> </ul> |  |  |  |

#### D NOTĂ

Numai seria LUNA2000-200KWH Smart String ESS acceptă setările pragului de alarmă de temperatură.

| Parametru           | Setare Descriere                                                    |  |  |
|---------------------|---------------------------------------------------------------------|--|--|
| Pragul de alarmă de | cfi pragul de temperatură pentru declanșarea unei alarme de brad și |  |  |
| temperatură         | procesarea logicii răspunsului de brad.                             |  |  |

## 6.3.11 Setarea parametrilor ESU

Această secțiune nu se aplică pentru V300R001C00.

#### Procedură

Alegeți Monitoring > ESS > ESU > Running Param., setați parametrii de rulare și faceți clic pe Submit.

## Parametri de rulare

| Parametru                                                                          | Descriere                                                                                                    |  |
|------------------------------------------------------------------------------------|----------------------------------------------------------------------------------------------------|--|
| Activați actualizarea întârziată                                                   | <ul> <li>Valoarea implicită este Activare. Când se setează upgrade întârziat, după ce<br/>pachetul de upgrade este încărcat, ESU va efectua automat actualizarea<br/>atunci când SOC este mai mare sau egal cu 30%, tensiunea rackului este<br/>mai mare sau egală cu 400 V și ESC și ESM comunică în mod corespunzător.</li> <li>Dacă acest parametru este setat la Disable,</li> <li>upgrade-ul poate fi<br/>efectuat imediat. Upgrade-ul poate eșua dacă nu sunt îndeplinite condițiile<br/>de upgrade.</li> </ul> |  |
| Ștergeți acumulatorii nevalidi Șterge                                              | ți acumulatorii care nu sunt conectați. Această funcție este utilizată<br>atunci când înlocuiți bateriile.                                                                                                    |  |
| Întârziere de oprire a acumulatorulu                                               | i După setarea acestui parametru, sistemul poate monitoriza în continuare bateria<br>pentru o perioadă de timp după wrff                                                                                                    |  |
| Oprire din cauza<br>întreruperii comunicării dintre<br>controlerul rackului și PCS | <ul> <li>Valoarea implicită este Dezactivare.</li> <li>Dacă acest parametru este setat la Enable, ESS se oprește atunci când<br/>comunicația dintre PCS și controlerul rack este întreruptă.</li> </ul>                                                                                                    |  |

## 6.3.12 Setarea parametrilor ESC

Această secțiune nu se aplică pentru V300R001C00.

### Procedură

Alegeți Monitoring > ESS > ESU > ESC > Running Param., setați parametrii de rulare și faceți clic pe Submit.

### Parametri de rulare

| Parametru                                        | Setare Descriere                                                                                                    |
|--------------------------------------------------|----------------------------------------------------------------------------------------------------|
| Pragul de protecție a<br>rezistenței de izolație | Pentru a asigura siguranța dispozitivului, dispozitivul detectează rezistența de<br>izolație a părții DC față de pământ atunci când începe o autoverificare. Dacă<br>valoarea detectată este mai mică decât valoarea presetată, dispozitivul nu o face<br>start. |

## 6.3.13 Setarea parametrilor ESR

Această secțiune nu se aplică pentru V300R001C00.

### Procedură

Alegeți Monitorizare > ESS > ESU > ESR > Running Param., setați parametrii de rulare și faceți clic pe Submit.

## Setări parametri

| Parametru                           | Setare Descriere                                                                                                    |  |  |  |
|-------------------------------------|----------------------------------------------------------------------------------------------------|--|--|--|
| Modul de funcționare a bateriei     | Setați bateria la Funcționare sau Hibernare.                                                                                            |  |  |  |
| Încărcare cff SOC                   | Setați pragul de oprire a încărcării modulelor de baterie dintr-o baterie<br>rack.                                                      |  |  |  |
| Descarcare cff SOC                  | Setați pragul de oprire a descarcării modulelor de baterie dintr-o baterie<br>rack.                                                     |  |  |  |
| Cantitatea pachetelor de baterii    | Setați cantitatea de acumulatori într-un suport de baterii. Dacă numărul este<br>incompatibil cu numărul real, sistemul nu poate porni. |  |  |  |
| Resiztenta izolarii<br>diagnostic   | Acționați sau opriți detectarea rezistenței de izolație a puterii<br><sup>suport pentru baterii.</sup>                                  |  |  |  |
| Poziția acumulatorului<br>detectare | Porniți sau opriți nficn pentru pozițiile acumulatorului în a<br><sup>suport pentru baterii.</sup>                                      |  |  |  |

#### Calibrarea randamentului energetic

| Parametru                              | Setare Descriere                     |  |
|----------------------------------------|--------------------------------------|--|
| Energia totală încărcată<br>calibrare  | Calibrați energia totală încărcată.  |  |
| Energia totală descărcată<br>calibrare | Calibrați energia totală descărcată. |  |

## 6.3.14 Setarea parametrilor HVAC

Această secțiune nu se aplică pentru V300R001C00.

### Procedură

Alegeți Monitoring > ESS > HVAC > Running Param., setați parametrii de funcționare și faceți clic pe Trimiteți.

## Setări parametri

| Parametru                                   | Setare Descriere                                                                                                    |  |  |  |
|---------------------------------------------|----------------------------------------------------------------------------------------------------|--|--|--|
| Mod de lucru                                | Valoarea implicită este Auto. Modul de funcționare al aparatului de aer condiționat poate<br>fi automat, uscat, căldură sau răcire.<br>PRUDENȚĂ                             |  |  |  |
|                                             | • Modul de lucru al aparatului de aer conditionat este reglat inteligent. Personalul neprofesionist<br>nu are voie să seteze modul de rulare.                               |  |  |  |
|                                             | • Modul mficn al aparatului de aer condiționat este utilizat pentru sistem<br>protec ie. Nu setați manual aparatul de aer condiționat în modul mficn.                       |  |  |  |
|                                             | • Modurile de încălzire și răcire ale aparatului de aer condiționat sunt utilizate numai pentru<br>punerea în funcțiune a echipamentelor. Nu le setați manual.              |  |  |  |
| Temperatura de pornire<br>a refrigerarii    | Setați temperatura țintă pentru răcire atunci când aparatul de aer condiționat<br>funcționează în modul automat.                                                            |  |  |  |
|                                             | ATENȚIE                                                                                                    |  |  |  |
|                                             | Acest parametru se referă la puterea de încărcare/descărcare a sistemului și durata de viață a celulei.<br>Personalul neprofesionist nu are voie să seteze acest parametru. |  |  |  |
| Temperatura de oprire                       | cfi temperatura țintă când aparatul de aer condiționat se oprește                                                                                                    |  |  |  |
| a refrigerarii                              | răcire în modul automat.                                                                                                    |  |  |  |
|                                             | ΑΤΕΝΤΙΕ                                                                                                    |  |  |  |
|                                             | Acest parametru se refera la puterea de incarcare/descarcare à sistemului și durata de viața a celuiei.<br>Personalul neprofesionist nu are voie să seteze acest parametru. |  |  |  |
| Temperatura de pornire a încălzirii         | Setați temperatura țintă pentru încălzire atunci când aparatul de aer condiționat<br>funcționează în modul automat.                                                         |  |  |  |
|                                             | PRUDENȚĂ                                                                                                    |  |  |  |
|                                             | Acest parametru se referă la puterea de încărcare/descărcare a sistemului și durata de viață a celulei.<br>Personalul neprofesionist nu are voie să seteze acest parametru. |  |  |  |
| Temperatura de oprire a încălzirii          | cfi temperatura țintă când aparatul de aer condiționat se oprește<br>încălzire în regim automat.                                                                            |  |  |  |
|                                             | ATENȚIE                                                                                                    |  |  |  |
|                                             | Acest parametru se referă la puterea de încărcare/descărcare a sistemului și durata de viață a celulei.<br>Personalul neprofesionist nu are voie să seteze acest parametru. |  |  |  |
| Prag de alarmă de temperatură<br>ridicată   | Setați pragul de alarmă de temperatură înaltă interioară pentru aparatul de aer<br>condiționat.                                                                             |  |  |  |
| Prag de alarmă de temperatură<br>scăzută    | Setați pragul de alarmă de temperatură scăzută interioară pentru aparatul de aer<br>condiționat.                                                                            |  |  |  |
| Pragul de alarmă pentru<br>supratensiune AC | Setați pragul superior pentru tensiunea de intrare AC a aparatului de aer condiționat.                                                                                      |  |  |  |
|                                             | NOTĂ                                                                                                    |  |  |  |
|                                             | Acest parametru se aplică numai aparatelor de aer condiționat din cabina bateriei<br>LUNA2000-2.0MWH Series Smart String ESS.                                               |  |  |  |
| Pragul de alarmă de subtensiune<br>AC       | Setați pragul inferior pentru tensiunea de intrare AC a aparatului de aer<br>condiționat.                                                                                   |  |  |  |
|                                             | NOTĂ                                                                                                    |  |  |  |
|                                             | Acest parametru se aplică numai aparatelor de aer condiționat din cabina bateriei<br>LUNA2000-2.0MWH Series Smart String ESS.                                               |  |  |  |

## SmartLogger3000

Manual de utilizare

6 Operații WebUI

| Parametru                                   | Setare Descriere                                                                                                    |
|---------------------------------------------|----------------------------------------------------------------------------------------------------|
| Pragul de alarmă pentru<br>supratensiune DC | Setați pragul superior pentru tensiunea de intrare DC a aparatului de aer<br>condiționat.<br>NOTĂ<br>Acest parametru se aplică numai aparatelor de aer condiționat din dulap<br>din seria LUNA2000-200KWH Smart String ESS și aparatelor de aer condiționat din<br>cabina unității de control a seriei LUNA2000-2.0MWH Smart String ESS. |
| Pragul de alarmă de subtensiune<br>DC       | Setați pragul inferior pentru tensiunea de intrare DC a aparatului de aer<br>condiționat.<br>NOTĂ<br>Acest parametru se aplică numai aparatelor de aer condiționat din dulap<br>din seria LUNA2000-200KWH Smart String ESS și aparatelor de aer condiționat din<br>cabina unității de control a seriei LUNA2000-2.0MWH Smart String ESS. |

## 6.3.15 Setarea parametrilor modulului PID

## Procedură

Pasul 1 Setați parametrii de acces.

- Metoda 1: Faceți clic pe Auto. Căutați pentru a vă conecta la modulul PID.
- Metoda 2: faceți clic pe Adăugare dispozitive, setați parametrii de acces și faceți clic pe Adăugare dispozitive.

| Enspire              | Deployment Wizard Over View    | Monitoring Q       | uery Settings Maintenance              | Erglish ()    |
|----------------------|--------------------------------|--------------------|----------------------------------------|---------------|
| E Firmware Upgrade   | Total Device Qty::0            |                    |                                        | Maintenance   |
| Product Information  | Connect Device                 | Add Devices        |                                        |               |
| Security Settings    |                                | Device Type        | PID 💌                                  |               |
| System Maint.        | Dev                            | Comm. Protocol     | Modbus-RTU                             |               |
| Denice Lon           |                                | Port number        | CDM1 Y                                 |               |
| _ Device Lbg         | 2                              | Address            | 1 [1, 247]                             | Device status |
| - Onsite Test        | Connect Device                 |                    |                                        |               |
| 🔹 License Management |                                |                    |                                        |               |
| - Device Mgmt.       |                                |                    |                                        |               |
| Connect Devke        | Add Devices                    |                    |                                        |               |
| Device List          | Add Devices                    |                    |                                        |               |
| Export Param.        |                                |                    | Add Derices Close                      |               |
| Clear Alarm          | Auto Search Add Devices Remove | Devices Auto Assig | n Address Import Config. Export Config |               |

Figura 6-52 Setarea parametrilor de acces

IL03J00017

| Parametru         | Descriere                                                                                                    |  |  |  |
|-------------------|----------------------------------------------------------------------------------------------------|--|--|--|
| Tip de dispozitiv | Setați acest parametru la PID.                                                                                                    |  |  |  |
| Numarul portului  | <ul> <li>Dacă PID-PVBOX utilizează MBUS pentru comunicare,<br/>setați acest parametru la MBUS.</li> <li>Dacă modulul PID utilizează RS485 pentru comunicare, setați acest<br/>parametru la portul COM conectat la modulul PID.</li> </ul> |  |  |  |

| Parametru | Descriere                                                        |
|-----------|------------------------------------------------------------------|
| Abordare  | Setați acest parametru la adresa de comunicații a modulului PID. |

- Pasul 2 (Opțional) Solicitați și încărcați licența PID. Efectuați acest pas dacă trebuie să utilizați modulul PID pentru a detecta rezistența de izolație a pământului. În caz contrar, sări peste acest pas.
  - Alegeți Întreținere > Gestionare licență > Aplicație de licență, selectați dispozitivul PID pentru care urmează să fie aplicată o licență, faceți clic pe Export License Appli File și cumpărați o licență fi de la furnizor.
  - 2. Alegeți Întreținere > Gestionare licențe > Încărcare licență, faceți clic Încărcați licența, selectați dispozitivul PID pe care urmează să fie încărcat licența fi și faceți clic pe Încărcare licență.

**NOTĂ** 

Modulul PID poate detecta rezistența de izolație a pământului numai în SmartPID2000 V100R001SPC111, SmartLogger V300R023C00SPC150 și versiunile ulterioare.

Pasul 3 Setați parametrii de rulare și faceți clic pe Trimitere.

Figura 6-53 Setarea parametrilor de rulare

| Ens 1            | onitoring  | <u></u>    | Monito                       | oring Query Settings Maint | enance         | English 🔹 🔞  | E)<br>9.9.) |
|------------------|------------|------------|------------------------------|----------------------------|----------------|--------------|-------------|
| • SmartLogge     | onncorning |            | ctive Alarm Performance Data | Running Param              | 3              |              |             |
| = SUN2000        |            | No.        | Signal Name                  | Value                      | Running Param. | Unit         |             |
| - PID 2          | _          | 1          | Operation mode               | Normal                     |                |              |             |
| DID/COMM. CL     | PID        | 2          | Repair time                  | 0.0                        | [0.0, 6.0]     | h            |             |
|                  | 110        | 3          | Voltage to be repaired       | NA                         | [50, 500]      | V            |             |
| • Custom1-BeiHen | Submit     | Clear Data |                              |                            | 4 4 1          | + + 1/1 Page | Go to       |

IL03J00018

Setați parametrii de funcționare a modulului PID pe baza modelului dispozitivului conectat. Modelele de dispozitive PID includ PID01 și SmartPID2000.

----Sfâr it

### 6.3.15.1 Setarea parametrilor PID01

6.3.15.1.1 Parametrii de funcționare a modulului PID

D NOTĂ

Lista de parametri furnizată în acest document include toți parametrii cnfigrb Parametrii nfigrb variază în funcție de modelul dispozitivului. Afișajul real poate varia.

| Parametru                    | Descriere                                                                                                    |
|------------------------------|----------------------------------------------------------------------------------------------------|
| modul ff                     | cfi modul ff al modulului PID.                                                                                                    |
|                              | • Selecta i Dezactivat dacă modulul PID nu este necesar. •                                                                                                    |
|                              | Selectați N/PE dacă modulul PID este necesar pentru a utiliza ieșirea de tensiune<br>din punctul de mijloc virtual al inductorului.                                                                               |
|                              | <ul> <li>Selecta i PV/PE dacă modulul PID este necesar să utilizeze tensiune<br/>ieșire de la terminalul PV negativ. Acest mod este aplicabil numai pentru<br/>Huawei SUN8000.</li> <li>În scenariul</li> </ul>   |
|                              | SUN2000, Automatic indică N/PE ff<br>modul.                                                                                                    |
| Ieșire activată              | cfi dacă ieșirea modulului PID este activată.                                                                                                    |
| tip PV                       | cfi tipul modulului fotovoltaic utilizat în instalația fotovoltaică.<br>Pentru detalii despre tipul de modul fotovoltaic, consultați producătorul.                                                                |
| PV/PE tensiune ff            | cfi tensiunea de ieșire DC atunci când modul ff este setat la PV/PE. •<br>Dacă                                                                                                    |
|                              | tipul modulului fotovoltaic este P, setați acest parametru la tipul P. În acest<br>caz, tensiunea de ieșire a modulului PID este pozitivă. • Dacă                                                                 |
|                              | tipul modulului fotovoltaic este N, setați acest parametru la N-tip. În acest caz,<br>tensiunea de ieșire a modulului PID este negativă.                                                                          |
| Mod de operare               | cfi modul de lucru al modulului PID. • Mod manual :                                                                                                    |
|                              | Dacă modul ff este setat la N/PE sau PV/PE, și<br>Ieșirea activată este setată la Activare, modulul PID scoate date pe baza<br>tensiunii de ieșire (manual). • Modul                                              |
|                              | automat : După modulul PID și invertorul solar                                                                                                    |
|                              | comunica corect cu SmartLogger-ul, modulul PID rulează automat.                                                                                                    |
|                              | NOTĂ                                                                                                    |
|                              | • Pentru a verifica dacă modulul PID funcționează corect, se recomandă ca Modul de<br>funcționare să fie setat la Manual la pornire. • După ce ați verificat dacă                                                 |
|                              | modulul PID funcționează corect, setați Modul de operare la Automat.                                                                                                    |
| Tensiune de iesire (manuala) | cfi tensiunea de ieșire.<br>NOTĂ                                                                                                    |
|                              | multimetru care este setat în poziția DC pentru a măsura tensiunile trifazate (A, B și C)<br>ale rețelei electrice la pământ și verificați dacă tensiunile sunt aceleași cu valorile cnfigr.                      |
| Tensiune DC maximă           | cfi tensiunea PV-PE atunci când este utilizat modul normal de funcționare.                                                                                                    |
|                              | Dacă tipul de modul PV este P, valoarea parametrului indică cea mai<br>mare tensiune DC între PV+ și PE. Dacă tipul de modul PV este N, valoarea<br>parametrului indică cea mai mare tensiune DC între PV– și PE. |

| Parametru                         | Descriere                                                                                                    |
|-----------------------------------|----------------------------------------------------------------------------------------------------|
| Tensiune maximă de ieșire         | cfi tensiunea maximă de ieșire a modulului PID.                                                                                                    |
|                                   | Dacă modul ff este PV/PE, valoarea parametrului indică<br>cea mai mare tensiune de ieșire DC între PV și PE. Dacă modul ff<br>este N/PE, valoarea parametrului indică cea mai mare ieșire DC<br>tensiune între N și PE.                                                                                                    |
| Acces IMD                         | cfi dacă modulul PID și dispozitivul de monitorizare a izolației                                                                                                    |
|                                   | (IMD) poate funcționa în modul ciclu.                                                                                                    |
|                                   | Doar IMD-urile furnizorilor principali, cum ar fi DOLD și<br>BENDER sunt acceptate, iar IMD-urile trebuie să fi activat uscat<br>contacte.                                                                                                    |
|                                   | ÎNȘTIINȚARE<br>Puteți seta durata de funcționare PID periodică, durata de funcționare IMD periodică și controlul IMD<br>contact uscat numai când accesul IMD este setat la Activare.                                                                                                    |
| Timp de rulare PID periodic       | cfi segmentul de timp de funcționare al modulului PID atunci când<br>Modulul PID și IMD funcționează în modul ciclu.                                                                                                    |
|                                   | IMD-ul este oprit când modulul PID funcționează.                                                                                                    |
| Timp de rulare IMD periodic       | cfi segmentul de timp de funcționare al IMD atunci când PID<br>modulul și IMD funcționează în modul ciclu.                                                                                                    |
|                                   | Modulul PID este în standby când IMD funcționează.                                                                                                    |
| IMD control contact uscat         | cfi contactul uscat Nr. peste care controlează SmartLogger-ul<br>IMD.                                                                                                    |
|                                   | Setați porturile adecvate în funcție de conexiunile prin cablu dintre<br>IMD și SmartLogger.                                                                                                    |
| Compensarea modulului fotovoltaic | cfi ff direcția modulului PID.                                                                                                    |
| direcția tensiunii                | <ul> <li>PV- ff pozitiv se referă la creșterea tensiunii între PV-<br/>iar masa la peste 0 V prin compensarea tensiunii.<br/>Selectați PV- pozitiv ff pentru modulele fotovoltaice de tip P sau de tip N<br/>Module fotovoltaice care cuprind celulele solare ale căror pozitive și<br/>polaritățile negative sunt pe laturile ffrn. De exemplu, de tip P<br/>Module fotovoltaice, module HIT, CIS, module fotovoltaice nfim și fotovoltaice CdTe<br/>modulele îndeplinesc cerințele pentru PV- pozitiv ff</li> </ul> |
|                                   | <ul> <li>PV+ negativ ff se referă la scăderea tensiunii între PV</li> <li>+ și împământare sub 0 V prin compensarea tensiunii.</li> <li>Selectați PV+ negativ ff pentru modulele fotovoltaice de tip N care cuprind celulele solare ale căror polarită i pozitive i negative sunt de aceeași parte.</li> </ul>                                                                                                    |
|                                   | NOTĂ<br>Când proiectați o instalație fotovoltaică, institutul de proiectare sau utilizatorul ar trebui să întrebe PV<br>furnizorul de module despre direcția de compensare a tensiunii pentru rezistență<br>PID ffc                                                                                                    |

<u>6 Operații WebUI</u>

| Parametru                                               | Descriere                                                                                                    |
|---------------------------------------------------------|----------------------------------------------------------------------------------------------------|
| Mod de lucru                                            | cfi modul de lucru al modulului PID. • Manual:                                                                                                    |
|                                                         | Modulul PID oferă ieșire pe baza tensiunii de ieșire (manual).                                                                                                    |
|                                                         | • Modul automat: După modulul PID și invertor                                                                                                    |
|                                                         | comunica corect cu SmartLogger-ul, modulul PID rulează automat.                                                                                                    |
|                                                         | NOTĂ                                                                                                    |
|                                                         | • Pentru a verifica dacă modulul PID funcționează corect, se recomandă ca Modul de<br>funcționare să fie setat la Manual la pornire. • După ce ați verificat dacă                                            |
|                                                         | modulul PID funcționează corect, setați Modul de operare la Automat.                                                                                                    |
| Tensiune maximă de<br>rezistență DC la masă a sistemulu | cfi tensiunile dintre partea PV și PE și între<br>i partea AC și masă în modul normal.                                                                                                    |
|                                                         | cfi pragurile inferioare ale intervalelor maxime de tensiune dintre<br>partea DC a invertorului (inclusiv invertorul, modulul PV, cablul, SPD-ul<br>și comutatorul) și masă într-un sistem de alimentare PV. |
|                                                         | Valoarea implicită este 1000 V. Pentru invertorul de 1500 V,<br>valoarea recomandată este 1500 V.                                                                                                    |
| Pragul de alarmă pentru<br>rezistența AC-pământ         | cfi pragul de alarmă pentru impedanța dintre partea AC a modulului<br>PID și masă.                                                                                                    |
|                                                         | Puteți seta un prag de alarmă pentru impedanța dintre rețeaua de curent<br>alternativ și masă pentru modulul PID. Dacă impedanța detectată este<br>sub prag, modulul PID va genera o alarmă.                 |

<u>6 Operații WebUI</u>

| Parametru              | Descriere                                                                                                    |  |
|------------------------|----------------------------------------------------------------------------------------------------|--|
| Compensare ff tensiune | cfi tensiunea de compensare ff între PV și PE după ce modulul PID<br>funcționează stabil.                                                                                                    |  |
|                        | Valoarea variază între 0–500 V, iar valoarea implicită este 50 V. • Dacă                                                                                                    |  |
|                        | direcția tensiunii de compensare a modulului PV este setată la PV– pozitiv ff,<br>valoarea indică tensiunea pozitivă dintre PV– și masă și domeniul<br>de compensare este 0-500 V.                                                                                                    |  |
|                        | <ul> <li>Dacă direcția tensiunii de compensare a modulului PV este setată la PV+<br/>negativ ff, valoarea indică tensiunea negativă între PV+ și masă, iar<br/>compensarea –500 V la 0 V.</li> </ul>                                                                                                    |  |
|                        | NOTĂ                                                                                                    |  |
|                        | <ul> <li>Dacă tensiunea de compensare ff este setată la 500 V, modulul PID oferă puterea maximă pentru a îmbunătăți compensarea tensiunii ffc Amplitudinea tensiunii de ieșire a modulului PID este limitată automat pentru a asigura siguranța unei centrale fotovoltaice. Amplitudinea tensiunii de ieșire este, de asemenea, legată de tensiunea maximă de rezistență DC-pământ a sistemului și tensiunea de ieșire maximă.</li> </ul> |  |
|                        | • După ce acest parametru este setat și modulul PID funcționează corect, utilizați un<br>multimetru care este setat în poziția DC pentru a măsura tensiunea dintre borna<br>de intrare PV a SUN2000 și masă. (Pentru PV– ff pozitiv, verificați dacă tensiunea dintre<br>PV– și masă este mai mare sau egală cu 0 V. Pentru PV+ ff negativ, verificați dacă<br>tensiunea dintre PV+ și masă este egală sau mai mică de 0 V.)              |  |
| Date clare             | Șterge alarmele active și alarmele istorice stocate pe modulul PID.                                                                                                    |  |
|                        | Puteți selecta Ștergeți datele pentru a șterge alarmele active și alarmele<br>istorice pentru modulul PID.                                                                                                    |  |

## 6.3.15.1.2 Parametrii de rulare PID-PVBOX

| Parametru                    | Descriere                                                                                                    |  |
|------------------------------|----------------------------------------------------------------------------------------------------|--|
| Mod de operare               | cfi modul de lucru curent al modulului PID.<br>• Înainte de a seta acest parametru la Manual, asigurați-vă că<br>invertoarele din rețeaua fotovoltaică s-au oprit și comutatoarele DC ale<br>invertoarelor au fost oprite ff Acest mod de lucru este utilizat în timpul<br>punerii în funcțiune sau localizării defecțiunilor. În această condiție, PID-<br>PVBOX furnizează tensiunea de ieșire pe baza valorii tensiunii de ieșire puse<br>în funcțiune. • După ce ați verificat dacă modulul PID<br>funcționează corect, setați acest parametru la Automat. |  |
| Tensiune de iesire (manuala) | cfi tensiunea de ieșire atunci când modulul PID funcționează în<br>modul de punere în funcțiune.                                                                                                    |  |
| Timp de reparație            | cfi timpul de recuperare pentru fiecare zi.                                                                                                    |  |

| Parametru           | Descriere                                                                                     |  |
|---------------------|-----------------------------------------------------------------------------------------------|--|
| Tensiune de reparat | cfi tensiunea de ieșire atunci când modulul PID funcționează<br>modul de punere în funcțiune. |  |

## 6.3.15.1.3 Parametrii de rulare PID-SSC

| Parametru                    | Descriere                                                                                                    |
|------------------------------|----------------------------------------------------------------------------------------------------|
| Mod de operare               | cfi modul de lucru curent al modulului PID.                                                                                                    |
|                              | <ul> <li>Seta i acest parametru la Manual în timpul punerii în func iune după<br/>implementare sau localizare defecțiuni. În acest caz, PID-SSC dă rezultate<br/>tensiunea de ieșire în funcție de valoarea pornirii<br/>tensiune de ieșire.</li> </ul> |
|                              | <ul> <li>După ce ați verificat dacă modulul PID funcționează corect, setați acest lucru<br/>parametrul la Automat.</li> </ul>                                                                                                    |
| Tensiune de iesire (manuala) | cfi tensiunea de ieșire atunci când modulul PID funcționează<br>modul de punere în funcțiune. Se recomandă ca Tensiunea de ieșire<br>(manual) să fie setată la o valoare mai mare de 250 V.                                                             |

## 6.3.15.2 Setarea parametrilor SmartPID2000

| Tabelul 6-12 Setarea parametrilor de rulare PID |
|-------------------------------------------------|
|-------------------------------------------------|

| Categorie          | Parametru | Descriere                                                                                                    |
|--------------------|-----------|----------------------------------------------------------------------------------------------------|
| Alergare<br>Param. | modul ff  | cfi modul ff al modulului PID.<br>• Dezactivat: Modulul PID nu este necesar.<br>• N/PE: Modulul PID este necesar pentru a ieși tensiune de la<br>grila. |

6 Operații WebUI

| Categorie | Parametru                                               | Descriere                                                                                                    |
|-----------|---------------------------------------------------------|----------------------------------------------------------------------------------------------------|
|           | Direcția<br>tensiunii de<br>compensare a modulului foto | cfi direcția de compensare a modulului PID. • PV– po: Tensiunea<br>dintre PV– și masă este crescută la o valoare mai mare de 0 V prin<br><sup>voltai</sup> £ompensarea tensiunii.                                                                                                    |
|           |                                                         | <ul> <li>Selectați PV-po pentru modulele fotovoltaice de tip P sau<br/>modulele fotovoltaice de tip N care cuprind celulele ale căror<br/>polarități pozitive și negative sunt pe părțile frontale. De exemplu,<br/>modulele fotovoltaice de tip P, modulele fotovoltaice HIT, CIS,<br/>nfim și modulele fotovoltaice CdTe îndeplinesc cerințele pentru PV<br/>– ff pozitiv</li> <li>PV+ ne: Tensiunea dintre PV+ și masă scade la mai puțin de 0 V prin<br/>compensarea tensiunii.</li> </ul> |
|           |                                                         | Selectați PV+ ne pentru modulele fotovoltaice de tip N care cuprind<br>celulele ale căror polarități pozitive și negative sunt pe aceeași<br>parte.                                                                                                    |
|           | Mod de lucru                                            | cfi modul de lucru al modulului PID. • Automat: În                                                                                                    |
|           |                                                         | modul normal, modulul PID funcționează automat după ce modulul<br>PID, invertorul și SmartLogger comunică corect între ele.<br>• Manual: În modul de punere în funcțiune, nu trebuie conectat                                                                                                    |
|           |                                                         | niciun invertor. Modulul PID poate rula independent și este utilizat doar<br>pentru punere în funcțiune.                                                                                                    |
|           |                                                         | ÎNȘTIINȚARE                                                                                                    |
|           |                                                         | <ul> <li>Tensiunea de compensare ff este afişată și poate fi setată numai<br/>când Modul de lucru este setat la Automat.</li> </ul>                                                                                                    |
|           |                                                         | <ul> <li>Tensiunea de ieșire (manuală) este afișată și poate fi setată numai<br/>atunci când Modul de lucru este setat la Manual.</li> </ul>                                                                                                    |

<u>6 Operații WebUI</u>

| Categorie | Parametru                       | Descriere                                                                                                    |
|-----------|---------------------------------|----------------------------------------------------------------------------------------------------|
|           | Compensare ff<br>tensiune       | cfi tensiunea ff de compensare a solului PV după<br>modulul PID funcționează stabil în modul automat. Valoarea<br>absolută variază de la 0 V la 500 V, iar valoarea implicită este 50 V.<br>• Dacă direcția tensiunii de compensare a modulului PV este setată<br>la PV-po, acest parametru indică tensiunea pozitivă între PV-<br>si masă. Domeniul de compensare este de la 0 V la +500 V. |
|           |                                 | Dacă direcția tensiunii de<br>compensare a modulului PV este setată la PV + ne, acest parametru                                                                                                    |
|           |                                 | indică tensiunea negătivă dintre PV+ și masă. Intervalul de<br>compensare este de la –500 V la 0 V. • Dacă tensiunea de<br>compensare ff este setată                                                                                                    |
|           |                                 | la 500 V, modulul PID oferă ieșirea maximă pentru a îmbunătăți<br>compensarea tensiunii ffc Amplitudinea tensiunii de ieșire a<br>modulului PID este limitată automat pentru a asigura siguranța<br>unei instalații fotovoltaice. Amplitudinea tensiunii de ieșire este, de<br>asemenea, legată de tensiunea de rezistență maximă DC-<br>pământ a sistemului și tensiunea de ieșire maximă.  |
|           |                                 | <ul> <li>După ce acest parametru este setat, așteptați până când modulul<br/>PID funcționează corect și utilizați un multimetru pentru a<br/>măsura tensiunea dintre borna de intrare PV a invertorului și<br/>masă. (PV- po: tensiunea dintre PV- și masă este mai mare sau<br/>egală cu 0 V; PV+ ne: tensiunea dintre PV+ și masă este mai mică<br/>sau egală cu 0 V.)</li> </ul>          |
|           | Tensiune de iesire<br>(manuala) | cfi tensiunea de creștere când modul de lucru este manual.<br>Valoarea acestui parametru variază de la 0 V la 800 V.                                                                                                    |
|           |                                 | Se recomandă ca tensiunea de ieșire de punere în funcțiune pentru<br>un invertor de 1000 V/1100 V să fie setată la o valoare cuprinsă între 50<br>V și 400 V și ca tensiunea de ieșire de punere în funcțiune pentru<br>invertorul de 1500 V să fie setată la o valoare cuprinsă între 50 V și 400<br>V. 600 V.                                                                              |
|           | Tensiune maximă de<br>ieșire    | Valoarea acestui parametru variază de la 0 V la 800 V. Valoarea<br>implicită este 500 V. Pentru un invertor de 1500 V,<br>valoarea recomandată este 800 V.                                                                                                    |
|           |                                 | • Pentru un invertor de 1000 V/1100 V, valoarea variază de la 0 V la 550<br>V. Valoarea parametrului indică tensiunea maximă de creștere<br>DC între PV și masă. • Pentru un invertor de 1500 V,                                                                                                    |
|           |                                 | valoarea variază de la 0 V la 800 V.<br>Valoarea parametrului indică tensiunea maximă de creștere DC<br>între PV și masă.<br>NOTĂ<br>Tensiunea maximă de ieșire poate fi afișată și setată pe baza rețelei<br>reale dacă nu există baterie în rețea.                                                                                                    |

| Categorie | Parametru                                           | Descriere                                                                                                    |
|-----------|-----------------------------------------------------|----------------------------------------------------------------------------------------------------|
|           | Sistem maxim<br>Tensiune de<br>rezistență DC-pământ | cfi tensiunile dintre partea PV și pământ<br>și între partea AC și sol în modul automat. Valoarea acestui<br>parametru variază de la 500 V la 1500 V.                                                                                                    |
|           |                                                     | cfi pragul inferior al intervalului maxim de tensiune<br>între partea DC a invertorului (inclusiv invertorul, modulul<br>fotovoltaic, cablul, SPD-ul și comutatorul) și masă.<br>Valoarea implicită este 1000 V. Pentru un invertor de 1500 V.                                                               |
|           |                                                     | valoarea recomandată este 1500 V.<br>NOTĂ<br>Tensiunea de rezistență DC-pământ maximă a sistemului poate fi afișată și<br>setată pe baza rețelei reale dacă nu există baterie în rețea.                                                                                                    |
|           | Acces IMD                                           | cfi dacă modulul PID și dispozitivul de monitorizare a izolației<br>(IMD) pot functiona în modul ciclu • Selectați                                                                                                    |
|           |                                                     | Activare dacă permiteți modulului PID și IMD să funcționeze în<br>modul ciclu. • Selectați                                                                                                    |
|           |                                                     | Dezactivare dacă interziceți accesul IMD-urilor.<br>ÎNȘTIINȚARE                                                                                                    |
|           |                                                     | <ul> <li>Acest parametru poate fi afișat și setat numai când este Smart<br/>monitorizarea izolației este setată la Activare.</li> <li>Timpul de funcționare PID periodic și Timpul de funcționare periodic IMD<br/>pot fi afișate și setate numai atunci când accesul IMD este setat la Activare.</li> </ul> |
|           | Timp de rulare<br>PID periodic                      | cfi durata de funcționare a modulului PID atunci când<br>Modulul PID și IMD funcționează în modul ciclu. Valoarea acestui<br>parametru variază de la 60 min la 480 min. IMD-ul este oprit când<br>modulul PID rulează.                                                                                       |
|           | Timp de rulare<br>IMD periodic                      | cfi durata de funcționare a IMD atunci când modulul PID și<br>IMD funcționează în modul ciclu. Valoarea acestui parametru<br>variază de la 15 min la 480 min. Modulul PID este în standby când<br>IMD rulează.                                                                                               |

| Categorie | Parametru                                                    | Descriere                                                                                                    |
|-----------|--------------------------------------------------------------|----------------------------------------------------------------------------------------------------|
|           | Izolație inteligentă<br>monitorizare[1]                      | Dacă niciun IMD nu este cnfigr în rețeaua reală, vi se recomandă să<br>cumpărați și să încărcați licența PID. După ce licența este încărcată<br>cu succes, setați Smart insulation monitoring la Activare pentru<br>a activa funcția de detectare a rezistenței de izolație PID la<br>pământ. Dacă nu aveți nevoie de această funcție, setați acest parametru<br>la Dezactivare.<br>ÎNȘTIINȚARE<br>• Accesul IMD este protejat numai când acest parametru este setat la<br>Dezactivați.<br>• Rezistența de izolație între sistem și masă este afișată numai când acest parametru este setat                                        |
|           |                                                              | la Activare.<br>• Pragul de alarmă de rezistență de la sistem la masă, Pragul de avertizare de rezistență<br>de la sistem la masă, timpul de detectare a impedanței de la sistem la masă,<br>declanșarea declanșării ACB la alarma IMD și înfășurarea corespunzătoare a<br>transformatorului pot fi afișate și setate numai când este setată monitorizarea<br>inteligentă a izolației. pentru a activa.                                                                                                    |
|           | Pragul de alarmă<br>pentru rezistența<br>sistem-pământ[1]    | cfi pragul de alarmă pentru rezistența sistem-pământ a<br>modulului PID. Când rezistența este mai mică decât acest prag,<br>modulul PID va genera o alarmă.<br>Valoarea acestui parametru variază de la 2,0 kΩ la 50,0 kΩ.<br>Valoarea implicită este 8,0 kΩ.<br>Pragul de alarmă pentru rezistența sistem la pământ < Pragul de<br>avertizare a rezistenței sistem la pământ.                                                                                                    |
|           | Pragul de avertizare<br>privind rezistența<br>sistem-sol[1]  | cfi pragul de avertizare pentru rezistența sistem-pământ a<br>modulului PID. Când rezistența este mai mică decât acest prag,<br>modulul PID va genera o avertizare.<br>Valoarea acestui parametru variază de la 2,0 kΩ la 50,0 kΩ.<br>Valoarea implicită este 10,0 kΩ.<br>Pragul de alarmă pentru rezistența sistem la pământ < Pragul de<br>avertizare a rezistenței sistem la pământ.                                                                                                    |
|           | Timp de detectare a<br>impedanței<br>de la sistem la masă[1] | cfi timpul de detectare a impedanței de la sistem la masă.<br>Când impedanța este mai mică decât punctul de detectare pentru o<br>perioadă mai mare decât timpul de detectare, este generată o alarmă<br>sau un avertisment. Valoarea acestui parametru variază de la 10s la<br>1800s. Valoarea implicită este 100s.                                                                                                    |
|           | Declanșează<br>declanșarea ACB la<br>alarma IMD[1]           | cfi dacă să declanșeze declanșarea ACB pentru stația<br>de transformare atunci când este generată o alarmă de rezistență<br>sistem-pământ. Setați acest parametru la Dezactivare sau Activare în<br>funcție de scenariul actual al aplicației. Dacă acest parametru este setat la<br>Activare, întregul sistem se oprește atunci când este generată o alarmă<br>de rezistență a sistemului la pământ.<br>NOTĂ<br>Când detectarea rezistenței de izolație PCS este setată la Activare, Declanșarea declanșării ACB<br>la alarmă IMD este setată implicit la Dezactivare , iar Dezactivare apare estompată și nu<br>poate fi setată. |

| Categorie                                                                                                    | Parametru                                       | Descriere                                                                                                    |  |
|----------------------------------------------------------------------------------------------------|-------------------------------------------------|----------------------------------------------------------------------------------------------------|--|
|                                                                                                    | Corespunzător<br>transformator<br>înfășurare[1] | nfigr numărul de înfășurare al stației de transformare<br>corespunzătoare modulului PID curent. Selectați dulapul de<br>joasă tensiune A sau dulapul de joasă tensiune B pe baza<br>scenariul real de aplicare. |  |
| Alergare<br>Info.                                                                                                    | Sistem la pământ<br>izolatie<br>rezistență[2]   | Când rezistența de izolație între sistem și pământ este mai mică<br>decât pragul de alarmă de rezistență sistem-pământ și<br>prag de avertizare, sistemul generează o alarmă.                                   |  |
| Notă [1]: Acest parametru poate fi afișat și setat în SmartPID2000 V100R001SPC111,<br>SmartLogger V300R023C00SPC150 și versiuni ulterioare. |                                                 |                                                                                                    |  |
| Notă [2]: Acest parametru poate fi afișat și setat în SmartPID2000 V100R001SPC111,<br>SmartLogger V300R023C00SPC150 și versiuni ulterioare. |                                                 |                                                                                                    |  |

## 6.3.16 Setarea parametrilor contorului

### 6.3.16.1 Setarea parametrilor contorului DL/T645

#### Procedură

Pasul 1 Setați parametrii de acces și faceți clic pe Adăugare dispozitive.

#### Figura 6-54 Setarea parametrilor de acces

| Factor             |                                |                      |                          |                   | Ergish 🔹 📶 🕞  |
|--------------------|--------------------------------|----------------------|--------------------------|-------------------|---------------|
| a mapine           | Deployment Wizard Over View    | Monitoring Q         | uery Settings Mai        | ntenance          | 0             |
| Firmware Upgrade   | Total Device Qty::0            |                      |                          |                   | Maintenance   |
|                    | Connect Device                 | Add Devices          |                          |                   |               |
|                    |                                | Device Type          | Power Meter              |                   |               |
| System Maint.      | Dev                            | Comm. Protocol       | DL/T645                  |                   |               |
| Denis lan          |                                | Port number          | COM1                     |                   |               |
| Device Log         | 2                              | Address              | 1                        | [1, 247]          | Device status |
| Onsite Test        | Connect Device                 | Table ID             | 000000000000             |                   |               |
| License Management |                                |                      |                          |                   |               |
| - Device Mgmt.     |                                |                      |                          |                   |               |
| Connect Devke      | Add Devices                    |                      |                          |                   |               |
| Device List        | Add Devices                    |                      |                          |                   |               |
|                    |                                |                      | Add Devices Close        |                   |               |
|                    | Auto, Search Add Devices Remov | e Devices Auto Assig | n Address 📔 Import Confi | g. Export Carilla |               |

IL03J00019

| Parametru         | Descriere                                                     |
|-------------------|---------------------------------------------------------------|
| Tip de dispozitiv | Setați acest parametru la Power Meter.                        |
| Comm. Protocol    | Setați acest parametru la DL/T645.                            |
| Numarul portului  | Setați acest parametru la portul COM conectat la<br>metru.    |
| Abordare          | Setați acest parametru la adresa de comunicare a<br>contorul. |

| Parametru | Descriere                                   |
|-----------|---------------------------------------------|
| ID tabel  | Setați acest parametru la ID-ul contorului. |

#### Pasul 2 Alegeți Monitoring > Meter > Running Param., setați parametrii de rulare și faceți clic

Trimite.

| Parametru                         | Descriere                                                                                                    |  |  |
|-----------------------------------|----------------------------------------------------------------------------------------------------|--|--|
| Versiunea protocolului            | Selectați DL/T645-2007 sau DL/T645-1997 în funcție de<br>versiunea de protocol a contorului.                                                                                                    |  |  |
| Numărul de octeți conducători     | Păstrați valoarea implicită dacă nu este altfel cfi                                                                                                    |  |  |
| Raportul de schimbare a tensiunii | • Setați acest parametru la 1 dacă contorul încarcă                                                                                                    |  |  |
| Raportul de schimbare curent      | valoare primara.<br>• Setați acest parametru pe baza transformatorului real<br>raportul dacă contorul încarcă valoarea secundară.                                                                                                    |  |  |
| Utilizarea contorului             | Utilizarea contorului: contoarele includ contoare de export+import,<br>contoare de producție, contoare de consum și externe<br>contoare de producție. Contor de export+import: folosit pentru<br>controlul punctului legat de grilă. Fiecare matrice permite doar una<br>contorul de export+import care urmează să fie conectat. Productie<br>contor: contor de ieșire PV. Contoare de producție multiple<br>poate fi conectat. Contor consum: sarcină<br>contor de consum. Contoare de consum multiple pot<br>fii conectat. Contor de producție extern: terță parte<br>Contor de ieșire PV. Contoare de producție externe multiple<br>poate fi conectat. |  |  |

| Parametru                      | Descriere                                                                                                    |
|--------------------------------|----------------------------------------------------------------------------------------------------|
| Direcția de<br>acces contor[1] | Acest comutator este utilizat atunci când cablurile fizice<br>ale contorului sunt conectate invers. Puteți regla<br>comutatorul software pentru a evita reconstrucția cablajului<br>contorului. Sunt acceptate doar următoarele trei<br>scenarii. Dacă direcția de acces a contorului este setată<br>incorect, datele vor fi raportate incorect. |
|                                | <ul> <li>Pozitiv: valoarea implicită este Pozitiv, care<br/>se aplică scenariului în care cablurile sunt conectate<br/>corect la contor.</li> </ul>                                                                                                    |
|                                | <ul> <li>Reverse: Dacă contorul este conectat invers și<br/>NMS nu acceptă conexiunea inversă, setați acest<br/>parametru la Reverse. SmartLogger ajustează<br/>automat puterea și alte date ale contorului pentru a<br/>asigura acuratețea datelor pentru instalație și contor.</li> </ul>                                                      |
|                                | <ul> <li>Date brute Reverse_Report: Dacă contorul este conectat<br/>invers și NMS acceptă conexiunea inversă[2],<br/>setați acest parametru la Reverse_Report<br/>date brute. Acest parametru este valabil numai pentru</li> </ul>                                                                                                    |
| Notă [1]: Directia de accos a  | contorul Export+import. SmartLogger-ul raportează<br>datele originale ale contorului către NMS, iar NMS<br>ajustează datele, cum ar fi puterea.                                                                                                    |

Notă [1]: Direcția de acces a contorului poate fi cnfigr numai în V300R001C00SPC609 și ulterioare, V800R021C10SPC140 și ulterioare și V300R023C00 și ulterioare.

Notă [2]: Dacă cablurile sunt conectate invers la contor și NMS poate afișa corect datele în timp real ale contorului, se consideră că NMS acceptă conexiunea inversă. Adică, NMS inversează puterea activă, puterea reactivă, factorul de putere, puterea activă de fază A, puterea activă de fază B și puterea activă de fază C, înlocuiește energia activă pozitivă totală și energia activă negativă totală între ele și înlocuiește puterea reactivă pozitivă totală și puterea reactivă totală negativă între ele.

#### NOTĂ

- Când direcția de acces a contorului este setată la Pozitiv sau invers, direcția puterii contorului electric trebuie setată la Pozitiv. Direcția puterii contorului electric este setată în conexiunea la rețea cu putere limitată sub controlul puterii active și control al puterii în buclă închisă sub control al puterii
- reactive. Când direcția de acces al contorului este setată la Reverse\_Report date brute, Contor electric direcția puterii trebuie setată la invers. Direcția puterii contorului electric este setată în conexiunea la rețea cu putere limitată sub controlul puterii active și control al puterii în buclă închisă sub control al puterii reactive.

----Sfâr it

## 6.3.16.2 Setarea parametrilor contorului Modbus-RTU

#### Procedură

Pasul 1 Setați parametrii de acces și faceți clic pe Adăugare dispozitive.

#### Figura 6-55 Setarea parametrilor de acces

| Enspire            | Deployment Wizard Over 1 | /iew Monitoring Q          | uery Settings Mai | nterance                                                                                                    | Ergish - 012  |
|--------------------|--------------------------|----------------------------|-------------------|----------------------------------------------------------------------------------------------------|---------------|
|                    | Total Device Qty.:0      |                            |                   |                                                                                                    | Maintenance   |
|                    | Connect Device           | Add Devices                |                   |                                                                                                    | <u> </u>      |
|                    |                          | Device Type                | Power Meter       |                                                                                                    |               |
| System Maint.      |                          | Dev Comm Protocol          | Modbus-RTU        |                                                                                                    |               |
| 0-4-4-4            |                          | Port number                | COM1              |                                                                                                    |               |
| _ Device Log       | 2                        | Address                    | 1                 | [1, 247]                                                                                                    | Device status |
| Onsite Test        | Connect Device           |                            |                   |                                                                                                    |               |
| License Management |                          |                            |                   |                                                                                                    |               |
| - Device MgmL      |                          |                            |                   |                                                                                                    |               |
| Comert Device      | Add Devices              |                            |                   |                                                                                                    |               |
| Device List        | Add Devices              |                            |                   |                                                                                                    |               |
|                    |                          |                            | Add Devices Close |                                                                                                    |               |
| Clear Alarm        |                          | and a second second second |                   | The second second second second second second second second second second second second second second second se |               |

IL03J00022

| Parametru         | Descriere                                                     |
|-------------------|---------------------------------------------------------------|
| Tip de dispozitiv | Setați acest parametru la Power Meter.                        |
| Comm. Protocol    | Setați acest parametru la Modbus-RTU.                         |
| Numarul portului  | Setați acest parametru la portul COM conectat la<br>metru.    |
| Abordare          | Setați acest parametru la adresa de comunicare a<br>contorul. |

Pasul 2 Alegeți Monitoring > Meter > Running Param., setați parametrii contorului și faceți clic Trimite.

> • Când modelul contorului conectat se află în Power Meter inteligent Tastați lista derulantă, setați parametrii după cum urmează.

| Parametru                          | Descriere                                                                                                    |  |
|------------------------------------|----------------------------------------------------------------------------------------------------|--|
| Contor inteligent de putere<br>Tip | Setați acest parametru la modelul de contor corespunzător.                                                                        |  |
| Raportul de schimbare a tensiunii  | • Setați acest parametru la 1 dacă contorul încarcă                                                                               |  |
| Raportul de schimbare curent       | valoare primara.<br>• Setați acest parametru pe baza transformatorului real<br>raportul dacă contorul încarcă valoarea secundară. |  |
<u>6 Operații WebUI</u>

| Parametru                      | Descriere                                                                                                    |
|--------------------------------|----------------------------------------------------------------------------------------------------|
| Utilizarea contorului          | Utilizarea contorului: Contoarele includ contoare de<br>export+import, contoare de producție, contoare de consum<br>și contoare de producție externe. Contor de<br>export+import: utilizat pentru controlul punctelor legate<br>de grilă. Fiecare matrice permite conectarea unui singur<br>contor de export+import. Contor de producție: contor de<br>ieșire PV. Pot fi conectate mai multe contoare de<br>producție. Contor de consum: contor de consum de sarcină.<br>Pot fi conectate mai multe contoare de consum. Contor de<br>producție extern: contor de ieșire PV de la terți. Pot fi<br>conectate mai multe contoare externe de producție. |
| Direcția de<br>acces contor[1] | <ul> <li>Acest comutator este utilizat atunci când cablurile fizice<br/>ale contorului sunt conectate invers. Puteți regla<br/>comutatorul software pentru a evita reconstrucția cablajului<br/>contorului. Sunt acceptate doar următoarele trei<br/>scenarii. Dacă direcția de acces a contorului este setată<br/>incorect, datele vor fi raportate incorect.</li> <li>Pozitiv: valoarea implicită este Pozitiv, care<br/>se aplică scenariului în care cablurile sunt conectate<br/>corect la contor.</li> <li>Reverse: Dacă contorul este conectat invers și<br/>NMS nu acceptă conexiunea inversă, setați acest</li> </ul>                       |
|                                | parametru la Reverse. SmartLogger ajustează<br>automat puterea și alte date ale contorului pentru a<br>asigura acuratețea datelor pentru instalație și contor.<br>• Date brute Reverse_Report: Dacă contorul este conectat<br>invers și NMS accentă coneviunea inversă[2]                                                                                                    |
|                                | setați acest parametru la Reverse_Report<br>date brute. Acest parametru este valabil numai pentru<br>contorul Export+import. SmartLogger-ul raportează<br>datele originale ale contorului către NMS, iar NMS<br>ajustează datele, cum ar fi puterea.                                                                                                    |
| Notă [1]: Direcția de acces a  | contorului poate fi cnfigr numai în                                                                                                    |

Notă [1]: Direcția de acces a contorului poate fi cnfigr numai în V300R001C00SPC609 și ulterioare, V800R021C10SPC140 și ulterioare și V300R023C00 și ulterioare.

Notă [2]: Dacă cablurile sunt conectate invers la contor și NMS poate afișa corect datele în timp real ale contorului, se consideră că NMS acceptă conexiunea inversă. Adică, NMS inversează puterea activă, puterea reactivă, factorul de putere, puterea activă de fază A, puterea activă de fază B și puterea activă de fază C, înlocuiește energia activă pozitivă totală și energia activă negativă totală între ele și înlocuiește puterea reactivă pozitivă totală și puterea reactivă totală negativă între ele.

#### NOTĂ

 Când direcția de acces a contorului este setată la Pozitiv sau invers, direcția puterii contorului electric trebuie setată la Pozitiv. Direcția puterii contorului electric este setată în conexiunea la rețea cu putere limitată sub controlul puterii active și control al puterii în buclă închisă sub control al puterii reactive.

de acces al contorului este setată la Reverse\_Report date brute, Contor electric direcția puterii trebuie setată la invers. Direcția puterii contorului electric este setată în conexiunea la rețea cu putere limitată sub controlul puterii active și control al puterii în buclă închisă sub control al puterii reactive.

| Parametru                                                                                                    | Descriere                                                                                                    |
|----------------------------------------------------------------------------------------------------|----------------------------------------------------------------------------------------------------|
| Contor inteligent de putere<br>Tip                                                                                                    | Setați acest parametru la Altul.                                                                                                    |
| Citiți codul funcției                                                                                                    | Sunt acceptate registrul de menținere citire 03H și registrul de intrare<br>de citire 04H . Setați acest parametru pe baza protocolului furnizorului.                                                                                       |
| Modul de citire                                                                                                    | Citirea multiplă și Citirea unică sunt acceptate.                                                                                                    |
| Ordinea cuvântului                                                                                                    | Big endian și Little endian sunt acceptate. Setați acest parametru pe<br>baza protocolului furnizorului.                                                                                                    |
| Adresă de început                                                                                                    | Când modul Citire este setat la Citire multiplă, setați adresa de<br>pornire.                                                                                                    |
| Adresa finală                                                                                                    | Când modul Citire este setat la Citire multiplă, setați adresa finală.                                                                                                    |
| Raportul de schimbare a tensiunii                                                                                                    | • Setați acest parametru la 1 dacă contorul încarcă valoarea primară.                                                                                                    |
| Raportul de schimbare curent                                                                                                    | • Setați acest<br>parametru pe baza raportului real al transformatorului dacă contorul<br>încarcă valoarea secundară.                                                                                                    |
| Parametrii semnalului<br>NOTĂ<br>Parametrii semnalului<br>includ Numele semnalului,<br>adresa semnalului, numărul<br>de registre, câștigul, tipul de<br>date și unitatea. | Setați acest parametru pe baza protocolului furnizorului.<br>NOTĂ<br>Dacă contorul de putere poate colecta un anumit semnal, setați<br>Adresa semnalului la adresa registrului corespunzător. Dacă nu, setați<br>adresa de semnal la 65535. |

• Dacă contorul conectat este de alt model, setați parametrii după cum urmează.

----Sfâr it

# 6.3.17 Setarea parametrilor EMI

## 6.3.17.1 Setarea parametrilor EMI Modbus-RTU

## Procedură

Pasul 1 Setați parametrii de acces și faceți clic pe Adăugare dispozitive.

#### Figura 6-56 Setarea parametrilor de acces

| Enspire                   | Deployment Wizard Over View  | w Monitoring Q                 | wery Settings Mai | ntenance.       | English - (C)ES |
|---------------------------|------------------------------|--------------------------------|-------------------|-----------------|-----------------|
|                           | Total Device Qty::0          |                                |                   |                 | Maintenance     |
|                           | Connect Device               | Add Devices                    |                   |                 |                 |
|                           |                              | Device Type                    | EMI               |                 |                 |
|                           |                              | Connection mode<br>Port number | COM1              |                 |                 |
| Device Log<br>Onsite Test | Connect Device               | Address                        | 1                 | [1, 247]        | Device status   |
| License Management        |                              |                                |                   |                 |                 |
| Connex Device             | Add Devices                  |                                |                   |                 |                 |
|                           | Auto Search Add Devices Remo | ve Devices 🔹 Auto Assi         | Add Devices Close | g Export Config |                 |

IL03J00023

| Parametru          | Descriere                                                                    |  |  |  |
|--------------------|------------------------------------------------------------------------------|--|--|--|
| Tip de dispozitiv  | Setați acest parametru la EMI.                                               |  |  |  |
| Modul de conectare | Setați acest parametru la Modbus-RTU.                                        |  |  |  |
| Numarul portului   | Setați acest parametru la numărul de serie al COM<br>portul conectat la EMI. |  |  |  |
| Abordare           | Setați acest parametru la adresa de comunicare a<br>EMI.                     |  |  |  |

Pasul 2 Alegeți Monitoring > EMI > Running Param., setați parametrii de rulare și faceți clic Trimite.

> • Dacă modelul EMI conectat este afișat în meniul derulant al modelului EMI listă, setați parametrii după cum urmează.

| Parametru                   | Descriere                                                                                                    |
|-----------------------------|----------------------------------------------------------------------------------------------------|
| Modelul EMI                 | Setați acest parametru la modelul EMI conectat.                                                                                                    |
| Sincroniza<br>Date de mediu | Vi se recomandă să păstrați valoarea implicită Dezactivare.<br>NOTĂ<br>Când acest parametru este setat la Activare, SmartLogger<br>transmite date despre viteza și direcția vântului către soare<br>invertor într-o instalație fotovoltaică cu sistem de urmărire. |

| Parametru                                              | Descriere                                                                                                    |
|--------------------------------------------------------|----------------------------------------------------------------------------------------------------|
| Pragul de<br>sincronizare rapidă a<br>vitezei vântului | <ul> <li>Acest parametru poate fi setat manual. Valoarea<br/>variază de la 15,0 la 30,0.</li> <li>Când vitezele efective ale vântului colectate de toate<br/>EMI-urile care rulează sunt în pragul de sincronizare<br/>rapidă a vitezelor vântului, toate EMI-urile<br/>sincronizează în timp real viteza vântului la invertoare în<br/>fiecare minut în mod implicit. Invertoarele transmit vitezele<br/>vântului în timp real către trackere.</li> <li>Când viteza reală a vântului colectată de orice EMI în<br/>funcțiune depășește pragul, toate EMI-urile în rulare<br/>vor trimite vitezele vântului în timp real de cinci ori la un<br/>interval de 10s. După aceea, vitezele vântului în timp real<br/>sunt sincronizate cu invertoarele în fiecare minut.</li> </ul> |
| Stăpân/Sclav                                           | Când SmartLogger-ul se conectează la mai multe EMI, setați<br>unul dintre ele în modul master. Datele de performanță<br>ale invertorului solar afișate sunt datele EMI în modul master.                                                                                                    |

# • Dacă EMI conectat este un EMI divizat care acceptă Modbus-RTU, setați parametrii după cum urmează.

| Descriere                                                                                                    |  |  |
|----------------------------------------------------------------------------------------------------|--|--|
| Setați acest parametru la Senzor (ADAM).                                                                                                    |  |  |
| Vi se recomandă să păstrați valoarea implicită Dezactivare.<br>NOTĂ<br>Când acest parametru este setat la Activare, SmartLogger-ul transmite<br>datele despre viteza și direcția vântului către invertorul solar dintr-o<br>instalație fotovoltaică cu sistem de urmărire.                                                                                                    |  |  |
| <ul> <li>Când SmartLogger-ul se conectează la mai multe EMI, setați<br/>unul dintre ele în modul master. Atât paginile cu datele<br/>de performanță a invertorului, cât și datele privind performanța<br/>instalației afișează date pe EMI în modul master.</li> <li>NOTĂ <ul> <li>Dacă un singur EMI este setat în modul master sau în modul slave, datele<br/>EMI sunt afișate atât în paginile cu datele de performanță a<br/>invertorului, cât și în paginile cu datele privind</li> <li>performanța instalației.</li> <li>Numai când SmartLogger se conectează la mai multe<br/>în modul master, numai ultimul cnfigrn ia ffc, adică ultimul EMI este<br/>setat în modul master , iar celelalte EMI sunt comutate automat în<br/>modul slave.</li> <li>Dacă la SmartLogger sunt conectate mai multe EMI-<br/>uri și aceste EMI-uri sunt setate în modul slave, datele de performanță<br/>ale EMI-ului conectat sunt afisate atât în paginile cu date de performanță</li> </ul> </li> </ul> |  |  |
|                                                                                                    |  |  |

| Parametru                                                                                                    | Descriere                                                                                                    |
|----------------------------------------------------------------------------------------------------|----------------------------------------------------------------------------------------------------|
| Citiți codul funcției                                                                                                    | Setați acest parametru la Citire registru de menținere 03H sau<br>Citiți registrul de reținere 04H pe baza protocolului<br>adoptat de vânzător.                                                                                                    |
| Modul de raportare a datelor                                                                                                    | Setați acest parametru la Integer sau în virgulă mobilă<br>pe protocolul adoptat de vânzător.                                                                                                    |
| Ordonarea cuvintelor                                                                                                    | Setați acest parametru la Big endian sau Little endian<br>pe baza protocolului adoptat de vânzător.                                                                                                    |
| Modul de citire                                                                                                    | Valoarea poate fi Citire multiplă sau Citire simplă.                                                                                                    |
| Adresă de început                                                                                                    | Dacă modul Citire este setat la Citire multiplă, setați pornirea<br>adresa pentru citire.                                                                                                    |
| Adresa finală                                                                                                    | Dacă modul Citire este setat la Citire multiplă, setați sfârșitul<br>adresa pentru citire.                                                                                                    |
| Parametrii semnalului<br>NOTĂ<br>Parametrii semnalului<br>include numele semnalului,<br>Adresă semnal, inferioară<br>prag, prag superioară,<br>Spec, Start (mV/mA),<br>Stârrit (mV/mA), | Setați acești parametri pe baza protocolului furnizorului.<br>NOTĂ<br>Dacă EMI poate colecta un semnal, setați adresa semnalului pentru<br>semnal către adresa de registru corespunzătoare. Dacă EMI<br>nu poate colecta un semnal, setați adresa de semnal pentru semnal la<br>65535. |

#### • Dacă EMI conectat este de alt model, setați parametrii după cum urmează.

| Parametru                    | Descriere                                                                                                    |
|------------------------------|----------------------------------------------------------------------------------------------------|
| Modelul EMI                  | Setați acest parametru la Altul.                                                                                                    |
| Sincroniza<br>Date de mediu  | Vi se recomandă să păstrați valoarea implicită Dezactivare.<br>NOTĂ<br>Când acest parametru este setat la Activare, SmartLogger<br>transmite date despre viteza și direcția vântului către soare<br>invertor într-o instalație fotovoltaică cu sistem de urmărire. |
| Stăpân/Sclav                 | Când SmartLogger-ul se conectează la mai multe EMI, setați<br>unul dintre ei la modul master. Invertorul solar<br>datele de performanță afișate sunt datele EMI în<br>modul master.                                                                                |
| Citiți codul funcției        | Setați acest parametru la Citire registru de menținere 03H sau<br>Citiți registrul de reținere 04H pe baza protocolului<br>adoptat de vânzător.                                                                                                    |
| Modul de raportare a datelor | Setați acest parametru la Integer sau în virgulă mobilă<br>pe protocolul adoptat de vânzător.                                                                                                    |
| Ordonarea cuvintelor         | Setați acest parametru la Big endian sau Little endian<br>pe baza protocolului adoptat de vânzător.                                                                                                    |

| Parametru                                                                                                    | Descriere                                                                                                    |
|----------------------------------------------------------------------------------------------------|----------------------------------------------------------------------------------------------------|
| Modul de citire                                                                                                    | Valoarea poate fi Citire multiplă sau Citire simplă.                                                                                                    |
| Adresă de început                                                                                                    | Dacă modul Citire este setat la Citire multiplă, setați pornirea<br>adresa pentru citire.                                                                                                    |
| Adresa finală                                                                                                    | Dacă modul Citire este setat la Citire multiplă, setați sfârșitul<br>adresa pentru citire.                                                                                                    |
| Parametrii semnalului<br>NOTĂ<br>Parametrii semnalului<br>include numele semnalului,<br>Adresă semnal, câștig,<br>ff și Unit. | Setați acești parametri pe baza protocolului furnizorului.<br>NOTĂ<br>Dacă EMI poate colecta un semnal, setați adresa semnalului pentru<br>semnal către adresa de registru corespunzătoare. Dacă EMI<br>nu poate colecta un semnal, setați adresa de semnal pentru semnal la<br>65535. |

----Sfâr it

## 6.3.17.2 Setarea parametrilor AI EMI

## Procedură

Pasul 1 Setați parametrii de acces și faceți clic pe Adăugare dispozitive.

|                                                                | ~ | Total Device Qty::0 |                 |             |          | Maintenance   |
|----------------------------------------------------------------|---|---------------------|-----------------|-------------|----------|---------------|
|                                                                | 1 | Connect Device      | Add Devices     |             |          |               |
|                                                                |   |                     | Device Type     | EME         | ~        |               |
| System Maint.                                                  |   | Des                 | Connection mode | AI          | ~        |               |
|                                                                | 6 |                     | Address         | 1           | [1, 247] |               |
| Örsite Test<br>License Management /                            | C | Connect Device      |                 |             |          | Device status |
| Device Mgmt.<br>Connect Device<br>Device List<br>Export Param. |   | Add Devices         |                 | Add Devices | Close    |               |

Figura 6-57 Setarea parametrilor de acces

IL03J00025

| Parametru          | Descriere                                                |
|--------------------|----------------------------------------------------------|
| Tip de dispozitiv  | Setați acest parametru la EMI.                           |
| Modul de conectare | Setați acest parametru la AI.                            |
| Abordare           | Setați acest parametru la<br>adresa de comunicare a EMI. |

Pasul 2 Alegeți Monitoring > EMI > Running Param., setați parametrii de rulare și faceți clic Trimite.

<u>6 Operații WebUI</u>

| Parametru                                                                                                    | Descriere                                                                                                    |
|----------------------------------------------------------------------------------------------------|----------------------------------------------------------------------------------------------------|
| Sincronizați datele mediului                                                                                                    | Vi se recomandă să păstrați valoarea implicită<br>Dezactivare.                                                                                       |
|                                                                                                    | NOTĂ                                                                                                    |
|                                                                                                    | Când acest parametru este setat la Activare,<br>SmartLogger-ul transmite datele despre viteza și<br>direcția vântului către invertorul solar dintr-o |
|                                                                                                    | instalație fotovoltaică cu sistem de urmărire.                                                                                                    |
| Stăpân/Sclav                                                                                                    | Când SmartLogger-ul se conectează la mai<br>multe EMI, setați unul dintre ele în<br>modul master. Datele de performanță                              |
|                                                                                                    | modul master.                                                                                                    |
| Parametrii semnalului<br>NOTĂ                                                                                                    | Setați acești parametri după cum este necesar.<br>NOTĂ                                                                                               |
| Parametrii semnalului includ Numele<br>semnalului, Numărul portului, Prag. inferioară,<br>Prag. superioară, Start (V/mA), Sfârșit (V/mA) și Unita | Cand trebuie sa schimbați numărul portului<br>cnfigr, setați Număr port la Nu fir, apoi la<br>te. numărul portului necesar.                          |

Pasul 3 Dacă numărul portului este setat la numărul portului PT conectat, faceți clic pe PT T Corectare pentru a corecta temperatura.

----Sfâr it

# 6.3.18 Setarea parametrilor STS

STS poate fi conectat la SmartLogger prin RS485 sau FE. Dacă STS este conectat la SmartLogger prin RS485, trebuie să adăugați manual dispozitive și să setați parametrii de acces. Dacă STS este conectat prin FE, SmartLogger-ul va conecta automat STS.

## Procedură

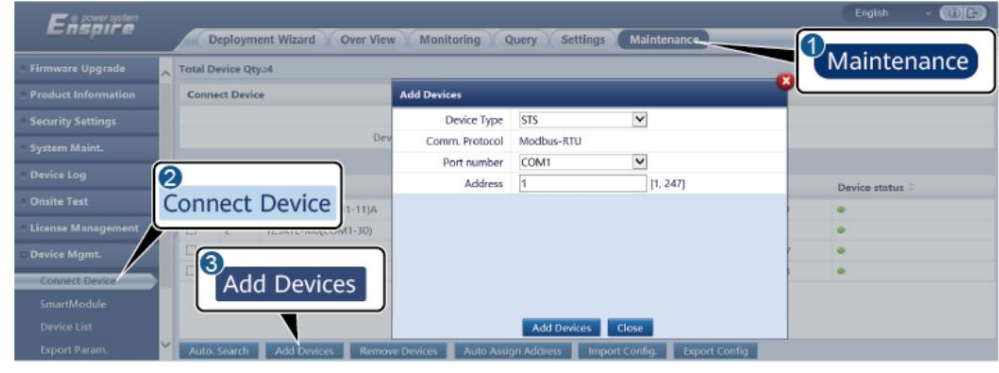

Pasul 1 (Opțional) Dacă STS se conectează la SmartLogger prin RS485, faceți clic pe Add Device și setați parametrii de acces.

| Parametru         | Descriere                                                          |
|-------------------|--------------------------------------------------------------------|
| Tip de dispozitiv | Setați acest parametru la STS.                                     |
| Numarul portului  | Setați acest parametru la numărul portului COM<br>conectat la STS. |
| Abordare          | Setați acest parametru la adresa de comunicații a<br>STS.          |

Pasul 2 Alegeți Monitorizare > STS, setați parametrii de monitorizare a dispozitivului și faceți clic pe Trimitere.

| Tab                  | Func ie                                                                                          | Descriere                             |
|----------------------|--------------------------------------------------------------------------------------------------|---------------------------------------|
| Teleindicație        | Vizualizează parametrii de stare<br>a dispozitivului, cum ar fi<br>pornit sau wcff<br>stat.      | N/A                                   |
| Telecontorizare      | Vizualizează datele în timp real ale<br>dispozitivul, cum ar fi<br>Voltaj.                       | N/A                                   |
| Telecontrol          | Setează controlul stării<br>parametri, cum ar fi<br>parametru pentru control<br>pornire sau wcff | Setați acest parametru ca<br>necesar. |
| Performan ă<br>Date  | Vizualizează sau exportă<br>datele de performanță ale<br>dispozitiv.                             | N / A                                 |
| Running Param. Setea | ză semnalele de așteptare pentru<br>teleindicare, telecontorizare,<br>și teleajustare.           | Setați acest parametru ca<br>necesar. |
| Alarmă activă        | Interogează alarmele active.                                                                     | N / A                                 |
| Despre               | Interogări de comunicare<br>informație.                                                          | N / A                                 |

Pasul 3 Alegeți Setări > Alți parametri și setați protecția la supratemperatură STS

după cum este necesar.

----Sfâr it

# 6.3.19 Setarea parametrilor dispozitivului IEC103

# Descriere

Un dispozitiv IEC103 acceptă două moduri de transmisie a datelor:

• Mod de transmisie transparent: La conectarea la management sistem, SmartLogger transmite în mod transparent dispozitivul IEC103

informații către sistemul de management. SmartLogger-ul nu analizează datele dispozitivului IEC103.

• Modul de analiză: dispozitivul IEC103 este conectat la SmartLogger și SmartLogger analizează datele dispozitivului IEC103.

#### Modul de transmisie transparent

Pasul 1 Setați parametrii IEC103 și faceți clic pe Trimitere.

#### Figura 6-58 Setarea parametrilor IEC103

| Deployment Wizard Over View Monitoring Query Settings |
|-------------------------------------------------------|
| 1EC103                                                |
| IEC103 port No. No                                    |
| IEC103 address 126 [1, 255]                           |
| IEC.103 IP 0, 0, 0, 0                                 |
| Submit                                                |
|                                                       |
| IEC103                                                |
|                                                       |

IL03J00027

| Parametru       | Descriere                                                              |
|-----------------|------------------------------------------------------------------------|
| Port IEC103 nr. | Setați acest parametru pe baza portului COM conectat la<br>dispozitiv. |
| adresa IEC103   | Setați acest parametru la adresa dispozitivului IEC103.                |
| IP IEC103       | Setați acest parametru la adresa IP a sistemului de<br>management.     |

Pasul 2 Alegeți Setări > Alți parametri și verificați dacă Redirecționarea datelor este setată la Permite.

#### ÎNȘTIINȚARE

- Dacă Redirecționarea datelor este setată la Activare, SmartLogger transmite în mod transparent informații despre dispozitivele neconectate către sistemul de management fără a analiza datele dispozitivului.
- Dacă Redirecționarea datelor este setată la Dezactivare, SmartLogger-ul nu transmite informații despre dispozitivele neconectate către sistemul de management.

----Sfâr it

#### Modul de analiză

SmartLogger-ul se poate conecta la dispozitive terțe care acceptă IEC103, cum ar fi dispozitivul de protecție a releului sau de monitorizare, cum ar fi stația de transformare. Punctele de informații despre protocol variază în funcție de furnizor. Prin urmare, trebuie să obțineți o informație de protocol fi în format .cfg de la Huawei și să importați fi-ul în SmartLogger pentru a vă conecta cu succes la un dispozitiv personalizat.

| SmartLogger3000<br>Manual de utilizare | 6 Operații WebUI                                                                                                    |
|----------------------------------------|----------------------------------------------------------------------------------------------------|
|                                        | Tipurile de dispozitive acceptate sunt dispozitivul IEC103 1 până la dispozitivul IEC103 5<br>numele corespunzătoare cnfigrn fi sunt iec103_equip_custom_1.cfg la<br>iec103_equip_custom_5.cfg. Pot fi conectate mai multe dispozitive de același tip. |
| Pasul 1                                | nfigr un punct de informații de protocol fi în format .cfg și importați fi to<br>SmartLogger-ul.                                                                                                    |
|                                        | Figura 6.59 Importul opfigen                                                                                                    |

| Enspire                   |       | Dankar  | west Minud     |                 | nitorias Our   | Entline    |             |                                         | English       | ~ (00 |
|---------------------------|-------|---------|----------------|-----------------|----------------|------------|-------------|-----------------------------------------|---------------|-------|
| = License Management      | 0     | Depioyi | merit witzard  | ver view T ivic | nitoring Que   | y second   | as maintena |                                         |               |       |
| Device Mgmt.              | Con   | nect    | Device         |                 |                |            |             | Main                                    | tenance       |       |
| Connect Device            | COI   | incer   | Device         |                 | Built-in MBUS  | Enable     | ~           |                                         |               |       |
| Device List               | 1     |         |                | Device dis      | connection     |            |             |                                         |               |       |
| Export Param.             |       |         |                |                 |                | mport      | Config      |                                         |               |       |
| Clear Alarm               |       | No.     | Device 0       |                 |                | троп       | L Connig    | a su a su a su a su a su a su a su a su | Device status |       |
| Data Re-collection        |       | 1       | 60 KTL(COM1-1) |                 |                | 1-1        |             | 21010735286TGB900003                    |               |       |
| Adjust total energy yield | ~ Aug | Search  | Add Devices    | Remove Devices  | Auto Assign Ad | dress lime | contra.     | woort Config                            |               |       |

IL03J00028

Pasul 2 Setați parametrii de acces și faceți clic pe Adăugare dispozitive.

#### Figura 6-60 Setarea parametrilor de acces

| F a power system    |                                |                    |                                        | Ergish - (1913) |
|---------------------|--------------------------------|--------------------|----------------------------------------|-----------------|
| L nspire            | Deployment Wizard Over View    | Monitoring Q       | uery Settings Maintenance              |                 |
|                     | Total Device Qty.:0            |                    |                                        | Maintenance     |
| Product Information | Connect Device                 | Add Devices        |                                        |                 |
| Security Settings   |                                | Device Type        | IEC103 Device 1                        |                 |
| System Maint.       | Dev                            | Comm. Protocol     | IEC103                                 |                 |
| Designation         |                                | Port number        | COM1                                   |                 |
| Device Lbg          | 2                              | Address            | 1 [1, 247]                             | Device status   |
| Onsite Test         | Connect Device                 |                    |                                        |                 |
| License Management  |                                |                    |                                        |                 |
| - Device Mgmt.      |                                |                    |                                        |                 |
| Connect Devke       | Add Devices                    |                    |                                        |                 |
| Device List         | Add Devices                    |                    |                                        |                 |
|                     |                                |                    | Add Devices Close                      |                 |
|                     | Auto Search Add Devices Remove | Devices Auto Assig | n Address Import Config. Export Config |                 |

IL03J00029

| Parametru         | Descriere                                                                                                    |
|-------------------|----------------------------------------------------------------------------------------------------|
| Tip de dispozitiv | Valoarea poate fi IEC103 Device 1 până la IEC103 Device<br>5.                                                                                      |
|                   | Selectați o valoare bazată pe cnfigrn fi For<br>exemplu, dacă iec103_equip_custom_1.cfg trebuie să fie<br>importat, selectați IEC103 Dispozitiv 1. |
| Numarul portului  | Setați acest parametru la portul COM conectat la<br>dispozitiv IEC103.                                                                             |
| Abordare          | Setați acest parametru la adresa de comunicare a<br>dispozitivul IEC103.                                                                           |

Pasul 3 Setați parametrii de monitorizare a dispozitivului și faceți clic pe Trimitere.

Figura 6-61 Monitorizare dispozitiv

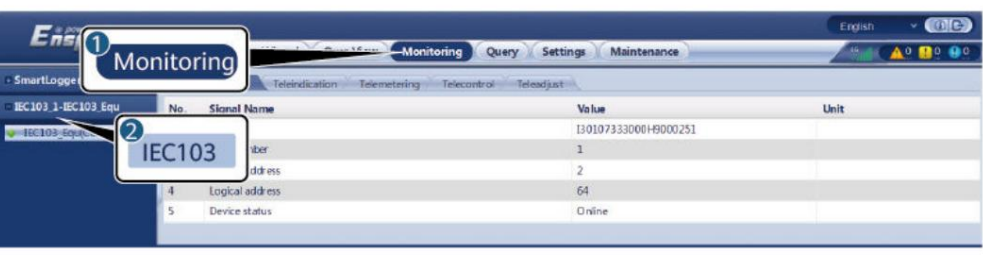

IL03J00030

| Tab                   | Func ie                                                                                                    | Descriere                                                     |
|-----------------------|----------------------------------------------------------------------------------------------------|---------------------------------------------------------------|
| Informații de rulare. | Vizualizați informațiile<br>de funcționare despre<br>dispozitivul IEC103.                                   | N / A                                                         |
| Teleindicație         | Vizualizați starea dispozitivului,<br>cum ar fi starea comutatorului.                                       | N / A                                                         |
| Telecontorizare       | Vizualizați datele<br>analogice în timp real<br>ale dispozitivului, cum<br>ar fi tensiunea.                 | N / A                                                         |
| Telecontrol           | Setați parametrii de control<br>al stării, cum ar fi parametrii<br>pentru pornirea sau ff<br>comutatoarele. | Setați parametrii pe pagina<br>de file după cum este necesar. |
| Teleajustare          | Setați parametrii analogici, de<br>exemplu, setați parametrii de<br>protecție a tensiunii.                  | Setați parametrii pe pagina<br>de file după cum este necesar. |

----Sfâr it

## 6.3.20 Setarea parametrilor dispozitivului IEC 104

## Context

SmartLogger-ul se poate conecta la dispozitive terțe care acceptă protocolul IEC 104, cum ar fi protecția cu relee sau dispozitivele de măsurare și control, cum ar fi stațiile de transformare. Punctele de informații despre protocol variază în funcție de furnizor.

Prin urmare, trebuie să cnfigr o informație de protocol fi în format .cfg. Pentru a conecta dispozitivele la SmartLogger, furnizorul sau inginerii Huawei trebuie să modifice parametrii din tabelul cnfigrn fi livrat cu versiunea pe baza cerințelor dispozitivului, să genereze o informație de protocol fi în format .cfg și să importe fiul în SmartLogger.

Tipurile de dispozitive acceptate sunt IEC104 Device 1 până la IEC104 Device 5. Numele fi cnfigrn corespunzătoare sunt iec104\_equip\_custom\_1.cfg la iec104\_equip\_custom\_5.cfg. Pot fi conectate mai multe dispozitive de același tip.

## Procedură

Pasul 1 nfigr punctul de informații de protocol fi în format .cfg și importați fi to SmartLogger-ul.

Figura 6-62 Importul cnfigrn

| Factor                    |     | _           |                |                |                      |                  |                      | English       | ~ @C        |
|---------------------------|-----|-------------|----------------|----------------|----------------------|------------------|----------------------|---------------|-------------|
| enaph e                   | _/  | Deploy      | ment Wizard    | Iver View Mo   | mitoring Query       | Settings Mainten | ance                 | at 1          |             |
| = License Management      | 2   |             |                |                |                      |                  |                      |               | 000         |
| Device Mgmt.              | Co  | nnec        | t Device       |                |                      |                  | Maint                | enance        |             |
| Connect Device            |     | inice       | Demee          | )              | Built-in MBUS Enable | ~                |                      |               |             |
| Device List               | _1_ |             |                | Device dis     | connection           |                  |                      |               |             |
| Export Param.             |     |             |                |                | Imn                  | ort Confi        |                      |               |             |
| Clear Alarm               |     | No.         | Device 0       |                | mub                  | on conn          | 2 . Jo               | Device status |             |
| Data Re-collection        |     | 1 1         | 60 KTL(COM1-1) |                | 1-1                  |                  | 21010735286TG8900003 | ٠             |             |
| Adjust total energy yield | × 🖬 | uto, Search | Add Devices    | Remove Devices | Auto Assign Address  | Import Config.   | Export Config        |               |             |
|                           |     |             |                |                |                      |                  |                      |               | 11 02100028 |

Pasul 2 Faceți clic pe Add Devices și setați parametrii de acces.

#### Figura 6-63 Setarea parametrilor de acces

| F = power system     |                                |                        |                         |                    |   | English       | ~ (06) |
|----------------------|--------------------------------|------------------------|-------------------------|--------------------|---|---------------|--------|
| Enspire              | Deployment Wizard Over View    | Monitoring             | uery Settings M         | intenance          |   | 1             |        |
| Firmware Upgrade     | Total Device Qty.:153          |                        |                         |                    | - | Mainter       | nance  |
| Product Information  | Connect Device                 | Add Devices            |                         |                    | ٣ |               |        |
| Security Settings    | Dev                            | Device Type            | IEC104 Device 1         | ·                  |   |               |        |
| System Maint.        |                                | Comm. Protocol         | IEC104                  |                    |   |               |        |
| Device las           |                                | IP address             | 0. 0. 0. 0              |                    |   | Device status |        |
| Dentce må            | 2                              | Common address         | 1                       | [0, 65535]         |   | •             |        |
| Onsite Test          | Connect Device 5               | Address                | 1                       | [1, 247]           |   |               |        |
| 🗉 License Management |                                |                        |                         |                    |   |               |        |
| - Device Mgmt.       |                                |                        |                         |                    | þ | •             |        |
|                      | Add Davison                    |                        |                         |                    | e | •             |        |
| Connect Device       | Add Devices                    |                        |                         |                    | в |               |        |
|                      |                                |                        |                         | -                  | 7 | •             |        |
|                      | B 50KT (OM1-146)               |                        | Add Devices Close       |                    | 5 | •             | Ť      |
|                      | Auto. Search Add Devices Remov | e Devices 👘 Auto Assig | gn Address 👘 Import Can | fig. Export Config |   |               |        |

IL04J00012

| Parametru         | Descriere                                                                     |
|-------------------|-------------------------------------------------------------------------------|
| Tip de dispozitiv | În prezent, IEC104 Dispozitivul 1 la IEC104 Dispozitivul 5 sunt<br>sprijinit. |
|                   | Setați acest parametru pe baza importului cnfigrn                             |
|                   | fi De exemplu, dacă importați                                                 |
|                   | lec 104_equip_custom_1.ctg, selectați 1EC 104 Device 1.                       |
| adresa IP         | Setați acest parametru la adresa IP a IEC 104<br>dispozitiv.                  |
| Adresă comună     | Setați acest parametru la adresa comună a IEC<br>104 dispozitiv.              |
| Abordare          | Setați acest parametru la adresa de comunicații a<br>dispozitivul IEC 104.    |

Pasul 3 Setați parametrii de monitorizare și faceți clic pe Trimitere.

#### Figura 6-64 Monitorizare

| Ensi                | nitoring Menitering               | Query Settings Maintenance | English - (C) 🕞 |
|---------------------|-----------------------------------|----------------------------|-----------------|
| = SmartLogger       | TeleIndication Telemetering Teleo | ontrol Telesquist          |                 |
| IP EMI              | No. Signal Name                   | Value                      | Unit            |
| D Power Meter       | 1 SN                              | 1400SUN123456789           |                 |
| - IEC104_1-Yuandong | ss<br>Laddress                    | 2700                       |                 |
| Vuandong(Net        | EC104 ddress                      | 245                        |                 |
| III SUN2000         | ddress                            | 154                        |                 |
|                     | 6 Device status                   |                            |                 |
|                     |                                   |                            |                 |

IL04J00013

| Tab                   | Func ie                                                                                                    | Setare                                           |
|-----------------------|----------------------------------------------------------------------------------------------------|--------------------------------------------------|
| Informații de rulare. | Afișează informațiile de<br>funcționare despre dispozitivul<br>IEC 104.                                                            | -                                                |
| Teleindicație         | Afișează starea dispozitivului,<br>cum ar fi starea comutatorului.                                                                 | -                                                |
| Telecontorizare       | Afișează datele analogice în timp<br>real ale dispozitivului, cum ar fi<br>tensiunea.                                              | -                                                |
| Telecontrol           | Permite utilizatorilor să seteze<br>parametrii de control al stării, cum<br>ar fi parametrul pentru controlul<br>pornirii sau wcff | Setați acest parametru după cum<br>este necesar. |
| Teleajustare          | Permite utilizatorilor să seteze<br>parametri analogici, cum ar fi<br>parametrii de protecție a tensiunii.                         | Setați acest parametru după cum<br>este necesar. |

----Sfâr it

#### 6.3.21 Setarea parametrilor personalizați pentru dispozitiv

## Context

SmartLogger-ul se poate conecta la dispozitive terțe care acceptă protocolul Modbus RTU, cum ar fi stațiile de transformare și EMI. Punctele de informații despre protocol variază în funcție de furnizor. Prin urmare, trebuie să cnfigr o informație de protocol fi în format .cfg. Pentru a conecta dispozitivele la SmartLogger, furnizorul sau inginerii Huawei trebuie să modifice parametrii din tabelul cnfigrn fi livrat cu versiunea pe baza cerințelor dispozitivului, să genereze o informație de protocol fi în format .cfg și să importe fiul în SmartLogger.

Tipurile de dispozitive acceptate de la Dispozitiv personalizat1 la Dispozitiv personalizat10. Numele fi cnfigrn corespunzătoare sunt modbus\_equip\_custom\_1.cfg la modbus\_equip\_custom\_10.cfg. Pot fi conectate mai multe dispozitive de același tip.

## Procedură

Pasul 1

nfigr punctul de informații de protocol fi în format .cfg și importați fi to SmartLogger-ul.

Figura 6-65 Importul cnfigrn

| Farmereten                | _    |          | _              |                |                |                 |             |                      | English       | - (DC)              |
|---------------------------|------|----------|----------------|----------------|----------------|-----------------|-------------|----------------------|---------------|---------------------|
| Enspire                   |      | Deploy   | ment Wizard    | over View Mo   | nitoring Que   | y Settings      | Maintenance |                      |               | <u>A0 (10 (90</u> ) |
| E License Management      | 2    |          |                |                |                |                 |             | -                    |               | 000                 |
| = Device Mgmt.            | Con  | nect     | Device         |                |                |                 |             | Mainte               | enance        |                     |
| Connect Device            |      | inteen   | Demee          | )              | Built-in MBUS  | Enable          | ~           |                      |               | )                   |
| Device List               |      |          |                | Device dis     | connection     |                 |             |                      |               |                     |
| Export Param.             |      |          |                |                |                | mport C         | onfig       |                      |               |                     |
| Clear Alarm               |      | No.      | Device =       |                |                | inport C        | onng.       | 4 0                  | Device status | :                   |
| Data Re-collection        |      | 1        | 60 KTL(COM1-1) |                |                | 1-1             | -           | 21010735286TG8900003 | •             |                     |
| Adjust total energy yield | Auto | a Search | Add Devices    | Remove Devices | Auto Assign Ad | dress Import Co | onfig. Expo | rt Config            |               |                     |
|                           |      |          |                |                |                |                 |             |                      |               | IL03J00028          |

Pasul 2 Faceți clic pe Add Devices și setați parametrii de acces.

#### Figura 6-66 Setarea parametrilor de acces

| Factor               |                               |                   |                                    | Ergish - 662  |
|----------------------|-------------------------------|-------------------|------------------------------------|---------------|
| E iispii e           | Deployment Wizard Over View   | Monitoring Q      | uery Settings Maintenance          | 0             |
| Firmware Upgrade     | Total Device Qty.:0           |                   |                                    | Maintenance   |
| Product Information  | Connect Device                | Add Devices       |                                    |               |
| Security Settings    |                               | Device Type       | Custom Device1                     |               |
| System Maint.        | Dev                           | Comm. Protocol    | Modbus-RTU                         |               |
| Denders Los          |                               | Port number       | COM1 Y                             |               |
| Device Log           | 8                             | Address           | 1 [1, 247]                         | Device status |
| Onsite Test          | Connect Device                |                   |                                    |               |
| _ License Management |                               |                   |                                    |               |
| - Device Mgmt.       |                               |                   |                                    |               |
| Consist Device       | Add Dovisos                   |                   |                                    |               |
| Device List          | Add Devices                   |                   |                                    |               |
| Export Param         |                               |                   | Add Devices Close                  |               |
| Clear Alarm          |                               | Tester Auto Artic |                                    |               |
| Cicci Manili         | Auto search Add Devices Remov | Auto Asil         | an Adares amportanty export coming |               |

IL03J00031

| Parametru         | Setare                                                                                                    |
|-------------------|----------------------------------------------------------------------------------------------------|
| Tip de dispozitiv | În prezent, personalizat Device1 la Custom Device10 sunt<br>sprijinit.                                                                                   |
|                   | Setați acest parametru pe baza importului cnfigrn<br>fi De exemplu, dacă importați<br>modbus_equip_custom_1.cfg, selectați Personalizat<br>Dispozitiv 1. |
| Numarul portului  | Setați acest parametru la numărul portului COM<br>conectat la dispozitivul personalizat.                                                                 |
| Abordare          | Setați acest parametru la adresa de comunicații a<br>dispozitivul personalizat.                                                                          |

Pasul 3 Setați parametrii de monitorizare și faceți clic pe Trimitere.

Figura 6-67 Monitorizare

| Ensi<br>Monitoring  | Monitoring Query Setti                           | ngs Maintenance               | English V ( |                                |
|---------------------|--------------------------------------------------|-------------------------------|-------------|--------------------------------|
| Inverter No. Signal | Reindication Telemetering Telecontrol Teleadjust | Value<br>CT0107333000H9000251 | Unit        |                                |
| Custom1_BerneyA     | iber<br>ddress                                   | 1<br>3                        |             | <ul> <li></li> <li></li> </ul> |

IL03J00032

| Tab                   | Func ie                                                                                                    | Setare                                           |
|-----------------------|----------------------------------------------------------------------------------------------------|--------------------------------------------------|
| Informații de rulare. | Afișează informațiile de<br>rulare despre dispozitivul<br>personalizat.                                                            | -                                                |
| Teleindicație         | Afișează starea dispozitivului,<br>cum ar fi starea comutatorului.                                                                 | -                                                |
| Telecontorizare       | Afișează datele analogice în timp<br>real ale dispozitivului, cum ar fi<br>tensiunea.                                              | -                                                |
| Telecontrol           | Permite utilizatorilor să seteze<br>parametrii de control al stării, cum<br>ar fi parametrul pentru controlul<br>pornirii sau wcff | Setați acest parametru după cum<br>este necesar. |
| Teleajustare          | Permite utilizatorilor să seteze<br>parametri analogici, cum ar fi<br>parametrii de protecție a tensiunii.                         | Setați acest parametru după cum<br>este necesar. |

----Sfâr it

# 6.3.22 Stabilirea parametrilor pentru Centrul de monitorizare pentru reducerea sărăciei

### Context

SmartLogger-ul poate fi conectat la centrul de monitorizare a reducerii sărăciei în oricare dintre următoarele moduri: • Metoda 1:

- SmartLogger-ul se conectează la centrul de monitorizare a reducerii sărăciei prin intermediul FusionSolar SmartPVMS. Metoda 1 (recomandată): Utilizați FusionSolar SmartPVMS pentru a importa pachetul de informații despre instalația fotovoltaică furnizat de centrul de monitorizare a reducerii sărăciei în SmartLogger.
- Metoda 2: SmartLogger-ul se conectează direct la centrul de monitorizare a reducerii sărăciei. Metoda 2: Pe baza pachetului de informații privind instalația fotovoltaică furnizat de centrul de monitorizare a reducerii sărăciei, alegeți Setări > Centru de monitorizare a reducerii sărăciei și setați parametrii centrului de monitorizare a reducerii sărăciei SmartLogger. Internet Explorer 8 este folosit ca exemplu.

## Procedură

Pasul 1 Setați parametrii pentru centrul de monitorizare a reducerii sărăciei și faceți clic pe Trimitere.

Figura 6-68 Centrul de monitorizare pentru reducerea sărăciei

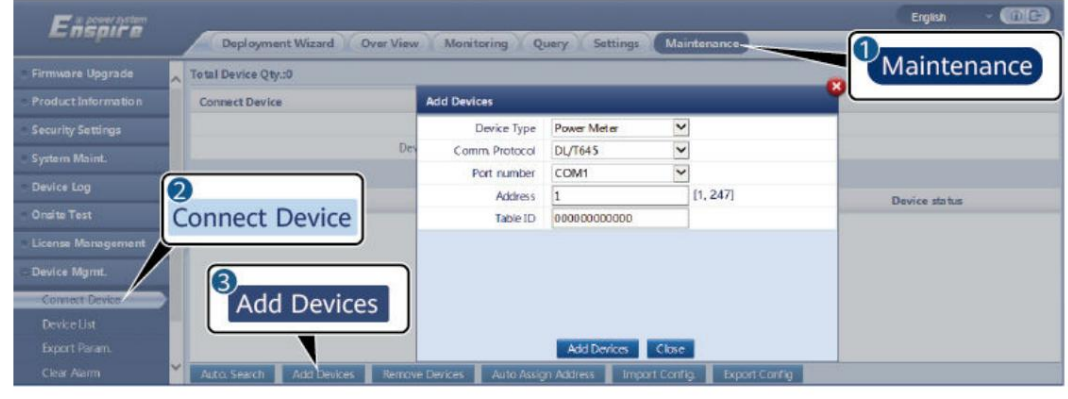

IL03J00019

| Parametru             |                                                | Setare Descriere                                                                                             |
|-----------------------|------------------------------------------------|----------------------------------------------------------------------------------------------------|
| De bază<br>informație | Server                                         | Setați acest parametru la<br>adresa centrului de<br>monitorizare a reducerii sărăciei<br>Server.             |
|                       | Port                                           | Setați acest parametru la<br>numărul de port al centrului de<br>monitorizare a reducerii sărăciei<br>Server. |
|                       | Nume de utilizator<br>Parola                   | nfigr pachetul de informații<br>privind stația electrică bazat pe<br>informatiile privind statia             |
|                       | SN dispozitiv:                                 | electrică furnizate de centrul de                                                                            |
|                       | ID instalație fotovoltaică                     | reducerii sărăciei.                                                                                          |
|                       | Acest obiect indică numele<br>unui CA crfic fi |                                                                                                    |
| Tabel de<br>expediere | Invertor solar                                 |                                                                                                    |

----Sfâr it

# 6.3.23 Algoritm de urmărire inteligentă

## Context

• Înainte de a utiliza algoritmul de urmărire inteligentă, verificați dacă instalația îndeplinește cerințele pentru utilizarea acestei funcții pe baza urmăririi inteligente la fața locului

lista de verificare a livrării algoritmului și verificați dacă versiunile de protocol Modbus dintre dispozitivele de rețea ale fabricii sunt compatibile. • Algoritmul de

- urmărire inteligentă poate fi cnfigr numai după ce o licență este cumpărat și încărcat.
- Pentru detalii despre cum să încărcați o licență, consultați 7.4.6 Gestionarea licențelor.

## Procedură

După ce trackerele sunt puse în funcțiune în timpul livrării la fața locului, parametrii acestora pot fi controlați inteligent de algoritmul de urmărire inteligentă.

 Alegeți Setări > Algoritm de urmărire inteligentă, setați modul de lucru Tracker la Automat și Algoritm de urmărire inteligentă la Activare. Apoi, algoritmul de urmărire inteligentă ajustează automat parametrii trackerului, cum ar fi unghiul bazat pe lumina soarelui, pentru a maximiza randamentul energetic.

#### Figura 6-69 Parametrii algoritmului de urmărire inteligentă

| Enspire                         | Deployment Wizard Over View | Monitoring Query            | Settings          | Settings             |                     | English |  |
|---------------------------------|-----------------------------|-----------------------------|-------------------|----------------------|---------------------|---------|--|
| 🛚 User Param.                   | Basic Parameters            |                             |                   |                      | ]                   |         |  |
| Comm. Param.                    |                             | Tracker working mode        | Automatic         | ~                    |                     |         |  |
| a Dower Adjustment              |                             | Smart tracking algorithm    | Disable           | v                    |                     |         |  |
| a roner najavanene              |                             | Azimuth control upper limit | 30.00             |                      | * [0.00, 89.00]     |         |  |
| Remote Shutdown                 |                             | Azimuth control lower limit | -30.00            |                      | * [-89.00, 0.00]    |         |  |
|                                 |                             | Space between trackers      | 5.00              |                      | m[0.00, 100.00]     |         |  |
| Alarry Smort Tracking Algorithm |                             | Width of trackers           | 2.00              |                      | m[0.00, 100.00]     |         |  |
| Jillait                         | Hacking Algorithm           | PV array longitude          | 120.00            |                      | * [-180.00, 180.00] |         |  |
| - Jimary                        |                             | PV array latitude           | 25.00             |                      | * [-60.00, 60.00]   |         |  |
| Other Parameters                |                             | Advance                     | d Settings Submit | Clear Tracker Faults | Self-test           |         |  |

# 6.4 Setarea parametrilor de control al bateriei

Această secțiune nu se aplică pentru V300R001C00SPC602 și versiunile anterioare.

## Procedură

1. Alegeți Setări > Control baterie pentru a seta modul de lucru pentru controlul bateriei.

#### Tabelul 6-13 Moduri de lucru pentru controlul bateriei

| Mod de lucru | Descrierea modului                                                                                                    |
|--------------|----------------------------------------------------------------------------------------------------|
| Fara control | SmartLogger-ul furnizează direct limita de putere de<br>programare externă. Nu se efectuează niciun alt<br>control de programare a puterii. Puterea este controlată<br>automat de dispozitiv. |

| Mod de lucru               | Descrierea modului                                                                                                    |
|----------------------------|----------------------------------------------------------------------------------------------------|
| Autoconsum<br>maxim        | <ul> <li>Acest mod se aplică zonelor în care<br/>prețul energiei electrice este mare sau zonele în care<br/>subvenția FIT este scăzută sau</li> </ul>                                                                                                    |
|                            | indisponibilă. • Energia fotovoltaică este furnizată de<br>preferință sarcinilor, iar surplusul de energie este<br>utilizat pentru încărcarea bateriilor. Dacă bateriile<br>sunt încărcate complet sau sunt încărcate la putere<br>maximă, surplusul de energie este alimentat în<br>rețea. Când energia fotovoltaică este nfficn sau nu<br>poate fi generată energie fotovoltaică pe timp de<br>noapte, bateriile descarcă energie la sarcini. Acest lucru<br>îmbunătățește rata de autoconsum și rata de eficiență<br>a energiei și reduce costurile cu energia electrică.<br>Rețeaua nu poate încărca bateriile.                     |
|                            | <ul> <li>SmartLogger-ul efectuează programarea bateriei pe baza<br/>limitei de putere de programare externă și a politicilor<br/>precedente.</li> </ul>                                                                                                    |
| Alimentat complet la rețea | <ul> <li>Acest parametru se aplică numai pentru distribuit<br/>scenarii.</li> <li>Acest mod maximizează energia fotovoltaică alimentată<br/>în rețea. Când energia fotovoltaică generată în<br/>timpul zilei este mai mare decât capacitatea maximă<br/>de ieșire a invertorului, surplusul de energie este utilizat<br/>pentru a încărca bateriile. Când energia fotovoltaică<br/>generată este mai mică decât capacitatea maximă<br/>de ieșire a invertorului, bateriile descarcă<br/>energie către invertor pentru a maximiza energia<br/>alimentată de la invertor către rețea.<br/>Peteaua nu poato încărca bateriile .</li> </ul> |
|                            | SmartLogger-ul furnizează direct extern<br>limita de putere de programare.<br>NOTĂ<br>Dacă CMU este conectat, modul de lucru Alimentat complet la<br>rețea nu este afișat.                                                                                                    |

| Mod de lucru | Descrierea modului                                                                                                    |
|--------------|----------------------------------------------------------------------------------------------------|
| ΤΟυ          | • Este aplicabil sistemului PV+ESS și numai sistemului<br>ESS unde prețurile energiei electrice de vârf la<br>vale sunt ffrn și sunt disponibile contoare<br>de putere.                                                                                                    |
|              | <ul> <li>Puteți seta manual segmentele de timp de încărcare și<br/>descărcare. De exemplu, dacă setați perioada de preț<br/>scăzut al energiei electrice pe timp de noapte ca<br/>timp de încărcare, sistemul încarcă bateriile la<br/>puterea maximă în timpul timpului de încărcare.<br/>Dacă setați perioada de preț mare a energiei electrice<br/>ca timp de descărcare, bateriile se pot descărca<br/>numai în timpul de descărcare pe baza puterii reale<br/>de încărcare, reducând costurile cu</li> </ul>                                                                            |
|              | electricitatea. • Faceți clic pe Adăugare pentru a seta<br>segmentele de timp de încărcare și descărcare. Pot<br>fi setate maxim 14 segmente de timp. În timpul de<br>încărcare, rețeaua poate încărca bateriile. În timpul de<br>descărcare, bateriile pot furniza energie sarcinilor.<br>În alte segmente de timp, bateriile nu se descarcă.<br>Sistemul fotovoltaic și rețeaua furnizează energie<br>sarcinilor, iar sistemul fotovoltaic poate încărca<br>bateriile. (În modul grffgr, dacă rețeaua se defectează,<br>bateriile se pot descărca oricând.) • În unele țări,<br>rețeaua nu |
|              | are voie să încarce baterii. În acest caz, acest mod nu<br>poate fi utilizat.                                                                                                    |
|              | <ul> <li>SmartLogger-ul efectuează programarea bateriei<br/>pe baza limitei de putere de programare externă<br/>și a politicilor precedente.</li> </ul>                                                                                                    |

| Mod de lucru         | Descrierea modului                                                                                                    |  |
|----------------------|----------------------------------------------------------------------------------------------------|--|
| TOU (putere fixă)[1] | • Este aplicabil sistemului PV+ESS și numai sistemului<br>ESS unde prețurile energiei electrice de vârf la<br>vale sunt ffrn și contoarele de putere nu sunt<br>disponibile.                                                                                                    |  |
|                      | <ul> <li>Puteți seta manual segmentele de timp de încărcare și<br/>descărcare. De exemplu, dacă setați perioada de preț<br/>scăzut al energiei electrice pe timp de noapte ca<br/>timp de încărcare, sistemul încarcă bateriile la<br/>puterea fixă în timpul timpului de încărcare. Dacă<br/>setați perioada de preț mare a energiei<br/>electrice ca timp de descărcare, bateriile se pot<br/>descărca numai în timpul de descărcare la puterea<br/>fixă, reducând costurile cu energia electrică.</li> </ul> |  |
|                      | <ul> <li>Faceți clic pe Adăugare pentru a seta segmentele de timp<br/>de încărcare și descărcare. Pot fi setate maxim 14<br/>segmente de timp. În timpul de încărcare, rețeaua<br/>poate încărca bateriile. În timpul de descărcare,<br/>bateriile pot furniza energie sarcinilor. În alte<br/>segmente de timp, bateriile nu se descarcă și nu sunt<br/>încărcate.</li> </ul>                                                                                                    |  |
|                      | voie să încarce bateriile. În acest caz, acest mod nu<br>poate fi utilizat.                                                                                                    |  |
|                      | <ul> <li>SmartLogger-ul efectuează programarea bateriei pe<br/>baza limitei de putere de programare externă și a<br/>politicilor precedente.</li> </ul>                                                                                                    |  |

| Mod de lucru                                                 | Descrierea modului                                                                                                    |
|--------------------------------------------------------------|----------------------------------------------------------------------------------------------------|
| Încărcare/Descărcare în<br>funcție de dispecerizarea rețelei | <ul> <li>Acest mod se aplică pentru instalațiile la scară de utilitate<br/>scenarii de programare în care un controler terță parte<br/>oferă comenzi de programare a puterii active.</li> </ul>                                                                                                    |
|                                                              | <ul> <li>Scopul descărcării programate este de a atinge valoarea țintă de<br/>programare a puterii active la punctul de acces la rețea. Energia<br/>fotovoltaică este de preferat. Dacă energia fotovoltaică generată<br/>este nfficn, bateriile se descarcă și energia este<br/>alimentată în rețea pe baza valorii țintă de programare a puterii<br/>active. Dacă energia fotovoltaică generată este</li> </ul>                                                                                                    |
|                                                              | Fficn, energia este alimentată în rețea pe baza valorii țintă<br>de programare a puterii active, iar surplusul de energie<br>fotovoltaică este utilizat pentru a încărca bateriile.                                                                                                    |
|                                                              | <ul> <li>Scopul taxării programate este să se întâlnească<br/>valoarea țintă de programare a puterii active la punctul de acces<br/>la rețea. Dacă puterea de încărcare a bateriei este nfficn sau<br/>Smart PCS limitează puterea, rețeaua încarcă bateriile cu<br/>capacitatea maximă. Dacă bateriile nu sunt încărcate complet</li> </ul>                                                                                                    |
|                                                              | atunci când valoarea țintă de programare este îndeplinită,<br>puterea fotovoltaică este utilizată pentru a încărca bateriile.                                                                                                    |
| Personalizat[2]                                              | <ul> <li>Acest mod se aplică scenariilor de programare a instalațiilor la<br/>scară de utilitate (cu ESS). Clienții pot controla puterea de<br/>descărcare a bateriei.</li> </ul>                                                                                                    |
|                                                              | bateriile nu se pot descărca și pot fi încărcate pe baza comenzii<br>de programare.                                                                                                    |
|                                                              | <ul> <li>Perioada de descărcare: Dacă descărcare adaptivă<br/>puterea este activată, logica de control este aceeași cu cea pentru<br/>încărcarea și descărcarea programate.</li> <li>Puterea de încărcare și descărcare a bateriei este determinată<br/>de comanda de planificare a stratului superior. Dacă<br/>puterea de descărcare adaptivă este dezactivată, puterea de<br/>descărcare a bateriei este fixă la valoarea de referință<br/>stabilită de client. În acest caz, comanda de planificare a<br/>stratului superior controlează numai invertoarele fotovoltaice, dar<br/>nu și bateriile.</li> </ul> |
| Notă [1]: Puteți seta acest paramet                          | l<br>ru în SmartLogger V300R023C00SPC150 și versiuni ulterioare.                                                                                                    |

| Mod do lucru        | Parametru                                                               | Descripto                                                                                                    |
|---------------------|-------------------------------------------------------------------------|----------------------------------------------------------------------------------------------------|
|                     | - arametra                                                              | Descriere                                                                                                    |
| Autoconsum<br>maxim | Pragul de putere activă al<br>rețelei în timpul descărcării<br>bateriei | Setați puterea maximă a<br>rețelei țintă atunci când punctul<br>de conectare la rețea are putere<br>zero.                                                                                                    |
|                     | Bandă moartă de ajustare Seta                                           | ți flcn-ul permis al puterii țintă a<br>rețelei pentru punctul de<br>conectare la rețea.                                                                                                    |
|                     | Parametri de ajustare<br>adaptivă[1]                                    | Setați perioada de reglare și<br>parametrii de treaptă pentru<br>creșterea puterii invertorului. •<br>Activare: Acest parametru este                                                                                                    |
|                     |                                                                         | activat implicit.<br>Se utilizează perioada de<br>ajustare și pasul setat<br>în SmartLogger.<br>În general,<br>perioada și pasul de ajustare<br>sunt calculate pe baza<br>numărului de dispozitive                                                           |
|                     |                                                                         | conectate la port și a<br>dispozitivului cficn                                                                                                    |
|                     |                                                                         | • Dezactivare: utilizați această valoare în funcție                                                                                                    |
|                     |                                                                         | de cerințele site-ului.                                                                                                    |
|                     | Perioada de ajustare ([1]) Aces                                         | parametru este afișat<br>după ce Parametrii de ajustare<br>adaptiv sunt setați la Dezactivare.<br>Puteți seta acest parametru în<br>funcție de cerințele site-ului.<br>În acest caz, controlul bateriei<br>se realizează pe baza<br>perioadei prestabilite.  |
|                     | Etapa de reglare PV[1]                                                  | Acest parametru este<br>afișat după ce Parametrii de<br>ajustare adaptiv sunt setați la<br>Dezactivare. Puteți seta acest<br>parametru în funcție de<br>cerințele site-ului. În acest caz,<br>pasul de creștere PV pentru<br>egalizarea PV+ESS este valoarea |

Tabelul 6-14 Parametri de funcționare în fiecare mod de lucru pentru controlul bateriei

6 Operații WebUI

| Mod de lucru | Parametru                                                               | Descriere                                                                                                    |           |
|--------------|-------------------------------------------------------------------------|----------------------------------------------------------------------------------------------------|-----------|
| TOU          | Utilizarea preferată a surplusului<br><sup>putere fotovoltaica</sup>    | Încărcare: Când puterea<br>fotovoltaică este mai mare<br>decât puterea de<br>încărcare, surplusul de<br>energie fotovoltaică<br>este utilizat pentru a<br>încărca bateriile. După<br>ce puterea maximă de<br>încărcare este atinsă<br>sau bateriile sunt complet<br>încărcate, surplusul de                                                                                                    |           |
|              |                                                                         | energie fotovoltaică este<br>alimentat în rețea. •<br>Alimentată la rețea: Când<br>puterea fotovoltaică este mai<br>mare decât puterea de<br>sarcină, surplusul<br>de energie fotovoltaică<br>este alimentat de preferință<br>în rețea. Când este atinsă<br>puterea maximă de<br>ieșire a dispozitivului, surplusul<br>Această setare<br>este aplicabilă<br>scenariului în care FIT este<br>mai mare decât prețul<br>energiei electrice. Rețeaua<br>nu poate încărca bateriile. | de energi |
|              | Putere maximă pentru<br>încărcarea bateriilor din rețea                 | Setați puterea maximă la care<br>rețeaua încarcă bateriile.                                                                                                    | с.        |
|              | Pragul de putere activă al<br>rețelei în timpul descărcării<br>bateriei | Setați puterea maximă a rețelei<br>țintă atunci când punctul de<br>conectare la rețea are putere<br>zero.                                                                                                    |           |
|              | Bandă moartă de ajustare Setaț                                          | i flcn-ul permis al puterii țintă a<br>rețelei pentru punctul de<br>conectare la rețea.                                                                                                    |           |

<u>6 Operații WebUI</u>

| Mod de lucru | Parametru                            | Descriere                                                                                                    |
|--------------|--------------------------------------|----------------------------------------------------------------------------------------------------|
|              | Parametri de ajustare<br>adaptivă[1] | Setați perioada de reglare și<br>parametrii de treaptă pentru<br>creșterea puterii invertorului. •                                                                                                    |
|              |                                      | Activare: Acest parametru este<br>activat implicit.<br>Se utilizează perioada de<br>ajustare și pasul setat în<br>SmartLogger.<br>În general,<br>perioada și pasul de ajustare<br>sunt calculate pe baza<br>numărului de dispozitive<br>conectate la port și a<br>dispozitivului cficn |
|              |                                      | • Dezactivare: utilizați această<br>valoare în funcție<br>de cerințele site-ului.                                                                                                    |
|              | Perioada de ajustare ([1]) Acest p   | arametru este afișat<br>după ce Parametrii de ajustare                                                                                                    |
|              |                                      | adaptiv sunt setați la Dezactivare.<br>Puteți seta acest parametru în                                                                                                    |
|              |                                      | funcție de cerințele site-ului. În<br>acest caz, controlul bateriei se<br>realizează pe baza perioadei<br>prestabilite.                                                                                                    |
|              | Etapa de reglare PV[1]               | Acest parametru este<br>afișat după ce Parametrii de<br>ajustare adaptiv sunt setați la<br>Dezactivare. Puteți seta acest<br>parametru în funcție de cerințele<br>site-ului. În acest caz, pasul de<br>creștere PV pentru egalizarea<br>PV+ESS este valoarea prestabilită.             |
|              | Timpul de începere                   | Setați ora de începere și ora de                                                                                                    |
|              | Sfârșitul timpului                   | descărcarii. Pot fi setate maxim                                                                                                    |
|              | Încărcare/Descărcare                 | 14 segmente de timp. Puteți setă<br>un ciclu pe săptămână făcând clic<br>pe butoanele<br>corespunzătoare lunii . prin<br>Soare. în caseta Repetare .<br>Butoanele sunt albastre în mod<br>implicit, indicând faptul<br>că sunt selectate.                                              |

| Mod de lucru                                                    | Parametru                               | Descriere                                                                                                    |
|-----------------------------------------------------------------|-----------------------------------------|----------------------------------------------------------------------------------------------------|
|                                                                 | Repeta                                  | După ce faceți clic pe el,<br>butonul devine gri.                                                                                                    |
| TOU (putere fixă)                                               | Timpul de începere                      | Setați ora de începere, ora                                                                                                    |
|                                                                 | Sfârșitul timpului                      | de încheiere și puterea de încărcare<br>și descărcare. Pot fi                                                                                                    |
|                                                                 | Încărcare/Descărcare                    | setate maxim 14 segmente<br>de timp. Puteti seta un ciclu pe                                                                                                    |
|                                                                 | Putere de încărcare/<br>descărcare (kW) | săptămână făcând clic pe butoanele<br>corespunzătoare lunii .                                                                                                    |
|                                                                 | Repeta                                  | prin Soare. în caseta Repetare .<br>Butoanele sunt albastre<br>în mod implicit, indicând faptul<br>că sunt selectate.                                                                                                    |
|                                                                 |                                         | După ce faceți clic pe el,<br>butonul devine gri.                                                                                                    |
| Încărcare/Descărcare în<br>funcție de<br>dispecerizarea rețelei | Parametri de ajustare<br>adaptivă[1]    | <ul> <li>Setați perioada de reglare și<br/>parametrii de treaptă pentru<br/>creșterea puterii invertorului. •</li> <li>Activare: Acest parametru este<br/>activat implicit.</li> <li>Se utilizează perioada de<br/>ajustare și pasul setat în<br/>SmartLogger.</li> <li>În general,<br/>perioada și pasul de ajustare<br/>sunt calculate pe baza<br/>numărului de dispozitive<br/>conectate la port și a<br/>dispozitivului cficn</li> <li>Dezactivare: utilizați această<br/>valoare în funcție<br/>de cerințele site-ului.</li> </ul> |
|                                                                 | Perioada de ajustare ([1]) Acest p      | arametru este afișat<br>după ce Parametrii de ajustare<br>adaptiv sunt setați la Dezactivare.<br>Puteți seta acest parametru în<br>funcție de cerințele site-ului. În<br>acest caz, controlul bateriei se<br>realizează pe baza perioadei<br>prestabilite.                                                                                                    |

6 Operații WebUI

| Mod de lucru | Parametru                            | Descriere                                                                                                    |         |
|--------------|--------------------------------------|----------------------------------------------------------------------------------------------------|---------|
|              | Etapa de reglare PV[1]               | Acest parametru<br>este afișat după ce Parametrii<br>de ajustare adaptiv sunt setați la<br>Dezactivare. Puteți seta acest<br>parametru în funcție de                                                                                                    |         |
|              |                                      | cerințele site-ului. În acest<br>caz, pasul de creștere PV<br>pentru egalizarea PV+ESS este<br>valoarea prestabilită.                                                                                                    |         |
| Personalizat | Ora de începere a<br>descărcării ESS | Setați ora de începere a<br>descărcării bateriei. În perioada<br>de la ora de începere până la<br>ora de sfârșit, bateriile pot fi<br>încărcate și se pot descărca.<br>Dincolo de perioada, bateriile<br>nu se pot descarca si pot fi<br>doar incarcate.           |         |
|              | Ora de încheiere a descărc           | ării ESS Setați ora de<br>încheiere a descărcării bateriei.<br>În perioada de la ora de<br>începere până la ora de sfârșit,<br>bateriile pot fi încărcate și se<br>pot descărca. Dincolo de<br>perioada, bateriile nu se pot<br>descarca si pot fi doar incarcate. |         |
|              | Putere de descărcare<br>adaptivă     | Activare: putere PV<br>aprovizionarea este de<br>preferat. Dacă<br>puterea<br>fotovoltaică este nfficn,<br>bateriile furnizează                                                                                                    |         |
|              |                                      | energie sarcinilor; dacă<br>puterea fotovoltaică este<br>fficn, sistemul iese la<br>valoarea țintă și<br>surplusul de putere<br>fotovoltaică este utilizat pentru a încăr                                                                                          | rca bat |
|              |                                      | • Dezactivare: Bateriile<br>se descarcă în funcție de<br>puterea de descărcare<br>setată pe GUI.                                                                                                    |         |

6 Operații WebUI

| Mod de lucru                                                                                                    | Parametru                            | Descriere                                                                                                    |
|----------------------------------------------------------------------------------------------------|--------------------------------------|----------------------------------------------------------------------------------------------------|
|                                                                                                    | Parametri de ajustare<br>adaptivă[1] | Setați perioada de reglare și<br>parametrii de treaptă pentru<br>creșterea puterii invertorului.                                                                                                    |
|                                                                                                    |                                      | <ul> <li>Activare: Acest parametru<br/>este activat implicit.</li> <li>Se utilizează perioada de<br/>ajustare și pasul setat<br/>în SmartLogger.</li> <li>În general,<br/>perioada și pasul de<br/>ajustare sunt calculate<br/>pe baza numărului de<br/>dispozitive conectate la<br/>port și a dispozitivului<br/>cficn</li> </ul> |
|                                                                                                    |                                      | • Dezactivare: utilizați această<br>valoare în funcție<br>de cerințele site-ului.                                                                                                    |
|                                                                                                    | Perioada de ajustare ([1]) Ace       | st parametru este<br>afișat după ce Parametrii de<br>ajustare adaptiv sunt setați la<br>Dezactivare. Puteți seta acest<br>parametru în funcție de<br>cerințele site-ului. În acest<br>caz, controlul bateriei se<br>realizează pe baza perioadei<br>prestabilite.                                                                  |
|                                                                                                    | Etapa de reglare PV[1]               | Acest parametru<br>este afișat după ce Parametrii<br>de ajustare adaptiv sunt setați<br>la Dezactivare. Puteți seta acest<br>parametru în funcție de<br>cerințele site-ului. În acest<br>caz, pasul de creștere PV<br>pentru egalizarea PV+ESS este<br>valoarea prestabilită.                                                      |
| Notă [1]: Acest parametru este adăugat în SmartLogger V300R023C00SPC120 și<br>versiunile ulterioare. Acest parametru este afișat și trebuie setat numai atunci când<br>Smart PCS este conectat. |                                      |                                                                                                    |

2. (Opțional) Alegeți Setări > Control baterie pentru a seta calibrarea automată pentru controlul bateriei. Dacă este conectată o CMU, se afișează calibrarea automată și trebuie să efectuați acest pas. În caz contrar, săriți peste acest pas (Calibrarea automată nu este afișată).

6 Operații WebUI

| Parametru              | Descriere                                                                                                    |
|------------------------|----------------------------------------------------------------------------------------------------|
| Calibrare automată SOC | <ul> <li>Activare: Calibrarea automată<br/>SOC este activată. Dacă energia totală de<br/>încărcare și descărcare atinge pragul<br/>sau funcția de calibrare nu a fost<br/>declanșată timp de 30 de zile, calibrarea<br/>automată a SOC este efectuată<br/>în rafturi de baterii.</li> <li>În timpul calibrării, setările cff SOC vor<br/>fi nffcv, iar răspunsul puterii de<br/>încărcare și descărcare poate fi afectat<br/>temporar. • Dezactivare: calibrarea<br/>automată a SOC este<br/>dezactivată.</li> </ul> |
| Calibrare automată SOH | <ul> <li>Valoarea implicită este Dezactivare.</li> <li>Dacă acest parametru este setat la Activare,<br/>ESS calibrează precizia SOH și<br/>încarcă și descarcă complet fiecare ESR<br/>pe rând.</li> </ul>                                                                                                    |

3. (Opțional) Alegeți Setări > Limită de capacitate pentru a seta modul de limitare a capacității. Dacă este conectată o CMU, se afișează Capacity Limit și trebuie să efectuați acest pas. În caz contrar, săriți peste acest pas (Limita de capacitate nu este afișată).

Figura 6-70 Setarea limitei de capacitate

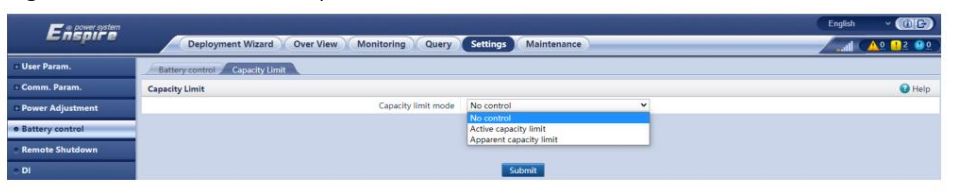

Tabelul 6-15 Moduri de limită de capacitate

| Parametru                      | Descrierea modului                                                                                                    |
|--------------------------------|----------------------------------------------------------------------------------------------------|
| Fara control                   | Dacă modul este setat la Fără control, capacitatea punctului de conectare<br>la rețea nu este limitată. Invertorul și Smart PCS funcționează conform<br>politicii de control prestabilite.                            |
| Limită<br>de capacitate activă | Dacă modul este setat la Limită de capacitate activă, puterea activă a<br>punctului de conectare la rețea pentru achiziționarea sau alimentarea<br>cu putere nu poate depăși limita de capacitate prestabilită.       |
| Limită<br>aparentă de capacita | Dacă modul este setat la Limită de capacitate aparentă, puterea<br>tœparentă a punctului de conectare la rețea pentru puterea de<br>cumpărare sau de alimentare nu poate depăși limita de capacitate<br>prestabilită. |

#### NOTĂ

- Dacă limita de capacitate este îndeplinită 24 de ore pe zi, raportul dintre ESS și Smart PCS puterea la sarcină puterea trebuie să fie setată corespunzător pentru a se asigura că ESS și Smart PCS au o capacitate fficn pentru a îndeplini limita de capacitate.
- Când ESS este utilizat numai pentru limita de capacitate, puteți seta fereastra de încărcare la 24 de ore setând TOU fără a seta fereastra de descărcare sau fereastra de neîncărcare/descărcare.
- Când limita de capacitate este activată în modul TOU, timpul de încărcare/descărcare setat în fereastra TOU trebuie să acopere 24 de ore pe zi. Limita de capacitate nu este acceptată în timpul de neîncărcare/descărcare.
- Capacitatea de suprasarcină a transformatoarelor, comutatoarelor de distribuție a energiei și cablurilor trebuie să fie mai mare decât suma dintre curentul maxim de încărcare și curentul maxim de sarcină al ESS.

Tabelul 6-16 Parametri de funcționare în fiecare mod de limită de capacitate

| Limita de capacitate<br>Modul    | Parametru                                                                   | Descriere                                                                                                    |
|----------------------------------|-----------------------------------------------------------------------------|----------------------------------------------------------------------------------------------------|
| Limită de capacitate<br>activă   | Capacitate activă<br>maximă                                                 | Setați acest parametru în funcție de capacitatea<br>de încărcare din contractul de cerere al<br>companiei de rețea. Odată setată, puterea<br>activă a punctului de conectare la rețea<br>pentru cumpărarea sau alimentarea puterii nu<br>poate depăși valoarea prestabilită.       |
|                                  | Limită de putere fotovoltaică<br>atunci când contorul<br>de energie eșuează | Setați limita de putere activă a invertorului<br>atunci când comunicația contorului de<br>alimentare este anormală. Puteți modifica manual<br>procentul de putere activă a invertorului după<br>cum este necesar.                                                                  |
|                                  | Limita de putere PCS<br>atunci când contorul<br>de putere eșuează           | Setați limita de putere activă a PCS atunci când<br>comunicația contorului de<br>alimentare este anormală. Puteți modifica manual<br>procentul de putere activă a PCS după cum<br>este necesar.                                                                                    |
| Limită<br>aparentă de capacitate | Capacitate<br>aparentă maximă                                               | Setați acest parametru în funcție de capacitatea<br>de încărcare din contractul de cerere al<br>companiei de rețea. Odată setată, puterea<br>aparentă a punctului de conectare la rețea<br>pentru puterea de cumpărare sau de alimentare<br>nu poate depăși valoarea prestabilită. |
|                                  | Limită de putere fotovoltaică<br>atunci când contorul<br>de energie eșuează | Setați limita de putere activă a invertorului<br>atunci când comunicația contorului de<br>alimentare este anormală. Puteți modifica manual<br>procentul de putere activă a invertorului după<br>cum este necesar.                                                                  |

<u>6 Operații WebUI</u>

| Limita de capacitate<br>Modul | Parametru                                                         | Descriere                                                                                                    |
|-------------------------------|-------------------------------------------------------------------|----------------------------------------------------------------------------------------------------|
|                               | Limita de putere PCS<br>atunci când contorul<br>de putere eșuează | Setați limita de putere activă a PCS atunci când<br>comunicația contorului de<br>alimentare este anormală. Puteți modifica<br>manual procentul de putere activă a PCS<br>după cum este necesar. |

# 6.5 Setarea parametrilor de control EMS

Această secțiune nu se aplică pentru V300R001C00SPC603 și versiunile ulterioare.

## Procedură

Pentru a seta modul de funcționare a bateriei, alegeți Setări > Control EMS.

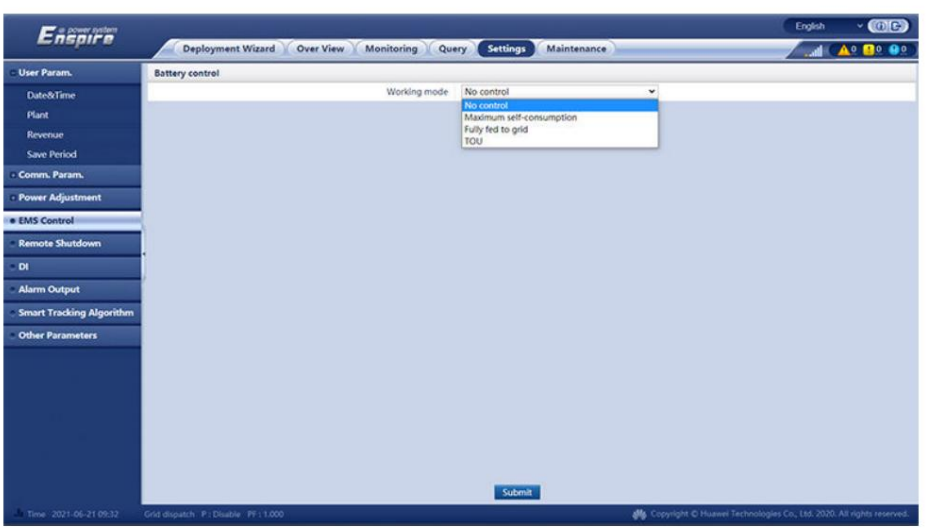

Tabelul 6-17 Moduri de lucru pentru controlul bateriei

| Mod de lucru | Descrierea modului                                                                                                    |
|--------------|----------------------------------------------------------------------------------------------------|
| Fara control | SmartLogger-ul furnizează direct limita de putere<br>de programare externă. Nu se efectuează<br>niciun alt control de programare a puterii.<br>Puterea este controlată automat de dispozitiv. |

#### Figura 6-71 Mod de lucru

| Mod de lucru               | Descrierea modului                                                                                                    |        |
|----------------------------|----------------------------------------------------------------------------------------------------|--------|
| Autoconsum maxim           | <ul> <li>Acest mod se aplică zonelor în care<br/>prețul energiei electrice este mare sau<br/>zonele în care subvenția FIT este<br/>scăzută sau indisponibilă.</li> </ul>                                                                                                    |        |
|                            | <ul> <li>Energia fotovoltaică este furnizată de<br/>preferință sarcinilor, iar surplusul de<br/>energie este utilizat pentru încărcarea<br/>bateriilor. Dacă bateriile sunt încărcate<br/>complet sau sunt încărcate la putere<br/>maximă, surplusul de energie este alimentat în<br/>Când energia fotovoltaică este nfficn sau<br/>nu poate fi generată energie fotovoltaică<br/>pe timp de noapte, bateriile descarcă<br/>energie la sarcini. Acest lucru îmbunătățește<br/>rata de autoconsum și rata de eficiență a<br/>energiei și reduce costurile cu energia<br/>electrică. Rețeaua nu poate încărca<br/>bateriile. • SmartLogger-<br/>ul efectuează programarea bateriei pe baza<br/>limitei de putere de programare externă<br/>și a politicilor precedente.</li> </ul> | ı rețe |
| Alimentat complet la rețea | <ul> <li>Acest parametru se aplică numai<br/>scenariilor distribuite.</li> <li>Acest mod maximizează energia fotovoltaică<br/>alimentată în rețea. Când energia fotovoltaică<br/>generată în timpul zilei este mai mare decât<br/>capacitatea maximă de ieșire a<br/>invertorului, surplusul de energie<br/>este utilizat pentru a încărca bateriile.<br/>Când energia fotovoltaică generată este<br/>mai mică decât capacitatea maximă de<br/>ieșire a invertorului, bateriile descarcă<br/>energie către invertor pentru a maximiza<br/>energia alimentată de la invertor către rețea.<br/>Rețeaua nu poate încărca bateriile.</li> <li>SmartLogger-ul livrează direct<br/>limita de putere de programare externă.</li> </ul>                                                  |        |

| Mod de lucru | Descrierea modului                                                                                                    |
|--------------|----------------------------------------------------------------------------------------------------|
| ТОU          | • Este aplicabil PV+ESS<br>sistem și sistem numai ESS în care<br>prețurile energiei electrice de vârf la<br>vale sunt ffrn și sunt disponibile<br>contoare de putere.                                                                                                    |
|              | <ul> <li>Puteți seta manual segmentele de timp<br/>de încărcare și descărcare. De exemplu,<br/>dacă setați perioada de preț<br/>scăzut al energiei electrice pe timp de<br/>noapte ca timp de încărcare, sistemul<br/>încarcă bateriile la puterea maximă<br/>în timpul timpului de încărcare. Dacă<br/>setați perioada de preț mare a<br/>energiei electrice ca timp de<br/>descărcare, bateriile se pot descărca<br/>numai în timpul de descărcare pe<br/>baza puterii reale de încărcare,<br/>reducând costurile cu electricitatea.</li> </ul>                                                                   |
|              | <ul> <li>Faceți clic pe Adăugare pentru a seta<br/>segmentele de timp de încărcare<br/>și descărcare. Pot fi setate maxim 14<br/>segmente de timp. În timpul de încărcare,<br/>rețeaua poate încărca bateriile.<br/>În timpul de descărcare, bateriile<br/>pot furniza energie sarcinilor. În alte<br/>segmente de timp, bateriile nu se<br/>descarcă. Sistemul fotovoltaic și rețeaua<br/>furnizează energie sarcinilor, iar<br/>sistemul fotovoltaic poate încărca<br/>bateriile. (În modul gr ffgr, dacă<br/>rețeaua eșuează, bateriile se pot<br/>descărca oricând.) • În unele țări,<br/>rețeaua nu</li> </ul> |
|              | este<br>permis să încarce bateriile. În acest caz,<br>acest mod nu poate fi utilizat. •                                                                                                    |
|              | SmartLogger-ul efectuează programarea<br>bateriei pe baza limitei de putere de<br>programare externă și a politicilor<br>precedente.                                                                                                    |

| Lucru<br>Modul      | Parametru                                                                  | Descriere                                                                                                    |
|---------------------|----------------------------------------------------------------------------|----------------------------------------------------------------------------------------------------|
| Autoconsum<br>maxim | Sarcina de urmărire                                                        | <ul> <li>Activare: Ieșirea dispozitivului se modifică<br/>odată cu sarcina, astfel încât ieșirea este<br/>aproximativ egală cu sarcina.</li> <li>Dezactivat: dispozitivul emite putere cât mai<br/>mult posibil. Cu toate acestea, puterea de<br/>ieșire este încă ffc prin parametri<br/>precum programarea externă.</li> </ul>                                                                                                    |
|                     | Protecție la curent<br>invers al bateriei                                  | <ul> <li>Activare: Dacă bateria alimentează rețeaua de<br/>energie în timpul descărcării, sistemul trimite<br/>o comandă de așteptare către baterie<br/>pentru a elimina puterea inversă.<br/>Când bateria trebuie să descarce puterea,<br/>sistemul trimite bateriei o comandă de<br/>funcționare.</li> <li>Dezactivat: Dacă</li> <li>este detectată puterea inversă a bateriei la<br/>punctul de conectare la rețea, puterea inversă<br/>este eliminată prin reducerea puterii de<br/>ieșire a bateriei.</li> </ul> |
|                     | Pragul de putere<br>activă al rețelei în<br>timpul descărcării<br>bateriei | furnizată.<br>Setați puterea maximă a rețelei țintă atunci<br>când punctul de conectare la rețea are putere zero.                                                                                                    |
|                     | Bandă moartă<br>de reglare                                                 | Setați flcn-ul permis al puterii țintă a rețelei pentru<br>punctul de conectare la rețea.                                                                                                    |
| ΤΟυ                 | Sarcina de urmărire                                                        | <ul> <li>Activare: Ieșirea dispozitivului se modifică<br/>odată cu sarcina, astfel încât ieșirea este<br/>aproximativ egală cu sarcina.</li> <li>Dezactivat: dispozitivul emite putere cât mai<br/>mult posibil. Cu toate acestea, puterea de<br/>ieșire este încă ffc prin parametri<br/>precum programarea externă.</li> </ul>                                                                                                    |

#### Tabelul 6-18 Parametrii de funcționare în fiecare mod de lucru pentru controlul bateriei

6 Operații WebUI

| Parametru                                                                  | Descriere                                                                                                    |                                                                                                    |
|----------------------------------------------------------------------------|----------------------------------------------------------------------------------------------------|----------------------------------------------------------------------------------------------------|
| Protecție la curent<br>invers al bateriei                                  | <ul> <li>Activare: Dacă bateria alimentează rețeaua de<br/>energie în timpul descărcării, sistemul trimite o<br/>comandă de așteptare către baterie pentru<br/>a elimina puterea inversă.</li> <li>Când bateria trebuie să descarce puterea,<br/>sistemul trimite bateriei o comandă de<br/>funcționare. • Dezactivat: Dacă</li> <li>este detectată puterea inversă a bateriei la punctul<br/>de conectare la rețea, puterea inversă este<br/>eliminată prin reducerea puterii de ieșire a<br/>bateriei.</li> <li>Comanda de așteptare a bateriei nu este<br/>furnizată.</li> </ul>                                                                                                    |                                                                                                    |
| Utilizarea preferată a<br>surplusului de energie fotovoltaică              | <ul> <li>Încărcare: Când puterea fotovoltaică este mai mare<br/>decât puterea de încărcare, surplusul de<br/>energie fotovoltaică este utilizat pentru a încărca bateri<br/>După ce puterea maximă de încărcare este<br/>atinsă sau bateriile sunt complet încărcate,<br/>surplusul de energie fotovoltaică este alimentat<br/>în rețea.</li> <li>Alimentată la rețea: Când puterea fotovoltaică<br/>este mai mare decât puterea de sarcină,<br/>surplusul de energie fotovoltaică este alimentat<br/>de preferință în rețea. Când este atinsă<br/>puterea maximă de ieșire a dispozitivului, surplusul<br/>de energie este folosit pentru a încărca bateriile.<br/>Această setare este aplicabilă scenariului în care<br/>FIT este mai mare decât prețul energiei electrice.<br/>Reteaua nu poate încărca bateriile.</li> </ul> | iile                                                                                                    |
| Putere maximă pentru<br>încărcarea<br>bateriilor din rețea                 | Setați puterea maximă la care rețeaua încarcă<br>bateriile.                                                                                                    |                                                                                                    |
| Pragul de putere<br>activă al rețelei în<br>timpul descărcării<br>bateriei | Setați puterea maximă a rețelei țintă atunci<br>când punctul de conectare la rețea are putere zero.                                                                                                    |                                                                                                    |
| Bandă moartă<br>de ajustare                                                | Setați flcn-ul permis al puterii țintă a rețelei pentru<br>punctul de conectare la rețea.                                                                                                    |                                                                                                    |
| Timpul de începere                                                         | Setați ora de începere și ora de încheiere a încărcării și                                                                                                    |                                                                                                    |
| Sfârșitul timpului<br>Încărcare/Descărcare                                 | descărcarii. Pot fi setate maxim 14 segmente de<br>timp. Puteți seta un ciclu pe săptămână făcând clic<br>pe butoanele corespunzătoare lunii . prin                                                                                                    |                                                                                                    |
|                                                                            | Parametru         Protecție la curent         invers al bateriei         invers al bateriei         Utilizarea preferată a         surplusului de energie fotovoltaică         Surplusului de energie fotovoltaică         Putere maximă pentruu         încărcarea         bateriilor din rețea         Pragul de putere         activă al rețelei în         timpul descărcării         bateriei         Bandă moartă         de ajustare         Timpul de începere         Stârșitul timpului                                                                                                    | Parametru         Descriere           Protecție la curent<br>invers al bateriei         - Activare: Dacă bateria alimentează rețeaua de<br>energie în timpul descărcării, sistemul trimite o<br>comandă de aşteptare către baterie pentru<br>a elimina puterea inversă.<br>Când bateria trebuie să descarce puterea,<br>sistemul trimite bateriei o comandă de<br>funcționare Dezactivat: Dacă<br>este detectată puterea inversă a bateriei la punctul<br>de concarea la rețea, puterea inversă este<br>eliminată prin reducerea puteri de ieșire a<br>bateriei.<br>Comanda de așteptare a bateriei nu este<br>furnizată.           Utilizarea preferată a<br>surplusului de energie fotovoltaică         - Încărcare: Când puterea fotovoltaică este mai mare<br>decât puterea de încărcare, surplusul de<br>energie fotovoltaică este utilizat pentru a încărca bater<br>După ce puterea maximă de încărcare este<br>atinăs au baterilie sunt complet încărcate,<br>surplusului de energie fotovoltaică este alimentat<br>în rețea.           - Alimentată la rețea: Când puterea fotovoltaică<br>este mai mare decât puterea de sarcină,<br>surplusul de energie fotovoltaică<br>este mai mare decât puterea de sarcină,<br>surplusul de energie fotovoltaică<br>este mai mare decât prețul energiei electrice.<br>Rețeaua nu poate încărca bateriile.           Putere maximă pentru<br>încărcarea<br>bateriilor din rețea         Setați puterea maximă la care rețeaua încarcă<br>bateriile.           Pragul de putere<br>activă al rețelei în<br>timpul descărcării<br>baterii         Setați puterea maximă a rețelei țintă atunci<br>când punctul de conectare la rețea are putere zero.           Timpul de bicepere<br>de ajustare         Setați flcn-ul permis al puterii țintă a rețelei pentru<br>punctul de conectare la rețea.           Timpul de incepere<br>descărcării. Poc fi setate maxim 14 segmente de<br>timp. Puteți seta un ciclu pe săptă |

| Lucru<br>Modul | Parametru | Descriere                                                                                     |
|----------------|-----------|-----------------------------------------------------------------------------------------------|
|                | Repeta    | implicit, indicând faptul că este selectat.<br>După ce faceți clic pe el, butonul devine gri. |

## 6.6 Setarea parametrilor caracteristicilor

Detectarea rezistenței de izolație PCS

Alegeți Setări > Parametri caracteristici pentru a seta detectarea rezistenței de izolație PCS.

**NOTĂ** 

- Parametrul de funcționare Detectarea rezistenței de izolație PCS este disponibil numai atunci când Declanșarea declanșării ACB la alarma IMD nu este în starea Activare pentru modulul STS sau PID. În caz contrar, detectarea rezistenței de izolație PCS este setată implicit la Dezactivare , iar Dezactivare apare estompată și nu poate fi setată.
- Alegeți Monitorizare > STS > Running Param. pentru a vedea starea Trigger ACB declanșând alarma IMD.
- Alegeți Monitoring > PID > Running Param. pentru a vizualiza starea monitorizării inteligente a izolației. Dacă Monitorizarea inteligentă a izolației este setată la Activare, puteți vizualiza starea declanșării declanșării ACB la alarma IMD. În caz contrar, declanșarea declanșării ACB la alarma IMD nu este afișată (nu în starea Activare ) pentru modulul PID.
- Dacă parametrul de func ionare Declan are declan are ACB la alarmă IMD este setat la Activare pentru modulul STS sau PID, SmartLogger opre te întregul sistem după primirea unei alarme de declan are ACB.

| Parametru                                                    | Descriere                                                                                                    |
|--------------------------------------------------------------|----------------------------------------------------------------------------------------------------|
| Parametru<br>Detectarea<br>rezistenței<br>de izolație PCS[1] | <ul> <li>Descriere</li> <li>Funcția de detectare a rezistenței de izolație PCS poate identifica riscul de rezistență scăzută a izolației. Vi se recomandă să-l activați.</li> <li>Detectarea rezistenței de izolație PCS și declanșarea declanșării ACB la alarma IMD nu pot fi activate în același timp.</li> <li>Activare: Funcția de detectare a rezistenței de izolație PCS este activat.</li> <li>Dacă modulul IMD sau PID nu este cnfigr în rețeaua reală, vă recomandăm să setați acest parametru la Activare.</li> <li>Dacă IMD-ul a fost configurat în rețeaua reală și funcționează cu Huawei STS, iar Declanșarea declanșării ACB la alarma IMD este setată la Dezactivare, vă recomandăm să setați acest parametru la Activare.</li> <li>Dacă IMD a fost configurat în rețeaua reală, dar este utilizată o stație de transformante tertă acete utilizată neateti acete</li> </ul> |
|                                                              | transformare terță parte, vă recomandăm să setați acest<br>parametru la Activare.<br>– Dacă modulul PID a fost configurat în rețeaua actuală, funcția de<br>detectare a rezistenței de izolație PID a fost activată și Trigger<br>ACB declanșare la alarma IMD este setată la Disable, vă<br>recomandăm să setați acest parametru la Enable.<br>NOTĂ<br>Alegeți Monitorizare > PID > Running Param. pentru a vizualiza starea<br>monitorizării inteligente a izolației. Dacă Monitorizarea inteligentă a izolației<br>este setată la Activare, funcția de detectare a rezistenței de izolație PID este activată<br>• Dezactivare: Funcția de detectare a rezistenței de izolație PCS este<br>dezactivat.                                                                                                    |
| Tip de<br>detectare a<br>rezistenței<br>de izolație[1]       | <ul> <li>Acest parametru este disponibil numai când detectarea rezistenței<br/>de izolație PCS este setată la Activare.</li> <li>Detectare declanșată de alarmă: Detectarea rezistenței de izolație PCS este<br/>declanșată atunci când SmartLogger-ul primește o alarmă care indică<br/>faptul că rezistența de izolație a modulului STS sau PID este scăzută.</li> <li>Detectare periodică: Funcția de detectare a rezistenței de izolație PCS este<br/>declanșată pe baza intervalului de detectare prestabilit.</li> </ul>                                                                                                    |
| Interval de<br>detectare[1]                                  | Acest parametru este disponibil numai când Tipul de detectare a rezistenței<br>de izolație este setat la Detectare periodică. Indică intervalul de declanșare<br>a detectării rezistenței de izolație PCS.<br>Intervalul de valori este 1–30, în zile.                                                                                                    |
| Ora de<br>începere a detectării<br>( [1])                    | Acest parametru este disponibil numai când Tipul de detectare a rezistenței<br>de izolație este setat la Detectare periodică. Indică ora la care funcția de<br>detectare a rezistenței de izolație PCS este activată.                                                                                                    |
|                                                              | Intervalul de valori este 0–1440 (24 x 60 = 1440), în minute.                                                                                                    |

Tabel 6-19 Setarea parametrilor aferenti detectiei rezistentei de izolatie PCS
<u>6 Operații WebUI</u>

 Parametru
 Descriere

 Notă [1]: Puteți seta acest parametru în SmartLogger V300R023C00SPC150 și versiuni ulterioare.

# 6.7 Programarea rețelei electrice

# 6.7.1 Descrierea ajustării puterii

Conform cerințelor standard, SmartLogger-ul poate ajusta în mod fiabil puterea pentru invertoarele solare conectate/Smart PCS în timp real, pentru a se asigura că instalația poate răspunde cerințelor companiei rețelei electrice în timp util.

### ÎNȘTIINȚARE

- Pentru a se asigura că SmartLogger va furniza comenzi de programare către invertoare solare conectate sau Smart PCS, trebuie să selectați modul de control al puterii active sau reactive înainte de a regla puterea activă sau reactivă pentru o instalație fotovoltaică.
- Dacă modul de control al puterii active este setat la Fără limită sau modul de control al puterii reactive este setat la Fără ieșire, SmartLogger-ul nu trimite comenzi de programare către invertoarele solare conectate sau Smart PCS.

# 6.7.2 Setarea controlului puterii active

Dacă instalația are cerințe de limitare a puterii, personalul de programare a rețelei de energie ar trebui să limiteze puterea activă sau să dezactiveze toată puterea activă pentru centrală, adică pentru a activa modul de reducere a puterii active.

Pasul 1 Alegeți Monitorizare > Invertor/PCS > Running Param. > Reglarea puterii. Pe pagina care este afișată, verificați dacă Programul de alimentare de la distanță este setat la Activare.

Pasul 2 Setați parametrii pentru controlul puterii active și faceți clic pe Trimitere.

| rol | Active power control mode | No limit                  | $\checkmark$                       |                                    |
|-----|---------------------------|---------------------------|------------------------------------|------------------------------------|
| _   |                           |                           |                                    |                                    |
|     |                           |                           |                                    |                                    |
|     |                           |                           |                                    |                                    |
|     |                           |                           |                                    |                                    |
|     |                           | Submit                    |                                    |                                    |
|     |                           |                           |                                    | IL                                 |
|     |                           |                           |                                    | IL04                               |
|     |                           | Active power control mode | Active power control mode No limit | Active power control mode No limit |

Figura 6-72 Controlul puterii active

### Fara limita

| Parametru                             | Descriere                                                                                                    |
|---------------------------------------|----------------------------------------------------------------------------------------------------|
| Modul de control al puterii<br>active | Dacă acest parametru este setat la Fără limită, dispozitivul<br>funcționează la sarcină maximă, iar Smart PCS limitează puterea<br>pe baza politicii de control al stocării energiei. |

## Programare activă DI

#### ÎNȘTIINȚARE

- Când setați această funcție, asigurați-vă că portul rfin DI nu este ocupat. În caz contrar, setarea va eșua.
- Când setați această funcție, asigurați-vă că SmartLogger-ul este conectat corect la un receptor de control al ondulației. (În Germania și în alte zone europene, un receptor de control al ondulației este utilizat pentru a converti un semnal de programare a rețelei electrice într-un semnal de contact uscat, în care este necesar un contact uscat.)
- Când sunt activate atât Programarea comunicațiilor la distanță , cât și DI controlul cu o valoare procentuală mai mică a puterii active este răspuns de preferință.

| Parametru                                                                     | Descriere                                                                                                    |  |
|-------------------------------------------------------------------------------|----------------------------------------------------------------------------------------------------|--|
| Modul de control al puterii<br>active                                         | Setați acest parametru la programarea activă DI.                                                                                                    |  |
| Programarea<br>comunicațiilor de la distanță                                  | Setați acest parametru la Pornire, programarea activă DI și<br>programarea comunicațiilor de la distanță funcționează în același<br>timp.                                                                                                    |  |
| DI<br>NOTĂ<br>Parametrii DI includ DI1,<br>DI2, DI3, DI4 și Procentaj<br>(%). | <ul> <li>Sunt acceptate şaisprezece niveluri pentru procentul de reducere<br/>a puterii active.</li> <li>"</li> <li>indică un nivel scăzut. Când cele patru porturi DI ale SmartLogger-<br/>ului sunt conectate, porturile sunt porturi de nivel scăzut. Când<br/>nu sunt conectate, porturile sunt porturi de nivel înalt.</li> </ul> |  |
|                                                                               | • Nivelurile procentuale ale DI1–DI4 ar trebui să fie diferite<br>unul de celălalt. În caz contrar, va fi generată o<br>comandă anormală. • Dacă semnalul                                                                                                    |  |
|                                                                               | DI de intrare real este inconsecvent cu acel cnfigr de pe WebUI,<br>SmartLogger-ul controlează invertorul solar să funcționeze<br>la sarcină maximă și se declanșează alarma de program activ<br>anormal.                                                                                                    |  |

# Limitare procentuală de valoare fixă (buclă deschisă)

SmartLogger-ul oferă cnfigrn a procentului de putere activă mfi, precum și automatizarea controlului puterii, adică pentru a ajusta automat procentul de reducere a puterii active în ffrn perioade ale unei zile.

| Parametru                             | Descriere                                                                                                    |  |
|---------------------------------------|----------------------------------------------------------------------------------------------------|--|
| Modul de control al puterii<br>active | Setați acest parametru la Limitare V<br>procentuală (buclă deschisă) pentru a controla puterea<br>maximă de ieșire a dispozitivelor în funcție de segmentul de timp.                                                                                                    |  |
| Timpul de începere                    | Dacă dispozitivul trebuie să funcționeze cu <sup>cfi</sup><br>putere maximă în anumite perioade ale unei zile, adăugați                                                                                                    |  |
|                                       | Când sunt setate mai multe puncte de timp, dispozitivul va funcționa<br>cu puterea maximă cfi pentru punctul de timp care este mai<br>devreme și cel mai apropiat de ora curentă a sistemului. De<br>exemplu, dacă adăugați 00:00:00 și 12:00:00 pe WebUI și ora<br>actuală a sistemului este 14:30:00, dispozitivul va funcționa cu<br>puterea maximă.<br>cfi pentru ora 12:00:00. |  |

### Programarea comunicațiilor de la distanță

Sistemul de management sau dispozitivul independent de reglare a puterii trimite comenzi de programare prin portul de comunicații care acceptă Modbus-TCP, GOOSE sau IEC104, fără a fi nevoie de cnfigrn sau operare utilizator. SmartLogger-ul poate comuta automat între modurile de programare și poate trimite comenzi de programare.

| Parametru                             | Descriere                                                                                                    |  |
|---------------------------------------|----------------------------------------------------------------------------------------------------|--|
| Modul de control al puterii<br>active | Setați acest parametru la Programarea comunicațiilor de<br>la distanță.                                                                                                    |  |
|                                       | SmartLogger-ul analizează comanda de programare furnizată<br>de sistemul de management al stratului superior la date de<br>instrucțiuni valide care pot fi nfi de către dispozitivele din<br>fabrică și furnizează datele tuturor dispozitivelor conectate<br>la SmartLogger.                                      |  |
|                                       | Deoarece modul de programare a comunicațiilor de la distanță are<br>o prioritate mai mare, SmartLogger-ul schimbă automat<br>modul de control al puterii active în programarea de<br>comunicații de la distanță după primirea unei comenzi<br>de programare de la sistemul de management al<br>nivelului superior. |  |

| Parametru                           | Descriere                                                                                                    |  |
|-------------------------------------|----------------------------------------------------------------------------------------------------|--|
| Strategia de programare             | Valoarea poate fi Dezactivare, Strategia 1, Strategia 2 sau<br>Strategia 3. Valoarea implicită este Strategia 1. •                                                                                                    |  |
|                                     | Dezactivare: SmartLogger-ul controlează dispozitivul să<br>funcționeze la sarcină maximă și nu va primi comenzi de<br>programare trimise de sistemul de management. •                                                                                                    |  |
|                                     | Strategia 1: Politica de programare în buclă deschisă. Adică,<br>SmartLogger-ul alocă uniform valoarea puterii din<br>programare și furnizează valoarea medie fiecărui dispozitiv,<br>care apoi funcționează cu<br>puterea cfic. Valoarea de ajustare furnizată de<br>SmartLogger-ul este constant. Dacă ajustarea cfficn<br>este setată, valoarea puterii va fi trimisă dispozitivului<br>după ce a fost înmulțită cu cfficn presetat |  |
|                                     | <ul> <li>Strategia 2: Funcții personalizate pentru cfic<br/>plante. Setați depășirea, perioada de ajustare și banda<br/>moartă de ajustare pe baza cerințelor de programare ale<br/>centralei electrice.</li> <li>Depăsire: indică depăsirea maximă</li> </ul>                                                                                                    |  |
|                                     | procent în timpul ajustării. Dacă o plantă nu poate atinge<br>valoarea țintă prestabilită din cauza unor factori precum<br>lumina solară nfficn, valoarea țintă setată este<br>valoarea curentă plus depășirea.                                                                                                    |  |
|                                     | <ul> <li>Perioada de ajustare: indică timpul necesar de la livrarea<br/>instrucțiunilor de reglare, răspunsul dispozitivului<br/>la instrucțiune, până la detectarea acțiunilor precedente<br/>de către SmartLogger.</li> </ul>                                                                                                    |  |
|                                     | – Banda moartă de ajustare: indică procentul<br>valorii abaterii de ajustare la capacitatea nominală de<br>ieșire. În banda moartă de ajustare, strategia 2 nu<br>oferă instrucțiuni de control, dar detectează totuși<br>abaterea în timp real.                                                                                                    |  |
|                                     | • Strategia 3: În scenariul de limitare a alimentării SmartLogger-<br>ului master și slave, setați acest parametru la Strategia 3<br>pentru SmartLogger-ul slave.                                                                                                    |  |
| Ajustare cfficn                     | fficn pentru calcularea valorii țintă a activelor<br>reglaj de putere. Valoarea implicită este 1.000.                                                                                                    |  |
| Oprire la excepții<br>de comunicare | Valoarea implicită este Dezactivare. Dacă acest parametru este<br>setat la Activare, SmartLogger-ul oprește dispozitivul atunci<br>când comunicația dintre SmartLogger și backend-ul de<br>programare este întreruptă pentru o perioadă mai mare decât<br>valoarea setată a Timp pentru detectarea excepției de<br>comunicare.                                                                                                    |  |

| Parametru                                                                                                    | Descriere                                                                                                    |  |
|----------------------------------------------------------------------------------------------------|----------------------------------------------------------------------------------------------------|--|
| Timpul<br>pentru detectarea<br>excepției de comunicare                                                                       | Valoarea implicită este 300. Acest parametru este utilizat numai<br>pentru protecția la oprire atunci când comunicarea dintre<br>SmartLogger și backend-ul de programare este anormală. Dacă<br>comunicarea este întreruptă pentru o perioadă mai mare decât<br>valoarea setată, aceasta este considerată anormală.                                                                                                    |  |
| Pornire automată la<br>recuperarea comunicării                                                                               | Valoarea implicită este Activare. Dacă acest parametru este setat<br>la Activare, dispozitivul pornește automat dacă<br>comunicarea revine după o excepție.                                                                                                    |  |
| Limitați puterea<br>invertorului solar la<br>expirarea timpului de<br>programare a puterii active                            | <ul> <li>Valoarea implicită este Dezactivare. Dacă acest parametru este setat la Activare, SmartLogger-ul controlează dispozitivul în următoarele moduri după ce comunicarea dintre SmartLogger și backend-ul de programare este întreruptă pentru o perioadă mai mare decât valoarea setată a pragului de timeout de programare a puterii active pentru declanșarea limitării puterii invertorului solar. • Limitați puterea activă a invertorului pe baza valorii Puterii (în procente din puterea nominală) a invertorului solar în cazul expirării timpului de programare a puterii active.</li> <li>Limitați puterea activă a Smart PCS pe baza valorii Puterii (în procente din puterea nominală) a ESS în cazul expirării timpului</li> </ul> |  |
|                                                                                                    | timpului de programare a puterii active.                                                                                                    |  |
| Pragul de<br>expirare a programării<br>puterii active pentru<br>declanșarea limitării<br>puterii invertorului solar (e)      | Valoarea implicită este 300,0. Acest parametru este utilizat numai<br>pentru protecția de limitare a puterii active atunci când<br>comunicarea dintre SmartLogger și backend-ul de programare<br>este anormală. Dacă comunicarea este<br>întreruptă pentru o perioadă mai lungă decât valoarea setată, este<br>pornită protecția de limitare a puterii active.                                                                                                    |  |
| Puterea (în procente din<br>puterea nominală) a<br>invertorului solar în cazul<br>expirării<br>timpului de programare a pute | Valoarea implicită este 0,0.<br>După ce se activează Limitarea puterii invertorului solar la expirarea<br>timpului de programare a puterii active , dacă comunicarea dintre<br>SmartLogger și backend-ul de programare este întreruptă pentru o<br>rii active (%)<br>perioadă mai mare decât valoarea setată a pragului de timeout de<br>programare a puterii active pentru declanșarea limitării<br>puterii invertorului solar, SmartLogger limitează puterea<br>activă a invertorului în funcție de valoarea setată a acestui<br>parametru.                                                                                                    |  |

| Parametru                                                                                                    | Descriere                                                                                                    |
|----------------------------------------------------------------------------------------------------|----------------------------------------------------------------------------------------------------|
| Puterea (în procente din<br>puterea nominală) a ESS în<br>cazul expirării timpului de<br>programare a puterii active (%) | Valoarea implicită este 0,0.<br>După ce se activează Limitarea puterii invertorului solar la expirarea<br>timpului de programare a puterii active , dacă comunicarea dintre<br>SmartLogger și backend-ul de programare este întreruptă pentru o<br>perioadă mai mare decât valoarea setată a pragului de timeout<br>pentru programarea puterii active pentru declanșarea limitării<br>puterii invertorului solar, SmartLogger limitează puterea<br>activă a Smart PCS bazată pe valoarea setată a acestui parametru. |

# Limitare la export (kW)

### ÎNȘTIINȚARE

- Vi se recomandă să alegeți Setări > Limitare export și să activați funcția de limitare a puterii de alimentare. Pentru a activa această
- funcție, trebuie să setați contorul, invertorul/Smart PCS și parametrii de limitare a exportului. Această secțiune descrie modul de setare a parametrilor de limitare a exportului.
- Înainte de a seta parametrii, asigurați-vă că contorul de putere este conectat corect la SmartLogger.

Pasul 1 Setați parametrii de limitare a exportului și faceți clic pe Trimitere.

| Parametru                               | Descriere                                                                                                    |  |
|-----------------------------------------|----------------------------------------------------------------------------------------------------|--|
| Modul de control al puterii<br>active   | Setați acest parametru la Export Limitation (kW).                                                                                                    |  |
| Începeți controlul                      | Când acest parametru este setat la Da, funcția de limitare a puterii<br>ia ffc                                                                                                    |  |
| Direcția puterii contorului<br>electric | <ul> <li>Pozitiv: valoare implicită.</li> <li>Cablurile sunt conectate corect la contor.</li> <li>Dacă cablurile sunt conectate invers la contor și NMS nu<br/>acceptă conexiunea inversă[1], setați Direcția de<br/>acces a contorului[2] la invers și Direcția puterii contorului<br/>electric la Pozitiv.</li> <li>Reverse: aplicabil contoarelor de export+import. Dacă cablurile<br/>sunt conectate invers la contor și NMS acceptă conexiunea<br/>inversă, setați direcția de acces al contorului la Reverse_Report<br/>date brute și Direcția puterii contorului electric la invers.</li> </ul> |  |

| Parametru                                                                              | Descriere                                                                                                    |  |
|----------------------------------------------------------------------------------------|----------------------------------------------------------------------------------------------------|--|
| Modul de limitare                                                                      | <ul> <li>Putere totală: controlează puterea totală la punctul de<br/>conectare la rețea pentru a limita puterea alimentată<br/>rețelei electrice.</li> </ul>                            |  |
|                                                                                        | <ul> <li>Putere monofazată: controlează puterea fiecărei faze la<br/>punctul de conectare la rețea pentru a limita puterea<br/>furnizată rețelei electrice.</li> </ul>                  |  |
| Putere maximă de alimentare<br>în rețea                                                | Indică puterea maximă pe care dispozitivul o poate alimenta<br>în rețeaua electrică.                                                                                                    |  |
|                                                                                        | Sugestie: Setați acest parametru pe baza pragului de alimentare permis de compania de rețea electrică.                                                                                  |  |
| Perioada de<br>ajustare a scăderii puterii                                             | cfi perioada de scădere a puterii de ieșire a dispozitivului.                                                                                                    |  |
| Timp maxim de protecție                                                                | cfi durata maximă de la momentul în care SmartLogger<br>detectează alimentarea până la momentul în care puterea de ieșire<br>a dispozitivului ajunge la 0.                              |  |
|                                                                                        | Sugestie: Setați acest parametru pe baza duratei<br>maxime de alimentare permisă de compania de rețea electrică.                                                                        |  |
| Pragul de creștere a puterii Câ                                                        | nd sursa de alimentare de la rețea atinge acest prag, dispozitivele<br>încep să-și crească puterea de ieșire. Valoarea recomandată<br>a acestui parametru este de 1% până la 2% din Pn. |  |
|                                                                                        | Pn este puterea totală de ieșire nominală a dispozitivelor și poate<br>fi consultată pe pagina de prezentare generală a SmartLogger-ului.                                               |  |
| Prag de putere de<br>siguranță                                                         | Procentul de putere de ieșire a dispozitivului este controlat de<br>SmartLogger atunci când comunicarea dintre SmartLogger<br>și contor este anormală.                                  |  |
| wcff cu limită de<br>putere 0%.                                                        | Setați dacă portul DO este permis să controleze wc ff                                                                                                    |  |
| wcff control port Setați acest parametru la portul DO care controlează wcff            |                                                                                                    |  |
| Port de control pornire Setați acest parametru la portul DO care controlează pornirea. |                                                                                                    |  |
| starea wcff<br>portul de feedback                                                      | Setați acest parametru la portul DI care raportează starea<br>wcff.                                                                                                    |  |
| Port de feedback<br>pentru starea de pornire                                           | Setați acest parametru la portul DI care raportează starea de pornire.                                                                                                    |  |

Descriere

Notă [1]: Dacă cablurile sunt conectate invers la contor și NMS poate afișa corect datele în timp real ale contorului, se consideră că NMS acceptă conexiunea inversă. Adică, NMS inversează puterea activă, puterea reactivă, factorul de putere, puterea activă de fază A, puterea activă de fază B și puterea activă de fază C, înlocuiește energia activă pozitivă totală și energia activă negativă totală între ele și înlocuiește puterea reactivă pozitivă totală și puterea reactivă totală negativă între ele.

Notă [2]: Direcția de acces a contorului este setată în parametrii de funcționare a contorului.

# Pasul 2 Verificați dacă SmartLogger-ul poate porni și opri întreruptoarele de la distanță scenarii cu întreruptoare.

• Face i clic pe Switch ff i verifica i dacă întrerupătorul de circuit este deconectat corect. •

Face i clic pe Pornire i verifica i dacă întrerupătorul este pornit corect.

----Sfâr it

Parametru

### Control de ieșire de la distanță

NOTĂ

Controlul ieșirii de la distanță nu este acceptat în scenariile de stocare a energiei (excluzând scenariile de stocare distribuită a energiei). Când încercați să setați modul pe Controlul ieșirii de la distanță, va fi returnat un mesaj de eroare. Dacă controlul ieșirii de la distanță a fost setat înainte de extinderea instalației prin adăugarea de ESS-uri, trebuie să setați modul de control al puterii active la alte valori.

#### Pasul 1 Sincronizați sursa de ceas a serverului.

| cale                                           | Parametru                      | Descriere                                                                                                |
|------------------------------------------------|--------------------------------|----------------------------------------------------------------------------------------------------|
| Setări > Utilizator<br>Param. ><br>Data și ora | Sursa ceasului                 | Setați acest parametru la NTP.                                                                           |
|                                                | Sincronizare<br>Server         | Setați acest parametru la adresa IP sau numele<br>de domeniu al serverului pentru<br>sincronizarea orei. |
|                                                | Test<br>de sincronizare<br>NTP | Puteți face clic pe acest buton pentru a<br>verifica starea sincronizării orei.                          |

Pasul 2 Setați parametrii de control al ieșirii de la distanță.

| cale                                 | Parametru                             | Descriere                                                      |
|--------------------------------------|---------------------------------------|----------------------------------------------------------------|
| Setări ><br>Putere activă<br>Control | Modul de control<br>al puterii active | Setați acest parametru la Controlul ieșirii de<br>la distanță. |

<u>6 Operații WebUI</u>

| cale | Parametru                                     | Descriere                                                                                                    |
|------|-----------------------------------------------|----------------------------------------------------------------------------------------------------|
|      | Zona de control                               | Setați acest parametru în zona în care este utilizată<br>funcția de control a ieșirii de la distanță.<br>Pentru a activa funcția în unele zone, licența<br>trebuie importată și activată.                                                                                                    |
|      | Durata controlului<br>ieșirii                 | Setați acest parametru la timpul necesar<br>dispozitivului pentru a-și schimba puterea<br>de ieșire de la 0% la 100% sau de la 100% la 0%.                                                                                                    |
|      | ID instalație fotovoltaică                    | Setați acest parametru la ID-ul instalației fotovoltaice.                                                                                                    |
|      | Server de control de<br>ieșire de la distanță | Setați acest parametru la adresa IP sau numele<br>de domeniu al serverului.                                                                                                    |
|      | Activați crfic                                | Determinați dacă să importați și să activați<br>un crfic pe baza situației reale.                                                                                                    |
|      | Vând surplusul de<br>putere                   | • Dezactivare: Puterea de ieșire a invertorului este<br>controlată de SmartLogger conform<br>comenzii de control a ieșirii de la distanță<br>emisă de compania electrică. Puterea<br>de ieșire a centralei fotovoltaice nu poate depăși<br>valoarea de programare a puterii active emisă<br>de compania electrică. • Activare: Când puterea<br>de sarcină este mai                          |
|      |                                               | mică sau egală cu comanda de control a ieșirii de<br>la distanță, puterea de ieșire a invertorului<br>este determinată în funcție de comanda de<br>control a ieșirii de la distanță.                                                                                                    |
|      |                                               | Energia poate fi cumpărată sau vândută la<br>punctul de conectare la rețea. Când puterea de<br>sarcină este mai mare decât comanda de<br>control de la distanță a ieșirii,<br>SmartLogger ajustează automat puterea de<br>ieșire a invertorului pentru a atinge puterea<br>zero la punctul de conectare la rețea, adică<br>puterea nu poate fi vândută la punctul de<br>conectare la rețea. |
|      | Capacitatea<br>modulului fotovoltaic          | Setați acest parametru la capacitatea modulelor<br>fotovoltaice conectate la instalație.                                                                                                    |
|      | Capacitate AC a instalaț                      | iei Setați acest parametru la capacitatea AC a puterii<br>de alimentare limitate de la instalație.                                                                                                    |

| SmartLogger3000<br>Manual de utilizare |                                                                                                    | 6 Operații WebUI                   |
|----------------------------------------|----------------------------------------------------------------------------------------------------|------------------------------------|
|                                        |                                                                                                    |                                    |
|                                        |                                                                                                    |                                    |
|                                        | <ul> <li>Dacă conexiunea dintre SmartLogger și server este anormală<br/>ieșire control fi în format .data de pe site-ul companiei elect</li> </ul> | , obțineți<br>rice și importați fi |
|                                        | • După ce SmartLogger se conectează la server, puteți exporta                                                                                      | fi-ul relevant                     |
|                                        | Sfâr it                                                                                                    |                                    |
| 6.7.3 Setare                           | ea controlului puterii reactive                                                                                                    |                                    |

Instalațiile la scară mare sunt necesare pentru a regla tensiunea la punctul de conectare la rețea. Personalul de programare a rețelei electrice permite unei centrale să absoarbă sau să adauge putere reactivă la punctul de conectare la rețea, adică să permită compensarea puterii reactive, pe baza stării de transmisie a puterii reactive în timp real în rețeaua de energie.

Pasul 1 Alegeți Monitorizare > Invertor/PCS > Running Param. > Reglarea puterii. Pe pagina care este afișată, verificați dacă Programul de alimentare de la distanță este setat la Activare.

Pasul 2 Setați parametrii pentru controlul puterii reactive și faceți clic pe Trimitere.

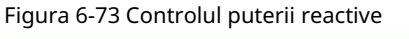

| Enspire                                             | Deployment Wizard | Over View Monitoring        | Query Settings | 9<br>Settings | English - (()[]=) |
|-----------------------------------------------------|-------------------|-----------------------------|----------------|---------------|-------------------|
| Active Power Control<br>Reactive Power Control      | er Control        | Reactive power control mode | No output      | )<br>⊻        | ^                 |
| Export Limitation<br>Smart Reactive Power Co<br>DRM |                   |                             | Submit         |               | 1L04J00009        |

----Sfâr it

# Fără ieșire

| Parametru                               | Descriere                                                                                                    |
|-----------------------------------------|----------------------------------------------------------------------------------------------------|
| Modul de control al puterii<br>reactive | Dacă instalația nu trebuie să ajusteze tensiunea la punctul de<br>conectare la rețea sau să efectueze compensarea puterii<br>reactive, dispozitivul poate funcționa cu putere activă pură. În<br>acest caz, setați acest parametru la Fără ieșire. |

# Programare reactivă DI

### ÎNȘTIINȚARE

- Când setați această funcție, asigurați-vă că portul rfin DI nu este ocupat. În caz contrar, setarea va eșua.
- Scenariul SmartLogger: Înainte de a seta această funcție, asigurați-vă că SmartLoggerul este conectat corect la receptorul de control al ondulației.
- Scenariul SmartLogger+SmartModule: Înainte de a seta această funcție, asigurați-vă că SmartModule este conectat corect la receptorul de control al ondulației.

### Tabelul 6-20 Scenariul SmartLogger

| Parametru                                                                        | Descriere                                                                                                    |
|----------------------------------------------------------------------------------|----------------------------------------------------------------------------------------------------|
| Modul de control al puterii<br>reactive                                          | Setați acest parametru la programarea reactivă DI.                                                                                                    |
| DI<br>NOTĂ<br>Parametrii DI includ DI1,<br>DI2, DI3, DI4 și factor de<br>putere. | <ul> <li>Sunt acceptate şaisprezece niveluri pentru factorii de<br/>putere. • " " indică un nivel scăzut. Când cele patru porturi DI ale<br/>SmartLogger-ului sunt conectate, porturile sunt porturi de<br/>nivel scăzut. Când nu sunt conectate, porturile sunt<br/>porturi de nivel înalt.</li> <li>Nivelurile procentuale ale DI1-DI4 ar trebui să fie diferite<br/>unul de celălalt. În caz contrar, este generată o<br/>comandă anormală. • Dacă</li> <li>semnalul DI de intrare real este inconsecvent cu acel cnfigr<br/>de pe WebUI, SmartLogger-ul controlează dispozitivul să<br/>funcționeze la putere maximă și alarma de excepție a<br/>instrucțiunilor de programare a puterii reactive este declanșată.</li> </ul> |

### Tabelul 6-21 Scenariul SmartLogger+SmartModule

| Parametru                               | Descriere                                          |
|-----------------------------------------|----------------------------------------------------|
| Modul de control al puterii<br>reactive | Setați acest parametru la programarea reactivă DI. |

| Parametru                                                                           | Descriere                                                                                                    |
|-------------------------------------------------------------------------------------|----------------------------------------------------------------------------------------------------|
| DI<br>NOTĂ<br>Parametrii DI includ<br>M1.DI1, M1.DI2, M1.DI3,<br>M1.DI4 și Procent. | • Acceptă 16 niveluri de procente. • " " indică<br>un nivel scăzut. Când cele patru porturi DI ale SmartModule sunt<br>conectate, porturile sunt porturi de nivel scăzut. Când nu sunt<br>conectate, porturile sunt porturi de nivel înalt.                                                                                                    |
|                                                                                     | <ul> <li>Nivelurile procentuale de la M1.DI1 la M1.DI4 ar trebui să fie<br/>diferite. În caz contrar, va apărea o excepție în timpul<br/>analizării comenzii.<br/>Dacă semnalul DI de intrare real este inconsecvent cu acel<br/>cnfigr de pe WebUI, SmartLogger-ul controlează dispozitivul<br/>să funcționeze la putere maximă și alarma de excepție a<br/>instrucțiunilor de programare a puterii reactive este declanșată.</li> </ul> |

# **NOTĂ**

- Înainte de a conecta SmartModule la SmartLogger, dacă programarea reactivă DI a fost cnfigr pentru portul DI și semnalul de programare trebuie conectat la SmartModule, ștergeți DI cnfigrn și rcnfigr-l.
- În scenariul în care SmartLogger și SmartModule sunt combinate, dacă SmartModule este eliminat și semnalul de programare trebuie conectat la SmartLogger, ştergeți DI cnfigrn și rcnfigr-l.

#### Control de remediere a puterii reactive

| Parametru                               | Descriere                                                                                                    |
|-----------------------------------------|----------------------------------------------------------------------------------------------------|
| Modul de control al puterii<br>reactive | Dacă matricea fotovoltaică trebuie să genereze putere<br>reactivă constantă la un moment dat, setați acest parametru la<br>Controlul puterii reactive.                                         |
| Timpul de începere                      | Dacă dispozitivul trebuie să funcționeze cu cfi                                                                                                    |
| Putere reactivă (kVar)                  | putere maximă în anumite perioade ale unei zile, adăugați<br>înregistrări în funcție de cerințele site-ului.                                                                                   |
|                                         | Când sunt setate mai multe puncte de timp, dispozitivul va<br>funcționa cu puterea maximă cfi pentru punctul de timp care este<br>mai devreme și cel mai apropiat de ora curentă a sistemului. |
|                                         | De exemplu, dacă adăugați 00:00:00 și 12:00:00 pe WebUI și<br>ora actuală a sistemului este 14:30:00, dispozitivul va funcționa cu<br>puterea maximă.<br>cfi pentru ora 12:00:00.              |

### Controlul remedierii factorului de putere

| Parametru                               | Descriere                                                                                                    |
|-----------------------------------------|----------------------------------------------------------------------------------------------------|
| Modul de control al puterii<br>reactive | Dacă instalația trebuie să genereze un factor de putere constant la<br>punctul de conectare la rețea și dispozitivul trebuie să ajusteze<br>puterea reactivă în timp real pe baza factorului de putere prestabilit,<br>setați acest parametru la Control factor de putere .                                                                                          |
| Timpul de începere                      | Dacă dispozitivul trebuie să funcționeze cu putere cfi în anumite<br>perioade ale unei zile, adăugați înregistrări în funcție de cerințele<br>site-ului.                                                                                                    |
| Factor de putere                        |                                                                                                    |
|                                         | Când sunt setate mai multe puncte de timp, dispozitivul va funcționa<br>cu puterea cfi pentru punctul de timp care este mai devreme și<br>cel mai apropiat de ora curentă a sistemului. De exemplu, dacă<br>adăugați 00:00:00 și 12:00:00 pe WebUI și ora actuală a sistemului<br>este 14:30:00, dispozitivul va funcționa cu puterea maximă cfi pentru<br>12:00:00. |

### Curba caracteristică QU

Dacă comanda de control al puterii reactive de la distanță nu este disponibilă, puteți configura curba caracteristică ca înlocuitor. SmartLogger-ul furnizează valorile cnfigr pentru curba caracteristică către invertor sau Smart PCS, care apoi funcționează conform cnfigrn SmartLogger-ul nu mai ajustează valorile.

#### ÎNȘTIINȚARE

nfigurați curba caracteristică sub instrucțiunile profesioniștilor pentru a vă asigura că invertorul sau Smart PCS funcționează corect.

În modul de control al curbei caracteristice QU, invertorul sau Smart PCS ajustează dinamic raportul Q/S dintre puterea reactivă de ieșire și puterea aparentă în conformitate cu raportul U/Un(%) dintre tensiunea reală a rețelei și tensiunea nominală a rețelei.

| Parametru                               | Descriere                                                                                                    |
|-----------------------------------------|----------------------------------------------------------------------------------------------------|
| Modul de control al puterii<br>reactive | Setați acest parametru la curba caracteristică QU.                                                                                                    |
| Timp de reglare a<br>puterii reactive   | cfi intervalul de schimbare a puterii reactive pentru un punct<br>legat de rețea.                                                                                          |
| Procente de frecvență<br>de declanșare  | <sup>Sub un</sup> cod de grilă cfic, curba caracteristică ia ffc numai atunci<br>când puterea activă de ieșire reală a dispozitivului este mai mare decât<br>valoarea cfi. |

| Parametru                          | Descriere                                                                                                    |
|------------------------------------|----------------------------------------------------------------------------------------------------|
| Procent de putere de ieșire S      | ub un cod de rețea cfic, curba caracteristică devine invalidă<br>atunci când puterea activă de ieșire reală a dispozitivului este<br>mai mică decât valoarea cfi. |
| Valoarea limită<br>pentru PF minim | Limitează PF minim real atunci când curba<br>caracteristică QU ia ffc                                                                                             |
| Puncte curbe<br>caracteristice     | cfi numărul de puncte caracteristice curbei.<br>Curba caracteristică acceptă maximum 10 puncte valide.                                                            |
| U/Un(%)                            | Când configurați curba, asigurați-vă că valoarea U/Un(%) a unui                                                                                                   |
| Q/S                                | punct este mai mare decât valoarea U/Un(%) a punctului<br>anterior. În caz contrar, va fi afișat mesajul care indică intrarea<br>nevalidă.                        |

# curba caracteristică cosφ-P/Pn

Dacă comanda de control al puterii reactive de la distanță nu este disponibilă, puteți configura curba caracteristică ca înlocuitor. SmartLogger-ul furnizează valorile cnfigr pentru curba caracteristică către invertor sau Smart PCS, care apoi funcționează conform cnfigrn SmartLogger-ul nu mai ajustează valorile.

### ÎNȘTIINȚARE

nfigurați curba caracteristică sub instrucțiunile profesioniștilor pentru a vă asigura că invertorul sau Smart PCS funcționează corect.

În modul de control al curbei caracteristice cosφ-P/Pn, invertorul sau Smart PCS ajustează dinamic factorul de putere cosφ în conformitate cu P/Pn (%) pe baza standardelor germane VDE-4105 și BDEW.

| Parametru                               | Descriere                                                                                                    |
|-----------------------------------------|----------------------------------------------------------------------------------------------------|
| Modul de control al puterii<br>reactive | Setați acest parametru la curba caracteristică cosφ-P/Pn.                                                       |
| Timp de reglare<br>a puterii reactive   | cfi intervalul de modificare a puterii reactive la<br>punctul de conectare la rețea.                            |
| Puncte curbe<br>caracteristice          | cfi numărul de puncte caracteristice curbei.<br>Curba caracteristică acceptă maximum 10 puncte valide.          |
| U/Un(%)                                 | Când configurați curba, asigurați-vă că valoarea P/Pn(%) a unui<br>punct este mai mare decât valoarea P/Pn(%) a |

| Parametru | Descriere                                                                                |
|-----------|------------------------------------------------------------------------------------------|
| cosφ      | punctul anterior. În caz contrar, va fi afișat mesajul care indică<br>intrarea nevalidă. |

# Curba de histerezis QU (CEI0-16)

Dacă comanda de control al puterii reactive de la distanță nu este disponibilă, puteți configura curba caracteristică ca înlocuitor. SmartLogger-ul furnizează valorile cnfigr pentru curba caracteristică către invertor sau Smart PCS, care apoi funcționează conform cnfigrn SmartLoggerul nu mai ajustează valorile.

#### ÎNȘTIINȚARE

nfigurați curba caracteristică sub instrucțiunile profesioniștilor pentru a vă asigura că invertorul sau Smart PCS funcționează corect.

Modul de control al curbei de histerezis QU (CEI0-16) este versiunea standard italiană CEI0-16 a curbei caracteristice QU. Reglează dinamic puterea reactivă de ieșire a invertorului sau Smart PCS în conformitate cu raportul dintre tensiunea reală și tensiunea nominală. Valoarea țintă a ajustării puterii reactive ar trebui să fie sub formă de Q/S.

| Parametru                              | Descriere                                                                                                    |
|----------------------------------------|----------------------------------------------------------------------------------------------------|
| Modul de control al puterii reactive   | Setați acest parametru la curba de histerezis QU (CEI0-16).                                                                                                    |
| Timp de reglare a<br>puterii reactive  | cfi intervalul de schimbare a puterii reactive pentru un punct<br>legat de rețea.                                                                                                    |
| Procente de frecvență<br>de declanșare | Sub un cod de grilă cfic, curba caracteristică ia ffc numai<br>atunci când puterea activă de ieșire reală a dispozitivului este mai<br>mare decât valoarea cfi.                                            |
| Procent de putere de ieșire Su         | o un cod de rețea cfic, curba caracteristică devine invalidă atunci<br>când puterea activă de ieșire reală a dispozitivului este mai mică<br>decât valoarea cfi.                                           |
| Valoarea limită<br>pentru PF minim     | Limitează PF minim real atunci când curba caracteristică<br>QU ia ffc                                                                                                    |
| U/Un(%)                                | Când configurați curba, asigurați-vă că valoarea U/Un(%) a unui<br>punct este mai mare decât valoarea U/Un(%) a punctului anterior.<br>În caz contrar, va fi afișat mesajul care indică intrarea nevalidă. |
|                                        | Când configurați curba, asigurați-vă că valorile Q/S în<br>punctele A și B sunt aceleași și setate în succesiune și că<br>valorile Q/S în punctele C și D                                                  |

| Parametru | Descriere                                                                                                    |
|-----------|----------------------------------------------------------------------------------------------------|
| Q/S       | sunt aceleași și sunt așezate în ordine. În caz contrar, este<br>afișat un mesaj care indică o intrare nevalidă. |

# Programarea comunicațiilor de la distanță

Sistemul de management sau dispozitivul independent de reglare a puterii trimite comenzi de programare prin portul de comunicații care acceptă Modbus-TCP sau IEC104, fără a fi nevoie de cnfigrn sau operare utilizator. SmartLogger-ul poate comuta automat între modurile de programare și poate trimite comenzi de programare.

| Parametru                                                                                                | Descriere                                                                                                    |
|----------------------------------------------------------------------------------------------------|----------------------------------------------------------------------------------------------------|
| Modul de control al puterii<br>reactive                                                                  | Deoarece modul de programare a comunicațiilor la distanță are o<br>prioritate mai mare, SmartLogger-ul schimbă automat<br>modul de control al puterii reactive în programarea<br>comunicațiilor la distanță după primirea unei comenzi<br>de programare de la sistemul de management al<br>nivelului superior.<br>Dacă acest parametru este setat la Programarea comunicațiilor<br>de la distanță, SmartLogger-ul analizează comanda de<br>programare furnizată de sistemul de management al nivelului |
|                                                                                                    | superior la date de instrucțiuni valide care pot fi nfi de câtre<br>dispozitivele din fabrică și furnizează datele tuturor dispozitivelor<br>conectate la SmartLogger.                                                                                                    |
| Opriți invertorul<br>solar la expirarea timpului<br>de programare a<br>puterii reactive                  | Valoarea implicită este Dezactivare. Dacă acest parametru este<br>setat la Activare, SmartLogger-ul oprește dispozitivul atunci când<br>comunicația dintre SmartLogger și backend-ul de programare este<br>întreruptă pentru o perioadă mai lungă decât valoarea setată a<br>pragului de timeout de programare a puterii reactive pentru<br>declanșarea opririi invertorului solar.                                                                                                    |
| Pragul de expirare<br>a programării puterii<br>reactive pentru declanșarea<br>opririi invertorului solar | Valoarea implicită este 300. Acest parametru este utilizat numai<br>pentru protecția la oprire pentru programarea puterii reactive<br>atunci când comunicarea dintre SmartLogger și backend-ul de<br>programare este anormală. Dacă comunicarea este<br>întreruptă pentru o perioadă mai mare decât valoarea setată,<br>aceasta este considerată anormală.                                                                                                    |
| Porniți invertorul solar la<br>revenirea după expirarea<br>timpului de<br>programare a puterii reactive  | Valoarea implicită este Activare. Dacă acest parametru este setat<br>la Activare, după ce are loc o expirare a semnalului de putere<br>reactivă, dacă semnalul de putere reactivă revine,<br>dispozitivul pornește automat.                                                                                                    |

| Parametru                                                                                                    | Descriere                                                                                                    |
|----------------------------------------------------------------------------------------------------|----------------------------------------------------------------------------------------------------|
| Limitați puterea<br>invertorului solar la<br>expirarea timpului de<br>programare a puterii reactive                         | <ul> <li>Valoarea implicită este Dezactivare. Dacă acest parametru este setat la Activare, SmartLogger-ul controlează dispozitivul în următoarele moduri după ce comunicarea dintre SmartLogger și backend-ul de programare este întreruptă pentru o perioadă mai lungă decât valoarea setată a pragului de timeout de programare a puterii reactive pentru declanșarea limitării puterii invertorului solar. • Limitați puterea reactivă a invertorului pe baza valorii Q/S în timpul limitării puterii invertorului solar în cazul expirării timpului de programare a puterii reactive.</li> <li>Limitați puterea reactivă a Smart PCS asupra valorii Q/S în timpul limitării puterii ESS în cazul expirării timpului de programare a puterii reactive.</li> </ul> |
| Pragul de expirare<br>a programării puterii<br>reactive pentru declanșarea<br>limitării puterii<br>invertorului solar (e)   | Valoarea implicită este 300,0. Acest parametru este utilizat numai<br>pentru protecția de limitare a puterii reactive atunci când<br>comunicarea dintre SmartLogger și backend-ul de programare<br>este anormală. Dacă comunicarea este<br>întreruptă pentru o perioadă mai mare decât valoarea setată,<br>protecția de limitare a puterii reactive este pornită.                                                                                                    |
| Q/S în timpul limitării<br>puterii invertorului<br>solar în cazul expirării<br>timpului de<br>programare a puterii reactive | Valoarea implicită este 0.000.<br>După ce Limitarea puterii invertorului solar la expirarea<br>timpului de programare a puterii reactive este activată,<br>dacă comunicarea dintre SmartLogger și backend-ul de<br><sup>(%)</sup> Programare este întreruptă pentru o perioadă mai lungă decât<br>valoarea setată a pragului de timeout pentru programarea<br>puterii reactive pentru declanșarea limitării puterii<br>invertorului solar, SmartLogger limitează puterea activă a<br>invertorului în funcție de valoarea setată a acestui parametru.                                                                                                    |
| Q/S în timpul limitării<br>puterii ESS în cazul expirării<br>timpului de<br>programare a puterii reactive                   | Valoarea implicită este 0.000.<br>După ce Limitarea puterii invertorului solar la expirarea<br>timpului de programare a puterii reactive este activată,<br>dacă comunicarea dintre SmartLogger și backend-ul de<br>programare este întreruptă pentru o perioadă mai lungă decât<br>valoarea setată a pragului de timeout pentru programarea<br>puterii reactive pentru declanșarea limitării puterii<br>invertorului solar, SmartLogger limitează puterea reactivă a<br>Smart PCS bazată pe valoarea setată a acestui parametru.                                                                                                    |

Control în buclă închisă a factorului de putere (politică veche)

### ÎNȘTIINȚARE

Înainte de a seta parametrii, asigurați-vă că contorul de putere este conectat corect la SmartLogger.

| Parametru                               | Descriere                                                                                                    |
|-----------------------------------------|----------------------------------------------------------------------------------------------------|
| Modul de control al puterii<br>reactive | Setați acest parametru la Control în buclă închisă factor de<br>putere (politică veche).                                                                                    |
| Factorul de putere țintă                | cfi valoarea țintă pentru factorul de putere de reglare al<br>contorului de putere.                                                                                         |
| Perioada de ajustare                    | cfi intervalul pentru trimiterea comenzilor de<br>reglare de către SmartLogger.                                                                                             |
| Bandă moartă de reglare                 | cfi precizia factorului de putere de reglare.<br>NOTĂ<br>Acest parametru este valabil numai atunci când factorul de putere al<br>contorului de putere este mai mare de 0,9. |

### Control în buclă închisă a factorului de putere

Pentru a îmbunătăți veniturile, o centrală distribuită trebuie să reducă sau să evite suprataxarea factorului de putere efectuând compensarea puterii reactive distribuite. Pentru a activa funcția, setați parametrii corespunzători.

### ÎNȘTIINȚARE

- Vi se recomandă să alegeți Setări > Compensare inteligentă a puterii reactive la permite compensarea inteligentă a puterii reactive.
- Înainte de a seta parametrii, asigurați-vă că licența pentru compensarea puterii reactive inteligente a fost încărcată pe pagina Întreținere > Gestionare licență .
- Înainte de a seta parametrii, asigurați-vă că contorul de putere este conectat corect la SmartLogger.

| Parametru                   | Descriere                                                    |
|-----------------------------|--------------------------------------------------------------|
| Modul de control al puterii | Setați acest parametru la Control în buclă închisă factor de |
| reactive                    | putere.                                                      |

| Parametru                                                                                                    | Descriere                                                                                                    |
|----------------------------------------------------------------------------------------------------|----------------------------------------------------------------------------------------------------|
| Direcția puterii contorului                                                                                                    | • Pozitiv: valoare implicită.                                                                                                    |
| electric                                                                                                    | – Cablurile sunt conectate corect la contor.                                                                                                    |
|                                                                                                    | – Dacă cablurile sunt conectate invers la contor și NMS nu<br>acceptă conexiunea inversă[1], setați Direcția de<br>acces a contorului[2] la invers și Direcția puterii contorului<br>electric la Pozitiv.                                                                                 |
|                                                                                                    | <ul> <li>Reverse: aplicabil contoarelor de export+import. Dacă cablurile<br/>sunt conectate invers la contor și NMS acceptă conexiunea<br/>inversă, setați direcția de acces al contorului la Reverse_Report<br/>date brute și Direcția puterii contorului electric la invers.</li> </ul> |
| Masurator de putere                                                                                                    | Setați acest parametru la Contor inteligent.                                                                                                    |
| Factorul de putere țintă                                                                                                    | cfi valoarea țintă pentru factorul de putere de reglare al<br>contorului de putere. Valoarea țintă ar trebui să fie mai mare decât<br>valoarea de evaluare a factorului de putere al centralei fotovoltaice.                                                                              |
| Perioada de ajustare                                                                                                    | cfi intervalul pentru trimiterea comenzilor de<br>reglare de către SmartLogger.                                                                                                    |
| Bandă moartă de reglare                                                                                                    | cfi precizia factorului de putere de reglare.<br>NOTĂ<br>Acest parametru este valabil numai atunci când factorul de putere al<br>contorului de putere este mai mare de 0,9.                                                                                                    |
| Întârziere de compensare<br>reactivă                                                                                                    | cfi timpul de întârziere pentru pornirea compensării<br>factorului de putere distribuit dacă factorul de putere curent este<br>mai mic decât factorul de putere țintă.                                                                                                    |
| Notă [1]: Dacă cablurile sunt conectate invers la contor și NMS poate afișa corect datele în<br>timp real ale contorului, se consideră că NMS acceptă conexiunea inversă. Adică, NMS inversează<br>puterea activă, puterea reactivă, factorul de putere, puterea activă de fază A, puterea activă de fază B<br>și puterea activă de fază C, înlocuiește energia activă pozitivă totală și energia activă negativă<br>totală între ele și înlocuiește puterea reactivă pozitivă totală și puterea reactivă totală negativă între |                                                                                                    |

Notă [2]: Direcția de acces a contorului este setată în parametrii de funcționare a contorului.

#### ÎNȘTIINȚARE

ele.

Când SmartLogger primește o comandă de programare a puterii reactive de la distanță de la centrală, schimbă automat modul de control al puterii reactive în Programarea comunicațiilor de la distanță. Dacă este necesar controlul în buclă închisă a factorului de putere, setați modul de control al puterii reactive la Control în buclă închisă a factorului de putere și setați corect factorul de putere țintă.

# Curba caracteristică PF-U

Dacă comanda de control al puterii reactive de la distanță nu este disponibilă, puteți configura curba caracteristică ca înlocuitor. SmartLogger-ul furnizează valorile cnfigr pentru curba caracteristică către invertor sau Smart PCS, care apoi funcționează conform cnfigrn SmartLogger-ul nu mai ajustează valorile.

### ÎNȘTIINȚARE

nfigurați curba caracteristică sub instrucțiunile profesioniștilor pentru a vă asigura că invertorul sau Smart PCS funcționează corect.

În modul de control al curbei caracteristice PF-U, invertorul sau Smart PCS ajustează dinamic PF la portul dispozitivului pe baza raportului U/Un(%) dintre tensiunea reală a rețelei și tensiunea nominală a rețelei.

| Parametru                               | Descriere                                                                                                    |
|-----------------------------------------|----------------------------------------------------------------------------------------------------|
| Modul de control al puterii<br>reactive | Setați acest parametru la curba caracteristică PF-U.                                                                                                    |
| Puncte curbe<br>caracteristice          | <ul> <li>cfi numarul de puncte de pe caracteristica<br/>curba.</li> <li>Curba caracteristică suportă maximum 10 puncte valide.</li> </ul>                                          |
| U/Un(%)<br>PF                           | Când configurați curba, asigurați-vă că valoarea U/Un(%) a unui<br>punct este mai mare decât cea a punctului anterior. În caz<br>contrar, va fi afișat mesajul "Intrare nevalidă". |

# Curba caracteristică QP

Dacă comanda de control al puterii reactive de la distanță nu este disponibilă, puteți configura curba caracteristică ca înlocuitor. SmartLogger-ul furnizează valorile cnfigr pentru curba caracteristică către invertor sau Smart PCS, care apoi funcționează conform cnfigrn SmartLogger-ul nu mai ajustează valorile.

### ÎNȘTIINȚARE

nfigurați curba caracteristică sub instrucțiunile profesioniștilor pentru a vă asigura că invertorul sau Smart PCS funcționează corect.

În modul de control al curbei caracteristice QP, invertorul sau Smart PCS ajustează raportul Q/Pn dintre puterea reactivă de ieșire și puterea nominală pe baza raportului P/Pn dintre puterea activă curentă și puterea nominală.

| Parametru                               | Descriere                                                                                                    |
|-----------------------------------------|----------------------------------------------------------------------------------------------------|
| Modul de control al puterii<br>reactive | Setați acest parametru la curba caracteristică QP.                                                                                                    |
| Timp de reglare a<br>puterii reactive   | cfi intervalul de modificare a puterii reactive la<br>punctul de conectare la rețea.                                                                                            |
| Puncte curbe<br>caracteristice          | <ul> <li>cfi numarul de puncte de pe caracteristica<br/>curba.</li> <li>Curba caracteristică suportă maximum 10 puncte valide.</li> </ul>                                       |
| P/Pn<br>Q/Pn                            | Când configurați curba, asigurați-vă că valoarea P/Pn a<br>unui punct este mai mare decât cea a punctului anterior. În<br>caz contrar, va fi afișat mesajul "Intrare nevalidă". |

# 6.7.4 Setarea parametrilor pentru oprire la putere mare de alimentare

### NOTĂ

Această secțiune se aplică numai pentru V300R001C00.

Compania de rețea electrică solicită centralelor să limiteze sau să reducă puterea de ieșire a unui sistem fotovoltaic atunci când aceasta este prea mare. Dacă puterea de ieșire nu poate fi limitată la interval în timpul cfi, toate invertoarele trebuie oprite.

Pasul 1 Setați parametrii pentru oprire la putere mare de alimentare și faceți clic pe Trimitere.

Figura 6-74 Oprire la putere mare de alimentare

| 🗲 a power system            |                                                                        |                  | English v 🔞 🕞        |
|-----------------------------|------------------------------------------------------------------------|------------------|----------------------|
| Enspire                     | Deployment Wizard Over View Monitoring Query Sett                      | ings Maintenance | A                    |
| a User Param.               | Shutdown at high feed-in power                                         |                  |                      |
| B Comm. Param.              | Shutdown at high feed-in power                                         | Enable           | <b>v</b>             |
| Power Adjustment            | Upper feed-in power threshold for inverter shutdown                    | 0.000            | [0.000, 5000.000] kW |
| Anting Downey Constant      | High feed-in power duration threshold for triggering inverter shutdown | 20               | [5, 20] s            |
| Active Power Control        |                                                                        |                  |                      |
| Reactive Power Control      |                                                                        |                  |                      |
| reet unrestrone dressing to |                                                                        |                  |                      |
| Export Limitation           |                                                                        |                  |                      |
| Smart Reactive Power C      |                                                                        |                  |                      |
| DRM                         |                                                                        | SULPHE           |                      |
|                             |                                                                        |                  |                      |

----Sfâr it

# Oprire la putere mare de alimentare

| Parametru                              | Descriere                                                                                                    |
|----------------------------------------|----------------------------------------------------------------------------------------------------|
| Oprire la alimentare mare<br>în putere | <ul> <li>Valoarea implicită este Dezactivare.</li> <li>Dacă acest parametru este setat la Activare, invertorul se<br/>oprește pentru protecție atunci când puterea punctului<br/>de conectare la rețea depășește pragul și rămâne în această<br/>stare pentru pragul de timp cfi.</li> </ul> |

| Parametru                                                                                       | Descriere                                                                                                    |
|-------------------------------------------------------------------------------------------------|----------------------------------------------------------------------------------------------------|
| Pragul superior al puterii<br>de alimentare pentru<br>oprirea invertorului                      | <ul> <li>Valoarea implicită este 0. Acest parametru reprezintă pragul de<br/>putere al punctului de conectare la rețea pentru declanșarea<br/>opririi invertorului.</li> </ul>                                                                                                    |
| Prag ridicat de durată<br>a puterii de alimentare<br>pentru declanșarea<br>opririi invertorului | Valoarea implicită este 20. Acest parametru reprezintă pragul<br>de durată al puterii mari de alimentare pentru<br>declanșarea opririi invertorului. •<br>Când pragul de durată a puterii de alimentare ridicate pentru<br>declanșarea opririi invertorului este setat la 5,<br>Oprirea la putere de alimentare mare are<br>prioritate. • |
|                                                                                                 | Când Pragul de durată a puterii de alimentare înalte pentru<br>declanșarea opririi invertorului este setat la 20, Limitarea<br>exportului (kW) are prioritate (când Controlul puterii active<br>este setat la Limitarea exportului (kW)).                                                                                                 |

# 6.7.5 Setarea parametrilor de limitare a exportului

# Context

Când instalația fotovoltaică și de stocare a energiei generează energie pentru autoconsum, contracurent poate fi alimentat în rețeaua de energie dacă sarcinile nu pot consuma toată puterea. În acest caz, puteți seta parametrii de limitare a exportului pe WebUI pentru a preveni contracurent.

• Scenariu fără întrerupător: alimentarea cu curent invers în rețeaua de energie poate fi eliminată prin trimiterea unei comenzi de la SmartLogger pentru a regla puterea de ieșire a invertorului/Smart PCS.

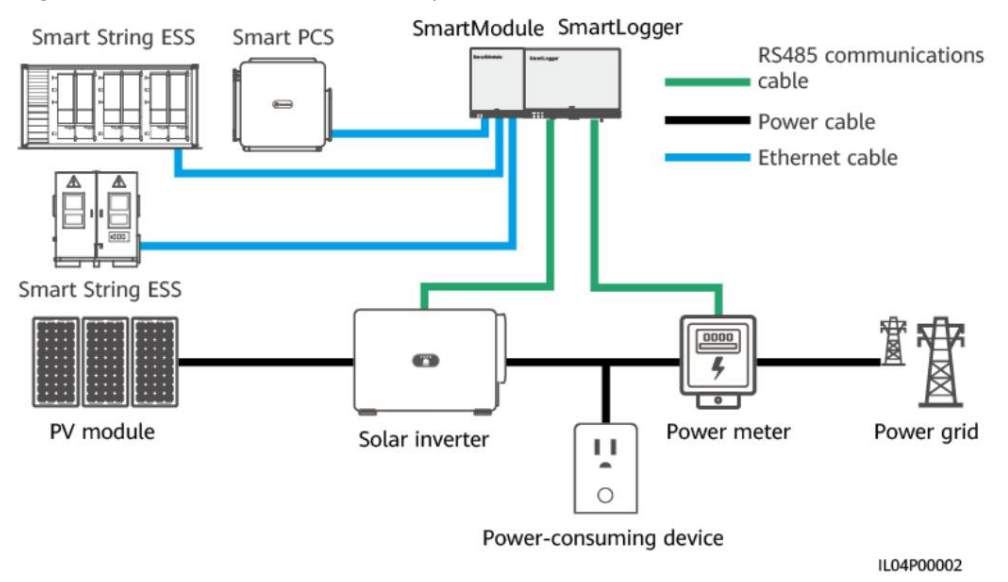

Figura 6-75 Schema rețelei (fără întrerupător)

 Scenariu cu un întrerupător de circuit: Când alimentarea cu curent invers în rețeaua de energie nu poate fi eliminată prin trimiterea unei comenzi de la SmartLogger pentru a regla puterea de ieșire a invertorului sau Smart PCS, iar timpul maxim de protecție este depășit, SmartLogger-ul conduce releul la deconectați întrerupătorul controlând portul DO. Când portul DI detectează că întrerupătorul este deschis, portul DO și releul de pe SmartLogger vor fi oprite, iar SmartLogger-ul va reveni la starea inițială.

### NOTĂ

Conectați porturile DO în serie la bucla de alimentare de 12 V a bobinelor releului. Vă recomandăm să utilizați portul de ieșire de 12 V de pe SmartLogger pentru a alimenta bobinele releului. De asemenea, puteți pregăti o sursă de alimentare de 12 V.

#### Figura 6-76 Schema de rețea (cu un întrerupător)

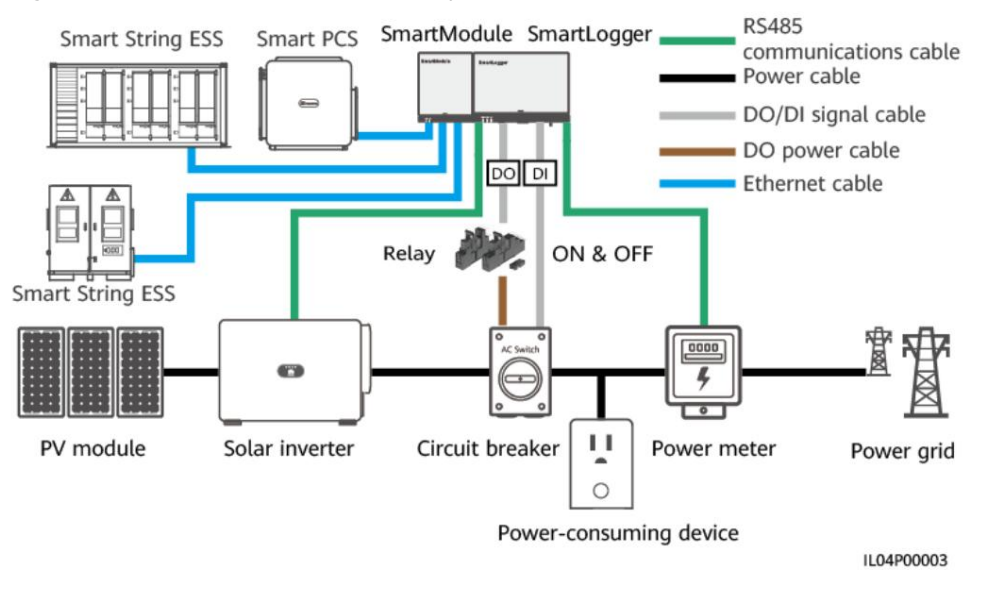

### PRUDENȚĂ

În scenariul cu un întrerupător, plasați sursa de alimentare a SmartLogger-ului înaintea întreruptorului pentru a evita distrugerea SmartLogger-ului după ce DO-ul întrerupe întrerupătorul.

# Procedură

Pasul 1 Setați parametrii așa cum vi se solicită. Pentru detalii, faceți clic pe Ajutor pe pagină.

NOTĂ

• Faceți clic pe Anterior și Următorul, după cum

este necesar. • Pentru detalii despre parametrii de funcționare ai contoarelor de putere, consultați 6.3.16.2 Setarea parametrilor contorului Modbus-RTU.

6 Operații WebUI

Figura 6-77 Setarea parametrilor de limitare a exportului

| Displace Deployment Wizard Over View Monitoring Query Settings    Settings  Power Meter   Image: Deployment Wizard Deployment Wizard Deployment Wizard Deployment Wizard    Power Meter   Image: Deployment Wizard Deployment Wizard Deployment Wizard Deployment Wizard    Power Meter   Image: Deployment Wizard Deployment Wizard Deployment Wizard Deployment Wizard    Power Meter   Image: Deployment Wizard Deployment Wizard Deployment Wizard Image: Deployment Wizard    Power Meter Image: Deployment Wizard   Active Power Power Meter Image: Deployment Wizard Power Meter Image: Deployment Wizard   Image: Deployment Wizard Power Meter Image: Deployment Wizard   Power Meter Running Parameters Stop Bit   Image: Deployment Wizard Devlor   Meter GOM1:1) Voltage change ratio   Image: Deployment Wizard Devlor   Image: Deployment Wizard Devlor   Image: Devlor Meter (COM1:1)   Voltage change ratio Image: Devlor   Image: Devlor Stabilititititititititititititititititititi                                                                                                    | 🗲 e power system        |                                    |                                     |               |                | English - 🔞 🖻 |
|----------------------------------------------------------------------------------------------------|-------------------------|------------------------------------|-------------------------------------|---------------|----------------|---------------|
| User Param. 2   Comm. Param.   Power Meter Inverter:   Parameters     Power Meter Inverter:   Parameters     Power Meter Inverter:   Parameters     Power Meter Inverter:     Parameters     Power Meter Inverter:     Parameters     Power Meter Running Information     Power Meter Running Information     Voltage chapter ato in     Meter (COMI-1)     Stability     Power Meter Running Information     Voltage chapter ato in     Voltage chapter ato in     Meter Commender     Power Meter Running Information     Voltage chapter ato in     Power Meter Running Information     Power Meter Running Information </th <th>Enspire</th> <th>Deployment Wizard</th> <th>Over View Monitoring Query</th> <th>Settings</th> <th>Settings</th> <th></th>                                                                                                    | Enspire                 | Deployment Wizard                  | Over View Monitoring Query          | Settings      | Settings       |               |
| Comm. Param.     Power Meter     Parameters       Power Adjustment     Ranneters       Power Adjustment     Image: Commeters       Rachue Power Commeters     Image: Commeters       Sport Limitation     Band rate       Sport Limitation     Bend rate       Sport Limitation     Bend rate       Sport Limitation     Bend rate       Sport Limitation     Bend rate       Power Meter Running Parameters     Image: Commeters       Power Meter Running Parameters     Meter(COMI-1)       Add Power     Add Power       Power Meter Running Parameters     Meter(COMI-1)       Power Meter Running Information     Current change ratio       Image: Commeters     Image: Commeters       Voltage change ratio     Image: Commeters       Power Meter Running Information     Sport Limitation       Image: Commeters     Sport Limitation       Power Meter Running Information     Image: Commeters       Voltage change ratio     Image: Commeters       Power Meter Running Information     Image: Commeters       Power Meter Running Information     Image: Commeters       Power Meter Running Information     Image: Commeters       Image: Commeters     Image: Commeters       Power Meter Running Information     Image: Commeters       Image: Commeter State     N                                                                                                    | User Param.             | 0 2                                |                                     |               |                |               |
| Power Adjustment       COMI       COMI       CO                                                                                                    | Comm. Param.            | Power Meter Inverter<br>Parameters | Export Limitation<br>Parameters     |               |                |               |
| Active Power Control Reactive Power Control Reactive Power Power Control Reactive Power Control Reactive Power Control Reactive Power Control Reactive Power Control Reactive Power Control Reactive Power Power Control Reactive Power Power Control Reactive Power Power Control Reactive Power Power Control Reactive Power Power Power Power Control Reactive Power Power | Power Adjustment        |                                    |                                     |               |                | 0             |
| Point Limitation     Point     Odd       Sport Limitation     Bud ref     Soo Q                                                                                                    | Active Power Control    |                                    |                                     | -             | -              | U Help        |
| Band and generative Power Active Power Active Power Power Active Power Power Active Power Power                   | Reactive Power C        | Export Limitation                  | Port                                | COM1          | ×              |               |
| Smart Ractive PowerCo     Impair (a)       DRM     Impair (a)       Center Studion     Impair (a)       Nam Output     Add Dovees       Nam Output     Impair (a)       Add Dovees     Impair (a)       Nam Output     Impair (a)       Add Dovees     Impair (a)       Impair (a)     Impair (a)       Impair (a)     Impair (a)       Impa                                                                                                    | Export Limitation       |                                    | Baud rate                           | 9600          |                |               |
| BM     Image: Single in the initial service initial service initial                           | Smart Reactive Power C  |                                    | Parity                              | None          | ×              |               |
| Address     Indicess       Power Meter Running Parameters       Name Output       mart Trocking Algorithm       Wether Parameters       Veter Running Information       Expert Funning Information       Expert Funning                                                                                                    | DRM                     |                                    | Stop Bit                            | 1             |                |               |
| Add Devices                                                                                                    | emote Shutdown          |                                    | Address                             | 1             | [1, 247]       |               |
| Power Meter Running Parameters       Sever Meter Running Parameters         Iamo Output                                                                                                    |                         |                                    |                                     | Add Devices   |                |               |
| Item Output         Item I :elem I :elem I :e                                 | 1                       | Power Meter Running Parameters     |                                     |               |                |               |
| Mart Tacking Algorithm     Intelligent Power Meter Type     Acrel-P296L       bbrar Parameters     Vottage Lange ratio     10       bbrar Parameters     Current change ratio     10       bbrar Parameters     Current change ratio     10       bbrar Parameters     Februarity     Current change ratio       brar Parameters     Current change ratio     10       brar Parameters     Expont-import meters     Expont-import meters       brar Parameters     Februarity     Expont-import meters       brar Parameters     Bran Nam     Main       brar Parameters     NA     Import parameters       brar Parameters     Na     Value       brar Parameters     Na     Value                                                                                                    | larm Output             |                                    | Device                              | Meter(COM1-1) | ~              |               |
| Work Parameters         Voltage change ratio         10         81,6555.0           Current change ratio         10         10,5555.0           Meter usage         Export -Import mete()         Export -Import mete()           Power Meter Running Information         Export -Import mete()         Export -Import mete()           Meter usage         Value         Unit           Device status         NA         Import mete()           Line voltage between phases A and B         NA         Value           Line voltage between phases B and C         NA         Value                                                                                                    | mart Tracking Algorithm |                                    | Intelligent Power Meter Type        | Acrel-PZ96L   | ×              |               |
| Current change ratio         [1]         [3], 15535.0           Meter usage         Eport-Import mete()         Eport-Import mete()           Power Meter Running Information         Submit         Value         Unit           Meter (COMI-1)         Signal Name         Value         Unit           Device status         NA         O           Line voltage between phases A and B         NA         Value           Line voltage between phases A and C         NA         Value           Line voltage between phases A and C         NA         Value                                                                                                    | ther Parameters         |                                    | Voltage change ratio                | 1.0           | [0.1, 65535.0] |               |
| Meter usage         Export + import metel           Submit         Submit           Power Meter Running Information         Submit         Submit           Device Status         NA         Onic           Ider usage         NA         Onic           Une voltage between phases A and B         NA         Value           Une voltage between phases A and C         NA         Value                                                                                                    |                         |                                    | Current change ratio                | 1.0           | [0.1, 65535.0] |               |
| Submit           Power Meter Running Information         Signal Name         Value         Unit           Meter (COM1-1)         Signal Name         Signal Name         Out           Meter usage         NA         Image         Image         Ima                                                                                                    |                         |                                    | Meter usage                         | Export+import | nete 🔽         |               |
| Power Meter Running Information         Signal Name         Value         Unit           Meter (COMI-1)         Ime of cast and services         NA         Out           Device status         NA         Ime of case         NA         Ime of case         Ime of case between phases A and B         Ime of case between phases B and C         NA         Value         Ime of case between phases C and A         NA         Value         Ime of case between phases C and A         NA         Value         Ime of case between phases C and A         NA         Value         Ime of case between phases C and A         NA         Value         Ime of case between phases C and A         NA         Value         Ime of case between phases C and A         NA         Value         Ime of case between phases C and A         NA         Value         Ime of case between phases C and A         NA         Ime of case between phases C and A         Value         Ime of case between phases C and A         NA         Ime of case between phases C and A         Ime of case between phases C and A         Ime of case between phases C and A         Ime of case between phases C and A         Ime of case between phases C and A         Ime of case between phases C and A         Ime of case between phases C and A         Ime of case between phases C and A         Ime of case between phases C and A         Ime of case between phases C and A         Ime of case between phases C and A         Ime of case bet                                                                                                    |                         |                                    |                                     | Submit        |                |               |
| Meter(COM1-1)         Signal Name         Value         Unit           Device status         NA                                                                                                    |                         | Power Meter Running Information    |                                     |               |                |               |
| Device status     NA       Meter usage     NA       Line voltage between phases A and B     NA       Line voltage between phases C and A     NA       V     V                                                                                                    |                         | Meter(COM1-1)                      | Signal Name                         |               | Value          | Unit          |
| Meter usage         NA           Line voltage between phases A and B         NA         V           Line voltage between phases B and C         NA         V           Line voltage between phases C and A         NA         V                                                                                                    |                         |                                    | Device status                       |               | NA             |               |
| Line voltage between phases A and B NA V<br>Line voltage between phases B and C NA V<br>Line voltage between phases C and A NA V                                                                                                    |                         |                                    | Meter usage                         |               | NA             |               |
| Line voltage between phases B and C NA V<br>Line voltage between phases C and A NA V                                                                                                    |                         |                                    | Line voltage between phases A and B |               | NA             | v             |
| Line voltage between phases C and A NA V                                                                                                    |                         |                                    | Line voltage between phases B and C |               | NA             | v             |
|                                                                                                    |                         |                                    | Line voltage between phases C and A |               | NA             | v             |

IL04J00011

### D NOTĂ

Pentru a seta parametrii de limitare a exportului pentru alimentarea limitată pentru SmartLoggerurile master și slave, efectuați următorii pași: 1.

Setați parametrii invertorului pe toate SmartLogger-urile slave, consultand această secțiune.

- Alegeți Întreținere > Gestionare dispozitiv. > Conectați dispozitivul la SmartLogger-ul principal pentru a adăuga SmartLogger-uri secundare.
- 3. Setați parametrii pentru contoarele de putere, parametrii invertorului și parametrii de limitare a exportului pe SmartLogger-ul principal, consultand această secțiune.

----Sfâr it

# 6.7.6 Setarea parametrilor pentru compensarea inteligentă a puterii reactive

### Context

Algoritmul inteligent de compensare a puterii reactive obține datele de putere ale contorului de putere la punctul de conectare la rețea prin SmartLogger, efectuează o analiză inteligentă a algoritmului, ajustează puterea reactivă de ieșire a invertorului solar sau Smart PCS, optimizează factorul de putere al rețelei. punct de conectare și reduce sau evită încărcarea factorului de putere pentru a crește randamentul energetic al centralei fotovoltaice.

### NOTĂ

- Înainte de a seta parametrii, asigurați-vă că dispozitivele sunt conectate la SmartLogger.
- Dacă un contor de putere este conectat la SmartLogger, procedura de acces la contorul de putere din asistent este utilizată doar ca ghid de verificare. Dacă nu este conectat niciun contor de putere la SmartLogger, adăugați un contor de putere urmând expertul.
- Înainte de a seta parametrii, asigurați-vă că aveți licența pentru putere reactivă inteligentă compensația a fost încărcată pe pagina Întreținere > Gestionarea licențelor.

# Procedură

Pasul 1 Setați parametrii așa cum vi se solicită. Pentru detalii, faceți clic pe Ajutor pe pagină.

Figura 6-78 Setarea parametrilor pentru compensarea inteligentă a puterii reactive (Scenariu Selec ie)

| Enspire                | Deployment Wizard Over View Monitoring Query Settings                          | English V (CC) |
|------------------------|--------------------------------------------------------------------------------|----------------|
| 🗢 User Param.          |                                                                                | ^              |
| O Comm. Param.         | Scenario<br>Selection                                                          |                |
| - Power Adjustment     |                                                                                | 0              |
| Active Power Control   | Scenario Selection (Detailed steps are displayed after you select a scenario.) | U Help         |
| Reactive Power Control | Smart Reactive Power Compensation                                              |                |
| Export Limitation      | Sinare Reactive Fower compensation                                             |                |
| Smart Reactive Power C | Devices that need to be connected Inverter                                     | ~              |
| DRM                    | Y                                                                              | Next           |
|                        |                                                                                | IL04J00014     |

#### ÎNȘTIINȚARE

Când SmartLogger primește o comandă de programare a puterii reactive de la distanță de la centrală, schimbă automat modul de control al puterii reactive în Programarea comunicațiilor de la distanță. Dacă este necesar controlul în buclă închisă a factorului de putere, setați modul de control al puterii reactive la Control în buclă închisă a factorului de putere și setați corect factorul de putere țintă.

### **NOTĂ**

Pentru detalii despre parametrii de funcționare ai contoarelor de putere, consultați 6.3.16.2 Setarea parametrilor contorului Modbus RTU.

Figura 6-79 Setarea parametrilor pentru compensarea inteligentă a puterii reactive (Putere Metru)

| Fe power system          |                                      |                                     |                      |                | English | · OF        |
|--------------------------|--------------------------------------|-------------------------------------|----------------------|----------------|---------|-------------|
| Euspire                  | Deployment Wizard                    | Over View Monitoring Query          | Settings             | Settings       |         | 🗛 🚹 🖓 🖓 🗘 ) |
| 🛚 User Param.            | 0 <u> </u>                           |                                     |                      |                |         | ~           |
| 🖶 Comm. Param.           | Power Meter Inverter E<br>Parameters | xport Limitation<br>Parameters      |                      |                |         |             |
| - Power Adjustment       |                                      | ۱                                   |                      |                |         |             |
| Active Power Control     | 9                                    |                                     |                      |                |         | 😧 Help      |
| Reactive Power C         | xport Limitation                     | Port                                | COM1                 |                |         |             |
| Export Limitation        |                                      | Baud rate                           | 9600                 | 1              |         |             |
| Smart Reactive Power C   |                                      | Parity                              | None                 |                |         |             |
| DRM                      |                                      | Stop Bit                            | 1 2                  |                |         |             |
| Remote Shutdown          |                                      | Address                             |                      | J[1, 247]      |         |             |
| - 01                     |                                      |                                     | Add Devices          |                |         |             |
|                          | Power Meter Running Parameters       |                                     |                      |                |         |             |
| Alarm Output             |                                      | Device                              | Meter(COM1-1)        | ·              |         |             |
| Smart Tracking Algorithm |                                      | Intelligent Power Meter Type        | Acrel-PZ96L          |                |         |             |
| • Other Parameters       |                                      | Voltage change ratio                | 1.0                  | [0.1, 65535.0] |         |             |
|                          |                                      | Current change ratio                | 1.0                  | [0.1, 65535.0] |         |             |
|                          |                                      | meter usage                         | Export Himport meter | 1              |         |             |
|                          |                                      |                                     | Submit               |                |         |             |
|                          | Power Meter Running Information      |                                     |                      |                |         |             |
|                          | Meter(COM1-1) V                      | Signal Name                         |                      | Value          | Unit    |             |
|                          |                                      | Device status                       |                      | NA             |         | ^           |
|                          |                                      | Meter usage                         |                      | NA             |         |             |
|                          |                                      | Line voltage between phases A and B |                      | NA             | V       |             |
|                          |                                      | Line voltage between phases B and C |                      | NA             | v       | ~           |
|                          |                                      | Line voltage between phases C and A |                      | NA             | V       | Next        |
|                          |                                      |                                     |                      |                |         | Next        |

----Sfâr it

# 6.7.7 Setarea parametrilor DRM

# Context

Conform unui standard australian, invertoarele trebuie să respecte modurile de răspuns la cerere (DRM).

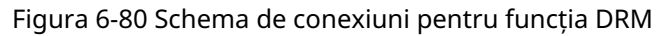

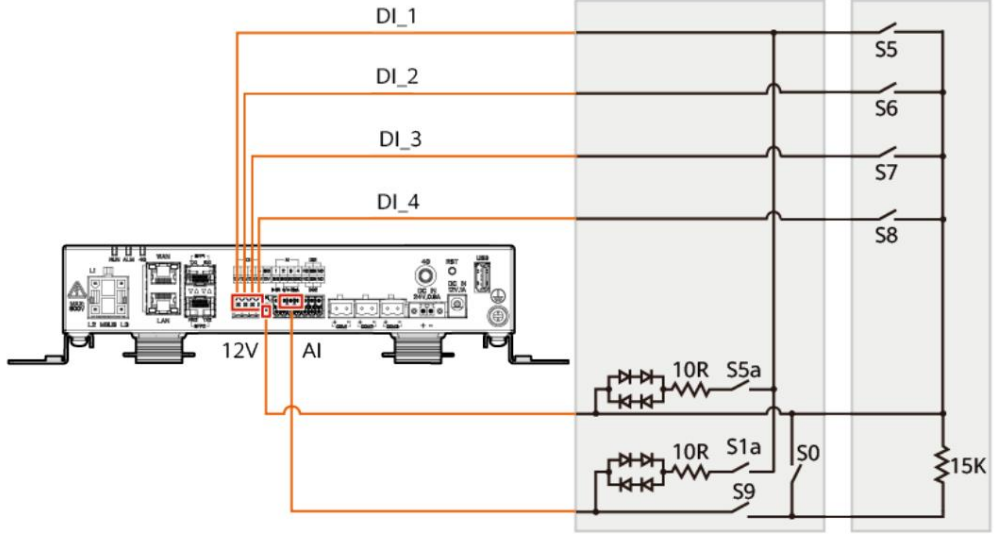

IL04P00001

Tabelul 6-22 Cerințe DRM

| Mod Cores | pondent<br>Port pe<br>SmartLogger | Cerințe                                                                                                    | Remarci                                                                                 |
|-----------|-----------------------------------|----------------------------------------------------------------------------------------------------|-----------------------------------------------------------------------------------------|
| DRM0 AI2- | AI4                               | <ul> <li>Când S0 este pornit, invertoarele<br/>se opresc.</li> <li>Când S0 este dezactivat<br/>invertoarele sunt conectate la<br/>rețeaua electrică.</li> </ul> | N / A                                                                                   |
| DRM5 DI1  |                                   | Când S5 este pornit, invertoarele<br>nu scot putere activă.                                                                                                    | Când două sau<br>mai multe<br>moduri DRM                                                |
| DRM6 DI2  |                                   | Când S6 este pornit, puterea<br>activă de ieșire a invertoarelor<br>nu depășește 50% din puterea<br>nominală.                                                   | sunt utilizate<br>în același<br>timp, trebuie<br>îndeplinită cea<br>mai strictă cerință |

6 Operații WebUI

| Mod Cores | oondent<br>Port pe<br>SmartLogger | Cerințe                                                                                                    | Remarci |
|-----------|-----------------------------------|----------------------------------------------------------------------------------------------------|---------|
| DRM7 DI3  |                                   | Când S7 este pornit,<br>puterea activă de ieșire a<br>invertoarele nu depășește 75%<br>a puterii nominale și<br>invertoarele consumă maxim<br>putere reactiva.                  |         |
| DRM8 DI4  |                                   | Când S8 este pornit,<br>puterea activă de ieșire a invertoarelor<br>isi revine.<br>NOTĂ<br>Invertoarele produc putere activă<br>pe baza procentului stabilit pe<br>SmartLogger. |         |

# Procedură

Pasul 1 Faceți clic pe Setări și asigurați-vă că Modul de control al puterii active este setat la Fără limită, Modul de control al puterii reactive este setat la Fără ieșire și portul de conectare pentru Oprire de la distanță este setată la Nu.

Pasul 2 Setați parametrii DRM și faceți clic pe Trimitere.

| Figura 6-81 | Setarea | parametrilor | DRM |
|-------------|---------|--------------|-----|
| J · · · ·   |         |              |     |

| User Param.          | Wet Contact | t Remote Sh | rtdown |            |              |               |         |               |  |
|----------------------|-------------|-------------|--------|------------|--------------|---------------|---------|---------------|--|
| Comm. Param.         |             |             |        | con        | ection port  | No            |         | V             |  |
| Downey Adjustment    |             |             |        | Startup cu | urrent range | 0.500         | ~ 5.000 | (0, 20.000)mA |  |
|                      |             |             |        |            |              | Submit        |         |               |  |
| Active Power Control | Power Cont  | rol         |        |            |              |               |         |               |  |
| Reactive Post        | No          | Dit         | Di2    | DIS        | DM           | Percentage(%) | 0/5     |               |  |

IL04J00015

| Parametru                     | Descriere                                                                                                    |
|-------------------------------|----------------------------------------------------------------------------------------------------|
| portul de conectare           | Setați parametrul la portul AI pentru semnalele DRM.                                                                     |
| Interval de curent de pornire | Dacă curentul portului AI este în setare<br>interval, invertoarele sunt pornite. In rest, invertoare<br>sunt întoarse ff |
| Controlul puterii             | Setați parametrii DI pe baza cerințelor DRM.                                                                             |

----Sfâr it

# 6.7.8 Setarea opririi de la distanță

### 6.7.8.1 Setarea Opririi de la distanță cu contact uscat

### Context

SmartLogger-ul are patru porturi DI, iar OVGR se poate conecta la orice port DI. SmartLogger-ul oprește invertorul prin semnale OVGR.

Figura 6-82 Rețea DI SmartLogger RS485 Dry Contact Signal Inverter 1 Inverter 2 AC Combiner Box 1 Inverter n OVGR Inverter 1 Inverter 2 AC Combiner Box 2 Grid : Cubicle Inverter n : Inverter 1 Inverter 2 AC Combiner Box n : Inverter n IL01IC3020

ÎNȘTIINȚARE

Când setați această funcție, asigurați-vă că portul rfin DI nu este ocupat. În caz contrar, setarea va eșua.

### Procedură

Pasul 1 Setați parametrii de oprire de la distanță cu contact uscat.

<u>6 Operații WebUI</u>

Figura 6-83 Oprire de la distanță cu contact uscat

| Enspire                          | Deployment Wizard Over View Monitoring Query | Settings | English V (C) (C) (C) (C) (C) (C) (C) (C) (C) (C) |
|----------------------------------|----------------------------------------------|----------|---------------------------------------------------|
| 🖴 User Param.                    | Dry Contact Remote Shutdown                  |          |                                                   |
| Date&Time                        | Access port                                  | No       |                                                   |
|                                  | Effective dry contact status                 | Open 🗸   |                                                   |
| 2                                | OVGR shutdown                                | Disable  |                                                   |
| Remote Shi                       | Ltdown Cubicle alarm enabling                | Disable  |                                                   |
| Remote she                       |                                              | Submit   |                                                   |
| D Desure Addition                | NS Protection Remote Shutdown                |          |                                                   |
| e power Adjustmere               | Access port                                  | All      |                                                   |
| Remote Shutdown                  |                                              | Submit   |                                                   |
| - DI                             |                                              | Submit   |                                                   |
| <ul> <li>Alarm Output</li> </ul> |                                              |          |                                                   |
| Smart Tracking Algorithm         |                                              |          |                                                   |
| Other Parameters                 |                                              |          |                                                   |

IL04J00010

| Parametru                    | Descriere                                                                                                    |
|------------------------------|----------------------------------------------------------------------------------------------------|
| Port de acces                | Setați parametrul la portul DI conectat la semnalele OVGR.                                                                                                    |
| ffcv contact uscat<br>stare  | Valoarea poate fi Open sau Close.<br>NOTĂ<br>Dacă oprirea OVGR este activată și acest parametru este setat la<br>Închidere, SmartLogger-ul trimite o comandă de oprire a<br>invertorului numai când portul DI corespunzător este în starea<br>Închidere . |
| OVGR oprire                  | cfi dacă să activați oprirea prin OVGR.                                                                                                    |
| Activare alarmă cubicul Dacă | acest parametru este setat la Activare, alarma cubiculului<br>anormal este generată atunci când semnalul de contact<br>uscat este ffcv și cabina este anormală.                                                                                           |

----Sfâr it

# 6.7.8.2 Setarea NS Protection Remote Shutdown

# Context

- Funcția de protecție NS se aplică zonelor care respectă VDE 4105 standard. Alegeți Monitorizare > Running Param. > Parametrii rețelei și setați Codul rețelei la VDE-AR-N-4105 sau SWITZERLAND-NA/EEA:2020-LV230.
- protecție NS este conectat la portul AI1 și la portul de ieșire de 12V. SmartLogger-ul oprește invertorul după modificarea tensiunii detectată la portul AI1. Când dispozitivul de protecție NS este deconectat, tensiunea portului AI1 este de 0 V, iar invertorul se oprește. Când dispozitivul de protecție NS este conectat din nou, tensiunea portului AI1 este de 12 V și trebuie să porniți manual invertorul.

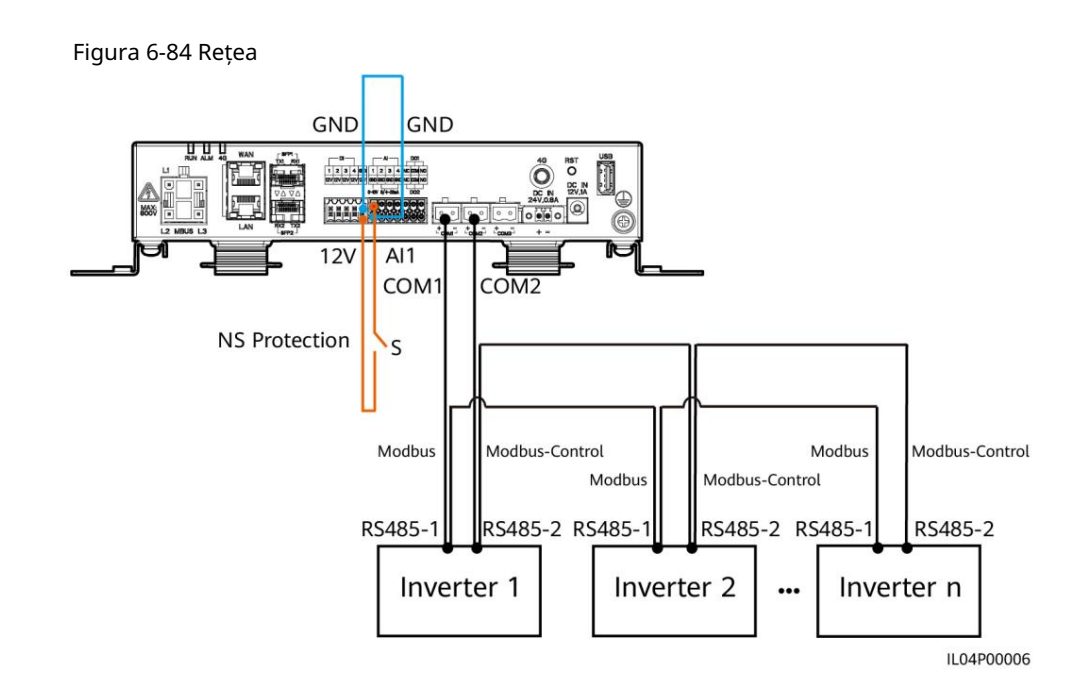

# Procedură

1. Setați parametrii de oprire de la distanță pentru protecția NS.

| Ferense               | nn.                                          | []                       |          | English v 🔞 🕞 |
|-----------------------|----------------------------------------------|--------------------------|----------|---------------|
| Enspire               | Deployment Wizard Over View Monitoring Query | Settings M-              | Settings |               |
| - User Param.         | Dry Contact Remote Shutdown                  |                          |          |               |
| Date&Time             | Access port                                  | No                       | ×        |               |
|                       | Effective dry contact status                 | Open                     | Y        |               |
| 2                     | OVGR shutdown                                | Disable                  | ~        |               |
| Remote                | Shutdown Cubicle alarm enabling              | Disable                  | >        |               |
| Kennote               | Shutdown                                     | Submit                   |          |               |
|                       | NS Protection Remote Shutdown                |                          |          |               |
| Power Adjustment      | Access port                                  | Al1                      | v        |               |
| Remote Shutdown       |                                              | Conversion of Conversion |          |               |
| DI                    |                                              | Submit                   |          |               |
| Alarm Output          |                                              |                          |          |               |
| Smart Tracking Algori | thm                                          |                          |          |               |
| Other Parameters      |                                              |                          |          |               |

IL04J00010

| Parametru     | Descriere                                                                                                    |
|---------------|----------------------------------------------------------------------------------------------------|
| Port de acces | Setați parametrul la portul AI1 conectat la AI<br>semnale. SmartLogger-ul oprește invertorul<br>peste modificarea tensiunii detectată la portul A1. |

- 2. Setați tipul de protocol al parametrilor de comunicații RS485. Protocolul de portul COM1 este setat implicit la Modbus, iar cel al portului COM2 ar trebui setat la Modbus-Control. Setați rata de transmisie, paritate, bit de oprire, pornire adresa și adresa finală în funcție de situația reală.
  - A. Dacă la SmartLogger este conectat un singur invertor, conectați COM1 portul de pe SmartLogger la portul RS485-1 de pe invertor și conectați portul COM2 de pe SmartLogger la portul RS485-2 de pe invertor.

 b. Dacă invertoarele sunt conectate în cascadă, conectați portul COM1 de pe SmartLogger la portul RS485-1 de pe invertor și conectați portul COM2 de pe SmartLogger la portul RS485-2 al invertorului. Conectați RS485-1 și porturile RS485-2 de pe un invertor către porturile RS485-1 și RS485-2 de pe respectiv celălalt invertor.

**NOTĂ** 

Deoarece există multe tipuri de invertoare, portul RS485-1 poate fi numit RS485\_1, 485B1 sau 485A1. Portul RS485-2 poate fi numit RS485\_2, 485B2 sau 485A2.

Figura 6-86 Setarea parametrilor RS485

| User Param.         | RS485          | nent Wizard Over View | Ma | onitoring Query | ettings | Se | ttings   |   |          |          |          | Ao 😃o 🤫  |
|---------------------|----------------|-----------------------|----|-----------------|---------|----|----------|---|----------|----------|----------|----------|
| Comm. Param.        | R\$485         | Protocol              |    | Baud rate       | Parity  |    | Stop Bit |   | Start ad | dress    | End addr | 055      |
| Wireless Network    | COM1           | Modbus                | ×  | 9600            | None    | Y  | 1        | ~ | 1        | [1, 247] | 247      | [1, 247] |
| Wired Network       | COM2           | Modbus-Control        | ×  | 9600            | None    | ×  | 1        | ~ | 1        | [1, 247] | 247      | [1, 247] |
| PCARC               | COM3           | Modbus                | ×  | 9600            | None    | Y  | 1        | ~ | 1        | [1, 247] | 247      | [1, 247] |
| Managemen           | M1.COM1        | Modbus                | ~  | 9600            | None    | ~  | 1        | ~ | 1        | [1, 247] | 247      | [1, 247] |
| vialiagenien system | M1.COM2        | Modbus                | Y  | 9600            | None    | ~  | 1        | ~ | 1        | [1, 247] | 247      | [1, 247] |
| Moabus-IC           | M1.COM3        | Modbus                | ¥  | 9600            | None    | ~  | 1        | ~ | 1        | [1, 247] | 247      | [1, 247] |
| 2                   |                |                       |    |                 | ubmit   |    |          |   |          |          |          |          |
| RS485               | 😻 Night Commun | ication Settings      |    |                 |         |    |          |   |          |          |          |          |
|                     |                |                       |    |                 |         |    |          |   |          |          |          |          |

# Întreținerea dispozitivului

# 7.1 Întreținere de rutină

• Asigurați-vă că SmartLogger-ul nu are interferențe electromagnetice puternice. • Asigurați-vă că SmartLogger-ul este departe de sursele de căldură. • Cură a i în mod regulat SmartLogger-ul. • Verifica i în mod regulat dacă cablurile sunt fixate.

# 7.2 Depanare

| Nu. | Vina                                   | Cauză                                                                                                    | Sugestii                                                                                                    |
|-----|----------------------------------------|----------------------------------------------------------------------------------------------------|----------------------------------------------------------------------------------------------------|
| 1   | SmartLogge r<br>nu poate fi<br>pornit. | <ol> <li>Cablul de alimentare de ieşire DC pentru<br/>adaptorul de alimentare nu<br/>este conectat la portul de 12V IN al<br/>SmartLogger-ului.</li> <li>Cablul de alimentare nu este conectat la</li> </ol> | <ol> <li>Conectați cablul de alimentare DC de<br/>ieșire pentru adaptorul de alimentare<br/>la portul de 12V IN al<br/>SmartLogger-ului.</li> <li>Verificați dacă cablul de alimentare este</li> </ol> |
|     |                                        | portul de intrare de curent alternativ al adaptorului de alimentare.                                                                                                    | conectat la portul de intrare de curent<br>alternativ al adaptorului de alimentare.                                                                                                    |
|     |                                        | 3. Cablul de alimentare de intrare AC nu este conectat la priza AC.                                                                                                    | 3. Verifica i dacă cablul de alimentare este conectat la priza AC.                                                                                                    |
|     |                                        | 4. Adaptorul de alimentare este defect.                                                                                                    | 4. Înlocuiți adaptorul de alimentare.                                                                                                    |
|     |                                        | 5. SmartLogger-ul este defect.                                                                                                    | 5. Contactați distribuitorul sau asistența                                                                                                    |
|     |                                        |                                                                                                    | tehnică Huawei.                                                                                                    |

7 Întreținerea dispozitivului

| Nu. | Vina                                                      | Cauză                                                                                                    | Sugestii                                                                                                    |
|-----|-----------------------------------------------------------|----------------------------------------------------------------------------------------------------|----------------------------------------------------------------------------------------------------|
| 2   | The<br>SmartLogge<br>nu poate<br>fin orice<br>dispozitiv. | <ol> <li>Porturile COM nu sunt<br/>conectate la dispozitive sau<br/>cablurile sunt slăbite, deconectate sau<br/>conectate invers.</li> <li>Comunicațiile RS485<br/>parametrii nu sunt setați corect, iar<br/>adresa invertorului solar depășește<br/>domeniul de căutare prestabilit pe<br/>SmartLogger.</li> <li>Dispozitivele care nu pot fi<br/>detectate automat, cum ar fi EMI și<br/>contorul de putere, nu sunt adăugate<br/>manual.</li> <li>Există dispozitive cu adrese duplicat.</li> <li>Portul de rețea nu<br/>conectați-vă la orice dispozitiv sau<br/>cablurile de rețea sunt slăbite.</li> </ol> | <ol> <li>Verificați conexiunea cablului<br/>RS485. Dacă cablul este slăbit,<br/>deconectat sau conectat invers,<br/>reconectați-l ferm</li> <li>Verificați setările<br/>parametrilor de comunicații<br/>RS485. Asigurați-vă că viteza de<br/>transmisie și adresa de comunicare sunt<br/>setate corect și că adresa invertorului<br/>solar se află în domeniul de căutare<br/>al SmartLogger-ului.</li> <li>Adăugați manual dispozitivele care nu<br/>pot fi detectate automat,<br/>cum ar fi EMI și contorul de putere.</li> <li>Adresele sunt automat<br/>atribuite tuturor dispozitivelor pentru a se<br/>asigura că nu există nicio adresă duplicată.<br/>Apoi reporniți căutarea automată.</li> <li>Verifica i cablul de re ea<br/>conexiune. Dacă cablul este slăbit,<br/>reconectați-l ferm 6.</li> <li>Contactați dealerul sau asistența tehnică<br/>Huawei.</li> </ol> |
| 3   | Comunicarea<br>pentru<br>rețeaua<br>MBUS a eșuat.         | <ol> <li>Invertorul solar şi<br/>SmartLogger nu acceptă MBUS.</li> <li>Cablul de alimentare CA este slăbit,<br/>deconectat sau conectat invers.</li> <li>Întrerupătorul din amonte pentru cablul<br/>de alimentare CA este oprit</li> <li>În rețeaua MBUS, MBUS încorporat<br/>sau Rețea este setat la Dezactivare.</li> <li>SmartLogger-ul este defect.</li> </ol>                                                                                                    | <ol> <li>Verificați dacă invertorul solar și<br/>SmartLogger acceptă MBUS.</li> <li>Verifica i cablul de alimentare CA. Dacă<br/>este slăbit, deconectat sau conectat<br/>invers, reconectați-l ferm 3. Verificați<br/>dacă întrerupătorul din amonte pentru<br/>cablul de alimentare CA este pornit.</li> <li>Setați MBUS și rețea<br/>încorporate la Activare.</li> <li>Contactați distribuitorul sau asistența<br/>tehnică Huawei.</li> </ol>                                                                                                    |

| Nu. | Vina                                                                            | Cauză                                                                                                    | Sugestii                                                                                                    |
|-----|---------------------------------------------------------------------------------|----------------------------------------------------------------------------------------------------|----------------------------------------------------------------------------------------------------|
| 4   | Starea<br>dispozitivului<br>este afișată<br>ca deconectat p<br>SmartLogge<br>r. | <ol> <li>Cablul dintre solar<br/>invertorul și SmartLogger-ul este<br/>slăbit sau deconectat.</li> <li>Invertorul solar este alimentat ff 3.</li> <li>Rata de transmisie sau adresa RS485 a<br/>invertorului solar este schimbată.</li> <li>Invertorul solar este înlocuit.</li> <li>Invertorul solar este scos și<br/>nereconectat.</li> </ol> | <ol> <li>Verificați cablul de comunicație și<br/>cablul de rețea dintre dispozitiv și<br/>SmartLogger. Dacă cablurile sunt<br/>slăbite, reconectați-le ferm</li> <li>Verificați invertorul solar<br/>conectare și alimentare la<br/>invertorul solar.</li> <li>Verificați dacă viteza de transmisie<br/>și adresa RS485 a invertorului<br/>solar sunt setate corect.</li> <li>Dacă orice dispozitiv este înlocuit,<br/>căutați dispozitivul din nou sau<br/>adăugați-l manual.</li> <li>Dacă dispozitivul a fost îndepărtat,<br/>efectuați operațiunea Remove<br/>Devices din Device Mgmt. pagină.</li> </ol> |
| 5   | EMI-ul<br>eșuează<br>în comunicare.                                             | <ol> <li>Cablul de comunicații RS485 dintre EMI<br/>și SmartLogger este conectat<br/>incorect, slăbit sau deconectat.</li> <li>EMI nu este pornit.</li> <li>Utilizarea EMI și SmartLogger<br/>ffrn setările parametrilor de<br/>comunicații RS485.</li> <li>Parametrii EMI sunt setati<br/>incorect.</li> </ol>                                 | <ol> <li>Verificați conexiunea cablului. Dacă<br/>cablul este slăbit sau<br/>deconectat, reconectați-l ferm 2.</li> <li>Porniți EMI.</li> <li>Verificați dacă parametrii<br/>de comunicații RS485 ai EMI sunt<br/>corecti.</li> <li>Conectați-vă la WebUI și asigurați-vă<br/>că parametrii EMI sunt setați corect.</li> </ol>                                                                                                    |
| 6   | The<br>SmartLogge<br>nu poate<br>comunica cu<br>sistem de<br>management.        | <ol> <li>SmartLogger-ul nu este<br/>conectat la PC sau cablul este slăbit<br/>sau deconectat.</li> <li>Parametrii rețelei cu fir sau fără fir<br/>sunt setați incorect.</li> <li>Sistemul de management<br/>parametrii sunt setati incorect.</li> </ol>                                                                                         | <ol> <li>Verificați dacă portul Ethernet al<br/>SmartLogger-ului este conectat<br/>corect la computer sau la un router.</li> <li>Verificați dacă parametrii rețelei<br/>cu fir sau fără fir sunt setați corect.</li> <li>Verificați dacă managementul<br/>parametrii sistemului sunt setati<br/>corect.</li> </ol>                                                                                                    |

| Nu. | Vina                                             | Cauză                                                                                                    | Sugestii                                                                                                    |
|-----|--------------------------------------------------|----------------------------------------------------------------------------------------------------|----------------------------------------------------------------------------------------------------|
| 7   | Comunicarea<br>pentru<br>rețea<br>RS485 a eșuat. | <ol> <li>Cablul de comunicații RS485 este conectat<br/>incorect, slăbit sau deconectat.</li> <li>SmartLogger-ul nu este alimentat<br/>pe.</li> </ol>                                                                                                    | 1. Conexiune bloc terminal: Verificați<br>dacă cablul de comunicații<br>RS485 este conectat la portul<br>corect al blocului terminal.                                                                                                    |
|     |                                                  | 3. Comunicațiile RS485<br>parametrii sunt setati incorect.                                                                                                    | 2. Conexiune la portul de rețea RJ45:<br>Verificați dacă conectorul RJ45 este<br>sertizat corespunzător și că fiecare fir<br>este conectat la pinul corect.                                                                                                    |
|     |                                                  |                                                                                                    | <ol> <li>Verificați dacă porturile RS485 ale altor<br/>dispozitive sunt conectate la porturile<br/>corecte ale SmartLogger-ului.</li> </ol>                                                                                                    |
|     |                                                  |                                                                                                    | <ul> <li>4. Verificați conexiunea cablului<br/>RS485. Dacă cablul este slăbit,<br/>deconectat sau conectat invers,<br/>reconectați-l ferm 5. Porniți</li> <li>SmartLogger-ul și dispozitivul său conectat.</li> <li>6. Verificați setările<br/>parametrilor de comunicații RS485.</li> <li>7. Contactați dealerul sau asistența<br/>tehnică Huawei.</li> </ul> |
| 8   | Comunicarea<br>4G<br>este anormală.              | <ol> <li>Cartela SIM nu este introdusă sau este<br/>întârziată sau este deteriorată.</li> <li>Antena 4G nu este strânsă sau este<br/>deteriorată.</li> <li>Parametrii sistemului de<br/>management și parametrii rețelei fără<br/>fir sunt setați incorect.</li> <li>Înregistrarea cartelei SIM a eșuat.</li> </ol> | <ol> <li>Introduceți sau înlocuiți cartela SIM.</li> <li>Strângeți sau înlocuiți antena 4G.</li> <li>Verificați dacă managementul<br/>parametrii sistemului și parametrii<br/>rețelei fără fir sunt setați corect.</li> <li>Contactați operatorul cartelei SIM sau<br/>Suport tehnic Huawei.</li> </ol>                                                        |

# 7.3 Lista de alarme

| Alarma<br>ID | Nume alarmă Aları                                        | nă<br>Severitate | Alarma<br>Sub-ID | Cauză                                                                                                    | Sugestii                                                                                                    |
|--------------|----------------------------------------------------------|------------------|------------------|----------------------------------------------------------------------------------------------------|----------------------------------------------------------------------------------------------------|
| 1100 Pute    | re activă Major 4<br>Programare<br>Instruire<br>Excepție |                  | 4                | În modul de<br>programare<br>activă DI al<br>puterii active,<br>cele patru<br>porturi DI<br>citesc<br>combinații de<br>comenzi care<br>nu sunt cnfigr                                                                              | <ol> <li>Verificați dacă cablurile<br/>sunt conectate corect la porturile<br/>DI.</li> <li>Intrați în pagina cnfigrn a modului<br/>de programare activă DI pentru<br/>controlul puterii active și<br/>vizualizați tabelul de mapare cnfigrn<br/>curent al semnalului DI.</li> <li>Contactați compania de rețea<br/>electrică și verificați dacă<br/>combinația cnfigrn din tabel este<br/>completă și îndeplinește cerințele<br/>companiei.</li> </ol>  |
|              |                                                          | Major            | 5                | În modul de<br>programare a<br>puterii active<br>la distanță,<br>SmartLogger<br>nu poate<br>primi<br>comanda de<br>programare<br>a puterii active<br>sau comanda<br>de programare<br>a puterii<br>active primite<br>este anormală. | <ol> <li>Verificați dacă rețeaua<br/>de comunicații dintre<br/>SmartLogger și sistemul de<br/>control al programarii<br/>instalației este normală.</li> <li>Verificați dacă este activ<br/>comenzile de programare a puterii<br/>primite de SmartLogger de la<br/>sistemul de control al<br/>programarii instalației sunt<br/>corecte, cum ar fi formatul comenzii<br/>și tipul de protocol.</li> </ol>                                                 |
| 1101         | Reactiv<br>Putere<br>Programare<br>Instruire<br>Excepție | Major            | 4                | În modul de<br>programare<br>reactivă DI a<br>puterii<br>reactive, cele<br>patru porturi<br>DI<br>citesc<br>combinații de<br>comenzi care<br>nu sunt cnfigr                                                                        | <ol> <li>Verificați dacă cablurile<br/>sunt conectate corect la porturile<br/>DI.</li> <li>Accesați pagina cnfigrn a modului de<br/>programare reactiv DI pentru<br/>controlul puterii reactive și<br/>vizualizați tabelul de mapare cnfigrn<br/>curent al semnalului DI.</li> <li>Contactați compania de rețea<br/>electrică și verificați dacă<br/>combinația cnfigrn din tabel este<br/>completă și îndeplinește cerințele<br/>companiei.</li> </ol> |
7 Întreținerea dispozitivului

| Alarma<br>ID | Nume alarmă Aları                        | nă<br>Severitate | Alarma<br>Sub-ID | Cauză                                                                                                    | Sugestii                                                                                                    |
|--------------|------------------------------------------|------------------|------------------|----------------------------------------------------------------------------------------------------|----------------------------------------------------------------------------------------------------|
|              |                                          | Major            | 5                | În telecomandă<br>reactivă<br>modul<br>de<br>programare a pute<br>SmartLogger<br>nu poate<br>primi reactivul<br>comanda de<br>programare a<br>puterii sau<br>reactivul primit<br>comanda de<br>programare a<br>puterii este anorma | <ol> <li>Verificați dacă rețeaua<br/>de comunicații dintre<br/>SmartLogger și sistemul de<br/>control al programarii</li> <li>instalației este normală.</li> <li>Verificați dacă reactivul<br/>comenzile de programare a puterii<br/>primite de SmartLogger de la<br/>sistemul de control al<br/>programarii instalației sunt<br/>corecte, cum ar fi formatul comenzii<br/>și tipul de protocol.</li> </ol> |
| 1103 Gen     | eral<br>Circuit<br>Breaker<br>Deconectat | Major            | 1                | Întrerupătorul<br>general<br>de la punctul<br>de<br>conectare la<br>rețea<br>este deconectat.                                                                                                    | Verificați dacă deconectarea este<br>normală. Dacă este anormal,<br>contactați inginerii de service<br>pentru a reconecta întrerupătorul.                                                                                                    |
| 1104 Ano     | rmal<br>Cabină                           | Major            | 1                | Dispozitivul<br>Cubicle a<br>detectat o<br>excepție la<br>punctul<br>de conectare<br>la rețea.                                                                                                    | Când alarma cubicul este<br>activată, verificați dacă semnalul DI<br>primit de SmartLogger<br>este în concordanță cu starea<br>contactului uscat. Dacă da, reporniți<br>invertorul solar.                                                                                                    |
| 1105 Disp    | ozitiv<br>Adresa<br>nflc                 | Major            | 1                | Adresa de<br>comunicație a<br>dispozitivului<br>curent cnflc cu<br>cea a<br>dispozitivului<br>de conectat.                                                                                                    | Schimbați adresa locală sau adresa<br>dispozitivului de conectat.                                                                                                    |

7 Întreținerea dispozitivului

| Alarma<br>ID  | Nume alarmă Alar                                        | mă<br>Severitate | Alarma<br>Sub-ID | Cauză                                                                                                    | Sugestii                                                                                                    |
|---------------|---------------------------------------------------------|------------------|------------------|----------------------------------------------------------------------------------------------------|----------------------------------------------------------------------------------------------------|
| 1106 Def      | ecțiune majoră AC S                                     | PD               | 1                | SPD-ul în<br>inteligent<br>controlerul de<br>matrice este defect.                                                            | <ul> <li>Verificați dacă cablul la SPD din<br/>controlerul de matrice inteligentă<br/>este slăbit, deconectat<br/>sau conectat invers. Dacă da,<br/>reconectați ferm cablul</li> <li>Verificați dacă SPD-ul din controlerul<br/>smart array este defect. Dacă<br/>da, înlocuiți SPD-ul defect.</li> </ul>                                                                               |
| 1107-<br>1114 | r<br>Alarma aripioare<br>DI1 la r<br>alarmă aripioare l | Major<br>DI8     | 1                | Semnalul<br>de contact uscat<br>de la<br>periferic la<br>portul DI<br>corespunzător<br>al SmartLogger-<br>ului este anormal. | <ul> <li>Verifica i cablul portului DI<br/>conexiune. Dacă cablul este<br/>slăbit, deconectat sau<br/>conectat invers,<br/>reconectați-l ferm •</li> <li>Verificați dacă dispozitivul relevant<br/>functioneaza corect.</li> </ul>                                                                                                    |
| 1115 24 V     | putere<br>Eșec                                          | Major            | 1                | Sursa de<br>alimentare de<br>24 V din<br>controlerul<br>smart array este d                                                   | <ol> <li>Verificați dacă cablul la<br/>sursa de alimentare de 24 V din<br/>controlerul de matrice<br/>inteligentă este slăbită,<br/>deconectată și conectată invers.</li> <li>efecta ad, reconectați cablul în sigurantă</li> <li>Verificați dacă 24 V<br/>sursa de alimentare din<br/>controlerul smart array este defectă.<br/>Înlocuiți modulul de alimentare<br/>defect.</li> </ol> |
| 1116 Web      | UI Server rfic<br>Invalid                               | Avertismen       | :1               | Server WebUI<br>Digital<br>Semnătura<br>rfic<br>Invalid                                                                      | Verificați ora sau modificați codul<br>semnăturii digitale                                                                                                    |
| 1117 Web      | UI Server rfic la<br>Expira                             | Avertismen       | :1               | Server WebUI<br>Digital<br>Semnătura<br>rfic la<br>Expira                                                                    | Schimbați codul semnăturii digitale<br>la timp.                                                                                                    |
| 1118 Web      | UI Server rfic<br>Expirat                               | Major            | 1                | Server WebUI<br>Digital<br>Semnătura<br>rfic<br>Expirat                                                                      | Schimbați imediat codul de<br>semnătură digitală.                                                                                                    |

| Alarma<br>ID | Nume alarmă Ala                                     | rmă<br>Severitate | Alarma<br>Sub-ID | Cauză                                                                                                    | Sugestii                                                                                    |
|--------------|-----------------------------------------------------|-------------------|------------------|----------------------------------------------------------------------------------------------------|---------------------------------------------------------------------------------------------|
| 1119 Lice    | nță<br>Expirat                                      | Avertismen        | t 1              | <ul> <li>Licența         de         privilegii a         intrat în         perioada         de         grație.         <ul> <li>Caracteristica             curând.</li> </ul> </li> </ul> | Solicitați o nouă licență și<br>înlocuiți-o pe cea actuală.<br>de privilegii va fi invalidă |
| 1120 Mai     | nagement<br>Sistem<br>rfic<br>Invalid               | Avertismen        | t 1              | management<br>Sistem<br>Digital<br>Semnătura<br>rfic<br>Invalid                                                                                                    | Verificați ora sau modificați codul<br>semnăturii digitale                                  |
| 1121 Mai     | nagement<br>Sistem<br>rfic la<br>Expira             | Avertismen        | t 1              | management<br>Sistem<br>Digital<br>Semnătura<br>rfic la<br>Expira                                                                                                    | Schimbați codul semnăturii<br>digitale la timp.                                             |
| 1122 Mai     | hagement<br>Sistem<br>rfic<br>Expirat               | Major             | 1                | management<br>Sistem<br>Digital<br>Semnătura<br>rfic<br>Expirat                                                                                                    | Schimbați imediat codul de<br>semnătură digitală.                                           |
| 1123 Tele    | comanda<br>Ieșire<br>Control<br>rfic<br>Invalid     | Avertismen        | t 1              | la distanta<br>Ieșire<br>Control<br>Digital<br>Semnătura<br>rfic<br>Invalid                                                                                                    | Verificați ora sau modificați codul<br>semnăturii digitale                                  |
| Telecoma     | anda 1124<br>Ieșire<br>Control<br>rfic la<br>Expira | Avertismen        | t 1              | la distanta<br>Ieșire<br>Control<br>Digital<br>Semnătura<br>rfic la<br>Expira                                                                                                    | Schimbați codul semnăturii<br>digitale la timp.                                             |

7 Întreținerea dispozitivului

| Alarma<br>ID | Nume alarmă Ala                                                  | rmă<br>Severitate | Alarma<br>Sub-ID | Cauză                                                                                     | Sugestii                                                               |
|--------------|------------------------------------------------------------------|-------------------|------------------|-------------------------------------------------------------------------------------------|------------------------------------------------------------------------|
| Telecoma     | anda 1125<br>Ieșire<br>Control<br>rfic<br>Expirat                | Major             | 1                | la distanta<br>Ieșire<br>Control<br>Digital<br>Semnătura<br>rfic<br>Expirat               | Schimbați imediat codul de<br>semnătură digitală.                      |
| 1126 Săr     | ăcia<br>Atenuare<br>Monitorizarea<br>Centru<br>rfic<br>Invalid   | Avertismen        | t 1              | Sărăcie<br>Atenuare<br>Monitorizarea<br>Centrul digital<br>Semnătura<br>rfic<br>Invalid   | Verificați ora sau modificați codul<br>semnăturii digitale             |
| 1127 Săra    | ăcia<br>Atenuare<br>Monitorizarea<br>Center<br>rfic to<br>Expira | Avertismen        | t 1              | Sărăcie<br>Atenuare<br>Monitorizarea<br>Centrul digital<br>Semnătura<br>rfic la<br>Expira | Schimbați codul semnăturii<br>digitale la timp.                        |
| 1128 Săra    | ăcia<br>Atenuare<br>Monitorizarea<br>Centru<br>rfic<br>Expirat   | Major             | 1                | Sărăcie<br>Atenuare<br>Monitorizarea<br>Centrul digital<br>Semnătura<br>rfic<br>Expirat   | Schimbați imediat codul de<br>semnătură digitală.                      |
| 1129 Sma     | artLogger rfic<br>Invalid                                        | Avertismen        | t 1              | Crficul<br>semnăturii<br>digitale<br>SmartLogger este                                     | Verificați ora sau modificați codul<br>semnăturii digitale<br>invalid. |
| 1130 Sma     | artLogger rfic<br>Pe cale să<br>Expira                           | Avertismen        | t 1              | Codul de<br>semnătură<br>digitală<br>SmartLogger este                                     | Schimbați codul semnăturii<br>digitale la timp.<br>pe cale să expire.  |

| Alarma<br>ID | Nume alarmă Alar             | mă<br>Severitate | Alarma<br>Sub-ID | Cauză                                                                                                    | Sugestii                                                                                                    |
|--------------|------------------------------|------------------|------------------|----------------------------------------------------------------------------------------------------|----------------------------------------------------------------------------------------------------|
| 1131 Sma     | rtLogger rfic<br>Expirat     | Major            | 1                | Codul de<br>semnătură<br>digitală<br>SmartLogger a exp                                                           | Schimbați imediat codul de<br>semnătură digitală.<br>pirat.                                                                                                    |
| 1132 Dep     | ozitare nu<br>Alarmă de meci | Major            | 1                | Există un Smart<br>Battery ESC care<br>nu este<br>complet<br>conectat la<br>magistrala DC.                       | <ol> <li>Referindu-ne la cablu<br/>vizualizarea topologiei de<br/>verificare a conexiunii, localizați<br/>Smart Battery ESC care are<br/>problema de cablare.</li> <li>Opriți comutatorul de intrare a<br/>bateriei, comutatoarele DC<br/>și AC din panoul LV. Așteptați 5<br/>minute. Verificați dacă nu există<br/>curent electric folosind un<br/>multimetru înainte de a verifica<br/>conexiunea cablului magistralei<br/>DC a bateriei.</li> </ol> |
| 1133 Sup     | ort SDS<br>necontrolat       | Major            | 1                | Unul sau mai<br>multe<br>dispozitive de<br>urmărire din<br>matrice nu sunt<br>controlate<br>de algoritmul de urm | <ul> <li>Verificați următoarele elemente:</li> <li>1. Dacă legătura de comunicare dintre<br/>SmartLogger și TCU<br/>este normală.</li> <li>2. Dacă setările trackerului<br/>ărire inteligentă.</li> <li>3. Dacă TCU funcționează normal.</li> <li>4. Dacă articolele precedente sunt<br/>normal, contactați vânzătorul.</li> </ul>                                                                                                    |
| 1134 buc     | nu<br>Alarmă de meci         | Major            | 1                | Există un Smart<br>Battery PCS care<br>nu este<br>complet<br>conectat la<br>magistrala DC.                       | <ol> <li>Referindu-ne la cablu<br/>vizualizarea topologiei de<br/>verificare a conexiunii, localizați<br/>Smart Battery PCS care are<br/>problema de cablare.</li> <li>Opriți comutatorul de intrare a<br/>bateriei, comutatoarele DC<br/>și AC din panoul LV. Așteptați 5<br/>minute. Verificați dacă nu există<br/>curent electric folosind un<br/>multimetru înainte de a verifica<br/>conexiunea cablului magistralei<br/>DC a bateriei.</li> </ol> |

7 Întreținerea dispozitivului

| Alarma<br>ID | Nume alarmă Ala                            | rmă<br>Severitate | Alarma<br>Sub-ID | Cauză                                                                                    | Sugestii                                                                                                    |
|--------------|--------------------------------------------|-------------------|------------------|------------------------------------------------------------------------------------------|----------------------------------------------------------------------------------------------------|
| 1135 Cap     | acitatea<br>licenței<br>SDS este<br>nfficn | Major             | 1                | Capacitatea<br>de licență a<br>trackerului<br>inteligent este<br>nfficn                  | Contactați distribuitorul dvs. pentru<br>a solicita o licență fi și reîncărcați<br>licența fi Asigurați-vă că<br>capacitatea de licență a algoritmului<br>de urmărire inteligentă este mai mare<br>sau egală cu puterea nominală<br>reală a subbaryului.                         |
| 1136 Cor     | nunicati<br>anormale<br>ons                | Major             | 1                | Cablul de<br>comunicație<br>este anormal.                                                | Opriți verificarea conexiunii cablurilor,<br>opriți întrerupătoarele DC și AC din<br>dulapul de distribuție a energiei.<br>Așteptați 5 minute. Verificați dacă<br>nu există electricitate cu un<br>multimetru înainte de a verifica<br>conexiunea cablului de<br>comunicații FE. |
| 1251 Sma     | artModule rfic<br>Invalid                  | Avertismen        | t 1              | Crficul<br>semnăturii<br>digitale<br>SmartModule este                                    | Verificați ora sau modificați codul<br>semnăturii digitale<br>e invalid.                                                                                                    |
| 1252 Sma     | artModule rfic<br>Pe cale să<br>Expira     | Avertismen        | t 1              | Crficul<br>semnăturii<br>digitale<br>SmartModule este                                    | Schimbați codul semnăturii<br>digitale la timp.<br>pe cale să expire.                                                                                                    |
| 1253 Sma     | artModule rfic<br>Expirat                  | Major             | 1                | Codul de<br>semnătură<br>digitală<br>SmartModule a ex                                    | Schimbați imediat codul de<br>semnătură digitală.<br>opirat.                                                                                                    |
| 1140 Arra    | ay Black<br>Pornire eșuată                 | Minor             | 1                | Comanda<br>de<br>pornire neagră<br>nu este livrată<br>în secvența de<br>timp<br>corectă. | Secvența instrucțiunilor de pornire<br>neagră nu respectă implementarea<br>de pornire neagră a<br>matricei.<br>Contactați furnizorul controlerului de<br>microrețea pentru a corecta secvența<br>instrucțiunilor de pornire neagră.                                              |

| Alarma<br>ID | Nume alarmă Aları | nă<br>Severitate | Alarma<br>Sub-ID | Cauză                                                                                        | Sugestii                                                                                                    |
|--------------|-------------------|------------------|------------------|----------------------------------------------------------------------------------------------|----------------------------------------------------------------------------------------------------|
|              |                   | Minor            | 2                | Starea de<br>rulare a<br>matricei nu<br>îndeplinește<br>condiția pentru<br>o pornire neagră. | Starea curentă de rulare a matricei nu<br>îndeplinește condițiile pentru<br>o pornire neagră.<br>Înainte de pornirea neagră, dispozitivele<br>din matrice trebuie să fie oprite.<br>Trebuie să lansați o comandă de<br>închidere a matricei. |
|              |                   | Minor            | 3                | Nu este disponibil<br>ESS.                                                                   | <ol> <li>Verificați puterea auxiliară<br/>alimentare către CMU din ESS.</li> <li>Verificați dacă<br/>comunicarea dintre ESS și<br/>SmartLogger este normală.</li> </ol>                                                                      |
|              |                   | Minor            | 4                | ESS nu acceptă<br>pornirea<br>neagră.                                                        | Verificați dacă modelele și versiunile<br>software ale tuturor ESS-urilor din<br>matrice acceptă pornirea neagră. Dacă<br>versiunea de software nu îndeplinește<br>cerințele, actualizați software-ul ESS.                                   |
|              |                   | Minor            | 5                | PCS nu acceptă<br>pornirea<br>neagră.                                                        | Verificați dacă modelele și versiunile<br>de software ale tuturor PCS-urilor din<br>matrice acceptă pornirea neagră. Dacă<br>versiunea de software nu îndeplinește<br>cerințele, actualizați software-ul PCS.                                |
|              |                   | Minor            | 6                | Pornirea<br>neagră a ESS<br>a eșuat.                                                         | <ol> <li>Verificați dacă<br/>comunicarea dintre ESS și<br/>SmartLogger este normală.</li> <li>Vizualizați alarmele ESS ale<br/>matricei, determinați cauza<br/>defecțiunii și remediați<br/>defecțiunea conform</li> </ol>                   |
|              |                   |                  |                  |                                                                                              | sugestiilor de manipulare<br>corespunzătoare.                                                                                                    |

7 Întreținerea dispozitivului

| Alarma<br>ID | Nume alarmă Alarr | nă<br>Severitate | Alarma<br>Sub-ID | Cauză                                | Sugestii                                                                                                    |
|--------------|-------------------|------------------|------------------|--------------------------------------|----------------------------------------------------------------------------------------------------|
|              |                   | Minor            | 7                | Nu există PC-uri<br>disponibile.     | <ol> <li>Verificați dacă conexiunea cablului<br/>DC a PCS este normală.</li> <li>Verificați dacă comutatorul<br/>cutiei de conectare de pe partea DC<br/>a PCS este rotit<br/>pe.</li> <li>Verificați dacă<br/>comunicarea dintre PCS și<br/>SmartLogger este normală.</li> </ol> |
|              |                   | Minor            | 8                | Pornirea<br>neagră a PCS<br>a eșuat. | Verificați alarmele dispozitivului PCS și<br>gestionați-le pe baza sugestiilor de<br>eliminare a alarmelor.                                                                                                    |

# 7.4 Operațiuni de întreținere WebUI

# 7.4.1 Actualizarea versiunii de firmware a dispozitivului

#### Context

Puteți actualiza software-ul SmartLogger-ului, invertorului, Smart PCS, Smart String ESS, modulului MBUS sau modulului PID pe WebUI.

#### Procedură

Pasul 1 Efectuați o actualizare.

| Figura 7-1 Ao       | tuali                        | zare                  |                      |                      |             |                   |
|---------------------|------------------------------|-----------------------|----------------------|----------------------|-------------|-------------------|
| Enspire             |                              | Deployment Wizard Ove | r View Monitoring Qu | ery Settings Mainter | nance       | English v (10, G) |
| Software Upgrade    | Software U                   | lpgrade               |                      |                      |             |                   |
| Product Information |                              |                       | Select a             | in upgrade file:     | Upload      |                   |
| Security Settings   | ~ 0                          | Device                | Device status        | Curr. ver.           | Target ver. | Upgrade Progress  |
| • System Maint.     | ~ 0                          | SmartLogger           |                      |                      |             |                   |
| Device Log          | ~ 0                          | ESS(Net.8.132)        |                      |                      |             |                   |
| Onsite Test         | ~ 0                          | PCS/Inverter          |                      |                      |             |                   |
| License Management  | <ul> <li>Software</li> </ul> | Upgrade Stop Upgrade  |                      |                      |             | •                 |

| SmartLogger3000<br>Manual de utilizare | 7 Întreținerea dispozitivului                                                                                                    |
|----------------------------------------|----------------------------------------------------------------------------------------------------|
|                                        | 🛄 NOTĂ                                                                                                    |
|                                        | • Funcția Stop Upgrade se aplică numai dispozitivelor care așteaptă să fie actualizate. • Dacă                                                                                                    |
|                                        | modul de control al puterii active este setat la Conexiune la rețea cu putere limitată sau programare de<br>comunicare la distanță, iar modul de control al puterii reactive este setat la Control în buclă închisă a<br>factorului de putere sau modul de lucru al Controlului bateriei este activat, vă recomandăm să faceți<br>upgrade. software atunci când invertoarele și Smart PCS-urile sunt deconectate de la rețea. În caz contrar,<br>controlul alimentării poate fi anormal sau upgrade-ul poate eșua. |
|                                        | Sfâr it                                                                                                    |

# 7.4.2 Setarea parametrilor de securitate

| F e power system    |                           |                       |                           | English     | · (DE)   |
|---------------------|---------------------------|-----------------------|---------------------------|-------------|----------|
| L'Ispire            | Deployment Wizard Over Vi | ew Monitoring         | Query Settings Maintenanc |             | A0 10 00 |
| Firmware Upgrade    | Security Settings         |                       |                           | 0           | ) ^      |
| Product Information |                           |                       | Device status             | Maintenance |          |
| Security Setting:   | Security Settings         |                       | Online                    |             | )        |
| System Maint.       |                           |                       | Password Change           |             |          |
| Device Log          | Automatic logout time     |                       |                           |             |          |
| C Onsite Test       |                           | Automatic logout time | ~                         |             |          |
| License Management  | <b>~</b>                  |                       | Submit                    |             | v        |

IL03J00038

| Parametru                            | Descriere                                                                                                    |
|--------------------------------------|----------------------------------------------------------------------------------------------------|
| Schimba i parola                     | Schimbați parola pentru utilizatorul de conectare curent pentru a<br>se conecta la WebUI.                                                                              |
| Timp de deconectare automata         | După ce acest parametru este setat, un utilizator este automat<br>deconectat dacă utilizatorul nu efectuează nicio operațiune în<br>perioada cfi prin acest parametru. |
| WebUI Security rfic                  | Vă recomandăm să utilizați codul și cheia de securitate existente<br>în rețea.                                                                                         |
| Cheie de actualizare                 | Actualizați cheia pentru salvarea parolei.                                                                                                    |
| SmartModule Security rfic            | Încărcați codul de securitate al rețelei al SmartModule.                                                                                                    |
|                                      | Dacă cheia privată fi are o parolă, selectați Activare parolă cheie<br>și introduceți parola cheie obținută de la furnizorul crfic.                                    |
| SmartModule<br>Setarea de comunicare | cfi dacă se activează comunicarea utilizând un crfic expirat<br>Dacă acest                                                                                             |
|                                      | parametru este setat la Activare, SmartLogger-ul poate<br>comunica cu SmartModule. După expirarea crficului, setați                                                    |
|                                      | acest parametru la Dezactivare pentru a preveni comunicarea<br>SmartLogger-ului cu SmartModule pentru a asigura securitatea<br>rețelei.                                |
| Setare WEB TLS[1]                    | Activează sau dezactivează funcția TLS1.0 și 1.1.                                                                                                    |

| Parametru                    | Descriere                                                                                                    |
|------------------------------|----------------------------------------------------------------------------------------------------|
| Semnatura digitala<br>rficn  | <ul> <li>Dacă acest parametru este setat la Activare, actualizarea<br/>pachetul trebuie să conțină semnătura digitală fi și<br/>pachetul de upgrade nu trebuie să fie mfi</li> </ul>                                                                                   |
|                              | <ul> <li>Dacă acest parametru este setat la Disable, digital<br/>semnătura pachetului de upgrade nu este vrfi</li> </ul>                                                                                                    |
| Detectarea intruziunilor     | Dacă acest parametru este setat la Pornire, la intruziune<br>evenimente precum autentificarea anormală a utilizatorului și cheia fi<br>manipularea sunt detectate, puteți alege Interogare ><br>Evenimente de securitate pentru a interoga înregistrările excepțiilor. |
| Notă [1]: Acest parametru po | ate fi setat numai pentru versiunea V300R001C00.                                                                                                    |

# 7.4.3 Trimiterea unei comenzi de întreținere a sistemului

| 5                               | ,                                                                |                       |
|---------------------------------|------------------------------------------------------------------|-----------------------|
| E e power system                |                                                                  | English v @@          |
| is inspire                      | Deployment Wizard Overview Monitoring Query Settings Maintenance | ( <u>A</u> 12 🚹 3 😡 0 |
| Software Upgrade                | System Maintenance                                               |                       |
| • Product Information           | Restart System                                                   |                       |
| Security Settings               | Submit                                                           |                       |
| System Maint.                   | Restore Factory Settings                                         |                       |
| Device Log                      | Submit                                                           |                       |
| <ul> <li>Onsite Test</li> </ul> | Data Gaunata                                                     |                       |
| License Management              |                                                                  |                       |
| User Management                 | Submit                                                           |                       |
| 😑 Device Mgmt.                  | Full profile export                                              |                       |
| Connect Device                  | Export Save                                                      |                       |
| SmartModule                     | Full profile import                                              |                       |
| Device List                     | Import                                                           |                       |
| Clear Alarm                     | Clear Cache                                                      |                       |
| Data Re-collection              | Submit                                                           |                       |

| Func ie                      | Descriere                                                                                                    |
|------------------------------|----------------------------------------------------------------------------------------------------|
| Resetați sistemul            | Resetează SmartLogger-ul, care se va închide automat<br>jos și reporniți.                                                                                                    |
| Restaurare fabrică<br>Setări | <ul> <li>Doar conturi cu permisiunea de administrator<br/>(instalatorul) poate restabili setările din fabrică.</li> <li>După ce setările din fabrică sunt restaurate, toate<br/>parametrii cnfigr (cu excepția datei curente,<br/>timpul și parametrii de comunicare) sunt restabiliți<br/>la valorile implicite din fabrică. Alergarea<br/>informațiile, înregistrările de alarmă și jurnalele de sistem sunt<br/>neschimbat. Fiți precauți atunci când vă decideți</li> </ul> |
|                              | efectuați aceasta operațiune.                                                                                                    |
| Date clare                   | Șterge toate datele istorice ale SmartLogger-ului.                                                                                                    |
| Export complet rfi           | Înainte de a înlocui SmartLogger-ul, exportați fișierul<br>SmartLogger cnfigrn fi pe un PC local.                                                                                                    |

Figura 7-3 Întreținerea sistemului

| Func ie              | Descriere                                                                                                    |
|----------------------|----------------------------------------------------------------------------------------------------|
| Import complet rfi   | După înlocuirea SmartLogger-ului, importați local<br>cnfigrn fi la noul SmartLogger. După<br>importul are succes, SmartLogger-ul repornește pentru<br>cnfigrn fi pentru a lua ffc Asigurați-vă că<br>parametrii din fila Setări și<br>parametrii pentru MBUS-ul încorporat sunt setați corect. |
| Goliți memoria cache | Puteți șterge fi-ul temporar și puteți face upgrade<br>pachetul fi stocat pe SmartLogger prin<br><sup>Goliți memoria</sup> cache.                                                                                                    |

#### 7.4.3.1 Exportarea fișierelor nn complete

#### Procedură

1. Alegeți Întreținere > Întreținere sistem. și faceți clic pe Export sub Full

export.

D NOTĂ

În timpul exportului cnfigrn fi complet, trebuie să introduceți parola pentru utilizator curent și setați parola de criptare din caseta de în Re dialog de autentificare exportată.

#### Figura 7-4 Exportul complet cnfigrn fi

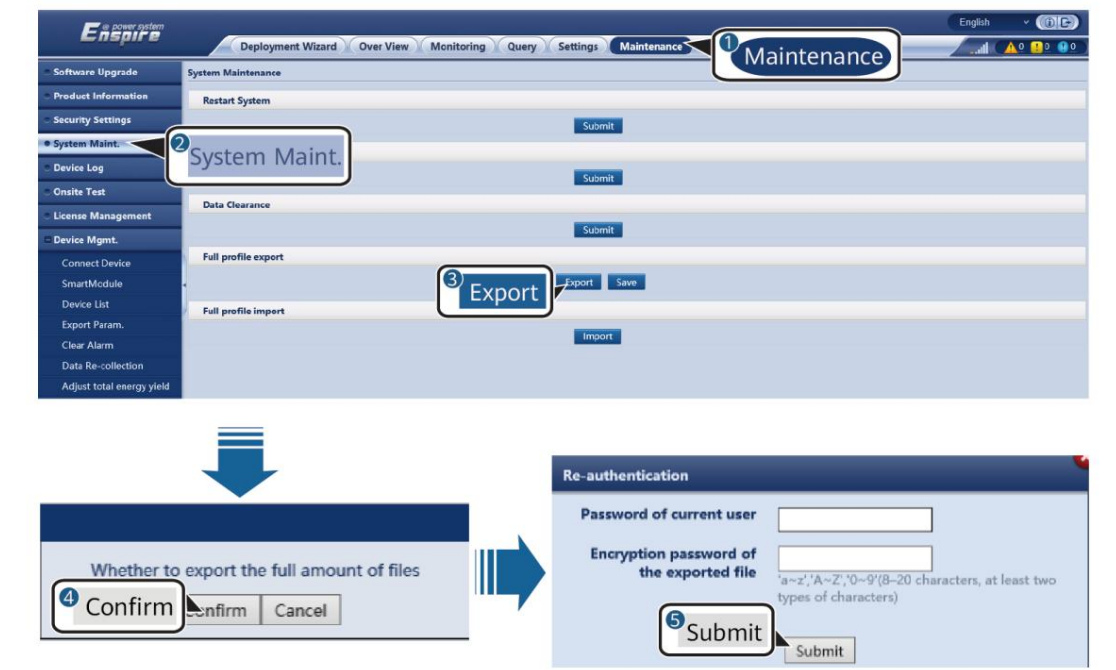

2. După ce exportul a reușit, faceți clic pe nm. Faceți clic pe Salvare sub Complet export pentru a salva cnfigrn fi complet

#### 7.4.3.2 Importarea fișierelor nn complete

#### Procedură

1. Alegeți Întreținere > Întreținere sistem. și faceți clic pe Import sub Full import.

NOTĂ

În timpul importului cnfigrn fi complet, trebuie să introduceți parola pentru utilizatorul curent și parola de decriptare a importatului în caseta de dialog Re autentificare .

#### ÎNȘTIINȚARE

- Dacă parola de criptare a cnfigrn complet exportat nu a fost stabilit pentru exportat fi deselectați Parola de decriptare a importate în caseta de dialog Re-autentificare la importul fi
- Dacă parola de criptare a exportat cnfigrn complet fi trebuie să setați parola de decriptare a fi importat în caseta de dialog Re-autentificare la importul
- Când un SmartLogger3000 defect este înlocuit, crficr fi nu sunt exportate. După ce fi-ul complet cnfigrn este importat, trebuie să reîncărcați un crfic terță parte, dacă este necesar.

#### Figura 7-5 Importul complet cnfigrn fi

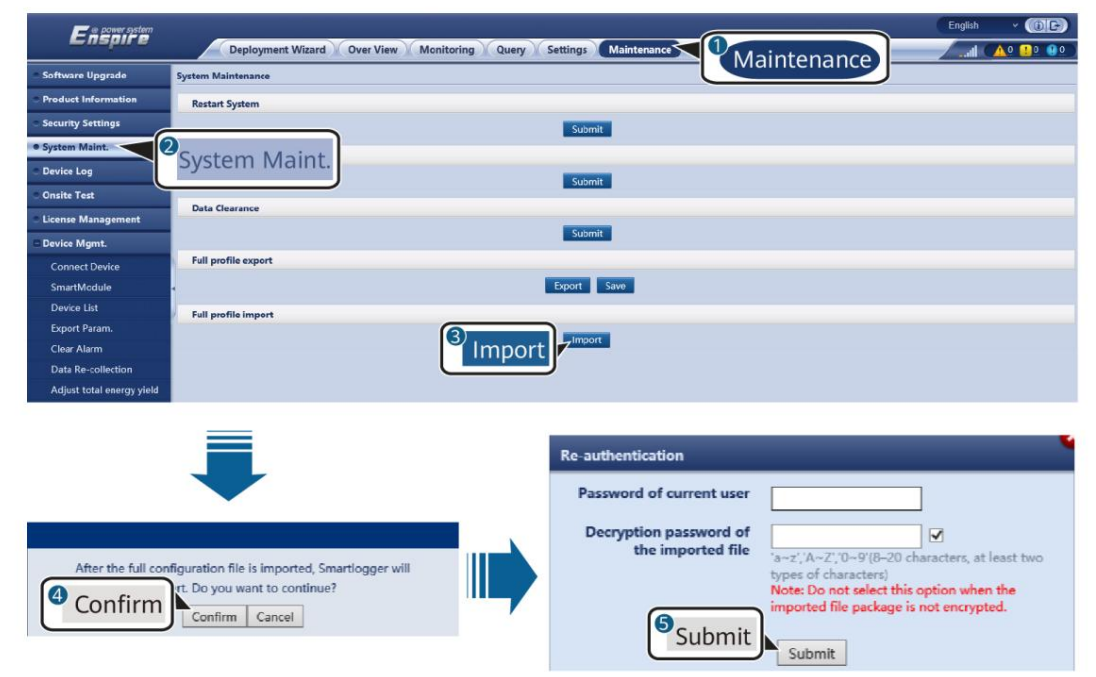

2. Faceți clic pe Alegeți fișierul, selectați toate fișierele exportate și faceți clic pe Import.

#### 7.4.4 Exportarea jurnalelor dispozitivului

#### Procedură

Pasul 1 Accesați pagina de jurnal a dispozitivului.

Figura 7-6 Exportarea jurnalelor

| Enspire                           |             | eployment Wizard 🔨 Ove         | r View Monitoring Query Se | ttings Maintenance |          |                  | English v  |     |
|-----------------------------------|-------------|--------------------------------|----------------------------|--------------------|----------|------------------|------------|-----|
| Software Upgrade                  | Device Logs |                                |                            |                    |          |                  |            |     |
| Product Information               | Select      | Device                         | SN                         | Device status      | Progress | Execution Status | Start time | End |
| Security Settings                 | ^           | SmartLogger                    |                            |                    |          |                  |            |     |
| <ul> <li>System Maint.</li> </ul> |             | ESS(Net.8.132)<br>PCS/Inverter |                            |                    |          |                  |            |     |
| Device Log                        |             |                                |                            |                    |          |                  |            |     |
| Onsite Test                       | Export Log  | Stop Export Log archi          | ving                       |                    |          |                  |            | ,   |

Pasul 2 Selectați dispozitivul ale cărui jurnaluri urmează să fie exportate și faceți clic pe Export Log.

#### NOTĂ

- Jurnalele a două sau mai multe tipuri de dispozitive nu pot fi exportate simultan. De exemplu, nu poți selectați atât SUN2000, cât și MBUS.
- Jurnalele pot fi exportate pentru maximum șase dispozitive de același tip simultan. Jurnal baterie:
- Selectați dispozitivul și faceți clic pe Export Jurnal. În caseta de dialog Selectați tipul fișierului de încărcare care este afișată, selectați Jurnalele bateriei. Puteți face clic pe semnul plus pentru a selecta bateriile. Dacă modul de
- control al puterii active este setat la Conexiune la rețea cu putere limitată sau Programare de comunicare la distanță, iar modul de control al puterii reactive este setat la Control în buclă închisă a factorului de putere sau modul de lucru al Controlului bateriei este activat, vă recomandăm să exportați înregistrează când invertoarele și Smart PCS-urile sunt deconectate de la rețea. În caz contrar, controlul alimentării poate fi anormal sau exportul jurnalului poate eșua.
- Pentru un STS conectat prin RS485, numai datele de performanță pot fi exportate, iar jurnalele dispozitivului nu pot fi exportate.

Pasul 3 Observați bara de progres și așteptați până când exportul jurnalului este complet.

Pasul 4 După ce exportul a reușit, faceți clic pe Arhivare jurnal pentru a salva jurnalele.

----Sfâr it

#### 7.4.5 Pornirea unui test la fața locului

#### Context

După ce un invertor este pus în funcțiune, trebuie să-i verificați periodic starea de sănătate pentru a detecta potențiale riscuri și probleme.

#### Procedură

Pasul 1 Începeți un test la fața locului.

#### Figura 7-7 Test la fața locului

| Firmware Upgrade    | Deployment wiz                                   | shark                                                  | onitoring Query Seconds                       | Maintenance   |          |                  |       |
|---------------------|--------------------------------------------------|--------------------------------------------------------|-----------------------------------------------|---------------|----------|------------------|-------|
| Product Information | Single Inspection OB     Inspected devices: 0 In | atch Inspection Inspection Inspection Succeeded: 0 Ins | spection type: IV scan<br>spection failure: 0 |               | Main     | tenance          |       |
| Security Settings   | 0                                                | Device                                                 | ,<br>SN                                       | Device status | Progress | Execution Status | Start |
| System Maint.       | Onsite Test                                      | IP(COM1-1)                                             | INVSUN2000V2R2C00001                          | •             |          |                  |       |
| Device Log          | Onsite Test                                      |                                                        |                                               |               |          |                  |       |

Numărul 13 (12.06.2023)

7 Întreținerea dispozitivului

| Tab                                                        | Func ie                                                                                                    | Descrierea operațiunii                                                                                                    |
|------------------------------------------------------------|----------------------------------------------------------------------------------------------------|----------------------------------------------------------------------------------------------------|
| Inspecție Verificați starea de sănătate a<br>invertorului. |                                                                                                    | <ol> <li>Dacă este selectată Inspecție unică , selectați dispozitivul<br/>care urmează să fie inspectat. Dacă este<br/>selectată Inspecție lot , nu este necesar să selectați un<br/>dispozitiv.</li> <li>Setați tipul de inspecție.</li> <li>Face i clic pe Start inspec ie.</li> </ol>                                                                                                    |
|                                                            |                                                                                                    | <ul> <li>4. Observați bara de progres și așteptați până la finalizarea<br/>inspecției.</li> <li>5. După ce inspecția a avut succes, faceți clic pe Arhivare jurnal<br/>pentru a descărca jurnalul de inspecție.</li> </ul>                                                                                                    |
| Verificare punctua                                         | lă Începeți o verificare locală.<br>NOTĂ<br>Funcția de verificare<br>la punct este disponibilă<br>numai pentru un<br>dispozitiv al cărui cod<br>de rețea este setat la<br>standardul japonez. | <ol> <li>Selectați dispozitivul care urmează să fie verificat.</li> <li>Faceți clic pe Start Spot-Check.</li> <li>Efectuați un test de verificare la fața locului.</li> <li>După finalizarea testului de verificare locală, faceți clic pe<br/>Stop Spot-Check.</li> </ol>                                                                                                    |
| Test alarmă Simu                                           | lează o alarmă a<br>invertorului.<br>NOTĂ<br>Numai<br>SUN2000-63KTL<br>JPH0,<br>SUN2000-50KTL/<br>63KTL-JPM0 și<br>SUN2000-125KTL JPH0<br>acceptă funcția de<br>testare a alarmei.            | <ol> <li>Alegeți Device model &gt; Device name pentru a selecta<br/>dispozitivul pentru care urmează să fie efectuat testul de<br/>alarmă.</li> <li>Faceți clic pe un nume de alarmă pentru a furniza o<br/>comandă de alarmă. Pictograma alarmei este verde<br/>în mod implicit și devine roșu după ce comanda este<br/>livrată.</li> <li>Faceți clic pe Clear Alarm pentru a șterge toate alarmele<br/>SUN2000-63KTL-JPH0, SUN2000-50KTL/<br/>63KTL-JPM0 și SUN2000-125KTL-JPH0.</li> <li>NOTĂ<br/>După ce alarma este ștearsă, SmartLogger-ul colectează<br/>din nou date de alarmă.</li> </ol> |

----Sfâr it

# 7.4.6 Gestionarea licențelor

#### Context

- Diagnoza inteligentă a curbei IV, monitorizarea smart string PV, algoritmul inteligent de urmărire și funcțiile inteligente de compensare a puterii reactive pot fi utilizate numai după achiziționarea unei licențe. • Licența fi pentru diagnosticarea curbei smart
- IV și monitorizarea smart string PV trebuie stocată în invertorul solar, iar licența fi pentru algoritmul de urmărire inteligentă și compensarea inteligentă a puterii reactive trebuie să fie stocată în SmartLogger. Potrivirea dintre SN-ul unui dispozitiv și o licență este unică.

| SmartLogger3000     |  |
|---------------------|--|
| Manual de utilizare |  |

- Gestionarea licenței vă permite să vizualizați informațiile despre licență despre invertorul solar și să obțineți starea actuală a licenței. Înainte ca un dispozitiv să fie înlocuit, licența actuală a
  - dispozitivului trebuie să fie revocată, astfel încât codul de revocare să poată fi generat și utilizat pentru a solicita o nouă licență pentru dispozitiv. • Mărimea licenței fi importată în SmartLogger trebuie
- să fie mai mică de 1

MB. În caz contrar, pagina va fi anormală.

#### Procedură

Pasul 1 Accesați pagina de gestionare a licenței.

|  | Figura | 7-8 Gest | ionarea | licențelor |
|--|--------|----------|---------|------------|
|--|--------|----------|---------|------------|

| Ensource            |                                         |                         |                                                    | English    | · (86)               |
|---------------------|-----------------------------------------|-------------------------|----------------------------------------------------|------------|----------------------|
| -naph s             | Deployment Wizard Over View             | Monitoring Query        | Settings Maintenance                               |            | A0 🛄0 🔮0             |
| Firmware Upgrade    | License information License application | License loading License | revocation                                         |            | Ital Device Qty. : 1 |
| Product Information | Authorized Function: All                | Number of auth          | norized devices: Smart I-V Cur Mair                | ntenance   | ized: 0 🕥 Help       |
| Security Settings   | No. Device *                            | Device status           | Authorized Function                                |            | License SN           |
| System Maint.       |                                         | •                       | Smart tracking algorithm                           | No license | LIC202003161         |
| Device Log          | License Management                      |                         | Smart reactive power compensation<br>(200.000kVar) | Normal     | LIC202003161         |
| Onsite Test         |                                         |                         |                                                    |            | >                    |
| License Management  | Esport Details                          |                         |                                                    |            |                      |

IL03J00042

| Tab                          | Func ie                                                          | Descrierea operațiunii                                                                                                    |
|------------------------------|------------------------------------------------------------------|----------------------------------------------------------------------------------------------------|
| Informații<br>despre licență | Vizualizează informațiile<br>despre licență.                     | <ol> <li>Selectați numele dispozitivului ale cărui detalii de<br/>licență urmează să fie exportate.</li> <li>Faceți clic pe Export Details.</li> </ol>                                                                                                    |
| Cererea<br>de licență        | Exportă cererea<br>de licență<br>fi                              | <ol> <li>Selectați numele dispozitivului pentru<br/>pe care doriți să solicitați o licență.</li> <li>Face i clic pe Export License Appli File.</li> <li>Achiziționați o licență de la Huawei și obțineți<br/>licența fi de la inginerii de asistență tehnică<br/>Huawei.</li> </ol> |
| Încărcarea licenței          | Încarcă<br>licența obținută pe<br>dispozitivul<br>corespunzător. | <ol> <li>Faceți clic pe Încărcare licență.</li> <li>Selectați numele dispozitivului a cărui licență<br/>urmează să fie încărcată.</li> <li>Face i clic pe Încărcare licen ă.</li> </ol>                                                                                             |
| Revocarea<br>licenței        | Revocă o licență sau<br>exportă codul de<br>revocare fi          | <ol> <li>Selectați numele dispozitivului al cărui<br/>licența urmează să fie revocată.</li> <li>Face i clic pe Revocare licen ă.</li> <li>Faceți clic pe Export Revo Code File.</li> </ol>                                                                                          |

| SmartLogger3000<br>Manual de utilizare | 7 întreținerea dispozițivului                                                                                                    |
|----------------------------------------|----------------------------------------------------------------------------------------------------|
|                                        | NOTĂ<br>Asigurați-vă că extensia licenței fi care urmează să fie importată este .dat sau .zip.                                                                                                    |
| 7.4.7 Gestio                           | Sfâr it<br>narea SmartModule                                                                                                    |
| Context                                | Când înlocuiți SmartModule, trebuie să eliminați manual dispozitivul din WebUI.                                                                                                    |
| Procedură                              |                                                                                                    |
|                                        | 1. Alegeți Întreținere > Gestionare dispozitiv. > SmartModule.<br>2. Selectați dispozitivul de eliminat și faceți clic pentru a-l elimina.                                                                   |
|                                        | NOTĂ este utilizat pentru a schimba parola de autentificare secundară a SmartModule.                                                                                                    |
| 7.4.8 Gestiona                         | rea utilizatorilor                                                                                                    |
| Context                                |                                                                                                    |
|                                        | • După ce SmartLogger este actualizat de la V300R001C00, instalatorul are permisiunea de administrator, iar<br>administratorul devine un utilizator avansat. • Puteți adăuga, modifica și șterge utilizatori |

după ce vă conectați ca program de instalare.

# Procedură

Pasul 1 Adăugați un utilizator.

Figura 7-9 Adăugarea unui utilizator

| E = power system    |           |                                    |                          |                                                         |               | English Y (DE)       |
|---------------------|-----------|------------------------------------|--------------------------|---------------------------------------------------------|---------------|----------------------|
| Enspire             |           | Deployment Wizard Over View Monito | oring Query Settings     | Maintenance                                             |               | ( <u>A12</u> 🛄 3 🔮 0 |
| Software Upgrade    | User Mana | agement                            |                          |                                                         |               |                      |
| Product Information | Select    | User Name                          | Authority                |                                                         | Device status |                      |
| Security Settings   |           | installer                          | Administra               | dor.                                                    | WEB Online    |                      |
| System Maint.       |           |                                    |                          |                                                         |               |                      |
| Device Log          |           |                                    | User Management          | •                                                       |               |                      |
| Onsite Test         |           |                                    | User Name                |                                                         |               |                      |
| License Management  |           |                                    |                          | 'a~z','A-Z','0~9','_'(1-20Characters)                   |               |                      |
| • user management   |           |                                    | Password                 | 'aur' 'Au7' 'Au7' 'Au9'/Bu70 characters of at least two |               |                      |
| Device Mgmt.        |           |                                    |                          | types. Different from the user name or its reverse).    |               |                      |
|                     | •         |                                    | Confirm Password         |                                                         |               |                      |
|                     |           |                                    | Authority                | Common User 👻                                           |               |                      |
|                     |           |                                    | Password Validity Period | 90 1-11000(Day)                                         |               |                      |
|                     |           |                                    | Expiration notification  | 7 1.90/Davi                                             |               |                      |
|                     |           |                                    | days                     |                                                         |               |                      |
|                     |           |                                    |                          |                                                         |               |                      |
|                     |           |                                    |                          |                                                         |               |                      |
|                     |           |                                    |                          |                                                         |               |                      |
|                     |           |                                    |                          |                                                         |               |                      |
|                     |           |                                    | -                        | Confirm                                                 |               |                      |
|                     |           |                                    |                          |                                                         |               |                      |
|                     |           |                                    |                          |                                                         |               |                      |
|                     | -         |                                    |                          |                                                         |               |                      |
|                     | Add       | Modify Delete                      |                          |                                                         |               |                      |

Pasul 2 Modificați un utilizator.

Figura 7-10 Modificarea unui utilizator

| Information     Select     User Name     Authority     Device status       Settings     Installer     Administrator     WES Online       alain:     op     Installer     VES Online       agamant     gmt.     Old Password     Installer       gmt.     Old Password     Inverse     Inverse       genant     Section but car care of it reverse,<br>togs     Inverse     Inverse       gmt.     Epiration notification     1     1:000Duyl       genant     Epiration notification     1     1:000Duyl                                                                                                    | Upgrade     | User Manag | gement    |                          |                                                                                                    |               |  |
|----------------------------------------------------------------------------------------------------|-------------|------------|-----------|--------------------------|----------------------------------------------------------------------------------------------------|---------------|--|
| Setting:<br>Adukt.<br>Bo<br>Britalier<br>Bagement<br>Igent.<br>Igent.<br>Ige | Information | Select     | User Name | Authority                |                                                                                                    | Device status |  |
| taind.<br>% st temagement geneset genese                                                                                                    | Settings    |            | Installer | Administr                | ator                                                                                                    | WEB Online    |  |
| ed<br>st<br>dansgement<br>agement<br>gmt<br>Charpe Pasword<br>New Pasword<br>New Pasword<br>New Pasword<br>Pasword Validly Period<br>10000 ± 1.10000m/l<br>Expiration nedification<br>days<br>1 ± 9000m/                                                                                                    | laint.      |            |           |                          |                                                                                                    |               |  |
| Int Anagement Approximate Approximate Appr                                                                                                    | <b>9</b> 9  |            |           |                          |                                                                                                    |               |  |
| faragement         sigensent         igmt.         Oid Password         Oid Password         Change Password         igmt.         Confign Password         Signition         Signition         Signit                                                                                                    | rst         |            |           |                          |                                                                                                    | 8             |  |
| agement Igmt. Old Pasword Igmt. Old Pasword Conge Pasword Ser. (7, 2, 7, 9-7)6-30 database of at least two types. Officer from the user name of its reverse). Confirm Pasword Pasword Validity Period 11000 1+1000Day1 days Confirm                                                                                                    | lanagement  |            |           | User Management          |                                                                                                    |               |  |
| Igent.  Igent.  Change Password  New Password  New Password  Service-2(0-976-800 characters of at least two types, Different from the user name of its reverse).  Confirm Password  Password Validity Period  1000  1100  1-00Dayi  Confirm                                                                                                    | agement     | 3          |           | Old Password             |                                                                                                    |               |  |
| New Pasavord<br>wr./h-7, 5-19/b-20 detaction of at least no<br>type, Different from the user name or its revenue,<br>Confirm Pasavord Validity Period<br>Pasavord Validity Period<br>Lupitation notification<br>days<br>Lonform                                                                                                    | lgmt.       |            |           |                          | Change Password                                                                                             |               |  |
| a-r/A-Z(-5-2%-3-0)/million and two<br>types. Utility from the user name of its reveal.<br>Confirm Password Validity Period 110000 + 110000 hy/<br>Expiration notification 1 + 9000 hy/<br>days                                                                                                    |             |            |           | New Password             |                                                                                                    |               |  |
| Confirm Password Validity Period 11000 1=11000Day) Expiration notification 1 1=90(Day) days Confirm                                                                                                    |             |            |           |                          | a-2, $A-2$ , $0-9$ ( $8-20$ characters of at least two types. Different from the user name or its reverse). |               |  |
| Password Validity Period 11000 1-110000.by/<br>Expiration notification 1 1-000.by/<br>days                                                                                                    |             |            |           | Confirm Password         |                                                                                                    |               |  |
| Expiration notification days                                                                                                    |             |            |           | Password Validity Period | 11000 1-11000(Day)                                                                                          |               |  |
| days                                                                                                    |             |            |           | Expiration notification  | 1-90(Davi                                                                                                   |               |  |
| Continu                                                                                                    |             |            |           | days                     |                                                                                                    |               |  |
| Confirm                                                                                                    |             |            |           |                          |                                                                                                    |               |  |
|                                                                                                    |             |            |           |                          | Confirm                                                                                                    |               |  |
|                                                                                                    |             |            |           |                          |                                                                                                    |               |  |
|                                                                                                    |             |            |           |                          |                                                                                                    |               |  |
|                                                                                                    |             |            |           |                          |                                                                                                    |               |  |

Pasul 3 Ștergeți un utilizator.

Figura 7-11 Ștergerea unui utilizator

|                     |          |                             | xx.xx.xx.xx 显示                                  |               |     |               |         |          |
|---------------------|----------|-----------------------------|-------------------------------------------------|---------------|-----|---------------|---------|----------|
| n power system      |          |                             | Are you sure you want to perform the operation? |               |     |               | English | - (0E)   |
| Enspire             |          | Deployment Wizard Over View |                                                 | <b>9</b> 12   | ROM |               |         | 12 13 00 |
| Software Upgrade    | User Man | agement                     |                                                 |               |     |               |         |          |
| Product Information | Select   | User Name                   |                                                 | Authority     |     | Device status |         |          |
| Security Settings   | 0        | installer                   |                                                 | Administrator |     | WEB Online    |         |          |
| System Maint.       |          | user                        |                                                 | Common User   |     | Offline       |         |          |
| Device Log          |          |                             |                                                 |               |     |               |         |          |
| Onsite Test         |          |                             |                                                 |               |     |               |         |          |
| License Management  |          |                             |                                                 |               |     |               |         |          |
| user management     |          |                             |                                                 |               |     |               |         |          |
| Device Mgmt.        |          |                             |                                                 |               |     |               |         |          |
|                     | •        |                             |                                                 |               |     |               |         |          |
|                     |          |                             |                                                 |               |     |               |         |          |
|                     |          |                             |                                                 |               |     |               |         |          |
|                     |          |                             |                                                 |               |     |               |         |          |
|                     |          |                             |                                                 |               |     |               |         |          |
|                     |          |                             |                                                 |               |     |               |         |          |
|                     |          |                             |                                                 |               |     |               |         |          |
|                     |          |                             |                                                 |               |     |               |         |          |
|                     |          |                             |                                                 |               |     |               |         |          |
|                     |          |                             |                                                 |               |     |               |         |          |
|                     |          |                             |                                                 |               |     |               |         |          |
|                     |          |                             |                                                 |               |     |               |         |          |
|                     | _        |                             |                                                 |               |     |               |         |          |
|                     | Add      | Modify Delete               |                                                 |               |     |               |         |          |

----Sfâr it

# 7.4.9 Colectarea datelor de performanță

#### Context

Puteți colecta din nou datele de performanță ale invertorului solar, Smart PCS, CMU și ESU, precum și randamentele energetice zilnice, lunare și anuale (numite și colectarea datelor).

#### Procedură

Pasul 1 Alegeți Întreținere > Administrare dispozitiv. > Recolectarea datelor.

Pasul 2 Selectați tipul de date care trebuie colectate și setați perioada de colectare.

Pasul 3 Selectați numele dispozitivului ale cărui date urmează să fie colectate și faceți clic pe Colectare Date.

Pasul 4 Așteptați până când toate datele sunt adunate. Pe pagina Monitorizare , interogați colecția rezultat.

----Sfâr it

#### 7.4.10 Ajustarea randamentului total de energie

Această secțiune se aplică pentru V300R001C00.

#### Procedură

Pasul 1 Alegeți Întreținere > Administrare dispozitiv. > Ajustați randamentul total de energie.

Pasul 2 Setați Ajustați randamentul total de energie (kWh), selectați numele dispozitivului al cărui randament total de energie trebuie ajustat și faceți clic pe Trimitere.

----Sfâr it

#### 7.4.11 Forțare pornire

Această secțiune nu se aplică pentru V300R001C00.

#### Context

- Funcția de pornire forțată este utilizată în principal în scenariul în care ESS nu poate fi implementat din cauza tensiunii scăzute a bateriei de lungă durată și bateriile trebuie încărcate.
- În timpul pornirii forțate, fiecare Smart PCS încarcă ESS la o putere de 50 kW. Asigurați-vă că sursa de curent alternativ îndeplinește cerințele. Dacă alimentarea de curent alternativ este limitată, vi se recomandă să încărcați ESS-ul în loturi și să deconectați sursa de alimentare auxiliară și circuitele de alimentare ale dispozitivelor care nu trebuie încărcate.
- Când forțați pornirea ESS, funcțiile ESS sunt restricționate deoarece nu se efectuează operația de desfășurare. În acest caz, ESS acceptă doar încărcarea bateriei și nu poate fi programat de controlerul de nivel superior.

#### Procedură

Pasul 1 Alegeți Întreținere > Administrare dispozitiv. > Forțați pornirea și faceți clic pe Pornire. Această operațiune va întrerupe serviciile aflate în desfășurare în matrice. Fiți atenți când efectuați această operațiune.

| Manual de utilizare                                                                                  | 7 Întreținerea dispozitivului                                                                                                    |
|----------------------------------------------------------------------------------------------------|----------------------------------------------------------------------------------------------------|
| NOTĂ                                                                                                 |                                                                                                    |
| • Operația de por<br>menține star<br>unei sarcini d<br>Dacă valoare<br>valoarea SOC<br>depășește lin | nire forțată la nivel de matrice durează 180 de minute. SmartLogger-ul trebuie<br>a de pornire forțată la nivel de matrice. Starea implicită este inactiv. După pornirea<br>pornire forțată, SmartLogger-ul colectează periodic valoarea SOC a fiecărui suport de bater<br>SOC este mai mică de 50%, SmartLogger rămâne în starea Forțare pornire Dacă<br>a fiecărui rack de baterie depășește 50% sau durata protecției pentru pornirea forțată<br>ita superioară, SmartLogger-ul restabilește starea de pornire forțată la inactiv. |
| • Puteți opri o sar<br>reveni la star                                                                | :ină de pornire forțată. În acest caz, dispozitivele din matricea oprire pornesc forțat și<br>a inițială. Dacă sistemul nu trebuie pornit, opriți-l.                                                                                                    |
| • După pornirea u<br>nu pot fi porr<br>forțată la un i<br>stat.                                      | nei sarcini de pornire forțată la nivel de matrice, dacă dispozitivele noi sunt conectate și<br>ite automat sau unele dispozitive repornesc, SmartLogger emite o comandă de pornire<br>nterval de 5 minute pentru a se asigura că dispozitivele pot identifica pornirea forțată.                                                                                                    |
| Sfâr it                                                                                              |                                                                                                    |

# 7.5 Înlocuirea dispozitivului

# 7.5.1 Exportarea fișierelor nn din SmartLogger WebUI

- Pasul 1 Înainte de a înlocui SmartLogger-ul, exportați-i cnfigrn fi pe un computer local. Efectuați operațiuni, consultați 7.4.3.1 Exportarea fișierelor nn complete.
- Pasul 2 Porniți SmartLogger-ul, scoateți cablurile acestuia și etichetați cablurile.
- Pasul 3 Instalați un nou SmartLogger, reconectați cablurile și porniți SmartLogger-ul.
- Pasul 4 Conectați-vă la WebUI și importați fișierul cnfigrn exportat de pe computerul local în noul SmartLogger. Efectuați operațiunile, consultați 7.4.3.2 Importarea fișierelor complete nn.
- Pasul 5 După ce importul este reușit, SmartLogger-ul repornește pentru ca cnfigrn fi să ia ffc Asigurațivă că parametrii de pe fila de setări și parametrii pentru MBUS încorporat sunt setați corect.

----Sfâr it

# 7.5.2 Exportarea fișierelor nn din aplicația SUN2000

#### ÎNȘTIINȚARE

Nu porniți SmartLogger3000 când exportați toate cnfigrn fi

- Pasul 1 Înainte de a înlocui SmartLogger-ul, exportați-i cnfigrn fi pe un USB fl conduce.
  - 1. Introduceți USB flconduceți în portul USB din partea de jos aSmartLogger3000.
  - 2. Rulați aplicația SUN2000 și selectați un mod de conexiune. Despre operațiune ecran, atingeți Conexiune manuală și selectați WLAN. Numele inițial al

conduce.

Hotspot-ul WLAN este Logger-SmartLogger SN. Puteți vizualiza SN-ul dispozitivului pe eticheta SmartLogger3000.

**NOTĂ** 

Utilizați parola inițială Changeme a hotspot-ului WLAN pentru autentificare și schimbați-o imediat după conectare. Pentru a asigura securitatea contului, protejați parola schimbând-o periodic și păstrați-o în siguranță. Parola dvs. poate fi furată sau spartă dacă este lăsată neschimbată pentru perioade îndelungate. Dacă o parolă este pierdută, dispozitivele nu pot fi accesate. În aceste cazuri, Compania nu va fi răspunzătoare pentru nicio pierdere cauzată fabricii.

3. După conectarea rețelei WLAN, conectați-vă la dispozitiv și accesați meniul principal ecran.

NOTĂ

- Când vă conectați la dispozitiv pentru prima dată, setați parola de conectare. Pentru a asigura securitatea contului, protejați parola schimbând-o periodic și păstrați-o în siguranță. Parola dvs. poate fi furată sau spartă dacă este lăsată neschimbată pentru perioade îndelungate. Dacă o parolă este pierdută, dispozitivele nu pot fi accesate. În aceste cazuri, Compania nu va fi răspunzătoare pentru nicio pierdere cauzată fabricii.
- Veţi fi blocat timp de 10 minute după cinci parole eşuate consecutive încercări (intervalul dintre două intrări consecutive este mai mic de 2 minute).
- 4. Alegeți Întreținere > Exportați toate fișierele, setați parola de criptare a fișierului exportat și atingeți nm pentru a exporta fișierul cnfigrn fi
- 5. După ce exportul este finalizat, atingeți OK și scoateți fișierul USB

Pasul 2 Porniți SmartLogger-ul, scoateți cablurile acestuia și etichetați cablurile.

Pasul 3 Instalați un nou SmartLogger, reconectați cablurile și porniți SmartLogger-ul.

Pasul 4 Rulați aplicația SUN2000, conectați-vă la noul dispozitiv și importați cnfigrn fi

- 1. Introduceți USB fl conduceți în portul USB din partea de jos a noului SmartLogger3000.
- 2. Porniți aplicația SUN2000 și conectați-vă la noul dispozitiv. Pe ecranul de operare, atingeți Conexiune manuală și selectați WLAN. Numele inițial al hotspot-ului WLAN este Logger-SmartLogger SN. Puteți vizualiza SN-ul dispozitivului pe eticheta SmartLogger3000.

#### NOTĂ

Utilizați parola inițială Changeme a hotspot-ului WLAN pentru autentificare și schimbați-o imediat după conectare. Pentru a asigura securitatea contului, protejați parola schimbând-o periodic și păstrați-o în siguranță. Parola dvs. poate fi furată sau spartă dacă este lăsată neschimbată pentru perioade îndelungate. Dacă o parolă este pierdută, dispozitivele nu pot fi accesate. În aceste cazuri, Compania nu va fi răspunzătoare pentru nicio pierdere cauzată fabricii.

3. După conectarea rețelei WLAN, conectați-vă la dispozitiv și accesați meniul principal ecran.

#### NOTĂ

- Când vă conectați la dispozitiv pentru prima dată, setați parola de conectare. Pentru a asigura securitatea contului, protejați parola schimbând-o periodic și păstrați-o în siguranță. Parola dvs. poate fi furată sau spartă dacă este lăsată neschimbată pentru perioade îndelungate. Dacă o parolă este pierdută, dispozitivele nu pot fi accesate. În aceste cazuri, Compania nu va fi răspunzătoare pentru nicio pierdere cauzată fabricii.
- Veți fi blocat timp de 10 minute după cinci parole eșuate consecutive încercări (intervalul dintre două intrări consecutive este mai mic de 2 minute).
- 4. Alegeți Întreținere > Import toate fișierele, introduceți parola de decriptare a fișierului importat și atingeți nm pentru a importa fișierul cnfigrn fi
- 5. După finalizarea importului, apăsați OK și scoateți fișierul USB conduce.
- Pasul 5 După ce importul este reușit, SmartLogger-ul repornește pentru ca cnfigrn fi să ia ffc Asigurațivă că parametrii de pe fila de setări și parametrii pentru MBUS încorporat sunt setați corect.

----Sfâr it

#### 7.6 Eliminarea dispozitivului

Dacă durata de viață a SmartLogger-ului expiră, aruncați SmartLogger-ul conform legislației locale privind eliminarea aparatelor electrice uzate.

# **8** faq

# 8.1 Cum conectez SmartLogger-ul la aplicația SUN2000 sau la aplicația FusionSolar?

#### Cerințe preliminare

• SmartLogger-ul a fost pornit. • Funcția WLAN

#### a fost activată pe SmartLogger.

#### NOTĂ

• În mod implicit, WLAN este setat la OFF în starea

- inactivă. Când WLAN este setat la OFF în starea inactiv, funcția WLAN este disponibilă în 4 ore de la pornirea SmartLogger-ului. În alte cazuri, țineți apăsat butonul RST (de la 1 la 3 secunde) pentru a activa funcția WLAN.
- Dacă WLAN este setat la Always OFF, alegeți Setări > Rețea fără fir pe SmartLogger WebUI și setați WLAN la Always ON sau OFF în starea inactiv.
- Aplicația FusionSolar este recomandată atunci când SmartLogger-ul este conectat la FusionSolar SmartPVMS. Aplicația SUN2000 este recomandată atunci când SmartLogger-ul este conectat la alte sisteme de management.
- Aplicația SUN2000 sau aplicația FusionSolar a fost instalată pe telefonul mobil.

#### Context

 Aplicația SUN2000 sau aplicația FusionSolar comunică cu SmartLogger-ul prin WLAN pentru a oferi funcții precum interogare de alarmă, setări de parametri şi întreținere de rutină.
 Sistem de

operare pentru telefonul mobil: Android 4.0 sau o versiune

ulterioară • Accesați magazinul de aplicații Huawei (https://appstore.huawei.com), căutați SUN2000 sau FusionSolar și descărcați pachetul de instalare a aplicației.

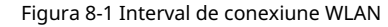

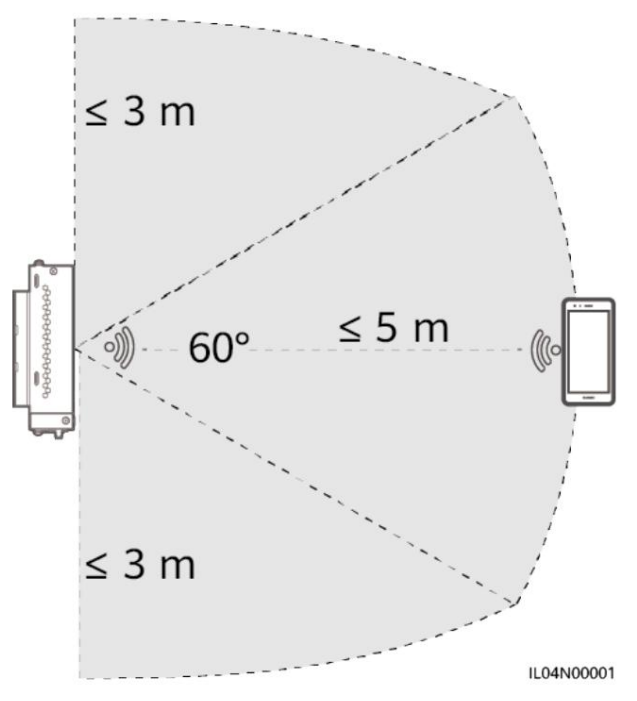

#### Procedură

Pasul 1 Conectați-vă la aplicație.

- 1. (Conectarea SmartLogger-ului la FusionSolar SmartPVMS) Deschideți
  - Aplicația FusionSolar, conectați-vă la intl.fusionsolar.huawei.com ca cont de instalator și alegeți Eu > Punerea în funcțiune a dispozitivului pentru a vă conecta la hotspot-ul WLAN al SmartLogger-ului.
- 2. (Conectarea SmartLogger-ului la alte sisteme de management) Deschideți aplicația SUN2000 și conectațivă la hotspot-ul WLAN al SmartLogger-ului.
- 3. Selectați programul de instalare și introduceți parola de conectare.
- 4. Apăsați Conectare și accesați ecranul Setări rapide sau ecranul SmartLogger

#### NOTĂ

- Capturile de ecran din acest document corespund cu versiunea 6.22.10.118 a aplicației FusionSolar (Android) și aplicația SUN2000 versiunea 6.22.10.117 (Android). •
- Numele inițial de hotspot WLAN al SmartLogger-ului este Logger\_ SN iar parola inițială este Changeme. SN poate fi obținut de pe eticheta SmartLogger.
- Parolele inițiale ale instalatorului și ale utilizatorului sunt atât 00000a pentru aplicația SUN2000, cât și pentru punerea în funcțiune a dispozitivului aplicației FusionSolar.
- Utilizați parola inițială la pornire și schimbați-o imediat după autentificare. Pentru a asigura securitatea contului, schimbați parola periodic și țineți cont de noua parolă. Neschimbarea parolei inițiale poate duce la dezvăluirea parolei. O parolă lăsată neschimbată pentru o perioadă lungă de timp poate fi furată sau spartă. Dacă o parolă este pierdută, dispozitivul nu poate fi accesat. În aceste cazuri, utilizatorul este responsabil pentru orice pierdere cauzată instalației fotovoltaice.
- Dacă SmartLogger-ul este pornit de prima dată sau sunt restaurate setările implicite din fabrică iar parametrul cnfigrn nu este efectuat pe WebUI, ecranul de setări rapide este afișat după ce vă conectați la aplicație. Puteți seta parametri în funcție de cerințele site-ului.

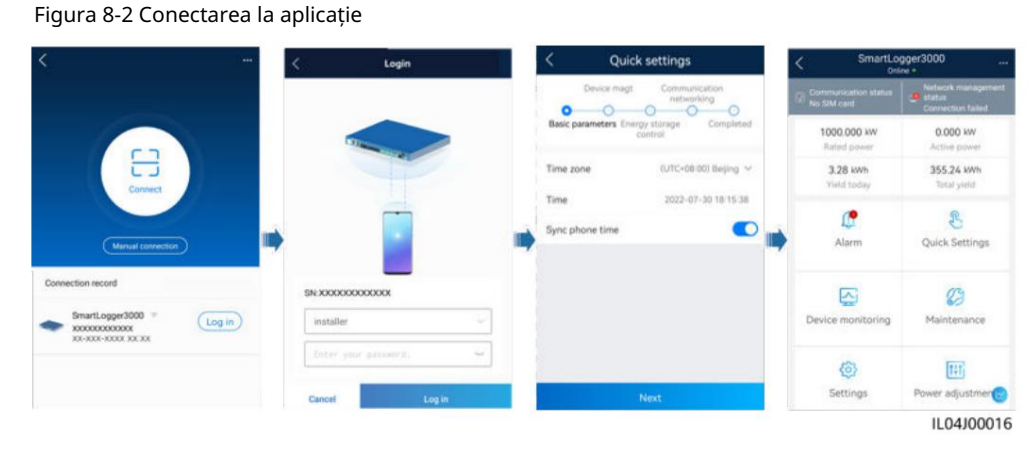

----Sfâr it

#### 8.2 Cum setez parametrii FTP?

#### Context

 Funcția FTP este utilizată pentru a accesa un NMS terță parte. SmartLogger-ul poate raporta informațiile de configurare și datele de funcționare ale sistemului PV gestionat prin FTP. Un NMS terță parte poate accesa dispozitivele Huawei după ce a fost cnfigr • FTP este un protocol standard universal fără nicio

#### autentificare de securitate

mecanism. Datele transmise prin FTP nu sunt criptate. Pentru a reduce riscurile de securitate a rețelei, adresa IP a serverului FTP terță parte conectat este lăsată necompletată în mod implicit. Acest protocol poate transmite datele de funcționare ale instalațiilor fotovoltaice, ceea ce poate cauza încălcarea datelor utilizatorului. Prin urmare, aveți grijă când utilizați acest protocol. Utilizatorii sunt răspunzători pentru orice pierdere cauzată de activarea protocolului FTP (protocol non-secure). Utilizatorii sunt sfătuiți să ia măsuri la nivel de instalație fotovoltaică pentru a reduce riscurile de securitate sau să utilizeze sistemul de management Huawei pentru a atenua riscurile.

#### Procedură

| Parametru               | Descriere                                                                                                    |
|-------------------------|----------------------------------------------------------------------------------------------------|
| server FTP              | Setați acest parametru la numele de domeniu sau adresa IP a<br>serverului FTP.                                                                             |
| Nume de utilizator      | Setați acest parametru la numele de utilizator pentru a vă conecta la<br>serverul FTP.                                                                     |
| Parola                  | Setați acest parametru la parola pentru conectarea la serverul FTP.                                                                                        |
| Director de la distanță | După ce setați acest parametru, un subdirector cu același nume<br>este creat în directorul implicit de încărcare a datelor (cfi de<br>către serverul FTP). |

Pasul 1 Alegeți Setări > Com. Param. > FTP, setați parametrii FTP și faceți clic pe Trimitere.

| Parametru        | Descriere                                                                                                    |
|------------------|----------------------------------------------------------------------------------------------------|
| Export de date   | cfi dacă datele pot fi raportate.                                                                                                    |
| Tipul fisierului | Formatul 1, Formatul 2, Formatul 3 și Formatul 4 sunt<br>sprijinit.<br>NOTĂ<br>Formatul 2 are încă două puncte de informare decât formatul 1:<br>E-Day (producția de energie în ziua curentă) și E-Total (energie totală<br>Randament). Formatul 3 are mai multe puncte de informare decât formatul 1<br>și Format 2: contor de putere, modul PID, rfin<br>dispozitiv și datele SmartLogger. Formatul 4 are mai multe<br>puncte de informare decât Formatul 3: putere activă și reactivă<br>a contoarelor de putere. |
| Nume de fișier   | Setați acest parametru la formatul numelui fi.                                                                                                    |
| Format de timp   | Setați acest parametru la formatul de timp.                                                                                                    |
| Modul de export  | <ul> <li>Valoarea poate fi Ciclic sau Fixed.</li> <li>Ciclic: Raportează periodic date. Interval de export<br/>cfi perioada de raportare a datelor. Modul fișier<br/>cfi indiferent dacă sunt toate datele sau numai cele incrementale<br/>datele unei zile sunt raportate de fiecare dată.</li> <li>Timp fix: Raportează datele la un moment dat. Fix<br/>ora cfi timpul pentru raportarea datelor.</li> </ul>                                                                                                    |

#### NOTĂ

Puteți face clic pe Start raport test pentru a verifica dacă SmartLogger-ul poate raporta date către FTP Server.

----Sfâr it

# Depanare

#### ÎNȘTIINȚARE

Dacă codul de eroare nu este listat în tabelul următor, furnizați jurnalele de rulare SmartLogger și contactați asistența tehnică Huawei.

| Cod de eroare | Codul de eroare de sugestie de depana | re     | Sugestie de depanare                                                                                                    |
|---------------|---------------------------------------|--------|----------------------------------------------------------------------------------------------------|
| 0x1002        | nfigr serverul FTP<br>abordare.       | 0x1003 | <ol> <li>Verificați dacă DNS-ul<br/>adresa serverului este corectă<br/>cnfigr</li> <li>Verificați dacă domeniul<br/>numele FTP-ului terță parte<br/>serverul este corect<br/>cnfigr</li> </ol> |

8 Întrebări fre

| Cod de eroare       | Codul de eroare de sugestie de depar                                                                                                    | are    | Sugestie de depanare                                                                                                    |
|---------------------|----------------------------------------------------------------------------------------------------|--------|----------------------------------------------------------------------------------------------------|
| 0x1004              | nfigr numele de utilizator al contul FTP.                                                                                                    | 0x1005 | nfigr numele de utilizator al cont FTP.                                                                                                    |
| 0x3001              | <ol> <li>Verificați dacă FTP-ul<br/>adresa serverului este corectă<br/>cnfigr</li> <li>Verificați dacă al treilea<br/>Serverul FTP al partidului funcționează<br/><sup>în mod corespunzator.</sup></li> </ol> | 0x3002 | <ol> <li>Verificați dacă utilizatorul<br/>numele contului FTP este<br/>corect cnfigr</li> <li>Verificați dacă parola<br/>a contului FTP este<br/>corect cnfigr</li> </ol> |
| 0x3007              | Verificați dacă terțul<br>Serverul FTP permite clientului<br>încărcați date.                                                                                                    | 0x3008 | Asigurați-vă că SmartLogger<br>directorul de încărcare a datelor există în<br>serverul FTP terță parte.                                                                   |
| Alte coduri Furnize | ază jurnalele de rulare SmartLogger<br>și contactați tehnica Huawei<br>a sustine.                                                                                                    | N / A  | N / A                                                                                                    |

# 8.3 Cum setez parametrii de e-mail?

#### Context

- SmartLogger poate trimite e-mailuri pentru a informa utilizatorii cu privire la randamentul energetic actual informații, informații despre alarmă și starea dispozitivului despre sistemul instalației fotovoltaice, ajutând utilizatorii să cunoască în timp condițiile de funcționare ale sistemului de instalație fotovoltaică.
- Când utilizați această funcție, asigurați-vă că SmartLogger-ul se poate conecta la serverul de e-mail cnfigr și parametrii Ethernet și parametrii de e-mail sunt setate corect pentru SmartLogger.

#### Procedură

Pasul 1 Alegeți Setări > Com. Param. > E-mail, setați parametrii de e-mail și faceți clic Trimite.

| Parametru          | Descriere                                                                            |
|--------------------|--------------------------------------------------------------------------------------|
| Server SMTP        | Setați acest parametru la numele domeniului sau adresa IP<br>a serverului SMTP.      |
| Modul de criptare  | Setați acest parametru la modul de criptare a e-mailului.                            |
| Port SMTP          | Setați acest parametru la portul de trimitere a e-mailului.                          |
| Nume de utilizator | Setați acest parametru la numele de utilizator pentru a vă conecta<br>serverul SMTP. |
| Parola             | Setați acest parametru la parola pentru autentificare<br>serverul SMTP.              |
| Limba e-mailului   | Setați acest parametru la limba pentru trimiterea e-mailurilor.                      |

| Parametru                                             | Descriere                                                                                                    |
|-------------------------------------------------------|----------------------------------------------------------------------------------------------------|
| Trimite adresa                                        | Setați acest parametru la adresa de e-mail pentru trimitere<br>e-mailuri.                                          |
| Primește adresa N<br>NOTĂ<br>N este 1, 2, 3, 4 sau 5. | Setați acest parametru la adresa de e-mail pentru primire<br>e-mailuri.                                            |
| Randament                                             | cfi dacă să trimiteți datele despre randamentul energetic prin e-mail<br>și timpul pentru trimiterea de e-mailuri. |
| Alarme                                                | cfi dacă să trimiteți alarme prin e-mail și<br>severitatea alarmelor care urmează să fie transmise.                |

#### D NOTĂ

Puteți face clic pe Trimitere e-mail de test pentru a verifica dacă SmartLogger poate trimite cu succes e-mailuri către utilizatorii.

----Sfâr it

#### Depanare

ÎNȘTIINȚARE

Dacă codul de eroare nu este listat în tabelul următor, furnizați jurnalele de rulare SmartLogger și contactați asistența tehnică Huawei.

| Cod de eroare | Codul de eroare de sugestie de depana                                                                                                    | re     | Sugestie de depanare                                                                                                    |
|---------------|----------------------------------------------------------------------------------------------------|--------|----------------------------------------------------------------------------------------------------|
| 0x2002        | <ol> <li>Verificați dacă DNS-ul<br/>adresa serverului este corectă<br/>cnfigr</li> <li>Verificați dacă domeniul<br/>numele și adresa IP a<br/>serverul SMTP sunt<br/>corect.</li> <li>Verificați dacă rețeaua<br/>comunicarea între<br/>sistemul de management<br/>iar serverul DNS este<br/>normal.</li> </ol> | 0x2003 | 1. Încercați din nou mai târziu.<br>2. Verificați dacă domeniul<br>numele și adresa IP a<br>serverul SMTP sunt corecte. |

| Cod de eroare | Codul de eroare de sugestie de depana                                                                                                    | re     | Sugestie de depanare                                                                                                    |
|---------------|----------------------------------------------------------------------------------------------------|--------|----------------------------------------------------------------------------------------------------|
| 0x200b        | <ol> <li>Verificați dacă DNS-ul<br/>adresa serverului este corectă.</li> <li>Verificați dacă domeniul<br/>numele și adresa IP a<br/>serverul SMTP sunt<br/>corect.</li> </ol> | 0x4016 | <ol> <li>Încercați din nou mai târziu.</li> <li>Verificați dacă DNS-ul<br/>adresa serverului este corectă<br/>cnfigr</li> <li>Verificați dacă domeniul<br/>numele și adresa IP a<br/>serverul SMTP sunt corecte.</li> </ol>                                                                                                    |
| 0x406e        | nfirmați modul de criptare<br>și port susținut de<br>caseta de e-mail și verificați dacă<br>sunt corecte.                                                                     | 0x8217 | <ol> <li>Verificați dacă utilizatorul<br/>numele și parola sunt<br/>corect.</li> <li>Conectați-vă la caseta de e-mail a<br/>expeditorul e-mailului și începeți<br/>serviciul SMTP.</li> <li>Conectați-vă la caseta de e-mail a<br/>expeditorul e-mailului și începeți<br/>licența de client terță parte<br/>funcția de cod.</li> </ol> |
| 0xa003        | Verificați dacă domeniul<br>numele și adresa IP a<br>serverul SMTP sunt corecte.                                                                                              | 0xa005 | Introduceți corect numele de utilizator.                                                                                                    |
| 0xa006        | Introduceți corect parola. 0xe002                                                                                                    |        | nfigr domeniul/IP-ul<br>Serverul SMTP corect.                                                                                                    |
| 0xe003        | nfigr adresele pentru<br>trimiterea și primirea de e-mailuri<br>corect.                                                                                                    | Alții  | Vă rugăm să furnizați SmartLogger<br>jurnalele de rulare și contactul<br>Centrul de service Huawei.                                                                                                    |

# 8.4 Cum schimb SSID-ul și parola WLAN încorporat?

#### Procedură

Pasul 1 Alegeți Setări > Rețea fără fir, setați parametrii pentru WLAN încorporat și faceți clic pe Trimiteți. 8 Int

| Parametru | Descriere                                                                                                    |  |  |
|-----------|----------------------------------------------------------------------------------------------------|--|--|
| WLAN      | cfi starea rețelei WLAN încorporate.                                                                                                    |  |  |
|           | <ul> <li>Always ON: Modulul WLAN este pornit.</li> <li>OFF în stare inactiv: Modulul WLAN este<br/>pornit automat ff când este inactiv. Poți ține<br/>apăsați butonul RST timp de 1 până la 3 secunde pentru a porni<br/>modulul WLAN și așteptați conectarea la<br/>Aplicația SUN2000. Dacă aplicația SUN2000 nu este<br/>conectat, modulul WLAN este automat<br/>alimentat ff după ce este pornit timp de 4 ore.</li> <li>Întotdeauna OPRIT: Modulul WLAN nu este pornit<br/>și nu poate fi pornit ținând apăsat butonul<br/>buton</li> </ul>                      |  |  |
| CCID      |                                                                                                    |  |  |
| חונכ      | <ul> <li>Numele implicit al rețelei WLAN încorporate este</li> <li>Logger_ SN .</li> </ul>                                                                                                    |  |  |
| Parola    | • cfi parola pentru accesarea built-in<br>WLAN.                                                                                                    |  |  |
|           | <ul> <li>Parola inițială a rețelei WLAN încorporate este<br/>Schimba-ma.</li> </ul>                                                                                                    |  |  |
|           | <ul> <li>Utilizați parola inițială la pornire și<br/>schimbați-l imediat după conectare. A garanta<br/>securitatea contului, schimbați parola periodic<br/>și ține cont de noua parolă. Nu se schimbă<br/>parola inițială poate cauza divulgarea parolei.<br/>O parolă rămasă neschimbată pentru o perioadă lungă de<br/>timpul poate fi furat sau spart. Dacă o parolă este<br/>pierdut, dispozitivul trebuie restaurat la fabrică<br/>setări. În aceste cazuri, utilizatorul este responsabil pentru orice<br/>pierderi cauzate centralei fotovoltaice.</li> </ul> |  |  |

----Sfâr it

#### 8.5 Cum folosesc porturile DI?

- SmartLogger-ul oferă patru porturi DI, care acceptă programarea activă DI, Programare reactivă DI, DRM, oprire de la distanță și introducerea corelate alarme.
- Pentru detalii despre programarea activă DI, programarea reactivă DI, DRM și oprire de la distanță, consultați 6.7 Programarea rețelei electrice.

#### ÎNȘTIINȚARE

Înainte de a seta funcția corespunzătoare, asigurați-vă că portul DI nu este setat pentru alte scopuri. În caz contrar, setarea va eșua.

8 In

#### Intrare alarmă

Când un nivel valid este livrat într-un port DI, se declanșează o alarmă. Puteți seta numele și gravitatea alarmei.

Pasul 1 Alegeți Setări > DI și asociați alarmele cu porturile DI.

| Parametru                | Descriere                                                                                                    |  |
|--------------------------|----------------------------------------------------------------------------------------------------|--|
| starea de activare       | Dacă acest parametru este setat la Activat pentru un port DI, dvs<br>poate seta funcția portului DI. Altfel, tu<br>nu se poate seta funcția portului DI. |  |
| Starea contactului uscat | cfi starea de intrare validă a unui port DI.                                                                                                    |  |
| Generarea alarmei        | cfi dacă se permite generarea alarmei.                                                                                                    |  |
| Severitatea alarmei      | cfi severitatea alarmei.                                                                                                    |  |
| Declanșați oprirea       | cfi dacă să livreze o telecomandă cu invertor solar<br>comanda de oprire.                                                                                |  |
| Declanșează pornirea     | cfi dacă să livreze o telecomandă cu invertor solar<br>comanda de pornire.                                                                               |  |
| Numele alarmei           | cfi numele alarmei.                                                                                                    |  |
| Întârziere la pornire    | cfi timpul de întârziere pentru pornirea automată a<br>invertorul solar după pornirea declanșării este setat la<br>Permite.                              |  |

----Sfâr it

#### 8.6 Cum folosesc porturile DO?

SmartLogger-ul oferă două porturi DO, care acceptă resetarea externă routere, alarme sonore și vizuale pentru defecțiuni de împământare și ieșire corelate alarme.

#### ÎNȘTIINȚARE

Înainte de a seta funcția corespunzătoare, asigurați-vă că portul DO nu este setat pentru alte scopuri. În caz contrar, setarea va eșua.

#### Resetarea unui router extern

Conectați un cablu de alimentare CC al routerului 3G la un port DO de pe SmartLogger, și porniți sau opriți modulul wireless prin conectarea sau deconectarea DO contact uscat pentru a controla resetarea routerului 3G.

Pasul 1 Tăiați un cablu de alimentare DC al routerului și conectați cablul de alimentare DC la un DO portul de pe SmartLogger.

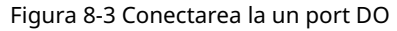

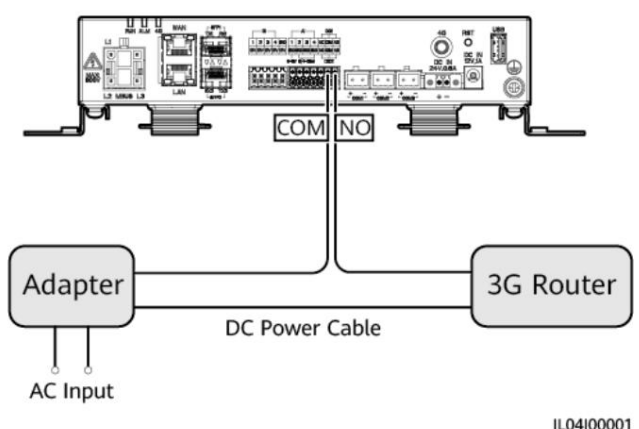

Pasul 2 Alegeți Setări > Alți parametri și setați Resetați routerul extern la portul DO.

----Sfâr it

#### Alarmă sonoră și vizuală pentru defecțiune la împământare

Conectați un cablu de alimentare DC al alarmei sonore și vizuale la un port DO de pe SmartLogger și porniți sau opriți alarma sonoră și vizuală prin conectarea sau deconectarea contactului uscat DO pentru a implementa alarma sonoră și vizuală pentru defecțiunile de împământare.

Pasul 1 Conectați un cablu de alimentare CC al alarmei sonore și vizuale la portul DO (COM/NO) pe SmartLogger.

Pasul 2 Alegeți Setări > Ieșire alarmă și asociați Rezistență scăzută de izolație cu portul DO.

----Sfâr it

#### Ieșire de alarmă

După ce o alarmă a invertorului solar este asociată cu un port DO, semnalul de alarmă este livrat de la portul DO atunci când invertorul solar declanșează alarma.

Pasul 1 Alegeți Setări > Ieșire alarmă și asociați alarmele invertorului solar cu DO

port.

**NOTĂ** 

Dacă SmartLogger-ul este repornit sau alimentat ff după activarea funcției, starea portului DO se poate schimba și ieșirea alarmei poate fi anormală.

----Sfâr it

#### 8.7 Cum folosesc portul USB?

SmartLogger-ul are un port USB, care asigură o sursă de alimentare de 5 V/1 A.

> • Portul USB se poate conecta la un router 3G pentru a furniza energie routerului, iar sursa de alimentare a portului USB este deconectată atunci când comunicarea este deconectată, implementând controlul de resetare a routerului 3G.

#### ÎNȘTIINȚARE

Dacă curentul maxim de funcționare al routerului 3G este mai mare de 1 A, acesta nu poate fi conectat prin portul USB.

• Portul USB se poate conecta la un export de jurnal unitate pentru întreținere locală, dispozitiv fl USB și la actualizarea dispozitivului.

NOTĂ

Este recomandat să utilizați o compatibilitate SanDisk, Netac sau Kingston USB fl.

#### Conectarea la un router 3G

Dacă cablul de alimentare DC al routerului 3G are un conector USB standard cu curentul maxim de funcționare mai mic de 1 A, acesta poate fi conectat direct la portul USB de pe SmartLogger.

Pasul 1 Conectați conectorul USB al cablului de alimentare DC pentru routerul 3G la portul USB de pe SmartLogger.

Pasul 2 Dacă trebuie să utilizați funcția de resetare a routerului extern, alegeți Setări > Alți parametri și setați Resetați routerul extern la USB.

----Sfâr it

#### Conectarea la o unitate flash USB pentru întreținere locală

Pasul 1 Introduceți USB fl

conduceți în portul USB din partea de jos a SmartLogger-ului.

Pasul 2 Conectați-vă la aplicație ca program de instalare, alegeți Mai multe > Întreținere sistem pe ecranul SmartLogger și efectuați întreținerea locală.

| Întreținere locală            | Descriere                                                                                                    | Cerințe preliminare                                                                                                  |
|-------------------------------|----------------------------------------------------------------------------------------------------|----------------------------------------------------------------------------------------------------|
| ffln nfigrn După implementare | a stației de alimentare, cnfigrn<br>fi este importat<br>prin ffln nfigrn<br>SmartLogger<br>finalizează automat<br>implementarea<br>cnfigrn | Implementarea stației<br>de alimentare<br>cnfigrn fi a fost salvată în<br>directorul rădăcină al unității<br>USB fl. |

| Întreținere locală            | Descriere                                                                                                    | Cerințe preliminare                                                               |
|-------------------------------|----------------------------------------------------------------------------------------------------|-----------------------------------------------------------------------------------|
| Exportarea tuturor fișierelor | Înainte de a înlocui<br>SmartLogger, exportați<br>SmartLogger<br>cnfigrn fi la a<br>PC local.                                                                                                    | N/A                                                                               |
| Importul tuturor fișierelor   | După înlocuirea<br>SmartLogger, importați<br>local cnfigrn fi to<br>noul SmartLogger.<br>După importul este<br>de succes, cel<br>SmartLogger repornește pentru<br>la cnfigrn fi to<br>ia ffc Asigurați-vă că<br>parametrii de pe<br>fila Setări și<br>parametrii pentru<br>MBUS încorporat sunt<br>setat corect. | Toate fi exportate au<br>a fost salvat în rădăcină<br>directorul USB<br>fl drive. |

Pasul 3 După ce întreținerea locală este completă, scoateți USB fl

conduce.

ÎNȘTIINȚARE

După ce fi sunt importate, SmartLogger-ul repornește automat.

----Sfâr it

Conectarea la o unitate flash USB pentru a exporta jurnalele dispozitivului

| Pasul 1 Conectați USB fl | conduceți la portul USB | de pe SmartLogger. |
|--------------------------|-------------------------|--------------------|
|--------------------------|-------------------------|--------------------|

Pasul 2 Conectați-vă la aplicație ca program de instalare, alegeți Mai multe > Jurnalele dispozitivului, selectați dispozitivul ale căror jurnale doriți să le exportați și atingeți Următorul.

Pasul 3 Selectați tipurile de jurnale de exportat și atingeți nm pentru a începe exportul dispozitivului busteni.

Pasul 4 După ce jurnalele sunt exportate, scoateți USB fl conduce.

----Sfâr it

#### Conectarea la o unitate flash USB pentru actualizarea dispozitivului

Puteți actualiza SmartLogger, invertorul solar, modulul MBUS sau modulul PID folosind o unitate USB fl.

Pasul 1 Salvați pachetul de upgrade al dispozitivului pe USB fl conduce.

|            | NOTĂ                                                                    |                                                                       |                                           |
|------------|-------------------------------------------------------------------------|-----------------------------------------------------------------------|-------------------------------------------|
|            | Nu decomprimați pachetul de u                                           | upgrade.                                                              |                                           |
| Pasul 2 Co | onectați USB fl                                                         | conduceți la portul USB de pe SmartLogg                               | jer.                                      |
| Pasul 3 Co | onectați-vă la aplicație ca program<br>multe dispozitive de același tip | ı de instalare, alegeți Mai multe > Upgrade<br>și atingeți Următorul. | e, selectați un singur dispozitiv sau mai |
| Pasul 4 Se | lectați pachetul de upgrade și ati                                      | ngeți Următorul.                                                      |                                           |
| Pasul 5    | nfirmați pachetul de upgrac<br>începeți actualizarea dispozitivu        | de și dispozitivul care urmează să fie actua<br>ılui.                 | lizat și atingeți Terminare până          |
|            | NOTĂ                                                                    |                                                                       |                                           |
|            | După finalizarea upgrade-ului,                                          | dispozitivul repornește automat.                                      |                                           |
| Pasul 6 Di | upă finalizarea upgrade-ului, scoa                                      | teți USB fl                                                           | conduce.                                  |
|            | Sfâr it                                                                 |                                                                       |                                           |

# 8.8 Cum schimb numele unui dispozitiv?

#### Procedură

Pasul 1 Alegeți Întreținere > Gestiunea dispozitivului > Lista dispozitivelor.

Pasul 2 Modificați numele dispozitivului în funcție de situația actuală, selectați intrarea mfi și faceți clic pe Modificare informații despre dispozitiv.

NOTĂ

De asemenea, puteți exporta informații despre dispozitiv într-un .csv fi modificați fi și importați mfi fi pentru a modifica informațiile despre dispozitiv.

----Sfâr it

# 8.9 Cum schimb adresa de comunicații?

SmartLogger-ul vă permite să schimbați adresele de comunicații ale dispozitivelor Huawei pe pagina Conectare dispozitiv sau Lista dispozitive .

#### Modificarea adresei de comunicații pe pagina Conectare dispozitiv

Pasul 1 Alegeți Întreținere > Administrare dispozitiv. > Conectați dispozitivul.

Pasul 2 Faceți clic pe Auto Assign Address, setați adresa de început pentru atribuire și confirmați atribuirea adresei.

Pasul 3 nfirmați ajustarea adresei, ajustați adresa dispozitivului după cum este necesar și faceți clic pe Address Adjustment.

Pasul 4 nfirmați să căutați din nou dispozitivul.

Pasul 5 După ce căutarea este completă, faceți clic pe Închidere.

----Sfâr it

#### Modificarea adresei de comunicații pe pagina Lista dispozitivelor

Pasul 1 Alegeți Întreținere > Administrare dispozitiv. > Lista dispozitivelor.

Pasul 2 Schimbați adresa de comunicații și numele dispozitivului în funcție de cerințele site-ului, selectați intrările mfi și faceți clic pe Modificare informații despre dispozitiv.

Pasul 3 Alegeți Întreținere > Administrare dispozitiv. > Conectați dispozitivul și faceți clic pe Auto. Căutare.

Pasul 4 După ce căutarea este completă, faceți clic pe Închidere.

----Sfâr it

#### 8.10 Cum pot exporta parametrii invertorului?

#### Context

Puteți exporta parametrii cnfigrn ai mai multor invertoare solare într-un fișier .csv fi. Inginerii site-ului pot verifica apoi dacă invertorul solar cnfigrn este corect în fiul exportat.

#### Procedură

Pasul 1 Alegeți Întreținere > Gestiunea dispozitivului > Export Param.

Pasul 2 Selectați numele dispozitivului ai cărui parametri urmează să fie exportați și faceți clic Export.

Pasul 3 Observați bara de progres și așteptați până când exportul este complet.

Pasul 4 După ce exportul a reușit, faceți clic pe Arhivare jurnal pentru a salva fișierul fi

----Sfâr it

#### 8.11 Cum șterg alarmele?

#### Context

Puteți șterge toate alarmele active și istorice pentru dispozitivul selectat și puteți colecta din nou datele de alarmă.

#### Procedură

Pasul 1 Alegeți Întreținere > Administrare dispozitiv. > Ștergeți alarma.

Pasul 2 Selectați numele dispozitivului ale cărui alarme urmează să fie șterse, faceți clic pe Trimitere și alegeți Toate, Alarme sincronizate local sau Alarme stocate pe dispozitive pentru a șterge alarmele.

| SmartLogger3000<br>Manual de utilizare |                                                                                                    | 8 Întrebări frecvente |
|----------------------------------------|----------------------------------------------------------------------------------------------------|-----------------------|
|                                        | NOTĂ                                                                                                    |                       |
|                                        | Dacă alarmele sunt șterse pentru SmartLogger, trebuie să resetați alarmele din sistemul de management.<br>În caz contrar, sistemul de management nu poate obține informațiile de alarmă colectate de către<br>SmartLogger după ștergerea alarmelor. |                       |
|                                        | Sfâr it                                                                                                    |                       |

# 8.12 Cum activez portul AI1 pentru a detecta SPD Alarme?

#### Context

În scenariul aplicației controlerului de matrice inteligentă, portul AI1 de pe SmartLogger poate fi conectat la ieșirea de alarmă SPD pentru a declanșa o alarmă atunci când SPD-ul este defect.

#### Procedură

Pasul 1 Alegeți Setări > Alți parametri și setați alarma de detectare AI1 SPD la Permite.

----Sfâr it

# 8.13 Ce modele de contoare de putere și EMI sunt

### Sprijinit de SmartLogger?

| Tabelul 8-1 Contoare de putere acceptate |
|------------------------------------------|
|------------------------------------------|

| Furnizor | Model      | Limitarea exportului                                                                                                    |
|----------|------------|----------------------------------------------------------------------------------------------------|
| ABB      | A44        | -                                                                                                    |
| Acrel    | PZ96L      | Sprijinit                                                                                                    |
| Algodue  | UPM209     | Sprijinit<br>NOTĂ<br>Când contorul de putere se conectează la<br>SmartLogger, un extern de 120 ohmi<br>rezistența trebuie conectată la<br>Bus RS485 a contorului de putere. Pentru detalii,<br>consultați manualul de utilizare al contorului de putere. |
| -        | BackUp-CT  | Sprijinit                                                                                                    |
| CHNT     | DTSU666    | -                                                                                                    |
| -        | DTSU666-H  | Sprijinit                                                                                                    |
| -        | DTSU666-HW | Sprijinit                                                                                                    |
| Elster   | A1800ALPHA | -                                                                                                    |
| Furnizor   | Model         | Limitarea exportului                                                                                                    |
|------------|---------------|----------------------------------------------------------------------------------------------------|
| GAVAZZI    | EM210         | -                                                                                                    |
| Janitza    | UMG103-CBM    | Sprijinit                                                                                                    |
| Janitza    | UMG604        | Sprijinit                                                                                                    |
| Conduce    | LD-C83        | -                                                                                                    |
| MingHua    | CRDM-830      | -                                                                                                    |
| Mitsubishi | EMU4-BD1-MB   | <ul> <li>Sprijinit</li> <li>NOTĂ</li> <li>• Nu se aplică la puterea monofazată scenarii.</li> <li>• Când contorul de putere se conectează la SmartLogger, un extern de 120 ohmi rezistența trebuie conectată la Bus RS485 a contorului de putere. Pentru detalii, consultați manualul de utilizare al masurator de putere.</li> </ul> |
| Mitsubishi | ME110NSR-MB   | -                                                                                                    |
| Mitsubishi | ME110SR-MB    | -                                                                                                    |
| Mitsubishi | ME110SSR-MB   | -                                                                                                    |
| Mitsubishi | M8FM-N3LTR    | -                                                                                                    |
| Mitsubishi | ME110SSR-4APH | -                                                                                                    |
| NARUN      | PD510         | -                                                                                                    |
| NetBiter   | CEWE          | -                                                                                                    |
| oameni     | RM858E        | -                                                                                                    |
| Schneider  | PM2xxx        | -                                                                                                    |
| Schneider  | PM5100        | -                                                                                                    |
| Schneider  | PM5300        | -                                                                                                    |
| SFERE      | PD194Z        | -                                                                                                    |
| Socomec    | COUNTIS E43   | <ul> <li>Sprijinit</li> <li>NOTĂ</li> <li>• Nu se aplică la puterea monofazată scenarii.</li> <li>• Când contorul de putere se conectează la SmartLogger, un extern de 120 ohmi rezistența trebuie conectată la Bus RS485 a contorului de putere. Pentru detalii, consultați manualul de utilizare al masurator de putere.</li> </ul> |
| Toshiba    | S2MS          | -                                                                                                    |

8 Întrebări frecvente

| Furnizor          | Model       | Limitarea exportului                                                            |
|-------------------|-------------|---------------------------------------------------------------------------------|
| Energia undelor P | WM-72       | -                                                                               |
| WEG               | MMW03-M22CH | Sprijinit                                                                       |
| YDS               | YDS60-80    | Sprijinit<br>NOTĂ<br>Aplicabil numai pentru puterea trifazată<br>scenarii.      |
|                   | YDS70-C16   | Sprijinit<br>NOTĂ<br>Aplicabil numai pentru alimentarea monofazată<br>scenarii. |
|                   | YDS60-C24   | Sprijinit<br>NOTĂ<br>Aplicabil numai pentru puterea trifazată<br>scenarii.      |

#### Tabelul 8-2 EMI acceptate

| Furnizor                    | Model                       | Informații EMI                                                                                        |
|-----------------------------|-----------------------------|----------------------------------------------------------------------------------------------------|
| ABB                         | VSN800-12                   | Iradiere totală, ambiantă<br>temperatura și PV<br>temperatura modulului                               |
|                             | VSN800-14                   | Iradiere totală, ambiantă<br>temperatură, modul PV<br>temperatura, vant<br>direcție și vânt<br>viteză |
| Gill MetPak Pro             | Gill MetPak Pro             | Iradiere totală, ambiantă<br>temperatură, modul PV<br>temperatura, vant<br>direcție și vânt<br>viteză |
| flx SRx                     | flx SRx                     | Iradierea totală și<br>temperatura ambientala                                                         |
| Ingenieurbüro Si<br>RS485TC | Ingenieurbüro Si<br>RS485TC | Iradiere totală, ambiantă<br>temperatură, modul PV<br>temperatură și vânt<br>viteză                   |
| Kipp&Zonen                  | Seria SMPx                  | Iradierea totală și<br>temperatura ambientala                                                         |

8 Întrebări frecvente

| Furnizor          | Model                      | Informații EMI                                                                                        |
|-------------------|----------------------------|----------------------------------------------------------------------------------------------------|
| ff                | WSx-UMB                    | Iradiere totală, ambiantă<br>temperatura, vant<br>direcție și vânt<br>viteză                          |
|                   | WSx-UMB(extern<br>senzori) | Iradiere totală, ambiantă<br>temperatură, modul PV<br>temperatura, vant<br>direcție și vânt<br>viteză |
| Meier-NT ADL-SR   | Meier-NT ADL-SR            | Iradiere totală, ambiantă<br>temperatură, modul PV<br>temperatură și vânt<br>viteză                   |
| MeteoControl      | SR20-D2                    | Iradierea totală și<br>temperatura ambientala                                                         |
| RainWise          | PVmet-150                  | Iradiere totală, ambiantă<br>temperatura și PV<br>temperatura modulului                               |
|                   | PVmet-200                  | Iradiere totală, ambiantă<br>temperatură, modul PV<br>temperatura, vant<br>direcție și vânt<br>viteză |
| Soluția Solară    | SunMeter                   | Iradierea totală și<br>temperatura ambientala                                                         |
| Jinzhou Licheng   | Jinzhou Licheng            | Iradiere totală, ambiantă<br>temperatură, modul PV<br>temperatura, vant<br>direcție și vânt<br>viteză |
| Jinzhou Solargiga | PC-4                       | Iradiere totală, ambiantă<br>temperatură, modul PV<br>temperatura, vant<br>direcție și vânt<br>viteză |
| Handan            | RYQ-3                      | Iradiere totală, ambiantă<br>temperatură, modul PV<br>temperatura, vant<br>direcție și vânt<br>viteză |

8 Întrebări frecvente

| Furnizor                                                                                                    | Model | Informații EMI |
|----------------------------------------------------------------------------------------------------|-------|----------------|
| Senzor ADAM<br>NOTĂ<br>EMI de tip senzor (tip<br>curent sau tip tensiune)<br>comunică cu SmartLogger-ul<br>prin convertorul analog-<br>digital ADAM. | -     | -              |

# 8.14 Cum verific starea cartelei SIM?

Alegeți Over View > Mobile Data pentru a vedea starea cartelei SIM.

| Parametru              | stare                                                 | Descriere                                                                                                    |
|------------------------|-------------------------------------------------------|----------------------------------------------------------------------------------------------------|
| Starea<br>modulului 4G | Card absent                                           | Nu a fost detectată nicio cartelă SIM. Introduceți o cartelă SIM.                                                                                                    |
|                        | Nu s-a<br>putut<br>înregistra cardul.                 | <ol> <li>Verificați dacă contul cartelei SIM are restanțe. Dacă<br/>da, încărcați contul.</li> <li>Verificați dacă calitatea rețelei este slabă. Dacă<br/>da, utilizați o cartelă SIM a unui alt operator cu<br/>semnal de calitate bună.</li> <li>Verificați dacă cartela SIM a fost<br/>legat de un alt dispozitiv. Dacă da, deconectați<br/>cartela SIM de pe dispozitiv sau înlocuiți cartela<br/>SIM.</li> </ol> |
|                        | • Nu<br>este conectat<br>• Cardul este în<br>poziție. | SmartLogger încearcă să configureze o conexiune dial-<br>up. Așteptați ca conexiunea să fie configurată.                                                                                                    |
|                        | Conectat                                              | Conexiunea dial-up este configurată cu succes.                                                                                                    |
|                        | Introduceți codul PIN                                 | . Cardul SIM a fost setat să necesite un număr<br>personal nficn (PIN).<br>Contactați operatorul cartelei SIM pentru PIN,<br>alegeți Setări > Rețea fără fir și introduceți codul PIN<br>corect.                                                                                                    |
|                        | Introduceți codul PUł                                 | K. Dacă numărul de încercări incorecte de PIN<br>depășește limita superioară, trebuie să introduceți<br>cheia de deblocare a codului PIN (PUK). Contactați<br>operatorul cartelei SIM pentru PUK. Alegeți Setări ><br>Rețea fără fir și introduceți codul PUK corect.                                                                                                    |

| Tabelul | 8-3 Starea | cartelei SIM  |
|---------|------------|---------------|
| labelui | 0-J Jlaiea | carterer Shin |

8 Intr

| Parametru       | stare                 | Descriere                                                                                                    |
|-----------------|-----------------------|----------------------------------------------------------------------------------------------------|
| stare rffic Nor | mal                   | Rfficul utilizat nu depășește lunar<br>rffic, iar restul rffic este<br>fficn                                         |
|                 | Avertizare            | Rfficul utilizat depășește 80% din lunar<br>rffic, iar restul rffic este<br>nfficn                                   |
|                 | Folosit               | Rffic-ul utilizat depășește rffic-ul lunar<br>pachet. rffic este consumat. Încărcați SIM-ul<br>cont de card imediat. |
|                 | Fara pachet<br>cnfigr | Alegeți Setări > Rețea fără fir și<br>cnfigr un pachet rffic lunar.                                                  |

# 8.15 Cum folosesc partajarea rețelei mobile?

Accesarea de la distanță a WebUI printr-o rețea mobilă

D NOTĂ

Un SmartLogger 4G acceptă accesul de la distanță la SmartLogger WebUI prin intermediul 4G încorporat comunicații fără fir.

- Pasul 1 Introduceți o cartelă SIM cu o adresă IP fixă în slotul pentru cartela SIM al SmartLogger-ului. Alegeți Over View > Mobile Data pentru a verifica starea cartelei SIM și pentru a vă asigura că comunicarea wireless 4G este normală.
- Pasul 2 Alegeți Setări > Alți parametri și setați Partajarea rețelei mobile la Permite.

ÎNȘTIINȚARE

După ce această funcție este activată, SmartLogger-ul este expus direct publicului rețea și este vulnerabil la atacurile de rețea.

#### Figura 8-4 Alți parametri

| Enspire          | Deployment Wizard | Over View Monitoring Query         | Settings N | laintena |
|------------------|-------------------|------------------------------------|------------|----------|
| = User Param.    | Other Parameters  |                                    |            |          |
| Date&Time        |                   | RS485 upgrade rate autonegotiation | Enable     | ~        |
| Plant            |                   | Data forwarding                    | Enable     | ×        |
| Revenue          |                   | IEC104 Push Data Period            | 0          | ĮO       |
| Save Period      |                   | Al1 SPD detection alarm            | Disable    | ~        |
| D Comm Domm      |                   | STS overtemperature protection     | Enable     | ~        |
| Comm. Param.     |                   | Reset the external router          | No control | ~        |
| Power Adjustment |                   | Mobile network sharing             | Disable    |          |
| Remote Shutdown  |                   | Third party server                 | Enable     | 0. 0     |
| DI 0             |                   | Target Net                         | WAN        | ~        |
|                  |                   | SSH                                | Disable    | ×        |
| Oth              | er Parameters     | Built-in MBUS collection interval  | 0          | Į0       |
| Smart Tracking   |                   |                                    | Submit     |          |
| Other Parameters |                   |                                    |            |          |

 SmartLogger3000
 estersoluția
 IP

 Pasul 3 Deschideți un browser web, introduceți https://XX.XX.XX XX.XX este soluția
 IP

 adresa cartelei SIM) în caseta de adrese și apăsați Enter. Pagina de conectare este afișat.
 IP

 ----Sfâr it
 I

 Partajarea unei rețele mobile cu alte dispozitive
 I

 Mortă
 Un SmartLogger 4G acceptă partajarea rețelei 4G încorporate cu alte dispozitive pt Acces la internet.

 Pasul 1 Conectati cablul de retea al altui dispozitiv la portul WAN al SmartLogger-ului.

Pasul 2 Alegeți Setări > Alți parametri și setați Partajarea rețelei mobile la Permite.

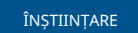

După ce această funcție este activată, SmartLogger-ul este expus direct publicului rețea și este vulnerabil la atacurile de rețea.

Figura 8-5 Alți parametri

| Enspire                             | Deployment Wizard Over View Monitoring Query    | Settings Mainteen Settings |
|-------------------------------------|-------------------------------------------------|----------------------------|
| 🗆 User Param.                       | Other Parameters                                |                            |
| Date&Time                           | RS485 upgrade rate autonegotiation              | Enable                     |
| Plant                               | Data forwarding                                 | Enable 🕑                   |
| Revenue                             | IEC104 Push Data Period                         | 0 [0, 3600] s              |
| Save Period                         | All SPD detection alarm                         | Disable                    |
| D Comm Param                        | STS overtemperature protection                  | Enable                     |
| e comm. Param.                      | Reset the external router                       | No control                 |
| Power Adjustment                    | Mobile network sharing                          | Disable                    |
| Remote Shutdown                     | Third party server                              | Linable                    |
| - DI                                | Target Net                                      | WAN                        |
| Alarm Output                        | SSH                                             | Disable                    |
| Oth                                 | er Parameters Built-in MBUS collection interval | 0 [0, 15] s                |
| Smart Tracking     Other Parameters |                                                 | Submit                     |

Pasul 3 Alegeți Setări > Com. Param. > Rețea cu fir, setați parametrii rețelei pentru dispozitive terțe.

- 1. Adresa IP a dispozitivului terță parte: acest parametru trebuie să fie în același segmentul de rețea ca cel al SmartLogger-ului și trebuie să fie ffrn de la acesta a altor dispozitive.
- 2. Masca de subrețea a dispozitivului terță parte: Setați acest parametru la masca de subrețea al SmartLogger-ului.
- 3. Gateway dispozitiv terță parte: Setați acest parametru la adresa IP a SmartLogger.
- 4. (Opțional) Server DNS terță parte: Dacă dispozitivul terță parte trebuie să se conecteze la adresa serverului în format nume de domeniu, trebuie să setați serverul DNS adresa, care poate fi setată la o adresă publică de server DNS, de exemplu, 8.8.8.8.
  (Adresa serverului DNS a rețelei cu fir a SmartLogger-ului cu Partajarea rețelei mobile activată nu poate fi aceeași cu cea a dispozitivului terță parte. Vi se recomandă să setați adresa serverului DNS la 0.0.0.0 sau 10.129.0.84.)

NOTĂ

Pentru a interoga parametrii de rețea ai SmartLogger-ului, alegeți Setări > Com. Param. > Rețea cu fir.

----Sfâr it

# 8.16 WebUI permite conectarea numai în chineză și solicită trecerea la chineză

Dacă WebUI folosește o altă limbă decât chineza și SmartLogger detectează că este conectat un invertor vândut numai în China continentală, este afișat un mesaj care indică faptul că WebUI permite autentificarea numai în chineză, iar limba va fi comutată în chineză după conectare.

Figura 8-6 WebUI permite autentificarea numai în limba chineză

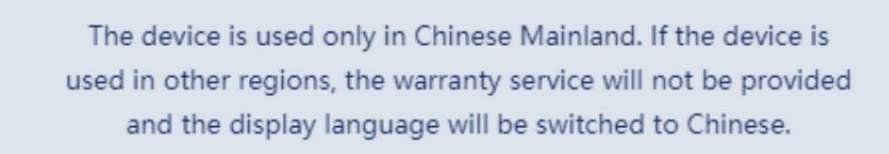

Confirm | Cancel

Figura 8-7 WebUI solicită comutarea la chineză

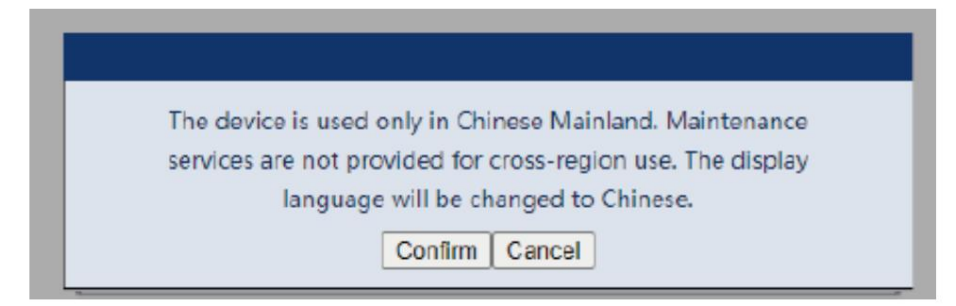

# 8.17 Cum identific direcția cablajului contorului pe SmartLogger?

- Cablajul corect: Când centrala alimentează rețeaua electrică, puterea activă a contorului este o valoare negativă. Când centrala extrage energie electrică din rețea, puterea activă a contorului este o valoare pozitivă.
- Cablare inversă: Când centrala alimentează rețeaua electrică, puterea activă a contorului este o valoare pozitivă. Când centrala preia energie electrică din rețea, puterea activă a contorului este o valoare negativă. Cablajul negativ poate apar.

# 8.18 Resetarea parolei

| Rol                      | Descriere                                                                                                    |
|--------------------------|----------------------------------------------------------------------------------------------------|
| Adminis<br>trator        | Dacă țineți apăsat butonul RST timp de 10 până la 20 de secunde, SmartLogger-ul<br>intră în modul sigur. În acest caz, dispozitivul cnfigrn<br>parametrii sunt păstrați, dar confidențialitatea personală și datele sensibile,<br>inclusiv parola de conectare și adresa de e-mail, sunt șterse.                      |
| Non<br>adminis<br>trator | Parola unui cont non-administrator trebuie resetata folosind<br>cont de administrator. Administratorul resetează parola și<br>introduce parola inițială. Utilizatorul se conectează la sistem utilizând<br>parola inițială furnizată de administrator. După conectare,<br>utilizatorul este forțat să schimbe parola. |

8 Întrebări frec

# 9 Tehnic ccn

# 9.1 ccn tehnic al SmartLogger-ului

#### Managementul dispozitivelor

| Parametru                     | ccn                                                                                                    |
|-------------------------------|----------------------------------------------------------------------------------------------------|
| Numărul de invertoare solare  | <ul> <li>SmartLogger3000A: se poate conecta la<br/>maximum 80 de invertoare solare.</li> <li>SmartLogger3000B: se poate conecta la<br/>maximum 150 de invertoare solare.</li> </ul>                                                                                                    |
| Modul de comunicații          | RS485, ETH, MBUS (opțional), 4G (opțional)<br>și SFP (opțional)                                                                                                    |
| Distanța maximă de comunicare | <ul> <li>RS485: 1000 m</li> <li>ETH: 100 m</li> <li>MBUS (cablu multi-core): 1000 m;<br/>MBUS (cablu unipolar): 400 m (cablurile<br/>trifazate trebuie legate la intervale de 1 m)</li> <li>Im</li> <li>Im</li> <li>Fibră optică (modul unic, modul optic de 1310<br/>nm): 10.000 m (cu<br/>modul optic 1000M); 12.000 m (cu modulul optic<br/>de 100M)</li> </ul> |

## ccn comun

| Parametru                          | ccn                                                    |
|------------------------------------|--------------------------------------------------------|
| Adaptor de alimentare              | • Intrare AC: 100–240 V, 50/60 Hz                      |
|                                    | • Ieșire DC: 12 V, 2 A                                 |
| Alimentare DC                      | 24 V, 0,8 A                                            |
| Consumul de energie                | • SmartLogger3000A: 8 W (tipic)                        |
|                                    | • SmartLogger3000B: 9 W (tipic)                        |
|                                    | • SmartLogger3000B +<br>SmartModule1000A: 10 W (tipic) |
|                                    | • 15 W (maximum)                                       |
| Dimensiuni (L x A x A)             | • 259 mm x 160 mm x 59 mm (inclusiv<br>urechi montate) |
|                                    | • 225 mm x 160 mm x 44 mm (excluzând urechi montate)   |
| Greutate netă                      | 2 kg                                                   |
| Temperatura de Operare             | –40°C până la +60°C                                    |
| Temperatura de depozitare          | –40°C până la +70°C                                    |
| Umiditate relativă                 | 5%–95% RH                                              |
| Evaluare IP                        | IP20                                                   |
| Modul de instalare                 | Instalat pe un perete sau pe șină de ghidare           |
| Cea mai mare altitudine de operare | 4000 m                                                 |
| Gradul de poluare                  | 2                                                      |
| Nivel de coroziune                 | Clasa B                                                |

#### Porturi

| Parametru                              | ccn                                                                                                    |
|----------------------------------------|----------------------------------------------------------------------------------------------------|
| Port electric Ethernet (WAN și<br>LAN) | 2 buc; Auto-detecție 10M/100M/1000M                                                                                              |
| Port optic Ethernet (SFP)              | 2 buc; acceptă 100 M/1000 M SFP/eSFP<br>module optice                                                                            |
| Port MBUS                              | 1 buc; acceptă o intrare AC maximă<br>tensiune de 800 V                                                                          |
| Port RS485 (COM).                      | 3 buc; viteze de transmisie suportate: 1200 biți/s,<br>2400 biți/s, 4800 biți/s, 9600 biți/s, 19.200<br>biți/s și 115.200 biți/s |

| Parametru                       | ccn                                                                                                    |
|---------------------------------|----------------------------------------------------------------------------------------------------|
| port USB                        | USB 2.0                                                                                                    |
| Port de ieșire pentru putere    | 1 buc; Ieșire DC: 12 V, 0,1 A                                                                                                    |
| Port de intrare digitală (DI).  | 4 buc; acceptă doar accesul de la releu<br>contacte uscate                                                                       |
| Port de ieșire digitală (DO).   | 2 buc; porturi de ieșire a releului contact uscat,<br>suport pentru contacte NU sau NC; suporturi<br>Tensiune semnal 12 V, 0,5 A |
| Port de intrare analogică (AI). | 4 buc; AI1: suportă tensiune de 0–10 V<br>(pasiv); AI2–AI4: suportă 4–20 mA sau 0–<br>curent de intrare 20 mA (pasiv)            |
| Port antenă 4G (4G)             | 1 buc; SMA-K (orificiu interior pentru șurub extern)<br>port, folosit cu antena cu SMA<br>Port J (știft interior șurub intern).  |

## Comunicații fără fir

| Parametru | ccn                                                                                                    |
|-----------|----------------------------------------------------------------------------------------------------|
| 4G/3G/2G  | SmartLogger3000A01CN acceptă 2G,<br>Rețelele 3G și 4G ale China Mobile și<br>China Unicom, precum și rețelele 4G ale<br>China Telecom. |
|           | Următoarele benzi de frecvență sunt<br>sprijinit:                                                                                      |
|           | • LTE FDD: B1, B3, B8                                                                                                    |
|           | • LTE TDD: B38, B39, B40, B41                                                                                                    |
|           | • WCDMA: B1, B5, B8, B9                                                                                                    |
|           | • TD-SCDMA: B34, B39                                                                                                    |
|           | • GSM: 900 MHz/1800 MHz                                                                                                    |
|           | SmartLogger3000A01EU și<br>SmartLogger3000A03EU acceptă<br>următoarele benzi de frecvență:                                             |
|           | • LTE FDD: B1, B3, B5, B7, B8, B20                                                                                                    |
|           | • LTE TDD: B38, B40, B41                                                                                                    |
|           | • WCDMA: B1, B5, B8                                                                                                    |
|           | • GSM: 900 MHz/1800 MHz                                                                                                    |

9 Cficn tehnic

| Parametru                                           | ccn                                                                                                    |
|-----------------------------------------------------|----------------------------------------------------------------------------------------------------|
|                                                     | SmartLogger3000A01NH: Suportă 3G/4G<br>ale Docomo și SoftBank.                                                               |
|                                                     | Următoarele benzi de frecvență sunt<br>sprijinit:                                                                            |
|                                                     | <ul> <li>LTE FDD: B1, B3, B8, B18, B19, B26<br/>(doar Tokyo, Nagoya şi Osaka<br/>suport B3)</li> <li>LTE TDD: B41</li> </ul> |
|                                                     | • WCDMA: B1, B6, B8, B19                                                                                                    |
|                                                     | SmartLogger3000A01KR acceptă<br>rețelele SK Telecom.                                                                         |
|                                                     | Următoarele benzi de frecvență sunt<br>sprijinit:                                                                            |
|                                                     | • LTE FDD: B1, B3, B5, B7<br>• WCDMA: B1                                                                                     |
|                                                     | SmartLogger3000A01AU acceptă<br>următoarele benzi de frecvență:                                                              |
|                                                     | • LTE FDD: B1, B2, B3, B4, B5, B7, B8, B28<br>• LTE TDD: B40                                                                 |
|                                                     | • WCDMA: B1, B2, B5, B8                                                                                                    |
|                                                     | • GSM: 850 MHz/900 MHz/1800 MHz/<br>1900 MHz                                                                                 |
| WLAN (utilizare de întreținere locală<br>aplicație) | 2.4G                                                                                                    |

# Benzile RF ale modulului 4G (SmartLogger3000A01EU și SmartLogger3000A03EU)

| Banda de frecventa | Tx            | Rx            |
|--------------------|---------------|---------------|
| Banda 1 WCDMA      | 1920–1980 MHz | 2110–2170 MHz |
| Banda 5 WCDMA      | 824–849 MHz   | 869–894 MHz   |
| Banda WCDMA 8      | 880–915 MHz   | 925–960 MHz   |
| GSM 900            | 880–915 MHz   | 925–960 MHz   |
| GSM 1800           | 1710–1785 MHz | 1805–1880 MHz |
| Banda LTE 1        | 1920–1980 MHz | 2110–2170 MHz |
| Banda LTE 3        | 1710–1785 MHz | 1805–1880 MHz |
| Banda LTE 5        | 824–849 MHz   | 869–894 MHz   |

9 Cficn tehnic

| Banda de frecventa         | Тх            | Rx            |
|----------------------------|---------------|---------------|
| Banda LTE 7                | 2500-2570 MHz | 2620–2690 MHz |
| Banda LTE 8                | 880–915 MHz   | 925–960 MHz   |
| Banda LTE 20               | 832–862 MHz   | 791–821 MHz   |
| Banda LTE 38               | 2570–2620 MHz |               |
| Banda LTE 40 2300–2400 MHz |               |               |
| Banda LTE 41 2555–2655 MHz |               |               |

# Puterea de ieșire a modulului 4G (SmartLogger3000A01EU și SmartLogger3000A03EU)

| Banda de frecventa |                    | Valoare standard<br>(Unitate: dBm) | Observații (unitatea:<br>dB) |
|--------------------|--------------------|------------------------------------|------------------------------|
| GSM 900            | GMSK (slot 1Tx) 33 |                                    | ±2                           |
|                    | 8PSK (slot 1Tx)    | 27                                 | ±3                           |
| GSM 1800           | GMSK (1Tx slot) 30 |                                    | ±2                           |
|                    | 8PSK (slot 1Tx)    | 26                                 | ±3                           |
| Banda 1 WCDMA      |                    | 24                                 | +1/-3                        |
| Banda 5 WCDMA      |                    | 24                                 | +1/-3                        |
| Banda WCDMA 8      |                    | 24                                 | +1/-3                        |
| Banda LTE 1        |                    | 23                                 | ±2                           |
| Banda LTE 3        |                    | 23                                 | ±2                           |
| Banda LTE 5        |                    | 23                                 | ±2                           |
| Banda LTE 7        |                    | 23                                 | ±2                           |
| Banda LTE 8        |                    | 23                                 | ±2                           |
| Banda LTE 20       |                    | 23                                 | ±2                           |
| Banda LTE 38       |                    | 23                                 | ±2                           |
| Banda LTE 40       |                    | 23                                 | ±2                           |
| Banda LTE 41       |                    | 23                                 | ±2                           |

## WLAN

| Parametru                           | ccn                                 |
|-------------------------------------|-------------------------------------|
| Banda de frecventa                  | 2,4 GHz: 2,4–2,4835 GHz             |
| Câ tig                              | 2,4 GHz: 2,85 dBi                   |
| Transmite putere                    | 2,4 GHz: 1 x 100 mW                 |
| Debit maxim                         | 2,4 GHz: 65 Mbit/s                  |
| Mod bandă single/duală              | Singur                              |
| МІМО                                | Banda de frecvență de 2,4 GHz: 1T1R |
| Numărul maxim de utilizatori online | 6                                   |
| Modul de polarizare                 | Liniar                              |
| Directivitate                       | Multidimensional                    |

# 9.2 ccn tehnic al SmartModule

## Managementul dispozitivelor

| Parametru            | ccn            |
|----------------------|----------------|
| Modul de comunicații | RS485, ETH     |
| Comunicare maxima    | • RS485:1000 m |
| distan ă             | • ETH: 100 m   |

#### ccn comun

| Parametru               | ccn                                                                                                    |
|-------------------------|----------------------------------------------------------------------------------------------------|
| Alimentare DC           | <ul> <li>DC 12 V: DC 2.0 priză tată<br/>conector</li> <li>DC 24 V: terminal de capăt al cablului</li> </ul>                             |
| Consumul de energie     | Tipic: 4 W; maxim: 5 W                                                                                                    |
| Dimensiuni (Îl x l x A) | <ul> <li>Inclusiv urechi de montaj: 160 mm x 179<br/>mm x 59 mm</li> <li>Fără urechi de montare: 160 mm x 125<br/>mm x 44 mm</li> </ul> |
| Greutate netă           | 1 kg                                                                                                    |
| Temperatura de Operare  | –40°C până la +60°C                                                                                                    |

9 Cficn tehnic

| Parametru                      | ccn                                          |
|--------------------------------|----------------------------------------------|
| Temperatura de depozitare      | –40°C până la +70°C                          |
| Umiditate                      | 5%–95% RH                                    |
| Gradul de protecție la intrare | IP20                                         |
| Modul de instalare             | Instalat pe un perete sau pe șină de ghidare |
| Altitudine maximă de operare   | 4000 m                                       |
| Nivelul de poluare             | Nivelul 2                                    |
| Nivel de coroziune             | Clasa B                                      |

#### Porturi

| Parametru                       | ccn                                                                                                    |
|---------------------------------|----------------------------------------------------------------------------------------------------|
| Port electric Ethernet (GE)     | 4 buc; Auto-detecție 10M/100M/1000M                                                                                              |
| Port RS485 (COM)                | 3 buc; viteze de transmisie suportate: 1200 biți/s,<br>2400 biți/s, 4800 biți/s, 9600 biți/s, 19.200<br>biți/s și 115.200 biți/s |
| Port de ieșire pentru putere    | 1 buc; Ieșire DC: 12 V, 0,1 A                                                                                                    |
| Port de intrare digitală (DI).  | 4 buc; acceptă doar accesul de la releu<br>contacte uscate                                                                       |
| Port PT (PT)                    | Două bucăți; suportă accesul semnalelor<br>de la un PT100/PT1000 cu 3 sau 2 fire<br>senzor de temperatura                        |
| Port de intrare analogică (AI). | 4 buc; AI1: suportă tensiune de 0–10 V<br>(pasiv); AI2–AI4: suportă 4–20 mA sau 0–<br>curent de intrare 20 mA (pasiv)            |

# A Liste de utilizatori de produse

#### Tabelul A-1 Lista de utilizatori

| Log in<br>Modul                                                   | SmartLogger<br>Versiune                                           | Nume de utilizator            | Parolă inițială                                                  |
|-------------------------------------------------------------------|-------------------------------------------------------------------|-------------------------------|------------------------------------------------------------------|
| Арр                                                               | Versiunea din fabrică                                             | Instalator                    | 00000a                                                           |
|                                                                   | V300R023C00                                                       | Utilizator                    | 00000a                                                           |
|                                                                   | Actualizat la                                                     | instalator                    | 00000a                                                           |
|                                                                   | wai tarziu                                                        | utilizator                    |                                                                  |
| Versiunea din fabrică<br>V300R023C00 sau<br><sup>mai tarziu</sup> | Versiunea din fabrică                                             | instalator                    | Nici unul. Trebuie să setați un                                  |
|                                                                   | utilizator                                                        | parola pe inițială<br>log in. |                                                                  |
| Versiunea W                                                       | ebUI Factory<br>mai devreme de<br>V300R023C00                     | admin                         | Schimba-ma                                                       |
|                                                                   | Actualizat la<br>V300R023C00 sau                                  | instalator                    | 00000a (la fel ca<br>parola de conectare la aplicația mobilă)    |
|                                                                   | mai tarziu                                                        | admin                         | Schimba-ma                                                       |
|                                                                   | Versiunea din fabrică<br>V300R023C00 sau<br><sup>mai tarziu</sup> | instalator                    | Nici unul. Trebuie să setați un<br>parola pe inițială<br>log in. |

#### Tabelul A-2 Autentificarea a doua provocare

| Autentificare<br>Modul                                        | Nume de utilizator | Parolă inițială  |
|---------------------------------------------------------------|--------------------|------------------|
| SmartLogger<br>autentificare<br>langa<br>management<br>sistem | emscomm            | /EzFp+2%r6@IxSCv |
| SmartModule<br>autentificare<br>langa<br>SmartLogger          | SmoduleAdmin       | /EzFp+2%r6@IxSCv |

#### Tabelul A-3 Lista utilizatorilor sistemului de operare

| Nume de utilizator | Parolă inițială      |
|--------------------|----------------------|
| inspira            | Schimba-ma           |
| rădăcină           | Schimba-ma           |
| prorunacc          | Fără parolă inițială |
| cos                | Fără parolă inițială |
| demonul            | Fără parolă inițială |
| nimeni             | Fără parolă inițială |
| sshd               | Fără parolă inițială |

# B Lista de nume de domeniu de management Sisteme

NOTĂ

Lista poate fi modificată.

Tabelul B-1 Nume de domenii ale sistemelor de management

| Numele domeniului          | Tip de date       | Scenariu                                                                                                 |
|----------------------------|-------------------|----------------------------------------------------------------------------------------------------|
| intl.fusionsolar.huawei.co | Adresă IP publică | FusionSolar SmartPVMS                                                                                    |
| m                          |                   | NOTĂ                                                                                                    |
|                            |                   | compatibil cu<br>cn.fusionsolar.huawei.com<br>(China continentală).                                      |
| neteco.alsoenergy.com      | Adresă IP publică | Managementul partenerilor<br>sistem                                                                      |
| re-ene.kyuden.co.jp        | Adresă IP publică | Control de ieșire de la distanță<br>serverul Kyushu Electric<br><sup>Compania de energie electrică</sup> |
| re-ene.yonden.co.jp        | Adresă IP publică | Control de ieșire de la distanță<br>serverul Shikoku Electric<br>Compania de energie electrică           |

# C Lista nr. port

Tabelul C-1 Port Nr.

| Tip de<br>Conectat<br>Acces<br>management | Setarea<br>sistemului de<br>management Nr. por | Port deschis Nr.<br>router<br>t (Firewall) | Remarci                                                                                                    |
|-------------------------------------------|------------------------------------------------|--------------------------------------------|----------------------------------------------------------------------------------------------------|
| NetEco                                    | 16100                                          | 16100, 2121,<br>11000–11500                | <ul> <li>16100: folosit pentru a interoga și a seta<br/>date între SmartLogger și sistemul de<br/>management. • 2121 și</li> <li>11000–11500: utilizate pentru a încărca<br/>și descărca date sau fi între<br/>SmartLogger și sistemul de management<br/>folosind FTPS.</li> </ul>                                                                                                    |
| FusionSolar<br>SmartPVMS                  | 16100                                          | 16100, 2121,<br>2122, 10000-<br>12000      | <ul> <li>Datele de performanță ale dispozitivului sunt<br/>actualizate în timp real. Fiecare dispozitiv<br/>necesită 3 MB</li> <li>rffic pe zi. • 16100: folosit pentru a interoga<br/>și a seta date între SmartLogger și<br/>sistemul de management.</li> <li>• 2121, 2122 și 10000–12000: utilizate pentru<br/>a încărca și descărca date sau fi între<br/>Smartl ogger și cistemul de management</li> </ul> |
|                                           |                                                |                                            | SmartLogger și sistemul de management<br>folosind FTPS.                                                                                                    |

C Lista nr. port

P

| Tip de<br>Conectat<br>Acces<br>management | Setarea<br>sistemului de<br>management Nr. por | Port deschis Nr.<br>router<br>t (Firewall) | Remarci                                                                                                    |            |
|-------------------------------------------|------------------------------------------------|--------------------------------------------|----------------------------------------------------------------------------------------------------|------------|
|                                           | 27250                                          | 27250, 27251,<br>2122, 10000–<br>12000     | portul rfficvng. Acest port este<br>recomandat atunci când SmartLogger<br>se conectează la sistemul de management<br>în modul wireless. Datele de performanță<br>ale dispozitivului sunt actualizate |            |
|                                           |                                                |                                            | la fiecare 5 minute. • 27250 și 27251:<br>utilizate pentru a interoga și a seta<br>date între SmartLogger și                                                                                         |            |
|                                           |                                                |                                            | sistemul de management. • 2122 și<br>10000–12000: utilizate pentru a<br>încărca și descărca date sau fi între<br>SmartLogger și sistemul de management                                               | folosind F |

#### NOTĂ

- Dacă un sistem de management terț se conectează la SmartLogger prin Modbus TCP, portul SmartLogger Nr. este 502, care este utilizat pentru a interoga și a seta date între SmartLogger și sistemul de management al terților.
- Dacă un sistem de management terț se conectează la SmartLogger prin IEC104, portul SmartLogger Nr. este 2404, care este folosit pentru a interoga și a seta date între SmartLogger și sistemul de management al terților.
- Dacă SmartLogger se conectează la un server FTP terț prin FTP, portul comun Nr. este 21, care este folosit pentru a încărca periodic date de performanță pe FTP-ul terț. Server.
- Dacă SmartLogger se conectează la un server de e-mail terță parte prin SMTP, portul comun Nr. este 25, 465 sau 587, care este folosit pentru a trimite e-mailuri către serverul de e-mail.
- Dacă SmartLogger se conectează la un server NTP terț prin NTP, portul comun Nr. este 123, care este utilizat pentru sincronizarea timpului cu serverul NTP. Dacă SmartLogger
- se conectează la un server de ieșire de la distanță al Japan Electric Power Company prin HTTPS, portul comun Nr. este 443, care este folosit pentru a sincroniza tabelul de programare cu compania de energie electrică.

DC

# Management și întreținere

# D.1 cn

С

Declinarea răspunderii privind riscurile

Producția CRfic eliberată de rcnfigr pe dispozitivele Huawei în timpul Huawei sunt acreditări de identitate obligatorii pentru dispozitivele Huawei. The Declarațiile de declinare a răspunderii pentru utilizarea crfic sunt următoarele:

1. rcnfigr Crfic-urile emise de Huawei sunt utilizate numai în implementare faza, pentru stabilirea canalelor inițiale de securitate între dispozitive și rețeaua clientului. Huawei nu promite sau garantează securitatea rcnfigr crfic

2. Clientul suportă consecințele tuturor riscurilor și incidentelor de securitate care apar de la utilizarea rcnfigr crfic emis de Huawei ca service crfic

3. Un crfic rcnfigr emis de Huawei este valabil de la data fabricației până în mai 2041.

4. Serviciile care utilizează un crfic rcnfigr emis de Huawei vor fi întrerupte cand expira crficul.

5. Se recomandă ca clienții să implementeze un sistem PKI pentru a emite crfic pentru dispozitive și software din rețeaua live și gestionați ciclul de viață al <sup>crfic</sup> Pentru a asigura securitatea, crfic cu perioade scurte de valabilitate sunt recomandat.

# D.2 Scenarii de aplicare a cn

С

| Calea și Numele fișierului | Înlocuirea scenariului de aplicație                                              |                                                                                                    |  |
|----------------------------|----------------------------------------------------------------------------------|----------------------------------------------------------------------------------------------------|--|
| /mnt/log/smodule_ca.crt    | Autentifică<br>validitatea egalului<br>modul de extensie pentru<br>comunicare cu | Pentru detalii despre<br>cum se înlocuiește un<br>contact crfic<br>suport tehnic<br>inginerii să ob ină |  |

| Calea și Numele fișierului                       | Înlocuirea scenariului de apl                                          | cație                                                   |
|--------------------------------------------------|------------------------------------------------------------------------|---------------------------------------------------------|
| /mnt/log/smodule_server.crt                      | modulul de extensie<br>TLS.                                            | manualul de întreținere<br>a securității corespunzător. |
| /mnt/home/cert/web/server.crt Autentifica        | ă valabilitatea modulului<br>web peer care urmează<br>să fie conectat. |                                                         |
| /mnt/log/ca_1.crt                                | Autentifică valabilitatea                                              |                                                         |
| /mnt/log/client_1.crt                            | NMS-ului egal pentru<br>comunicare                                     |                                                         |
| /mnt/log/ca_2.crt                                | prin Modbus-TCP.                                                       |                                                         |
| /mnt/log/client_2.crt                            |                                                                        |                                                         |
| /mnt/log/client2_ca.crt                          |                                                                        |                                                         |
| /mnt/log/client2.crt                             |                                                                        |                                                         |
| /mnt/log/ca_new.crt                              |                                                                        |                                                         |
| /mnt/log/client_new.crt                          |                                                                        |                                                         |
| /mnt/log/tcpmb_server_cert/ ca.crt               | Autentifică valabilitatea<br>aplicației mobile peer                    | rficul de<br>comunicare între                           |
| /mnt/log/tcpmb_server_cert/<br>tomcat_client.crt | pentru comunicare<br>prin Modbus-TCP.                                  | produsele<br>Companiei nu poate fi<br>înlocuit.         |
| /mnt/log/cmu_ca.crt                              | Autentifică valabilitatea                                              |                                                         |
| /mnt/log/cmu_client.crt                          | CMU-ului peer pentru<br>comunicare<br>prin Modbus-TCP.                 |                                                         |
| /mnt/log/ca_new.crt                              | Autentifică valabilitatea                                              |                                                         |
| /mnt/log/client_new.crt                          | peer STS, PCS sau<br>invertor pentru<br>comunicare prin<br>Modbus-TCP. |                                                         |

# E acronime si abrevieri

| A        |                                    |
|----------|------------------------------------|
| AC       | Curent alternativ                  |
| AI       | Intrare analogică                  |
| AO       | Ieșire analogică                   |
| APP      | Aplicație                          |
| B<br>BMU | Unitate de monitorizare a bateriei |
| C        |                                    |
| СОМ      | Comunicare                         |
| CPE      | Sediul Clientului<br>Echipamente   |
| CMU      | Unitatea Centrală de Monitorizare  |
| D        |                                    |
| DC       | Curent continuu                    |
| DI       | Intrare digitală                   |

| SmartLogger3000<br>Manual de utilizare |      | F Acronime si abrevieri                     |
|----------------------------------------|------|---------------------------------------------|
|                                        |      |                                             |
|                                        | DO   | Ieșire digitală                             |
|                                        | r.   |                                             |
|                                        | E    |                                             |
|                                        | EMI  | Monitorizarea mediului<br>Instrument        |
|                                        | ETH  | Ethernet                                    |
|                                        | ESU  | Unitate de stocare a energiei               |
|                                        | ESC  | Controler Rack inteligent                   |
|                                        | ESR  | Raft pentru baterii                         |
|                                        | ESM  | Acumulator                                  |
|                                        |      |                                             |
|                                        | G    |                                             |
|                                        | GE   | Gigabit Ethernet                            |
|                                        | GND  | Sol                                         |
|                                        |      |                                             |
|                                        | Н    |                                             |
|                                        | HVAC | Încălzire, ventilație și<br>Aer condiționat |
|                                        |      |                                             |
|                                        | L    |                                             |
|                                        | LAN  | Rețea locală                                |
|                                        | LED  | Dioda electro luminiscenta                  |
|                                        | LTE  | Evoluție pe termen lung                     |
|                                        |      |                                             |
|                                        | М    |                                             |
|                                        | MBUS | Autobuz de monitorizare                     |

| E | Acroni  | moci    | ahrovia | hri 🛛 |
|---|---------|---------|---------|-------|
| _ | ACIUIII | ווב אוו | anicvid |       |

| Ν        |                                          |
|----------|------------------------------------------|
| NC       | În mod normal închis                     |
| NU       | Deschis normal                           |
| P        |                                          |
|          |                                          |
| POE      | Alimentare prin Ethernet                 |
| PCS      | Smart PCS                                |
| R        |                                          |
|          |                                          |
| RST      | Resetați                                 |
| RSTP     | Arborele de întindere rapidă<br>Protocol |
|          |                                          |
| S        |                                          |
| SFP      | Factor de formă mic<br>Conectabil        |
| STP      | Protocolul Spanning Tree                 |
| SOC      | Starea de încărcare                      |
| DECI H   | Starea de sanatate                       |
| <b>-</b> |                                          |
| I        |                                          |
| TCU      | Unitate de control al temperaturii       |
| U        |                                          |
| USB      | Universal Serial Bus                     |
|          |                                          |
| W        |                                          |

| SmartLogger3000<br>Manual de utilizare | E Acronime și abrevieri                       |
|----------------------------------------|-----------------------------------------------|
| WAN                                    | Rețea de arie largă                           |
| DEEE                                   | Deșeuri electrice și<br>Echipament electronic |